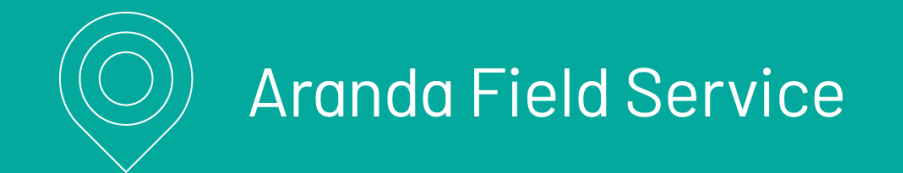

## ¿Qué es Aranda Field Service?

Aranda Field Service (AFLS) es una herramienta para la gestión y solución de órdenes de trabajo, que facilita la operación de un servicio, logrando optimizar los procesos de asignación automática o asistida para el cumplimiento y atención efectiva del servicio en campo.

Con AFLS, una empresa que presta servicios en campo puede ofrecer un servicio de calidad a sus clientes en tres sencillas etapas:

- i) asignación de pedidos y programación de actividades y recursos para una atención oportuna
- ii) seguimiento coordinado a las actividades asignadas y a los desplazamientos efectuados para el cumplimiento del servicio
- iii) atención en campo a la solicitud del cliente en los tiempos acordados con la solución oportuna del personal calificado.

El cliente puede despreocuparse de la operación de su servicio, la hora de atención, el tiempo de respuesta y el responsable encargado ya que Aranda Field Service se encargará de automatizar el servicio desde la asignación de los recursos hasta la atención en campo de la orden de trabajo, a través de un poderoso motor de asignación.

El sistema de localización de AFLS le permitirá crear una ventaja competitiva al hacer uso de componentes de información geográfica que asisten la automatización de la toma de decisiones, lo cual disminuye los costos operativos y mejora la eficiencia de los trabajadores en campo. De esta manera, la movilidad y el cumplimiento se convierten en elementos estratégicos de Aranda Field Service, gracias a la sincronización en línea de la información.

Aranda Field Service cuenta con un sistema efectivo de alertas que permite identificar en tiempo real y de forma automática las órdenes de trabajo que presenten novedades que impidan el cumplimiento del servicio en los tiempos establecidos. Dichas alertas tempranas son claves para una toma de decisiones oportuna y efectiva.

Aranda Field Service está pensado para usuarios y organizaciones que requieran optimizar la operación de sus servicios en campo con una asignación oportuna de casos, mejorando los tiempos de respuesta de atención, teniendo acceso en tiempo real a la información, haciendo un seguimiento focalizado del servicio, reduciendo los costos de operación, mejorando la eficiencia del personal especializado y elevando la calidad de atención al cliente en el lugar designado.

## Requisitos

## Requerimientos de hardware y software

Las siguientes son las condiciones mínimas para la instalación:

|                | Servidor de Aplicaciones Web / Servicios                                                         |
|----------------|--------------------------------------------------------------------------------------------------|
| Almacenamiento | - <b>Espacio Requerido:</b> Mínimo 64GB<br>- <b>Tipo de Unidad:</b> Unidad de Estado Sólido(SSD) |
| Procesamiento  | - Procesador: 4 CPU / 8 vCPU 2.1 GHz o superior.                                                 |

#### - **Memoria RAM:** Mínimo 4 GB

- Versión: Windows Server 2019, Windows Server 2022.

Sistema Operativo - Edición: Estándar o Superior.

- Cuenta de Instalación: Se requiere credenciales de administrador local y/o de dominio para la instalación

|               | Servidor de Base de Datos                                                                                                    |
|---------------|----------------------------------------------------------------------------------------------------|
| Versiones     | SQL Server 2019<br>SQL Server 2022                                                                                                    |
| Collation     | SQL_Latin_General_CPI1_CI_AI                                                                                                    |
| Permisos      | - U <b>suario para la creación de la base de datos (DBTools):</b> Miembro del rol fijo db_owner.<br>- U <b>suario de servicio de la base de datos:</b> Miembro del rol fijo db_datareader y<br>db_datawriter.<br>Permisos de ejecución sobre el esquema dbo |
| Observaciones | El espacio en base de datos varia conforme la cantidad de órdenes y trabajo en campo<br>que realicé su compañía.                                                                                                    |

#### Requerimientos adicionales

- Internet Information Services 10.0 o superior.
- Roles
- Web Server

| * Common HTTP Features                             |
|----------------------------------------------------|
| * Default Document                                 |
| * Directory Browsing                               |
| * HTTP Errors                                      |
| * Static Content * Health and Diagnostics          |
| * HTTP Logging * Performance                       |
|                                                    |
| Static Content · Security                          |
| * Request Filtering * Application Development      |
| * .NET Extensibility 4.8                           |
| * ASP .NET 4.8                                     |
| * ISAPI Extensions                                 |
| * ISAPI Filters * Management Tools                 |
| * IIS Managament Canada                            |
| * Management Service * Windows Deployment Services |
| Hundgement Service Windows Deployment Services     |
| * Deployment Server                                |
| * Transport Server * Características               |
|                                                    |
|                                                    |
| NET Framowork / 8 Foaturos                         |

#### .NET Framework 4.8 Features

- \* .NET Framework 4.8
- \* ASP .NET 4.8
- \* WCF Services
- \* HTTP Activation
- \* Message Queuing
- \* TCP Port Sharing

P Nota:

- IP pública o dominio para conexiones de Equipos móviles.

- Permitir conexión vía protocolo HTTP (por defecto puerto 80) o protocolo HTTPS (puerto 443)

## Requerimientos en los dispositivos móviles

Para el especialista en sitio. Este servicio está disponible para los siguientes dispositivos móviles:

• IPad/Iphone iOS 14 o superior

• Android 11 o superior

### Qué puede hacer en AFLS

### ¿Qué puede hacer por mi negocio?

Aranda Field Service le permite a su negocio optimizar la operación de los especialistas en campo reduciendo el costo operacional y mejorando la satisfacción del cliente.

## ¿Qué puede hacer por el administrador?

Con Aranda Field Service el administrador puede estructurar, preparar y modelar las etapas principales de la solución de acuerdo al modelo de negocio de la compañía, adecuando el funcionamiento de la aplicación al proceso de gestión y ejecución de las órdenes de trabajo en campo.

El administrador de Aranda Field Service podrá organizar e integrar en forma dinámica, los componentes requeridos (usuarios, acuerdos de servicio, repuestos para la atención de la orden, tiempos de atención y activación de clientes) para gestionar una orden de trabajo.

El usuario administrador tendrá la facultad de almacenar la información necesaria para la gestión de un servicio, como los datos del personal especializado en campo o de los recursos disponibles para configurar una orden de trabajo y adicionalmente parametrizar los elementos fundamentales en la gestión del ciclo de vida de una orden de trabajo.

### ¿Qué puede hacer por el despachador?

Con Aranda Field Service el despachador puede orquestar y organizar de manera semiautomática el proceso de asignación y planeación de órdenes de trabajo, sin preocuparse por los parámetros de asignación de órdenes o las variables para la programación de un especialista en campo.

El despachador de Aranda Field Service también podrá agilizar los procesos de gestión de órdenes de trabajo, utilizando como insumo la información básica requerida para encontrar el personal especializado y la disponibilidad del mismo en el tiempo requerido para dar cumplimiento al servicio solicitado.

## ¿Qué puede hacer por el monitor?

Aranda Field Service posibilita la supervisión y control global de la operación del servicio en campo, permitiendo conocer la ubicación en tiempo real y los desplazamientos de los especialistas asignados a una orden de trabajo y determinar el estado de conexión al sistema del especialista responsable.

El usuario con rol de monitor tendrá la facultad para determinar la evolución del servicio con la lectura y monitoreo de la información reportada por el sistema, tal como la ubicación del especialista asignado, el detalle de la orden de trabajo, el estado de ejecución de las órdenes de trabajo asignadas por especialista, las rutas propuestas y los recorridos efectuados por el especialista en campo para la atención del servicio; también podrá gestionar especialistas y grupos móviles que pertenezcan a su proveedor.

Adicionalmente con Aranda Field Service podrá unificar la información recolectada en la gestión de una orden de

trabajo para realizar las tareas de monitoreo y control del proceso de una manera fácil y rápida.

Dentro de la operación pueden existir actividades de toma de decisiones, que permitan al monitor definir el siguiente paso a ejecutar por parte del especialista en campo.

## ¿Qué puede hacer por el gestor de inventario?

Aranda Field Service agiliza la entrega y recibo de inventario utilizado por los especialistas, permitiéndole al gestor de inventario conocer exactamente qué debe entregar a cada persona y dónde se encuentra cada ítem de inventario en todo momento.

## ¿Qué puede hacer por el especialista en campo?

Aranda Field Service facilita la atención de un servicio en el tiempo y lugar programado, cumpliendo el cronograma establecido y las tareas asignadas en la orden de trabajo. El especialista en campo tendrá disponible en la aplicación móvil de Aranda Field Service, toda la información relacionada con la orden de trabajo asignada, con la certeza de cuál debe ser la próxima orden de trabajo por atender.

Como responsable de la atención de un servicio, podrá visualizar y gestionar las órdenes de trabajo asignadas, conocer el detalle de la orden a ejecutar, identificar la ubicación del servicio, consultar los repuestos asignados que puede utilizar y actualizar en tiempo real los estados de la orden, de una manera sencilla desde su dispositivo móvil.

Adicionalmente podrá recibir la firma de aceptado por parte del cliente y definir exactamente la cantidad de material y los números de serial de cada ítem de inventario.

## Conceptos básicos

## Orden de trabajo

Es el eje central del ciclo de vida de la gestión de Aranda Field Service en el que se definen las características del servicio, la información del cliente, los responsables especializados con la disponibilidad requerida para atender el servicio, la ubicación de la orden y los recursos o repuestos necesarios para cumplir con los acuerdos de servicio pactados con el cliente.

Una orden de trabajo es una solicitud donde se registra la información y se integran los componentes necesarios para el cumplimiento de un servicio según los requerimientos del cliente.

Dentro del ciclo de vida del servicio, la orden de trabajo modifica su estado en cada etapa, dependiendo de la configuración del flujo de trabajo.

## Ciclo de vida de una orden de trabajo

Las tareas asociadas a la gestión de una orden de trabajo en Aranda FIELD SERVICE están enmarcadas en el ciclo de vida de la orden e incluyen la definición de los componentes, responsables y características del servicio, más la gestión de la evolución y cumplimiento de la orden.

La gestión de Aranda FIELD SERVICE AFLS se desarrolla en cuatro etapas que permiten el cumplimiento de una orden de servicio, así:

## Despacho

1. En esta etapa se realiza la definición, ubicación, programación y asignación de órdenes de trabajo.

**Ejemplo:** Para el caso de un servicio de instalación de televisión e internet con Aranda FIELD SERVICE, justo después de la solicitud telefónica realizada por el cliente, se inicia el proceso de generación y despacho de la orden de trabajo donde se registran los datos del cliente (dirección teléfono, correo electrónico), se especifican las características del servicio (instalación de TV HD e internet banda ancha, configuración de paquetes de canales, configuración de la capacidad de navegación) y la localización del servicio (localización geográfica y dirección de la atención).

Definido el registro, se programa la instalación en fechas y horas que se ajusten a la disponibilidad del cliente y del especialista en campo, se asigna la orden de trabajo al (los) especialista(s) en campo con la experiencia y habilidades requeridas para el servicio solicitado y finalmente se asignan los repuestos y cantidades a utilizar en la instalación del servicio (cableado, antena de televisión, modem TV, modem internet, control remoto, entre otros).

### Atención

2. En esta etapa se realiza la atención en campo de las solicitudes de servicio. La consola móvil de la aplicación cuenta con una opción que permite al especialista en campo administrar el ciclo de vida de la orden de trabajo a través de diferentes estados: Abierta, En proceso y Cierre.

**Ejemplo:** En la gestión de un servicio de instalación de televisión e internet con Aranda FIELD SERVICE, la atención de la orden de trabajo inicia en el momento en que el especialista en campo es notificado del servicio e incluye el desplazamiento del especialista al lugar referenciado y las actividades de instalación

del servicio como revisión del cableado, instalación física de la antena, configuración de los paquetes de televisión y señal de internet, activación de servicios y actualización de los estados de atención de la orden de trabajo.

## Monitoreo

3. En esta etapa se realiza una supervisión de las actividades desarrolladas en el proceso de atención de órdenes de trabajo.

**Ejemplo:** En la gestión de un servicio de instalación de televisión e internet con Aranda FIELD SERVICE, el monitoreo incluye las actividades de seguimiento a la orden de trabajo generada.

El monitor responsable visualizará desde un centro de control, la ubicación de los servicios de instalación de televisión e internet asignados, la localización y desplazamientos del especialista en campo y podrá determinar la evolución y avance del servicio, al consultar los reportes o actualización de estados de atención realizados por el especialista en campo.

## Cierre

4. En esta etapa se concluyen las actividades en campo y el especialista responsable cierra la orden de trabajo asignada.

**Ejemplo:** En la gestión de un servicio de instalación de televisión e internet con Aranda FIELD SERVICE, el cierre de la orden de trabajo se hace efectivo cuando termina el proceso de instalación de televisión e internet y se realiza un reporte telefónico al despachador, para confirmar el cumplimiento del servicio.

## Acuerdos de Nivel de Servicio (SLA)

Son los compromisos establecidos entre organizaciones y clientes, para la gestión adecuada de las órdenes de trabajo. Los acuerdos incluyen las actividades a desarrollar en el proceso de gestión del servicio y los tiempos de respuesta definidos para el cumplimiento de una orden de trabajo, según la categorización de los clientes y teniendo en cuenta lo acordado con cada uno de ellos.

A partir de la versión 9.7 de Aranda FIELD SERVICE AFLS, los acuerdos de niveles de servicio tienen en cuenta conceptos clave como cronómetros y tiempos máximos. Los cronómetros permiten definir un concepto de tiempo para medir, y los tiempos máximos permiten establecer vencimientos de acuerdo con la necesidad y la relación con cada cliente.

Cada servicio utiliza un flujo de trabajo. Dentro de este flujo de trabajo se indica cómo se cuenta el tiempo para cada uno de los cronómetros.

Aranda FIELD SERVICE tiene tres cronómetros configurados dentro de los flujos de trabajo. Sin embargo, se pueden configurar cuantos acuerdos de servicio y cronómetros se requieran.

### Tiempo de Atención

1. Tiempo global programado entre la creación de la orden de trabajo y la llegada del especialista al lugar referenciado para iniciar las labores de la solicitud de un servicio. Este tiempo incluye los desplazamientos del especialista en campo para la atención del servicio.

**Ejemplo:** En una orden de trabajo de instalar un servicio de televisión satelital, el tiempo máximo de atención programado es de 2 días, que van desde el momento de creación de la orden hasta la llegada del especialista en campo para la atención del servicio; este tiempo incluye actividades relacionadas con los desplazamientos para la atención de órdenes de trabajo asignadas y programadas con anterioridad en la agenda del especialista asignado.

## Tiempo de Solución

2. Tiempo estimado en el que el especialista en campo da solución completa al servicio solicitado, confirmando el cierre de la orden de trabajo asignada. El tiempo de solución incluye los tiempos de atención y los tiempos de ejecución definidos.

El tiempo de solución incluye los desplazamientos del especialista en campo, la revisión inicial del problema, la consecución de los repuestos y la ejecución del servicio.

**Ejemplo:** En una orden de trabajo de instalar un servicio de televisión satelital, el tiempo máximo de solución programado para la atención del servicio, serían será de 3 días, en el que el especialista en campo podrá realizar actividades relacionadas con los desplazamientos para la atención de órdenes de trabajo asignadas, tareas como instalación de la antena, configuración del paquete de canales e instalación de los repuestos requeridos y del servicio en general.

## Tiempo de ejecución

3. Tiempo destinado por el especialista en campo para realizar actividades específicas de un servicio asignado. Este tiempo sólo incluye la ejecución del servicio.

**Ejemplo:** En una orden de trabajo de instalar un servicio de televisión satelital, el tiempo de ejecución programado es de 4 horas, durante las cuales el especialista en campo realizará tareas como instalar la antena, configurar el paquete de canales, instalar y adecuar los repuestos solicitados para el funcionamiento del servicio.

## Administrador

El usuario con rol de administrador es el encargado de configurar los componentes requeridos previos a la definición de una orden de trabajo. Define los usuarios que van a gestionar las órdenes de trabajo desde su rol respectivo (administrador, despachador o especialista), y establece lineamientos como disponibilidad y habilidades del usuario con rol de especialista en campo.

El administrador en Aranda Field Service delimita los acuerdos de servicio y los tiempos de respuesta que van a moldear la orden de trabajo de acuerdo al modelo de negocio y administra los insumos o repuestos necesarios para cumplir un servicio.

## Despachador

El usuario con rol de despachador se encarga de orquestar la gestión de una orden de trabajo, desde su creación, planeación y programación de los especialistas responsables, hasta la asignación de los recursos necesarios (repuestos, elementos de infraestructura) para atender un servicio.

El despachador de Aranda Field Service es el responsable de organizar los componentes de una orden de trabajo (servicios, especialistas en campo, ubicación de la orden, repuestos, tiempos, disponibilidad) para atender un servicio en el tiempo y calidad requeridos.

### **Monitor**

El usuario con rol de monitor se encarga de controlar la gestión de órdenes de trabajo, conoce la ubicación de los especialistas en campo en tiempo real, las tareas asignadas y los desplazamientos efectuados; hace seguimiento al desarrollo del servicio y garantiza la satisfacción del cliente final.

El monitor en AFLS tiene la facultad de reasignar órdenes de trabajo por ausencia imprevista del especialista responsable y de evaluar una acción de respuesta ante un problema de conexión del especialista a cargo.

## Especialista en campo

El usuario con rol de especialista en campo es el encargado de atender en el lugar referenciado las órdenes de trabajo asignadas en el tiempo establecido. El especialista en campo podrá visualizar la información del caso asignado, conocer la ubicación del servicio, identificar la ruta más conveniente para su recorrido, consultar y disponer de los repuestos a utilizar y actualizar en línea los estados de evolución del servicio desde su dispositivo móvil.

## Gestor de inventario

El usuario que tiene el rol de gestor de inventario se encarga de realizar todos los movimientos de partes utilizadas para brindar los servicios. Estos movimientos incluyen compras de artículos, entrega de material a los especialistas, devoluciones de material y salida de material de la empresa.

## Súper administrador

El usuario con rol de súper administrador es el encargado de configurar y definir las organizaciones responsables de prestar los servicios asociados a las órdenes de trabajo.

## Cliente

Persona que adquiere los servicios configurados directamente o a través de una compañía, para la gestión de órdenes de trabajo a través de Aranda Field Service, para convertirse en el eje central de la prestación del servicio. El cliente se integra al modelo de negocio como miembro de una compañía, a la cual demanda los servicios definidos para ésta. La ubicación y georreferenciación del cliente es un insumo importante para la generación de órdenes de trabajo de una manera ágil, indicando al especialista a dónde tiene que ir para prestar el servicio.

El cliente de Aranda Field Service, mediante la gestión del administrador del sistema podrá modificar o actualizar los acuerdos de servicio pactados con la organización, ofreciendo prioridad y mejores tiempos de acuerdo al perfil configurado para el cliente. Los servicios pueden ser brindados a los clientes con acuerdos de niveles de servicio que hayan sido pactados previamente.

### Servicio

Se refiere a las actividades a desarrollar en un proceso de gestión de órdenes de trabajo y que se convierten en el marco de referencia y eje central del modelo de negocio.

La definición de un servicio en Aranda Field Service, establece los tiempos de prestación del mismo y asigna las habilidades idóneas que debe tener un especialista en campo para atenderlo.

Los servicios se convierten en la unidad del proceso de gestión de las órdenes de trabajo y son un ingrediente esencial en el ciclo de vida de cada orden desde su generación, programación y despacho hasta el monitoreo y atención de las mismas.

## Inventario

Recursos físicos y tecnológicos, asociados a una orden de trabajo para la atención y solución de un servicio en campo. Los ítems de inventario serán incluidos al generar una orden de trabajo durante el despacho y programación del servicio. En la atención en campo de la orden de trabajo los especialistas podrán disponer de los repuestos configurados, para el cumplimiento del servicio. Existen ítems de inventario definidos por cantidad: como metros de cable y existen ítems de inventario que requieren un número serial para poder ser identificados.

### Utilizando

### Pantalla de acceso (login)

En un navegador *Chrome, Firefox* o *Internet Explorer*, ingrese a la dirección de la aplicación Aranda FIELD SERVICE AFLS suministrada por su compañía. Al cargar la pantalla se encontrará con los campos **Dominio**, **Usuario**, **Contraseña** y el botón **Login**, los cuales deberá llenar con los datos proporcionados por el administrador del sistema; éste le indicará el dominio que debe seleccionar.

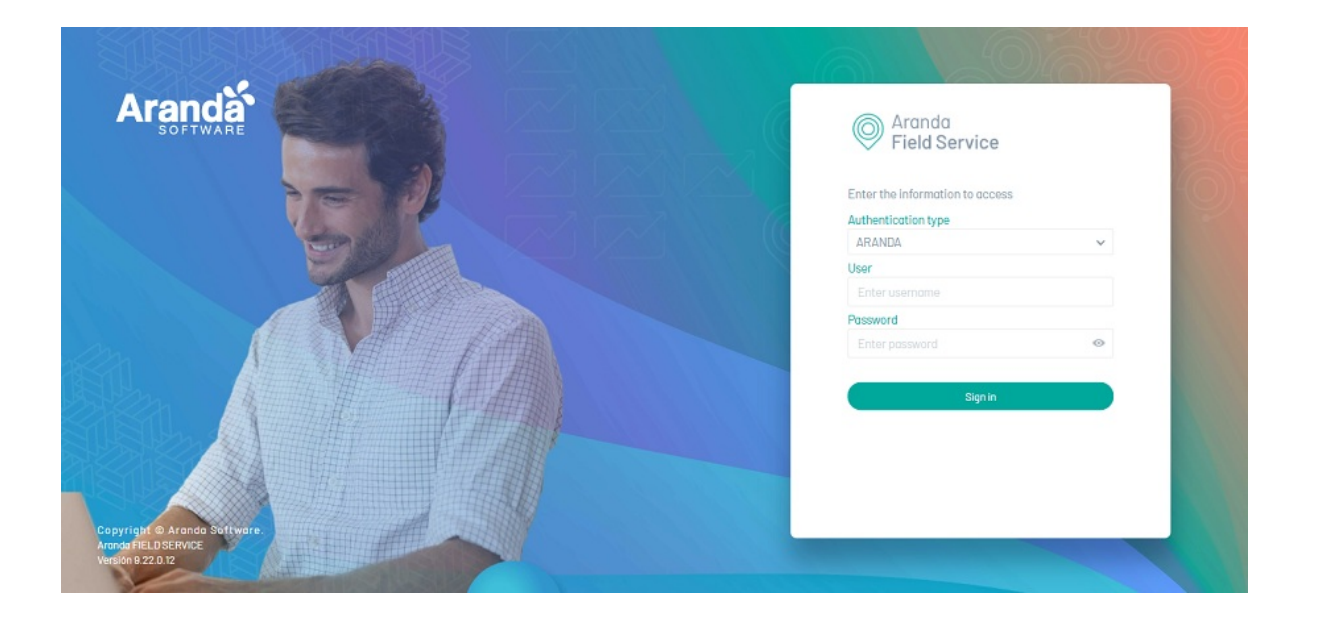

Si se cuenta con una configuración para realizar la autenticación por proveedor, se visualizará en el Login de la aplicación AFLS el proveedor configurado.

| Aranda                                               | Field Service                                          |  |
|------------------------------------------------------|--------------------------------------------------------|--|
|                                                      | Enter the information to access<br>Authentication type |  |
|                                                      | ARANDA                                                 |  |
|                                                      | User                                                   |  |
|                                                      | Enter oserione                                         |  |
|                                                      | Fotor possword                                         |  |
|                                                      | Sign in                                                |  |
|                                                      | to Microsoft                                           |  |
|                                                      |                                                        |  |
| Copyright & Aranda Software.<br>Aranda FIELD SERVICE |                                                        |  |
| Version 9.22.0.12                                    |                                                        |  |

Al seleccionar el proveedor para realizar el Login, la aplicación AFLS permite redirigir al usuario a un proveedor de identidad externo el cual se encargará de validar la autenticidad del usuario.

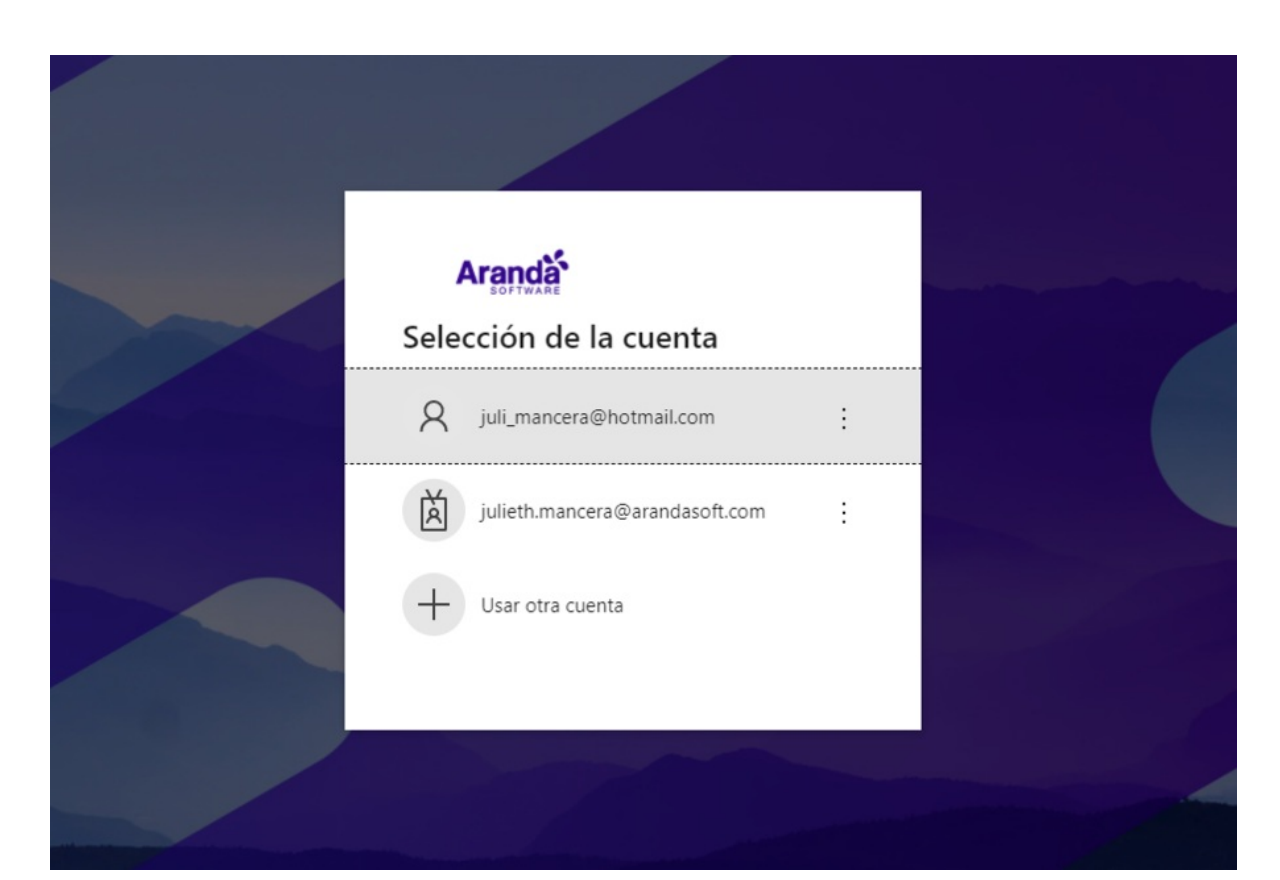

Al realizar la autenticación en el proveedor, se direcciona al usuario a la aplicación de AFLS

| 🗱 🔘 Aranda F    | ield Service            | + New order           | (i)<br>Dashboard        | Orders | +<br>Inventory                                              | Reports           | Annitoring     | Configuration        | Alerts              | Profile 🛉  | Log Out<br>Julimancera<br>Administrator |
|-----------------|-------------------------|-----------------------|-------------------------|--------|-------------------------------------------------------------|-------------------|----------------|----------------------|---------------------|------------|-----------------------------------------|
| SETTINGS        | Filter                  | Q                     | New                     | SLA    |                                                             |                   |                |                      |                     |            |                                         |
| Service catalog | ANS General             |                       | End date:<br>20/11/2024 | 1      | SLADe                                                       | tala              | G              | Time agreements      |                     | Attached f | Kes                                     |
| 19* SLA         | ANS basico para los sen | vicios de su compania |                         |        | Fill the service I                                          | evel agreemen     | t information. |                      |                     |            |                                         |
| SP OLA          |                         |                       |                         |        | SLA Name                                                    |                   |                |                      |                     |            |                                         |
| 🐭 uc            | Nuevo                   |                       | End date:<br>30/11/2024 |        | Description                                                 | a los senúcios :  | és ou comendia |                      |                     |            |                                         |
| Calendars       |                         |                       |                         |        | ANG DESILU PER                                              | e 105 SELVIDIOS 1 | de su componia |                      |                     |            |                                         |
| Chronometers    | Mumue 2                 |                       | End date:               |        | SLA Duration                                                |                   |                |                      |                     |            |                                         |
| BB Models       | nuevo2                  |                       | 29/11/2024              |        | 08/10/2024                                                  |                   |                |                      |                     |            |                                         |
| ] Services      |                         |                       |                         |        | Finish date<br>20/11/2024                                   | Alarm             | 8 Num          | ber of days before a | ctivating the alarr | m          |                                         |
| Relations       | Nuevo7                  |                       | End date:<br>28/12/2024 |        | Review date                                                 | Alarm             | 7 Nor          | her of days before a | ctivating the alars | _          |                                         |
| Administration  | nuevo/                  | nuevo7                |                         |        | 22/12/2024 Xint 7 Hendel of beys before exampling the stant |                   |                |                      |                     |            |                                         |
| Inventory 🗸     |                         |                       |                         |        | 0                                                           | ine SLA*          |                | 0                    | ion-compliance of   | r the SLA" |                                         |
| Configuration 🗸 | NuevoSla<br>Nuevo SA    |                       | End date:<br>21/12/2024 |        |                                                             |                   |                |                      |                     |            |                                         |
| Integration 🗸   |                         |                       |                         |        |                                                             |                   |                |                      |                     |            |                                         |
|                 | SLA Advenced            |                       | End date:<br>25/12/2025 |        |                                                             |                   |                |                      |                     |            |                                         |
|                 | advanced                |                       | 23/12/2023              |        |                                                             |                   |                |                      |                     | Sa         | Cancel                                  |

Si el correo con el que se realiza la autenticación en el proveedor no se encuentra registrado en usuarios web de la aplicación AFLS, se visualiza un mensaje el cual indica que no cuenta con permisos suficientes para el ingreso.

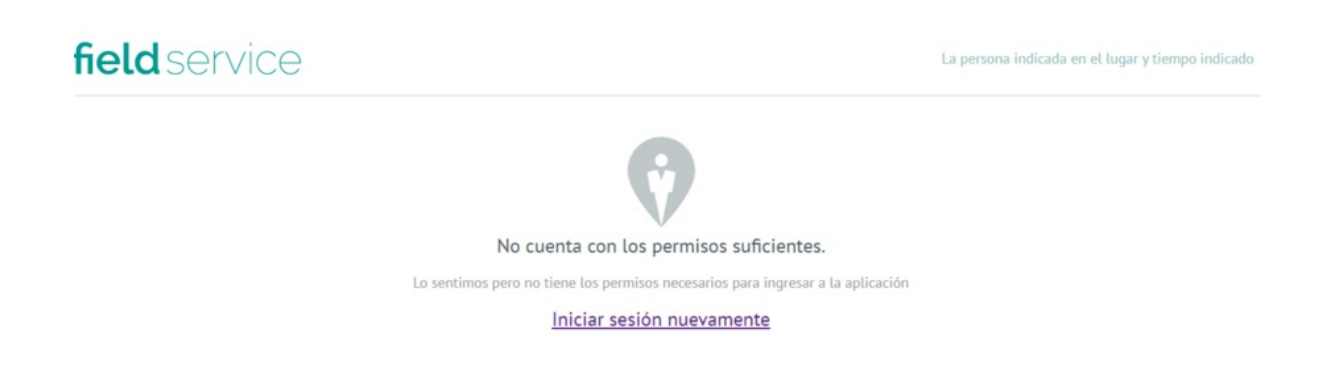

Si se cuenta con una configuración para realizar la validación de seguridad con reCAPTCHA V2, se visualizará en el Login de la aplicación AFLS.

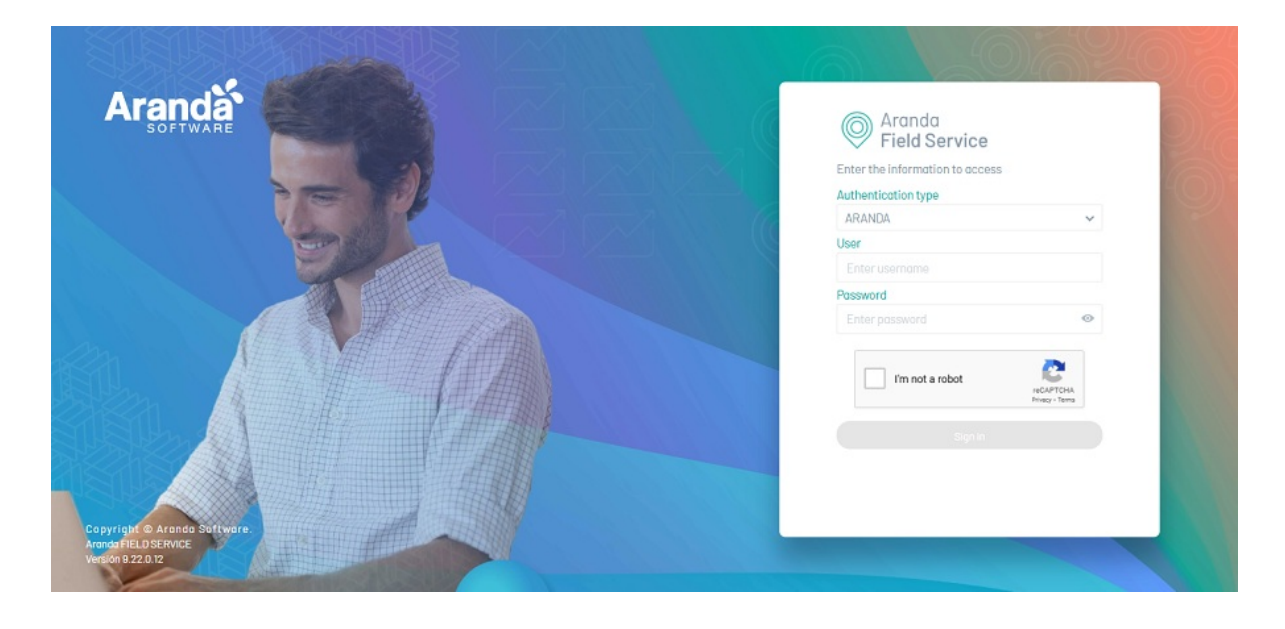

Si se cuenta con una configuración para realizar la validación de seguridad con reCAPTCHA V3, se visualizará en el Login de la aplicación AFLS.

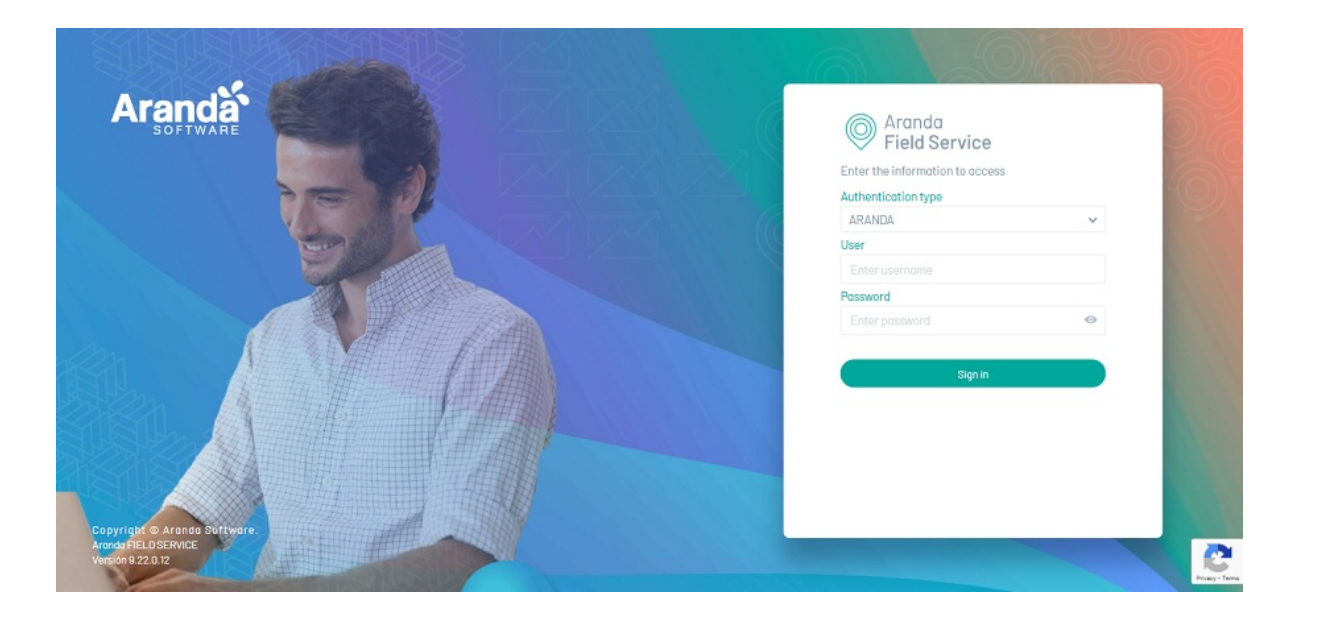

## Modificando datos de perfil

En el módulo **Perfil** encontrará los campos **Nombre, Correo electrónico** y **Teléfono**, los cuales puede modificar. Los campos deben cumplir con unos criterios de aceptación, por ejemplo, el teléfono debe contener caracteres

numéricos y el correo electrónico debe tener una estructura nombre@dominio.com.

| Configuració     | n |                                                                                                    |                                |
|------------------|---|----------------------------------------------------------------------------------------------------|--------------------------------|
| Perfil           | 2 |                                                                                                    | •                              |
| Seguridad        |   | Perfil                                                                                                    | Nombre                         |
|                  |   |                                                                                                    | juti                           |
| Ajustes Globales | • |                                                                                                    | Correo electrónico             |
|                  |   | $\bigcirc$                                                                                                    | julieth.mancera@arandasoft.com |
|                  |   |                                                                                                    | Teléfono                       |
|                  |   |                                                                                                    | 3212522222                     |
|                  |   | Esta es la información de su perfil,<br>por favor manténgala actualizada<br>para estar siempre en contacto.<br><b>Nota:</b> Los cambios se verán<br>reflejados cuando ingrese de nuevo<br>a la aplicación. |                                |
|                  |   |                                                                                                    |                                |

## Seguridad de la cuenta

En este módulo puede cambiar su contraseña por una nueva, la cual debe tener entre 7 y 16 caracteres. Primero debe ingresar correctamente su **Contraseña actual** y luego ingresar 2 veces la nueva contraseña en los campos **Contraseña nueva** y **Confirmar nueva contraseña**.

| Configuració     | in |                                                                                                    |                            |  |
|------------------|----|----------------------------------------------------------------------------------------------------|----------------------------|--|
| Perfil           | 2  |                                                                                                    |                            |  |
| Seguridad        | â  | Seguridad                                                                                                    | Contraseña actual          |  |
| Ajustes Globales | •  | Ω                                                                                                    | Contraseña nueva           |  |
|                  |    | 1                                                                                                    | Confirmar contraseña nueva |  |
|                  |    | Introduzca una nueva contraseña.<br>Le recomendamos crear una<br>contraseña única.<br>Nota: No podrá volver a utilizar su<br>contraseña anterior una vez que la<br>haya cambiado. El cambio lo verá<br>reflejado cuando inicie sesión<br>nuevamente. |                            |  |

## **Ajustes Globales**

En este módulo se pueden realizar modificaciones fundamentales del negocio, como cambiar el proveedor de mapas, importar datos GeoJSON o habilitar o deshabilitar funciones a los especialistas en campo.

1. En la consola web de Aranda FIELD SERVICE, en la sección de **Configuración** del menú principal, seleccione la opción "Ajustes Globales". En la Vista active la opción **Habilitar Edición** y en la vista detalle complete la información de Ajustes globales.

| 🗱 🔘 Aranda F              | ield Service    |                                                                                                    |                | J |
|---------------------------|-----------------|----------------------------------------------------------------------------------------------------|----------------|---|
| ← Return                  | ¢               | global settings Define the settings according to the business needs: for the correct functioning of the tool. Remember:any changes made in this section significantly affect the tool. |                |   |
| 입다.<br>미마 global settings | global settings |                                                                                                    |                | _ |
| Basic information         |                 | Application                                                                                                    | Expand content | * |
| Means of transport        | ይበቧ             | <ul> <li>Basic application configuration and management</li> </ul>                                                                                                    | <u>II</u>      |   |

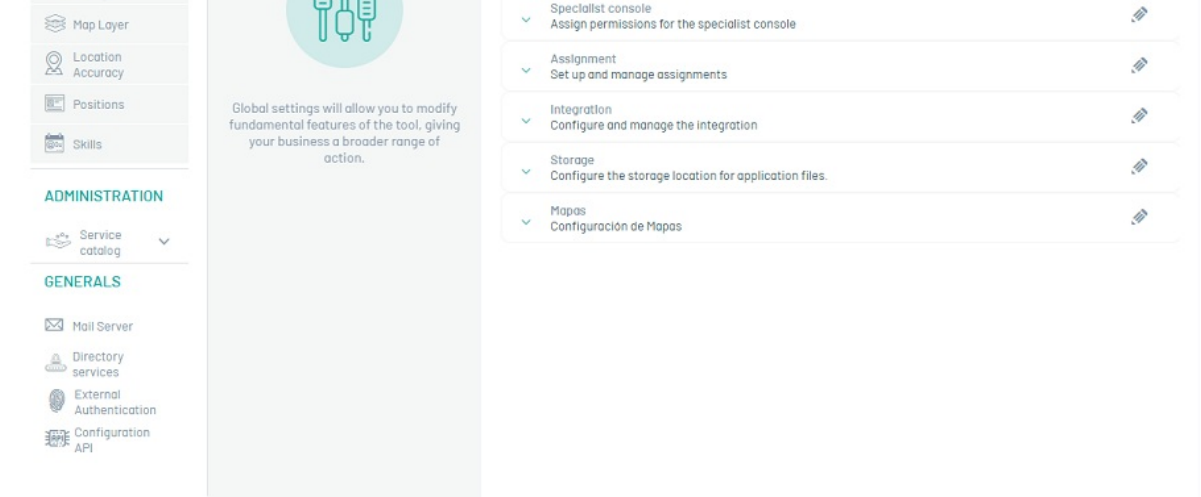

2. Al activar la edición de los campos de ajustes globales, se visualiza un mensaje de confirmación para advertir sobre los cambios a realizar en la herramienta. 3. En la Vista de Ajustes Globales en la consola web AFLS, podrá personalizar seis parámetros de operación; la configuración de estos parámetros afecta directamente la operación y el desempeño de la herramienta.

# Aplicación

En esta opción podrá definir los parámetros de configuración sobre el sistema en general:

| Campos                                                      | Descripción                                                                                                    |
|-------------------------------------------------------------|----------------------------------------------------------------------------------------------------|
| Ruta base de<br>AFLS:                                       | Ingrese aquí la URL pública de la instancia de AFLS.                                                                                                    |
| Configuración<br>cultura:                                   | Seleccione el idioma que se usará al momento de enviar plantillas de correo.                                                                                                    |
| Tiempo de<br>expiración del<br>token en<br>AssistMe         | Permite configurar el tiempo máximo para la expiración del token del cliente cuando<br>realiza el Login en la aplicación de AssistMe, se debe configurar en días.                                                                                                    |
| Tiempo de<br>expiración del<br>token en<br>aplicación móvil | Permite configurar el tiempo máximo para la expiración del token del cliente cuando<br>realiza el Login en la aplicación móvil, se debe configurar en minutos.                                                                                                    |
| Habilitar Log<br>consumo de<br>mapas:                       | Habilite o deshabilite el registro de consumo de mapas para la aplicación.                                                                                                    |
| Activar/Inactivar<br>botón de pánico:                       | Habilite o deshabilite la configuración para visualizar el botón de pánico en la aplicación<br>móvil. Al habilitar se visualizan los campos: Token de acceso permanente, Identificador<br>de la cuenta de WhatsApp Business, Seleccionar la plantilla de alerta, Identificador de<br>número de teléfono y la opción para ingresar los números de teléfono que recibirán el<br>mensaje |

| Ruta base de AFLS                                                                                                    |                                                                                                    |                                           |
|----------------------------------------------------------------------------------------------------|----------------------------------------------------------------------------------------------------|-------------------------------------------|
| Seleccionar o actualizar ruta l                                                                                                    | base de AFLS                                                                                                    |                                           |
| https://afisvm1.arandasoft.co                                                                                                    | om/AFLS/                                                                                                    |                                           |
| Configuración cultura<br>Cultura plantillas de correo                                                                                             |                                                                                                    |                                           |
| 29                                                                                                    |                                                                                                    | ~                                         |
| Tiempo de expiración del toke<br>Seleccionar o actualizar el tie                                                                                  | en en AssistMe<br>mpo de expiración del token en AssistMe (D                                                                            | ias)<br>Dias                              |
| Tiempo de expiración del toke<br>Seleccionar o actualizar el tie<br>1<br>Tiempo de expiración del toke                                            | en en AssistMe<br>Impo de expiración del token en AssistMe (D<br>en en aplicación movil                                                 | Dias                                      |
| Tiempo de expiración del toke<br>Seleccionar o actualizar el tie<br>1<br>Tiempo de expiración del toke<br>Seleccionar o actualizar el tie<br>1440 | en en AssistMe<br>Impo de expiración del token en AssistMe (D<br>en en aplicación movil<br>Impo de expiración del token en aplicación r | ias)<br>Dias<br>novil (Minutos)<br>Minuto |
| Tiempo de expiración del toke<br>Seleccionar o actualizar el tie<br>1<br>Tiempo de expiración del toke<br>Seleccionar o actualizar el tie<br>1440 | en en AssistMe<br>mpo de expiración del token en AssistMe (D<br>en en aplicación movil<br>mpo de expiración del token en aplicación r   | ias)<br>Dias<br>novil (Minutos)<br>Minuto |

Al terminar de configurar las opciones de aplicación, haga clic en Guardar

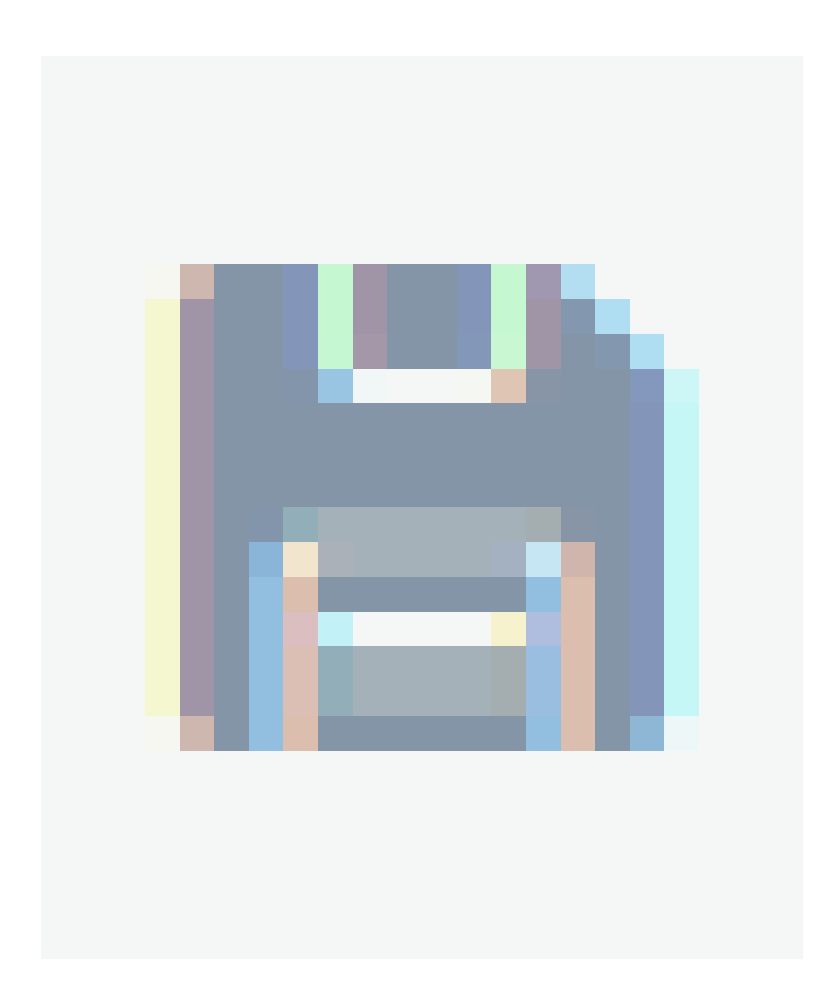

para confirmar los cambios realizados.

▷ Nota: Luego de habilitar o deshabilitar el registro de consumo de mapas de la aplicación, es necesario cerrar sesión e iniciar nuevamente para que visualizar el cambio.

## Consola especialista

En esta opción podrá definir los parámetros de configuración para habilitar o inhabilitar capacidades funcionales a los especialistas en campo.

| Campos                                         | Descripción                                                                                                    |
|------------------------------------------------|----------------------------------------------------------------------------------------------------|
| Editar o Crear<br>Clientes y Crear<br>Órdenes: | Habilite o deshabilite las capacidades funcionales de crear, editar clientes o crear<br>órdenes de trabajo a todos a los especialistas en campo. |
| URL de noticias:                               | Ingrese aquí la URL pública de noticias para que los especialistas en campo<br>puedan ver el contenido en la app móvil.                          |

| ^ | Consola especialista<br>Asigne los permisos para la consola de especialista |            |          |
|---|-----------------------------------------------------------------------------|------------|----------|
|   | Crear clientes                                                              |            | Inactivo |
|   | Crear ordenes                                                               | $\bigcirc$ | Inactivo |
|   | Editar clientes                                                             |            | Inactivo |

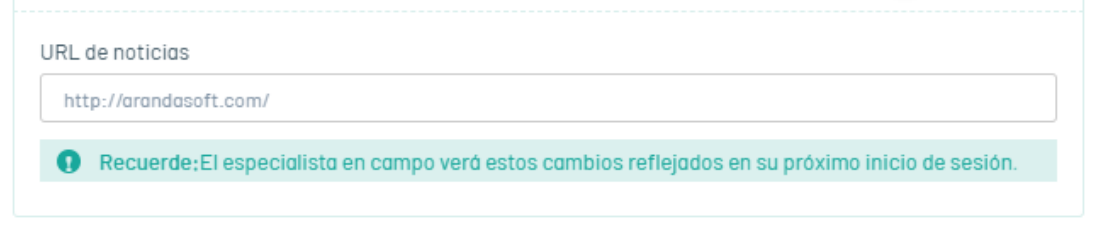

Al terminar de configurar las opciones de consola especialista, haga clic en **Guardar** 

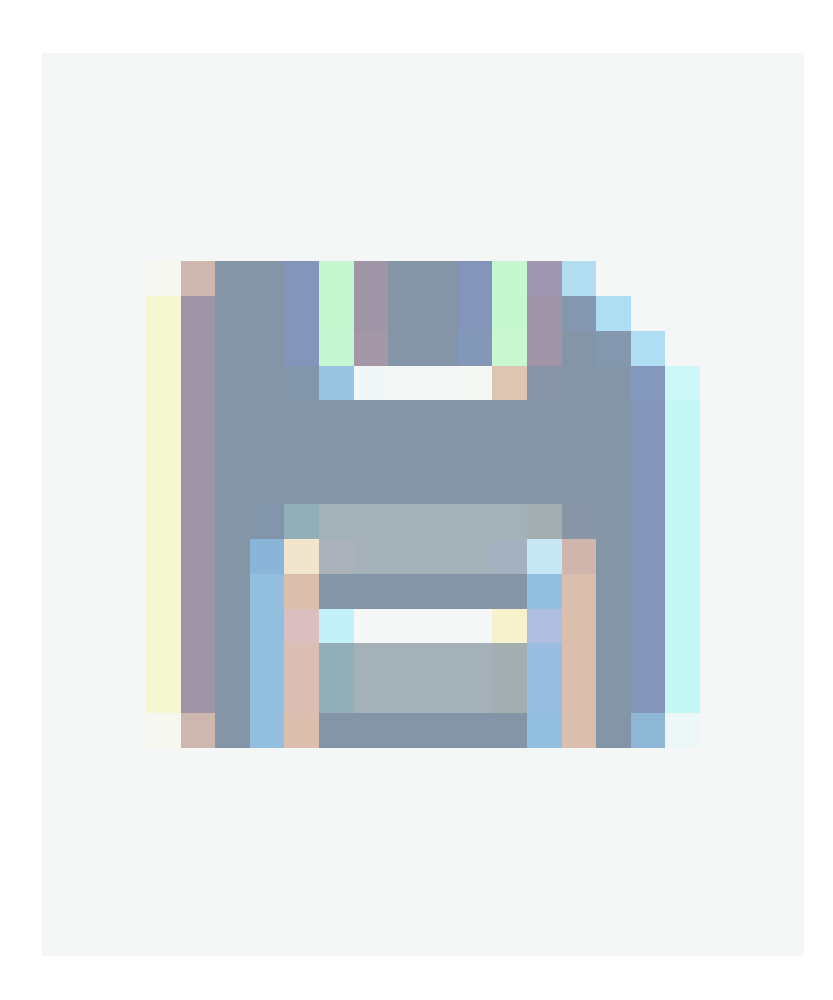

para confirmar los cambios realizados.

▷ Nota: Luego de habilitar o deshabilitar cualquiera de las opciones de la consola de especialista, es necesario que los especialistas cierren sesión e inicien nuevamente para que puedan visualizar los cambios.

## Asignación

Dependiendo del tipo de negocio, puede decidir bajo qué circunstancias se reasignan las órdenes de trabajo en el sistema. Puede habilitar o deshabilitar las siguientes opciones:

- Reasignar órdenes por cambio de disponibilidad, inactividad o revocación de licencia.
- Mantener la asignación de las órdenes manuales, aunque estas hayan expirado (de lo contrario, pasan a ser automáticas)
- Tomar la última ubicación reportada para la asignación de órdenes de trabajo (de lo contrario se tomará la ubicación asociada al perfil del especialista o la ubicación del establecimiento).
- Asignar automáticamente las tareas al especialista de la orden de trabajo. (Al estar habilitada la opción permite asignar automáticamente el especialista, la fecha y hora de las tareas asociadas a la orden de trabajo.)

| Asignación<br>Configure y gestione las asignaciones                                                                                                    |   | I        |
|----------------------------------------------------------------------------------------------------|---|----------|
| Reasignar órdenes por cambio de disponibilidad, inactividad o revocación de licencia.                                                                                                    |   | Activo   |
| Mantener la asignación de las órdenes manuales, aunque estas hayan expirado (de lo contrario, pasan a ser automáticas)                                                                              |   | Activo   |
| Tomar la última ubicación reportada para la asignación de órdenes de trabajo (de lo<br>contrario se tomará la ubicación asociada al perfil del especialista o la ubicación del<br>establecimiento). | 0 | Inactivo |
| Asignar automáticamente las tareas al especialista de la orden de trabajo.                                                                                                    |   | Inactivo |

Al terminar de configurar las opciones de asignación, haga clic en Guardar

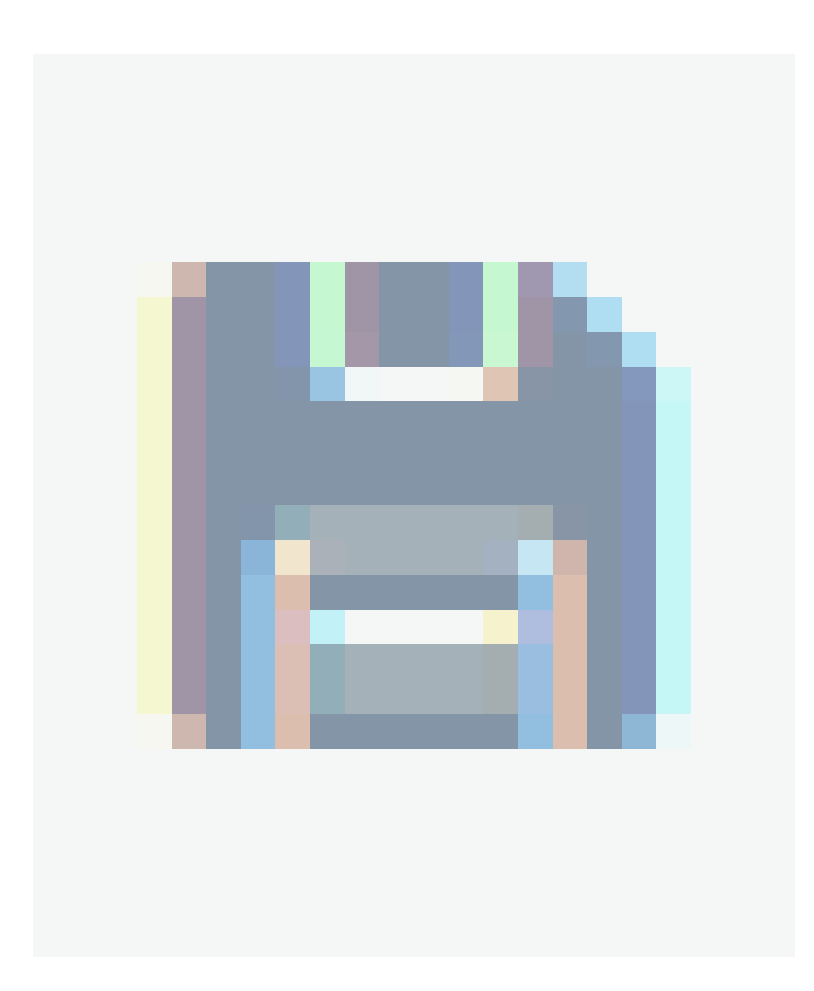

para confirmar los cambios realizados.

## Integración

Este parámetro complementa la integración con la herramienta de ASDK, ya que permite configurar la notificación de ejecución de órdenes de trabajo de AFLS a tareas en campo de ASDK. Para las versiones más recientes de AFLS y ASDK se recomienda seleccionar el tipo de integración directa (Direct), que permite que AFLS y ASDK interactúen directamente. Para integrar por medio del bus de integración de WSO2, seleccionar la opción ESB. Si escogió la integración directa, es necesario diligenciar los siguientes campos:

| Campos                                                    | Descripción                                                                                                    |
|-----------------------------------------------------------|----------------------------------------------------------------------------------------------------|
| Nombre de Usuario                                         | Usuario de integración                                                                                                    |
| Contraseña de usuario                                     | Contraseña del usuario de integración                                                                                                    |
| Nombre del campo<br>adicional para solución<br>hacia ASDK | Si va a tener regla de alimentación de campo solución de un caso en ASDK a<br>partir de una orden de trabajo de AFLS, ingrese el nombre de sistema de un<br>campo adicional de AFLS. |
| Homologación de<br>estados ASDK                           | Esta opción permite hacer pares de ID de estados de ASDK y AFLS cuando se van<br>a notificar cambios de estado desde AFLS hacia ASDK.                                                |
| Homologación de<br>estados de AFLS<br>desde ASDK          | Esta opción permite hacer pares de ID de estados de AFLS y ASDK cuando se van<br>notificar cambios de estado desde ASDK hacia AFLS.                                                  |

| Integración<br>Configure y gestione la integración                                                                                                    |
|----------------------------------------------------------------------------------------------------|
| Tipo de integración<br>Seleccionar o actualizar el tipo de integración                                                                                                    |
| Direct V                                                                                                    |
| Nombre de usuario<br>Añadir o actualizar el nombre de usuario para conexión de integración                                                                                                    |
|                                                                                                    |
| Contraseña de usuario<br>Seleccionar o actualizar la contraseña de usuario                                                                                                    |
| Nombre del campo adicional                                                                                                    |
| Seleccionar o actualizar el nombre del campo adicional para solución hacia ASDK (escribir el nombre)                                                                                                    |
| Seleccionar o actualizar el nombre del campo adicional para solución hacia ASDK (escribir el nombre)<br>Ej. field_1                                                                                                    |
| Seleccionar o actualizar el nombre del campo adicional para solución hacia ASDK (escribir el nombre)<br>Ej. field_1<br>Homologación de estados ASDK<br>Seleccionar o actualizar parejas separadas por guion: subestado AFLS-estado tarea ASDK si requiere<br>varios separar por ; las parejas                                                                                                    |
| Seleccionar o actualizar el nombre del campo adicional para solución hacia ASDK (escribir el nombre)<br>Ej. field_1<br>Homologación de estados ASDK<br>Seleccionar o actualizar parejas separadas por guion: subestado AFLS-estado tarea ASDK si requiere<br>varios separar por ; las parejas<br>Ej. 1-21;3-24;4-25                                                                                                    |
| Seleccionar o actualizar el nombre del campo adicional para solución hacia ASDK (escribir el nombre)<br>Ej. field_1<br>Homologación de estados ASDK<br>Seleccionar o actualizar parejas separadas por guion: subestado AFLS-estado tarea ASDK si requiere<br>varios separar por ; las parejas<br>Ej. 1-21;3-24;4-25<br>Homologación de estados de AFLS desde ASDK<br>Parejas separadas por guion: estado tarea ASDK - subestado AFLS si requiere varios separar por ; las<br>parejas |

Al terminar de configurar las opciones de integración, haga clic en Guardar

para confirmar los cambios realizados.

### Almacenamiento

En esta opción podrá definir los parámetros de configuración ya sea local, remota o externa para el almacenamiento físico de los archivos que se cargan a la aplicación:

Archivo: Permite realizar la configuración del sistema de archivos local o remota. Al seleccionar el sistema de archivos Local, se habilitan los siguientes campos:

| Campos      | Descripción                                                                                  |
|-------------|----------------------------------------------------------------------------------------------|
| Ruta(path): | Permite registrar la ruta física donde se guardan los archivos cargados en la<br>aplicación. |

|                                                                                                 | Validar                                                                                      |              |
|-------------------------------------------------------------------------------------------------|----------------------------------------------------------------------------------------------|--------------|
|                                                                                                 |                                                                                              |              |
| Dominio                                                                                         |                                                                                              |              |
|                                                                                                 |                                                                                              |              |
| Jsuario                                                                                         | Contraseña                                                                                   |              |
|                                                                                                 | × • C:/                                                                                      |              |
| Sistema Archivos                                                                                | Ruta(path)*                                                                                  |              |
| Archivo C Externo                                                                               |                                                                                              |              |
| Selección para configurar donde almacenar l                                                     | los archivos.                                                                                |              |
| Recuerde:Se recomienda sacar un bac                                                             | ckup de los archivos y trasladarlos a la mueva ubicación.                                    |              |
| En esta sección se configurará el sitio de alm<br>esta configuración, cambiar la ruta puede afe | nacenamiento para los archivos de la aplicación. Si ha ve<br>ectar la operación del sistema. | enido usando |
| Configure el sitio de almacenamiento par                                                        | a los archivos de la aplicación.                                                             |              |
| Almaconamionto                                                                                  |                                                                                              |              |

Al seleccionar el sistema de archivos Remoto, se habilitan los siguientes campos:

| Campos          | Descripción                                                                                                |
|-----------------|----------------------------------------------------------------------------------------------------|
| Ruta<br>(path): | Permite registrar la ruta física donde se guardan los archivos cargados en la aplicación.                  |
| User:           | Permite configurar el usuario con el cual se va a realizar la conexión a la ruta remota.                   |
| Password:       | Permite configurar la contraseña del usuario con el cual se va a realizar la conexión a la ruta<br>remota. |
| Dominio         | Permite registrar el dominio del usuario que se va a conectar a la ruta remota.                            |
|                 |                                                                                                    |

Externo: Permite realizar la configuración del sistema de archivos Externo en una cuenta de almacenamiento (azure).Al seleccionar el sistema de archivos Externo, se habilitan los siguientes campos:

| Campos                 | Descripción                                                                                                    |
|------------------------|----------------------------------------------------------------------------------------------------|
| Proveedor:             | Permite seleccionar el proveedor externo donde se almacenarán los archivos físicos<br>cargados a la aplicación, por el momento solo se despliega la opción de Azure.                                         |
| String de<br>conexión: | Permite configurar la cadena de conexión de la cuenta de almacenamiento suministrada por<br>parte del proveedor externo para realizar la conexión.                                                           |
| Botón<br>Validar       | Se visualiza en las dos opciones (Archivo o Externo) y permite revisar que la configuración<br>suministrada en el módulo permita la conexión correcta a cualquiera de las opciones de<br>sistema de archivos |

#### Botón Guardar

### Permite realizar el guardado de la configuración para el sistema de archivos.

#### Almacenamiento

#### ä

^ Configure el sitio de almacenamiento para los archivos de la aplicación.

En esta sección se configurará el sitio de almacenamiento para los archivos de la aplicación. Si ha venido usando esta configuración, cambiar la ruta puede afectar la operación del sistema.

🟮 Recuerde;Se recomienda sacar un backup de los archivos y trasladarlos a la mueva ubicación.

#### Selección para configurar donde almacenar los archivos.

#### 🔿 Archivo 💿 Externo

| Proveedor |   | String de conexión                                 |
|-----------|---|----------------------------------------------------|
| Azure     | × | DefaultEndpointsProtocol=https;AccountName=rgafls0 |
|           |   |                                                    |

| L | <br>1 |
|---|-------|
|   |       |
|   |       |

Al terminar de configurar las opciones de almacenamiento, haga clic en **Guardar** 

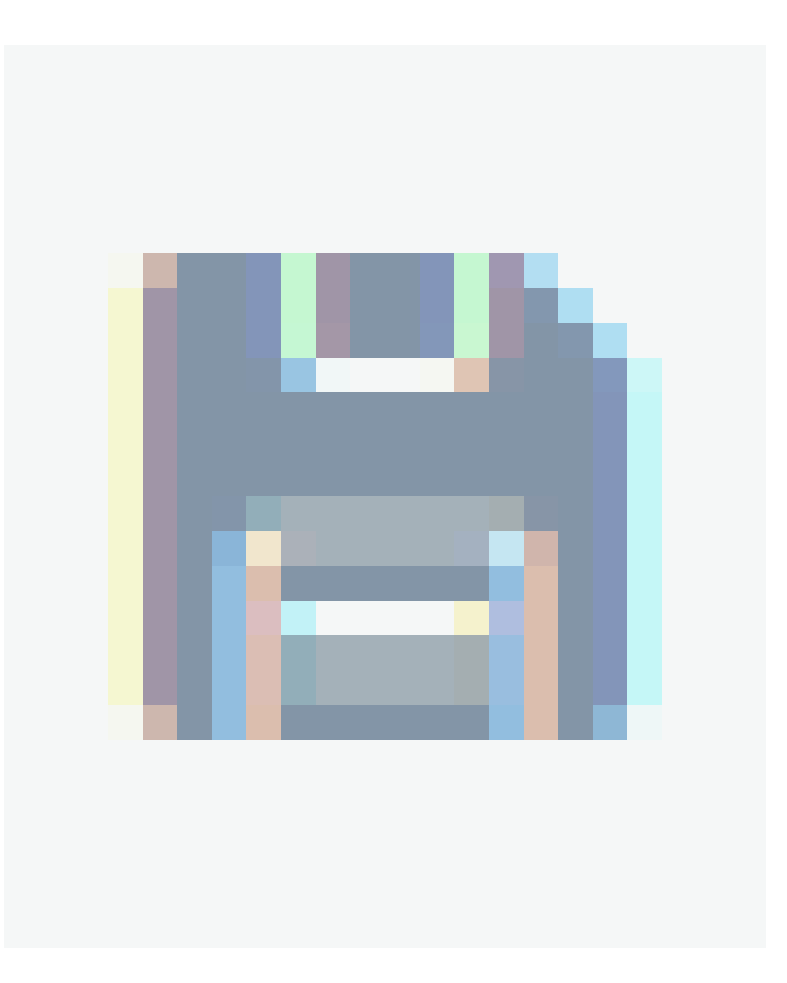

para confirmar los cambios realizados.

## Mapas

En esta opción podrá definir los parámetros de configuración para el proveedor de mapas o configurar datos para la importación de archivo GeoJSON.

| Paquete                           | Por<br>defecto en<br>instalación | Tipo                                                                            | Costo                                                                                     | Consideraciones                                                                                                    |
|-----------------------------------|----------------------------------|---------------------------------------------------------------------------------|-------------------------------------------------------------------------------------------|----------------------------------------------------------------------------------------------------|
| OpenStreet<br>Maps +<br>Nominatim | Si                               | Mapas open<br>source y<br>geocoding<br>con open<br>source                       | Ninguno                                                                                   | El geocoding (servicio de<br>Nominatim) a comparación de los<br>otros dos paquetes, tiene menor<br>efectividad en los resultados.                                                  |
| OpenStreet<br>Maps +<br>ArcGIS    | No                               | Mapas open<br>source y<br>geocoding<br>que consume<br>de servicio en<br>nube de | Consumo de<br>servicio de<br>geocoding y<br>geocoding<br>inverso. Cada<br>petición genera | Para registrar el servicio, acceda a<br>la página de Arcgis, registre una<br>aplicación y obtenga el <i>Client Id</i> y<br><i>Secret Id - API Key</i> para consignarlo<br>en AFLS. |

ArcGIS

costo.

Google Maps

No

Mapas y geocoding por Google Maps Tanto el pintar mapas como el geocoding y geocoding inverso genera costo por cada petición

Para registrar el servicio, debe acceder a la página de Google Maps y obtener el *Secret Id - API Key*(para paquetes BASIC) y si el paquete es PREMIUM también el C\_lient Id.\_

| Со                | pas<br>nfiguración de Mapas                                                                                                    |   | ł      |
|-------------------|----------------------------------------------------------------------------------------------------|---|--------|
| Sel<br>can        | eccione uno de los proveedores soportados. Al cambiar de proveedor pueden habilitarse nuevos<br>npos que varían para cada proveedor. |   |        |
| Pro               | veedor de mapas                                                                                                    |   |        |
| Sel               | ecclone el proveedor                                                                                                    |   |        |
| 6                 | coogle                                                                                                    | × | $\sim$ |
| Agr               | egar API Key                                                                                                    |   |        |
| Agr               | egar client ID                                                                                                    |   |        |
| Tlp               | o de plan                                                                                                    |   |        |
| F                 | remium                                                                                                    | × | $\sim$ |
| Imp<br>Rel<br>Nor | oortar GeoJson<br>acione los atributos del archivo Geolson que serán usados para la importación de localizaciones<br>nbre            |   |        |
| Des               | cripción                                                                                                    |   |        |
|                   | ×                                                                                                    |   |        |
|                   |                                                                                                    |   |        |
| Lat               | Itud                                                                                                    |   |        |
| Lat               | ×                                                                                                    |   |        |
| Lat               | Itud X Igltud                                                                                                    |   |        |
| Lat               | x<br>x<br>x                                                                                                    |   |        |

Al terminar de configurar las opciones de mapas, haga clic en Guardar

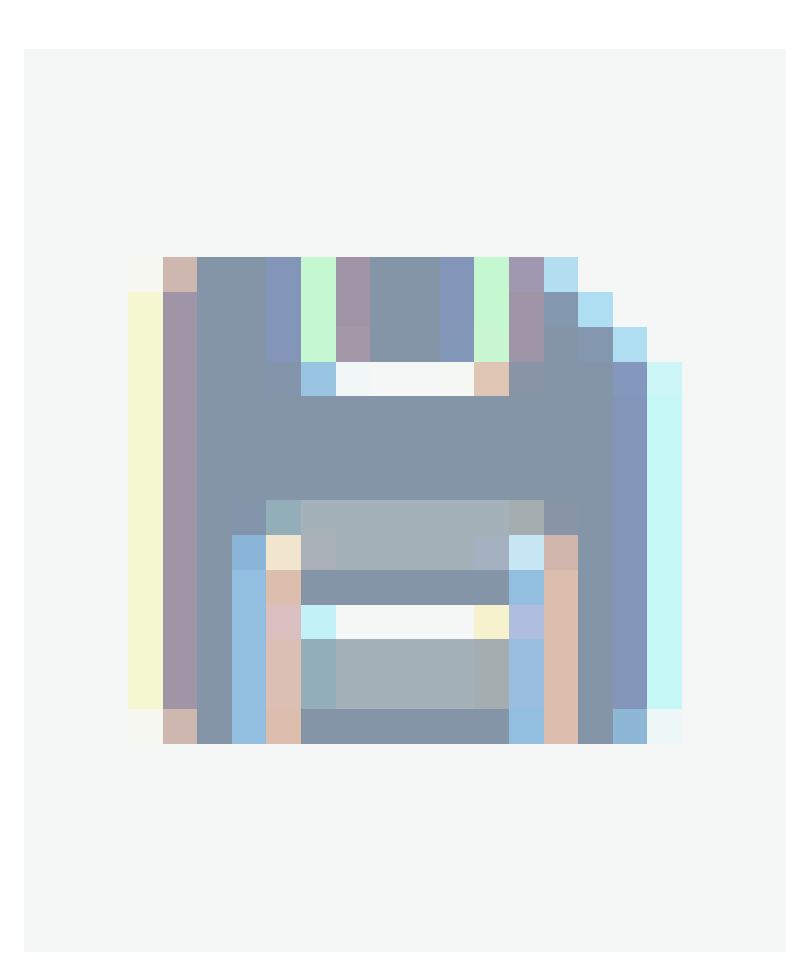

para confirmar los cambios realizados.

▷ Nota: Al hacer un cambio de proveedor podrá habilitar nuevos campos que varían dependiendo del proveedor elegido. Ejemplo: para Google se habilitan los campos de Api Key, Client ID, y Tipo de plan.

▷ Nota: Luego de hacer el cambio de proveedor de mapas y guardar, es necesario que los usuarios inicien sesión nuevamente para visualizar el cambio en las aplicaciones web, móvil y AssistMe.

Para mayor información podrá acceder al <u>Comparativo entre los proveedores de mapas</u>

## Comparativo entre los proveedores de mapas

Comparativo entre los proveedores de mapas

A continuación se puede evidenciar un ejemplo de Geocoding en diferentes paises utilizando todos los proveedores de mapas:

# CHILE

Ejemplo 1

• OpenStreet Maps + Nominatim -> Exposición 1511, Santiago, Estación Central, Región Metropolitana, Chile

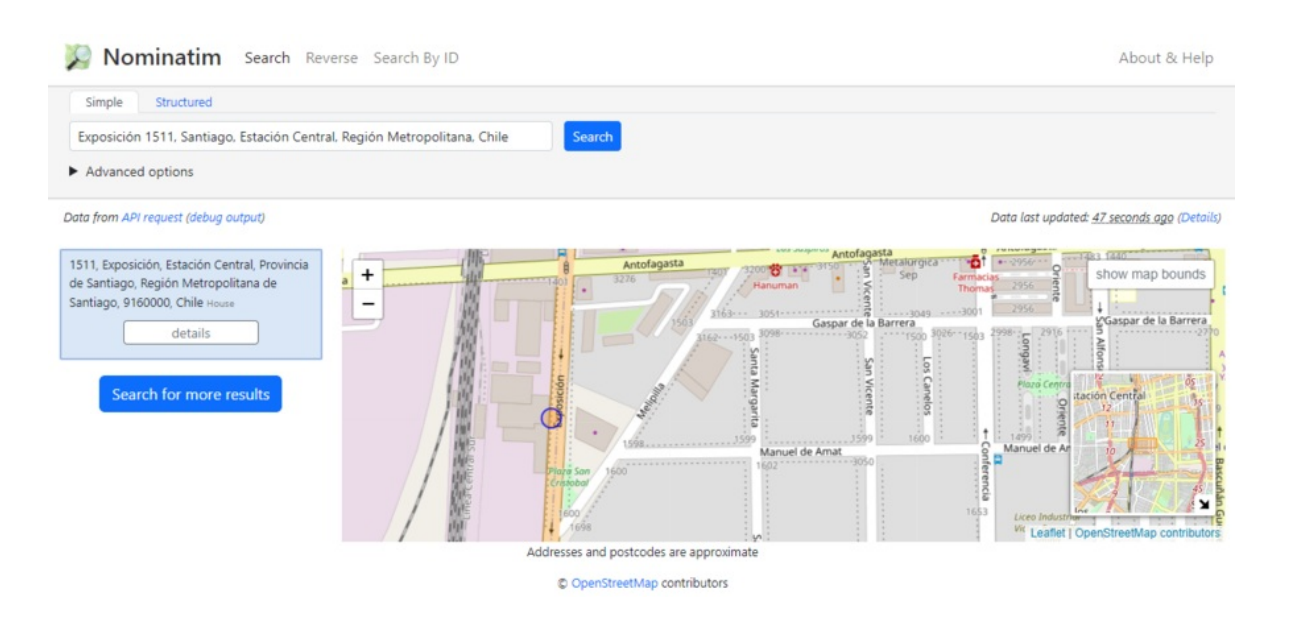

 OpenStreet Maps + ArcGIS -> Calle Exposición 1511, Estación Central, Santiago, Región Metropolitana de Santiago, 9160000

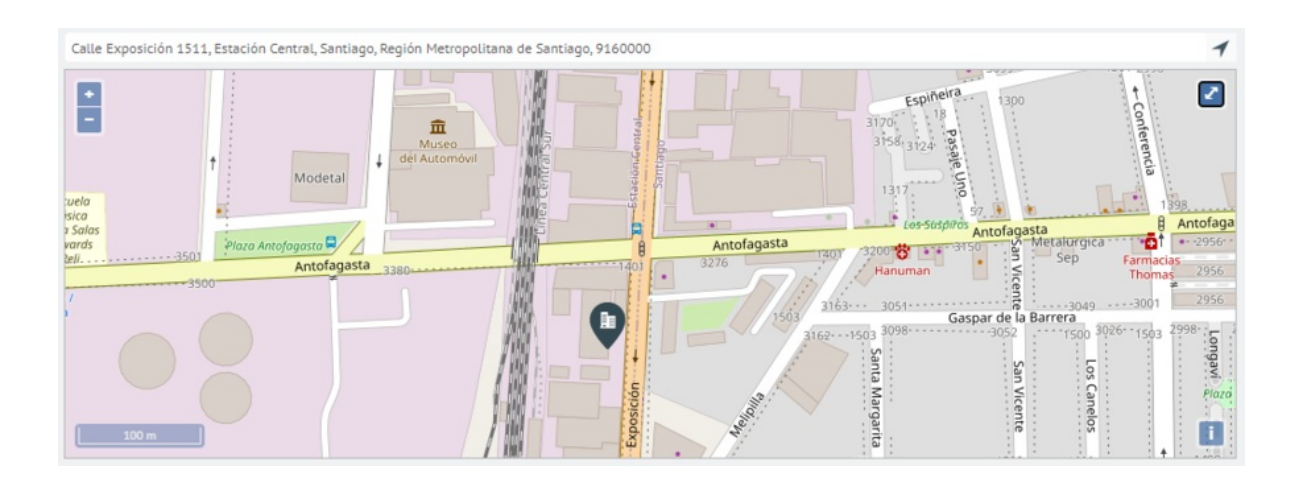

• Google Maps -> Exposición 1511, Santiago, Estación Central, Región Metropolitana, Chile

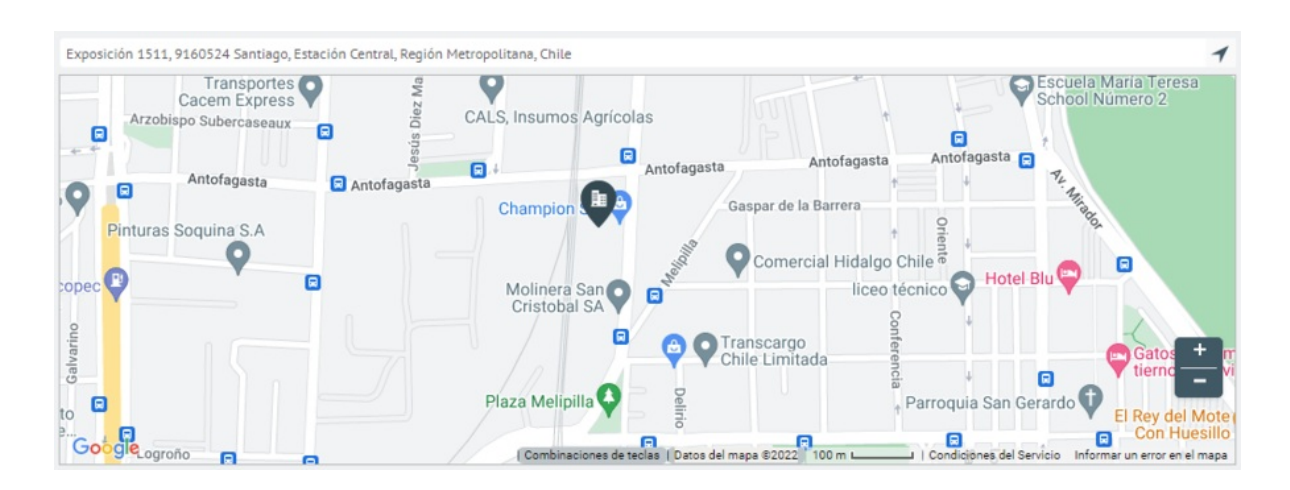

#### • OpenStreet Maps + Nominatim -> Manuel de Amat 2763, Santiago, Región Metropolitana, Chile

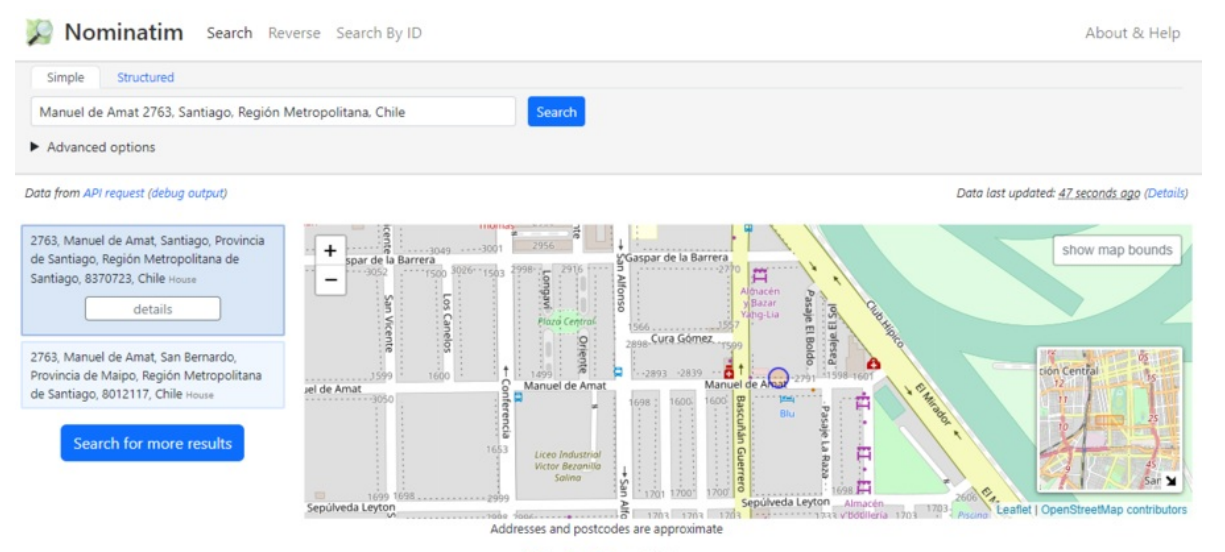

© OpenStreetMap contributors

• OpenStreet Maps + ArcGIS -> Calle Manuel de Amat 2763, Santiago, Región Metropolitana de Santiago, 8320000

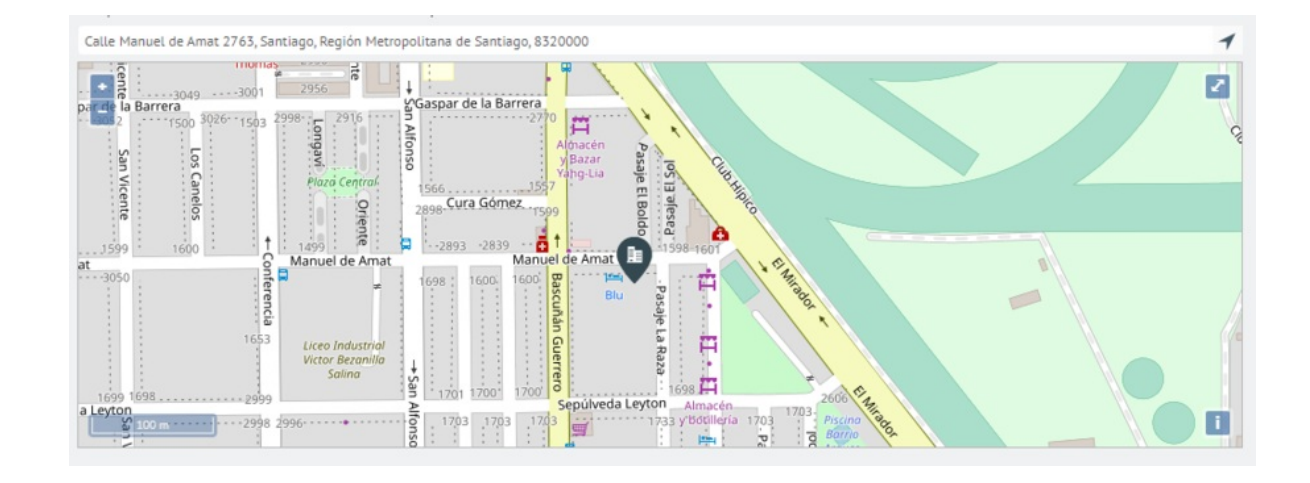

• Google Maps -> Manuel de Amat 2763, Santiago, Región Metropolitana, Chile

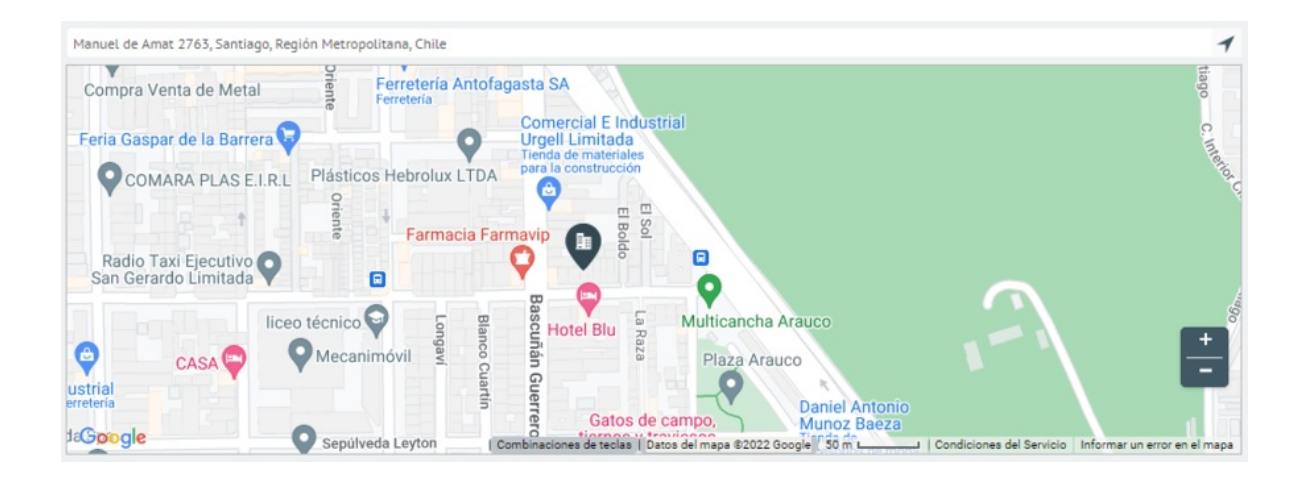

# **MÉXICO**

Ejemplo 1

 OpenStreet Maps + Nominatim -> Calle Pulacayo, Colonia Lindavista, Gustavo A. Madero, Ciudad de México, 07300, México

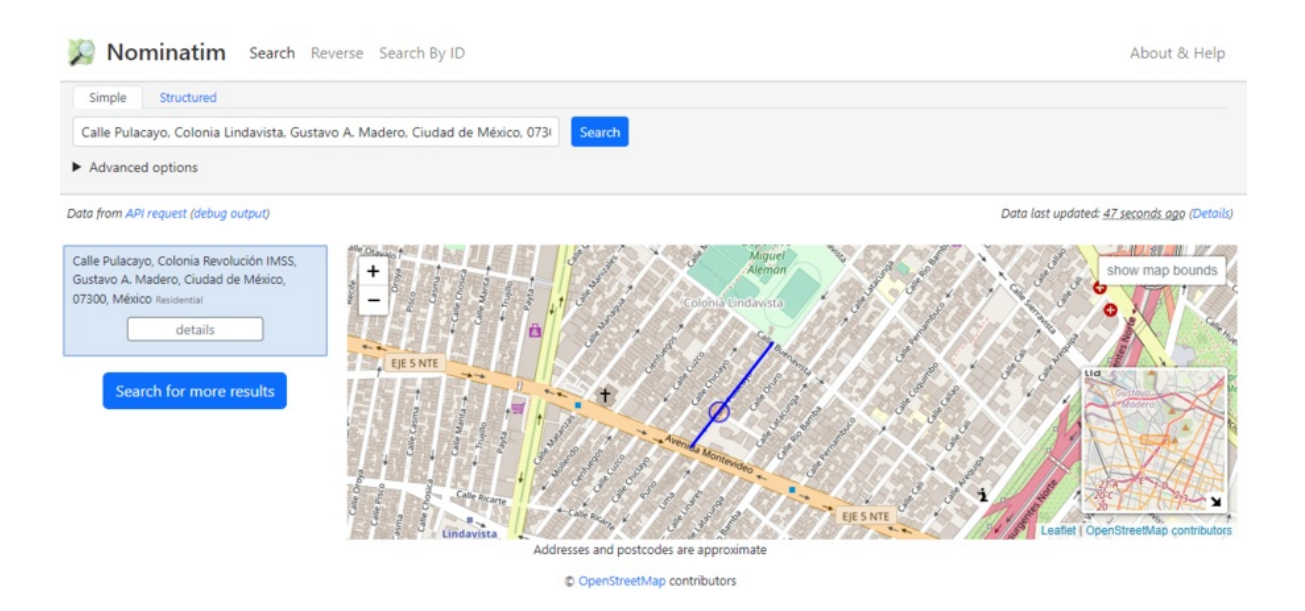

• OpenStreet Maps + ArcGIS -> Pulacayo, Lindavista, Gustavo A Madero, Ciudad de México, 07300

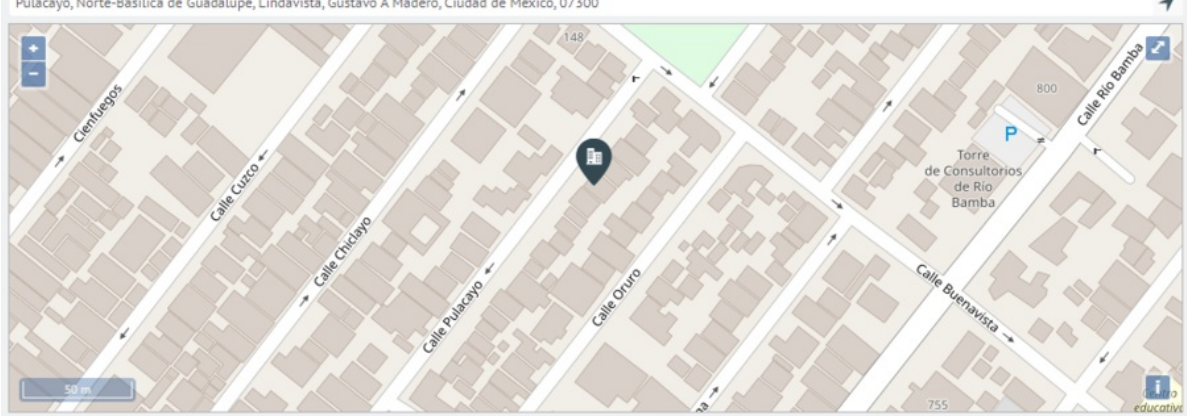

• Google Maps -> Pulacayo, 07300 Ciudad de México, CDMX, México

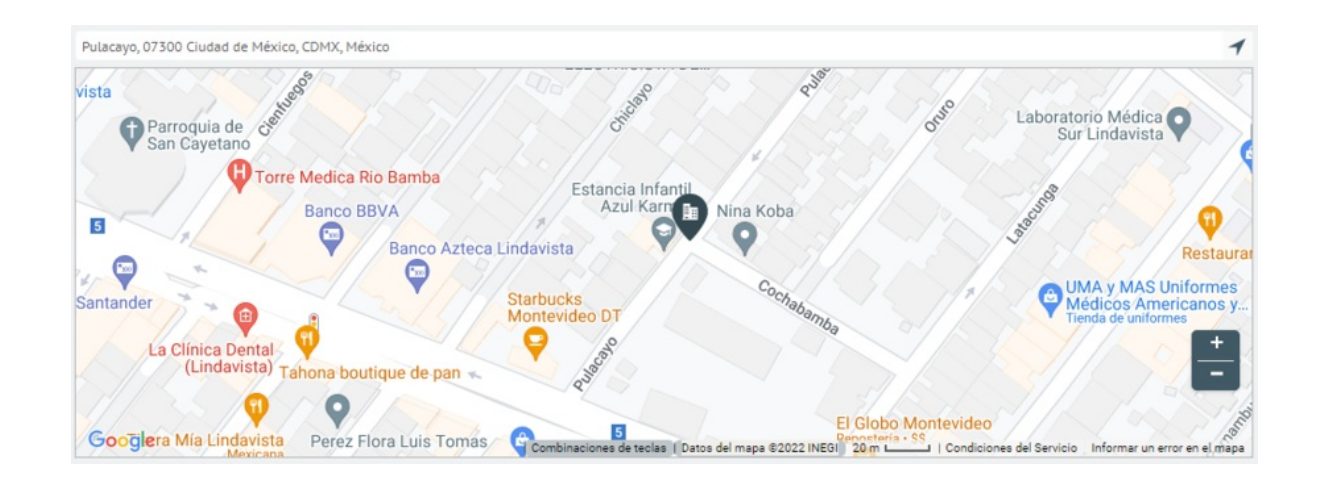

### Ejemplo 2

 OpenStreet Maps + Nominatim -> Calle Quito, Colonia Lindavista, Gustavo A. Madero, Ciudad de México, 07300, México

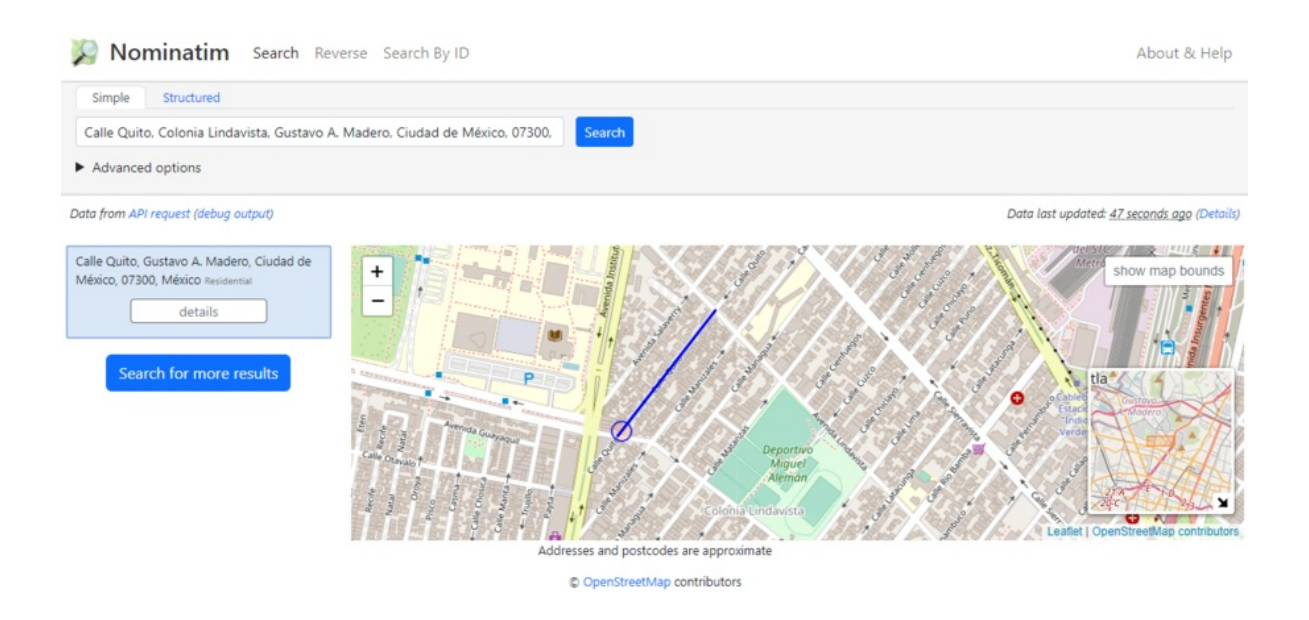

• OpenStreet Maps + ArcGIS -> Quito, Lindavista, Gustavo A Madero, Ciudad de México, 07300

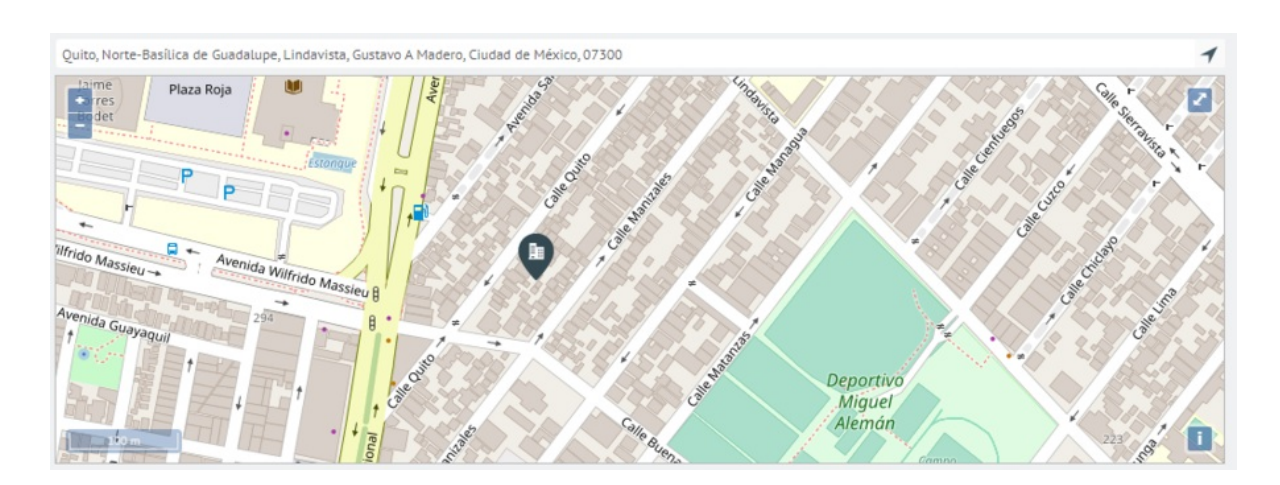

• Google Maps -> Quito, 07300 Ciudad de México, CDMX, México

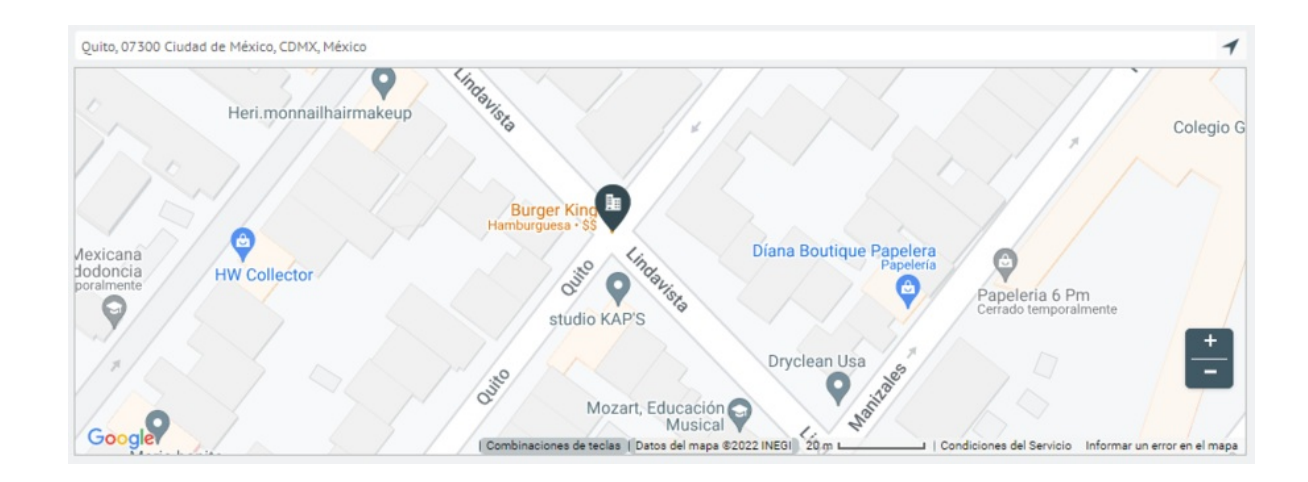

## BRASIL

Ejemplo 1

• OpenStreet Maps + Nominatim -> Praça dos Três Poderes - Brasília, DF, 70297-400, Brasil

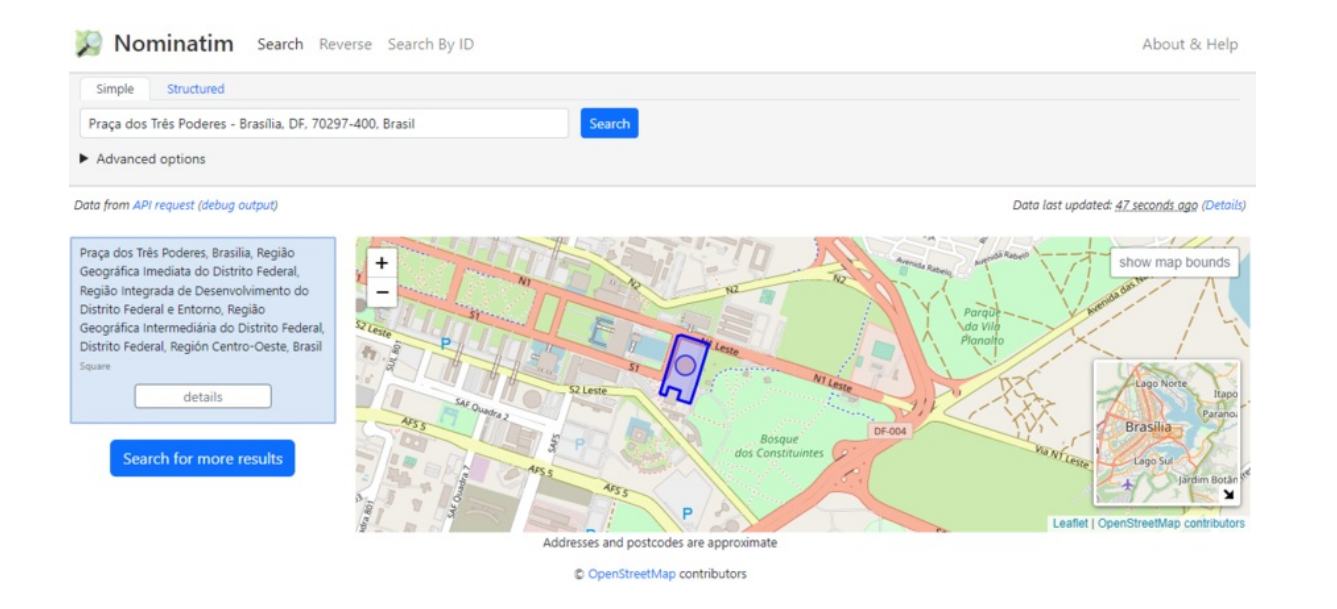

• OpenStreet Maps + ArcGIS -> Praça dos Três Poderes, Brasília, Distrito Federal, 70100

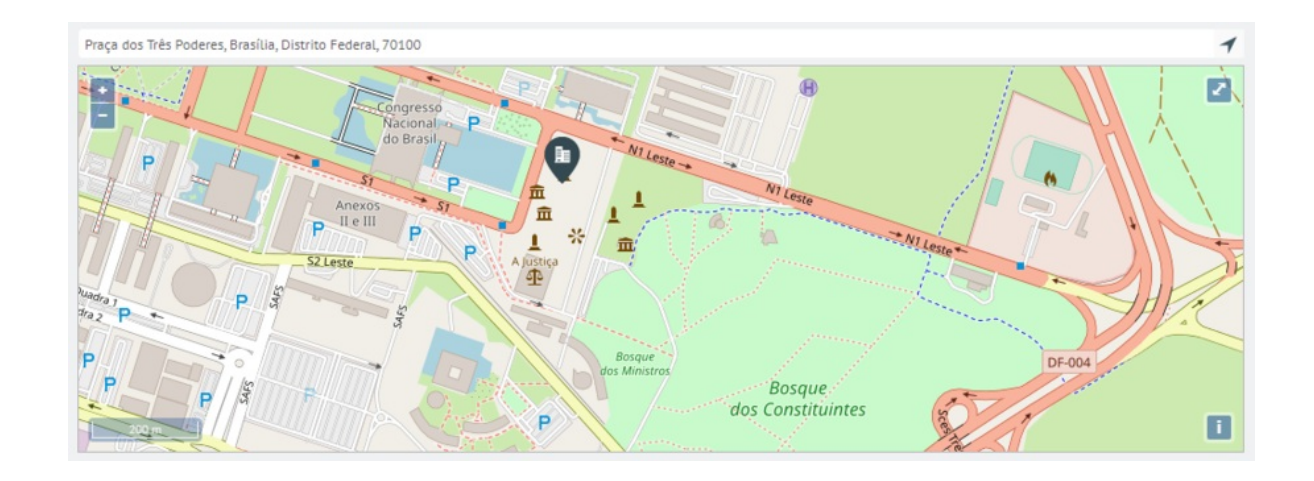

• Google Maps -> Praça dos Três Poderes - Brasília, DF, 70100-000, Brasil

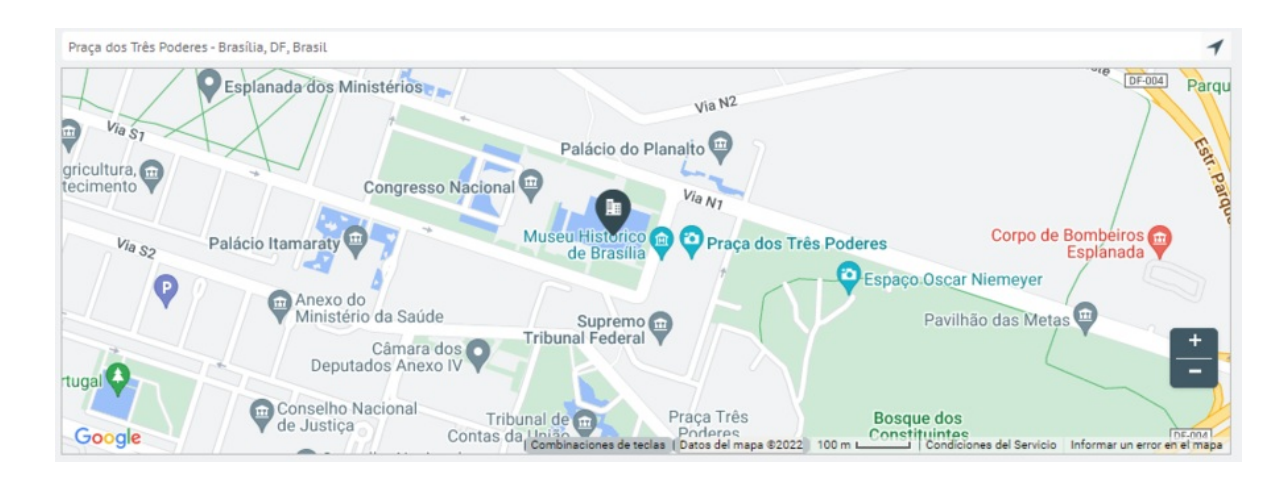

### Ejemplo 2

 OpenStreet Maps + Nominatim -> W1 Sul, SQS 103, Asa Sul, Brasilia, Distrito Federal, Región Centro-Oeste, 70342-010, Brasil

| Nominatim Search Reverse Search By ID                                                                                                    | About & Help                                                                                                    |
|----------------------------------------------------------------------------------------------------|----------------------------------------------------------------------------------------------------|
| Simple Structured                                                                                                    |                                                                                                    |
| W1 Sul, SQS 103, Asa Sul, Brasilia, Distrito Federal, Región Centro-Oeste, 7034                                                                                       |                                                                                                    |
| Advanced options                                                                                                    |                                                                                                    |
| Data from API request (debug output)                                                                                                    | Data last updated: <u>47 seconds ago</u> (Details)                                                                                                    |
| W1 Sul, SQS 103, Asa Sul, Brasilia, Região<br>Geográfica imediata do Distrito Federal,<br>Região Integrada de Desenvolvimento do<br>Distrito Federal e Entromo Região | 22 a may be a man a man a man a man a man a man a man a man a man a man a man a man a man a man a man a man a m<br>a man a man a man a man a man a man a man a man a man a man a man a man a man a man a man a man a man a man a m<br>a man a man a man a man a man a man a man a man a man a man a man a man a man a man a man a man a man a man a m<br>a man a man a man<br>A man a man a man a man a man a man a man a man a man a man a man a man a man a man a man a man a man a man a man a man a man a man a man a man a man a man a man a man a man a man a man a man a man a man a man a man a man a man a man a man a man a man a man a man a man a man a man |

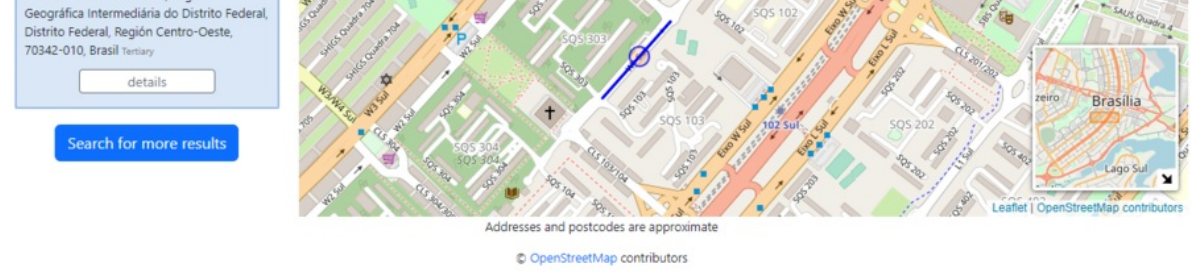

• OpenStreet Maps + ArcGIS -> SQS 103, Brasília, Distrito Federal, 70342-000

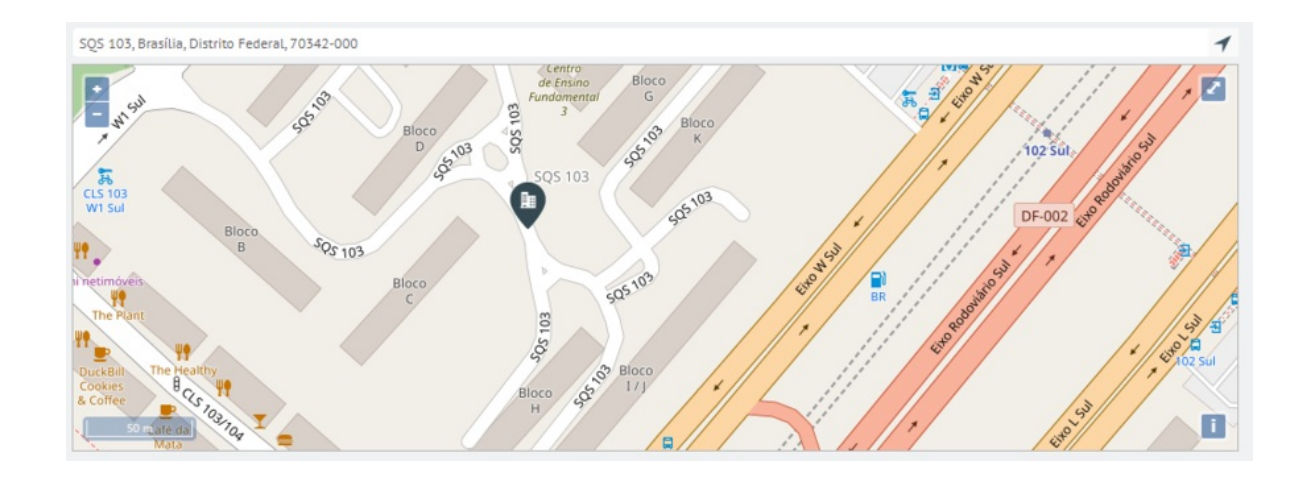

• Google Maps -> Via W1 Sul - Asa Sul Superquadra Sul 103 - Asa Sul, Brasília - DF, 70297-400, Brasil

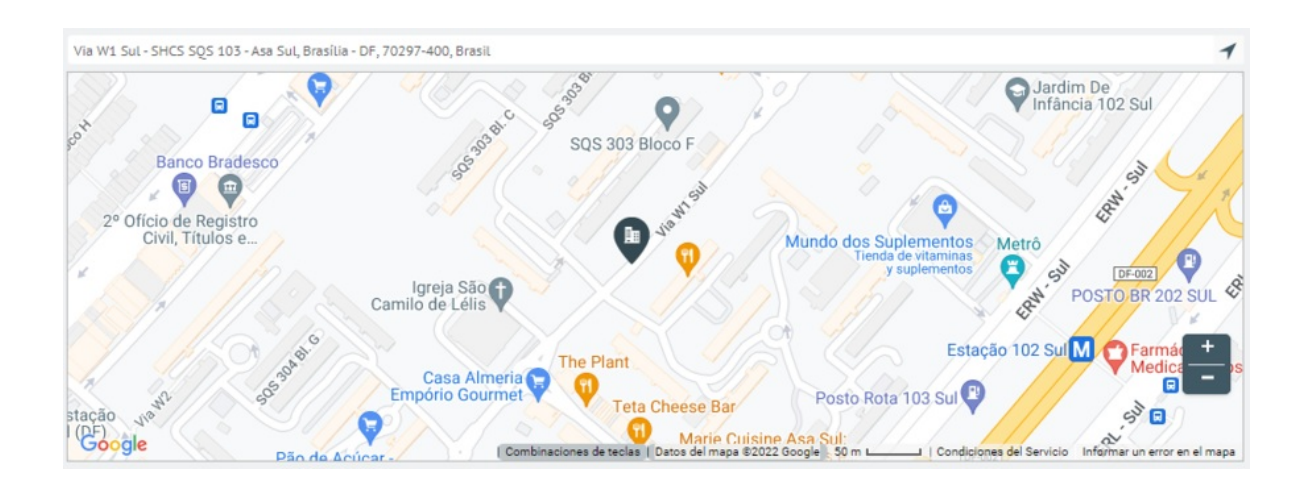

## COLOMBIA

Ejemplo 1

• OpenStreet Maps + Nominatim -> Carrera 9, Ciudadela Nueva Santafé, Localidad La Candelaria, Bogotá, Bogotá Distrito Capital, 111711, Colombia

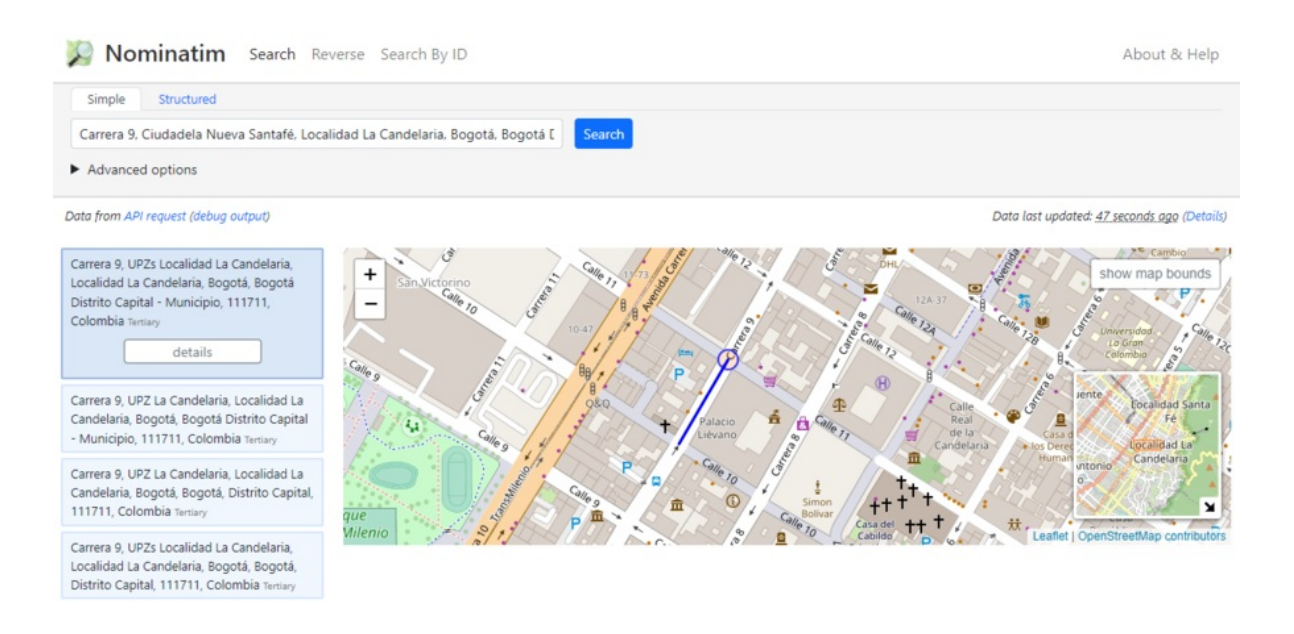

• OpenStreet Maps + ArcGIS -> Carrera 9, La Catedral, La Candelaria, Bogotá, Bogotá, D.C.

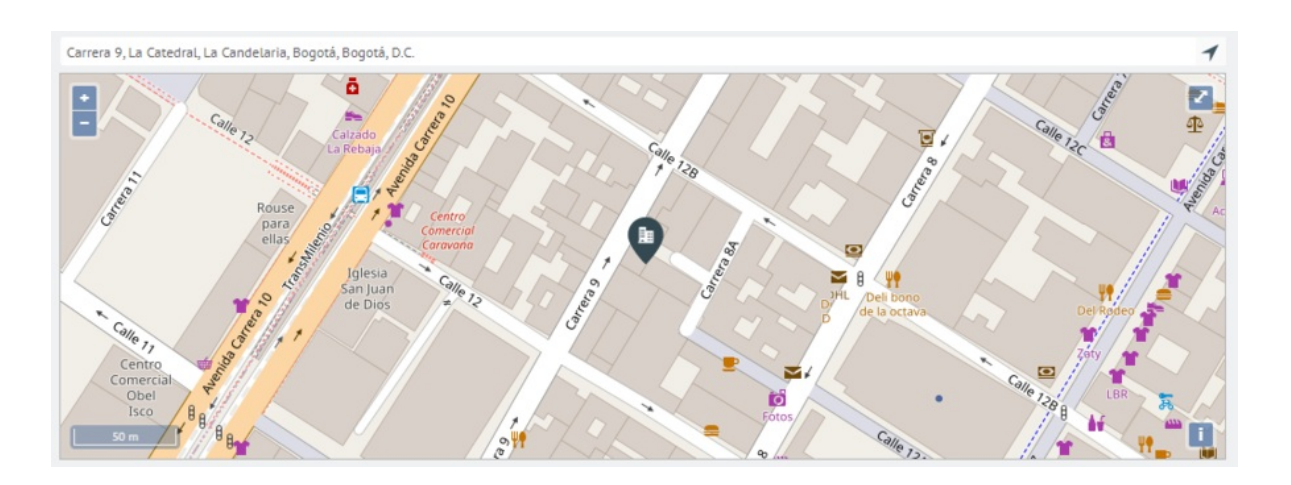

• Google Maps -> Cra. 9 #12c-15, Bogotá, Colombia

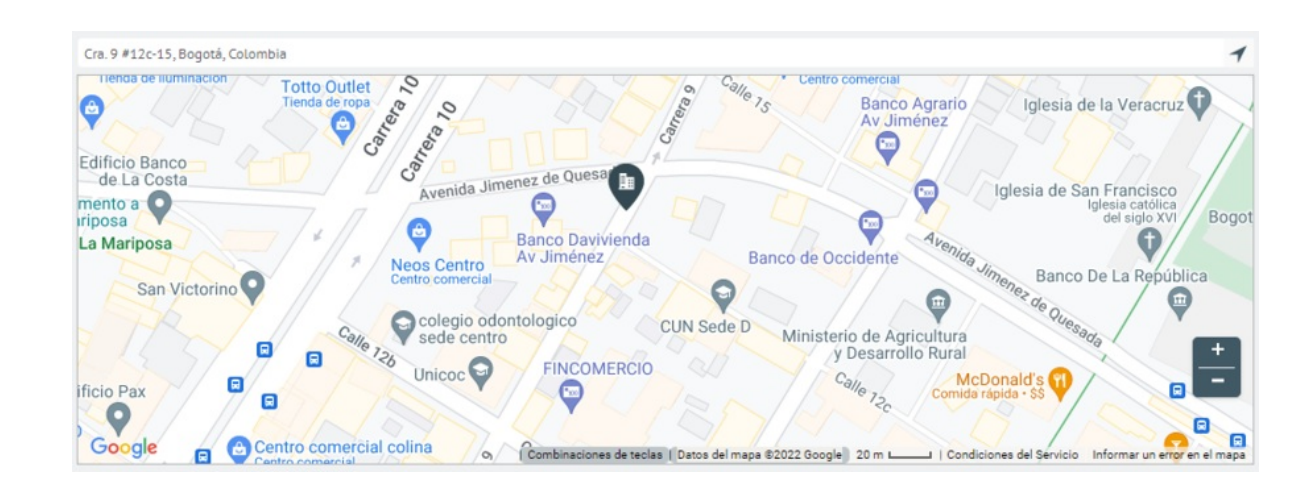

### Ejemplo 2

 OpenStreet Maps + Nominatim -> Avenida Carrera 50, Rionegro, UPZ Los Andes, Localidad Barrios Unidos, Bogotá, Bogotá Distrito Capital, 111211, Colombia

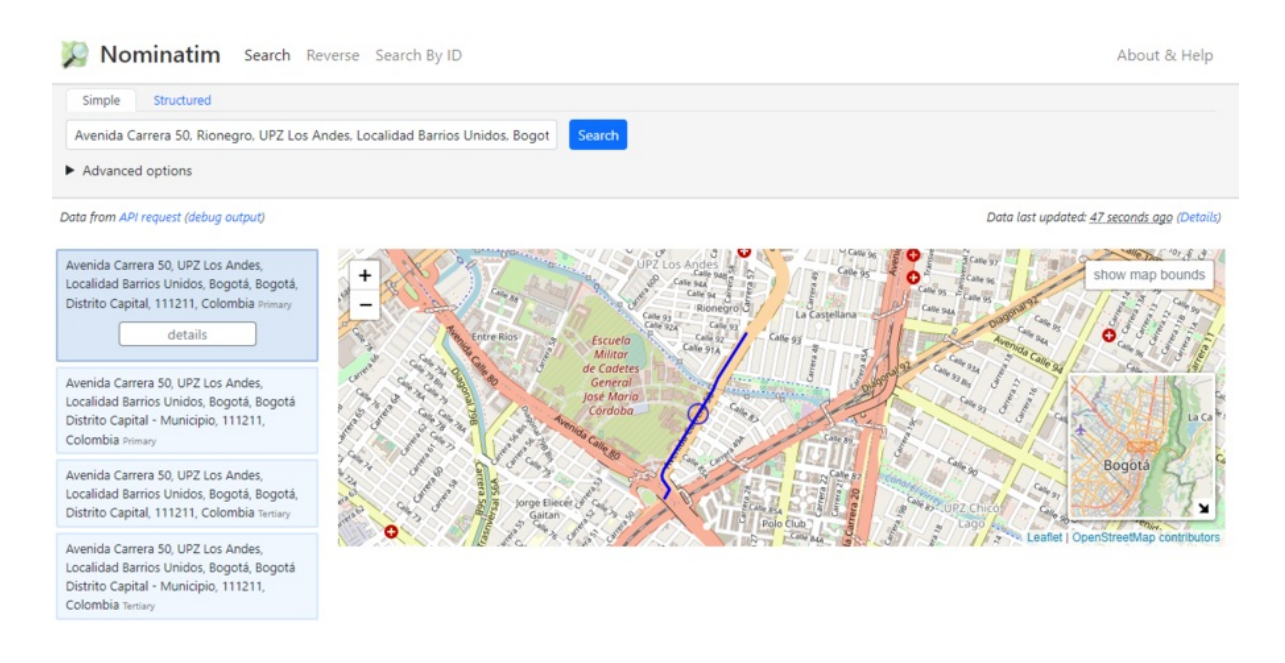

• OpenStreet Maps + ArcGIS -> Avenida Carrera 50, Rionegro, Barrios Unidos, Bogotá, Bogotá, D.C.

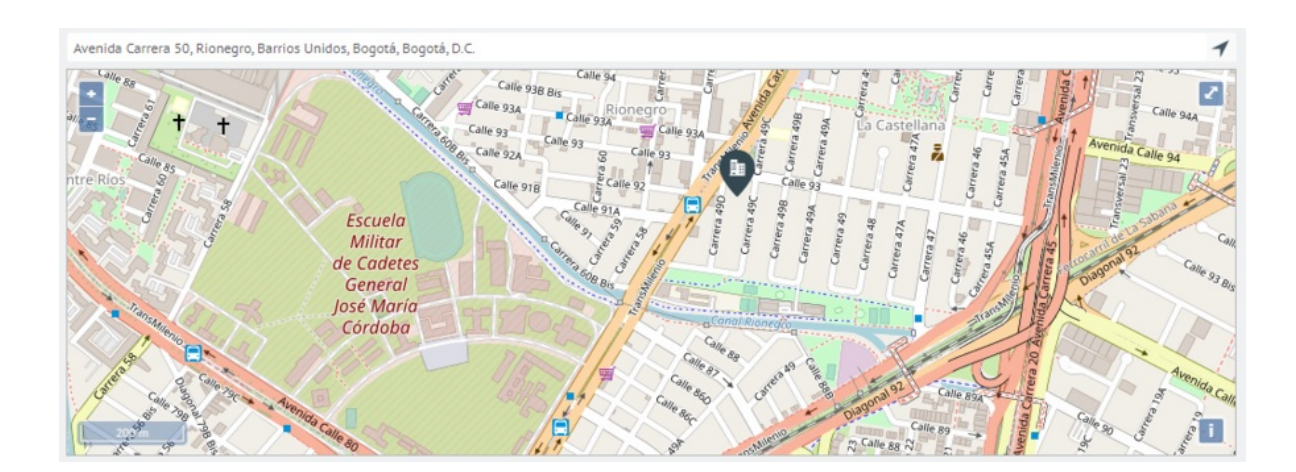

• Google Maps -> Cra. 50, Barrios Unidos, Bogotá, Colombia

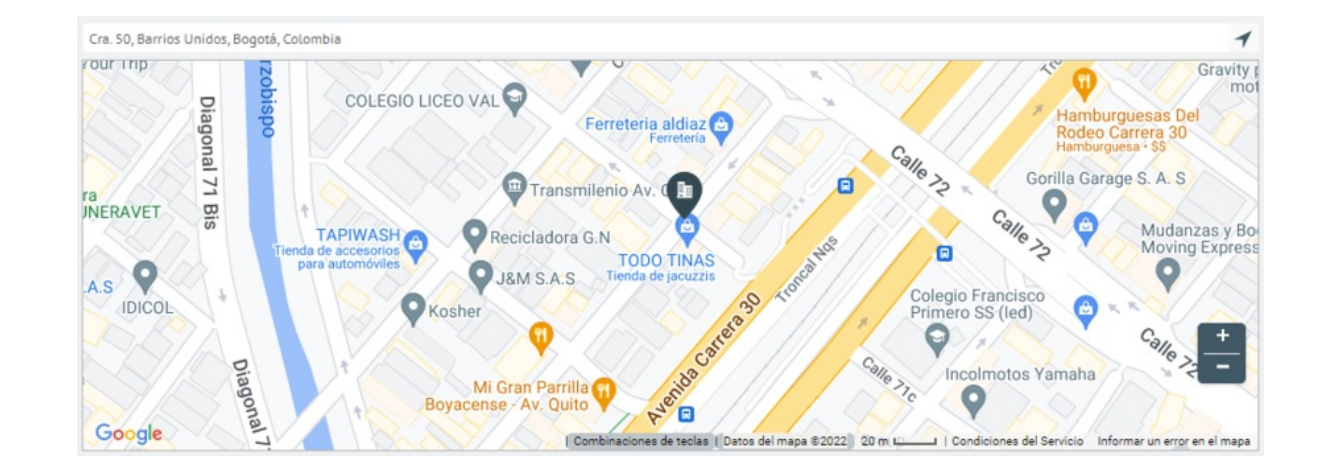

Cuadro comparativo

| Open Street maps + Nominatim                                                                      | Open Street maps + Arcgis                                                                                                    | Google Maps                                                                                                    |
|---------------------------------------------------------------------------------------------------|----------------------------------------------------------------------------------------------------|----------------------------------------------------------------------------------------------------|
| Carrera 7, Serafina, San Cristóbal, Bogotá,<br>Distrito Capital, 111511, Colombia                 | Carrera 7 15 17, Veracruz,<br>Santa Fé, Bogota, Bogotá,<br>D.C.                                                                                                    | Cra. 7 #15-17,<br>Bogotá, Colombia                                                                                                    |
| Calle 164, Gilmar, Suba, Bogotá, Distrito<br>Capital, 111156, Colombia                            | Calle 164 15 20, El Toberin,<br>Usaquén, Bogota, Bogotá,<br>D.C.                                                                                                    | Cl. 164 #15-20,<br>Bogotá, Colombia                                                                                                    |
| Titán Plaza, Calle 86A, Minuto de Dios<br>Engativá, Bogotá, Distrito Capital, 111021,<br>Colombia | Titán Plaza                                                                                                    | Av. Boyacá #80-<br>94, Bogotá,<br>Colombia                                                                                                    |
| Carrera 69, Bosque Popular, Engativá,<br>Bogotá, Distrito Capital, 111061, Colombia               | Carrera 69 98A 11, Julio<br>Florez, Suba, Bogota,<br>Bogotá, D.C.                                                                                                    | Cra. 69 #98a-11,<br>Bogotá, Colombia                                                                                                    |
|                                                                                                   | Open Street maps + Nominatim<br>Carrera 7, Serafina, San Cristóbal, Bogotá,<br>Distrito Capital, 111511, Colombia<br>Calle 164, Gilmar, Suba, Bogotá, Distrito<br>Capital, 111156, Colombia<br>Titán Plaza, Calle 86A, Minuto de Dios<br>Engativá, Bogotá, Distrito Capital, 111021,<br>Colombia | Open Street maps + NominatimOpen Street maps + ArcgisCarrera 7, Serafina, San Cristóbal, Bogotá,<br>Distrito Capital, 111511, ColombiaCarrera 7 15 17, Veracruz,<br>Santa Fé, Bogota, Bogotá,<br>D.C.Calle 164, Gilmar, Suba, Bogotá, Distrito<br>Capital, 111156, ColombiaCalle 164 15 20, El Toberin,<br>Usaquén, Bogota, Bogotá,<br>D.C.Titán Plaza, Calle 86A, Minuto de Dios<br>Engativá, Bogotá, Distrito Capital, 111021,<br>ColombiaTitán PlazaCarrera 69, Bosque Popular, Engativá,<br>Bogotá, Distrito Capital, 111061, ColombiaCarrera 69 98A 11, Julio<br>Florez, Suba, Bogota,<br>Bogotá, D.C. |

## Importación GeoJSON

## Ajustes Globales - Importación GeoJSON

En esta sección del módulo Ajustes globales se pueden realizar modificaciones fundamentales del negocio, como importar datos GeoJSON .

1. En la consola web de Aranda FIELD SERVICE, en el menú encabezado seleccione la opción Perfil.

2. En el menú principal seleccione la opción **Ajustes Globales**. En la Vista de información active la opción **Habilitar Edición** y en la vista detalle complete la información de Ajustes globales y configuración mapas del perfil seleccionado.

3. Al activar la edición de los campos de ajustes globales, se visualiza un mensaje de confirmación para advertir sobre los cambios a realizar en la herramienta.

4. En la Vista detalle de Ajustes Globales en la consola web AFLS, seleccione la pestaña **Configuración de Mapas**, donde podrá cambiar el proveedor de servicio para los mapas en la aplicación web, AssistMe y la aplicación móvil, también podra configura los atributos que se usarán del archivo GeoJson, cuando se importan localizaciones de la funcionalidad Capa Mapas.

- El campo **Nombre** puede tener múltiples atributos.
- El campo **Descripción** puede tener múltiples atributos.
- Los campos Longitud y Latitud solo permiten un atributo en su configuración.

De acuerdo al estándar si el archivo GeoJson cuenta con localizaciones que tengan el atributo**Geometry** este prevalecerá sobre los campos **Longitud** y **Latitud** aquí configurados.

Ajustes globales
É Configuración mapas

| Agregar API Key                                           |                                                                |   |
|-----------------------------------------------------------|----------------------------------------------------------------|---|
|                                                           |                                                                |   |
| Tipo de plan                                              | BASIC                                                          | • |
|                                                           |                                                                |   |
| Importar GeoJSON<br>Relacione los atributos del archivo G | Geolson que serán usados para la importación de localizaciones |   |
| Nombre                                                    |                                                                |   |
| Agregue una o varias propiedades                          | s pulsando la tecla Intro                                      |   |
|                                                           |                                                                |   |

#### Descripcion

Agregue una o varias propiedades pulsando la tecla Intro

#### Latitud

Agregue solo una propiedad y pulse la tecla Intro

#### Longitud

Agregue solo una propiedad y pulse la tecla Intro

5. Al terminar de configurar los ajustes globales, Haga clic en Guardar en la Vista detalle de la consola de configuración AFLS, para confirmar los cambios realizados.

## Configurando

## Configuración necesaria con rol Administrador

A continuación, encontrará la información de cada uno de los módulos y funcionalidades con los que cuenta Aranda Field Service para optimizar el funcionamiento de su negocio; esta configuración se puede realizar con un usuario con perfil Administrador.

## licenciamiento

La primera vez que ingresa a la aplicación como usuario administrador de Aranda FIELD SERVICE, es necesario configurar las licencias que se van a utilizar en la prestación del servicio y que otorgarán el consentimiento de Aranda SOFTWARE para utilizar Aranda FIELD SERVICE.

La configuración de las licencias de administración es indispensable para ejecutar todos los procesos de la gestión de órdenes de trabajo y para delimitar el alcance de los usuarios que tienen acceso a la aplicación.

1. Para configurar una licencia de Aranda FIELD SERVICE, ingrese a la consola de configuración de AFLS, en la sección de **Configuración** del menú principal, seleccione la categoría Licenciamiento; En la vista de información seleccione el botón Nuevo y siga los pasos mencionados a continuación:

| O Arance Field            | la<br>Service      | Licenciamiento       | + ③<br>Nueva orden Panel de control       | Órdenes   | <b>؛</b><br>Inventario | Reportes Monitoreo         | 🛠 😞<br>Configuración Alerta                | Perfil 🛉   Cerrar Sesión<br>Juli<br>s Administrador |
|---------------------------|--------------------|----------------------|-------------------------------------------|-----------|------------------------|----------------------------|--------------------------------------------|-----------------------------------------------------|
| Configurad                | tión               |                      |                                           | Nuevo     | Licen                  | iciamiento                 |                                            |                                                     |
| Inventario                | ~                  | Aranda Field Service | Fecha de expiración<br>18/12/2022 12:00 a | : 1<br>im |                        | O Detalle de Licenc        | ia                                         | 🏟 Especialistas                                     |
| Configuración             | ~                  |                      | VIGENTE                                   |           |                        |                            |                                            |                                                     |
| Información<br>básica     | 6                  |                      |                                           |           |                        | <b>.</b>                   | بمنم                                       | ,0-0,                                               |
| Campos<br>adicionales     |                    |                      |                                           |           |                        | <b>m</b> i                 | 17                                         |                                                     |
| Días no laborales         | 17                 |                      |                                           |           |                        | Organización<br>desarrollo | Fecha de expiración<br>18/12/2022 12:00 am | Fecha de activación<br>19/09/2022 12:00 am          |
| Servidor de<br>Correo     | -                  |                      |                                           |           |                        |                            |                                            |                                                     |
| Encuestas                 | •                  |                      |                                           |           |                        |                            |                                            |                                                     |
| Respuestas<br>rápidas     | Ô                  |                      |                                           |           |                        |                            | Mit.                                       | 0                                                   |
| Plantillas de<br>correo   | $\boxtimes$ $\sim$ |                      |                                           |           |                        | Tipo de licencia           | Usuarios                                   | Especialistas                                       |
| Reglas de<br>asignación   | ٢                  |                      |                                           |           |                        | Demo                       | 10                                         | 10                                                  |
| Precisión de<br>ubicación | 0                  |                      |                                           |           |                        |                            |                                            |                                                     |
| Licenciamiento            |                    |                      |                                           |           |                        |                            |                                            |                                                     |

2. El proceso de creación de licencia permite cargar el archivo MachineKEY.amk en tres simples pasos:

- Descargar: Esta opción permite al usuario administrador descargar el archivo MachineKEY.amk. que contiene la información asociada al computador que utilizará esta licencia.
- Enviar: Esta opción permite enviar el archivo descargado vía correo electrónico al proveedor Aranda SOFTWARE, con el fin de confirmar el registro de licenciamiento para la organización.
- Revisar: En esta opción el proveedor del sistema enviará un archivo adjunto de extensión .Lic, al correo electrónico del usuario administrador; guarde el archivo en el equipo, y luego desde la consola de administración de Aranda Field Service busque este archivo para registrar la licencia respectiva con las condiciones solicitadas.

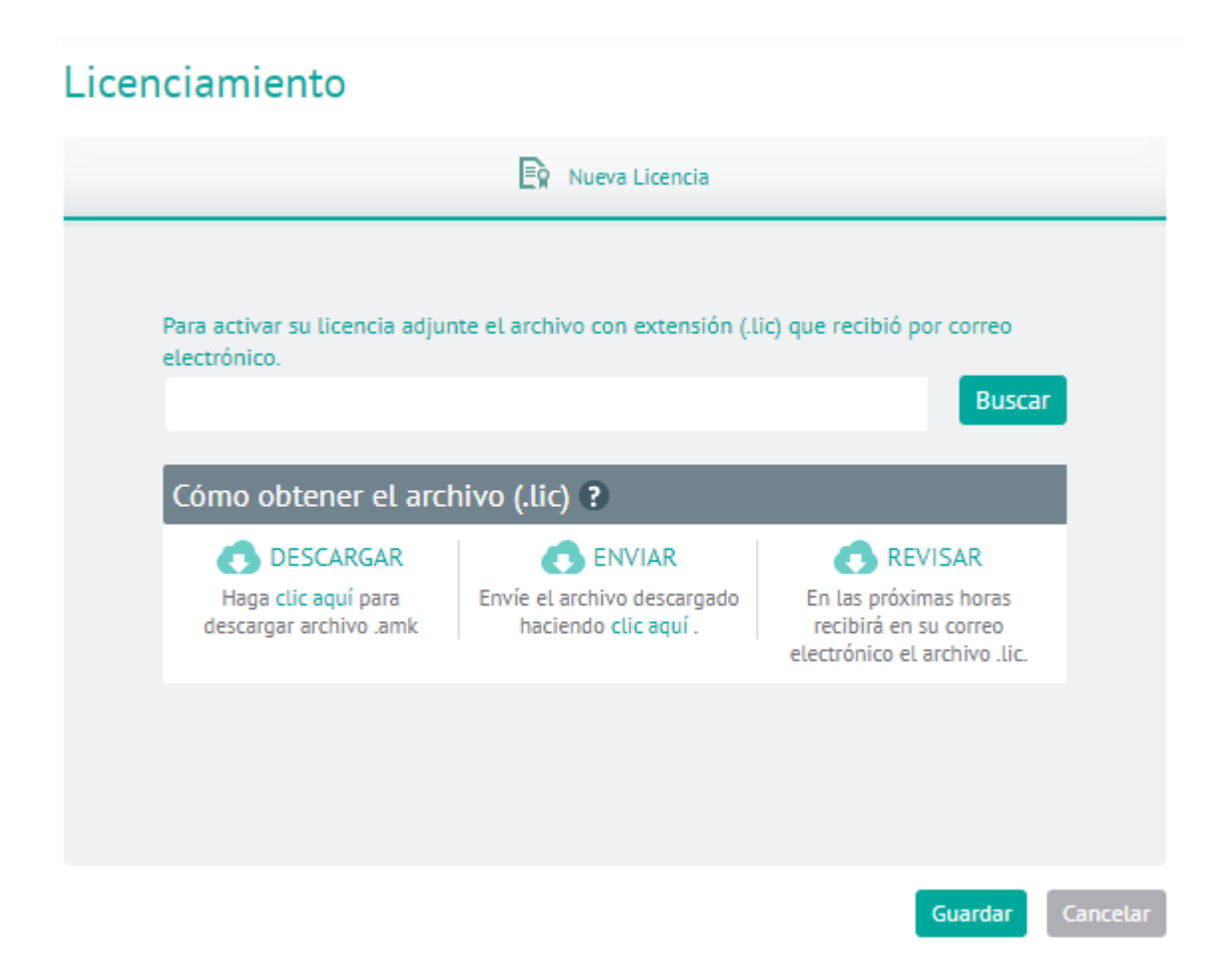

- 3. Haga clic en **Guardar** para confirmar los cambios realizados.
  - ▷ Nota: La licencia enviada por correo por el proveedor, Aranda SOFTWARE, solo puede utilizarse sobre la máquina donde se generó el primer archivo de licenciamiento.

4. Finalizado el proceso de creación de la licencia, se habilita el funcionamiento de la consola de administración de Aranda FIELD SERVICE para la correspondiente configuración de las órdenes de trabajo. La nueva licencia tendrá definida la información básica necesaria para que los usuarios puedan usarla de la siguiente manera:

5. En la Vista detalle de la consola AFLS, seleccione la pestaña Detalle de Licencia; se habilitan los datos de registro como nombre de la organización, fechas de activación y expiración, el tipo de licencia adquirida (demo o versión del producto), el número de usuarios de la aplicación web (administradores, despachadores y monitores) y el número de especialistas en campo que tendrán acceso a la aplicación móvil.

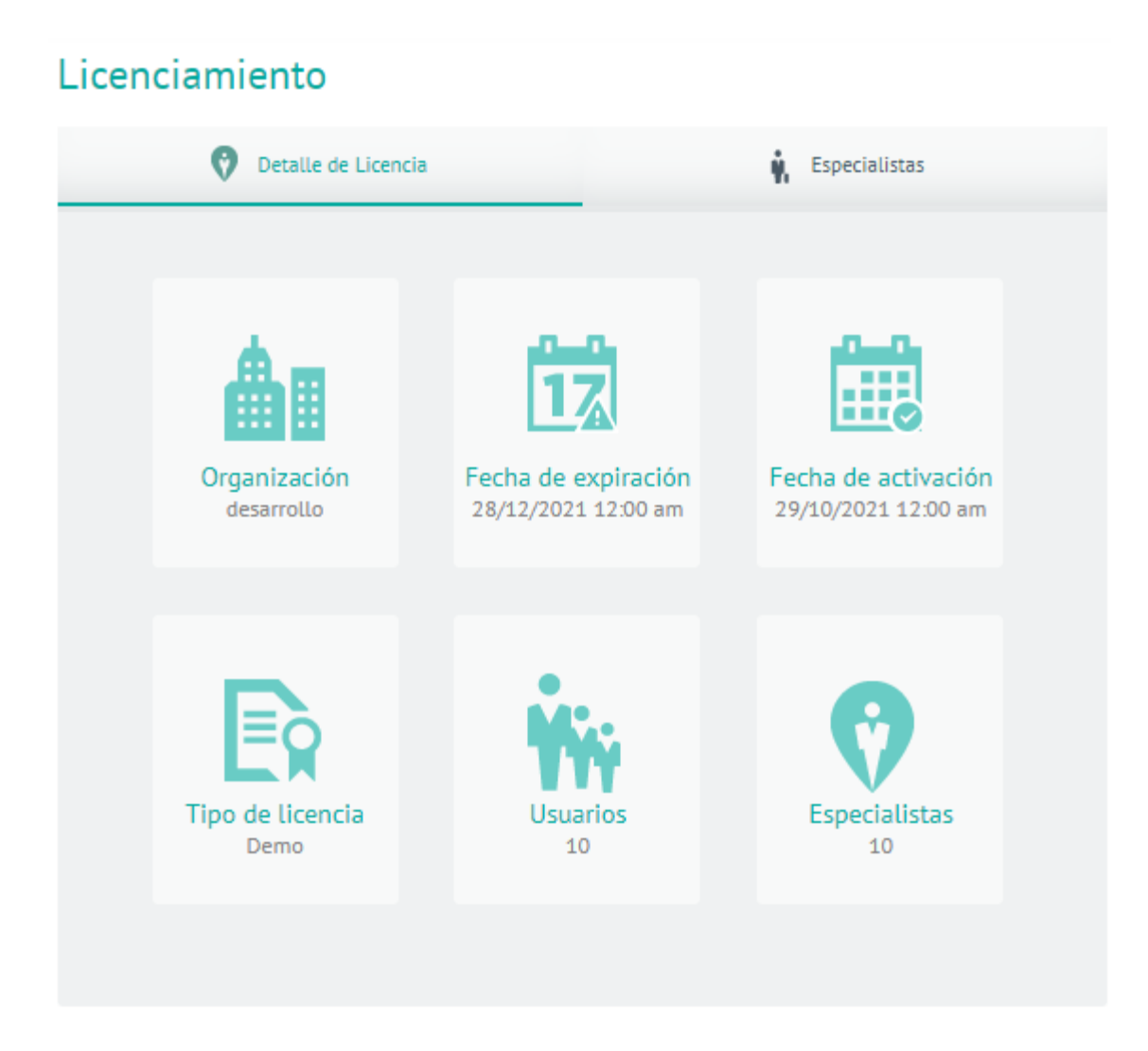

- Las licencias generadas para ingresar a la aplicación web de Aranda FIELD SERVICE son licencias concurrentes y se administran según la disponibilidad de licencias adquiridas y el acceso de los usuarios (administrador, despachador, monitor) a la aplicación web depende de la liberación de cada licencia para un nuevo ingreso.
- Las licencias generadas para ingresar a la aplicación móvil de Aranda FIELD SERVICE son licencias nombradas que otorga una licencia personalizada y única con los datos básicos de cada usuario con rol de especialista en campo, para que ingrese a la consola móvil de Aranda Field Service en cualquier momento.
- La licencia registrada debe tener asociados los usuarios con rol de especialistas en campo que utilizarán la aplicación móvil de Aranda Field Service con el esquema de licenciamiento nombrado.

6. En la Vista detalle de la consola AFLS, seleccione la pestaña Especialistas; se habilita el formulario para asociar los especialistas en campo que van a usar la aplicación.

| Licenciamiento                                                                                            |                           |  |  |  |  |
|----------------------------------------------------------------------------------------------------|---------------------------|--|--|--|--|
| Oetalle de Licencia                                                                                       | 🙀 Especialistas           |  |  |  |  |
| <b>Asociar especialistas en campo</b><br>Asocie los especialistas en campo que van usar<br>la aplicación. | 1 9<br>EN USO DISPONIBLES |  |  |  |  |
| Especialistas en campo asociados                                                                          |                           |  |  |  |  |

▷ Nota: Antes de asociar los especialistas en campo al número de licencias nombradas adquiridas para la gestión de la consola móvil, el usuario administrador debe configurar los usuarios que cumplirán el rol de especialistas en campo para la atención de las órdenes de trabajo.

▷ Nota: Si en la configuración de licenciamiento no se tienen licencias asociadas, los especialistas en campo no podrán acceder a ningún componente de la aplicación móvil.

## Acuerdos de Nivel de Servicio (SLA)

Tan importante como brindar un buen servicio es brindarlo a tiempo. A través del módulo de niveles de servicio es posible definir los tiempos que un especialista puede necesitar para la atención de una orden y los umbrales para su ejecución.

La configuración de los Acuerdos de Nivel de Servicio SLA en Aranda FIELD SERVICE AFLS se realiza a través de cronómetros y acuerdos de tiempo. Las configuraciones de los tiempos relacionados con un SLA son globales (se definen una vez), sin embargo, algunas de sus características pueden ser específicas a un modelo de negocio en particular.

Los Acuerdos de Nivel de Servicio pueden asociarse a servicios compañías o clientes. Aranda FIELD SERVICE se encarga de seleccionar el SLA más apropiado siempre y cuando se encuentre vigente.

## Creando Acuerdos de Nivel de Servicio SLA

1. Para Crear Acuerdos de Nivel de Servicio ingrese a la consola de configuración de AFLS, en la sección de Catálogo

de Servicios del menú principal, seleccione la opción SLA.

| 🗱 🔘 Aranda Fie             | eld Servio    | ce        |                                                              |                  |                |                 |
|----------------------------|---------------|-----------|--------------------------------------------------------------|------------------|----------------|-----------------|
| CONFIGURATION              | < Ser<br>Crea | vice Leve | el Agreements (SLA)<br>anage service level agreements (SLA). |                  |                |                 |
| 🛞 Map Layer                | Q             | Search    |                                                              |                  |                | NEW TREMOV      |
| Accuracy                   |               | )         | SLA Name 🗸                                                   | Attached files 🔗 | Start date 🛛 🗸 | End date $\sim$ |
| Positions                  | C             | ) AG      | ANS General                                                  | 0 Attachments    | 09/12/2024     |                 |
| 🛃 Skills                   | C             | ) L       | Lorem Ipsum es simplemente el texto de                       | 0 Attachments    | 30/04/2025     |                 |
| ADMINISTRATION             | C             | ) PS      | Prueba Correo SLAsss                                         | 0 Attachments    | 28/01/2025     | 30/01/2025      |
| Service ^                  | C             | ) si      | SLA Instalación                                              | 0 Attachments    | 09/12/2024     |                 |
| SLA                        | C             | ) sn      | SLA Nuevo                                                    | 3 Attochments    | 28/04/2025     |                 |
| UC                         | C             | ) 51      | <u>SLA prueba 1</u>                                          | 1 Attachments    | 29/04/2025     |                 |
| OLA                        | C             | ) \$1     | SLA Pruebo 12                                                | 0 Attachments    | 31/01/2025     | 28/02/2025      |
| GENERALS                   | C             | ) 51      | SLA pruebo 12356                                             | 0 Attachments    | 29/01/2025     | 07/02/2025      |
| Mail Server                | C             | ) sc      | SLA Prueba Cronometros                                       | 0 Attachments    | 31/01/2025     | 28/02/2025      |
| External<br>Authentication |               |           |                                                              | 14 <             | 1 > 1          | 9 of 9 recr     |

En la vista de información seleccione el botón **Nuevo** e ingrese la siguiente información:

2. En la Vista de creación podrá configurar el SLA con los siguientes campos:

## Detalle del SLA

| Campo                                      | Descripción                                                                           |
|--------------------------------------------|---------------------------------------------------------------------------------------|
| Nombre del SLA:                            | Nombre que se le dará al acuerdo de nivel de servicio.                                |
| Descripción:                               | Texto claro y explicativo del acuerdo de nivel de servicio.                           |
| Botón de adjuntos:                         | Esta opción permite adjuntar archivos del SLA siempre que no<br>excedan de 10 MB.     |
| Costo relacionado al SLA:                  | Esta opción permite establecer el costo relacionado a la ejecución del<br>SLA.        |
| Penalización por incumplimiento<br>de SLA: | Esta opción permite establecer el valor por incumplimiento cuando se<br>vence el SLA. |

# Configuración del SLA

**Fecha de inicio:** Esta opción permite establecer la fecha de inicio del SLA.

Fecha deEsta opción permite establecer la fecha de finalización del SLA, al ingresar una fecha enfinalización:este campo se habilita el campo de alarma para la fecha de finalización.

Fecha deEsta opción permite establecer la fecha de revisión del SLA, al ingresar una fecha en esterevisión:campo se habilita el campo de alarma para la fecha de revisión.

| Setting up service I                              | level agreements (SLA)                   |                                              |  |  |  |  |  |  |  |
|---------------------------------------------------|------------------------------------------|----------------------------------------------|--|--|--|--|--|--|--|
| Complete the service level agreement information. |                                          |                                              |  |  |  |  |  |  |  |
| *s                                                | SLA Name<br>Enter the name of SLA        | *Description                                 |  |  |  |  |  |  |  |
| Assign the costs                                  | for non-compliance with SLA, remember th | at the fleids marked with (*) are mandatory, |  |  |  |  |  |  |  |
| Related cost to th                                | ne SLA 0                                 | Penalty for non-compliance of the SLA 0      |  |  |  |  |  |  |  |
| Configuratio                                      | Configuration of the SLA Time agreements |                                              |  |  |  |  |  |  |  |
| Assign the duration                               | of the SLA                               |                                              |  |  |  |  |  |  |  |
| Start date                                        | ор/мм/үүүү 🗙 🛗                           |                                              |  |  |  |  |  |  |  |
| Finish date                                       |                                          | Alarm Inactive                               |  |  |  |  |  |  |  |
| Review date                                       | DD/MM/YYYY × 🖬                           | Alarm Dinactive                              |  |  |  |  |  |  |  |

▷ **Nota:** El usuario puede habilitar el envío de una alarma cuando se acerque la fecha de revisión o la fecha de finalización del Acuerdo de Nivel de Servicio, esto hará que se le envíe a los administradores una notificación con la información correspondiente.

3. Seleccione la pestaña Acuerdos de tiempos, donde podrá configurar la siguiente información:

## Acuerdos de tiempos

En esta pestaña se visualiza un buscador que funciona con la característica de autocompletar y lista los cronómetros que existen en AFLS, al seleccionar uno de los cronómetros este se muestra con los respectivos campos para ingresar las horas, los minutos y el porcentaje de cumplimiento que debe tener dicho cronómetro para el SLA. Todos los SLA deben tener solo un cronómetro marcado como principal y es el que se va a visualizar en la orden de trabajo.

#### Configuración de cronometros

| *SLA Name                                                                                                    | *Description                                                 |                     |                       |
|----------------------------------------------------------------------------------------------------|--------------------------------------------------------------|---------------------|-----------------------|
| SLA Instalación                                                                                                    | SLA Instalación                                              | (4)                 | la ×                  |
| Assign the costs for non-compliance with                                                                                                    | SLA, remember that the fields marked with (*) are mandatory. |                     |                       |
| Related cost to the SLA 0                                                                                                    | Penalty for non-compl                                        | llance of the SLA 0 |                       |
| Configuration of the SLA                                                                                                    | Time agreements                                              |                     |                       |
| an eleted Timer Configuration                                                                                                    |                                                              |                     |                       |
| Tiempo de Atención 🛞<br>Assign according to criteria<br>Main 0 Hrs 30 Min 9                                                                                                    | % Fulfilment                                                 |                     | Basic configuration 🛍 |
| Tiempo de Atención 🛞<br>Assign according to criteria<br>Main 0 Hrs 30 Min 9<br>Tiempo de Ejecución ★ Set as main ch<br>Assign according to criteria<br>Main 0 Hrs 40 Min 9                                      | % Fulfilment                                                 |                     | Basic configuration   |
| Tiempo de Atención ❀       Assign according to criteria       Main 0     Hrs 30       Min 9       Tiempo de Ejecución ★ Set as main ch       Assign according to criteria       Main 0       Hrs 40       Min 9 | % Fulfillment                                                |                     | Basic configuration   |

▷ Nota: Si el usuario cambia el cronómetro de básico a avanzado, se copian los valores a las 3 prioridades de Emergencia, Normal y Prioridad; si el usuario cambia de avanzando a básico, se limpian todos los campos dejándolos vacíos y en básico (se mantienen obligatorios).

| ng up serv                           | ice level agreemer                                              | nts (SLA)<br>information. |                           |                                    |                                     |               |               |                        |          |
|--------------------------------------|-----------------------------------------------------------------|---------------------------|---------------------------|------------------------------------|-------------------------------------|---------------|---------------|------------------------|----------|
| SI                                   | *SLA Name<br>SLA Instalación                                    |                           | *Des                      | c <b>ription</b><br>.A Instalación |                                     |               |               |                        | × ^      |
| Assign the c<br>Related cost         | osts for non-compilan                                           | ice with SLA, r           | emember that the fields n | arked with (*) are                 | e mandatory.<br>1 for non-complianc | ce of the SLA | 0             |                        |          |
| Configu<br>sociated Tir              | ration of the SLA                                               |                           | Time agreements           |                                    |                                     |               |               |                        |          |
| Tiempo de<br>Assign acco<br>Main 0   | Atención 😿<br>ording to criteria<br>Hrs 30 M                    | fin 90                    | % Fulfillment             |                                    |                                     |               |               | Basic configuration    |          |
| Tiempo de<br>Assign acco<br>Emergenc | Ejecución ★ <u>Set as r</u><br>ording to criteria<br>y 1 Hrs 30 | Min                       | eter.<br>90 % Fulfillment | Normal 1                           | Hrs 40                              | Min 90        | % Fulfillment | Advanced configuration |          |
| Priority<br>Tiempo de                | y 1 Hrs 50<br>Solución ★ <u>Set as m</u>                        | Min 9                     | 0 % Fulfillment           |                                    |                                     |               |               | Basic configuration    | <u>ه</u> |
| Assign acco                          | Hrs 50                                                          | 1in 90                    | % Fulfillment             |                                    |                                     |               |               |                        |          |

4. En la Vista detalle de la consola de configuración AFLS, seleccione el botón de adjuntos, para subir o descargar los archivos requeridos:

## Archivos adjuntos

En esta opción puede adjuntar archivos del SLA siempre que no excedan de 10 MB.

| SLA |                                                                                             |                            |
|-----|---------------------------------------------------------------------------------------------|----------------------------|
|     | Detalle del SLA 🕒 Acuerdos de tiempos                                                       | Archivos adjuntos          |
|     | Haga clic o arrastre en esta área uno o más archivos p<br>Tamaño máximo de cada archivo: 10 | para agregar al SLA.<br>MB |
|     | Archivos pendientes por subir                                                               |                            |
|     | Prueba copia.pdf 30.98 KB                                                                   | 童                          |
|     |                                                                                             |                            |
|     |                                                                                             |                            |
|     |                                                                                             |                            |
|     |                                                                                             |                            |
|     |                                                                                             |                            |
|     |                                                                                             | Guardar Cancelar           |

5. Para editar un acuerdo de Nivel de Servicio SLA, en el listado de configuración de SLA, seleccione el nombre del registro a editar; en la vista detalle podrá modificar la información requerida.

|    | SLA Name 💚                             | Attached files 🛛 🗸 | Start date 🔍 | End date 🔍 |
|----|----------------------------------------|--------------------|--------------|------------|
| AG | ANS General                            | 0 Attochments      | 09/12/2024   |            |
| L  | Lorem Ipsum es simplemente el texto de | 0 Attochments      | 30/04/2025   |            |
| PS | Prueba Correo SLAsss                   | 0 Attachments      | 28/01/2025   | 30/01/2025 |
| SI | SLA Instalación                        | 0 Attochments      | 09/12/2024   |            |
| SN | SLA Nuevo                              | 3 Attachments      | 28/04/2025   |            |
| S1 | SLA prueba 1                           | 1 Attachments      | 20/04/2025   |            |
| S1 | SLA Prueba 12                          | 0 Attachments      | 31/01/2025   | 28/02/2025 |
| S1 | SLA prueba 12356                       | 0 Attachments      | 29/01/2025   | 07/02/2025 |
| SC | SLA Prueba Cronometros                 | 0 Attachments      | 31/01/2025   | 28/02/2025 |

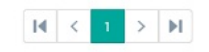

9 of 9 records

6. Al terminar de configurar el acuerdo de Nivel de Servicio SLA, haga clic en Guardar

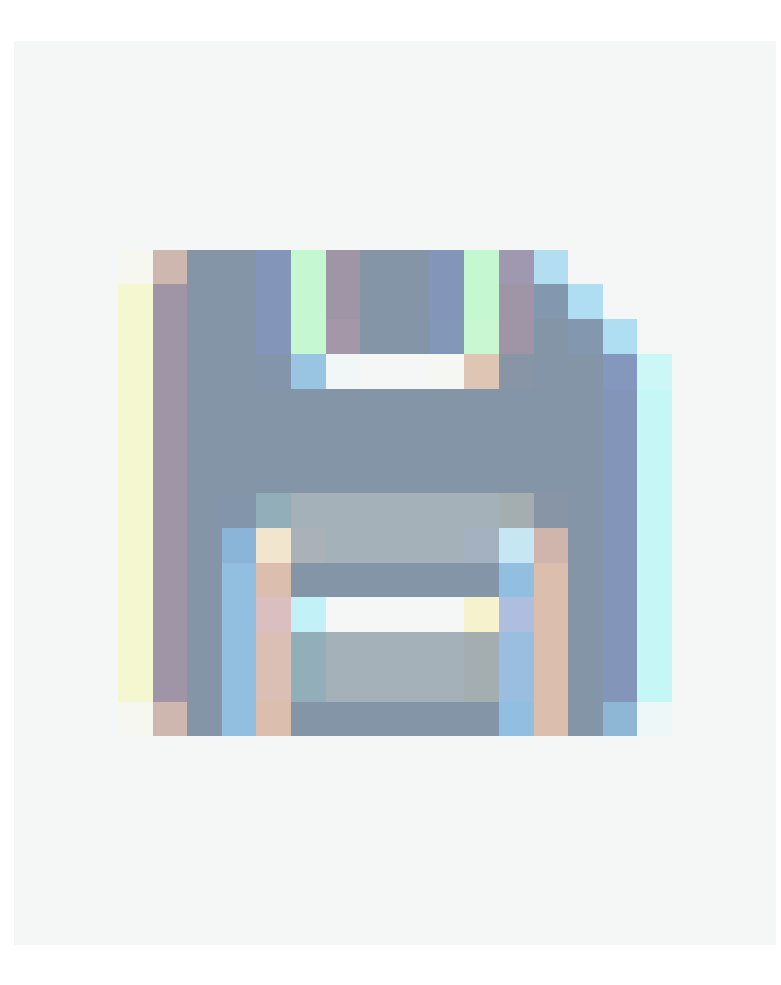

para confirmar los cambios realizados.

| Setting up service level ag<br>Complete the service level ag | reements (SLA)                            |                                                                               |       |
|--------------------------------------------------------------|-------------------------------------------|-------------------------------------------------------------------------------|-------|
| AG *SLA Nan<br>ANS Ge                                        | neral                                     | *Description ANS basico para los servicios de su compañia                     | 1 × ^ |
| Assign the costs for non-<br>Related cost to the SLA         | compliance with SLA, remember that the fl | Tields marked with (*) are mandatory. Penalty for non-compliance of the SLA 0 |       |
| Configuration of the Assign the duration of the S            | ne SLA Time agreeme                       | ents                                                                          |       |
| Start date                                                   | 09/12/2024 × 🛗                            |                                                                               |       |
| Finish date                                                  | DD/MM/YYYY X 📾 Ala                        | arm D Inactive                                                                |       |
| Review date                                                  | DD/MM/YYYY × 🖬 Ala                        | arm Inactive                                                                  |       |

7. Para eliminar un acuerdo de Nivel de Servicio SLA, en el listado de configuración de SLA, seleccione el check de uno o varios registros y seleccione el botón para eliminar la información asociada.

| Service Le | e <mark>vel Agreements (SLA)</mark><br>manage service level agreements ( | SLA).              |                |              |         |
|------------|--------------------------------------------------------------------------|--------------------|----------------|--------------|---------|
| Q Searc    |                                                                          |                    |                | NEW          | TREMOVE |
|            |                                                                          |                    |                |              |         |
|            | SLA Name 💚                                                               | Attached files 🛛 🗠 | Start date 🛛 🗠 | End date 🛛 🖂 |         |
|            | ANS General                                                              | 0 Attochments      | 09/12/2024     |              |         |

| L  | Lorem Ipsum es simplemente el texto de | 0 Attachments | 30/04/2025 |            |
|----|----------------------------------------|---------------|------------|------------|
| PS | Prueba Correo SLAsss                   |               | 28/01/2025 | 30/01/2025 |
| SI | SLA Instalación                        | 0 Attachments | 09/12/2024 |            |
| SN | SLA Nuevo                              | 3 Attachments | 28/04/2025 |            |
| S1 | SLA prueba 1                           |               | 29/04/2025 |            |
| S1 | SLA Prueba 12                          | 0 Attachments | 31/01/2025 | 28/02/2025 |
| S1 | SLA prueba 12356                       | 0 Attachments | 29/01/2025 | 07/02/2025 |
| SC | SLA Prueba Cronometros                 | 0 Attachments | 31/01/2025 | 28/02/2025 |

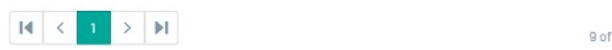

9 of 9 records

## Acuerdos de niveles operacionales (OLA)

A través del módulo de niveles operacionales es posible definir los acuerdos con los proveedores internos de un servicio.

La configuración de los Acuerdos Operacionales OLA en Aranda FIELD SERVICE AFLS se realiza a través de cronómetros y acuerdos de tiempo. Las configuraciones de los tiempos relacionados con un OLA son globales (se definen una vez), sin embargo, algunas de sus características pueden ser específicas a un modelo en particular.

Los OLA pueden asociarse a servicios o a proveedores. Aranda FIELD SERVICE se encarga de seleccionar el OLA más apropiado siempre y cuando se encuentre vigente.

## Creando Acuerdos de Nivel Operacionales OLA

1. Para Crear Acuerdos operacionales de Servicio OLA, ingrese a la consola de configuración de AFLS, en la sección de **Catálogo de Servicios** del menú principal, seleccione la opción **OLA**.

| 🗱 🔘 Aranda F               | ield S | Service          |         |                                                            |                       |              |            | J              |
|----------------------------|--------|------------------|---------|------------------------------------------------------------|-----------------------|--------------|------------|----------------|
| ← Return                   | •      | Servio<br>Create | ce Leve | H Agreements (OLA)<br>nage service level agreements (OLA). |                       |              |            |                |
| 🛞 Map Layer                |        | Q                | Search  |                                                            |                       |              | NEW        | REMOVE         |
| Accuracy                   |        |                  |         | OLA Name \vee                                              | Attached files $\sim$ | Start date 💚 | End date 💛 |                |
| Positions                  |        |                  | L       | Lorem Ipsum es simplemente el texto de                     | 0 Attachments         | 30/04/2025   |            |                |
| Skills                     |        |                  | 0G      | OL A General                                               | 0 Attachments         | 09/12/2024   |            |                |
| ADMINISTRATION             |        |                  | 01      | <u>QLA Instalación</u>                                     | 0 Attachments         | 09/12/2024   |            |                |
| Storwatches                |        |                  | 01      | OLA Nuevo 123                                              | 0 Attachments         | 31/01/2025   | 28/02/2025 |                |
| SLA                        |        |                  | PO      | Prueba Correo OLA                                          | 0 Attachments         | 28/01/2025   | 30/01/2025 |                |
| UC                         |        |                  | P2      | Prueba correo OLA 2                                        | 0 Attachments         | 29/01/2025   | 31/01/2025 |                |
| OLA                        |        |                  |         |                                                            |                       |              |            |                |
| GENERALS                   |        |                  |         |                                                            |                       |              |            |                |
| Mail Server                |        |                  |         |                                                            |                       |              |            |                |
| Directory<br>services      |        |                  |         |                                                            |                       |              |            |                |
| External<br>Authentication |        |                  |         |                                                            | 14 2                  | 1 > 11       |            |                |
| API                        |        |                  |         |                                                            |                       | · •          |            | 3 of 6 records |

En la vista de información seleccione el botón **Nuevo** e ingrese la siguiente información:

2. En la Vista de creación podrá configurar el OLA con los siguientes campos:

## Detalle del OLA

| Campo                                      | Descripción                                                                       |
|--------------------------------------------|-----------------------------------------------------------------------------------|
| Nombre del OLA:                            | Nombre que se le dará al acuerdo.                                                 |
| Descripción:                               | Texto claro y explicativo del acuerdo OLA.                                        |
| Botón de adjuntos:                         | Esta opción permite adjuntar archivos del OLA siempre que no<br>excedan de 10 MB. |
| Costo relacionado al OLA:                  | Permite establecer el costo relacionado a la ejecución del OLA.                   |
| Penalización por incumplimiento<br>de OLA: | Permite establecer el valor del incumplimiento cuando se vence el<br>OLA.         |

Configuración del OLA

| Campo               | Descripción                                                                                 |
|---------------------|---------------------------------------------------------------------------------------------|
| Fecha de<br>inicio: | Permite establecer la fecha de inicio del OLA.                                              |
| Fecha de            | Permite establecer la fecha de finalización del OLA; al ingresar una fecha en este campo se |
| finalización:       | habilita el campo Alarma para la fecha de finalización.                                     |
| Fecha de            | Permite establecer la fecha de revisión del OLA, al ingresar una fecha en este campo se     |
| revisión:           | habilita el campo Alarma para la fecha de revisión.                                         |

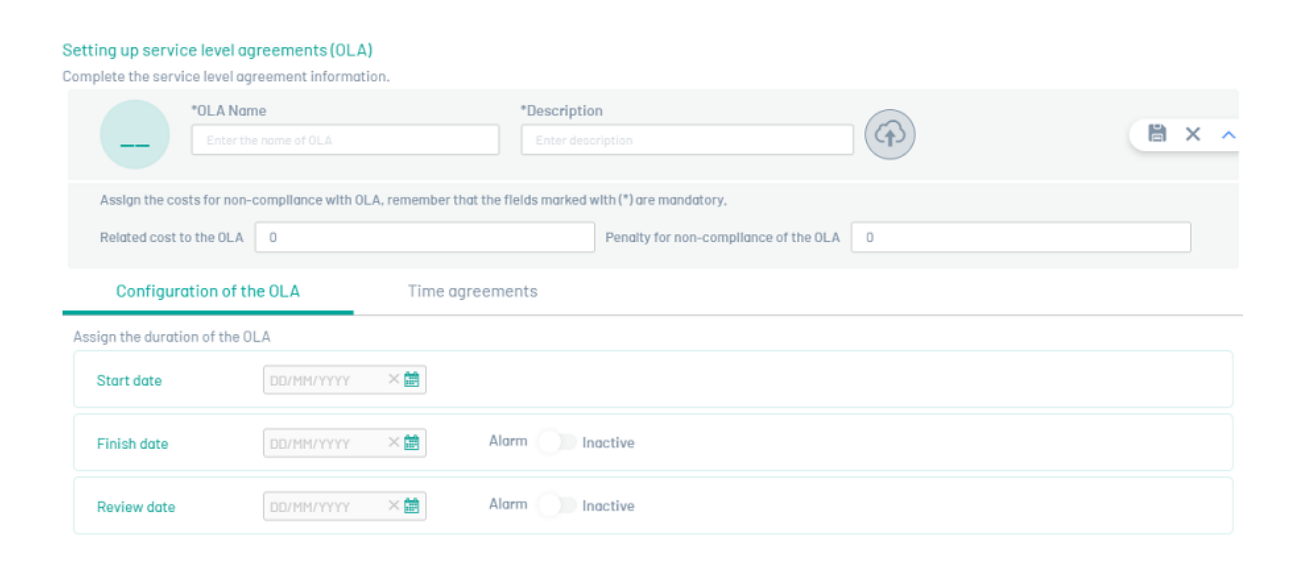

▷ Nota: El usuario puede habilitar el envío de una alarma cuando se acerque la fecha de revisión o la fecha de finalización del OLA, esto hará que se le envíe a los administradores una notificación con la información correspondiente.

3. Seleccione la pestaña Acuerdos de tiempos, donde podrá configurar la siguiente información:

### Acuerdos de tiempos

En esta pestaña se muestra un buscador que funciona con la característica de autocompletar y lista los cronómetros que existan en AFLS, al seleccionar uno de los cronómetros este se muestra con los respectivos campos para ingresar las horas, los minutos y el porcentaje de cumplimiento que debe tener dicho cronómetro para el OLA. Todos los OLA deben tener solo un cronómetro marcado como principal y es el que se va a visualizar en la orden de trabajo.

### Configuración de cronometros

| Setting up ser<br>Complete the se | vice level agreements (OLA)<br>rvice level agreement information |                 |      |  |
|-----------------------------------|------------------------------------------------------------------|-----------------|------|--|
|                                   | *OLA Name                                                        | *Description    |      |  |
| 01                                | OLA Instalación                                                  | OLA Instalación | ((1) |  |
|                                   |                                                                  |                 |      |  |

| Assign the costs for non-compliance with OLA, remember that the fields marked with (*) are mandatory. |                                       |                          |  |  |  |  |  |  |
|----------------------------------------------------------------------------------------------------|---------------------------------------|--------------------------|--|--|--|--|--|--|
| Related cost to the OLA 0                                                                             | Penalty for non-compliance of the OLA | 0                        |  |  |  |  |  |  |
| Configuration of the OLA Time agreements                                                              |                                       |                          |  |  |  |  |  |  |
| Associate the stopwatches that will be taken into account within the time agree                       | ement.                                |                          |  |  |  |  |  |  |
| Search and add chronometers                                                                           |                                       | Q                        |  |  |  |  |  |  |
| Associated Timer Configuration                                                                        |                                       |                          |  |  |  |  |  |  |
| Tiempo de Atención 🛞<br>Assign according to criteria                                                  |                                       | 🕖 Basic configuration  🛍 |  |  |  |  |  |  |
| Main 0 Hrs 30 Min 90 % Fulfillment                                                                    |                                       |                          |  |  |  |  |  |  |
| Tiempo de Ejecución ★ <u>Set as main chronometer.</u><br>Assign according to criteria                 |                                       | 🔵 Basic configuration 🛍  |  |  |  |  |  |  |
| Main 0 Hrs 40 Min 90 % Fulfillment                                                                    |                                       |                          |  |  |  |  |  |  |
| Tiempo de Solución ★ <u>Set as main chronometer.</u><br>Assign according to criteria                  |                                       | Basic configuration      |  |  |  |  |  |  |
| Main 0 Hrs 50 Min 90 % Fulfillment                                                                    |                                       |                          |  |  |  |  |  |  |

🏱 Nota: Si el usuario cambia el cronómetro de básico a avanzado, se copian los valores a las 3 prioridades

Emergencia, Normal y Prioridad; si el usuario cambia de avanzando a básico, se limpian todos los campos dejándolos vacíos en básico (siguen siendo obligatorios)

|                               | *OLA Name                      |                   | *Descr                      | ription                     |                     |               |                        |     |
|-------------------------------|--------------------------------|-------------------|-----------------------------|-----------------------------|---------------------|---------------|------------------------|-----|
| 01                            | OLA Instalació                 | n                 | OLA                         | Instalación                 |                     | (f)           | 8                      | × ^ |
| sign the                      | costs for non-compli           | ance with OLA, re | emember that the fleids mar | rked with (*) are mandatory | 1.                  |               |                        |     |
| lated cos                     | st to the OLA 0                |                   |                             | Penalty for non-co          | mpllance of the OLA | 0             |                        |     |
| Config                        | uration of the OL/             | 4                 | Time agreements             |                             |                     |               |                        |     |
| ciated T                      | imer Configuration             |                   |                             |                             |                     |               |                        |     |
| ïempo d                       | e Atención ( 🚖                 |                   |                             |                             |                     |               | Basic configuration    | 童   |
| issign act                    | cording to criteria            | Ni- 00            | V Fulfilment                |                             |                     |               |                        |     |
|                               | Hrs 30                         | Min 90            | % Fumilment                 |                             |                     |               |                        |     |
| liempo d                      | e Ejecución ★ <u>Set c</u>     | s main chronome   | ter.                        |                             |                     |               | Advanced configuration | 童   |
| Assign act                    | cording to criteria            |                   |                             |                             |                     |               |                        |     |
|                               | cy 0 Hrs                       | 0 Min 0           | % Fulfillment               | Normal 0 Hrs                | 0 Min 0             | % Fulfillment |                        |     |
| Emergen                       |                                |                   |                             |                             |                     |               |                        |     |
| Emergen<br>Priori             | ty 0 Hrs                       | 0 Min 0           | % Fulfillment               |                             |                     |               |                        |     |
| Emergen<br>Priori             | ty 0 Hrs                       | 0 Min 0           | % Fulfillment               |                             |                     |               |                        |     |
| Emergen<br>Priori<br>Fiempo d | ty 0 Hrs<br>e Solución ★Set as | 0 Min 0           | % Fulfillment               |                             |                     |               | Basic configuration    | ±   |

4. En la Vista detalle de la consola de configuración AFLS, seleccione el botón de adjuntos, para subir o descargar los archivos requeridos:

## Archivos adjuntos

En esta opción puede adjuntar archivos del OLA siempre que no excedan de 10 MB.

| OLA | A                                                |                                                  |                                        |                    |          |
|-----|--------------------------------------------------|--------------------------------------------------|----------------------------------------|--------------------|----------|
|     | Setalle del OLA                                  | Acuerdos                                         | de tiempos                             | Archivos ad        | juntos   |
|     | Haga clic o arrastre er<br>Archivos pendientes p | esta área uno o má<br>máximo de cada<br>or subir | s archivos para agreg<br>archivo: 10MB | gar al OLA. Tamaño |          |
|     | Prueba copia.pdf 30.98                           | КВ                                               |                                        | <u>ش</u>           |          |
|     |                                                  |                                                  |                                        |                    |          |
|     |                                                  |                                                  |                                        |                    |          |
|     |                                                  |                                                  |                                        |                    |          |
|     |                                                  |                                                  |                                        | Guardar            | Cancelar |

5. Para editar un acuerdo de Nivel de Servicio OLA, en el listado de configuración de OLA, seleccione el nombre del registro a editar; en la vista detalle podrá modificar la información requerida.
| 2 8 | earch |                                        |                  |                |                 | NEW | TREMOVE |
|-----|-------|----------------------------------------|------------------|----------------|-----------------|-----|---------|
|     |       | OLA Name 🖂                             | Attached files 🗠 | Start date 🛛 🗸 | End date $\sim$ |     |         |
|     | L     | Lorem Ipsum es simplemente el texto de | 0 Attachments    | 30/04/2025     |                 |     |         |
|     | OG    | OLA General                            | 0 Attachments    | 09/12/2024     |                 |     |         |
|     | 01    | OLA Instalación                        | 0 Attachments    | 09/12/2024     |                 |     |         |
|     | 01    | OLA Nuevo 123                          | 0 Attachments    | 31/01/2025     | 28/02/2025      |     |         |
| כ   | PO    | Prueba Correo OLA                      | 0 Attachments    | 28/01/2025     | 30/01/2025      |     |         |
|     | P2    | Prueba correo OLA 2                    | 0 Attachments    | 29/01/2025     | 31/01/2025      |     |         |
|     |       |                                        |                  |                |                 |     |         |
|     |       |                                        |                  |                |                 |     |         |

6 of 6 records

6. Al terminar de configurar el acuerdo de Nivel de Servicio OLA, haga clic en Guardar

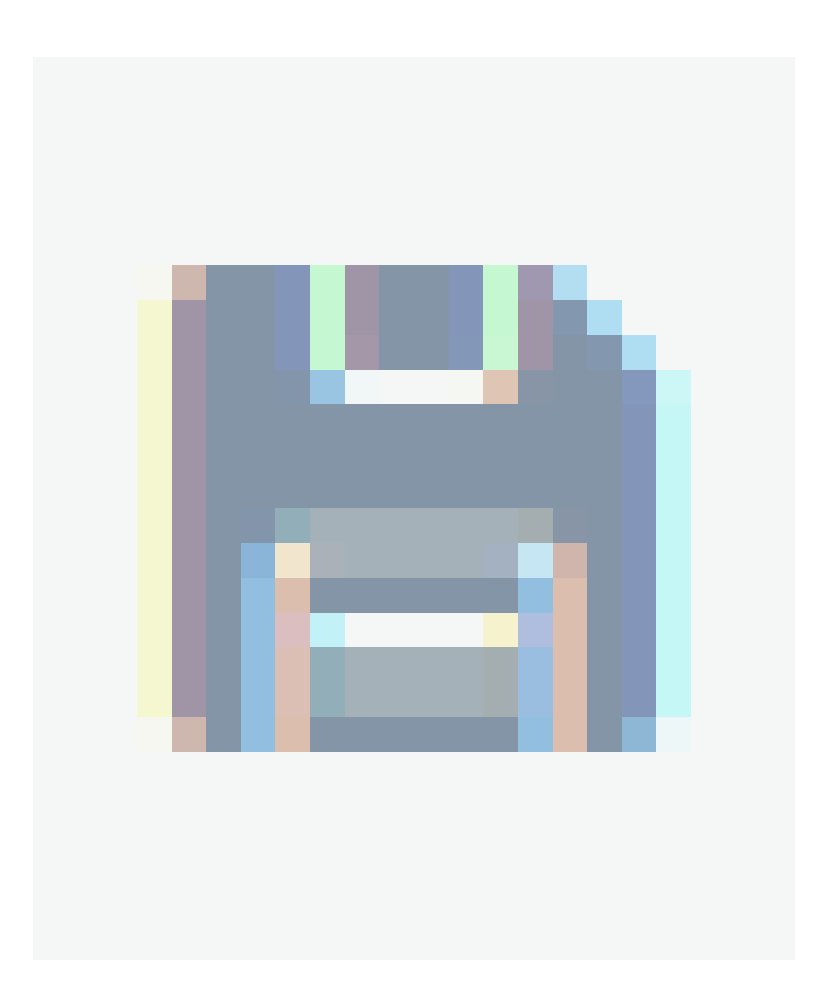

para confirmar los cambios realizados.

| *OLA                  | Name                        | *Description                                          |  |
|-----------------------|-----------------------------|-------------------------------------------------------|--|
|                       | A General                   | OLA basico para los servicios de su compañia          |  |
| Assign the costs for  | non-compliance with OLA, re | member that the fields marked with (*) are mandatory. |  |
| Pointed cost to the C | LA                          | Penalty for non-compliance of the OLA 0               |  |
| related cost to the c |                             |                                                       |  |

| otart date  | 00/12/2024     |                 |
|-------------|----------------|-----------------|
| Finish date |                | Alarm Dinactive |
| Review date | DD/MM/YYYY × 💼 | Alarm Inactive  |

7. Para eliminar un acuerdo de Nivel de Servicio OLA, en el listado de configuración de OLA, seleccione el check de uno o varios registros y seleccione el botón para eliminar la información asociada.

| Q s | earch |                                        |                  |              | NEW TREMOVE |
|-----|-------|----------------------------------------|------------------|--------------|-------------|
|     |       | OLA Name 🗠                             | Attached files 🔗 | Start date 🗠 | End date 🔗  |
|     | L     | Lorem Ipsum es simplemente el texto de | 0 Attachments    | 30/04/2025   |             |
| 2   | 06    | OLA General                            |                  | 09/12/2024   |             |
|     | 01    | OLA Instalación                        | 0 Attachments    | 09/12/2024   |             |
|     | 01    | OLA Nuevo 123                          |                  | 31/01/2025   | 28/02/2025  |
|     | PO    | Prueba Correo OLA                      |                  | 28/01/2025   | 30/01/2025  |
|     | P2    | Prueba correo OLA 2                    | 0 Attochments    | 29/01/2025   | 31/01/2025  |
|     |       |                                        |                  |              |             |
|     |       |                                        |                  |              |             |
|     |       |                                        |                  |              |             |
|     |       |                                        |                  |              |             |

# Acuerdos de contratos de apoyo (UC)

A través del módulo de niveles de contratos de apoyo es posible definir los acuerdos con los proveedores externos de un servicio.

La configuración de los Acuerdos de Contratos UC en Aranda FIELD SERVICE se realiza a través de cronómetros y acuerdos de tiempo. Las configuraciones de los tiempos relacionados con un UC son globales (se definen una vez), sin embargo, algunas de sus características pueden ser específicas a un modelo en particular.

Los UC pueden asociarse a servicios o a proveedores. Aranda FIELD SERVICE se encarga de seleccionar el UC más apropiado siempre y cuando se encuentre vigente.

# Creando Acuerdos de Contratos de Apoyo AUC

1. Para Crear Acuerdos de Contratos de apoyo UC, ingrese a la consola de configuración de AFLS, en la sección de **Catálogo de Servicios** del menú principal, seleccione la opción **UC**.

| 🖗 🔘 Aranda Fi              | ield S | Service          |         |                                                          |                       |                | J             |
|----------------------------|--------|------------------|---------|----------------------------------------------------------|-----------------------|----------------|---------------|
|                            | ۲      | Servio<br>Create | ce Leve | I Agreements (UC)<br>nage service level agreements (UC). |                       |                |               |
| 🛞 Map Layer                |        | Q                | Search  |                                                          |                       |                | NEW 🗐 REMOVE  |
| Location<br>Accuracy       |        |                  |         | UC Name 🔗                                                | Attached files $\sim$ | Start date 🛛 🗸 | End date 🗸    |
| Positions                  |        |                  | L       | Lorem losum es simplemente el texto de                   | 0 Attochments         | 30/04/2025     |               |
| 🔄 Skills                   |        |                  | PU      | Prueba Correo UC                                         | 0 Attochments         | 28/01/2025     | 30/01/2025    |
| ADMINISTRATION             |        | 0                | P2      | Prueba correo UC 2                                       | 0 Attochments         | 29/01/2025     | 31/01/2025    |
| Stopwatches                |        |                  | SP      | SLA pruebodd                                             | 0 Attochments         | 29/01/2025     | 02/02/2025    |
| SLA                        |        |                  | UG      | UC General                                               | 0 Attochments         | 09/12/2024     |               |
| UC                         |        |                  | UI      | UC Instalación                                           | 0 Attochments         | 09/12/2024     |               |
| OLA                        |        |                  |         |                                                          |                       |                |               |
| ENERALS                    |        |                  |         |                                                          |                       |                |               |
| Mail Server                |        |                  |         |                                                          |                       |                |               |
| Directory<br>services      |        |                  |         |                                                          |                       |                |               |
| External<br>Authentication |        |                  |         |                                                          |                       |                |               |
| Configuration              |        |                  |         |                                                          | 14 <                  | 1 > ▶          | 8 of 8 record |

En la vista de información seleccione el botón Nuevo e ingrese la siguiente información en la Vista Detalle:

2. En la Vista de creación podrá configurar el UC con los siguientes campos:

Detalle del UC

| Campo                                     | Descripción                                                                          |
|-------------------------------------------|--------------------------------------------------------------------------------------|
| Nombre del UC:                            | Nombre que se le dará al acuerdo.                                                    |
| Descripción:                              | Texto claro y explicativo del acuerdo UC.                                            |
| Botón de adjuntos:                        | Esta opción permite adjuntar archivos del UC siempre que no excedan<br>de 10 MB.     |
| Costo relacionado al UC:                  | Esta opción permite establecer el costo relacionado a la ejecución del<br>UC.        |
| Penalización por incumplimiento<br>de UC: | Esta opción permite establecer el valor del incumplimiento cuando se<br>vence el UC. |

# Configuración del UC

| Campo               | Descripción                                                                                   |
|---------------------|-----------------------------------------------------------------------------------------------|
| Fecha de<br>inicio: | Esta opción permite establecer la fecha de inicio del UC.                                     |
| Fecha de            | Esta opción permite establecer la fecha de finalización del UC, al ingresar una fecha en este |
| finalización:       | campo se habilita el campo Alarma para la fecha de finalización.                              |
| Fecha de            | Esta opción permite establecer la fecha de revisión del UC, al ingresar una fecha en este     |
| revisión:           | campo se habilita el campo de alarma para la fecha de revisión.                               |

| Setting up servi  | ce level agreements (UC)                    |                                               |  |
|-------------------|---------------------------------------------|-----------------------------------------------|--|
| Complete the serv | ice level agreement information.            |                                               |  |
|                   | *UC Name                                    | *Description                                  |  |
|                   |                                             |                                               |  |
| Assign the co     | osts for non-compliance with UC, remember 1 | hat the fields marked with (*) are mandatory. |  |
| Related cost      | to the UC 0                                 | Penalty for non-compliance of the UC 0        |  |
| Configur          | ation of the UC Time a                      | greements                                     |  |
| Assign the durat  | ion of the UC                               |                                               |  |
| Start date        | DD/MM/YYYY × 🚞                              |                                               |  |
| Finish date       |                                             | Alarm Dinactive                               |  |
| Review date       | DD/MM/YYYY × 🛗                              | Alarm Dinactive                               |  |

▷ Nota: El usuario puede habilitar la opción enviar alarma cuando se acerque la fecha de revisión o la fecha de finalización del UC, esto hará que se le envíe a los administradores una notificación con la información correspondiente.

3. Seleccione la pestaña Acuerdos de tiempos, donde podrá configurar la siguiente información:

# Acuerdos de tiempos

En esta pestaña se muestra un buscador que funciona con la característica de autocompletar y lista los cronómetros que existan en AFLS; al seleccionar alguno de los cronómetros este se muestra con los respectivos campos para ingresar las horas, los minutos y el porcentaje de cumplimiento que debe tener dicho cronómetro para el UC. Todos

los UC deben tener solo un cronómetro marcado como principal y es el que se va a visualizar en la orden de trabajo.

#### Configuración de cronometros

| *UC Name                                                                                                    |                                                            | *Description                        |      | P                                                                   |
|----------------------------------------------------------------------------------------------------|------------------------------------------------------------|-------------------------------------|------|---------------------------------------------------------------------|
| UC Instalación                                                                                                    |                                                            | UC Instalación                      |      |                                                                     |
| Assign the costs for non-compliance with                                                                                                    | UC, remember that the fle                                  | elds marked with (*) are mandatory, |      |                                                                     |
| Related cost to the UC 0                                                                                                    |                                                            | Penalty for non-compliance of the   | UC 0 |                                                                     |
| Configuration of the UC                                                                                                    | Time agreemer                                              | nts                                 |      |                                                                     |
|                                                                                                    |                                                            |                                     |      |                                                                     |
| sociate the stopwatches that will be ta                                                                                                    | en into account within t                                   | the time agreement.                 |      |                                                                     |
| sociate the stopwatches that will be ta<br>learch and add chronometers                                                                                                    | en into account within t                                   | the time agreement.                 |      |                                                                     |
| sociate the stopwatches that will be ta<br>learch and add chronometers<br>sociated Timer Configuration                                                                                                    | en into account within t                                   | the time agreement.                 |      |                                                                     |
| sociate the stopwatches that will be ta<br>learch and add chronometers<br>sociated Timer Configuration<br>Tiempo de Atención 😤                                                                                                    | ien into account within t                                  | the time agreement.                 |      | Basic configuration                                                 |
| sociate the stopwatches that will be ta<br>Beach and add chronometers<br>sociated Timer Configuration<br>Tiempo de Atención 🛞<br>Assign according to criteria                                                                                                    | ten into account within t                                  | the time agreement.                 |      | Basic configuration                                                 |
| sociate the stopwatches that will be ta<br>learch and add chronometers<br>sociated Timer Configuration<br>Tiempo de Atención 🛞<br>Assign according to criteria<br>Main 0 Hrs 30 Min 9                                                                                                    | ) % Fulfillment                                            | the time agreement.                 |      | Basic configuration                                                 |
| sociate the stopwatches that will be to<br>jearch and add chronometers<br>sociated Timer Configuration<br>Tiempo de Atención 🛞<br>Assign according to criteria<br>Main 0 Hrs 30 Min 9<br>Tiempo de Ejecución ★ Set as main ch                                                                                                 | sen into account within t<br>) % Fulfillment<br>ronometer. | the time agreement.                 |      | Basic configuration     Basic configuration                         |
| sociate the stopwatches that will be to<br>iearch and add chronometers<br>sociated Timer Configuration<br>Tiempo de Atención (*)<br>Assign according to criteria<br>Main 0 Hrs 30 Min 9<br>Tiempo de Ejecución ★ Set as main ch<br>Assign according to criteria                                                               | See into account within t                                  | the time agreement.                 |      | Basic configuration     Basic configuration                         |
| sociate the stopwatches that will be ta<br>learch and add chronometers<br>sociated Timer Configuration<br>Tiempo de Atención 🛞<br>Assign according to criteria<br>Main 0 Hrs 30 Min 9<br>Tiempo de Ejecución ★ Set as main ch<br>Assign according to criteria<br>Main 0 Hrs 40 Min 9                                          | S Fulfillment     S Fulfillment                            | the time agreement.                 |      | Basic configuration                                                 |
| sociate the stopwatches that will be ta<br>learch and add chronometers<br>sociated Timer Configuration<br>Tiempo de Atención 🛞<br>Assign according to criteria<br>Main 0 Hrs 30 Min 9<br>Tiempo de Ejecución ★ Set as main chr<br>Assign according to criteria<br>Main 0 Hrs 40 Min 9<br>Tiempo de Solución ★ Set as main chr | S Fulfillment     % Fulfillment     % Fulfillment          | the time agreement.                 |      | Basic configuration     Basic configuration     Basic configuration |

P Nota: si el usuario cambia el cronómetro de básico a avanzado, se copian los valores a las 3 prioridades Emergencia, Normal y Prioridad, si el usuario cambia de avanzando a básico, se limpian todos los campos dejándolos vacíos en básico (siguen siendo obligatorios)

|                                                             | *UC Name                                                                                   |                                                            | *Des                          | cription                               |                          |
|-------------------------------------------------------------|--------------------------------------------------------------------------------------------|------------------------------------------------------------|-------------------------------|----------------------------------------|--------------------------|
| UI                                                          | UC Instalación                                                                             | n                                                          | UC                            | Instalación                            |                          |
|                                                             |                                                                                            |                                                            |                               |                                        |                          |
| sign the co                                                 | osts for non-comp                                                                          | lance with UC                                              | , remember that the fields ma | rked with (*) are mandatory.           |                          |
| elated cost                                                 | t to the UC                                                                                |                                                            |                               | Penalty for non-compliance of the UC 0 |                          |
| Configu                                                     | ration of the UC                                                                           |                                                            | Time agreements               |                                        |                          |
| ciated Tir                                                  | mer Configuration                                                                          |                                                            |                               |                                        |                          |
| liempo de                                                   | Atención 😒                                                                                 |                                                            |                               |                                        | Basic configuration 🏦    |
| asignatout                                                  | ording to criteria                                                                         |                                                            |                               |                                        |                          |
| 1ain 0                                                      | Hrs 30                                                                                     | Min 90                                                     | % Fulfillment                 |                                        |                          |
| 1ain 0                                                      | Hrs 30                                                                                     | Min 90                                                     | % Fulfillment                 |                                        | Advanced configuration 🛗 |
| Main 0<br>Fiempo de<br>Assign acco                          | Hrs 30                                                                                     | Min 90                                                     | % Fulfillment                 |                                        | Advanced configuration   |
| Main 0<br>liempo de<br>Assign acco                          | Hrs 30                                                                                     | Min 90<br>as main chron<br>0 Min                           | % Fulfillment                 | Normal 0 Hrs 0 Min 0 % Fulfillment     | Advanced configuration 🛍 |
| Tiempo de<br>Assign acco<br>Emergenci<br>Priority           | Hrs 30<br>Ejecución ★ Set.<br>ording to criteria<br>ry 0 Hrs<br>v 0 Hrs                    | Min 90<br>as main chron<br>0 Min<br>0 Min                  | % Fulfillment                 | Normol 0 Hrs 0 Min 0 % Fulfillment     | Advanced configuration 🛍 |
| Main 0<br>Fiempo de<br>Assign acco<br>Emergency<br>Priority | Hrs 30<br>Ejecución ★ Set<br>ording to criteria<br>cy 0 Hrs<br>y 0 Hrs                     | Min 90<br>as main chron<br>0 Min<br>0 Min                  | % Fulfillment                 | Normal 0 Hrs 0 Min 0 % Fulfillment     | Advanced configuration 🛗 |
| fiempo de<br>Emergenc<br>Priority                           | Hrs 30<br>Ejecución ★ Set<br>ording to criteria<br>ry 0 Hrs<br>y 0 Hrs<br>Solución ★ Set 0 | Min 90<br>as main chron<br>0 Min<br>0 Min<br>s main chrono | % Fulfillment                 | Normal 0 Hrs 0 Min 0 % Fulfillment     | Advanced configuration 👘 |

4. En la Vista detalle de la consola de configuración AFLS, seleccione el botón de adjuntos, para subir o descargar los archivos requeridos:

# Archivos adjuntos

En esta opción puede adjuntar archivos del UC siempre que no excedan de 10 MB.

| <ul> <li>Detalle del UC</li> <li>Acuerdos de tiempos</li> <li>Archivos adju</li> <li>Haga clic o arrastre en esta área uno o más archivos para agregar al UC Tamaño<br/>máximo de cada archivo: 10MB</li> </ul> | erdos de tiempos<br>o más archivos para agregar al UC Tamaño<br>cada archivo: 10MB |
|----------------------------------------------------------------------------------------------------|------------------------------------------------------------------------------------|
| Haga clic o arrastre en esta área uno o más archivos para agregar al UC Tamaño<br>máximo de cada archivo: 10MB                                                                                                  | o más archivos para agregar al UC Tamaño<br>cada archivo: 10MB                     |
|                                                                                                    | 童                                                                                  |
| Archivos pendientes por subir                                                                                                    | <b>童</b>                                                                           |
| Prueba copia.pdf 30.98 KB                                                                                                    |                                                                                    |

5. Para editar un acuerdo de Nivel de Servicio UC, en el listado de configuración de UC, seleccione el nombre del registro a editar; en la vista detalle podrá modificar la información requerida.

| Servic<br>Create | e Level<br>and mar | Agreements (UC)<br>age service level agreements (UC). |                  |              |             |
|------------------|--------------------|-------------------------------------------------------|------------------|--------------|-------------|
| Q s              | earch              |                                                       |                  |              | NEW TREMOVE |
|                  |                    | UC Name 🖂                                             | Attached files 💚 | Start date 🔗 | End date    |
|                  | L                  | Lorem Ipsum es simplemente el texto de                | 0 Attachments    | 30/04/2025   |             |
|                  | PU                 | Prueba Correo UC                                      | 0 Attachments    | 28/01/2025   | 30/01/2025  |
|                  | P2                 | Prueba correo UC 2                                    | 0 Attachments    | 29/01/2025   | 31/01/2025  |
|                  | SP                 | SLA pruebadd                                          | 0 Attachments    | 29/01/2025   | 02/02/2025  |
|                  | UG                 | UC General                                            | 0 Attachments    | 09/12/2024   |             |
|                  | UI                 | <u>UC Instalación</u>                                 | 0 Attachments    | 09/12/2024   |             |

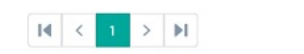

6 of 6 records

6. Al terminar de configurar el acuerdo de Nivel de Servicio UC, haga clic en Guardar

|  |  | - |  |  |
|--|--|---|--|--|
|  |  |   |  |  |
|  |  |   |  |  |

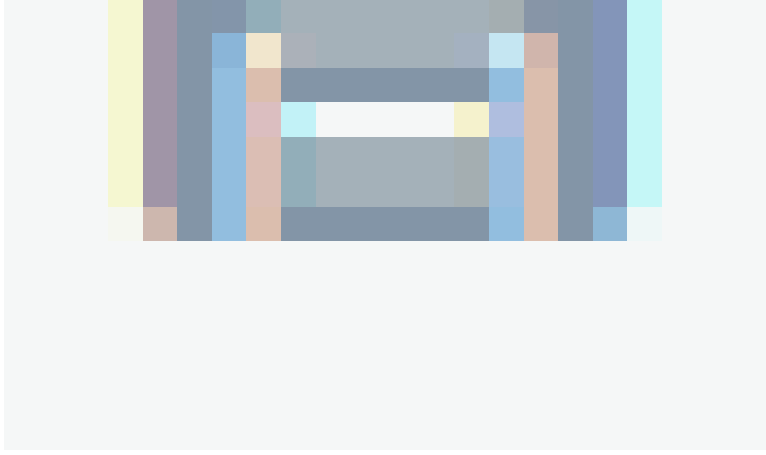

para confirmar los cambios realizados.

| Setting up service<br>Complete the service | e level agreements (UC)<br>e level agreement informat | ion.            |                      |                                             |   |  |
|--------------------------------------------|-------------------------------------------------------|-----------------|----------------------|---------------------------------------------|---|--|
| UG                                         | UC Name<br>UC General                                 |                 | *Descript<br>UC basi | ion<br>co para los servicios de su compañia |   |  |
| Assign the costs<br>Related cost to t      | s for non-compliance with U                           | C, remember tha | t the fields marked  | with (*) are mandatory,                     | 0 |  |
| Configurati                                | ion of the UC                                         | Time agre       | eements              |                                             |   |  |
| Start date                                 | 09/12/2024                                            | × 🛗             |                      |                                             |   |  |
| Finish date                                | DD/MM/YYYY                                            | ×               | Alarm 🔵              | Inactive                                    |   |  |
| Review date                                | DD/MM/YYYY                                            | ×               | Alarm                | Inactive                                    |   |  |

7. Para eliminar un acuerdo de Nivel de Servicio UC, en el listado de configuración de UC, seleccione el check de uno o varios registros y seleccione el botón para eliminar la información asociada.

| Q, s | earch |                                        |                     |              | NEW 💼 REMOVE |
|------|-------|----------------------------------------|---------------------|--------------|--------------|
|      |       | UC Name 🖂                              | Attached files \vee | Start date 🗸 | End date 🗠   |
|      | L     | Lorem Ipsum es simplemente el texto de | 0 Attachments       | 30/04/2025   |              |
|      | PU    | Prueba Correo UC                       |                     | 28/01/2025   | 30/01/2025   |
|      | P2    | Prueba correo UC 2                     | 0 Attachments       | 29/01/2025   | 31/01/2025   |
|      | SP    | SLA pruebadd                           |                     | 29/01/2025   | 02/02/2025   |
|      | UG    | <u>UC General</u>                      |                     | 09/12/2024   |              |
|      | UI    | <u>UC Instalación</u>                  | 0 Attachments       | 09/12/2024   |              |

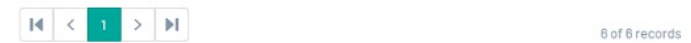

### Calendarios

Esta funcionalidad permite definir la disponibilidad de la prestación de los servicios dentro de Aranda FIELD SERVICE. Actualmente estos calendarios se pueden asociar a los servicios creados, en su respectiva configuración.

Al ingresar a la funcionalidad, encontrará 2 calendarios configurados por defecto, uno con disponibilidad de **7 días por 24 horas** y el otro con **5 días por 8 horas** de disponibilidad.

# **Creando Calendarios**

1. Para crear un Calendario Personalizado, ingrese a la consola de configuración de AFLS, en la sección de **Catálogo de Servicios** del menú principal, seleccione la opción **Calendarios**. En la vista de información seleccione el botón **Nuevo** e ingrese la siguiente información en la Vista Detalle:

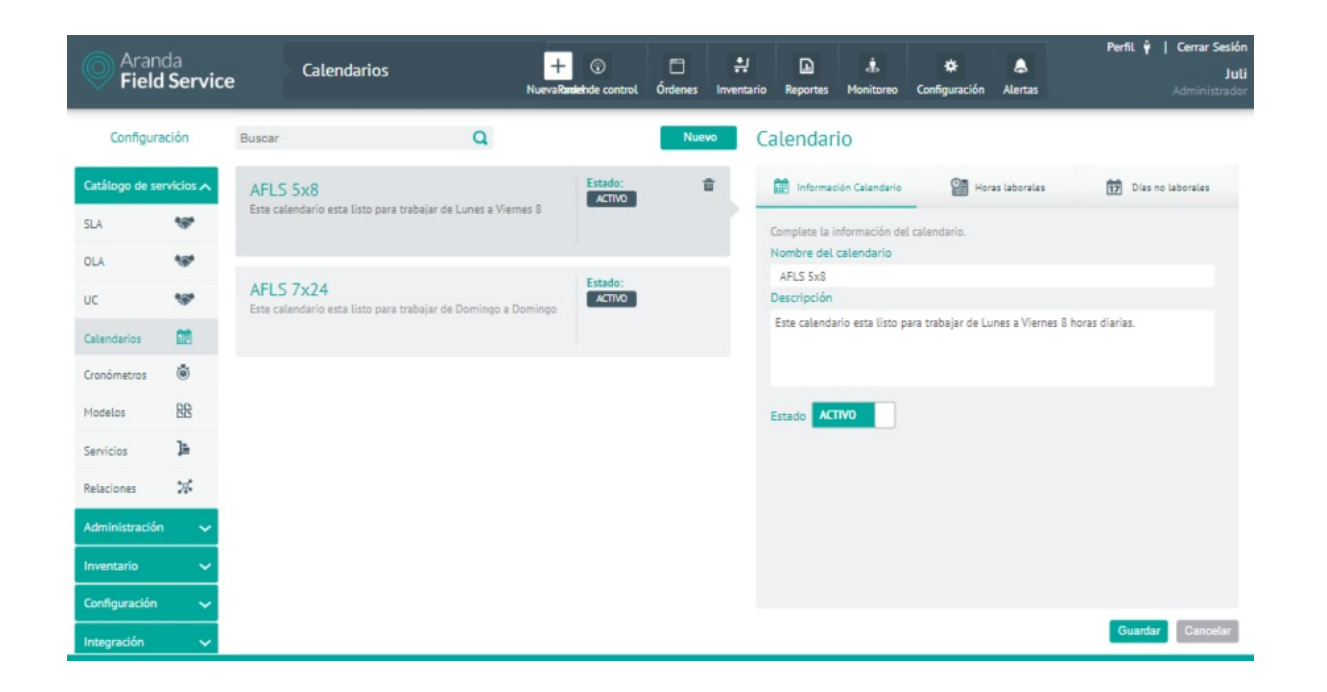

2. En la Vista detalle de la consola de configuración AFLS, seleccione la pestaña **Información calendario**, donde podrá configurar los siguientes campos:

• Información de calendario: En esta opción el usuario puede asignar un nombre y descripción de su calendario, al igual que configurar el estado.

| Calendario                                                                            |                                     |                   |
|---------------------------------------------------------------------------------------|-------------------------------------|-------------------|
| información Calendario                                                                | Horas laborales                     | Días no laborales |
| Complete la información del cale<br>Nombre del calendario<br>AFLS 7x24<br>Descripción | ndario.                             |                   |
| Este calendario esta listo para tr                                                    | rabajar de Domingo a Domingo las 24 | horas             |
| Estado ACTIVO                                                                         |                                     |                   |
|                                                                                       |                                     | Guardar Cancelar  |

3. En la Vista detalle de la consola de configuración AFLS, seleccione la pestaña Horas laborales, donde podrá configurar los siguientes campos:

• Horas laborales: En esta opción se configura el horario laboral de acuerdo a su hora local y horario de servicio para garantizar el cumplimento de los tiempos asignados en la atención de los servicios.

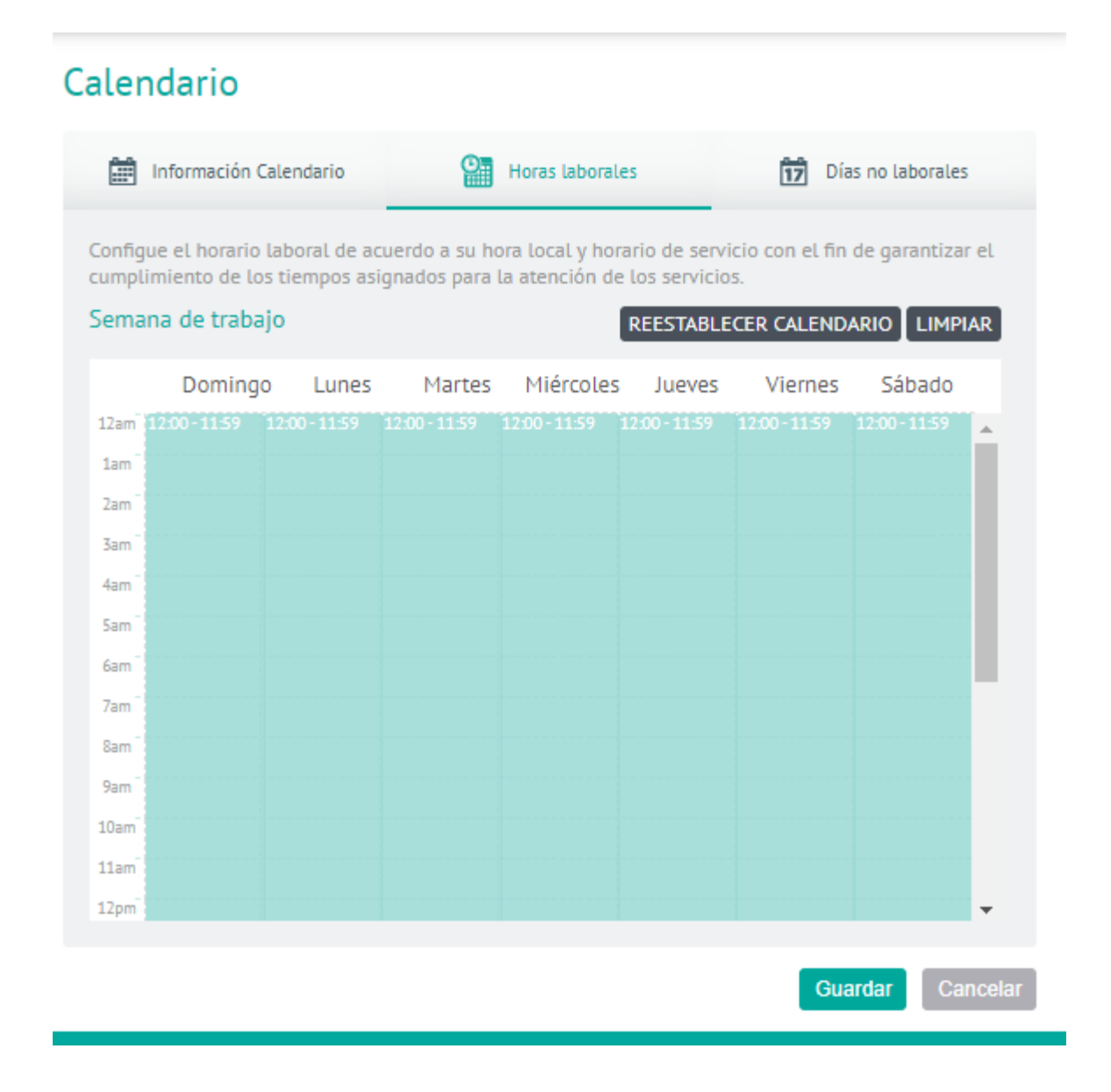

4. En la Vista detalle de la consola de configuración AFLS, seleccione la pestaña Días no laborales, donde podrá configurar los siguientes campos:

• Días no laborales (local): En esta opción el usuario puede configurar los días en los que los especialistas no trabajan. Aplica de manera local, es decir, solo afectará éste calendario en particular.

En esta pestaña puede importar calendarios desde un archivo de tipo\*.iCS, además de cargar los días no laborales creados en la sección de configuración global. Los días cargados se distinguirán de los que se crean propiamente en el módulo (importados y agregados).

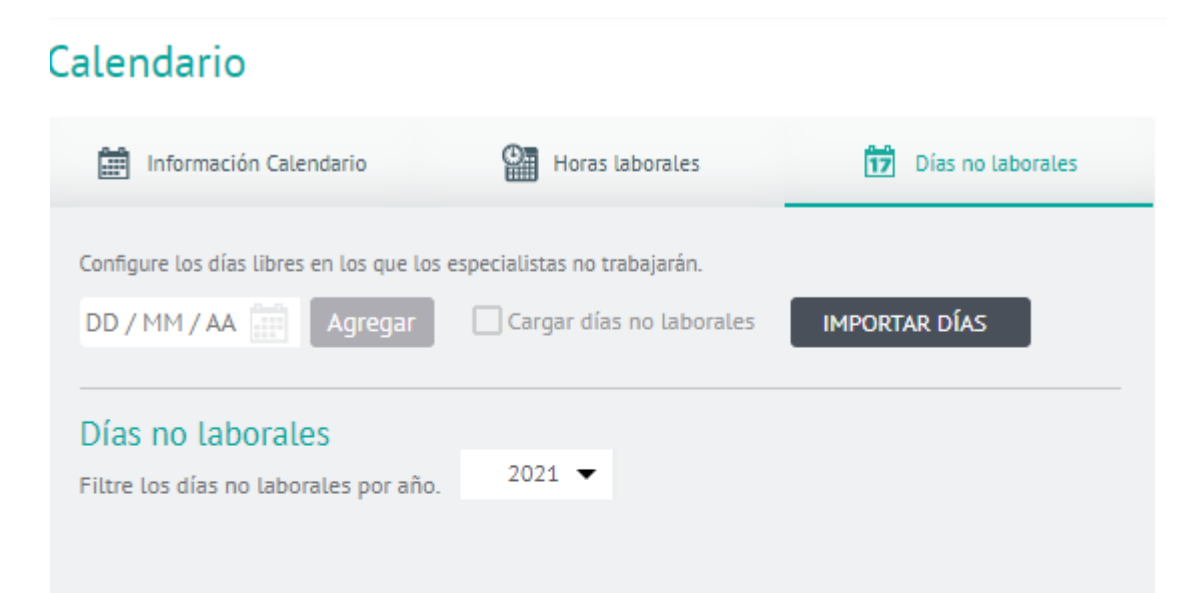

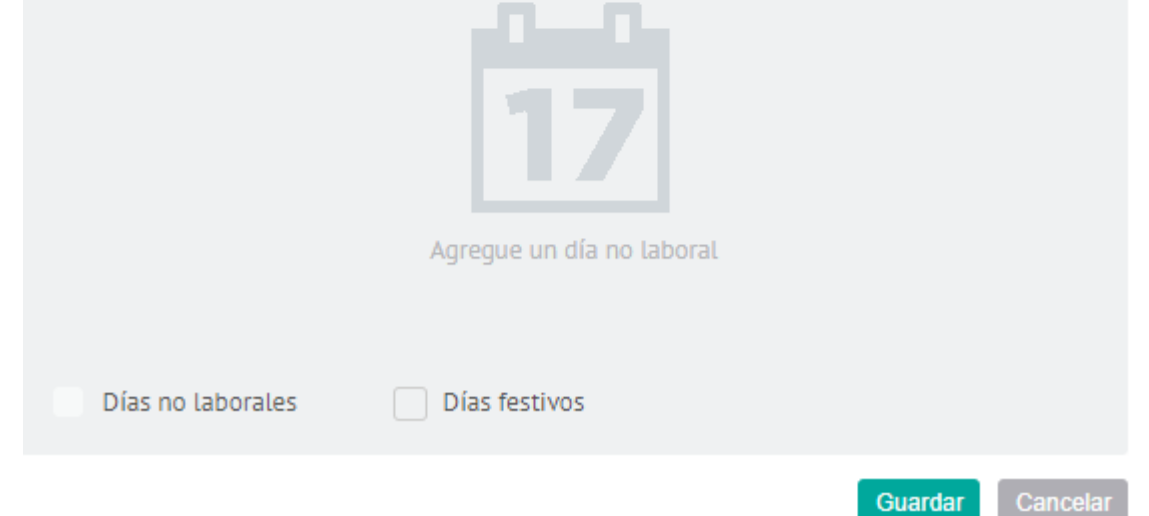

▷ Nota: El usuario no podrá remover un único día cargado al calendario, para hacer esto, debe desmarcar la opción, de esta manera se removerán del calendario todos los días cargados. No será posible adicionar una misma fecha al calendario, si ésta ya se encuentra configurada. El sistema no permite adicionar una fecha que sea anterior a la actual. Si ya se tiene una orden de trabajo para el día que el usuario desea marcar como no laboral, el sistema presentará una advertencia indicando que ya hay una orden asignada para ese día, y preguntará si desea continuar con la marcación.

# Cronómetros

En el rol de administrador se pueden definir los conceptos de tiempo que la organización desee medir por medio de la configuración de cronómetros. Estos cronómetros correrán para cada orden de servicio independientemente de los acuerdos con los clientes. Son útiles para detectar casos en los que, por ejemplo, el tiempo utilizado por los especialistas en alguno de los pasos de ejecución de la orden sea crítico, ya sea porque no se ha podido medir o porque es excesivo.

Es posible definir un cronómetro que mida cuánto tiempo se demoró el especialista en la actividad y configurar el flujo de trabajo para que tenga en cuenta este cronómetro de acuerdo a los estados de las órdenes. Los cronómetros solo pueden contar tiempo en unidades de una actividad, por lo tanto, el flujo de trabajo debe estar configurado según la información del proceso de la organización.

# Creando Cronómetros

Para definir un tipo de Cronómetro, ingrese a la consola de configuración de AFLS, en la sección de **Catálogo de Servicios** del menú principal, seleccione la opción **Cronómetros**.

| 000 | O Aranda Field             | I Service                     |                                |                  |      |                                                            |     | J              |
|-----|----------------------------|-------------------------------|--------------------------------|------------------|------|------------------------------------------------------------|-----|----------------|
| Ļ   | Return                     | Stopwatches<br>Create and man | age timers to offer to clients |                  |      |                                                            |     |                |
|     | 🥮 Map Layer                | Q Search                      |                                |                  |      |                                                            | NEW | REMOVE         |
|     | Location<br>Accuracy       | Chronome                      | eter name 🗸 🗸                  | Chronometer type |      | Description V                                              |     |                |
|     | Positions                  | Cronomet                      | ro 1                           | CREATED          |      | Cronometro 1                                               |     | .0             |
|     | Skills                     | Cronomet                      | ro 2                           | CREATED          |      | Cronometro 2                                               |     | Ø              |
|     | ADMINISTRATION             | C cronomet                    | ro 3                           | CREATED          |      | cronometro 3                                               |     | .01            |
|     | Service ^                  | Lorem Ips                     | udfdf                          | CREATED          |      | wedwwwwwwwwdfd                                             |     | Ø              |
|     | SLA                        | Lorem lps                     | um es simplemente el texto de  | CREATED          |      | Lorem Ipsum es simplemente el texto de relleno de las impr |     | ,#             |
|     | UC                         | Lorem Ips                     | um es simplfdfdf               | CREATED          |      | Lorem Ipsum edfdf                                          |     | .11            |
|     | OLA                        | Tiempo de                     | Atención                       | BY DEFAULT       |      | Tiempo definido para la atención de una orden de trabajo   |     |                |
|     | GENERALS                   | Tiempo de                     | Ejecución 🧿                    | BY DEFAULT       |      | Tiempo definido para la ejecución de una orden de trabajo  |     |                |
|     | Mail Server                | Tiempo de                     | Solución                       | BY DEFAULT       |      | Tiempo definido para la solución de una orden de trabajo   |     |                |
|     | External<br>Authentication |                               |                                |                  | 14 < | 1 > M                                                      |     | 9 of 9 records |

En la vista de información seleccione el botón **Nuevo** e ingrese la siguiente información en la Vista Detalle:

| Opciones                  | Descripción                                                       |
|---------------------------|-------------------------------------------------------------------|
| Nombre del<br>cronómetro: | ldentifica el cronómetro que será asociado a un flujo de trabajo. |

#### Descripción:

#### Permite ingresar información adicional sobre el cronómetro.

| Search                                   |                  |                                         | CREATED             |
|------------------------------------------|------------------|-----------------------------------------|---------------------|
| Chronometer name 🗸 🗸                     | Chronometer type | Description 🗸                           | Chronometer name;   |
| Cronometro 1                             | CREATED          | Cronometro 1                            | Description         |
| Cronometro 2                             | CREATED          | Cronometro 2                            | Add a description   |
| ) cronometro 3                           | CREATED          | cronometro 3                            |                     |
| ] Lorem Ipsudfdf                         | CREATED          | wedwwwwwwwwwdfd                         |                     |
| ] Lorem Ipsum es simplemente el texto de | CREATED          | Lorem Ipsum es simplemente el texto     |                     |
| ] Lorem Ipsum es simplfdfdf              | CREATED          | Lorem Ipsum edfdf                       |                     |
| Tiempo de Atención                       | BY DEFAULT       | Tiempo definido para la atención de u   |                     |
| Tiempo de Ejecución                      | BY DEFAULT       | Tiempo definido para la ejecución de un | ia orden de trabajo |
| Tiempo de Solución                       | BY DEFAULT       | Tiempo definido para la solución de una | orden de trabajo    |

Para editar un cronómetro, en el listado de configuración de cronómetros, seleccione el botón editar

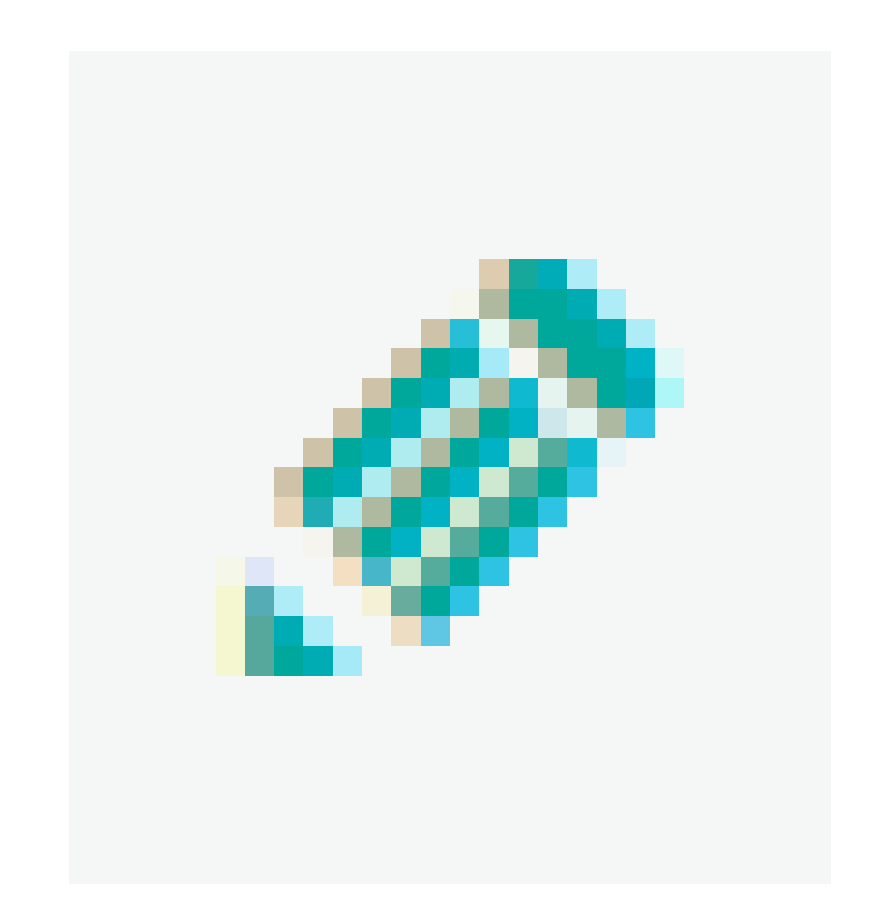

, podrá modificar la información requerida.

| Stopwatches<br>Create and manage timers to offer to clients |                      |                                                            |             |
|-------------------------------------------------------------|----------------------|------------------------------------------------------------|-------------|
| Q. Search                                                   |                      |                                                            | NEW TREMOVE |
| Chronometer name 🗸 🗸                                        | Chronometer type 🛛 🗸 | Description 🗸                                              |             |
| Cronometro 1                                                | CREATED              | Cronometro 1                                               | <u>.</u> #  |
| Cronometro 2                                                | CREATED              | Cronometro 2                                               |             |
| Cronometro 3                                                | CREATED              | cronometro 3                                               | <u>.</u>    |
| Lorem Ipsudfdf                                              | CREATED              | wedwwwwwwwwdfd                                             | ,Ø          |
| Lorem Ipsum es simplemente el texto de                      | CREATED              | Lorem Ipsum es simplemente el texto de relieno de las impr | .0          |

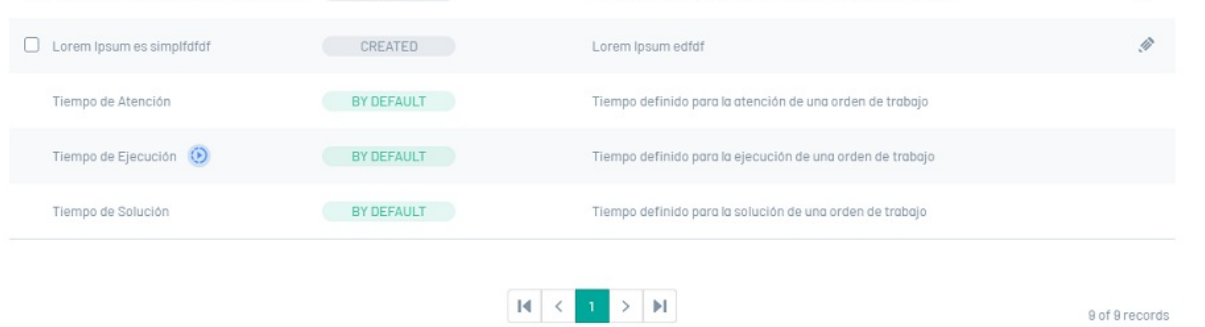

Al terminar de configurar el cronómetro, haga clic en Guardar

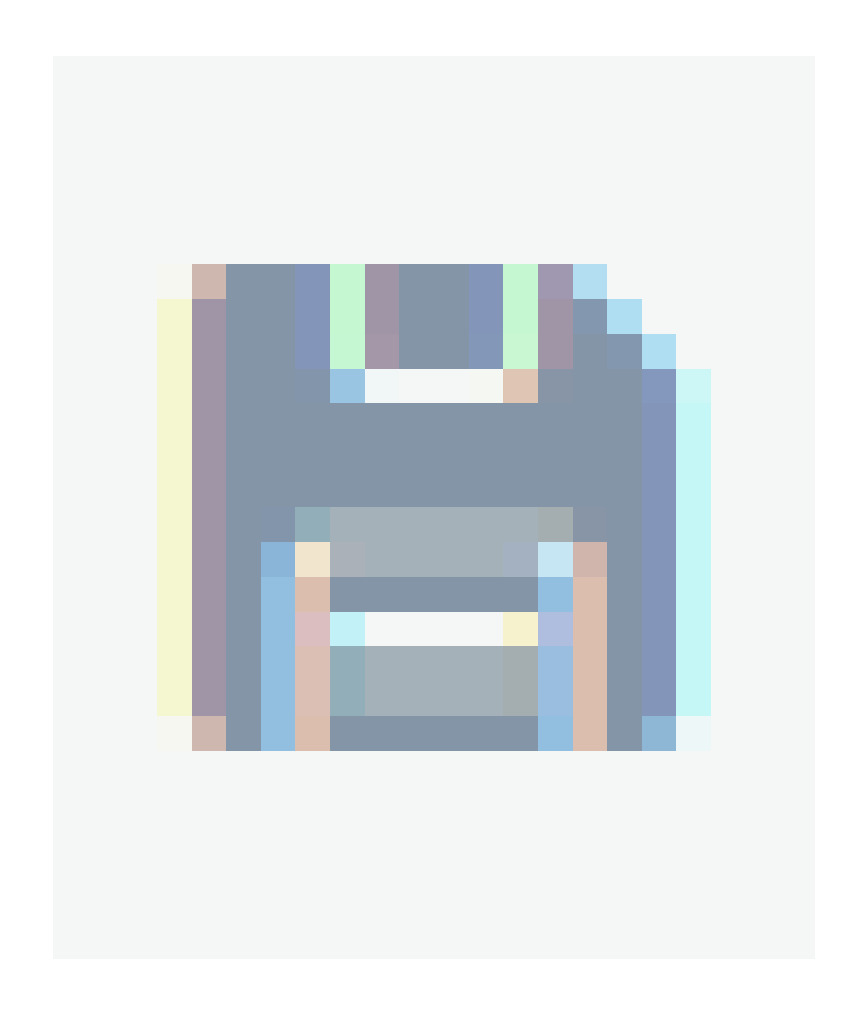

para confirmar los cambios realizados.

Para eliminar un cronómetro, en el listado de configuración de cronómetros, seleccione el check de uno o varios registros y seleccione el botón para eliminar la información asociada.

| Stop<br>Creat | watches<br>e and manage timers to offer to clients |                      |                                                        |      |                |
|---------------|----------------------------------------------------|----------------------|--------------------------------------------------------|------|----------------|
| Q             | Search                                             |                      |                                                        | NEW  | TREMOVE        |
|               | Chronometer name 🗸 🗸                               | Chronometer type 🛛 🗸 | Description \vee                                       |      |                |
|               | Cronometro 1                                       | CREATED              | Cronometro 1                                           |      | .0             |
|               | Cronometro 2                                       | CREATED              | Cronometro 2                                           |      | ,#             |
|               | cronometro 3                                       | CREATED              | cronometro 3                                           |      | .II            |
|               | Lorem ipsudfdf                                     | CREATED              | wedwwwwwwwwdfd                                         |      | ,#             |
|               | Lorem Ipsum es simplemente el texto de             | CREATED              | Lorem Ipsum es simplemente el texto de relieno de las  | impr | ,II            |
|               | Lorem Ipsum es simplfdfdf                          | CREATED              | Lorem Ipsum edfdf                                      |      | ,#             |
|               | Tiempo de Atención                                 | BY DEFAULT           | Tiempo definido para la atención de una orden de trab  | ajo  |                |
|               | Tiempo de Ejecución 🕖                              | BY DEFAULT           | Tiempo definido para la ejecución de una orden de tral | bajo |                |
|               | Tiempo de Solución                                 | BY DEFAULT           | Tiempo definido para la solución de una orden de traba | 3]0  |                |
|               |                                                    |                      | $\mathbb{H} \subset \mathbb{I} > \mathbb{H}$           |      | 9 of 9 records |

Para facilitar el uso de los cronómetros Aranda FIELD SERVICE habilita tres tipos de cronómetros por omisión: Tiempo de atención, tiempo de ejecución y tiempo de solución, los cuales tienen las siguientes características:

- Cronómetro Tiempo de Atención: La herramienta crea el cronómetro Tiempo de Atención por defecto. Mide el tiempo total desde que se registra una orden hasta que un especialista llega a trabajar a la ubicación del cliente.
- Cronómetro Tiempo de Ejecución: El cronómetro Tiempo de Ejecución se crea por defecto en la herramienta. Este cronómetro empieza a contar una vez el especialista en campo tiene contacto con el cliente e inicia su labor. Este cronómetro es especialmente importante porque cuando inicia, significa que el especialista ya está
- con el cliente, es decir, indica si se ha cumplido o no la cita establecida.
- Cronómetro Tiempo de Solución: El cronómetro Tiempo de Solución se crea por defecto en la herramienta. Mide el tiempo total desde que se registra una orden hasta que se termina de ejecutar.

▷ Nota: Los cronómetros configurados por omisión no pueden ser modificados ni eliminados.

# Modelo que utiliza la organización

Un modelo agrupa diversas características comunes a los servicios como: Flujos de trabajo, Campos adicionales, Encuesta de satisfacción y Acuerdos de niveles de servicio. Una vez se define un modelo en Aranda FIELD SERVICE AFLS es posible utilizarlo dentro de los servicios, de esta manera todos los servicios compartirán las características.

### Creando un nuevo modelo

1. Para Crear un Modelo ingrese a la consola de configuración de AFLS, en la sección de Catálogo de Servicios del

menú principal, seleccione la opción **Modelos**. En la vista de información seleccione el botón **Nuevo** y en la Vista Detalle podrá definir la información básica del modelo y asociar la encuesta de satisfacción.

| Aran<br>Field  | da<br>I <b>Servic</b> e | e Modelos                                             | +<br>Nueva Randa            | 😨 🗄 | ] 🕂   | rio Reportes | 4.<br>Monitoreo   | 🌣<br>Configuración                         | alertas      | Perfil 🕴    | Cerrar Sesión<br>Juli<br>Idministrador |
|----------------|-------------------------|-------------------------------------------------------|-----------------------------|-----|-------|--------------|-------------------|--------------------------------------------|--------------|-------------|----------------------------------------|
| Configura      | sción                   | Buscar                                                | Q                           |     | Nuevo | Modelos      |                   |                                            |              |             |                                        |
| Catálogo de se | rvicios 🔨               | Modelo Principal<br>Características comunes a los ser | vicios de trabajo en campo. |     | Û     |              |                   | Inform                                     | nación gener | nt          |                                        |
| SLA            | æ.                      |                                                       |                             |     |       | Compl        | ete la informa    | ción general del n                         | nodelo.      |             |                                        |
| OLA            | 151                     |                                                       |                             |     |       | Nomb         | re del modelo     |                                            |              |             |                                        |
| UC             | \$                      |                                                       |                             |     |       | Mode         | lo Principal      |                                            |              |             |                                        |
| Calendarios    | <b>m</b>                |                                                       |                             |     |       | Carac        | terísticas com    | unes a los servicio                        | s de trabais | o en campo. |                                        |
| Cronómetros    | ١                       |                                                       |                             |     |       |              |                   |                                            |              |             |                                        |
| Modelos        | BB                      |                                                       |                             |     |       | Encue        | sta               |                                            |              |             |                                        |
| Servicios      | 34                      |                                                       |                             |     |       | Enco         | uesta General     | de Satisfacción                            |              |             | •                                      |
| Relaciones     | *                       |                                                       |                             |     |       | 6            | Conter<br>Flu     | nido del Modelo<br>jo de trabajo           |              |             |                                        |
| Administración | · ~                     |                                                       |                             |     |       |              | Can<br>SLA<br>Rec | npos adicionales<br>l<br>las de asignación |              |             |                                        |
| Inventario     | ~                       |                                                       |                             |     |       |              |                   | Editar                                     | Modelo       |             | 1                                      |
| Configuración  | ~                       |                                                       |                             |     |       |              |                   |                                            |              |             |                                        |
| Integración    | ~                       |                                                       |                             |     |       |              |                   |                                            |              | Guardar     | Cancelar                               |

2. Una vez se crea un nuevo modelo, en la lista de detalle es posible modificar sus características seleccionando la opción Editar Modelo.

3. En el editor del modelo, el menú tendrá habilitados las opciones de flujo de trabajo, SLA acuerdos de nivel de servicio y campos adicionales. Para facilitar su uso, Aranda FIELD SERVICE habilita varios elementos utilizados dentro del modelo para que no sean creados desde cero.

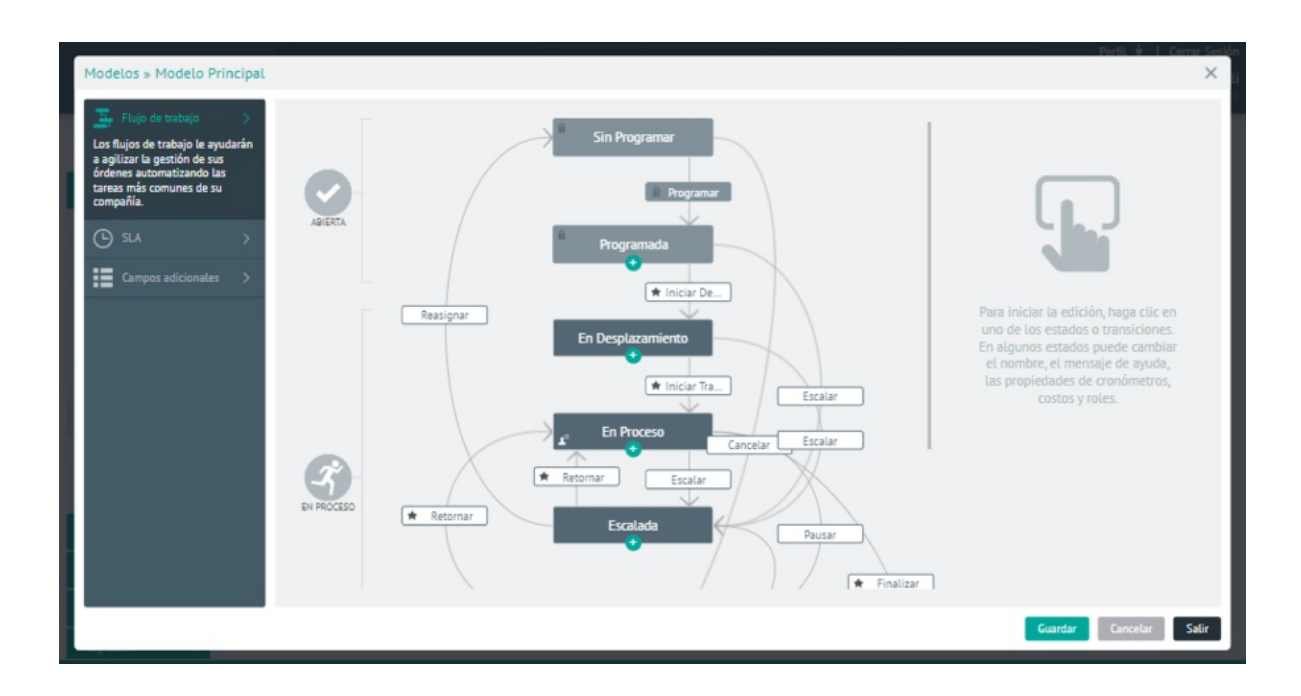

# Configurando un flujo de trabajo para su organización

Cada organización ejecuta sus servicios de manera diferente. La configuración de los flujos de trabajo le permitirá adecuar la herramienta para cumplir con sus procedimientos particulares. El flujo de trabajo determina el ciclo de vida de las órdenes de trabajo. Cada actividad del flujo de trabajo será un paso que el especialista en campo debe llevar a cabo hasta finalizar un trabajo. Un flujo de trabajo está conformado por estados, subestados, actividades, transiciones que definen el procedimiento.

4. Para crear un nuevo estado, en el menú del editor del modelo, seleccione la opción **Flujo de Trabajo**, se habilita el diagrama de flujo generado de forma automática con elementos que se podrán reutilizar; seleccione un estado y haga clic en la opción + para definir el tipo de estado. En el panel de propiedades del estado ingrese datos como:

| Campos                 | Descripción                                                                                                    |
|------------------------|----------------------------------------------------------------------------------------------------|
| Información<br>Básica: | Esta información incluye el nombre del estado y el mensaje de ayuda. Este mensaje es<br>sumamente importante ya que indica a los usuarios (especialistas y en algunos casos<br>monitores) lo que debe hacer en cada una de las actividades.                                                                                                    |
| Roles:                 | Esta sección define quién tiene permiso de modificar un caso (respecto al flujo de<br>trabajo), es decir, cuáles usuarios pueden cambiar el estado de un caso.                                                                                                    |
| Cronómetros:           | Esta sección permite que los casos que estén en este subestado lleven la cuenta del<br>tiempo que tardan. Tan pronto un caso entra en este subestado los cronómetros<br>marcados comienzan a contar tiempo. Al salir del estado los cronómetros se detienen, así<br>es posible llevar la cuenta del tiempo que tardan entre diferentes actividades. |
| Costos:                | Esta sección le permite a la aplicación saber en cuáles estados se debe llevar la cuenta del<br>tiempo invertido por el especialista, o la distancia recorrida con el fin de calcular los<br>costos de ejecución y desplazamiento.                                                                                                    |
| Webhooks:              | Esta opción permite realizar la configuración de Webhooks, para automatizar los flujos de<br>trabajo mediante el envío de datos de una aplicación a otra. Para más detalles visualizar la<br>opción <u>Configuración de Webhooks.</u> .                                                                                                    |

5. Al terminar de clic en **Aplicar**.

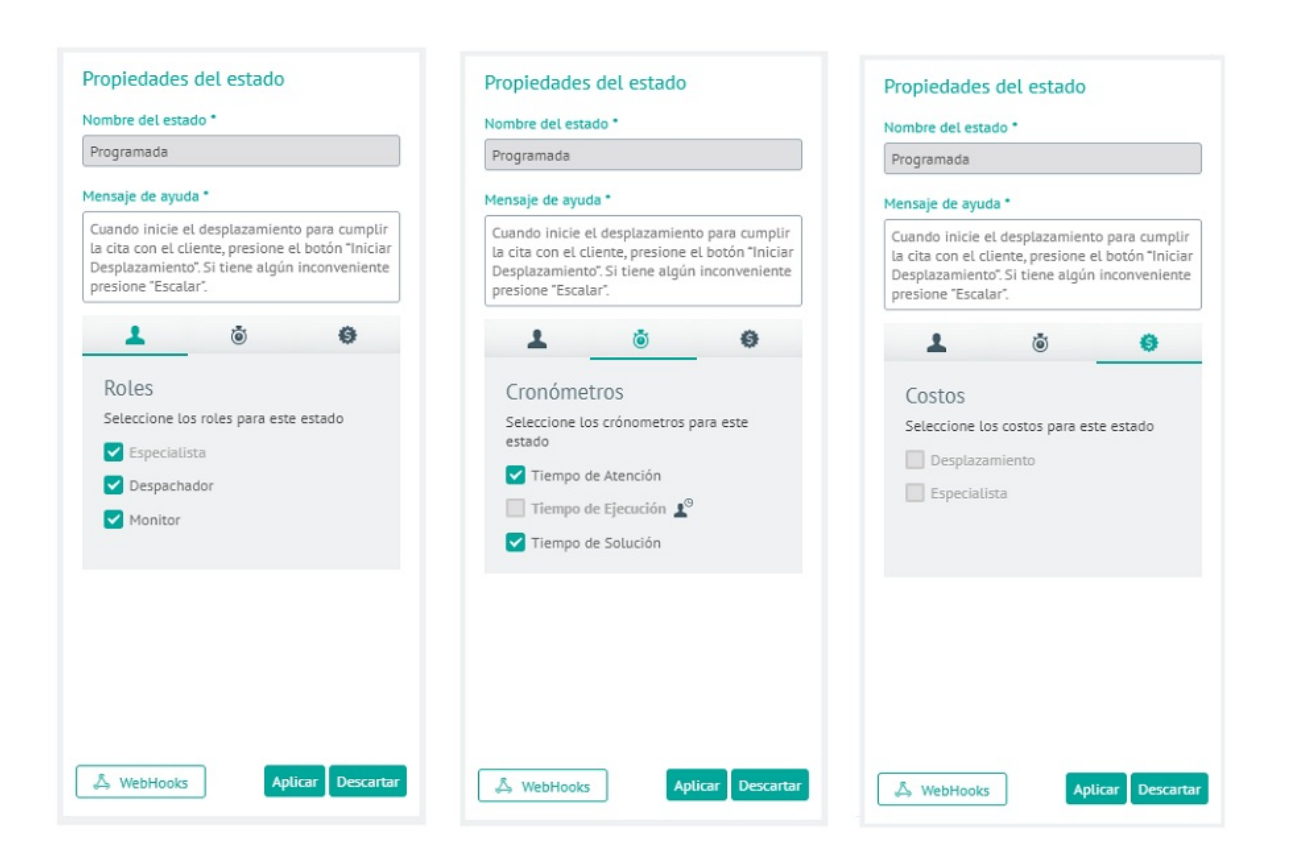

# Estados

1. En la configuración del flujo de trabajo de Aranda FIELD SERVICE existen tres fases o estados principales que resumen los pasos de ejecución de la orden:

- Abierta: Este estado corresponde a órdenes que aún no han sido asignadas a un especialista, son las órdenes recién creadas o que deben ser reagendadas para su ejecución.
- En proceso: Este estado incluye todos los pasos que debe ejecutar el especialista en campo para llevar a cabo una tarea. Los subestados definidos dentro de este estado guiarán al especialista paso por paso. Dentro de este estado puede crear los subestados que desee, sin embargo, es importante mantener la simplicidad del proceso.
- Ejecutada: La orden de trabajo finaliza en este estado, con dos posibles subestados: ejecutada o cancelada.

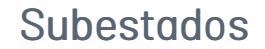

El especialista en campo recibe las órdenes en el estado "En proceso" y en este punto los subestados le sirven de guía para la ejecución de una orden. El ciclo de vida de las órdenes se rige por los subestados y sus transiciones. Al crear un subestado, el administrador puede configurar diferentes opciones que permiten adecuar el modelo al proceso de negocio:

# Transiciones

Las transiciones se representan con flechas o caminos que van de un subestado a otro. Las transiciones tienen un contexto adicional y es que se convierten en "botones" que podrán utilizar los especialistas en campo o los agentes en la web para mover una orden de trabajo de un estado a otro. Al configurar una transición, el nombre es importante, ya que con este dato se identificarán los botones en la consola móvil que utilizan los especialistas para la ejecución. *Recomendación*: Los nombres de las transiciones deben ser verbos infinitivos; por ejemplo, para pasar de un estado "En proceso" a otro "Escalado", la transición debería llamarse "Escalar". Esta palabra, "Escalar" será utilizada en la aplicación móvil como una acción que pueden tomar los especialistas en campo para modificar la orden.

2. Para crear una transición, en el menú del editor del modelo seleccione la opción **Flujo de Trabajo**, se habilita el diagrama de flujo generado de forma automática con elementos que se podrán reutilizar; seleccione una transición preconfigurada. En el panel de propiedades de la transición podrá modificar información como nombre y razones para móvil.

El conjunto de razones se solicitará al especialista en campo cuando cambie el estado de una orden de trabajo.

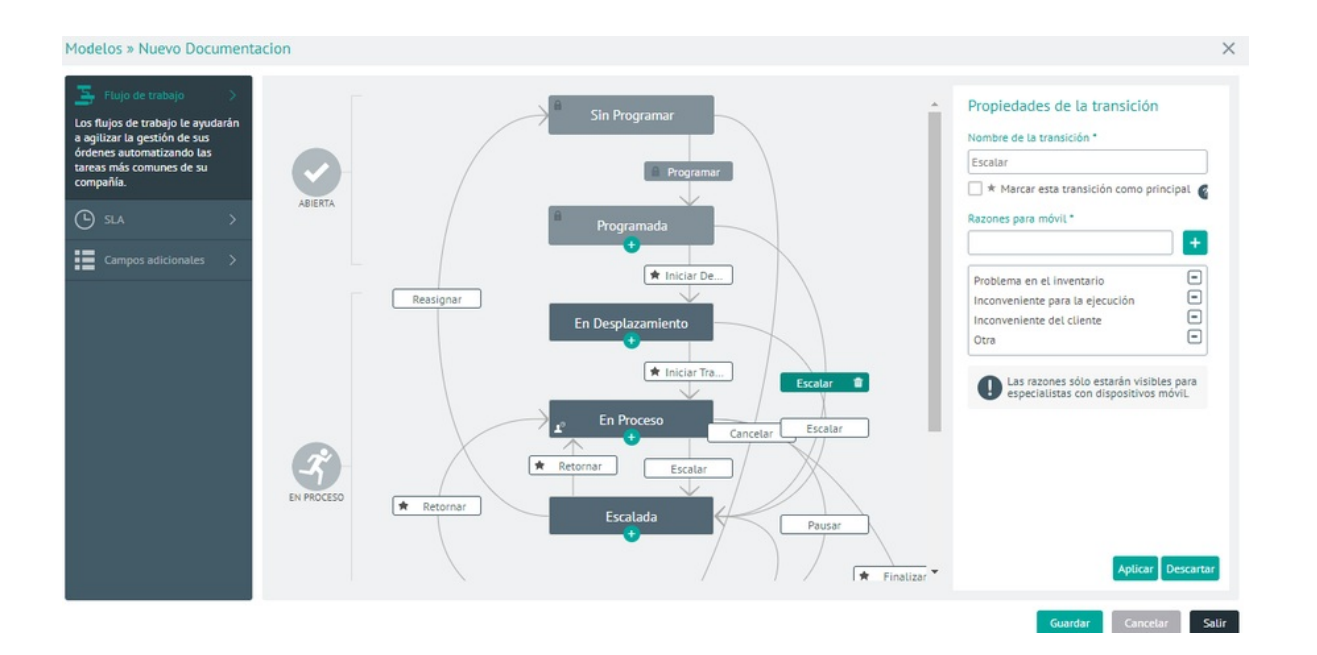

# Elementos especiales del flujo de trabajo

Dentro del flujo de trabajo existen algunos elementos que requieren especial atención. Están enumerados a continuación:

Elementos Flujo Descripción

Transiciones por defecto:

Dentro de un flujo de trabajo, un estado puede tener varias transiciones de salida. Por ejemplo, un estado de aprobación puede tener la transición "Aprobar" y otra transición "No Aprobar". El flujo de trabajo de Aranda FIELD SERVICE requiere que se marque una de las transiciones como transición por defecto. Al hacer esto, esta transición será la principal y se mostrará como un botón en la consola del especialista. Las demás transiciones aparecerán en el menú de Acciones. Las transiciones por defecto están marcadas con una estrella.

| T100-#                                                     | 902465                                        | D 11.01 a.m. |
|------------------------------------------------------------|-----------------------------------------------|--------------|
| ← Detalles                                                 | CAMBIAR DE E                                  | STADO        |
| Casa - Museo                                               | 🖈 Finalizar                                   | 0            |
| estra<br>juas                                              | Pendiente                                     | Ο,           |
| Miércoles 21 de marzo                                      | Cancelar                                      | 0            |
| German Cruz (3288573                                       | 0                                             |              |
| Cra. 1 #20-65, Bogotá,                                     | Colombia                                      |              |
| CRA 2 ESTE 21-48                                           |                                               |              |
| Aranda Software                                            |                                               |              |
| Inyectologia - N. 21                                       |                                               |              |
| Fecha de atención                                          |                                               | 1000         |
| 04/04/2018                                                 |                                               | O            |
| Es hors de prestar el servi<br>presione el botón 'Tinaliza | cio en campo, una vez ten<br>P <sup>*</sup> . | mine         |
| <i>8</i>                                                   |                                               |              |
| INFORMACIÓN DEL                                            | TRABAJO                                       | +            |
| Caso No. 1548720                                           |                                               | -            |
| 4                                                          | 0 0                                           |              |

| Elementos<br>Flujo             | Descripción                                                                                                    |
|--------------------------------|----------------------------------------------------------------------------------------------------|
| Subestado<br>Sin<br>Programar: | Este sub estado es propio del sistema. Cualquier transición que llegue a este subestado<br>hará que el motor se encargue automáticamente de seleccionar una nueva fecha y hora,<br>así como un nuevo especialista que pueda atender la orden.                                                                                                    |
| Subestado<br>Programada:       | Este sub estado es propio del sistema. Una orden puede pasar del estado "sin programar"<br>a estar "programada" a través de dos eventos: a través del motor de asignación, donde la<br>herramienta programa la orden, o a través de un agendamiento manual. En ambos casos la<br>condición que debe cumplir una orden de trabajo para pasar de un estado a otro es tener<br>una fecha planeada de ejecución. |
| Subestado<br>Cancelado:        | Este subestado es propio al sistema. Corresponde a un estado terminal. Cuando la orden<br>llega a este estado indica que no se cumplió el trabajo.                                                                                                    |
| Subestado<br>Ejecutado:        | Este subestado es propio del sistema. Es un estado terminal que indica que la orden se<br>finalizó correctamente.                                                                                                    |
|                                | Teniendo en cuenta que una orden de trabajo puede incluir múltiples actividades                                                                                                    |

Subestado de cumplimiento de cita: (subestados), y algunas de estas actividades pueden llevarse a cabo antes de tener contacto con el cliente (desplazamiento, preparación, etc), existe una actividad que indica que se inicia la labor en campo en el lugar especificado. Este estado tiene una marca en forma de estrella y corresponde al primer subestado en el que corre el tiempo de ejecución.

# Modificando el flujo de trabajo

3. El administrador de la herramienta puede modificar el flujo de trabajo configurado por defecto incluyendo nuevos subestados y transiciones. Para crear una nueva actividad utilice el botón

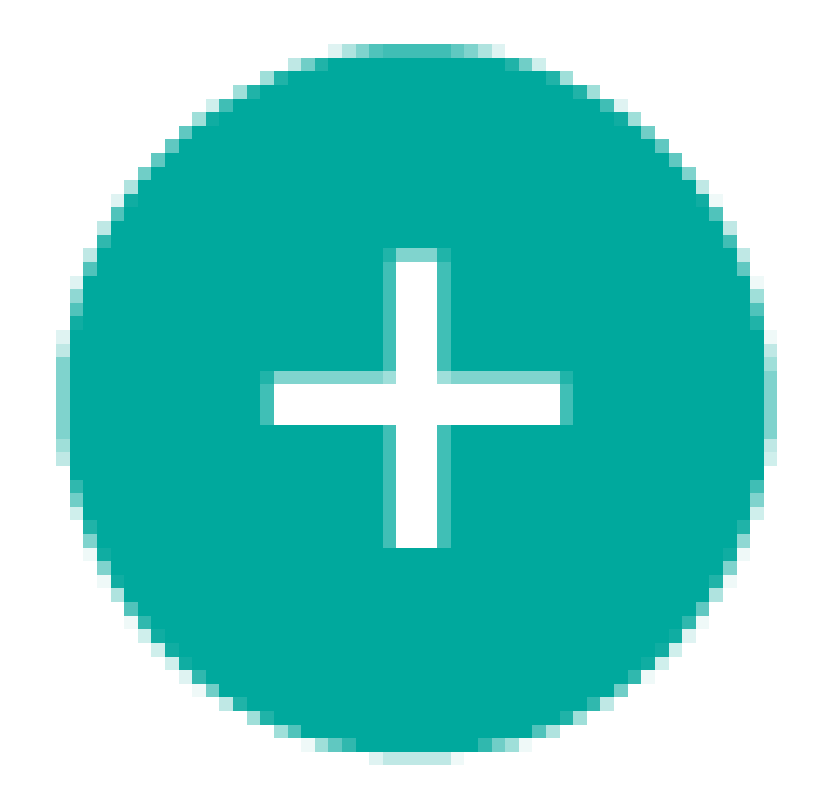

. El nuevo subestado se creará en el nivel inmediatamente inferior. Para crear una transición se debe arrastrar y soltar el cursor desde la actividad inicial hasta la final.

# Modificando los acuerdos dentro de los modelos

Generalmente los niveles de acuerdo de servicio dentro de las organizaciones son comunes a los diferentes modelos, sin embargo, puede darse el caso de que algunos modelos requieran comportamientos singulares, por ejemplo, que los acuerdos de tiempo sean diferentes.

4. Para crear una Acuerdo de Nivel de servicio, en el menú de editor del modelo seleccione la opción**SLA**, se despliegan todos los Acuerdos de Nivel de Servicio dentro de un modelo configurado para la herramienta.

En el pel dean propiedades del SLA el administrador podrá ingresar al detalle de los acuerdos de tiempo y sobrescribir los valores para todos los casos que utilicen el modelo.

▷ Nota: Los casos creados utilizarán el detalle del modelo, si no se ha especificado de otra forma. En esta sección el usuario podrá reestablecer los valores globales del SLA, para los casos del modelo.

| Modelos » Modelo Principa                                                                     | əl                                                          |                     |                                                                                       | Perfect ( Larra )               |
|-----------------------------------------------------------------------------------------------|-------------------------------------------------------------|---------------------|---------------------------------------------------------------------------------------|---------------------------------|
| 🔄 Flujo de trabajo 🛛 >                                                                        | Buscar Q                                                    |                     |                                                                                       |                                 |
| Los SLA son acuerdos de servicio                                                              | ANS General<br>ANS basico para los servicios de su compañia | Fecha finalización: | 🐨 Detalle del SLA                                                                     | Acuerdos de tiempos             |
| con los usuarios, los cuales<br>definen los tiempos de atención<br>de las órdenes de trabajo. |                                                             |                     | Información del acuerdo de nive<br>Nombre del SLA                                     | il de servicio.                 |
| Campos adicionales >                                                                          | SLA de Instalación                                          | Fecha finalización: | ANS General<br>Descripción                                                            |                                 |
|                                                                                               | SUA DE INSURACIÓN                                           |                     | ANS basico para los servicios de<br>Duración del SLA<br>Fecha de inicio<br>03/11/2022 | e su compania                   |
|                                                                                               |                                                             |                     | Fecha de finalización<br>Sin definir                                                  |                                 |
|                                                                                               |                                                             |                     | Fecha de revisión<br>Sin definir                                                      |                                 |
|                                                                                               |                                                             |                     | Costo relacionado al SLA                                                              | Penalización por incumplimiento |

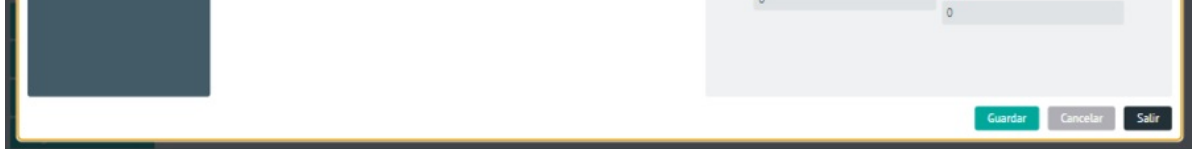

| Setalle del SLA                                                                       |                                                                       | 🕒 Acu                                      | erdos de tiempos                      |       |
|---------------------------------------------------------------------------------------|-----------------------------------------------------------------------|--------------------------------------------|---------------------------------------|-------|
| Actualmente los casos en e<br>globalmente en la configu<br>particulares para este mod | este modelo utilizan<br>ración general del S<br>felo presione el sigu | los acuerdo<br>LA. Si desea<br>iente botón | os establecidos<br>a utilizar tiempos | 5     |
| Perso                                                                                 | nalizar Acuerdo de 1                                                  | Tiempos                                    |                                       |       |
| Configuración de cronó                                                                | ómetros                                                               |                                            |                                       |       |
| 🕒 Tiempo de Atenci                                                                    | ión                                                                   | *                                          | Básico                                |       |
|                                                                                       | HORAS                                                                 | MINS % C                                   | JMPLIMIENTO                           |       |
| Tiempo Principal                                                                      | 24                                                                    | 0                                          | 90                                    |       |
| * Marcado como cronóme                                                                | etro principal.                                                       |                                            |                                       |       |
|                                                                                       |                                                                       | Guardar                                    | Cancelar                              | Salir |

# Configurando los campos adicionales de un modelo

Los campos adicionales de un modelo corresponden a información para cada una de las órdenes de trabajo creadas. Aquí podrá definir la información que se debe solicitar para cada orden, definir los permisos y la obligatoriedad de cada campo.

5. Para crear un campo adicional para el modelo, en el menú de editor del modelo, seleccione la opción **Campos Adicionales** e ingrese la información básica del campo como crear la etiqueta, el texto de ayuda y seleccionar un tipos de campo adicional: texto simple, párrafo, numérico, fecha, y opciones.

| Modelos » Modelo Principal                                                                                                 | Partiti è l Centre                                                                                                    | × |
|----------------------------------------------------------------------------------------------------|----------------------------------------------------------------------------------------------------|---|
| 도 Flujo de trabajo >                                                                                                    | Campos adicionales de Órdenes de Trabajo<br>Establezca los campos adicionales para Órdenes de Trabajo conforme a las necesidades de su negocio. |   |
| Campos adicionales                                                                                                    | Nuevo Campo Adicional                                                                                                    | ) |
| Los campos adicionales<br>permitirán a los especialistas<br>recolectar información adicional<br>sobre la orden de trabajo. |                                                                                                    |   |
|                                                                                                    |                                                                                                    |   |
|                                                                                                    |                                                                                                    |   |
|                                                                                                    |                                                                                                    |   |
|                                                                                                    |                                                                                                    |   |
|                                                                                                    |                                                                                                    |   |
|                                                                                                    |                                                                                                    |   |
|                                                                                                    | Guardar Cancelar Sati                                                                                                    |   |

Cuando un campo adicional está activo se observa como parte del concepto (orden de trabajo).

En las opciones avanzadas del campo adicional, en la pestaña detalles podrá configurar nombre y descripción. Esta información corresponde a la información técnica que podrá utilizarse más adelante en la integración con otros sistemas.

| ≣1                           |                       | 00 |
|------------------------------|-----------------------|----|
| iqueta del campo adicional " | Tipo de campo "       |    |
| Campo Modelo                 | Seleccione una opción | ~  |
| exto de ayuda (Opcional)     | Seleccione una opción |    |
|                              | Texto simple          |    |
| rtado<br>ACTIVO              | Texto párrafo         |    |
| V OPCIONES AVANZADAS         | Numérico              |    |
|                              | Fecha                 |    |
|                              | Listado de opciones   |    |
|                              | Nuevo Campo Adicional |    |

En las opciones avanzadas del campo adicional, en la pestaña Permisos podrá definir:

- Los roles (despachador o monitor web y especialista en aplicación móvil) con permisos para visualizar la información de los campos adicionales,
- Los permisos podrán ser configurados para cada uno de los estados definidos.

| OPCIONES AVANZADAS              |                     |              |                |          |            |          |          |          |         |
|---------------------------------|---------------------|--------------|----------------|----------|------------|----------|----------|----------|---------|
|                                 | Detalles            |              |                |          |            |          |          | Permisos |         |
| ablezca los permisos de acuerdo | a los estados y rol | les definido | s por su organ | ización. |            |          |          |          |         |
| STADOS                          |                     | ESPECIALIST  |                |          | DESPACHADO |          | MONITOR  |          |         |
|                                 | •                   | <u>_</u>     | *              |          | <b>2</b>   | *        | <u>_</u> | *        |         |
| Sin Programar                   |                     |              |                |          |            |          |          |          |         |
| Programada                      |                     |              |                |          |            |          |          |          |         |
| En Desplazamiento               |                     |              |                |          |            |          |          |          |         |
| En Proceso                      |                     |              |                |          |            |          |          |          |         |
| Escalada                        |                     |              |                |          |            |          |          |          |         |
| En Pausa                        |                     |              |                |          |            |          |          |          |         |
| Ejecutada                       |                     |              |                |          |            |          |          |          |         |
| Cancelada                       |                     |              |                |          |            |          |          |          |         |
|                                 |                     |              |                |          |            |          |          |          | Acentar |
|                                 |                     |              |                |          |            |          |          |          |         |
|                                 |                     |              |                | Nuevo    | Campo A    | dicional |          |          |         |

Una vez configurada la información común de los modelos, se podrán asociar a los servicios de su organización.

### Servicio

El eje central del negocio debe ser el servicio principal que se ofrece a los clientes.

#### **O I O I I**

#### Creando un Servicio

1. Para Crear un Servicio ingrese a la consola de configuración de AFLS; en la sección de **Catálogo de Servicios** del menú principal, seleccione la opción **Servicios**. En la vista de información seleccione el botón **Nuevo** y en la Vista Detalle podrá definir la información básica del servicio, asociar el inventario, las habilidades, los proveedores, las tareas y los campos adicionales

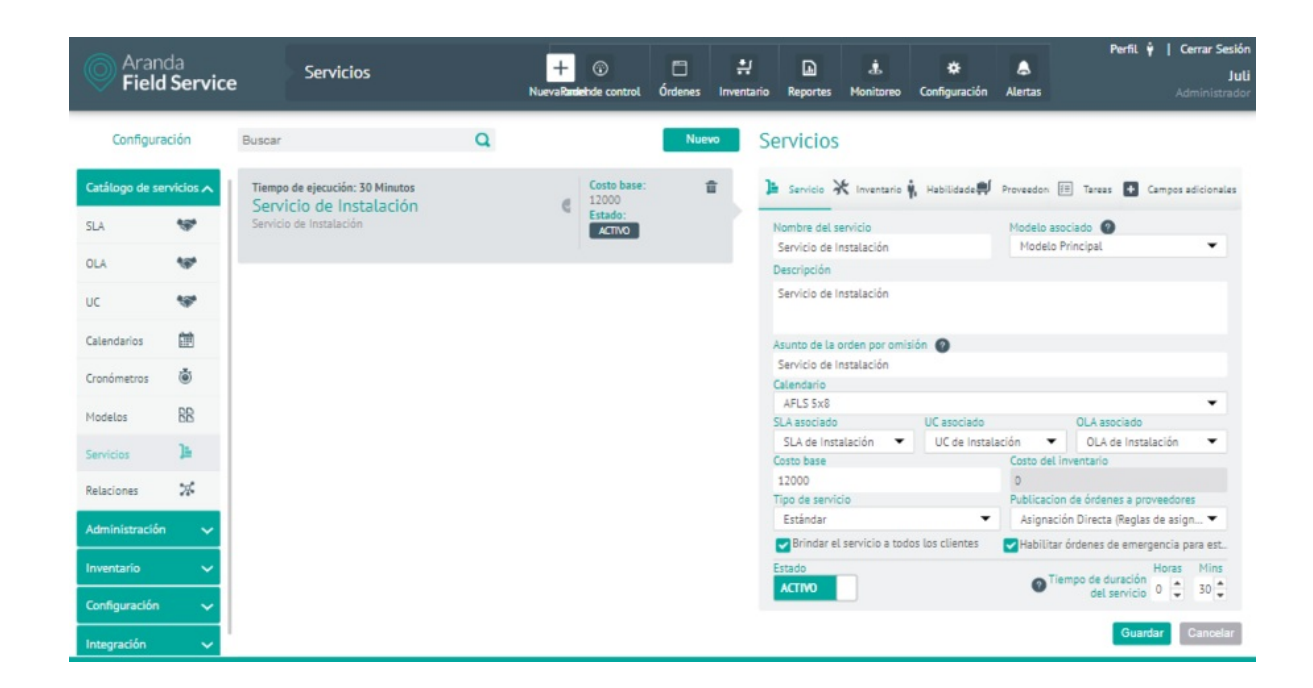

# Información del Servicio

2. En la Vista detalle de la consola de configuración AFLS, seleccione la pestaña **Servicio**, donde podrá ingresar la siguiente información:

- El nombre y descripción del servicio configurado en Aranda FIELD SERVICE AFLS.
- El servicio debe tener un modelo asociado.
- El servicio debe tener un Asunto.
- El servicio debe tener un Calendario, Acuerdo de Nivel de Servicio SLA, Acuerdos Operacionales OLA y Acuerdos de Contratos de Apoyo UC asociados.
- El servicio debe tener un costo base que debe definirse como Costo Base.
- Costo inventario: Este valor se define de acuerdo al inventario asociado al servicio.

▷ Nota: El costo de inventario configurado para el servicio se calcula automáticamente de acuerdo a los repuestos incluidos en el servicio (Pestaña Inventario).

El tipo de servicio que puede ser configurado es:

- Estándar: Indica que se va a prestar el servicio a los clientes en un punto específico que corresponde a la ubicación del cliente.
- Desplazamiento: Indica la atención en campo a los clientes de un punto (A) a un punto (B), por ejemplo: conductor elegido.
- El servicio puede otorgarse por Asignación Directa o por Distribución Pública en la opción de Publicación de órdenes a proveedores.
- Tiempo de duración del servicio: Es el tiempo en horas y minutos que va a tomar la ejecución de este.
- Brindar este servicio a todos los clientes: Si habilita este "check", permite que el servicio esté disponible para todos los clientes.
- Habilitar órdenes de emergencia para el servicio: Si habilita este "Check" Permite crear órdenes de trabajo con el servicio en modo emergencia y prioridad (no disponible para configuración de Distribución Pública).

La Publicación de órdenes a proveedores determina lo siguiente:

- Asignación Directa: Se realiza asignación de órdenes a un proveedor específico, de acuerdo a las reglas de
- asignación a proveedores que se hayan configurado.
- Distribución Pública: Se refiere a las órdenes que tienen un servicio con la distribución pública habilitada, y que quedarán en un listado de "Disponibles" hasta que cualquier proveedor decida tomarlas.

▷ Nota: Si en la configuración de Ajustes Globales se habilita la opción de Creación de orden al especialista, en la vista detalle del servicio se mostrará un botón para Activar o Inactivar la visualización del servicio para los especialistas. Si en la configuración de Ajustes Globales se habilita la opción de Creación de orden al especialista, en la vista detalle del servicio se mostrará un botón para Activar o Inactivar la visualización del servicio para los especialistas. Si en la configuración de Ajustes Globales se habilita la opción de Creación de orden al especialista, en la vista detalle del servicio se mostrará un botón para Activar o Inactivar la visualización del servicio para los especialistas. Si en la configuración de Ajustes Globales se habilita la opción de orden al especialista, en la vista detalle del servicio se mostrará un botón para Activar o Inactivar la visualización del servicio para los especialistas. Si en la configuración de Ajustes Globales se habilita la opción de Creación de orden al especialista, en la vista detalle del servicio se mostrará un botón para Activar o Inactivar la visualización del servicio para los especialistas. Si en la configuración de Ajustes Globales se habilita la opción de Creación de orden al especialista, en la vista detalle del servicio se mostrará un botón para Activar o Inactivar la visualización de orden al especialista, en la vista detalle del servicio se mostrará un botón para Activar o Inactivar la visualización de orden al especialista, en la vista detalle del servicio se mostrará un botón para Activar o Inactivar la visualización de orden al especialista, en la vista detalle del servicio se mostrará un botón para Activar o Inactivar la visualización del servicio para los especialistas.

### Servicios

| 🕒 Servicio 💥 Inventario                                                           | Habilidades 릦               | Proveedores 💈              | Tareas +                   | Campos adicionales |  |  |
|-----------------------------------------------------------------------------------|-----------------------------|----------------------------|----------------------------|--------------------|--|--|
| Nombre del servicio                                                               |                             | Modelo asoci<br>Seleccione | iado 🕜<br>un modelo        | •                  |  |  |
| Descripción                                                                       |                             |                            |                            |                    |  |  |
| Ingrese una descripción                                                           |                             |                            |                            |                    |  |  |
| Asunto de la orden por omisión                                                    | 0                           |                            |                            |                    |  |  |
| Calendario                                                                        |                             |                            |                            |                    |  |  |
| Seleccione el calendario                                                          |                             |                            |                            | •                  |  |  |
| SLA asociado                                                                      | UC asociado                 |                            | OLA asociado               |                    |  |  |
| Seleccione el SLA 🔹 🔻                                                             | Seleccione el               | UC 🔻                       | Seleccione                 | el OLA 🔹           |  |  |
| Costo base                                                                        |                             | Costo del inv              | entario                    |                    |  |  |
| 0                                                                                 |                             | 0                          |                            |                    |  |  |
| Tipo de servicio                                                                  |                             | Publicacion d              | le órdenes a pro           | veedores           |  |  |
| Seleccione un tipo                                                                | •                           | Seleccione un tipo 🔹       |                            |                    |  |  |
| Brindar el servicio a todos los clientes Habilitar órdenes de emergencia para est |                             |                            |                            |                    |  |  |
| Estado Creación                                                                   | de orden en Campo<br>ACTIVO |                            | Tiempo de dura<br>del serv | tión 0 0 0         |  |  |
|                                                                                   |                             |                            | G                          | Guardar Cancelar   |  |  |

P Nota: Para que el especialista pueda visualizar el servicio en la creación de la orden es necesario que el servicio se habilite.

3. En la Vista detalle de la consola de configuración AFLS, seleccione la pestaña **Inventario**, donde podrá definir el inventario asociado al servicio.

La cantidad de repuestos asociados al servicio serán los repuestos básicos necesarios para atenderlo, sin embargo, esta información puede variar y ser personalizada de acuerdo a los requerimientos definidos por el cliente en cada una de las órdenes de trabajo.

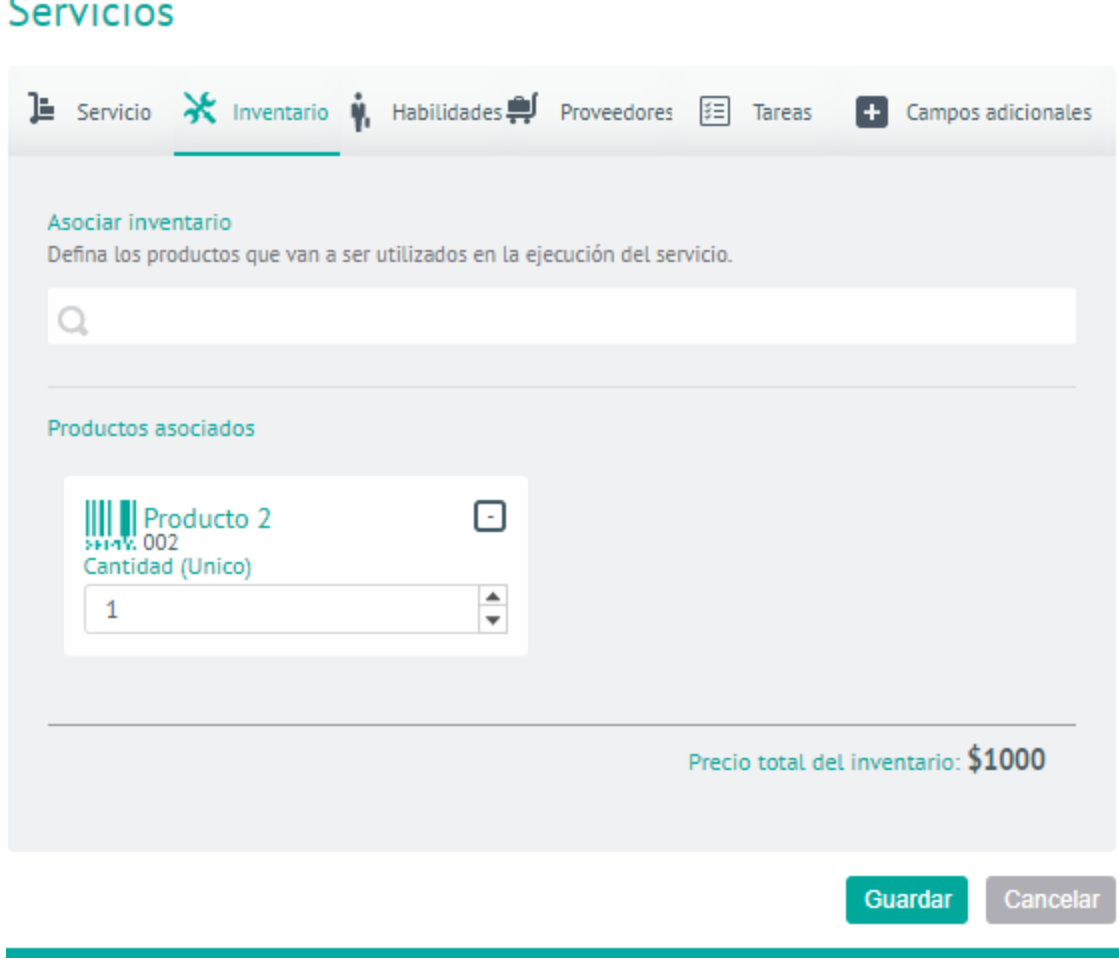

#### Servicios

4. En la Vista detalle de la consola de configuración AFLS, seleccione la pestaña Habilidades, donde podrá configurar las habilidades requeridas para la ejecución de una orden y posteriormente asociarlas al respectivo servicio.

Cuando una habilidad es requerida quiere decir que la persona que va a atender el servicio debe poseer dicha

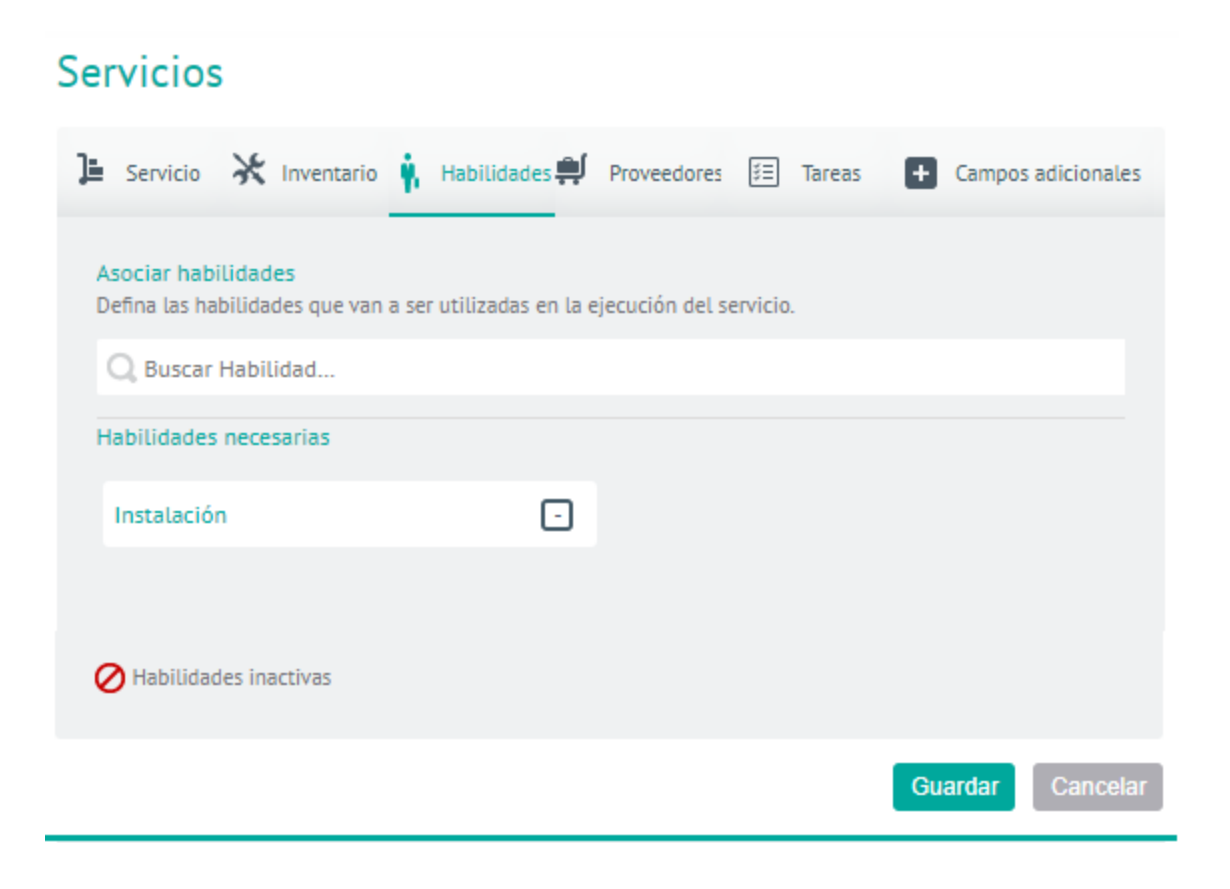

5. En la Vista detalle de la consola de configuración AFLS, seleccione la pestaña **Tareas**, donde podrá configurar las tareas asociadas a un servicio.

Una orden de trabajo se relaciona con un servicio, y el servicio puede requerir la ejecución de una serie de tareas. Esta sección permite de manera opcional, crear una lista de plantillas de tareas consecutivas para la orden de trabajo que esté relacionada con ese servicio.

### ¿Cómo crear una plantilla de tareas?

En la vista detalle de la configuración del sevicio, seleccione la pestaña**Tareas** ingrese el nombre de la tarea en el campo de texto disponible y luego haga clic en **Agregar**.

Una vez tenga el listado completo, usted puede cambiar el orden, arrastrando con el mouse la tarea que desee cambiar hasta la nueva posición; también puede **eliminar** las tareas que desee excluir.

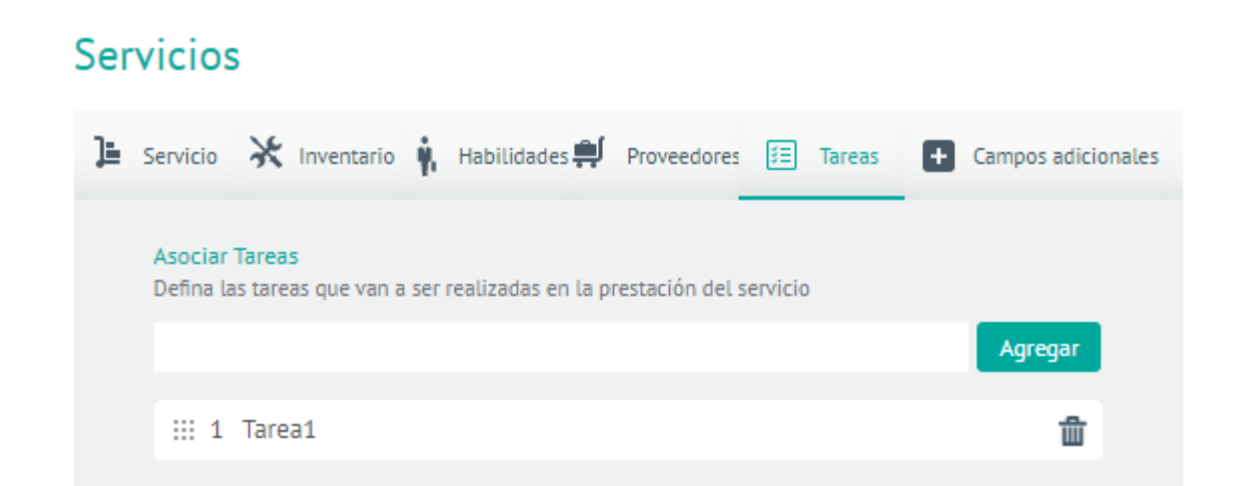

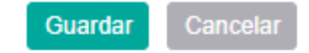

▷ Nota: esta plantilla de tareas se verá reflejada en la creación de una orden de trabajo que tenga el servicio. Al momento de guardar la orden de trabajo con la plantilla de tareas, esas tareas se convierten en tareas para realizar.

6. En la Vista detalle de la consola de configuración AFLS, seleccione la pestaña Proveedores, donde podrá

configurar los proveedores que van a prestar el servicio con el respectivo acuerdo dependiendo del tipo de proveedor que se asocie al servicio.

| Servicios                                                                                                    |
|----------------------------------------------------------------------------------------------------|
| 📜 Servicio 🔆 Inventario 🙀 Habilidades 📫 Proveedores 📧 Tareas 🔳 Campos adicionales                                            |
| Asociar proveedores<br>Defina los proveedores que se encargarán de prestar este servicio.<br>Q Buscar y agregar un proveedor |
| Proveedores asociados                                                                                                    |
| Proveedor de Instalación Externo Acuerdo asociado                                                                            |
| UC de Instalación 🔹                                                                                                    |
|                                                                                                    |
| Guardar Cancelar                                                                                                    |

7. En la Vista detalle de la consola de configuración AFLS, seleccione la pestaña **Campos Adicionales**, donde podrá diligenciar los campos adicionales que se hayan configurado en el módulo de configuración de campos adicionales para servicios.

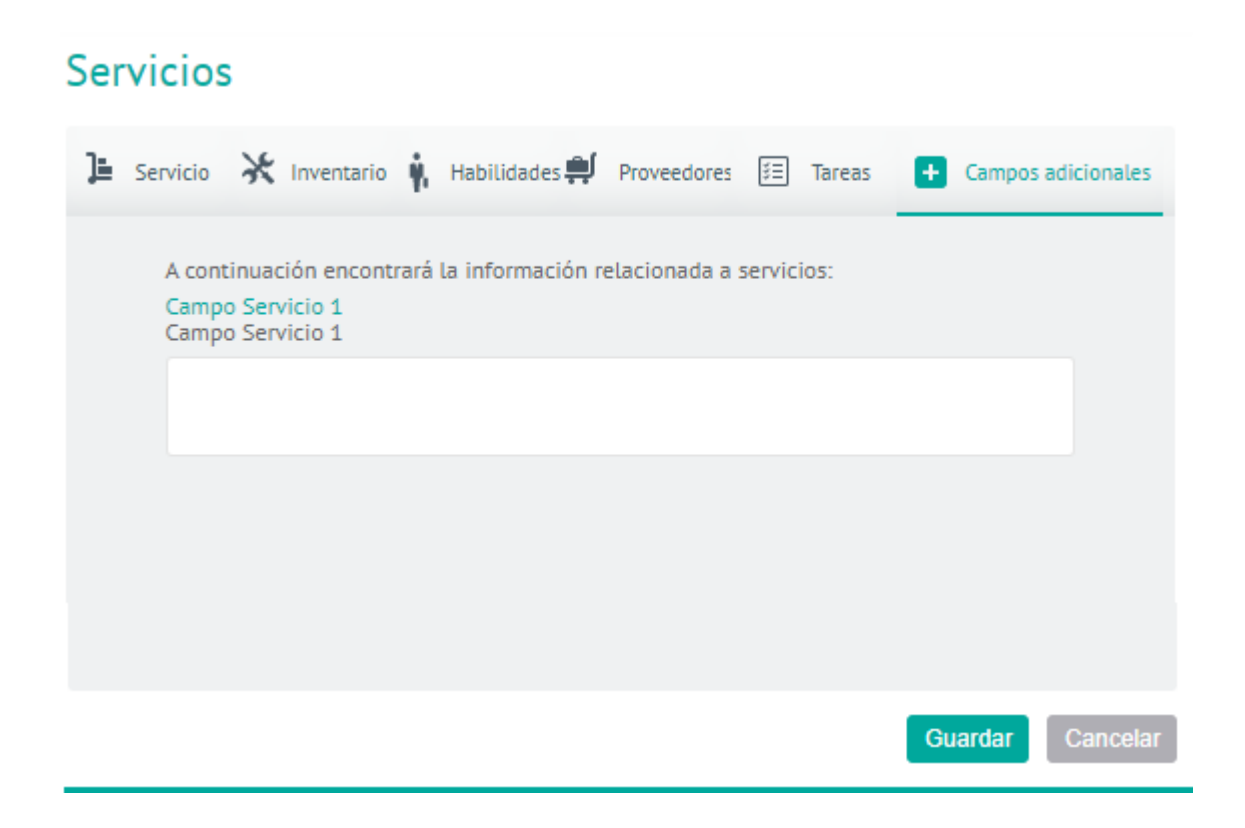

# Configuración de Órdenes de Emergencia

El administrador de la herramienta puede activar la opción de Habilitar el servicio para órdenes de emergencia o prioritarias.

#### Servicios

| 🕒 Servicio 💥 Inventario 🕴                      | Habilidades 릦                     | Proveedores 🕴                              | Tareas 🛨 Campos adicio            | nales       |  |  |
|------------------------------------------------|-----------------------------------|--------------------------------------------|-----------------------------------|-------------|--|--|
| Nombre del servicio<br>Servicio de instalación |                                   | Modelo asociado 🕐                          |                                   |             |  |  |
| Descripción                                    |                                   |                                            |                                   |             |  |  |
| Servicio de instalación                        |                                   |                                            |                                   |             |  |  |
| Asunto de la orden por omisión                 | 0                                 |                                            |                                   |             |  |  |
| Servicio de instalación                        |                                   |                                            |                                   |             |  |  |
| Calendario                                     |                                   |                                            |                                   | _           |  |  |
| AFLS 5x8                                       |                                   |                                            |                                   | •           |  |  |
| SLA asociado                                   | UC asociado                       |                                            | OLA asociado                      |             |  |  |
| SLA de Instalación 🔹 🔻                         | UC de Instalac                    | ión 🔻                                      | OLA de Instalación                | •           |  |  |
| Costo base                                     |                                   | Costo del inve                             | ntario                            |             |  |  |
| 1000                                           |                                   | 0                                          |                                   |             |  |  |
| Tipo de servicio                               |                                   | Publicacion de órdenes a proveedores       |                                   |             |  |  |
| Estándar                                       | •                                 | Asignación Directa (Reglas de asignación 🕶 |                                   |             |  |  |
| Brindar el servicio a todos los clientes       |                                   | Habilitar órdenes de emergencia para est   |                                   |             |  |  |
| Estado Creación de ACTIVO ACTIVO               | ACTIVO Creación de orden en Campo |                                            | iempo de duración<br>del servicio | 1ins<br>0 🔺 |  |  |
|                                                |                                   |                                            | Guardar                           | ncelar      |  |  |

De esta manera, una orden puede tener tres tipos de prioridad:

- Normal: corresponde a las órdenes de trabajo que deben atenderse según la prioridad que define el motor de asignación. El motor de asignación optimiza la planeación de los especialistas evitando así que se incumplan los acuerdos con los clientes y minimizando el costo operativo y de desplazamiento de los agentes. Esta es la prioridad seleccionada por defecto.
- **Prioritaria:** es cuando la orden se debe atender lo antes posible. En este tipo de prioridad, la orden será asignada al especialista más cercano, dándole el tiempo necesario para terminar el trabajo que esté realizando en el momento. El especialista debe finalizar el trabajo actual y luego dirigirse a la orden prioritaria.
- Emergencia: es el mayor nivel de prioridad. El especialista debe dejar el trabajo que esté realizando y dirigirse inmediatamente a solucionar la emergencia. La orden de trabajo que deja se reasignará a otro especialista.

Estas prioridades solo están disponibles cuando el servicio se encuentra habilitado para trabajo prioritario. De lo contrario, una orden sólo podrá estar en prioridad "Normal".

8. Al terminar de configurar el servicio, Haga clic en **Guardar** en la Vista detalle de la consola de configuración AFLS, ara confirmar los cambios realizados.

### Relación

Las relaciones son elementos que permiten unir o vincular 2 o más órdenes de trabajo dependiendo del negocio.

#### Definiendo una Relación

1. Para Crear una relación ingrese a la consola de configuración de AFLS; en la sección de **Catálogo de Servicios** del menú principal, seleccione la opción **Relaciones**. En la vista de información seleccione el botón **Nuevo** y en la Vista Detalle podrá definir los siguientes campos:

| Campo                      | Descripción                                                                                                 |
|----------------------------|----------------------------------------------------------------------------------------------------|
| Nombre de la<br>relación   | Nombre asignado a la relación.                                                                              |
| Tipo de relación:          | Define si la relación es por vínculo, una conexión simple; por sucesión, un elemento<br>que precede a otro. |
| Diagrama de<br>Relaciones: | Se definen los términos que tendrán los conectores entre las órdenes de origen y<br>destino                 |
| Estado:                    | Define si el estado del cliente es activo o no.                                                             |

| Aran<br>Field  | da<br>I <b>Service</b> | Relaciones                                    | +<br>NuevaR                | · ③                         | 0rdenes | Inventario | Reportes                                     | L.<br>Monitoreo                        | Configuración                  | Alertas             | Perfil ÿ   Cerrar Ses<br>]<br>Administra | iór<br>Iuli<br>Idor |
|----------------|------------------------|-----------------------------------------------|----------------------------|-----------------------------|---------|------------|----------------------------------------------|----------------------------------------|--------------------------------|---------------------|------------------------------------------|---------------------|
| Configura      | ción                   | Buscar                                        | Q                          |                             | Nue     | • R        | elacion                                      | es                                     |                                |                     |                                          |                     |
| Catálogo de se | rvicios 🔨              | Sucesión                                      |                            | Tipo:<br>Sucesión           | 1       | a.         |                                              |                                        | 🚿 Infor                        | mación Básica       |                                          |                     |
| SLA            | \$                     | Orden de trabajo de origen Sucesión           | n Orden de trabajo destino | Estado:<br>ACTIVO           |         |            | Nombre de l                                  | a relación                             |                                |                     |                                          | 1                   |
| OLA            | -                      |                                               |                            |                             |         |            | Sucesión                                     |                                        |                                |                     |                                          |                     |
| uc             | \$                     | Vínculo<br>Orden de trabajo de origen Vínculo | Orden de trabajo destino   | Tipo:<br>Vinculo<br>Estado: |         |            | Tipo de rela<br>Defina si est<br>un elemento | ción<br>a relación es p<br>que precede | oor vinculo, es dec<br>a otro. | ir una conexió      | n simple, o por sucesión, es decir       |                     |
| Calendarios    | <b>(11)</b>            |                                               |                            | ACTINO                      |         |            | GD Vincul                                    | o 🕞 Su                                 | cesión                         |                     |                                          |                     |
| Cronómetros    | ۲                      |                                               |                            |                             |         |            |                                              |                                        | Diagrama                       | da calacionar       |                                          |                     |
| Modelos        | 88                     |                                               |                            |                             |         |            | _                                            |                                        | Suc                            | esión               |                                          |                     |
| Servicios      | ]=                     |                                               |                            |                             |         |            | <b>o</b> r                                   | igen                                   | Es su                          | <b>ED</b><br>cedido | Destino 🐻                                |                     |
| Relaciones     | *                      |                                               |                            |                             |         |            |                                              |                                        |                                |                     |                                          |                     |
| Administración | · · ·                  |                                               |                            |                             |         |            | Estado                                       | ACTIVO                                 |                                |                     |                                          |                     |
| Inventario     | ~                      |                                               |                            |                             |         |            |                                              |                                        |                                |                     |                                          |                     |
| Configuración  | ~                      |                                               |                            |                             |         |            |                                              |                                        |                                |                     |                                          |                     |
| Integración    | ~                      |                                               |                            |                             |         |            |                                              |                                        |                                |                     | Guardar Cancelar                         |                     |

▷ Nota: Las relaciones creadas se listan en la opción de Relaciones en las órdenes de trabajo. (siempre y cuando se encuentren activas)

2. Para editar una relación, en la vista de información, seleccione un registro de relaciones existentes y en la vista detalle podrá modificar la información requerida

3. Para eliminar una relación en la vista de información, seleccione un registro del listado de relaciones existentes y seleccione el ícono para eliminar la información asociada.

4. Al terminan de configurar la relación, Haga clic en **Guardar** en la Vista detalle de la consola de configuración AFLS, ara confirmar los cambios realizados.

### Compañía

# Creando una Compañía

En este módulo de Aranda FIELD SERVICE AFLS se configura la información básica de las compañías a las que se les prestará el(los) servicio(s) configurado(s).

1. Para Crear una compañía ingrese a la consola de configuración de AFLS, en la sección de Administración del menú principal, seleccione la opción Compañías. En la vista de información seleccione el botón Nuevo y en la Vista Detalle podrá definir los siguientes campos: nombre de la compañía, código único o NIT, nombre de contacto, teléfono de contacto, correo de contacto y dirección.

El estado para la operación del servicio será Activo.

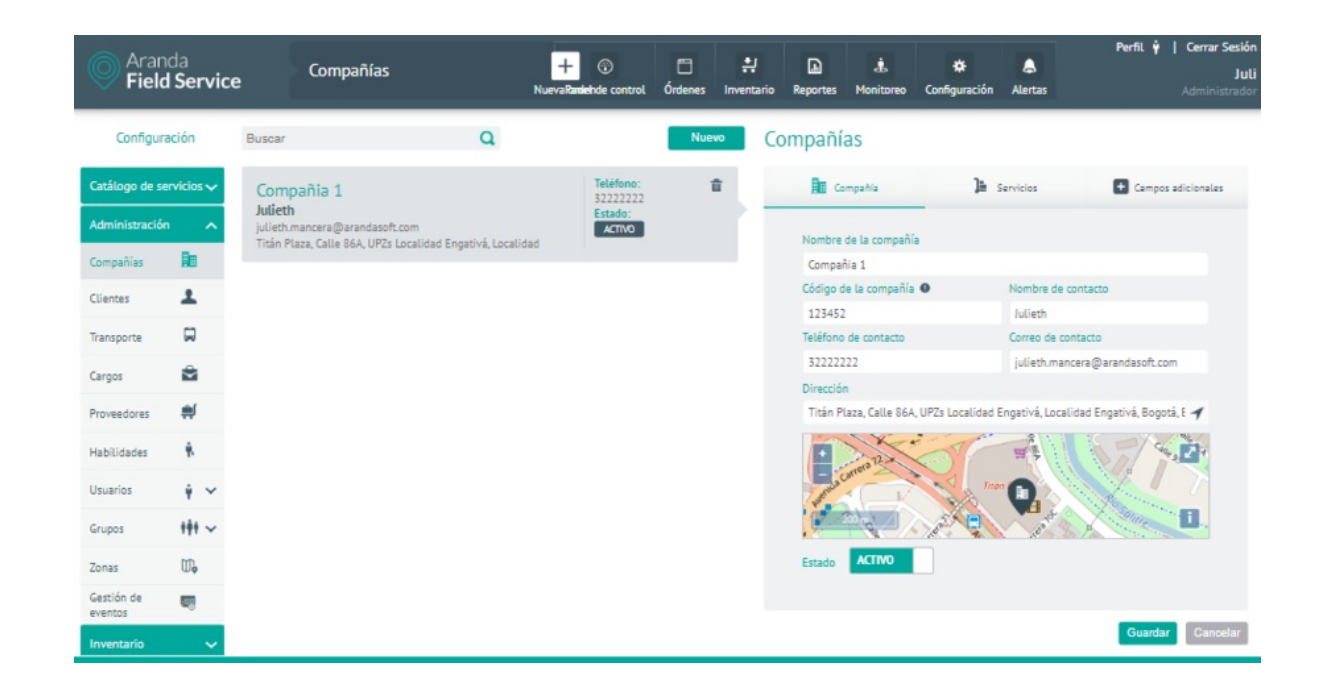

2. En la Vista detalle dela compañía en la consola de configuración AFLS, seleccione la pestaña**Servicios**, donde podrá asociar y activar cualquiera de los servicios ya configurados previamente.

| Compañías                                                                                            |                                                   |                      |
|----------------------------------------------------------------------------------------------------|---------------------------------------------------|----------------------|
| Compañía                                                                                             | Je Servicios                                      | + Campos adicionales |
| Asociar servicios<br>Defina los servicios y SLA qu<br>Q Buscar y agregar un s<br>Servicios asociados | e se le van a brindar a esta compañía.<br>ervicio |                      |
| Servicio de instalac<br>SLA asociado<br>SLA de Instalación                                           | :ión 🗖                                            |                      |
|                                                                                                    |                                                   | Guardar Cancelar     |

3. En la Vista detalle de la compañía en la consola de configuración AFLS, seleccione la pestaña **Campos Adicionales**, donde podrá ingresar la información solicitada en los campos adicionales que se hayan creado en el módulo de configuración. Estos campos están habilitados para poder ser utilizados al momento de configurar la compañía.

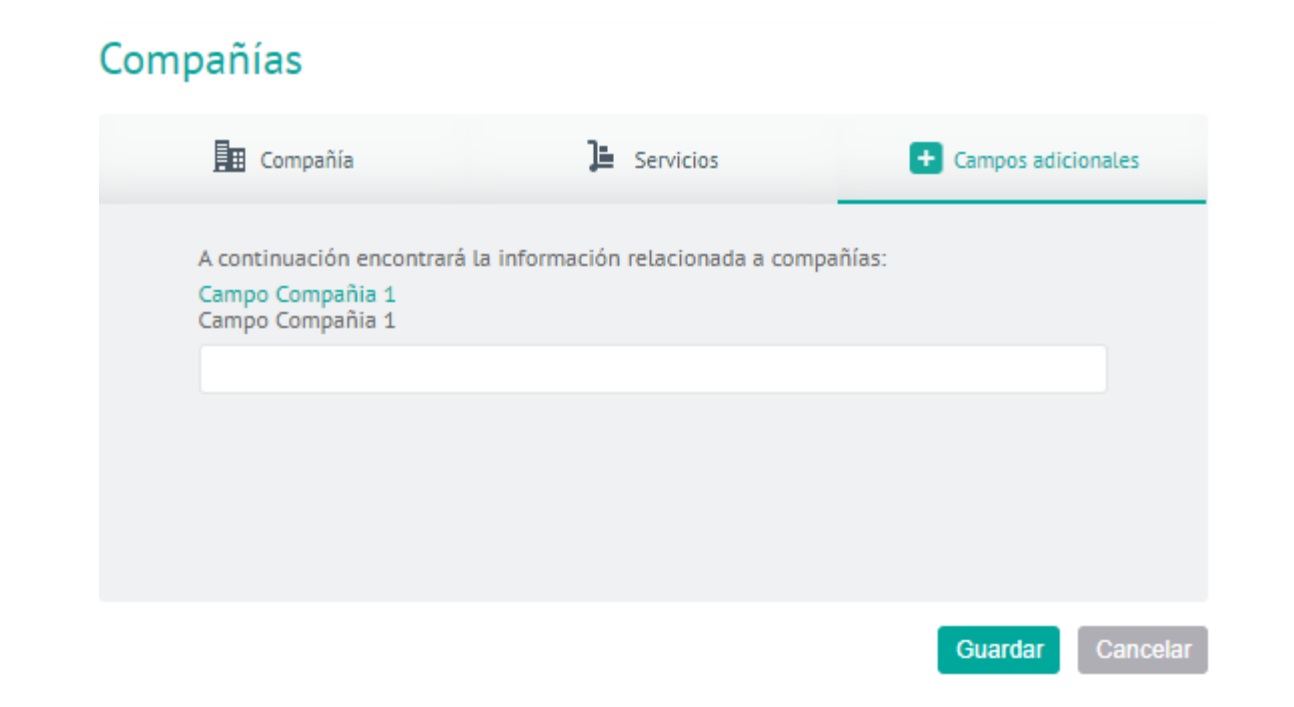

4. Para editar una compañía, en la vista de información, seleccione un registro del listado de compañías existentes y

en la vista detalle podrá modificar la información requerida.

5. Para eliminar una compañía en la vista de información, seleccione un registro del listado de compañías existentes y seleccione el ícono Eliminar para borrar la información asociada. Se visualiza un mensaje de confirmación para validar el cambio realizado.

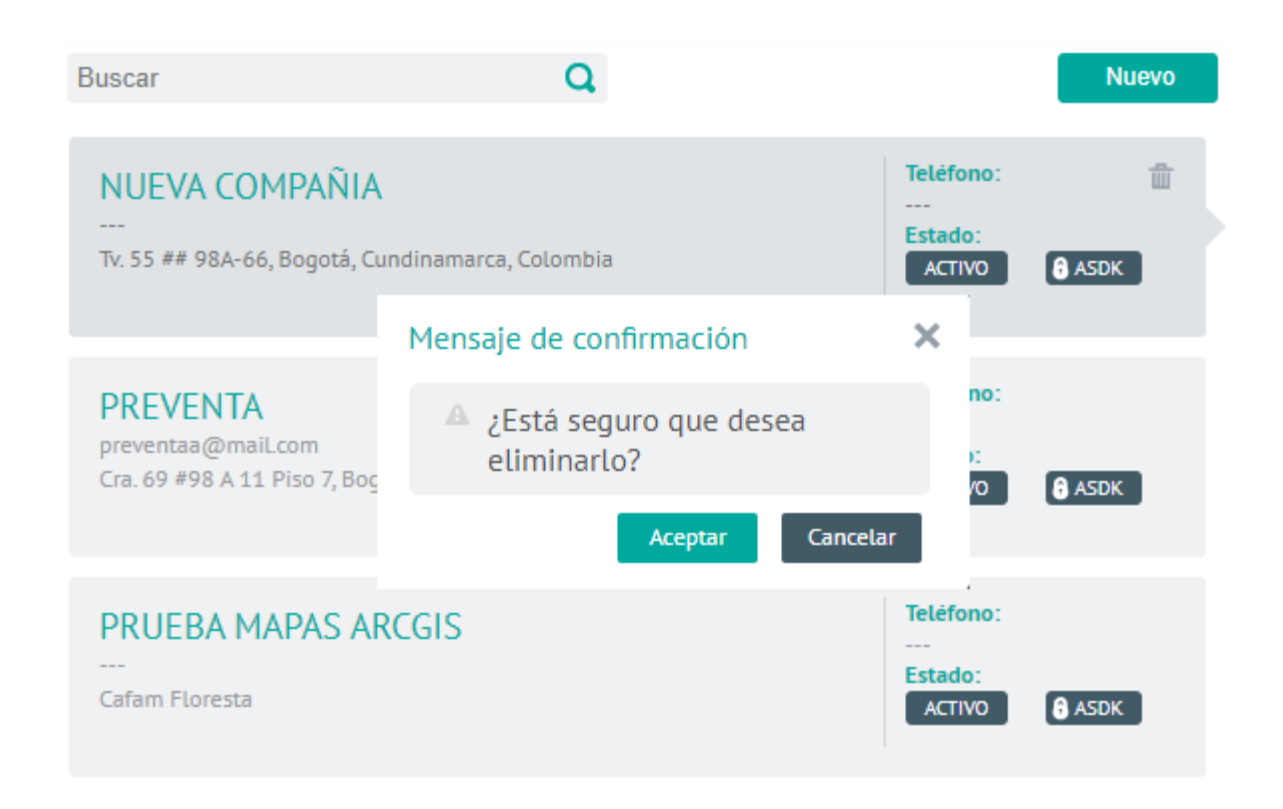

6. Al terminan de configurar la compañía, Haga clic en **Guardar** en la Vista detalle de la consola de configuración AFLS, ara confirmar los cambios realizados.

# Cliente

# Creando un Cliente

1. Para Crear un Cliente ingrese a la consola de configuración de AFLS, en la sección de Administración del menú principal, seleccione la opción Clientes. En la vista de información seleccione el botón Nuevo y en la Vista Detalle podrá definir los siguientes campos: Nombre del cliente, código del cliente, número de teléfono, correo electrónico, compañía a la que pertenece, dirección y detalle de la dirección (para especificar otros datos de la dirección como oficina, piso etc.).

| Arai<br>Fiel  | nda<br><b>d Servic</b> e | 9                                                                                             | Clients                                                         |              | +<br>New order                         |                    |            | ①<br>Dashboard | Orders       | Inventory      | D<br>Reports   | L.<br>Monitoring | <b>☆</b><br>Configuration | Alerts     | Pr       | ofile 🛉   Log Out<br>Julimancera<br>Administrator |
|---------------|--------------------------|-----------------------------------------------------------------------------------------------|-----------------------------------------------------------------|--------------|----------------------------------------|--------------------|------------|----------------|--------------|----------------|----------------|------------------|---------------------------|------------|----------|---------------------------------------------------|
| Setti         | ngs                      | Filter                                                                                        |                                                                 | Q A          | 1                                      | ~ <b>Y</b>         | New 👻      | Clie           | nts          |                |                |                  |                           |            |          |                                                   |
| Service catal | log 🗸                    | APP                                                                                           | LICATION ADMINISTRAT                                            | OR           |                                        | Phone:<br>76112536 |            |                | Client       | Ja Servi       | ces /          | Client signature | Additio                   | nal fields | Channels | 🛠 Inventario                                      |
| Administratio | an 🔨                     | test@                                                                                         | test.com                                                        |              |                                        | ACTIVE             | 8 ASHS     |                | Client nam   |                |                |                  |                           |            |          |                                                   |
| Companies     | Re                       |                                                                                               |                                                                 |              |                                        |                    |            |                | cliente 1    |                |                |                  |                           |            |          |                                                   |
| Clients       | 1                        | Clier                                                                                         | nte 1                                                           |              |                                        | Phone:             |            |                | Client Code  | (ID) <b>O</b>  |                |                  | Phone numbe               | e .        |          |                                                   |
|               | _                        |                                                                                               |                                                                 |              |                                        | Status:            |            |                | 123456       |                |                |                  | 3212622222                | :2         |          |                                                   |
| Transport     | 9                        | julieth<br>Tithe I                                                                            | julieth.manaacera@arandasoft.com                                |              | ACTIVE                                 |                    |            | Email          |              |                |                | Company          |                           |            |          |                                                   |
|               | -                        | Titan Haza, Carrera 700, Las Penas, UP25 Localisad Engetiva, Localisad Engetiva, Bogota, Bogo |                                                                 | ٥            |                                        |                    | julieth.ma | naacera@ar     | andasoft.com | n              |                |                  |                           |            |          |                                                   |
| Positions     | 2                        | Luisa                                                                                         |                                                                 | 1.00         |                                        |                    | Address    |                |              |                | Address detail | L .              |                           |            |          |                                                   |
| Providers     | #                        |                                                                                               |                                                                 | 3212522222   |                                        |                    | Titán Plaz | a, Carrera 7   | DC, Las Feri | as, UPZs Loi 🧃 | Office Buildi  | ng, Tower, e     | etc                       |            |          |                                                   |
| Skills        | ŵ.                       | julieth<br>Titica I                                                                           | .manaacera@arandasoft.com<br>Naza Carrera 70C Las Ferias UP7s I | oralidad Fer | nativà Localidad Frenativà Borntà Born | AETIVE             |            |                |              | Sten 1         | · ~            |                  | and the second            |            | SEX M    | None Contraction                                  |

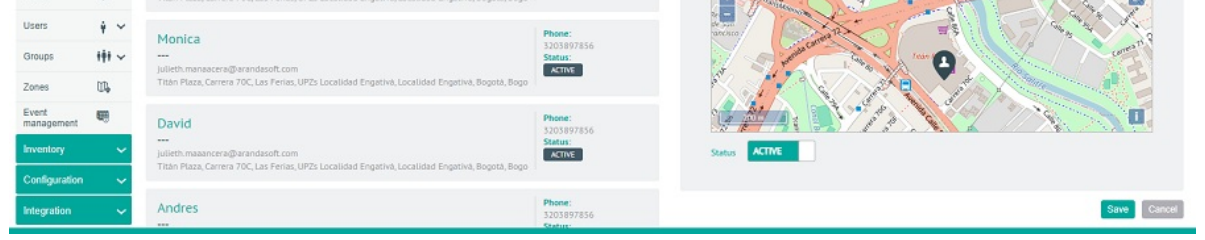

#### Servicios asociados a un cliente

2. En la Vista detalle de Clientes en la consola de configuración AFLS, seleccione la pestaña **Servicios**, donde podrá asociar y activar cualquiera de los servicios ya configurados previamente o el cliente puede tener dichos servicios heredados por la compañía.

#### Clients

| Client E Services                                               | Client signature       | + Additional fields 📢 Chan | nels 🔀 Inventario |
|-----------------------------------------------------------------|------------------------|----------------------------|-------------------|
| Associate services<br>Define services and SLA's which will be p | rovided to this custor | ner.                       |                   |
| Q. Search and add service                                       |                        |                            |                   |
| Associated services                                             |                        |                            |                   |
| A001 Servicio tareas                                            | Ø                      | Instalación claro          | 0                 |
| associated SLA                                                  |                        | associated SLA             |                   |
| ANS General                                                     |                        | SLA Mantenimiento          |                   |
| Servicio de Instalación                                         | Ø                      | Servicio de mantenimiento  | 0                 |
| associated SLA                                                  |                        | associated SLA             |                   |
| ANS General                                                     |                        | SLA Mantenimiento          |                   |
|                                                                 |                        |                            |                   |
|                                                                 |                        |                            |                   |
|                                                                 |                        |                            |                   |
| Lient Service 🛛 🛗 Company Ser                                   | vice 🥑 Service b       | y default                  |                   |
|                                                                 |                        |                            | Save              |

3. En la Vista detalle de Clientes en la consola de configuración AFLS, seleccione la pestaña **Firma del Cliente**, donde podrá cargar el archivo que contiene la firma del cliente que se utilizará para ser validada con la orden de trabajo cerrada.

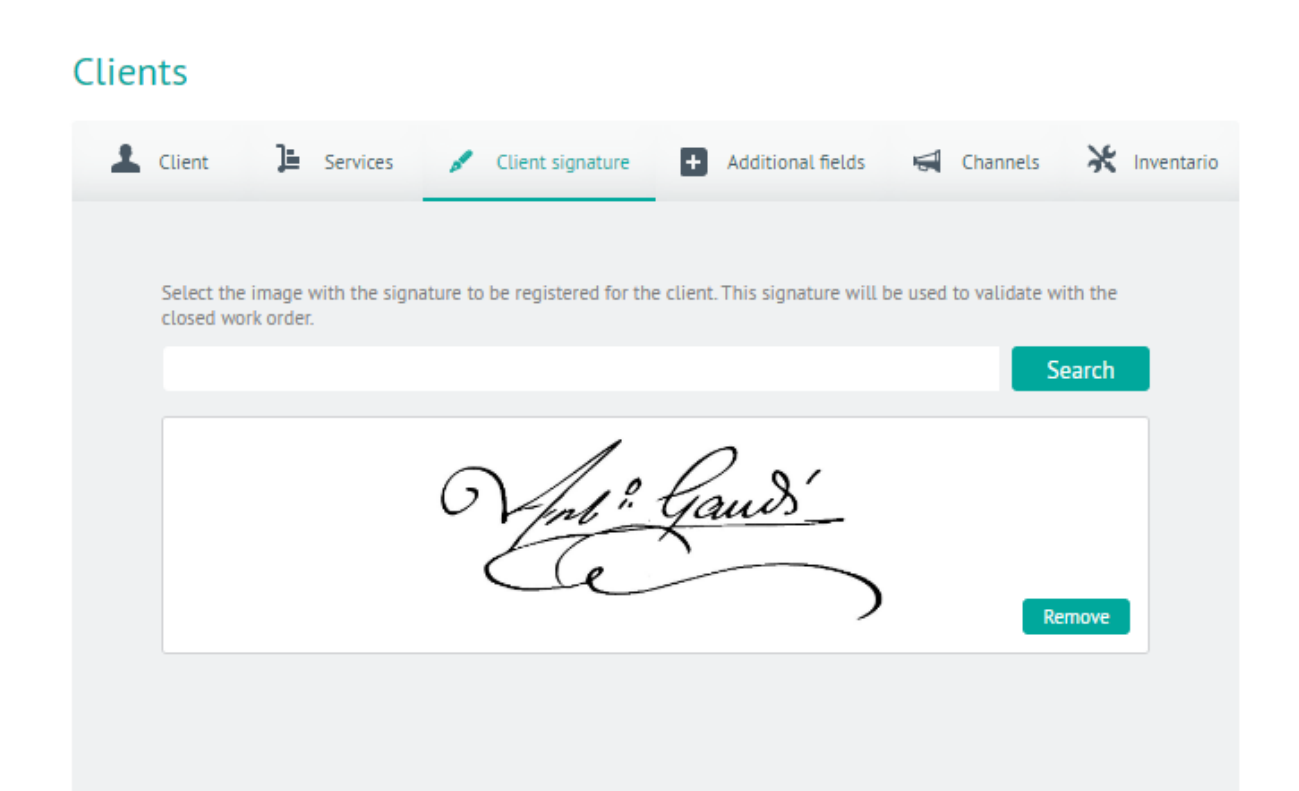

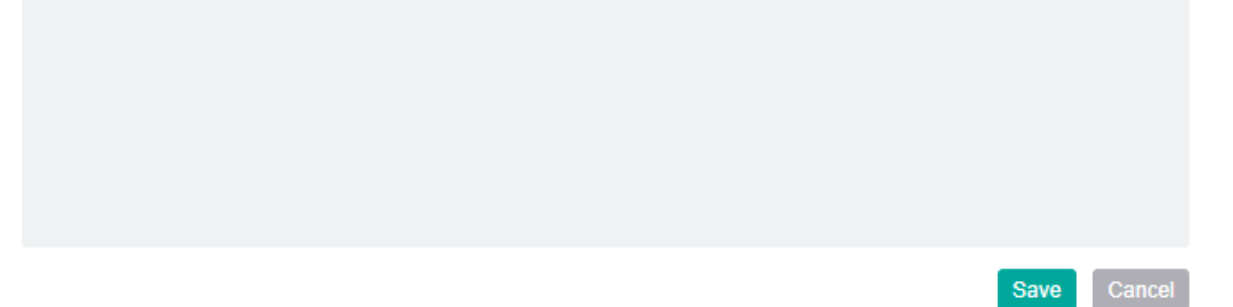

4. En la Vista detalle de Clientes en la consola de configuración AFLS, seleccione la pestaña **Campos Adicionales**, donde Podrá visualizar los campos adicionales que se hayan configurado en el módulo de configuración para clientes y están habilitados para poder ser utilizados al momento de crear el cliente.

#### Clients

| Client ]                                        | Services 🖋                                          | Client signature  | + Additional fields | Channels | 💥 Inventa |
|-------------------------------------------------|-----------------------------------------------------|-------------------|---------------------|----------|-----------|
| Below will find<br>Campo adicio<br>Campo adicio | d information relate<br>nal cliente*<br>nal cliente | ed to the client: |                     |          |           |
| fcg                                             |                                                     |                   |                     |          |           |
| Campo parrat<br>Campo parrat                    | io<br>io                                            |                   |                     |          |           |
|                                                 |                                                     |                   |                     |          |           |
|                                                 |                                                     |                   |                     |          |           |
|                                                 |                                                     |                   |                     |          |           |
|                                                 |                                                     |                   |                     |          |           |
|                                                 |                                                     |                   |                     |          |           |
|                                                 |                                                     |                   |                     |          |           |
|                                                 |                                                     |                   |                     |          |           |
|                                                 |                                                     |                   |                     |          |           |
|                                                 |                                                     |                   |                     |          |           |
|                                                 |                                                     |                   |                     |          |           |
|                                                 |                                                     |                   |                     |          |           |
|                                                 |                                                     |                   |                     |          |           |
|                                                 |                                                     |                   |                     |          | Save Car  |

5. En la Vista detalle de Clientes en la consola de configuración AFLS, seleccione la pestaña **Canales**, donde Podrá visualizar los canales de comunicación disponibles para el cliente. Por ahora solo se encuentra disponible el canal AssistMe. Para que el cliente pueda acceder al canal, es necesario enviar una invitación con la información de acceso a través de correo electrónico, adicionalmente es necesario que el canal esté activo.

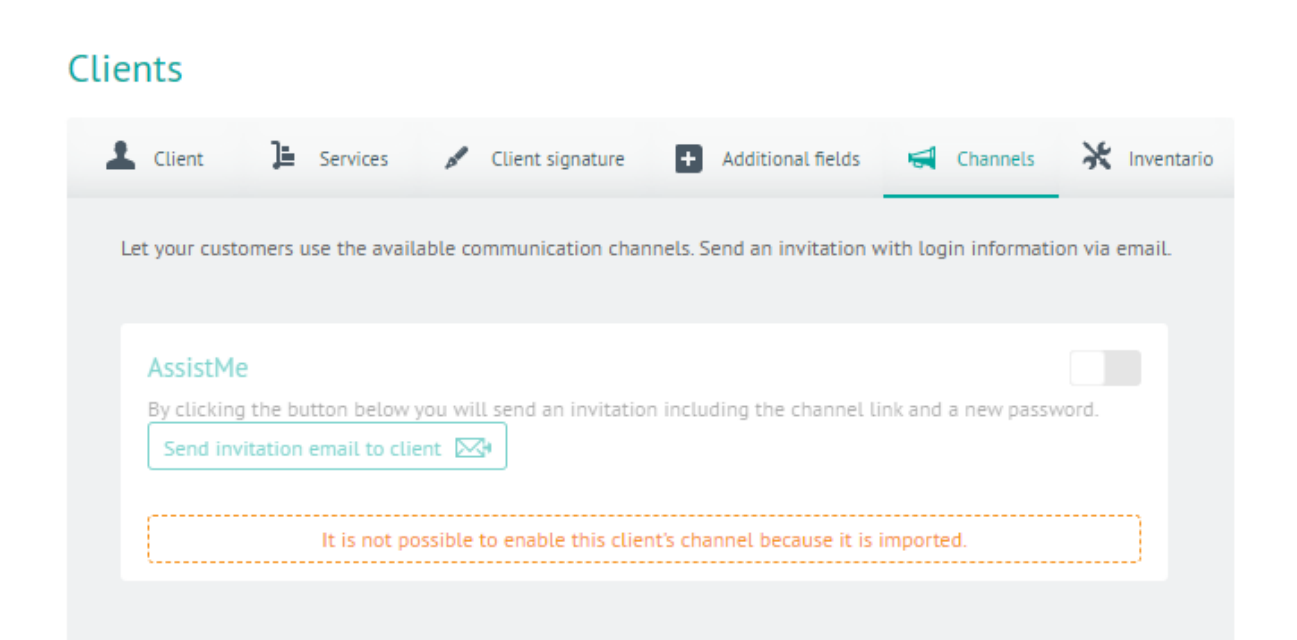

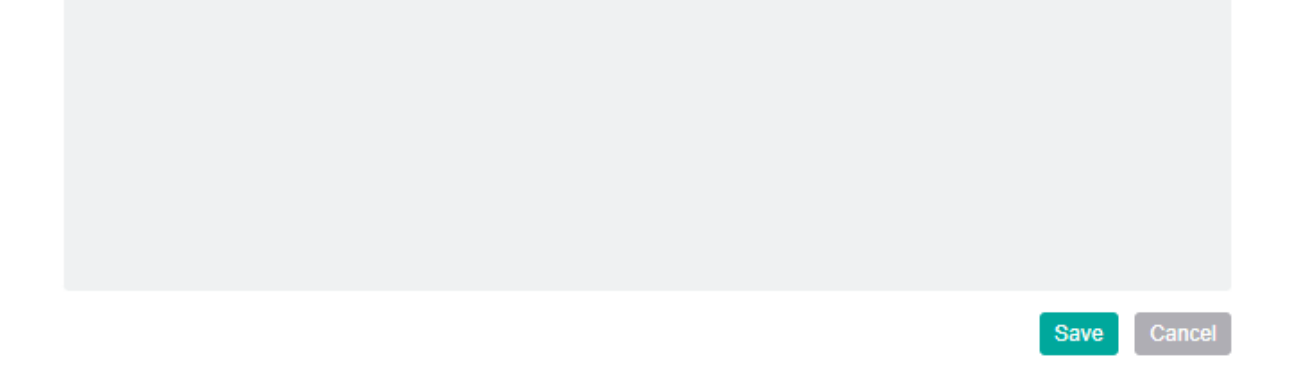

6. En la Vista detalle de Clientes en la consola de configuración AFLS, seleccione la pestaña **Inventario**, donde Podrá visualizar el inventario tipo único con el que cuenta el cliente; este inventario debe ser entregado por algún especialista al momento de tramitar una orden de trabajo del cliente.

#### Clients

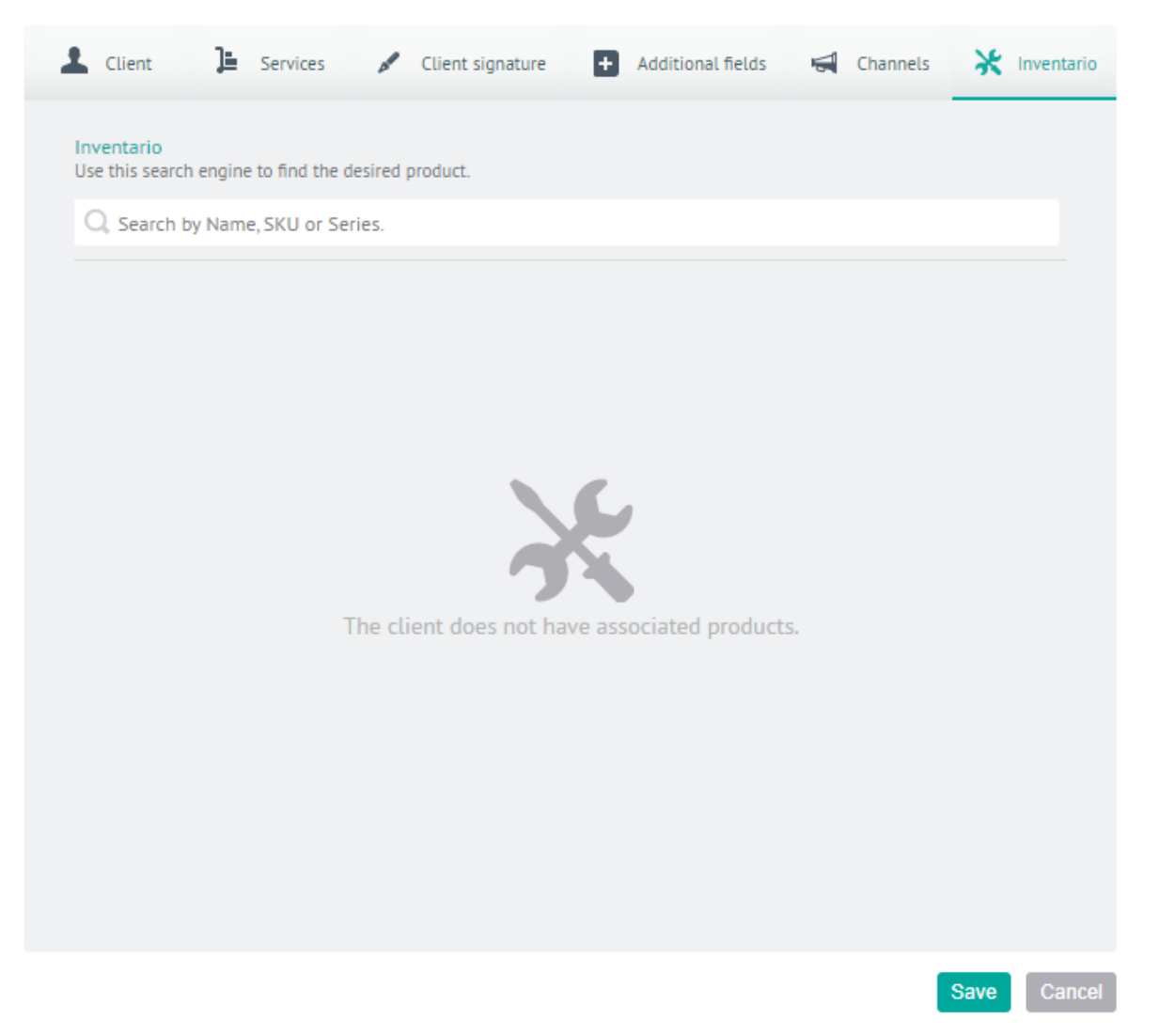

7. Para editar un cliente, en la vista de información, seleccione un registro del listado de clientes existentes y en la vista detalle podrá modificar la información requerida

8. Para eliminar un cliente, en la vista de información, seleccione un registro del listado de clientes existentes y seleccione el ícono para eliminar la información asociada.

Se activa un mensaje de confrmación para eliminar los registros, con las siguientes opciones:

- Solo Cliente: Elimina el cliente seleccionado, siempre y cuando no tenga datos relacionados.
- Eliminar Completamente: Valida que el usuario no pertenezca al perfil web o Móvil, de ser así se habilita el botón y permite eliminar el usuario de la suite de Aranda
- Cancelar: Cancela la acción de eliminación

9. Al terminar de configurar el cliente, Haga clic en **Guardar** en la Vista detalle de la consola de configuración AFLS, para confirmar los cambios realizados.

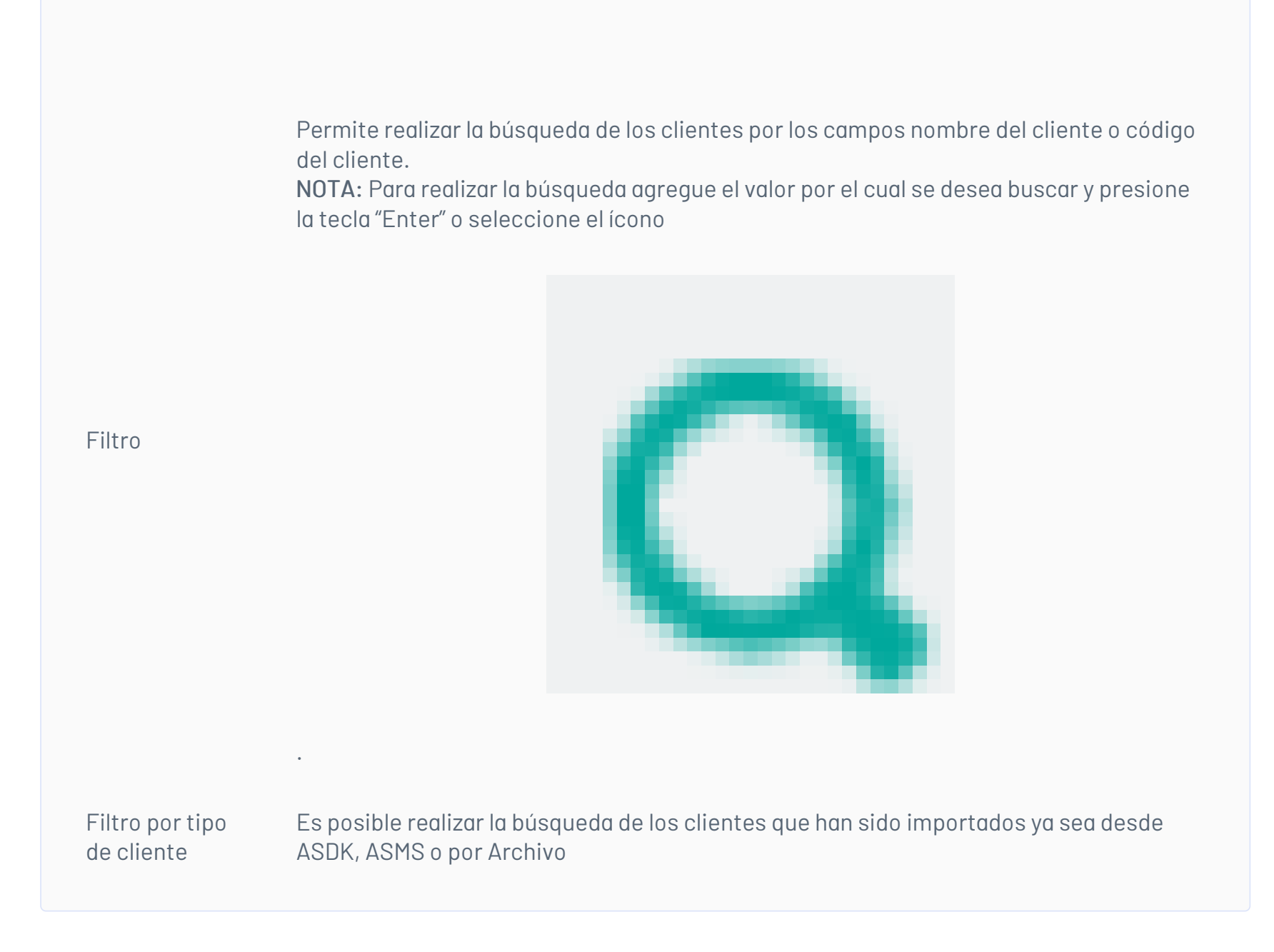

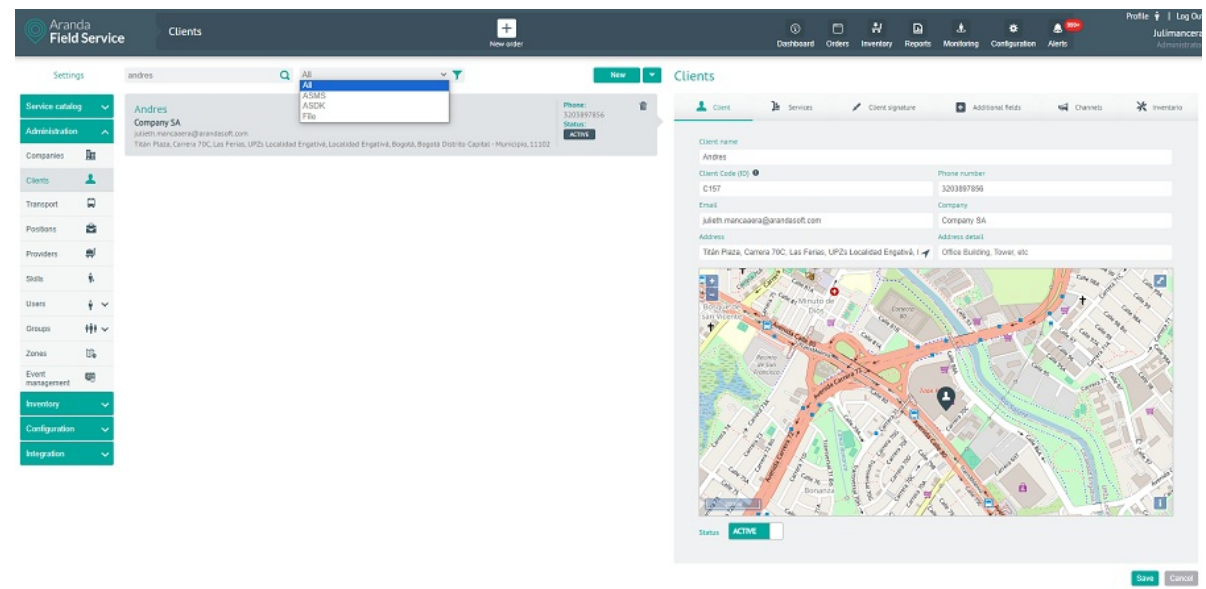

# Importación masiva de Clientes

1. Para realizar una importación masiva de clientes ingrese a la consola de configuración de AFLS, en la sección de

Administración del menú principal, seleccione la opción Clientes. En la vista de información seleccione el menú desplegable, donde encuentra disponible las opciones Nuevo Cliente o Importar Cliente desde Archivo.

La importación de clientes es una funcionalidad que permite cargar clientes masivamente a Aranda FIELD SERVICE AFLS, por medio de un archivo **.csv** de excel, con un formato específico con el fin de gestionar y crear sus órdenes de trabajo con la información de sus clientes de manera mucho más rápida.

| Arance Field    | ia<br>Servic | e Clients                                                                   |                                      | +<br>New order                           | ©<br>Dashbox | ard Orders            | Inventory    | Reports       | ی .<br>Monitoring | <b>☆</b><br>Configuration                                                                                                    | Alerts       | Profile 🛉   Log Out<br>Julimancera<br>Administrator |
|-----------------|--------------|-----------------------------------------------------------------------------|--------------------------------------|------------------------------------------|--------------|-----------------------|--------------|---------------|-------------------|----------------------------------------------------------------------------------------------------|--------------|-----------------------------------------------------|
| Setting         | 5            | Filter                                                                      | Q AII                                | Y Y New                                  | Cli          | ients                 |              |               |                   |                                                                                                    |              |                                                     |
| Service catalog | ~            | APPLICATION ADMINIST                                                        | RATOR                                | Phone:<br>7611253<br>Status<br>from file | nt<br>Lients | L Client              | Ja Service   | . /           | Client signature  | Additio                                                                                                    | nal fields 🗧 | 🛿 Channels 💥 Inventario                             |
| Companies       | Bo           | ***                                                                         |                                      | ALINE                                    |              | Client name           |              |               |                   |                                                                                                    |              |                                                     |
| Companyes       |              | Cliente 1                                                                   |                                      | Phone:                                   |              | Client Code           | (10) 0       |               |                   | Phone number                                                                                                    | t            |                                                     |
| Clients         | ÷.,          | cuente 1                                                                    |                                      | 3212522222<br>Status:                    |              | 123456                |              |               |                   | 3212522222                                                                                                    | 2            |                                                     |
| Transport       |              | julieth.manaacera@arandasoft.com<br>Titán Plaza Carrera 70C Las Ferias I    | ACTIVE                               |                                          | Email        |                       |              |               | Company           |                                                                                                    |              |                                                     |
| Positions       | 8            |                                                                             |                                      | -proved a a flat of a cafe               |              | julieth.mar           | naacera@ara  | ndasoft.com   |                   |                                                                                                    |              |                                                     |
| Desiden         | el.          | Luisa                                                                       | Luisa                                |                                          |              | Address<br>Titán Plaz | a. Camera 70 | C Leo Fario   | e LIP7e Lou       | Address detail                                                                                                    | n Tower etc. |                                                     |
| Fromuers        | -            | <br>julieth manaacera@arandasoft.com                                        |                                      | Status:                                  |              | 1                     |              |               |                   |                                                                                                    |              | 10 / 10 Va                                          |
| Skills          | *            | Titàn Plaza, Carrera 70C, Las Perias, I                                     | UPZs Localidad Engativà, Localidad E | ngativá, Bogotá, Bogo                    |              |                       | Transie and  | 1 400         | +                 | and I have                                                                                                    | Contra Co    |                                                     |
| Users           | ÷ ~          |                                                                             |                                      | Phone:                                   |              | de son                | 10           | the se        | T                 | and the second second s |              | and the second                                      |
| Groups          | +++ ~        | Monica                                                                      |                                      | 3203897856<br>Status:                    |              |                       | - renta C    | Anot C        |                   |                                                                                                    | 10           | Conves Th M                                         |
|                 | ND           | julieth.manaacera@arandasoft.com<br>Titán Plaza.Carrera 70C.Las Ferlas.I    | UPZs Localidad Engativá. Localidad E | ACTIVE                                   |              | ant -                 | 1.           |               | *40 W             | <b>A</b>                                                                                                    | 1 a Same     |                                                     |
| Zones           | Ψ¢           |                                                                             |                                      |                                          |              |                       | 1/           | See.          | 1 m               | Careta.                                                                                                    | 1            |                                                     |
| management      | 明            | David                                                                       | Phone:<br>5203897856                 |                                          |              |                       | SY/          | and the state | e                 | 1/3                                                                                                    |              |                                                     |
| Inventory       | ~            | julieth maaancera@arandasoft.com<br>Titán Plaza, Carrera 70C, Las Ferias, I | UPZs Localidad Engativá, Localidad E | ngativā, Bogotā, Bogo                    |              | Status                | KTTME        |               |                   |                                                                                                    |              |                                                     |
| Configuration   | ~            |                                                                             |                                      |                                          |              |                       |              |               |                   |                                                                                                    |              |                                                     |
| Integration     | ~            | Andres                                                                      |                                      | Phone:<br>3203897856                     |              |                       |              |               |                   |                                                                                                    |              | Save Cancel                                         |

El archivo de Excel debe ser **.csv** (valores separados por comas) y guardado con codificación UTF-8.

2. En la Vista de importación podrá cargar un archivo de los clientes que desea agregar o al seleccionar la opción EJEMPLO.CSV podrá descargar una plantilla para importar.

| Servio   |                                                              |                                      |       |       |
|----------|--------------------------------------------------------------|--------------------------------------|-------|-------|
|          | File Import Use the sample file to get started. EXAMPLE. COV |                                      | •     | •<br> |
|          |                                                              |                                      |       |       |
| <u>*</u> |                                                              | ~                                    |       |       |
| 19<br>10 |                                                              | 0 archivo(s)                         |       |       |
| 19. M    |                                                              | Ø Drag or upload the file to import. |       |       |
|          |                                                              |                                      |       |       |
|          |                                                              |                                      | Close |       |
|          |                                                              |                                      |       |       |

Estructura del archivo de clientes a importar:

Campos Client\_Template.csv

| Opciones  | Descripción                             |
|-----------|-----------------------------------------|
| Name      | Nombre del Cliente                      |
| Email     | Correo del Cliente                      |
| Telephone | Teléfono asociado al cliente.           |
| Companyld | Compañía a la que se asocia el cliente. |

| Latitude        | Longitude: latitud y longitud del cliente,<br>debe estar separada por "," Ejemplo 40.741895,-73.989308 |
|-----------------|----------------------------------------------------------------------------------------------------|
| Address         | Dirección del cliente.                                                                                 |
| AddressDetail   | Detalle de la dirección, como Apartamento, casa, etc.                                                  |
| State           | Estado, (Activo 1/Inactivo 0)                                                                          |
| UniqueReference | Código único del cliente (Cédula o NIT)                                                                |
|                 |                                                                                                    |

▷ Nota: Al momento de realizar la importación de clientes por archivo .csv es necesario que en la dirección se especifique la Ciudad seguido de "," y el país. Ejemplo Cra. 71a #75b-24, Bogotá, Colombia. Tener en cuenta que con los nuevos proveedores de mapas hay que ser más específicos en las direcciones, incluir barrio y/o localidad.

3. En la Vista de importación seleccione la opción **Arrastre o suba el archivo que va a importar** para acceder a los registros de los clientes y cargar la información a importar. Se despliega la ventana del explorador de Windows donde se debe buscar y seleccionar el archivo **.csv**.

| → Y ↑ 🔤 « Esc       | ritorio > Juli > Archivos Cargue AFLS > Capac | itación Cliente       | V Č PB                | uscar en Capacitación Cl |
|---------------------|-----------------------------------------------|-----------------------|-----------------------|--------------------------|
| rganizar 👻 Nueva ca | rpeta                                         |                       |                       |                          |
| 🔜 Escritorio 🛛 🖈 ^  | Nombre                                        | Fecha de modificación | Тіро                  | Tamaño                   |
| 🕆 Documentos 🖈      | Nueva carpeta                                 | 11/07/2022 10:55 a.m. | Carpeta de archivos   |                          |
| 🖊 Descargas 🛛 🖈     | 34_puntos_Zona                                | 25/03/2021 8:39 p.m.  | Archivo GEOJSON       | 8 KB                     |
| 🔚 Imágenes 🖈        | 20221013225814_Nuevo Cargue Workord           | 13/10/2022 6:25 p.m.  | Archivo de valores    | 12 KB                    |
| Archivos Carque     | CapaMapas - copia                             | 17/05/2022 10:44 a.m. | Archivo GEOJSON       | 2 KB                     |
| Fotos manual        | CapaMapas                                     | 25/10/2021 4:29 p.m.  | Archivo GEOJSON       | 22 KB                    |
| - incostriandar     | 🕼 Cargue de Clientes -5 - Ok                  | 5/10/2022 5:02 p.m.   | Archivo de valores    | 1 KB                     |
| images              | 🚯 Cargue de Inventario -1 Ok - entrada cant   | 11/07/2022 3:02 p.m.  | Archivo de valores    | 1 KB                     |
| VPN                 | 🕼 Cargue de Inventario -1 Ok - entrada unico  | 10/06/2022 3:27 p.m.  | Archivo de valores    | 1 KB                     |
| OneDrive - Persor   | 🕼 Cargue de Inventario -1 Ok - salida cant    | 18/04/2022 3:22 p.m.  | Archivo de valores    | 1 KB                     |
|                     | 🖺 Cargue de Inventario -1 Ok - salida unico   | 13/04/2022 11:54 a.m. | Archivo de valores    | 1 KB                     |
| Este equipo         | 🚯 Cargue Workorder - 11 registros - mal       | 4/04/2022 10:28 a.m.  | Archivo de valores    | 2 KB                     |
| Descargas           | 🕼 Cargue Workorder - 11 registros - ok cap    | 11/05/2022 4:30 p.m.  | Archivo de valores    | 1 KB                     |
| Documentos          | 🕼 Cargue Workorder - 11 registros - ok        | 30/06/2022 11:06 a.m. | Archivo de valores    | 2 KB                     |
| Escritorio          | 🔝 Nuevo Cargue Workorder - Mañana             | 1/07/2022 8:30 a.m.   | Archivo de valores    | 2 KB                     |
| 📧 Imágenes          | 🕼 Nuevo Cargue Workorder - Noche              | 1/07/2022 8:31 a.m.   | Archivo de valores se | parados por comas de M   |
| Música              | 🚯 Nuevo Cargue Workorder - Tarde              | 1/07/2022 8:32 a.m.   | Archivo de valores    | 2 KB                     |
| Chistor 2D Y        | Nuevo Cargue Workorder                        | 27/09/2022 3:57 p. m. | Archivo de valores    | 6 KB                     |
| Nomh                |                                               |                       | Tadas                 | los archivos             |

4. Después de seleccionar y cargar el archivo de importación de clientes, Haga clic en Aceptar en la vista de importación, para confirmar los cambios realizados y el sistema programará el procesamiento del archivo.

| Arano<br>Field      | da<br>Servico | e Clients                                                                            | +<br>New ord                                     | er                              | Dashboard         | 다. 다.<br>Orders Inventor | Reports   | .‡.<br>Monitoring | Configuration | Alerts           | Profile 🕴   Log Out<br>Julimancera<br>Administrator |
|---------------------|---------------|--------------------------------------------------------------------------------------|--------------------------------------------------|---------------------------------|-------------------|--------------------------|-----------|-------------------|---------------|------------------|-----------------------------------------------------|
| Setting             | ąs            | Filter                                                                               | Q All                                            | Y Y New Y                       | Client            | ts                       |           |                   |               |                  |                                                     |
| Service catalog     | 9 <b>~</b>    | APPLICATION ADMINISTRATO                                                             | OR                                               | Phone: 🔒                        | 1                 | Client 🎦 Ser             | ices /    | Client signature  | Addis         | onal fields 🖼    | Channels 💥 Inventario                               |
| Administration      | ~             | test@test.com                                                                        |                                                  | ACTIVE & ASMS                   |                   | lent name                |           |                   |               |                  |                                                     |
| Companies           | Re            |                                                                                      |                                                  |                                 | A                 | PPLICATION ADM           | NISTRATOR |                   |               |                  |                                                     |
| Clients             | 1             | Cliente 1                                                                            |                                                  | Phone:                          | CI                | ient Code (ID) 0         |           |                   | Phone numb    | er               |                                                     |
|                     | -             |                                                                                      |                                                  | Status:                         | A                 | DMINISTRATOR             |           |                   | 76112535      |                  |                                                     |
| Transport           | -             | Julieth.manaacera@arandasoft.com<br>Titán Plaza, Carrera 70C, Las Ferias, UPZs Lo    | ocalidad Engativá, Localidad Engativá, Bogotá, B | ACTIVE                          | Err               | nail                     |           |                   | Company       |                  |                                                     |
| Positions           | -             |                                                                                      |                                                  |                                 | te                | est@test.com             |           |                   |               |                  |                                                     |
| Providers           | #             | Luisa                                                                                |                                                  | Phone:<br>3212522222            | ~                 | AIRES .                  |           |                   | Office Build  | ting, Tower, etc |                                                     |
| Skills              | ÷.            | julieth manaacera@arandasoft.com<br>Titán Plaza, Carrera 70C, Las Ferias, UP2s Lo    | ocalidad Engativá, Localidad Engativá, Bogotá, B | ACTIVE                          |                   | +                        | ( C       |                   |               | No.              | × •                                                 |
| Users               | ÷ ~           | Manies                                                                               |                                                  | Phone:                          | Re-<br>ale<br>Tak | Enco / Tra               | AR.       | TP                | Hat .         | 5.9/2            | and the second second                               |
| Groups              | 191 ~         |                                                                                      |                                                  | 3203897856<br>Status:           |                   | 1 - want                 | acame     |                   | Nin Plans     |                  | Contra T                                            |
| Zones               | ω,            | Julieth, manaaceragi arandasott.com<br>Titán Plaza, Carrera 70C, Las Ferias, UPZs Lo | ODD ACTIVE                                       | St. an                          |                   |                          |           |                   |               |                  |                                                     |
| Event<br>management |               | David                                                                                |                                                  | Phone:                          | 1                 |                          | N.        | and the second    | an can        | 24               |                                                     |
| Inventory           | ~             | <br>julieth.maaancera@arandasoft.com                                                 |                                                  | Status:<br>ACTIVE               | Sta               | atus ACTIVE              |           |                   |               |                  |                                                     |
| Configuration       | ~             | Titán Plaza, Carrera 70C, Las Ferias, UPZs Lo                                        | scalidad Engativá, Localidad Engativá, Bogotá, B | 090                             |                   |                          |           |                   |               |                  |                                                     |
| Integration         |               | Andres                                                                               |                                                  | Phone:                          |                   |                          |           |                   |               |                  | Save Cancel                                         |
|                     |               |                                                                                      |                                                  | ition File successfully schedul | ed for upload.    |                          |           |                   |               |                  |                                                     |

5. Para revisar el resultado del cargue ya sea exitoso o no se podrá visualizar mediante la interfaz gráfica de

configuración > Gestión de eventos > Cargas Masivas.

Cargas Masivas

△ Advertencia: Al no lograr una importación exitosa de clientes, la aplicación le permitirá visualizar, modificar y reintentar el cargue de los registros o descargar el archivo para visualizar la razón de la no importación.

Medios de transporte

### Creando medio de transporte

Como parte del modelamiento de un negocio, un administrador puede crear diferentes tipos de vehículo dentro de

Aranda FIELD SERVICE. Una compañía podrá incluir dentro de sus activos diferentes tipos de vehículo, y cada uno tener asociado un costo relacionado. Este costo se utilizará para calcular el costo total de la orden ejecutada.

1. Para Crear un Transporte ingrese a la consola de configuración de AFLS, en la sección de Administración del menú principal, seleccione la opción Transporte.

| 🗱 🔘 Aranda Field        | Service                                                    |                                               |                       | J                   |
|-------------------------|------------------------------------------------------------|-----------------------------------------------|-----------------------|---------------------|
| ← Return                | Transportation Means Conf<br>Create and manage means of tr | figuration<br>ransport for tracking           |                       |                     |
| 입다. global settings     | Q, Search                                                  |                                               |                       | NEW TREMOVE         |
| Basic information       | Name of mea                                                | ans of transport 🖂 Type of means of transport | ✓ Cost per milleage ✓ | Creation Date 🗠     |
| Means of transport      | 🗆 😐 🖪 bicicleta                                            | Car Car                                       | \$0                   | 02/01/2025 04:33 pm |
| 🛞 Map Layer             | B bus                                                      | By foot                                       | \$ 13000              | 02/01/2025 04:21 pm |
| Location<br>Accuracy    | Moto                                                       | Car                                           | \$ 13000              | 11/12/2024 03:07 pm |
| Positions               |                                                            |                                               |                       |                     |
| Skills                  |                                                            |                                               |                       |                     |
| ADMINISTRATION          |                                                            |                                               |                       |                     |
| Service v               |                                                            |                                               |                       |                     |
| GENERALS                |                                                            |                                               |                       |                     |
| Mail Server             |                                                            |                                               |                       |                     |
| Directory<br>services   |                                                            |                                               |                       |                     |
| External Authentication |                                                            |                                               |                       |                     |
| API                     |                                                            |                                               |                       |                     |
|                         |                                                            | • INACTIVE                                    |                       | 3 of 3 records      |

Seleccione el botón Nuevo; en la vista de creación podrá configurar cada vehículo con la siguiente información:

| Opciones                           | Descripción                                                                                                    |
|------------------------------------|----------------------------------------------------------------------------------------------------|
| Nombre<br>medio de<br>transporte:  | ldentifica el tipo de vehículo que será asociado a un especialista.                                                                                                    |
| Descripción:                       | Permite ingresar información adicional sobre el tipo de vehículo.                                                                                                    |
| Costo:                             | La sección de costos se divide en dos seccciones. El costo inicial permite agregar un costo<br>fijo al cálculo de la orden. El costo por kilómetro permite deducir el costo total de ejecución<br>de la orden teniendo en cuenta la distancia que el especialista necesita recorrer para llegar<br>a la ubicación seleccionada. |
| Activar<br>medio de<br>transporte: | Permite la creación de un medio de transporte activo o inactivo.                                                                                                    |
| Medio de<br>Transporte:            | El medio de transporte se utiliza para trazar la ruta óptima que debe recorrer el especialista<br>por las calles de la ciudad. Se podrían definir varios vehículos que utilizan las carreteras<br>principales con diferente costo: Automovil, caminando, bicicleta o transporte público                                         |
|                                    |                                                                                                    |

| Transportation Means Configuration<br>Create and manage means of transport for tracking |        |                                 |
|-----------------------------------------------------------------------------------------|--------|---------------------------------|
|                                                                                         |        | Cost of means of transportation |
| Seurch                                                                                  | ACTIVE | Initial cost                    |

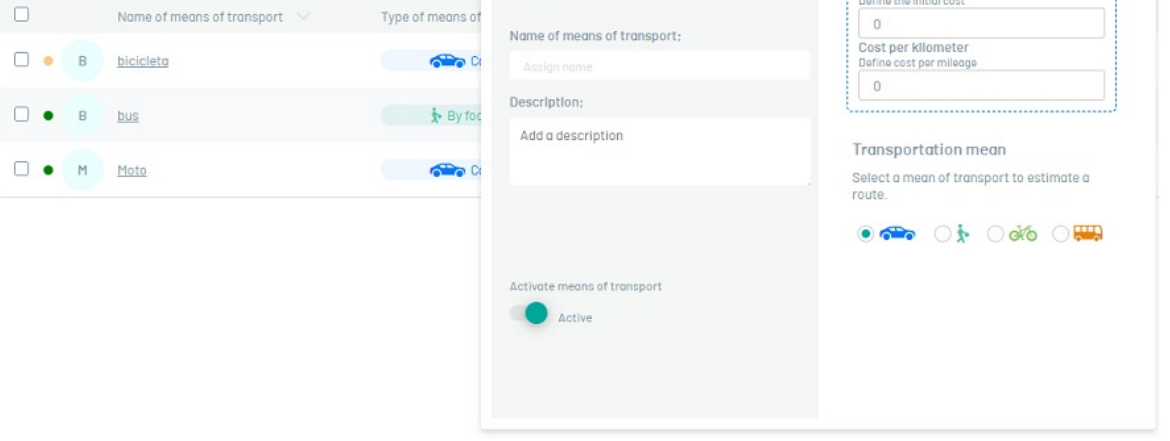

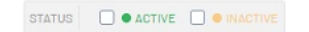

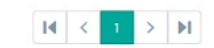

3 of 3 records

×

3. Para editar un transporte, en el listado de configuración de medios de transporte, seleccione el nombre del registro que se desea editar, se habilita la vista detalle y al seleccionar el botón editar

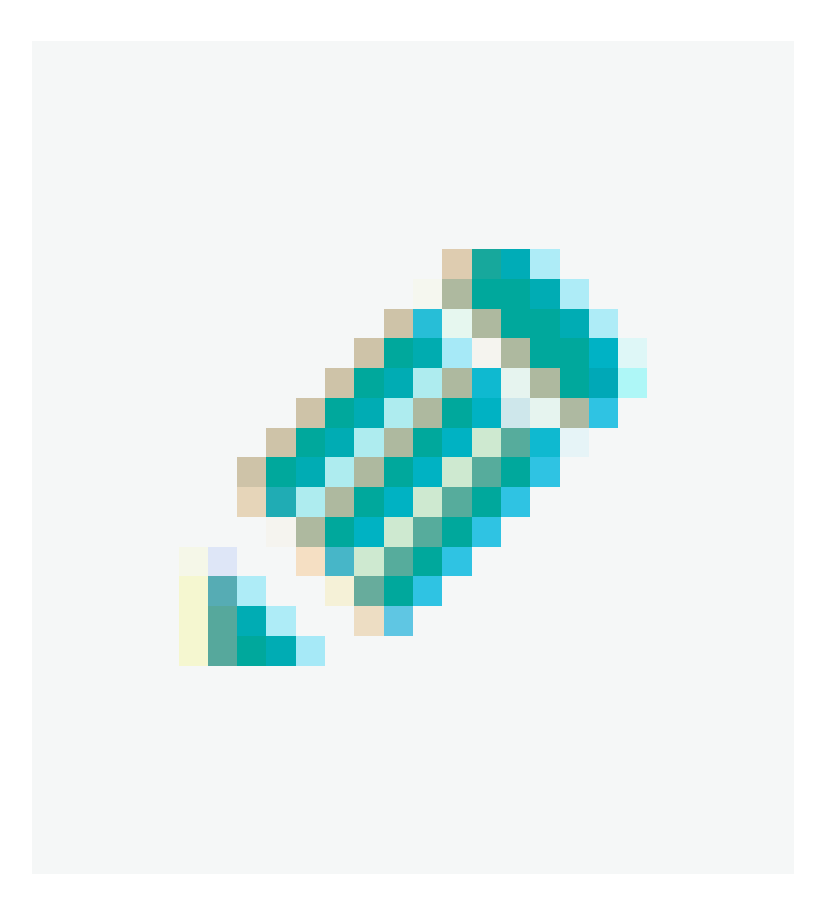

podrá modificar la información requerida.

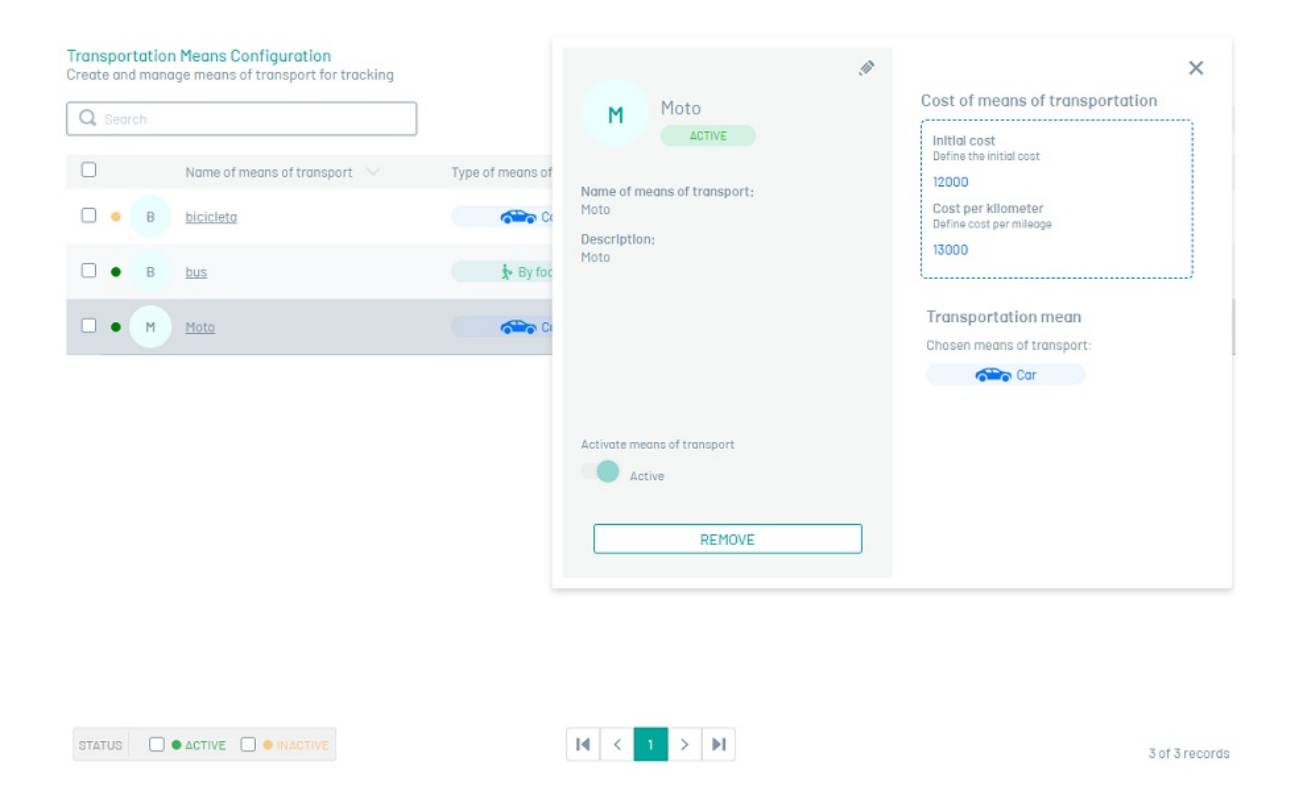

4. Al terminar de configurar el transporte, haga clic en Guardar

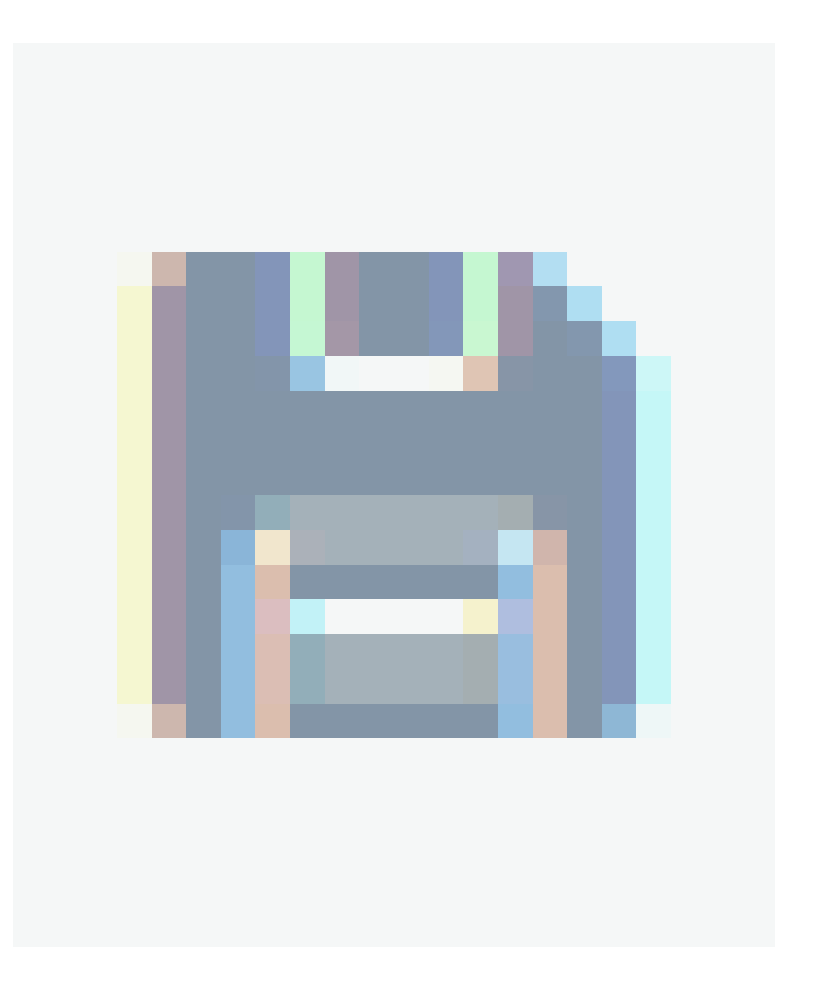

para confirmar los cambios realizados.

5. Para eliminar un transporte, en el listado de configuración de medios de transporte, seleccione el check de uno o varios registros y seleccione el botón para eliminar la información asociada o en la vista detalle también es posible seleccionar el botón eliminar.

| Search |                                   |                                   |                    | NEW TREMOVE         |
|--------|-----------------------------------|-----------------------------------|--------------------|---------------------|
| 2      | Name of means of transport $\lor$ | Type of means of transport $\sim$ | Cost per mileage 🔍 | Creation Date 🗸     |
| 8 • B  | bicicleta                         | Cor                               | \$0                | 02/01/2025 04:33 pm |
| ) • в  | bus                               | 🕏 By foot                         | \$13000            | 02/01/2025 04:21 pm |
| a • M  | Moto                              | Car                               | \$13000            | 11/12/2024 03:07 pm |
|        |                                   |                                   |                    |                     |

# Cargos de los especialistas

# Creando Cargos

Los especialistas en campo deben tener unas competencias básicas que determinan su nivel salarial e indican su capacidad para atender el servicio.

1. Para crear un Cargo ingrese a la consola de configuración de AFLS, en la sección de Administración del menú principal, seleccione la opción Cargos.

| 🗱 🔘 Aranda Fie                    | eld Service                                                         |                                           |                   | J                   |
|-----------------------------------|---------------------------------------------------------------------|-------------------------------------------|-------------------|---------------------|
| Return                            | Position configuration     Create and manage positions for tracking |                                           |                   |                     |
| 함하 global settings                | Q Search                                                            |                                           |                   | NEW TREMOVE         |
| Basic information                 | 🗌 🛛 Job title 🗸                                                     | Tasks associated with the position $\sim$ | Cost per hour 🛛 🗸 | Creation Date 🖂     |
| Means of transport                | C Cargo                                                             | Cargo                                     | \$0               | 24/12/2024 08:16 am |
| 🛞 Map Layer                       |                                                                     | Instalador                                | \$ 12000          | 11/12/2024 03:07 pm |
| Location<br>Accuracy<br>Positions |                                                                     |                                           |                   |                     |
|                                   |                                                                     |                                           |                   |                     |
| catalog V                         |                                                                     |                                           |                   |                     |
| GENERALS                          |                                                                     |                                           |                   |                     |
| Mail Server                       |                                                                     |                                           |                   |                     |
| Directory<br>services             |                                                                     |                                           |                   |                     |
| External<br>Authentication        |                                                                     |                                           |                   |                     |
| Configuration<br>API              |                                                                     | Id C 1 5 bi                               |                   |                     |

Luego seleccione el botón **Nuevo** y en la vista de creación podrá completar los siguientes campos: nombre del cargo, tareas asociadas al cargo, costo y estado.

| Position conf<br>Create and mar | <b>iguration</b><br>nage positions for tracking |                  | 8                                   | ×                                      |
|---------------------------------|-------------------------------------------------|------------------|-------------------------------------|----------------------------------------|
| Q Search                        |                                                 |                  | ACTIVE                              | Cost per hour of position              |
| 0                               | Job title 🗸                                     | Tasks associated | Job title:                          | O                                      |
| □ • c                           | Cargo                                           | Cargo            |                                     | ······································ |
| I Instalador                    | Instalador                                      | Instalador       | Tasks associated with the position: |                                        |
|                                 |                                                 |                  | Activate position                   |                                        |
|                                 |                                                 |                  |                                     |                                        |

2. Para editar un cargo, en el listado de configuración de cargos, seleccione el nombre del registro que se desea editar, se habilita la vista detalle y al seleccionar el botón editar

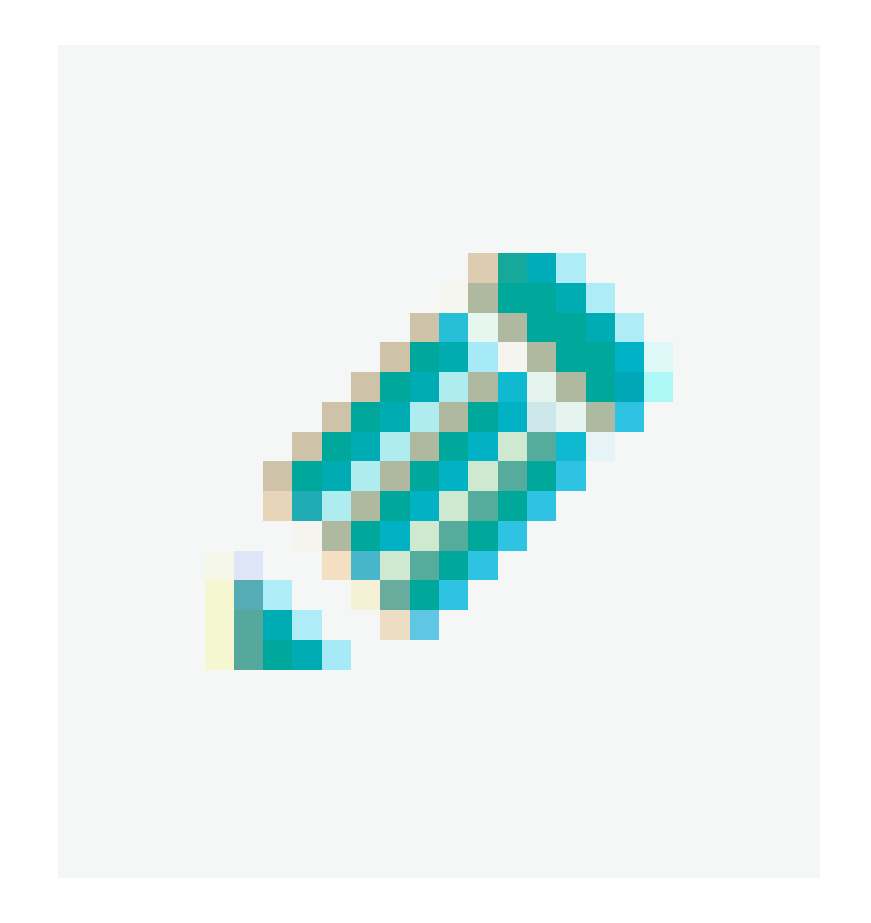

podrá modificar la información requerida.

| Position configuration<br>Create and manage positions for tracking |                  | Ø                                                 | ×                         |
|--------------------------------------------------------------------|------------------|---------------------------------------------------|---------------------------|
| Q. Search                                                          |                  | Instalador<br>ACTIVE                              | Cost per hour of position |
| □ Job title ∨                                                      | Tasks associated | . lob title-                                      | 12000                     |
| C Cargo                                                            | Cargo            | Instalador<br>Tasks associated with the position: | LJ                        |
|                                                                    | Instalador       | Instalador                                        |                           |
|                                                                    |                  |                                                   |                           |

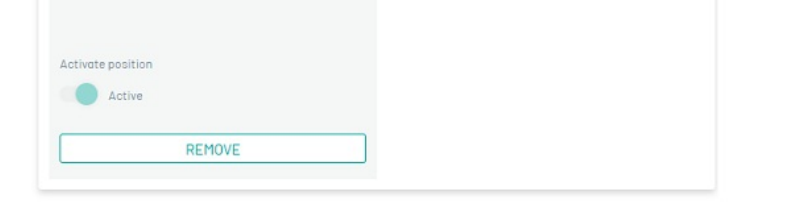

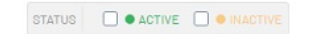

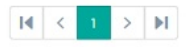

2 of 2 records

3. Al terminar de configurar el cargo, haga clic en Guardar
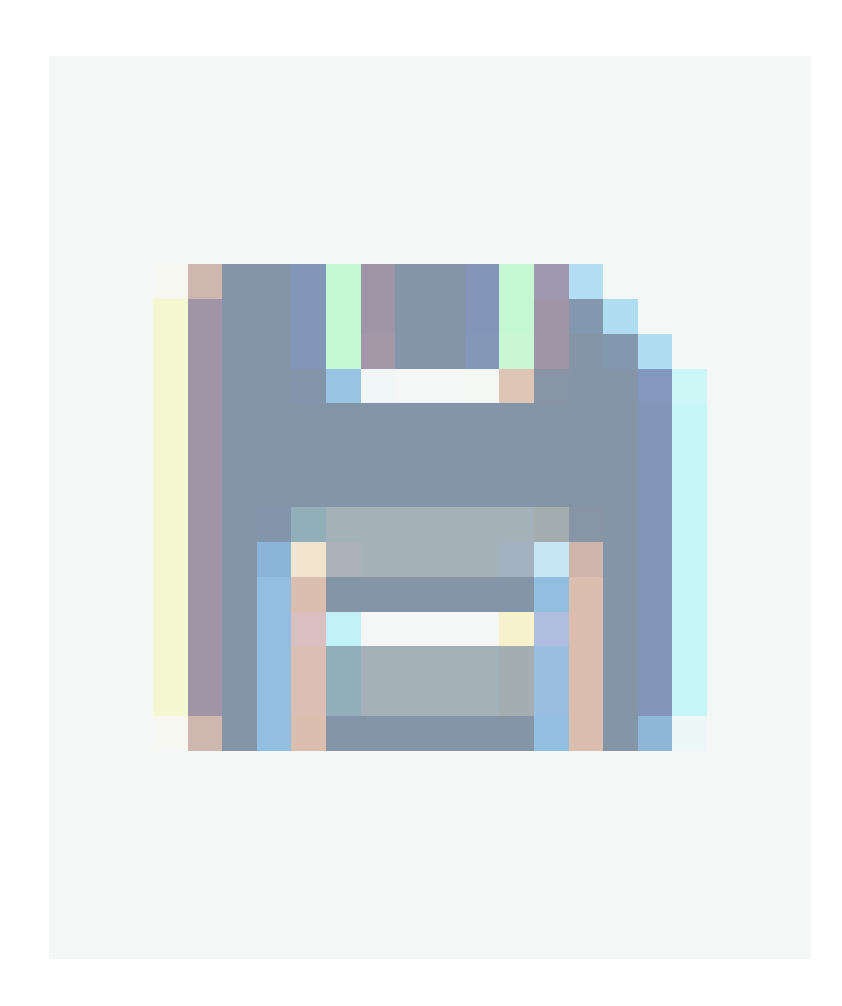

para confirmar los cambios realizados.

4. Para eliminar un cargo en el listado de configuración de cargos, seleccione el check de uno o varios registros y seleccione el botón para eliminar la información asociada o en la vista detalle también es posible seleccionar el botón eliminar.

| Position con<br>Create and ma | <b>figuration</b><br>nage positions for tracking |                                       |                   |                     |
|-------------------------------|--------------------------------------------------|---------------------------------------|-------------------|---------------------|
| <b>Q</b> Search               |                                                  |                                       |                   | NEW TREMOVE         |
|                               | Job title 🗸                                      | Tasks associated with the position $$ | Cost per hour 🗸 🗸 | Creation Date 🗸     |
| • • c                         | Cargo                                            | Cargo                                 | \$0               | 24/12/2024 08:16 am |
| •                             | Instalador                                       | Instalador                            | \$ 12000          | 11/12/2024 03:07 pm |
|                               |                                                  |                                       |                   |                     |
|                               |                                                  |                                       |                   |                     |
|                               |                                                  |                                       |                   |                     |
|                               |                                                  |                                       |                   |                     |
|                               |                                                  |                                       |                   |                     |
|                               |                                                  |                                       |                   |                     |
|                               |                                                  |                                       |                   |                     |
| 074710                        |                                                  |                                       |                   |                     |
| STATUS                        | J CTIVE U CINACTIVE                              |                                       | PI                | 2 of 2 records      |

#### Proveedores

Los proveedores son las entidades que suministran especialistas en campo para que atiendan las órdenes de trabajo según las zonas y servicios específicos a los que se dediquen. Es posible personalizar su funcionamiento de acuerdo con las opciones de configuración.

# Creando un proveedor

1. Para Crear un Proveedor ingrese a la consola de configuración de AFLS, en la sección de Administración del menú principal, seleccione la opción Proveedores. En la vista de información seleccione el botón Nuevo y en la Vista Detalle podrá ingresar la información básica de los proveedores como:

- Nombre del proveedor
- Descripción
- Tipo de proveedor (interno o externo)
- Número de especialistas asociados al proveedor
- Estado actual del proveedor (Activo, Inactivo)

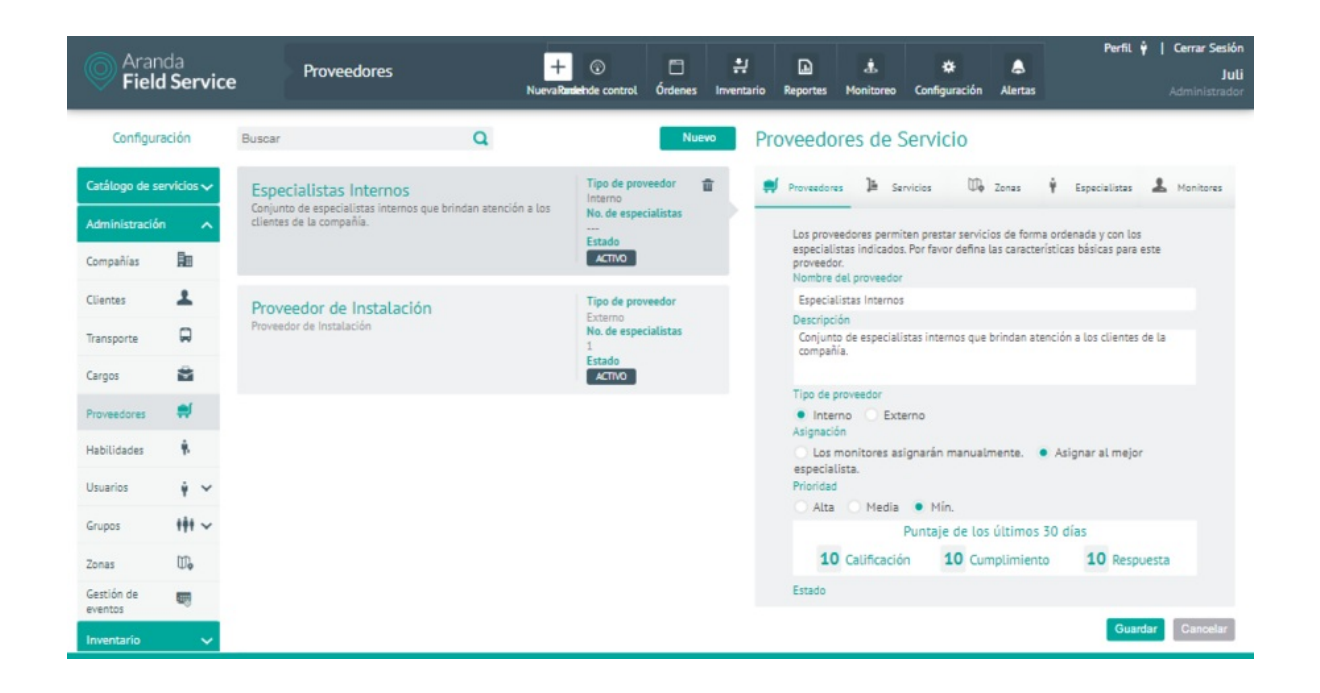

# Selección del tipo de proveedor

2. En la pestaña **Proveedores** el usuario podrá definir el tipo de proveedor a configurar. La selección del tipo de proveedor define los tipos de acuerdo que se aplican a la prestación de servicios, estos son:

- Interno:OLA (Operational Level Agreement) para proveedores internos. Son acuerdos negociados internamente dentro de la compañía, que identifican los niveles de servicio que se esperan (p.e.: tiempos de respuesta y solución.)
- Externo: UC (Underpinning Contract) para proveedores externos. Son las obligaciones de los proveedores externos que prestan servicios a la compañía y están documentados a través de contratos.

# Asignación de especialistas por proveedor

3. En la pestaña **Proveedores** el usuario podrá definir dos tipos de asignación de especialistas para un proveedor:

Los Monitores Asignaran manualmente: Cuando hay una orden asignada al proveedor, la asignación específica del especialista no la realiza el motor de asignación automáticamente, sino que un usuario con privilegios de edición de órdenes (despachador o monitor) escoge manualmente el especialista que va a atender la orden.

Asignar al mejor especialista: la asignación de especialistas se realiza de manera automática, escogiendo al especialista que, según su disponibilidad y habilidades, sea la mejor opción. Esta opción es la seleccionada por defecto cuando se crean proveedores nuevos.

| Ņ | Proveedores                                     | ]=                                | Servicios                       |         | 🕼 Zonas                           | Ŷ                     | Especia              | alistas            | 1      | Monitores |    |
|---|-------------------------------------------------|-----------------------------------|---------------------------------|---------|-----------------------------------|-----------------------|----------------------|--------------------|--------|-----------|----|
|   | Los proveedor<br>indicados. Por<br>Nombre del p | res permi<br>favor de<br>roveedor | iten prestar s<br>fina las cara | servici | ios de forma o<br>ticas básicas j | ordenada<br>para este | y con los<br>proveed | s especiali<br>or. | stas   |           |    |
|   | Especialistas                                   | Internos                          | 5                               |         |                                   |                       |                      |                    |        |           |    |
|   | Descripción                                     |                                   |                                 |         |                                   |                       |                      |                    |        |           |    |
|   | Conjunto de                                     | especiali                         | istas interno:                  | s que   | brindan aten                      | ción a lo:            | s clientes           | de la con          | npañía |           |    |
|   | Tipo de prove                                   | edor                              |                                 |         |                                   |                       |                      |                    |        |           |    |
|   | Interno<br>Asignación                           | ) Ext                             | erno                            |         |                                   |                       |                      |                    |        |           |    |
|   | <ul> <li>Los moni</li> <li>Prioridad</li> </ul> | itores as                         | ignarán ma                      | inuali  | mente. 💿                          | Asignar               | al mejo              | r especia          | lista. |           |    |
|   | Alta Media Mín.                                 |                                   |                                 |         |                                   |                       |                      |                    |        |           |    |
|   |                                                 |                                   | Punta                           | je de   | e los último                      | os 30 d               | ías                  |                    |        |           |    |
|   | <b>10</b> c                                     | alificaci                         | ión                             | 10      | Cumplimie                         | nto                   | 10                   | D Respu            | esta   |           |    |
|   | Estado<br>ACTIVO                                |                                   |                                 |         |                                   |                       |                      |                    |        |           |    |
|   |                                                 |                                   |                                 |         |                                   |                       |                      | Guar               | dar    | Cancel    | ar |

# Importancia del proveedor

4. En la pestaña **Proveedores** el usuario podrá definir la preferencia o prioridad que se le asigna a un proveedor para la toma de las órdenes de servicio que se asignan por Distribución Pública.

Los tipos de prioridad son Alta, Media y Baja

Un proveedor con prioridad Alta, podrá visualizar una orden de trabajo en la sección "Órdenes Disponibles" antes que los proveedores de importancia Media o Baja.

**Ejemplo:** Por defecto, un proveedor de importancia **Alta** puede ver la orden 10 minutos antes que los proveedores de importancia **Media** y 20 minutos antes que los demás. Ese tiempo se puede ajustar en la configuración de base de datos: **DeltaMinByProviderPriority** 

5. En la Vista detalle del proveedor en la consola de configuración AFLS, seleccione la pestaña **Servicios**, donde podrá asociar servicios configurados previamente en Aranda FIELD SERVICE, a un proveedor. De esta manera el proveedor aparecerá disponible para atender el o los servicios que tiene asociados.

| Proveedores 🕨 Servicios                                                                                                    | $\square_{\bullet}$                               | Zonas 🛉 Especia                                                         | listas 💄 Monitores            |
|----------------------------------------------------------------------------------------------------|---------------------------------------------------|-------------------------------------------------------------------------|-------------------------------|
| Asociar servicios<br>Defina los servicios que brinda est<br>agregar los servicios por omisión o<br>Asociar servicios con UC's | e proveedor ju<br>sólo los que re<br>y OLA's esta | nto con los acuerdos de niv<br>quiera incluyendo uno a uno<br>blecidos. | eles de servicio. Puede<br>). |
| Q Buscar y agregar un servicio                                                                                                | )                                                 |                                                                         |                               |
| Servicios asociados                                                                                                    |                                                   |                                                                         |                               |
| Lanka                                                                                                    | 2 -                                               | Lanka                                                                   | 0                             |
| Acuerdo asociado                                                                                                    |                                                   | Acuerdo asociado                                                        |                               |
| OLA de Instalación                                                                                                    | •                                                 | OLA de Instalación                                                      |                               |
| Servicio de instalación                                                                                                    | Ø                                                 |                                                                         |                               |
| Acuerdo asociado                                                                                                    |                                                   |                                                                         |                               |
| OLA de Instalación                                                                                                    |                                                   |                                                                         |                               |
| 🗭 Servicio personalizado 🛛 🥥                                                                                                  | Servicio por o                                    | omisión                                                                 |                               |
|                                                                                                    |                                                   |                                                                         | Guardar Cancelar              |

En la pestaña Servicios está habilitado un campo de búsqueda donde podrá consultar y seleccionar los servicios existentes que se hayan configurado anteriormente con algún Acuerdo de Nivel Operacional OLA o Acuerdo de Contrato de Apoyo UC en el módulo de configuración de catálogo de servicios. (la selección de estos acuerdos no es obligatoria).

| Prov | veedores de Servicio                                                                                                    |
|------|----------------------------------------------------------------------------------------------------|
| Ņ    | Proveedores 🕒 Servicios 🗘 Zonas 🕴 Especialistas 🚣 Monitores                                                                                                    |
|      | Asociar servicios<br>Defina los servicios que brinda este proveedor junto con los acuerdos de niveles de servicio. Puede<br>agregar los servicios por omisión o sólo los que requiera incluyendo uno a uno.<br>Asociar servicios con UC's y OLA's establecidos. |
|      | Qa                                                                                                    |
|      | Lanka                                                                                                    |
|      | Servicio de instalación                                                                                                    |
|      | Throughway                                                                                                    |
|      | OLA de Instalación    ULA de Instalacion                                                                                                    |
|      |                                                                                                    |
|      | Servicio de instalación 📀                                                                                                    |

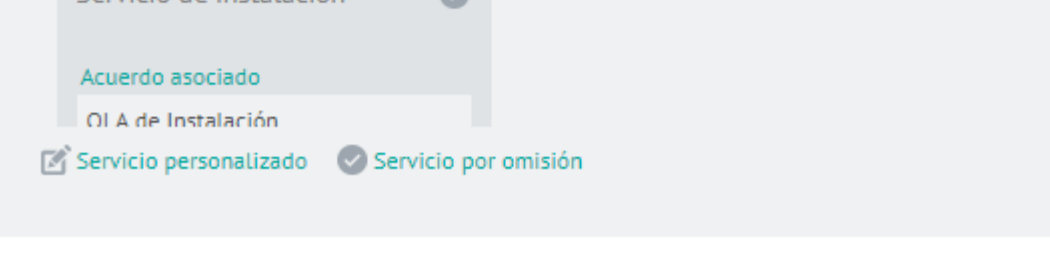

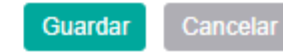

6. En la Vista detalle del proveedor en la consola de configuración AFLS, seleccione la pestaña Zonas, donde podrá asociar las zonas en las que el proveedor estará en capacidad de atender órdenes de trabajo.

Proveedores de Servicio

| <b>Ņ</b> 1 | Proveedores                                                                                               | Servicios                                                 | 🛛 🗘 Zonas             | Ŷ          | Especialistas     | 💄 Moni    | tores  |
|------------|----------------------------------------------------------------------------------------------------|-----------------------------------------------------------|-----------------------|------------|-------------------|-----------|--------|
|            | Asociar zonas<br>Defina las zonas en la<br>defecto el proveedor a<br>Q Buscar y agrega<br>Zonas asociadas | s cuales trabajará e<br>stenderá en todas.<br>Ir una zona | ste proveedor, si nin | guna se er | ncuentra seleccio | nada, por |        |
|            | Zona Colombia                                                                                             | 3                                                         | •                     |            |                   |           |        |
|            |                                                                                                    |                                                           |                       |            |                   |           |        |
|            |                                                                                                    |                                                           |                       |            | Guar              | dar Ca    | ncelar |

En la pestaña Zonas está habilitado un campo de búsqueda donde podrá consultar y seleccionar las zonas ya existentes en la configuración de Aranda FIELD SERVICE AFLS, una vez seleccionado un ítem, este será agregado a la sección del listado, si no hasido agregada previamente.

7. En la Vista detalle del proveedor en la consola de configuración AFLS, seleccione la pestaña **Especialistas**, donde podrá definir los especialistas asignados a un proveedor.

Esta opción es solo de consulta y solo se podrán visualizar los especialistas que han sido asociados al proveedor en edición desde la opción de creación de Usuarios Móviles (Especialistas).

Se mostrará también, información sobre el estado del especialista, informando entre paréntesis cuando esté inactivo y/o cuando se encuentre sin licencia.

| Proveed             | iores 📜                                          | Servicios                                  | 🛛 🖗 Zonas                    | 🕴 Especi       | alistas 💄 | Monitores |
|---------------------|--------------------------------------------------|--------------------------------------------|------------------------------|----------------|-----------|-----------|
| Especia<br>A contir | a <mark>listas asignad</mark><br>Juación puede o | os a este proveedo<br>bservar el listado d | or<br>le especialistas asoci | ados a este pr | oveedor.  |           |
| L L                 | li ( juli )                                      |                                            |                              |                |           |           |
|                     |                                                  |                                            |                              |                |           |           |
|                     |                                                  |                                            |                              |                | Guardar   | Cancelar  |

8. En la Vista detalle del proveedor en la consola de configuración AFLS, seleccione la pestaña **Monitores**, donde podrá definir los monitores asignados a un proveedor.

Puede asociar usuarios web con el rol "Monitor" a un proveedor específico para que tenganacceso a los reportes, órdenes, configuración de especialistas y grupos móvil, así como al monitoreo de Especialistas, Clientes y Planeación, que se relacionen con dicho proveedor.

Los monitores, a su vez, tendrán la opción de realizar filtros por proveedor en las pantallas mencionadas anteriormente.

| Ņ | Proveedores 🍹 Servicios 😳 Zonas 🕴 Especialistas 🚣 Monitores               |
|---|---------------------------------------------------------------------------|
|   | Asignar monitores<br>Encuentre los monitores ideales para este proveedor. |
|   | Q Buscar y agregar monitores o grupos de monitores                        |
|   | Monitores asignados                                                       |
|   | 🕹 Juli (julimancera)                                                      |
|   |                                                                           |
|   |                                                                           |
|   |                                                                           |
|   |                                                                           |
|   | Guardar Cancelar                                                          |

En la pestaña Monitores está habilitado un campo de búsqueda donde podrá consultar y seleccionar y seleccionar usuarios web que tengan el rol "Monitor".

9. Para editar un proveedor, en la vista de información, seleccione un registro del listado de proveedores existentes y en la vista detalle podrá modificar la información requerida

10. Para eliminar un proveedor en la vista de información, seleccione un registro del listado de proveedores existentes y seleccione el ícono para eliminar la información asociada.

11. Al terminar de configurar el proveedor, Haga clic en **Guardar** en la Vista detalle de la consola de configuración AFLS, para confirmar los cambios realizados.

#### **Proveedores Auxiliares**

Son proveedores a los que se les puede asignar órdenes por restricción (órdenes cuya asignación se restringe por un criterio específico, ej. proveedor, especialista, fecha o jornada), estos proveedores no tienen especialistas y no pueden hacer gestión de órdenes desde Aranda FIELD SERVICE AFLS.

Estos proveedores usan sus propios métodos para gestionar la orden y cuando la terminan de atender, el monitor web de dicho proveedor debe cerrar la orden cambiando su estado a Cancelada y seleccionando la razón: AFLS: ejecutado por proveedor.

Para AFLS las órdenes que procesen los proveedores Auxiliares son órdenes Canceladas, es decir que a los ojos de AFLS estas no han sido gestionadas bajo la lógica de AFLS.

| Aranda<br>Field Servio  | ce     | Proveedores                                                     | +<br>Nueva Badeb | Image: Second second second | s Inventar | rio Reportes | L.<br>Monitoreo | 🔅<br>Configuración | Alertas | Perfil          | Ŷ   Cerrar Sesión<br>Juli<br>Administrador |
|-------------------------|--------|-----------------------------------------------------------------|------------------|----------------------------------------------------------------------------------------------------|------------|--------------|-----------------|--------------------|---------|-----------------|--------------------------------------------|
| Configuración           | Buscar | ٩                                                               |                  |                                                                                                    | uevo       | Proveedo     | res de S        | Servicio           |         |                 |                                            |
| Catálogo de servicios 🗸 | Especi | ialistas Internos<br>de especialistas internos que brindan ater | nción a los      | Tipo de proveedor<br>Interno<br>No, de especialistas                                                                                                    |            | Proveedore   | s ]≞ Se         | rvicios 🕠          | Zonas   | ↓ Especialistas | & Monitores                                |

| Administració         | n ^      | clientes de la compañia. |                                 | Los proveedores permiten prestar servicios de forma ordenada y con los                                                |
|-----------------------|----------|--------------------------|---------------------------------|----------------------------------------------------------------------------------------------------|
| Compañías             | An       |                          | Estado<br>ACTIVO                | especialistas indicados. Por favor defina las características básicas para este<br>proveedor.<br>Nombre del proveedor |
| Clientes              | 1        | Proveedor Auxiliar       | Tipo de proveedor 💼             | Proveedor Auxiliar                                                                                                    |
| _                     | -        | Proveedor Auxiliar       | Interno<br>No. de especialistas | Descripción                                                                                                    |
| Transporte            |          |                          |                                 | Proveedor Auxiliar                                                                                                    |
| Cargos                | -        |                          | ACTIVO                          |                                                                                                    |
|                       |          |                          |                                 | Tipo de proveedor                                                                                                    |
| Proveedores           |          | Proveeder de Instalación | Tipo de proveedor               | Interno     Externo                                                                                                   |
| Habilidades           | ÷.       | Proveedor de Instalación | Externo<br>No de especialistas  | Asignación                                                                                                    |
| 110010100000          |          |                          | 1                               | especial Compo destabilitado un que es un preunados configurado como auxiliar                                         |
| Usuarios              | Ŷ Y      |                          | ACTIVO                          | Priorida.                                                                                                    |
|                       |          |                          |                                 | Alta Media Mín.                                                                                                    |
| Grupos                | 111 ~    |                          |                                 | Puntaje de los últimos 30 días                                                                                        |
| Zonas                 | ₩.       |                          |                                 | 10 Calificación 10 Cumplimiento 10 Respuesta                                                                          |
| Gestión de<br>eventos | m        |                          |                                 | Estado                                                                                                    |
| Inventario            | <u> </u> |                          |                                 | Guardar Car                                                                                                    |

▷ Nota: Para que un proveedor quede configurado como proveedor auxiliar es necesario ir a la base de datos y cambiar el Tipo de Asignación para que sea nulo (Actualizar el AssinqType permitiendo NULL).

# Habilidades

Actualmente dentro del ciclo de vida de las órdenes de trabajo se utilizan las habilidades (skills) con dos propósitos:

- Configurar servicios indicando las habilidades necesarias para su prestación.
- Configurar especialistas en campo indicando las habilidades que poseen.

Las habilidades podrán crearse y configurarse en Aranda FIELD SERVICE AFLS, para utilizarlas posteriormente en los módulos de Servicios, Especialistas y Grupos de especialistas respectivamente.

# Creando Habilidades

1. Para Crear Habilidades ingrese a la consola de configuración de AFLS, en la sección de Administración del menú principal, seleccione la opción Habilidades.

| 🗱 🔘 Aranda Field           | Service                                                                     |                                                     |                     | J              |
|----------------------------|-----------------------------------------------------------------------------|-----------------------------------------------------|---------------------|----------------|
|                            | Skills<br>Creating skills for later use in the Services, Specia<br>Q Search | lists, and Specialist Groups modules, respectively. |                     | NEW B REMOVE   |
| 109 global settings        | □ Name ∨                                                                    | Number of associated groups 💚                       | Creation Date 🗸     |                |
| Means of transport         | Instalociónd                                                                | ⇒1 ≗3 &0                                            | 25/04/2025 07:48 pm |                |
| 🛞 Map Layer                | Lorem Ipsum es simplemente el texto de re                                   | elleno de las imp 🖏 0 🖧 0 🎘 0                       | 30/04/2025 10:55 am |                |
| Accuracy                   |                                                                             |                                                     |                     |                |
| Positions                  |                                                                             |                                                     |                     |                |
| Skills                     |                                                                             |                                                     |                     |                |
| ADMINISTRATION             |                                                                             |                                                     |                     |                |
| catalog V                  |                                                                             |                                                     |                     |                |
| GENERALS                   |                                                                             |                                                     |                     |                |
| Mail Server                |                                                                             |                                                     |                     |                |
| Directory<br>services      |                                                                             |                                                     |                     |                |
| External<br>Authentication |                                                                             |                                                     |                     |                |
| 题 Configuration<br>API     |                                                                             |                                                     |                     |                |
|                            |                                                                             |                                                     |                     | 2 of 2 records |

En la vista de información seleccione el botón **Nuevo** y en la Vista Detalle podrá ingresar la información básica de la habilidad como:

- Nombre de la habilidad
- Descripción de la habilidad
- Estado actual (Activo o Inactivo)

| reating skills for later use in the Services,<br>Q Search | Specialists, and Specialist Groups modules, respectively. | -                                                                           |
|-----------------------------------------------------------|-----------------------------------------------------------|-----------------------------------------------------------------------------|
| 🔘 Name 🗸                                                  | Number of associated groups                               |                                                                             |
| Instalaciónd                                              |                                                           | Briefly define a skill or ability to be used as<br>required in your company |
| 0                                                         |                                                           | *Skill Name                                                                 |
| <ul> <li>Lorem Ipsum es simplemente el tex</li> </ul>     | tto de relieno de las imp ≪> 0                            |                                                                             |
|                                                           |                                                           | *Skill Description                                                          |
|                                                           |                                                           |                                                                             |
|                                                           |                                                           | Enable                                                                      |
|                                                           |                                                           | Active                                                                      |

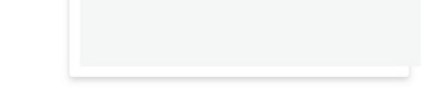

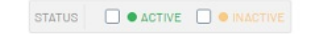

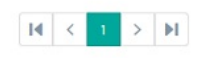

2 of 2 records

▷ Nota: Las habilidades creadas se listan en la pestaña Habilidades en cada uno de los módulos de gestión de Servicios, Usuario Móvil y Grupo móvil. Se pueden asociar habilidades activas e inactivas, estas últimas tendrán una marca específica.

▷ Nota: El estado por defecto es Activo.

2. Para editar una habilidad, en el listado de configuración de habilidades, seleccione el nombre del registro que se desea editar, se habilita la vista detalle y al seleccionar el botón editar

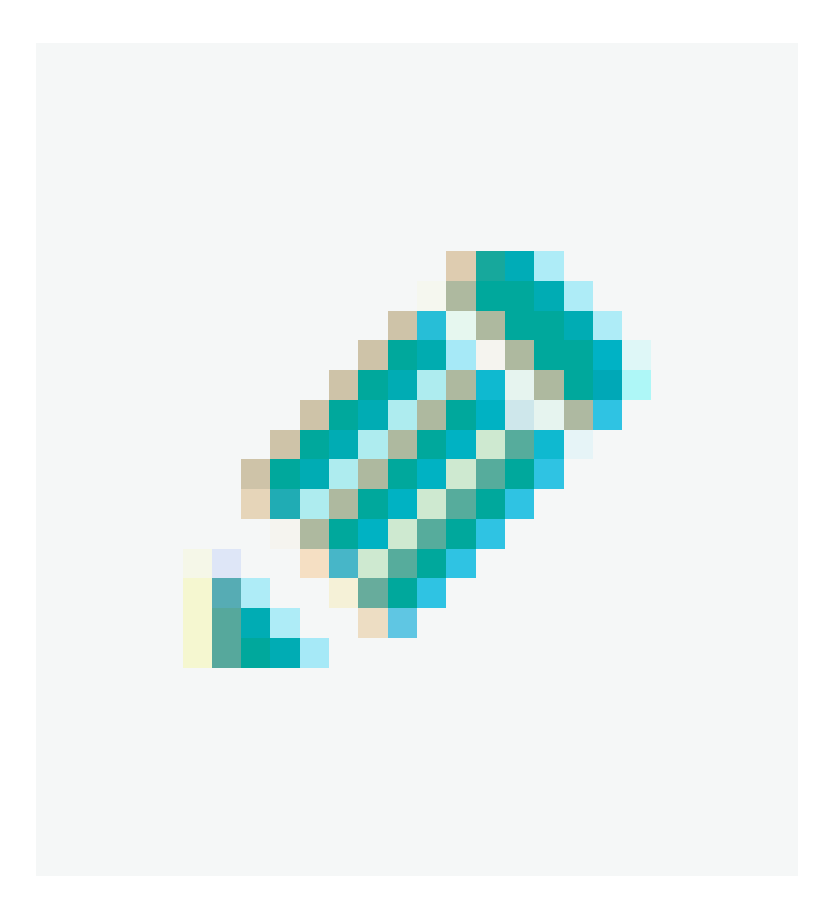

podrá modificar la información requerida.

| reating skills for later use in the Services, Specialists, and Specialist Gro | up: Instalaciónd                                                                                                    | associated with this skill    |        |
|-------------------------------------------------------------------------------|----------------------------------------------------------------------------------------------------|-------------------------------|--------|
| Name ✓     Num       Instalaciónd                                             | ber<br>Briefly define a skill or ability to be used as<br>required in your company<br>*Skill Name<br>Instalación<br>Skill Description<br>Instalación<br>Enable<br>Active | SERVICES<br>With this ability |        |
|                                                                               |                                                                                                    |                               | 201200 |

3. Al terminar de configurar la habilidad, haga clic en Guardar

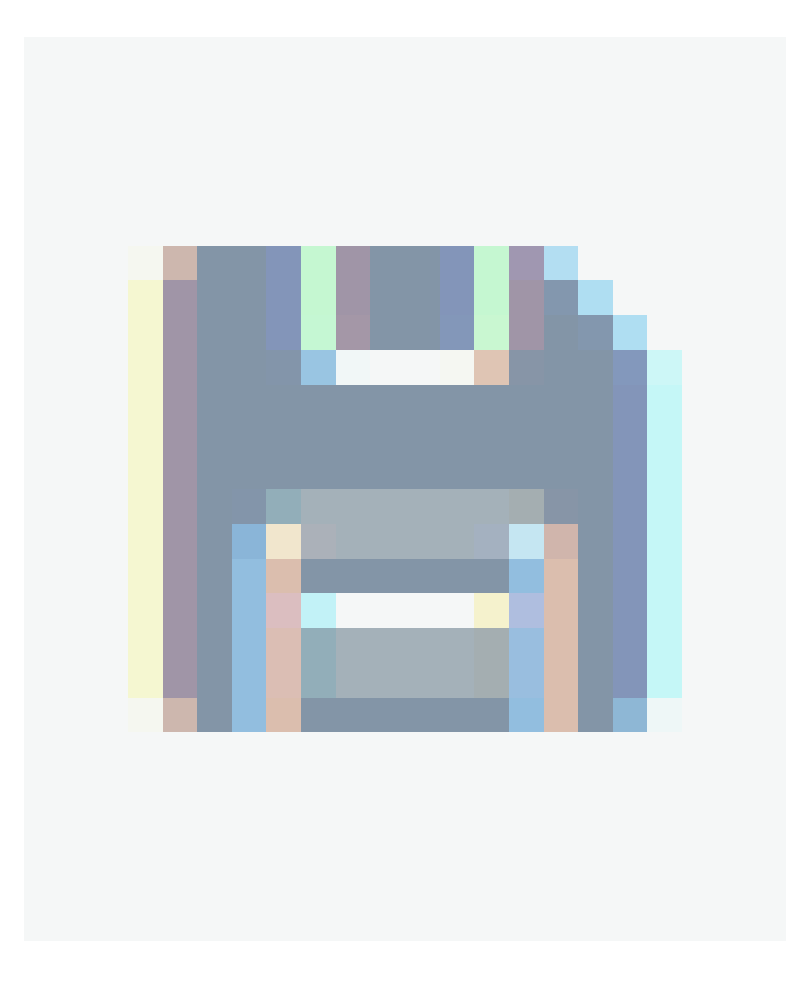

para confirmar los cambios realizados.

4. Para eliminar una habilidad en el listado de configuración de habilidades, seleccione el check de uno o varios

registros y seleccione el botón para eliminar la información asociada o en la vista detalle también es posible seleccionar el botón eliminar.

| Q s | earch                                                     |                                |                     | NEW | REMO |
|-----|-----------------------------------------------------------|--------------------------------|---------------------|-----|------|
|     | Name 🗸                                                    | Number of associated groups $$ | Creation Date 🗸     |     |      |
|     | Instalaciónd                                              | ⇒1 歳3 歳0                       | 25/04/2025 07:48 pm |     |      |
|     | Lorem Ipsum es simplemente el texto de relleno de las imp | ⇒0 &0 &0                       | 30/04/2025 10:55 am |     |      |
|     |                                                           |                                |                     |     |      |
|     |                                                           |                                |                     |     |      |
|     |                                                           |                                |                     |     |      |
|     |                                                           |                                |                     |     |      |
|     |                                                           |                                |                     |     |      |
|     |                                                           |                                |                     |     |      |
|     |                                                           |                                |                     |     |      |
|     |                                                           |                                |                     |     |      |

#### Usuarios

La gestión completa de una orden de trabajo requiere definir usuarios con roles específicos quienes se encargarán de administrar las diferentes etapas del ciclo de vida de una orden de trabajo. Estos usuarios operan ya sea desde la consola web o desde la aplicación móvil de Aranda FIELD SERVICE AFLS.

La gestión configuración de usuarios en Aranda FIELD SERVICE podrá realizarse en 3 categorías: Usuarios sin Clasificar, Usuarios Web y Usuarios Móvil:

## **Usuarios Sin Clasificar**

1. Para gestionar los usuarios sin clasificar, ingrese a la consola de configuración de AFLS, en la sección de Administración del menú principal, seleccione la opción Usuarios y la categoría Usuarios sin Clasificar. En la vista de información, seleccione un filtro para visualizar los usuarios disponibles. Estarán disponibles todos los usuarios de la Suite de Aranda.

El módulo cuenta con dos filtros, el primer filtro permite realizar consultas por nombre, usuario o correo electrónico; el segundo filtro permite seleccionar las siguientes opciones:

- Todos: Genera la consulta de todos los usuarios sin importar el perfil asignado.
- Sin Asociar: Genera la consulta de todos los usuarios que no cuentan con un perfil asociado en la aplicación Aranda FIELD SERVICE.
- Usuarios Móvil: Consulta todos los usuarios que cuentan con perfil móvil asociado
- Usuarios Web: Consulta todos los usuarios que cuentan con perfil web asociado

▷ Nota: En la sección de usuarios sin clasificar no es posible crear o eliminar los usuarios, solo se podrá asociar como usuario web o usuario móvil a la operación de Aranda FIELD SERVICE.

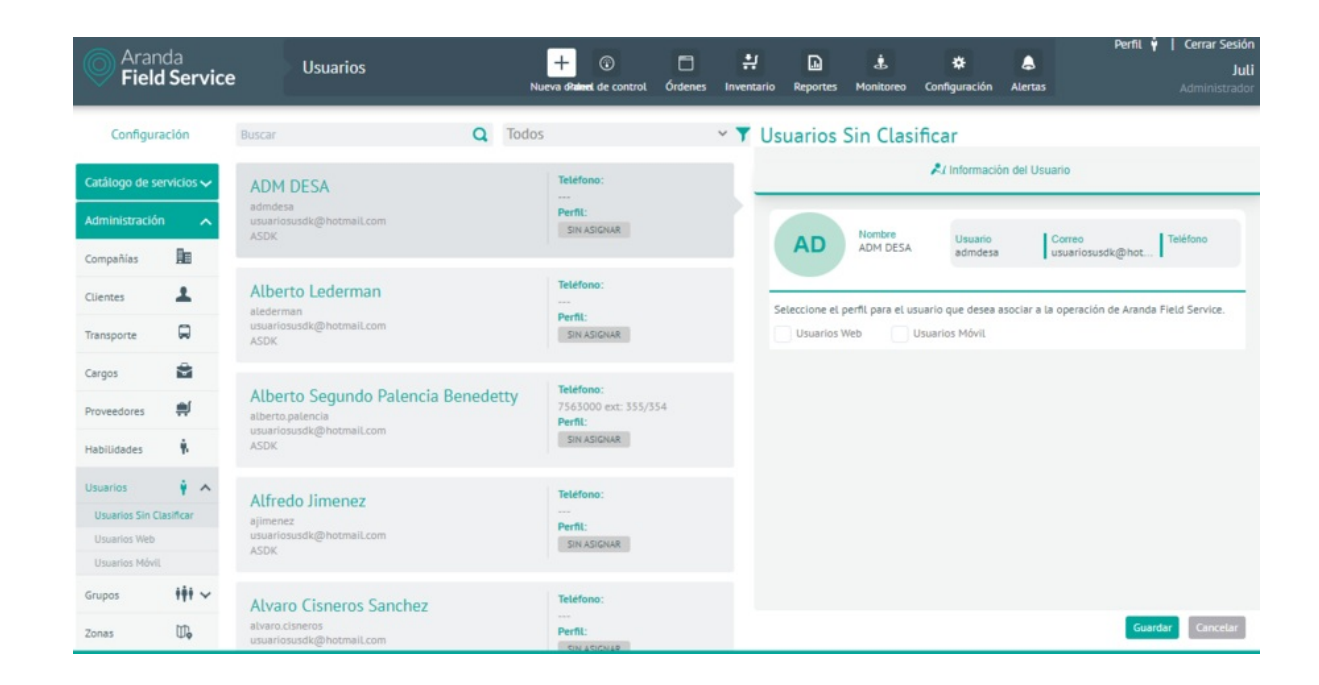

2. En la vista de información, seleccione un registro del listado de usuarios disponibles de acuerdo al filtro seleccionado y en la vista detalle podrá completar la información requerida

En la Vista detalle de usuario sin clasificar en la consola de configuración AFLS, seleccione la pestaña Información del Usuario, donde podrá visualizar Tab de Información con los datos básicos como de Nombre, usuario, Correo y Teléfono. También podrá seleccionar el perfil para el usuario que desea asociar a la operación de Aranda FIELD SERVICE AFLS, con dos opciones:

- Usuarios Web: Permite seleccionar los roles que se desean asignar al perfil del usuario web.(administrador, despachador, monitor, Gestor de inventario).
- Usuarios Móvil: Permite seleccionar los campos de Cargo, Tipo de transporte y Proveedor que se desean asignar al perfil del usuario móvil.

| 🛃 Información del Usuario         |                                                                     |                                        |                                     |                               |
|-----------------------------------|---------------------------------------------------------------------|----------------------------------------|-------------------------------------|-------------------------------|
| NG                                | Nombre<br>Nancy Julieth Mancera Gutier.                             | Usuario<br><sup></sup> julieth.mancera | Correo<br>usuariosusdk@hotmaiLcom   | Teléfono<br>7563000 ext: 355/ |
| eleccione el po                   | erfil para el usuario que desea a<br>/eb 🕑 Usuarios Móvil           | isociar a la operación d               | e Aranda Field Service.             |                               |
| Jsuario Web                       |                                                                     |                                        |                                     |                               |
| Seleccione los<br>Sestione la sig | s <mark>roles del usuario</mark><br>guiente información para asocia | r el perfil web.                       |                                     |                               |
| Adminis                           | strador                                                             |                                        | Monitor                             |                               |
| Acceso a la c                     | consola de administración                                           | Acc                                    | eso al dashboard, monitoreo, notifi | caciones y reportes           |
| Despact                           | nador                                                               |                                        | Gestor de inventario                |                               |
| Buscar, crear                     | y editar órdenes                                                    | Bus                                    | car, crear y editar movimientos de  | inventario                    |
| Estado<br>Activo                  |                                                                     |                                        |                                     |                               |
|                                   |                                                                     |                                        |                                     |                               |

3. Una vez seleccionada y guardada la información de los perfiles, se visualiza la opción de **Completar Perfil** el cual se encarga de redirigir al módulo correspondiente ya sea Usuarios Web o usuarios Móvil para completar la información que se requiere para que el usuario haga parte de la operación de Aranda FIELD SERVICE AFLS.

## Creando Usuarios Web

1. Para crear los usuarios web, Ingrese a la consola de configuración de AFLS, en la sección de Administración del menú principal, seleccione la opción Usuarios y la categoría Usuarios Web. En la vista de información, seleccione el botón Nuevo o Nuevo Usuario y en la Vista Detalle podrá definir la información del usuario, grupos web y campos adicionales

2. En la Vista detalle de los usuarios web en la consola de configuración AFLS, seleccione la pestaña Información del Usuario, donde podrá completar información como nombre, usuario, correo, teléfono, contraseña, estado y el rol del usuario.

Los roles de usuarios web definidos para la atención oportuna de un servicio son:

| Roles                    | Descripción                                                                                                    |
|--------------------------|----------------------------------------------------------------------------------------------------|
| Administrador:           | Será el responsable de la configuración y definición del servicio, los repuestos a utilizar,<br>compañías, clientes, medios de transporte, cargos, usuarios y organizaciones.                                      |
| Despachador:             | Será responsable de la creación de la orden de trabajo asociada al servicio, asignación y<br>programación de especialistas para la atención de la orden y asignación de los repuestos<br>previamente configurados. |
| Monitor:                 | Será responsable de supervisar los desplazamientos del especialista en campo y hacer<br>seguimiento a la evolución del proceso del servicio.                                                                       |
| Gestor de<br>inventario: | Podrá administrar artículos, medidas, ubicaciones, realizar movimientos de entrada o<br>salida, transferencias entre bodegas y ver los reportes de inventario por sedes.                                           |

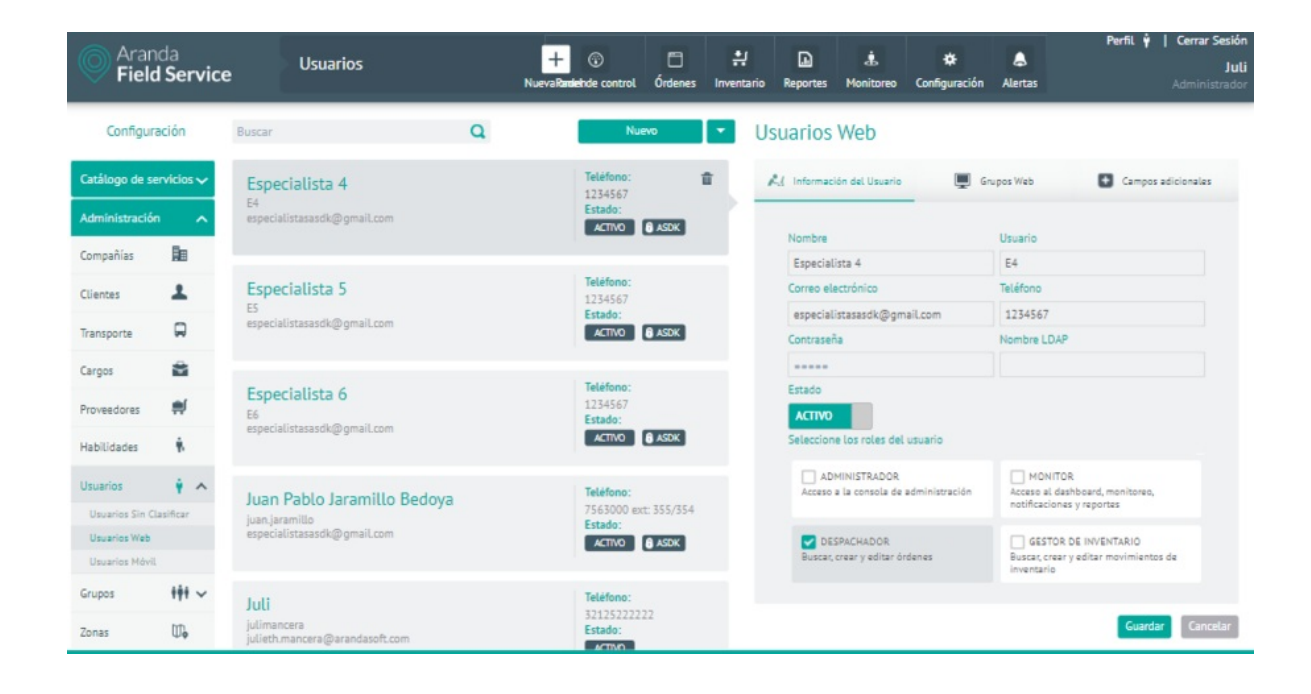

▷ Nota: Los usuarios configurados con el rol de administrador, despachador, monitor y gestor no tendrán habilitada la opción de Medios de Transporte; esta se muestra disponible para el usuario con rol de especialista en campo. Todos los usuarios definidos para la gestión del servicio quedarán en estado "Activo", para la atención de la orden de trabajo.

#### Grupos Web asociados al usuario

3. En la Vista detalle de los usuarios web en la consola de configuración AFLS, seleccione la pestaña **Grupos Web**, donde podrá asociar, si es requerido, los grupos a los que pertenece el usuario. Cada usuario con el rol de administrador, despachador, monitor y gestor podrá estar asociado a diferentes grupos según sus características y condiciones.

# Subsections Web

# Campos Adicionales del Usuario Web

4. En la Vista detalle de los usuarios web en la consola de configuración AFLS, seleccione la pestaña Campos Adicionales, donde podrá visualizar los campos adicionales que se hayan configurado en el módulo de configuración para usuarios web de AFLS y están habilitados para poder ser utilizados al momento de crear el usuario.

| Información del Usuario                                  | Grupos Web                        | Campos adicionale |
|----------------------------------------------------------|-----------------------------------|-------------------|
| A continuación encontrará la inform                      | ación relacionada a usuarios web: |                   |
| Campo Usuario Web Simple<br>Campo Usuario Web Simple     |                                   |                   |
| Campo Usuario Web Párrafo<br>Campo Usuario Web Párrafo   |                                   |                   |
| Campo Usuario Web Numérico<br>Campo Usuario Web Numérico |                                   |                   |
| Campo Usuario Web Fecha<br>Campo Usuario Web Fecha       |                                   |                   |
|                                                          |                                   | 28<br>28          |
| Campo Usuario Web Listado<br>Campo Usuario Web Listado   |                                   |                   |
| Seleccione una opción                                    |                                   | ~                 |

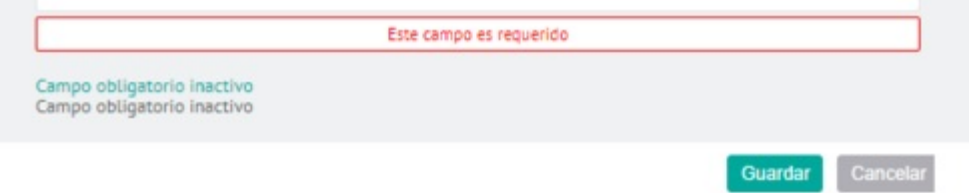

5. Para editar un usuario web, en la vista de información, seleccione un registro del listado de usuarios web existentes y en la vista detalle podrá modificar la información requerida.

6. Para eliminar un usuario web en la vista de información, seleccione un registro del listado de usuarios existentes y seleccione el ícono para eliminar la información asociada.

7. Al terminar de configurar los usuarios web, Haga clic en **Guardar** en la Vista detalle de la consola de configuración AFLS, para confirmar los cambios realizados.

# Creando Usuarios Móvil

1. Para crear los usuarios Móvil, Ingrese a la consola de configuración de AFLS con rol Especialista, en la sección de Administración del menú principal, seleccione la opción Usuarios y la categoría Usuarios Móvil. En la vista de información, seleccione el botón Nuevo o Nuevo Usuario y en la Vista Detalle podrá definir la información del usuario, grupos móvil, disponibilidad, habilidades y campos adicionales

| Aran<br>Field                   | nda<br>d <b>Servic</b> o | e Usuarios                                            |   | + 💮<br>NuevaRantiehde control                | C<br>Órdenes | <b>北</b><br>Inventario | Reportes M           | 1<br>Senitoreo | 🔅<br>Configuración        | <b>A</b> lertas  | Perfil          | ♥   Cerrar Sesió<br>Ju<br>Administrado | in<br>Ili |
|---------------------------------|--------------------------|-------------------------------------------------------|---|----------------------------------------------|--------------|------------------------|----------------------|----------------|---------------------------|------------------|-----------------|----------------------------------------|-----------|
| Configur                        | ación                    | Buscar                                                | Q | Nue                                          | vo           | 🔹 Us                   | suarios M            | lóvil          |                           |                  |                 |                                        |           |
| Catálogo de se<br>Administració | ervicios 🗸<br>n 🔥        | <b>Juli</b><br>Juli<br>julieth.mancera@arandasoft.com |   | Teléfono:<br>3212522222<br>Estado:<br>ACTIVO | 2 1          |                        | Nombre               | ión 🔳 Gr       | upos Móvil<br>Disp        | Usuario          | Habilidades     | L <sup>K</sup> Días libre >            |           |
| Compañías                       | Re                       |                                                       |   |                                              |              |                        | juli<br>Correo elect | rénica         |                           | juli<br>Teléfono |                 |                                        |           |
| Clienter                        |                          |                                                       |   |                                              |              |                        | julieth.mano         | cera@arand     | lasoft.com                | 321252222        | 22              |                                        |           |
| Chennes                         | -                        |                                                       |   |                                              |              |                        | Contraseña           |                |                           | Cargo            |                 |                                        |           |
| Transporte                      |                          |                                                       |   |                                              |              |                        |                      |                |                           | Instalador       |                 | •                                      |           |
| Caroos                          | 8                        |                                                       |   |                                              |              |                        | Dirección pu         | into de part   | tida<br>1974 Levelida 🛹 - | Sede del in      | ventario        | -                                      |           |
| Proveedores<br>Habilidades      | #<br>*                   |                                                       |   |                                              |              |                        | Je Jacom             | Calle DDA, I   | Trid                      | W 8 11           |                 | Call 23                                |           |
| Usuarios                        | + ~                      |                                                       |   |                                              |              |                        | 200                  |                | AT C                      | Vat              | 1               |                                        |           |
| Usuarios Sin C                  | lasificar                |                                                       |   |                                              |              |                        | Tipo de tran         | sporte         |                           | Proveedor        |                 |                                        |           |
| Usuarios Web                    |                          |                                                       |   |                                              |              |                        | Moto                 |                | •                         | Proveedor        | de Instalación  | •                                      |           |
| Usuarios Móvil                  | L.                       |                                                       |   |                                              |              |                        | Estado               |                |                           | Se Foviar        | correo de vinca | lación                                 |           |
| Grupos                          | +++ ~                    |                                                       |   |                                              |              |                        | ACTIVO               |                |                           |                  |                 |                                        |           |
| Zonas                           | ₩.                       |                                                       |   |                                              |              |                        |                      |                |                           |                  | Gu              | ardar Cancelar                         | J         |

2. En la Vista detalle de los usuarios Móvil en la consola de configuración AFLS, seleccione la pestaña **Información**, donde podrá completar información como nombre, usuario, correo, teléfono, contraseña, cargo, dirección punto de partida, sede de inventario, tipo de transporte y proveedor

A cada usuario con rol de especialista en campo se le asociará un cargo y un proveedor que han sido configurados previamente, y también una sede de inventario (este último campo no es obligatorio).

| Nombre                        |                            | Usuario                    |                                                                                                    |
|-------------------------------|----------------------------|----------------------------|----------------------------------------------------------------------------------------------------|
| juli                          |                            | juli                       |                                                                                                    |
| Correo electrónico            |                            | Teléfono                   |                                                                                                    |
| julieth.mancera@aranda        | soft.com                   | 3212522222                 |                                                                                                    |
| Contraseña                    |                            | Cargo                      |                                                                                                    |
|                               |                            | Instalador                 |                                                                                                    |
| Dirección punto de parti      | da                         | Sede del inventario        |                                                                                                    |
| Titán Plaza, Calle 86A, U     | PZs Localidad Engativá, Lo | alicad Seleccione una sede |                                                                                                    |
| e into<br>de Sán<br>Francisco | Carreta 22                 | Titán Plaza                | Colle of Colle of a colle of a co |

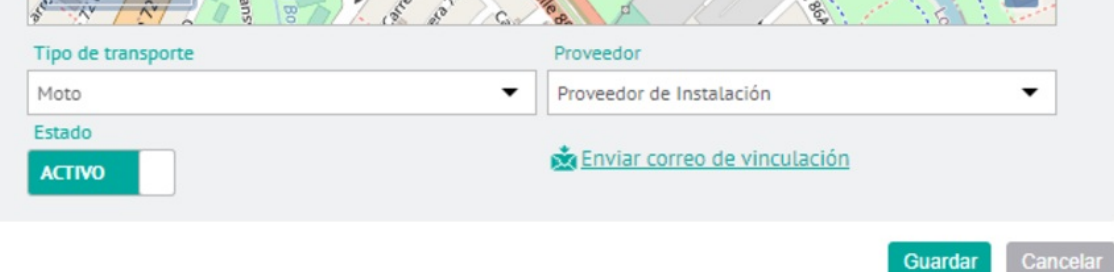

#### Grupos móvil asociados al usuario

3. En la Vista detalle de los usuarios Móvil en la consola de configuración AFLS, seleccione la pestaña **Grupos Móvil**, donde podrá asociar, si es requerido, los grupos a los que pertenece el usuario móvil. Cada usuario con el rol de especialista en campo podrá estar asociado a diferentes grupos según sus características y condiciones para la

#### Usuarios Móvil

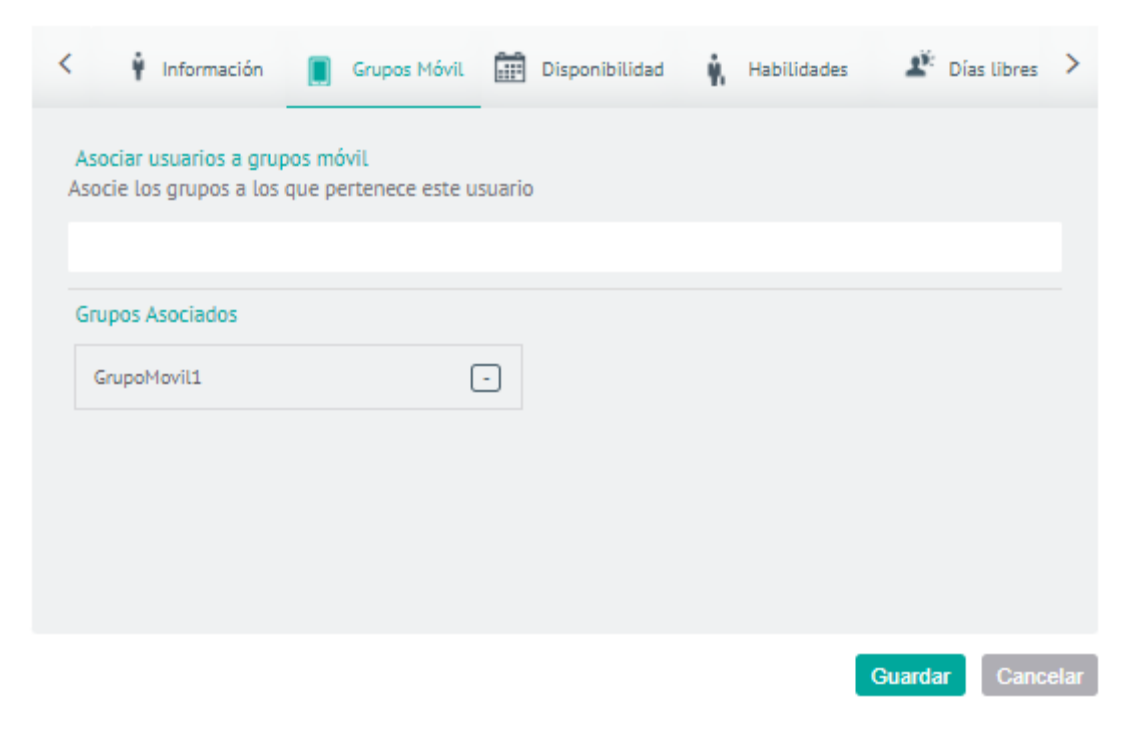

# Disponibilidad del usuario

4. En la Vista detalle de los usuarios móvil en la consola de configuración AFLS, seleccione la pestaña **Disponibilidad**, donde podrá configurar la disponibilidad de tiempo de cada especialista para la atención del servicio.

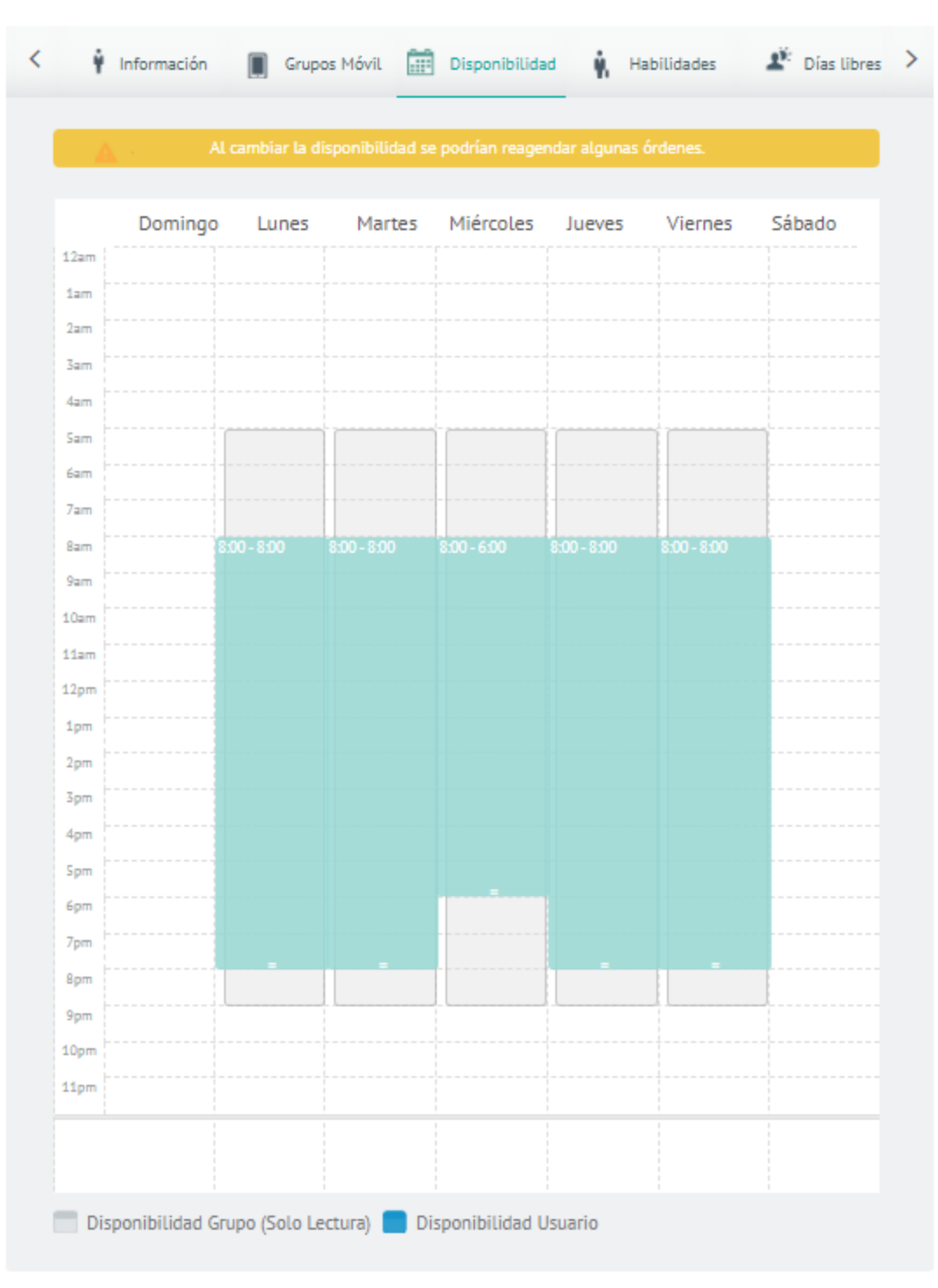

#### Usuarios Móvil

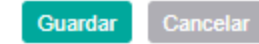

▷ Nota: Si el usuario se asocia a un grupo móvil que ya tiene una disponibilidad configurada, usuario heredará la disponibilidad de dicho grupo. La disponibilidad heredada se visualiza de en color gris (ver convenciones).

## Habilidades del usuario

5. En la Vista detalle de los usuarios móvil en la consola de configuración AFLS, seleccione la pestaña Habilidades, donde podrá configura las habilidades específicas para cada especialista en campo.

| Usuarios Móvil                                        |                         |                    |             |             |      |
|-------------------------------------------------------|-------------------------|--------------------|-------------|-------------|------|
| < 🕴 Información 🔳                                     | Grupos Móvil 📰 D        | isponibilidad 🙀    | Habilidades | Días libres | >    |
| Asociar habilidades<br>Define las habilidades que tie | ne este especialista en | campo              |             |             |      |
| Q Buscar Habilidad                                    |                         |                    |             |             |      |
| Habilidades asociadas                                 |                         |                    |             |             |      |
| Mantenimiento                                         | 0                       | Instalación        |             | -           |      |
| Ø Habilidades inactivas                               | 🥑 Habil                 | idades por omisión |             |             |      |
|                                                       |                         |                    |             |             |      |
|                                                       |                         |                    | Gua         | rdar Cance  | elar |

▷ Nota: Si el usuario se asocia a un grupo móvil que ya tiene habilidades configuradas, el usuario las heredará las habilidades de dicho grupo. Las habilidades heredadas se visualizan de manera diferente (ver convenciones)

# Días libres del usuario

6. En la Vista detalle de los usuarios móvil en la consola de configuración AFLS, seleccione la pestaña Días libres, donde podrá configurar los días específicos donde el especialista en campo no estará disponible para realizar sus labores.

#### Usuarios Móvil

| < 🕴 Información 📗 Grupos Móvil                                               | 📰 Disponibilidad 🕴 Habilidades           | 🏄 Días libres 🔸  |
|------------------------------------------------------------------------------|------------------------------------------|------------------|
| Gestión de los días libres<br>Gestione los días en que el especialista estar | á ausente de su cargo.                   |                  |
| (i) Si existen órdenes para esos días, estas ser                             | rán reasignadas a otro especialista      |                  |
| Fecha de inicio días libres                                                  | Fechas fin días libres                   |                  |
| DD / MM / AA                                                                 | DD / MM / AA                             |                  |
| Días libres programados<br>Verifique los días disponibles del especialis     | ta                                       |                  |
| <ul> <li>Todos los días solicitados</li> </ul>                               | icitados del mes actual 🔵 Días habiles s | olicitados       |
| 🛗 Lunes 11 de Julio de 2022                                                  |                                          |                  |
| Miércoles 06 de Julio de 2022                                                |                                          | 1                |
| Jueves 07 de Julio de 2022                                                   |                                          |                  |
| Viernes 08 de Julio de 2022                                                  |                                          |                  |
| 🛗 Sábado 09 de Julio de 2022                                                 |                                          |                  |
| 🛗 Domingo 10 de Julio de 2022                                                |                                          |                  |
| 🛗 Viernes 01 de Julio de 2022                                                |                                          |                  |
| Miércoles 22 de Junio de 2022                                                |                                          |                  |
| Martes 21 de Junio de 2022                                                   |                                          |                  |
| 🛗 Viernes 17 de Junio de 2022                                                |                                          |                  |
| 🛗 Jueves 16 de Junio de 2022                                                 |                                          |                  |
| Martes 14 de Junio de 2022                                                   |                                          |                  |
| Miércoles 15 de Junio de 2022                                                |                                          |                  |
| 🛗 Lunes 13 de Junio de 2022                                                  |                                          |                  |
| 🛗 Jueves 09 de Junio de 2022                                                 |                                          |                  |
| 🛗 Viernes 10 de Junio de 2022                                                |                                          |                  |
| 🛗 Sábado 11 de Junio de 2022                                                 |                                          |                  |
| Domingo 12 de Junio de 2022                                                  |                                          |                  |
|                                                                              |                                          |                  |
|                                                                              |                                          |                  |
|                                                                              |                                          | Guardar Cancelar |

Se visualizan las siguientes opciones:

- Todos los días solicitados: Se visualizan todos los días que han sido configurados como días libres para el especialista
- Días solicitados del mes actual: Se visualizan los días que han sido configurados como días libres del mes en curso para el especialista.
- Días hábiles solicitados: Se visualizan los días libres configurados iguales o mayores al día actual.
- Opción eliminar: Se encuentra habilitado el icono (caneca) en cada uno de los días libres hábiles para el especialista y permite eliminar los registros del listado.

|                | Gestion de los días en que el especial | ista estará ausente de su cargo. |  |  |
|----------------|----------------------------------------|----------------------------------|--|--|
|                |                                        |                                  |  |  |
| arandasoft.com |                                        |                                  |  |  |

| urandasoft.com | Mensaje de confirmación               | Lunes 11 de Julio de 2022                                  |  |
|----------------|---------------------------------------|------------------------------------------------------------|--|
|                | ¿Está seguro que desea<br>eliminarlo? | Mirrotes 06 de Julio de 2022<br>Jueves 07 de Julio de 2022 |  |
| randasoft.com  | Aceptar                               | Cancelar Decision 10 do Julio de 2022                      |  |
|                |                                       | Viernes 01 de Julio de 2022                                |  |
|                |                                       |                                                            |  |
|                |                                       |                                                            |  |
|                |                                       |                                                            |  |
|                |                                       |                                                            |  |

▷ Nota: Si el usuario especialista cuenta con órdenes asignadas para los días que se van a configurar como libres, se realiza la reasignación de las órdenes a otro especialista o se asigna una nueva fecha de atención.

# Campos Adicionales del Usuario Móvil

7. En la Vista detalle de los usuarios móvil en la consola de configuración AFLS, seleccione la pestaña **Campos Adicionales**, donde podrá visualizar los campos adicionales que se hayan configurado en el módulo de configuración para usuarios móvil y están habilitados para poder ser utilizados al momento de crear el usuario.

| Usua | rios Móvil                                                                                                    |                         |       |
|------|----------------------------------------------------------------------------------------------------|-------------------------|-------|
| K    | Grupos Móvil 📰 Disponibilidad 🙀 Habilidades 🖉 Días libres                                                                          | + Campos<br>adicionales | >     |
|      | A continuación encontrará la información relacionada a usuarios móvil:<br>Campo Usuario Movil activo<br>Campo Usuario Movil activo |                         |       |
|      | Campo Usuario Movil Inactivo<br>Campo Usuario Movil Inactivo                                                                       |                         |       |
|      | Campo Usuario Movil<br>Campo Usuario Movil                                                                                         |                         |       |
|      | Seleccione una opción                                                                                                    | ~                       |       |
|      |                                                                                                    |                         |       |
|      |                                                                                                    |                         |       |
|      |                                                                                                    | Guardar Can             | celar |

8. Para editar un usuario móvil, en la vista de información, seleccione un registro del listado de usuarios web existentes y en la vista detalle podrá modificar la información requerida.

9. Para eliminar un usuario móvil en la vista de información, seleccione un registro del listado de usuarios existentes y seleccione el ícono para eliminar la información asociada.

10. Al terminar de configurar los usuarios web, Haga clic en **Guardar** en la Vista detalle de la consola de configuración AFLS, para confirmar los cambios realizados.

# Eliminando Usuarios

Durante la configuración de usuarios en Aranda FIELD SERVICE AFLS, sólo podrá eliminar los registros de usuarios web y usuarios móvil. Después de seleccionar un registro del listado de usuarios existentess seleccione el ícono para eliminar la información asociada. Al seleccionar esta opción se visualiza un mensaje de eliminación con las siguientes

opciones:

- Solo Web: Si el registro de usuario seleccionado es usuario web, elimina el perfil web del usuario seleccionado
- Solo Móvil: Si el registro de usuario seleccionado es móvil, elimina el perfil móvil del usuario seleccionado
- Eliminar Completamente: Valida que el usuario no pertenezca al perfil móvil, que no sea cliente o usuario LDAP, de ser así se habilita el botón y permite eliminar el usuario de la suit de Aranda
- Cancelar: Cancela la acción de eliminación

#### Grupos

Definir grupos de usuarios hace que la administración de los especialistas en campo y la gestión de las órdenes de trabajo sea más sencilla.

Teniendo en cuenta las diferencias funcionales entre usuarios que tienen acceso a la consola móvil y a la consola web, la gestión configuración de grupos de usuarios en Aranda FIELD SERVICE podrá realizarse en 2 categorías: Grupos Web y Grupos Móvil:

#### Creando Grupos de usuarios web.

1. Para crear los Grupos Web, ingrese a la consola de configuración de AFLS, en la sección de Administración del menú principal, seleccione la opción Grupos y la categoría Grupos Web. En la vista de información, seleccione el botón Nuevo y en la Vista Detalle podrá definir la información para grupos web y usuarios

#### Grupos de usuarios web

2. En la Vista detalle de Grupos Web en la consola de configuración AFLS, seleccione la pestaña **Grupos Web**, donde podrá completar información como nombre del grupo, descripción del grupo y seleccionar los roles (permisos) para el grupo definido.

Los roles que se pueden configurar para el grupo de usuarios web son:

| Roles                    | Descripción                                                                                                    |
|--------------------------|----------------------------------------------------------------------------------------------------|
| Administrador:           | Grupo responsable de la configuración y definición del servicio, los repuestos a utilizar,<br>compañías, clientes, medios de transporte, cargos, usuarios y organizaciones.                                         |
| Despachador:             | Grupo responsable de la creación de la orden de trabajo asociada al servicio, asignación y<br>programación de especialistas para la atención de la orden y asignación de los repuestos<br>previamente configurados. |
| Monitor:                 | Grupo responsable de supervisar los desplazamientos del especialista en campo y hacer<br>seguimiento a la evolución del proceso del servicio.                                                                       |
| Gestor de<br>inventario: | Este grupo Podrá administrar artículos, medidas, ubicaciones, realizar movimientos de<br>entrada o salida, transferencias entre bodegas y ver los reportes de inventario por sedes.                                 |

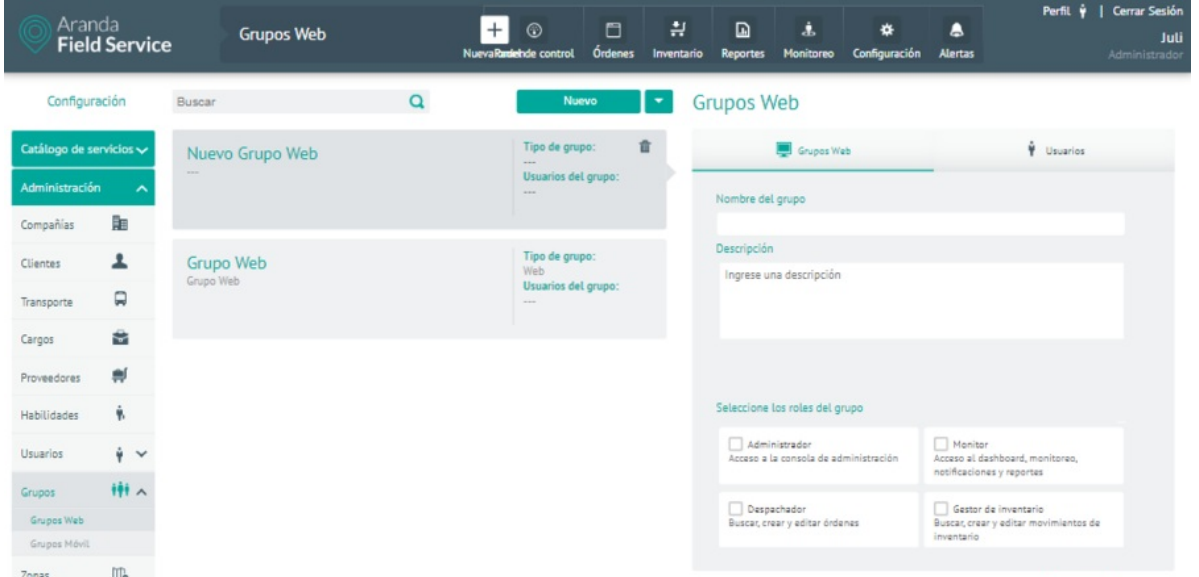

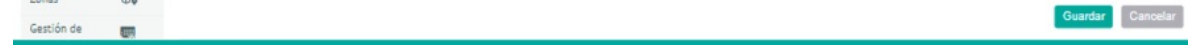

3. En la Vista detalle de los Grupos web en la consola de configuración AFLS, seleccione la pestaña Usuarios, donde podrá asociar usuarios al grupo definido.

4. Para editar un Grupo Web, en la vista de información, seleccione un registro del Grupo de usuarios Web existentes y en la vista detalle podrá modificar la información requerida.

5. Para eliminar un grupo Web en la vista de información, seleccione un registro del listado de grupo de usuarios Web existentes y seleccione el ícono para eliminar la información asociada.

6. Al terminar de configurar los grupos de usuarios Web, Haga clic en **Guardar** en la Vista detalle de la consola de configuración AFLS, para confirmar los cambios realizados.

# Creando Grupos de usuarios móviles

1. Para crear los Grupos móvil, ingrese a la consola de configuración de AFLS, en la sección de Administración del menú principal, seleccione la opción Grupos y la categoría Grupos Móvil. En la vista de información, seleccione el botón Nuevo y en la Vista Detalle podrá definir la información como grupos móvil, usuarios, habilidades y disponibilidad.

| Aran<br>Field  | da<br><b>  Servic</b> | e Grupos Móvil             | Nu | + 😨                    | C<br>Órdenes | Inventario | Reportes                   | 4.<br>Monitoreo | <b>¢</b><br>Configuración | <b>A</b> lertas | ,          | <b>Perfil∲ G</b> | errar Sesión<br>Juli<br>ministrador |
|----------------|-----------------------|----------------------------|----|------------------------|--------------|------------|----------------------------|-----------------|---------------------------|-----------------|------------|------------------|-------------------------------------|
| Configura      | ación                 | Buscar                     | Q  | Nue                    | 200          | •          | irupos M                   | lóvil           |                           |                 |            |                  |                                     |
| Catálogo de se | ervicios 🗸            | Nuevo Grupo Móvil          |    | Tipo de gru<br>Móvil   | po:          | i i        | Grupos M                   | łóvil           | Vsuarios                  | ý, s            | abilidades | Dispor           | nibilidad                           |
| Administración | · ^                   |                            |    | Usuarios de            | l grupo:     |            | Nombre del                 | grupo           |                           |                 |            |                  |                                     |
| Compañías      | Re                    |                            |    | Estado:<br>ACTIVO      |              |            |                            |                 |                           |                 |            |                  |                                     |
| Clientes       | 1                     | Course May 2               |    | Tipo de gru            | po:          |            | Descripción<br>Ingrese una | descripción     |                           |                 |            |                  |                                     |
| Transporte     |                       | Grupo Movil<br>Grupo Movil |    | Móvil<br>Usuarios de   | l grupo:     |            |                            |                 |                           |                 |            |                  |                                     |
| Cargos         | -                     |                            |    | 1<br>Estado:<br>ACTIVO |              |            |                            |                 |                           |                 |            |                  |                                     |
| Proveedores    | .el                   |                            |    |                        |              |            |                            |                 |                           |                 |            |                  |                                     |
| Habilidades    | ÷.                    |                            |    |                        |              |            | Proveedor                  |                 |                           |                 |            |                  |                                     |
|                |                       |                            |    |                        |              |            | Todos Los P                | roveedores      |                           |                 |            |                  | •                                   |
| Usuarios       | ¥ ~                   |                            |    |                        |              |            | Estado 0                   |                 |                           |                 |            |                  |                                     |
| Grupos         | *** ^                 |                            |    |                        |              |            | ACTIVO                     |                 |                           |                 |            |                  |                                     |
| Grupos Web     |                       |                            |    |                        |              |            |                            |                 |                           |                 |            |                  |                                     |
| Grupos Móvil   |                       |                            |    |                        |              |            |                            |                 |                           |                 |            |                  |                                     |
| Zonas          | 0.                    |                            |    |                        |              |            |                            |                 |                           |                 |            | Guardan          | Cancelar                            |
| Gestión de     | -                     |                            |    |                        |              |            |                            |                 |                           |                 |            | obardar          | Januelai                            |

#### Grupos Móvil

2. En la Vista detalle de los grupos móvil en la consola de configuración AFLS, seleccione la pestaña **Grupos Móvil**, donde podrá completar información como nombre del grupo y descripción, asociar un proveedor y definir un estado.

# Usuarios

3. En la Vista detalle de los grupos móvil en la consola de configuración AFLS, seleccione la pestaña Usuarios, donde podrá asociar los usuarios al grupo móvil.

| Grupos Móvil                                 |          |                                                           |                |
|----------------------------------------------|----------|-----------------------------------------------------------|----------------|
| Grupos Móvil                                 | Vsuarios | 🕴 Habilidades                                             | Disponibilidad |
| Asociar usuarios<br>Asocie usuarios al grupo |          |                                                           |                |
| Usuarios Asociados                           |          |                                                           |                |
| Patience ( Patience )                        | Ð        | Alexandra Milena Ramirez Wilches (<br>alexandra.ramirez ) | -              |
| Juli ( juli )                                | -        |                                                           |                |

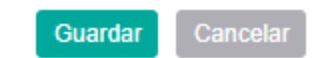

#### Habilidades del usuario

4. En la Vista detalle de los Grupos móvil en la consola de configuración AFLS, seleccione la pestaña Habilidades, donde podrá configurar las habilidades específicas para para el grupo especialista en campo.

# Grupos Móvil

| Grupos Móvil                                                                | 🛉 Usuarios                | 🕴 Habilidades | Dispo   | onibilidad |
|-----------------------------------------------------------------------------|---------------------------|---------------|---------|------------|
| Agregar habilidades<br>Defina las habilidades para es<br>Q Buscar Habilidad | te grupo de especialistas | i.            |         |            |
| Habilidades necesarias                                                      |                           |               |         |            |
| Health                                                                      | •                         | Instalación   |         | -          |
| Habilidades inactivas                                                       |                           |               |         |            |
|                                                                             |                           |               | Guardar | Cancelar   |

# Disponibilidad del usuario

Grupos Móvil

5. En la Vista detalle de los Grupos móvil en la consola de configuración AFLS, seleccione la pestaña Disponibilidad, donde podrá configurar la disponibilidad de tiempo del grupo para la atención del servicio.

|      | Al can  |          |        |           |        |         |        |
|------|---------|----------|--------|-----------|--------|---------|--------|
|      | Domingo | Lunes    | Martes | Miércoles | Jueves | Viernes | Sábado |
| 6am  |         |          |        |           |        |         | 4      |
| 7am  | 7:0     | 0 - 6:00 |        |           |        |         |        |
| 8am  |         |          |        |           |        |         |        |
| 9am  |         |          |        |           |        |         |        |
| 10am |         |          |        |           |        |         |        |
| 11am |         |          |        |           |        |         |        |
| 12pm |         |          |        |           |        |         |        |
| 1pm  |         |          |        |           |        |         |        |
| 2pm  |         |          |        |           |        |         |        |
| 3pm  |         |          |        |           |        |         |        |
| 4pm  |         |          |        |           |        |         |        |
| 5pm  |         |          |        |           |        |         |        |
|      |         | =        |        |           |        |         |        |

6. Para editar un Grupo móvil, en la vista de información, seleccione un registro del Grupo de usuarios móvil existentes y en la vista detalle podrá modificar la información requerida.

7. Para eliminar un grupo móvil en la vista de información, seleccione un registro del listado de Grupo de usuarios móvil existentes y seleccione el ícono para eliminar la información asociada.

8. Al terminar de configurar los grupos de usuarios móvil, Haga clic en **Guardar** en la Vista detalle de la consola de configuración AFLS, para confirmar los cambios realizados.

# Disponibilidad y habilidades heredadas a un especialista por un grupo móvil

Cuando un especialista se asocia a un grupo, este hereda las características de disponibilidad que se hayan determinado para dicho grupo.

En la configuración de usuarios móvil de AFLS podrá visualizar y diferenciar cuál es la disponibilidad del grupo y cuál la del usuario.

| Aranda<br>Field Service | Usuarios                       |   | + 💮<br>NuevaRandehde control | Órdenes | Inventario | Reportes   | L.<br>Monitoreo | 🔅<br>Configuració | n Alertas     | P                | erfil 🛉 | <b>Cerrar</b><br>Admin | r Sesión<br>Juli<br>istrador |
|-------------------------|--------------------------------|---|------------------------------|---------|------------|------------|-----------------|-------------------|---------------|------------------|---------|------------------------|------------------------------|
| Configuración           | Buscar                         | Q | Nu                           | ievo    | <b>•</b> U | suarios    | 6 Móvil         |                   |               |                  |         |                        |                              |
| Catálogo de servicios 🗸 | Juli                           |   | Teléfono:<br>321252222       | 222     |            | < 🕴 Info   | rmación 🔳       | Grupos Móvil      | isponibilidad | Habilida         | des 🌡   | E Días libr            | e >                          |
| Administración          | julieth.mancera@arandasoft.com |   | Estado:<br>ACTIVO            |         |            | A          | Al cambiar la   | disponibilidad se | podrían reage | indar algunas ór | denes.  |                        |                              |
| Compañías 🔳             |                                |   |                              |         |            |            | Domingo Lu      | unes Martes       | Miércoles     | Jueves Vier      | nes S   | ábado                  |                              |
| Transporte              |                                |   |                              |         |            | Sam        |                 |                   |               |                  |         |                        |                              |
| Cargos 🖀                |                                |   |                              |         |            | 7am<br>Bam | 1.00-1          |                   | 200-200       | 100-100 100      | - 8:00  |                        |                              |
| Proveedores             |                                |   |                              |         |            | 9am        |                 |                   |               |                  |         |                        |                              |
| Habilidades 🕴           |                                |   |                              |         |            | 11em       |                 |                   |               |                  |         |                        |                              |
| Usuarios 🕴 🗸            |                                |   |                              |         |            | 1pm        |                 |                   |               |                  |         |                        |                              |
| Grupos 📫 🗸              |                                |   |                              |         |            | 3pm        |                 |                   |               |                  |         |                        |                              |
| Zonas ID.               |                                |   |                              |         |            | Dispo      | mibilidad Grup  | o (Solo Lectura)  | Dispon        | ibilidad Usuario | ,       |                        |                              |
| eventos                 |                                |   |                              |         |            |            |                 |                   |               |                  | Guarda  | ar Can                 | celar                        |

▷ Nota: Desde esta instancia no se puede editar la disponibilidad del usuario.

Igualmente, el especialista hereda las habilidades que se hayan configurado para el grupo y estas se suman a las que tenga configuradas como usuario. Estas habilidades deben crearse en la opción de **Habilidades** para poder asociarlas al respectivo grupo.

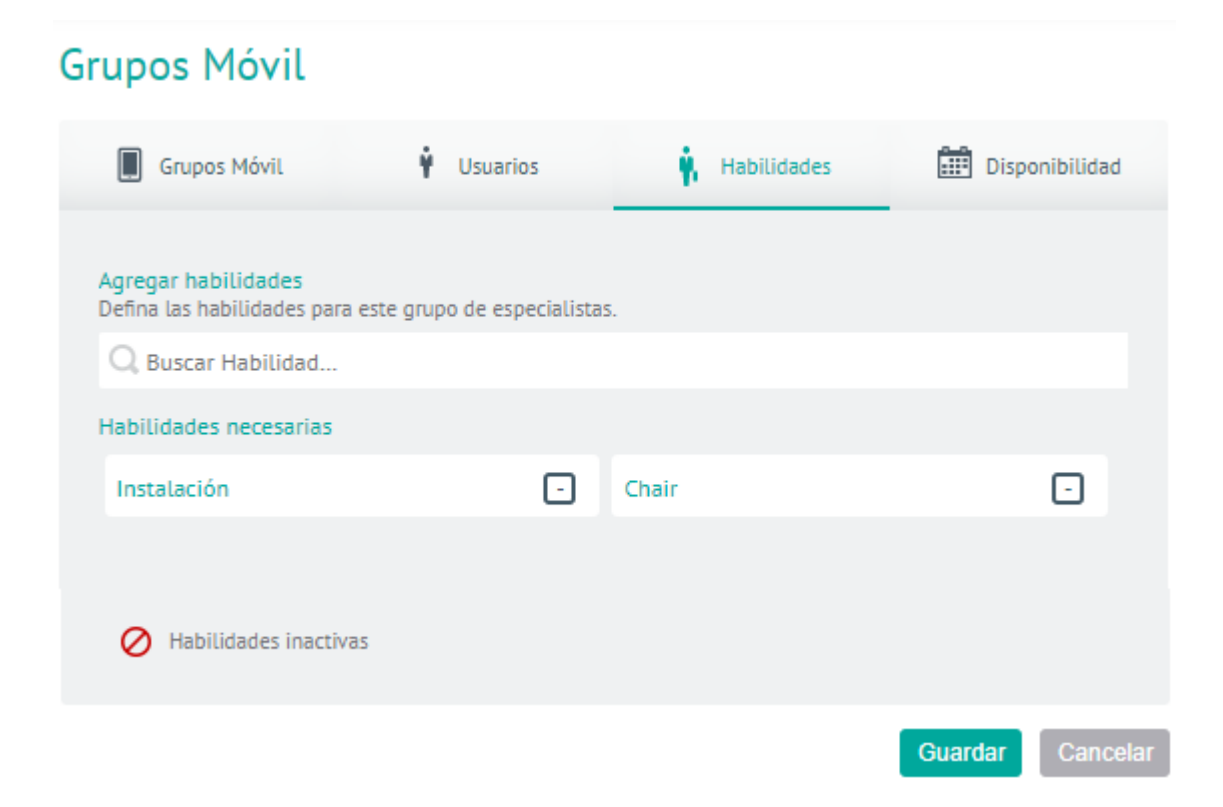

▷ Nota: Desde esta instancia no se pueden editar las habilidades del usuario.

#### Zonas

#### Creando una Zona

La configuración de zonas permite organizar mejor la asignación de trabajo de los especialistas.

1. Para Crear una Zona ingrese a la consola de configuración de AFLS, en la sección de Administración del menú principal, seleccione la opción Zonas. En la vista de información seleccione el botón Nuevo y en la Vista Detalle podrá completar Información de la Zona, Zona y Proveedores.

# Información de la zona

2. En la Vista detalle de la zona en la consola de configuración AFLS, seleccione la pestaña **Información de la zona**, donde podrá ingresar los siguientes campos:

| Campos                     | Descripción                                                                                                    |
|----------------------------|----------------------------------------------------------------------------------------------------|
| Nombre de la<br>zona:      | Nombre para identificar la zona. Ejemplo: Zona Norte.                                                                               |
| Descripción de<br>la zona: | Si excede de dos líneas, se mostrarán puntos suspensivos.                                                                           |
| Prioridad:                 | Puede ser Mín., Baja, Media, Alta o Máx. Si hay una misma dirección para 2 zonas se<br>asignará a la zona cuya prioridad sea mayor. |
| Estado:                    | Indica si la zona está habilitada o no.                                                                                             |

| Arano Field     | da<br>Servio | e Zonas                        |   | + 😨<br>NuevaRandehde control | C<br>Órdenes | <b>‡</b><br>Inventario | Reportes    | L.<br>Monitoreo | Configuración       | ۵<br>Alertas | Perfil 🏺   Cerrar Sesión<br>Juli<br>Administrador |
|-----------------|--------------|--------------------------------|---|------------------------------|--------------|------------------------|-------------|-----------------|---------------------|--------------|---------------------------------------------------|
| Configura       | ción         | Buscar                         | Q |                              | Nue          | ∞ Zo                   | onas        |                 |                     |              |                                                   |
| Catálogo de ser | vicios 🗸     | Nueva Zona                     |   | Estado:                      | 1            | ĩ                      | Information | ción de la Zona | Ð                   | Zona         | Proveedores                                       |
| Administración  | ^            |                                |   |                              |              |                        | Ingres      | e la informació | in básica de la zor | 18.          |                                                   |
| Compañías       | <b>B</b> B   |                                |   |                              |              |                        | Nomb        | re de la zona   |                     |              |                                                   |
| Clientes        | 1            | Zona Colombia<br>Zona Colombia |   | Estado:<br>ACTIVO            |              |                        | Descri      | pción           |                     |              |                                                   |
| Transporte      |              |                                |   |                              |              |                        | Ingre       | se una descrip  | ción                |              |                                                   |
| Cargos          | 8            |                                |   |                              |              |                        |             |                 |                     |              |                                                   |
| Proveedores     | #            |                                |   |                              |              |                        | Priorid     | ad              |                     |              | Estado                                            |
| Habilidades     | ÷.           |                                |   |                              |              |                        | •           |                 | 1                   |              | ACTIVO                                            |
| Usuarios        | ý ~          |                                |   |                              |              |                        | Piin.       | Daja P          | iedia Alta          | Piek.        |                                                   |
| Grupos          | +++ ^        |                                |   |                              |              |                        |             |                 |                     |              |                                                   |
| Grupos Web      |              |                                |   |                              |              |                        |             |                 |                     |              |                                                   |
| Grupos Móvil    |              |                                |   |                              |              |                        |             |                 |                     |              |                                                   |
| Zonas           | 0.           |                                |   |                              |              |                        |             |                 |                     |              | Cuardas Caracter                                  |
| Gestión de      | -            |                                |   |                              |              |                        |             |                 |                     |              | Guardar                                           |

3. En la Vista detalle de la zona en la consola de configuración AFLS, seleccione la pestaña zona, donde podrá visualizar y dibujar un área de trabajo para los especialistas delimitando la zona de trabajo.

En el área de trabajo de la zona podrá utilizar las herramientas disponibles

- **Crear Zona** : Esta opción permite ubicar los puntos que delimitan la zona de trabajo de los especialistas en el mapa referenciado.
- Cerrar Zona: Al definir los puntos en el mapa, se habilita la opción para cerrar la zona y delimitar el área configurada.
- Borrar Zona: Esta opción permite eliminar la zona creada y cerrada.
- Importar Puntos: Al seleccionar esta opción se puede realizar la importación masiva de puntos mediante un archivo geojson o con importación plana.
- Zoom: Esta opción permite alejar y acercar la vista del mapa.

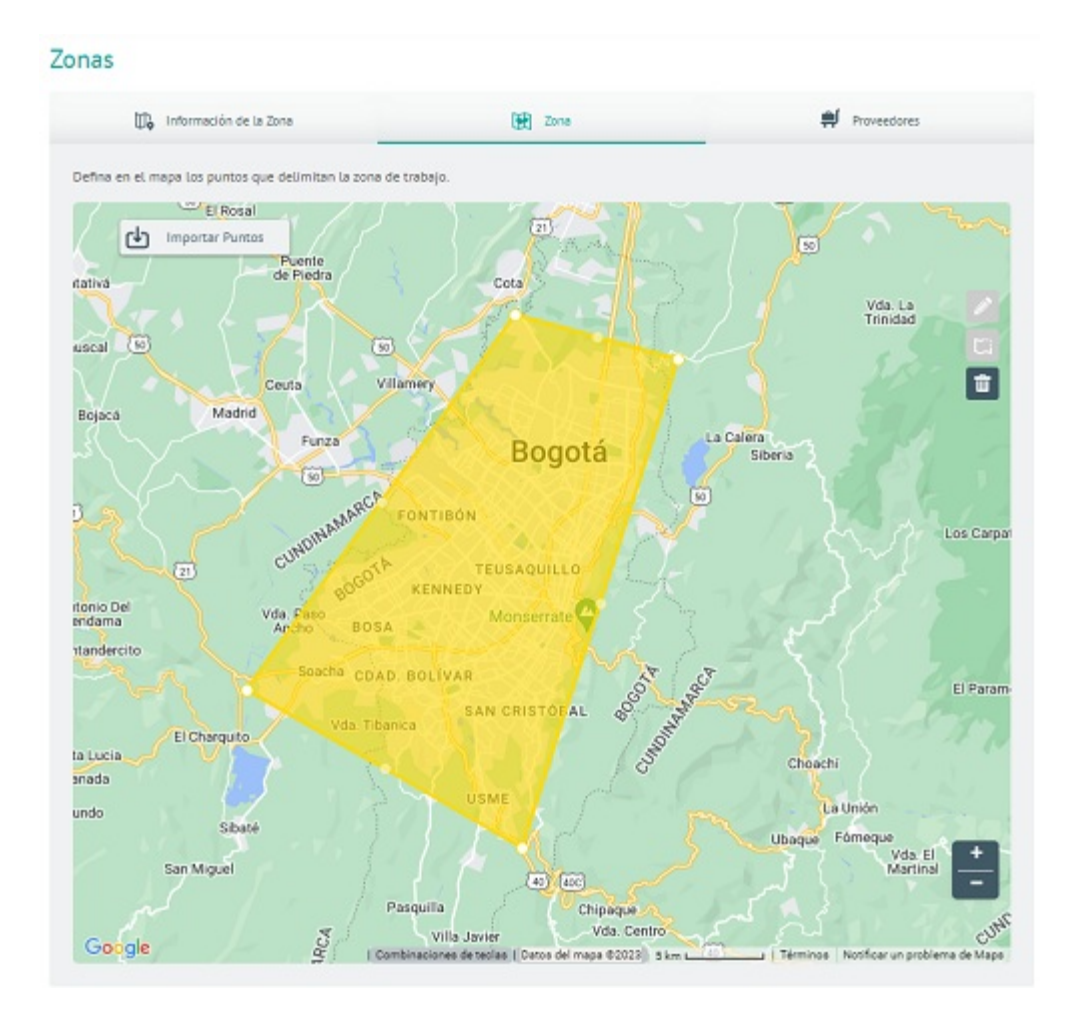

Nota: Una zona creada, puede dividirse en diferentes secciones (nuevas zonas) para diferentes proveedores así: <u>Dividir zona de trabajo</u>

# Proveedores

4. En la Vista detalle de la zona en la consola de configuración AFLS, seleccione la pestaña **Proveedores**, donde podrá asociar los proveedores disponibles para atender la zona definida.

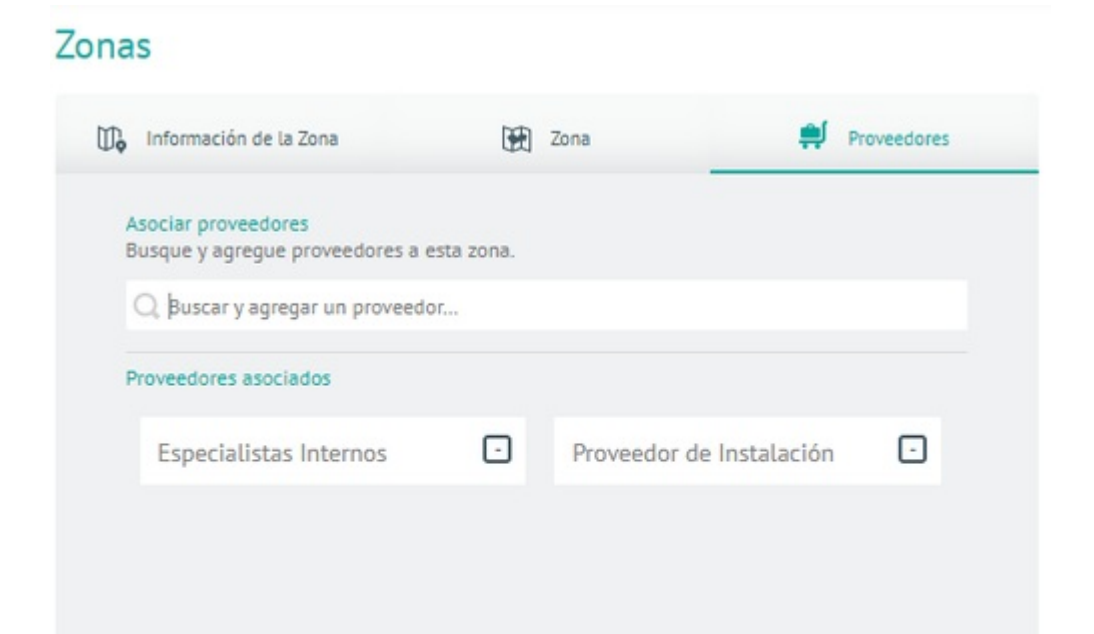

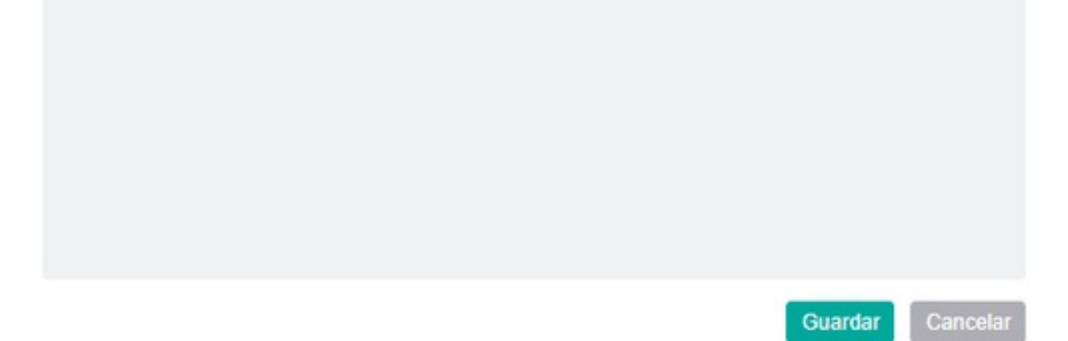

#### ₽ Nota:

1. No es obligatorio que la zona tenga asociados proveedores.

2. Sólo se pueden eliminar las zonas que no se encuentren atadas a una orden de trabajo.

Así como una dirección puede pertenecer a varias zonas, un especialista puede también pertenecer a varias zonas.

5. Para editar una Zona, en la vista de información, seleccione un registro de las zonas existentes y en la vista detalle podrá modificar la información requerida.

6. Para eliminar una zona, en la vista de información seleccione un registro del listado de zonas existentes y seleccione el ícono para eliminar la información asociada.

7. Al terminar de configurar las Zonas, Haga clic en **Guardar** en la Vista detalle de la consola de configuración AFLS, para confirmar los cambios realizados.

#### Importar puntos

8. En el área de trabajo de la zona, seleccione la opción **Importar Puntos** se habilita la ventana **Importar puntos para la zona** donde se visualizan las opciones Importación Plana e Importación por archivo.

| oortar puntos para la zona                      |                                                                                                    |
|-------------------------------------------------|----------------------------------------------------------------------------------------------------|
| Importación plana                               | Importación por archivo                                                                                                    |
| Ingrese la linea de cordenadas. Estos puntos de | eben estar separados entre longitud y latitud por                                                                                                    |
| Ejemplo: [ número ];[ número ]. Puede cop       | piar y pegar las coodenadas con un salto de linea.                                                                                                    |
|                                                 |                                                                                                    |
|                                                 |                                                                                                    |
|                                                 |                                                                                                    |
|                                                 |                                                                                                    |
|                                                 | la de la della della d |
|                                                 |                                                                                                    |

#### Importación Plana

9. En Aranda FIELD SERVICE AFLS podrá importar coordenadas manuales masivamente para referenciar la zona de trabajo. En la ventana **Importar puntos para la zona** seleccione la pestaña **Importación plana** y luego debe copiar todas las coordenadas que se deseen subir a la zona seleccionada.

▷ Nota: Los puntos a importar deben estar separados entre longitud y latitud por un ; y entre puntos por un salto de línea.

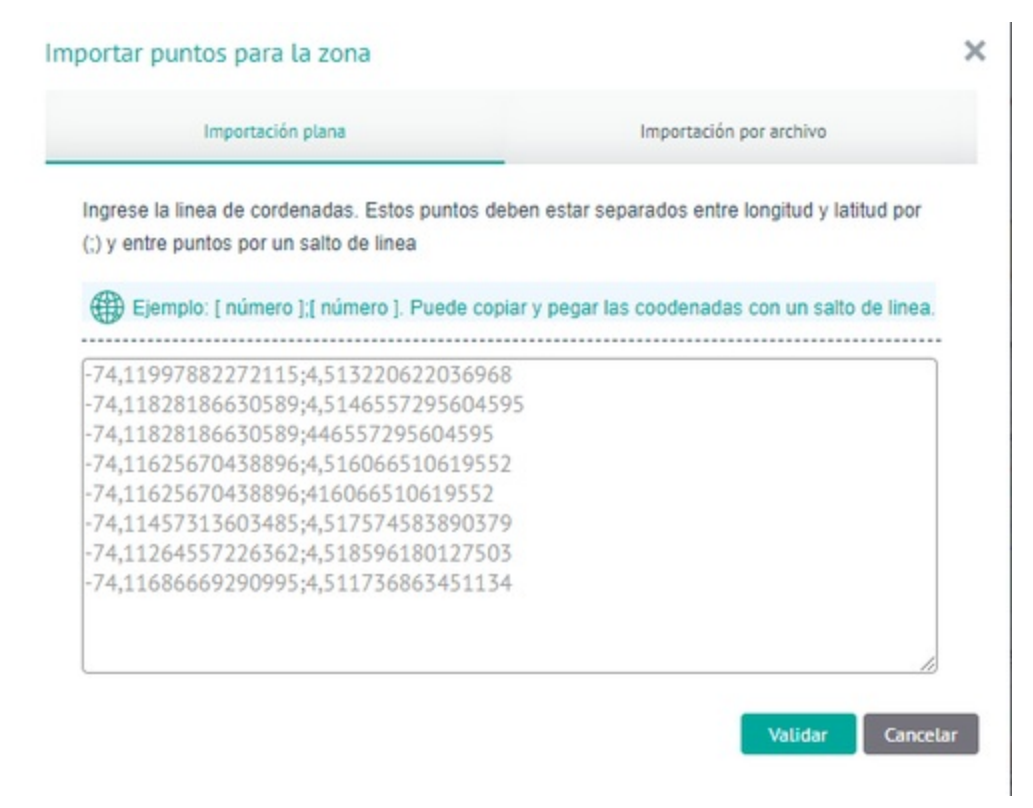

10. Definidos los puntos de importación plana, haga clic en el botón Validar.

11. El sistema verificará cada uno de los puntos y a través de una ventana emergente, informará cuáles puntos pueden agregarse como localizaciones de la zona y cuáles no.

| Importación plana                                   | Importación por archivo           |             |
|-----------------------------------------------------|-----------------------------------|-------------|
| ngrese la linea de cordenadas. Estos puntos deben e | star separados entre longitud y l | latitud por |
| -74.11997882272115 ; 4.513220622036968              | egar las coocenacas con un sa     | S           |
| -74.11828186630589;4.5146557295604595               |                                   | 9           |
| -74.11828186630589 ; 446557295604595                | 🛍 Eliminar                        | 8           |
| -74.11625670438896 ; 4.516066510619552              |                                   | 9           |
| -74.11625670438896 ; 416066510619552                | 🛍 Eliminar                        | 8           |
| -74.11457313603485 ; 4.517574583890379              |                                   | 9           |
| -74.11264557226362; 4.518596180127503               |                                   | 9           |
| -74.11686669290995;4.511736863451134                |                                   | 9           |
|                                                     |                                   |             |

A partir de este resultado verifique los atributos a importar y elimine todas las localizaciones que no cumplen con los parámetros mínimos para ser agregadas a la zona (lontigud, latitud). La importación no podrá terminarse hasta que estos puntos sean eliminados o corregidos.

12. Una vez depurados los puntos, haga clic en el botón **Importar** para completar el proceso.

# Importación por archivo

13. Una vez configurados los atributos de importación GeoJSON en los ajustes globales, Aranda FIELD SERVICE podrá importar coordenadas masivamente para referenciar la zona de trabajo.

En la ventana **Importar puntos para la zona** seleccione la pestaña **Importación por archivo**, donde puede visualizar la opción de descargar plantilla modelo para importación de zonas o la opción de Subir archivo.

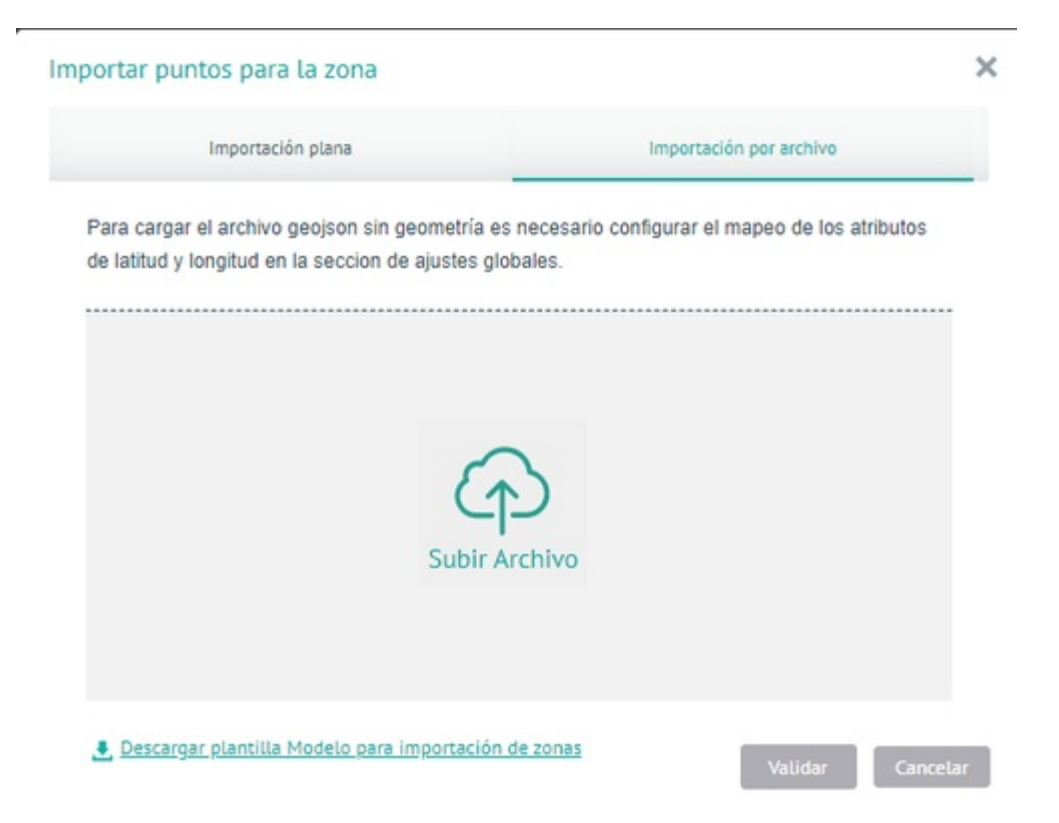

14. Al seleccionar la opción **Descargar plantilla modelo para importación de zonas**, se realiza la descarga de un archivo .zip el cual contiene un ejemplo de 4 puntos para poder verificar la estructura que debe llevar el archivo geojson a cargar.

| Zonas_Templete: Bloc de notas     | - | L X |
|-----------------------------------|---|-----|
| archivo Edición Formato Ver Ayuda |   |     |
| "type": "FeatureCollection".      |   |     |
| "features": [                     |   |     |
| {                                 |   |     |
| "type": "Feature",                |   |     |
| "properties": {}.                 |   |     |
| "geometry": {                     |   |     |
| "type": "Point".                  |   |     |
| "coordinates": [                  |   |     |
| -74.12647247314453,               |   |     |
| 4.678230522447365                 |   |     |
| 1                                 |   |     |
| }                                 |   |     |
| }.                                |   |     |
| {                                 |   |     |
| "type": "Feature",                |   |     |
| "properties": {},                 |   |     |
| "geometry": {                     |   |     |
| "type": "Point",                  |   |     |
| "coordinates": [                  |   |     |
| -74.12063598632812,               |   |     |
| 4.68849581582228                  |   |     |
| 1                                 |   |     |
| }                                 |   |     |
| },                                |   |     |
| Ĩ                                 |   |     |
| "type": "Feature",                |   |     |
| "properties": {},                 |   |     |
|                                   |   |     |

15. Al seleccionar la opción Subir Archivo, podrá escoger el archivo GeoJSON a importar y haga clic en Abrir.

16. Después de seleccionar el archivo a importar, haga clic en el botón Validar.

| Importación plana<br>Para cargar el archivo geojson sin geometría es necesario configurar el mapeo de los atribu<br>de latitud y longitud en la seccion de ajustes globales. |           |
|----------------------------------------------------------------------------------------------------|-----------|
| Para cargar el archivo geojson sin geometría es necesario configurar el mapeo de los atribu<br>de latitud y longitud en la seccion de ajustes globales.                      |           |
| de latitud y longitud en la seccion de ajustes globales.                                                                                                    | atributos |
| تستعم<br>کی۔<br>20.geojson                                                                                                    |           |
| 20.geojson                                                                                                    |           |
| 20.geojson                                                                                                    |           |
| 20.geojson                                                                                                    |           |
| 20.geojson                                                                                                    |           |
|                                                                                                    |           |
|                                                                                                    |           |
|                                                                                                    |           |
|                                                                                                    |           |
| Descargar plantilla Modelo para importación de zonas<br>Validar                                                                                                    |           |
| Validar                                                                                                    |           |

El sistema verificará cada uno de los puntos y a través de una ventana emergente, informará cuáles pueden agregarse como localizaciones de la zona y cuáles no.

| Importación plana                                                                                   | Importación por archivo           |         |   |
|----------------------------------------------------------------------------------------------------|-----------------------------------|---------|---|
| Para cargar el archivo geojson es necesario configura<br>ongitud en la seccion de Ajustes globales. | r el mapeo de los atributos de la | titud y |   |
| -74.12647247314453 ; 4.678230522447365                                                              |                                   | ۲       | * |
| -74.12063598632812 ; 4.68849581582228                                                               |                                   | 9       |   |
| -74.11651611328125 ; 4.697563366183884                                                              |                                   |         |   |
| -74.10999298095703 ; 4.704235639266838                                                              |                                   | 0       |   |
| -74.10175323486328 ; 4708683785806117                                                               | 🛍 Eliminar                        | 0       |   |
| -74.0943717956543 ; 4.711078929855173                                                               |                                   | 9       |   |
| -74.08905029296875 ; 4.7121054176362716                                                             |                                   | 9       |   |
| -74.08063888549803 ; 4.713645146465597                                                              |                                   | 9       |   |
| -74.07445907592773 ; 415355952274436                                                                | 🛍 Eliminar                        | 0       |   |
| 7.0/20700000 17/7/00017/0000/                                                                       |                                   | -       | * |
| 🛃 Descargar plantilla Modelo para importación de zon                                                | 35                                |         |   |
|                                                                                                    |                                   |         |   |

A partir de este resultado verifique los atributos del archivo GeoJSON a importar y elimine todas las localizaciones que no cumplen con los parámetros mínimos para ser agregadas a la zona (lontigud, latitud). La importación no podrá terminarse hasta que estos puntos sean eliminados o corregidos desde el archivo GeoJSON.

17. Una vez depurados los puntos, haga clic en el botón **Importar** para completar el proceso.

# Gestión de Eventos

En este módulo de Aranda FIELD SERVICE AFLS se administra la gestión de eventos para procesos asociados.

1. Para administrar diferentes eventos, ingrese a la consola de configuración de AFLS, en la sección de Administración del menú principal, seleccione la opción Gestión de eventos. En la vista de información seleccione en el menú desplegable la opción requerida:

- <u>Aplicación (Esta vista NO aplica para ambientes Multitenant)</u>
- <u>Cargas Masivas</u>
- <u>Órdenes de Trabajo</u>
- Logs de Integración Mesa de Servicio
- Sincronización Integración Mesa de Servicio
- <u>Log errores dispositivos móviles</u>

| Aran <b>Field</b>     | da<br><b>  Service</b> | Gestión de eventos                          | + 💮<br>NuevaRandehde control | Órdenes | Inventario | Reportes    | i.<br>Monitoreo | <b>☆</b><br>Configuración | Alertas     | Perfil 🕴   Cerrar Sesión<br>Julimancera<br>Administrador |
|-----------------------|------------------------|---------------------------------------------|------------------------------|---------|------------|-------------|-----------------|---------------------------|-------------|----------------------------------------------------------|
| Configura             | ación                  | Aplicación                                  |                              |         |            |             |                 |                           |             |                                                          |
| Catálogo de se        | rvicios 🗸              | Aplicación                                  |                              |         |            |             |                 |                           |             |                                                          |
|                       |                        | Cargas Masivas                              |                              |         |            |             |                 |                           |             | ∂Actualizar                                              |
| Administración        |                        | Ordenes de trabajo                          |                              |         | Taska a    |             |                 | The d                     | 1           | ~                                                        |
| Compañías             | <u>F</u> T             | Logs de integración mesa de servicio        |                              |         | Fecha A    | 7 11.22.20  |                 | AFLS w                    | e Log       |                                                          |
| Clientes              | *                      | Sincronización integración mesa de servicio |                              |         | 04/07/202  | 25 11:22:26 |                 |                           |             | 2                                                        |
| Transporte            |                        | Log errores dispositivos móviles            |                              |         | 04/07/202  | 23 11:13:08 |                 | Assistr                   | ie WS       | •                                                        |
| Cargos                | -                      | Worker-VM-AFLS-JM-M1-2-20230704.txt         |                              |         | 04/07/202  | 23 10:13:59 |                 | Window                    | vs services | ٠                                                        |
| Proveedores           |                        | Scheduler-VM-AFLS-JM-M1-2-20230704.txt      |                              |         | 04/07/202  | 23 10:13:53 |                 | Window                    | vs services | ٩                                                        |
| Habilidades           | ÷.                     | AssignmentEngineService_20230704.txt        |                              |         | 04/07/202  | 23 10:13:44 |                 | Window                    | vs services | ٩                                                        |
| Usuarios              | ÷ ~                    | error.txt                                   |                              |         | 29/06/202  | 23 07:35:04 |                 | AFLS A                    | PI          | ٩                                                        |
| Grupos                | 191 v                  |                                             |                              |         |            |             |                 |                           |             |                                                          |
| Zonas                 | Φ.                     |                                             |                              |         |            |             |                 |                           |             |                                                          |
| Gestión de<br>eventos | -                      |                                             |                              |         |            |             |                 |                           |             |                                                          |
| Inventario            | ~                      |                                             |                              |         |            |             |                 |                           |             | 6 de 6 registros                                         |

# Vista Logs de Aplicación

2. En este módulo se permite configurar las rutas locales donde se podrán visualizar los logs generados por la aplicación web o servicios.

Los Logs informan los errores generados en los diferentes procesos de Aranda Field Service. En este módulo podrá visualizar logs de la aplicación web de AFLS, logs de la aplicación de AssistMe, logs de los servicios de Windows que operan para AFLS y los logs de la API's. Se podrán configurar las rutas para obtener los logs seleccionando el botón de Configuración

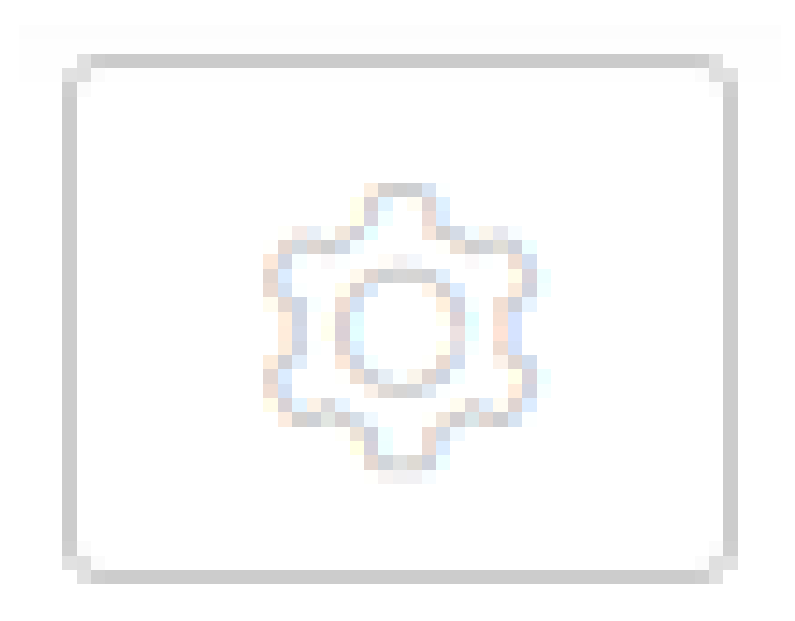

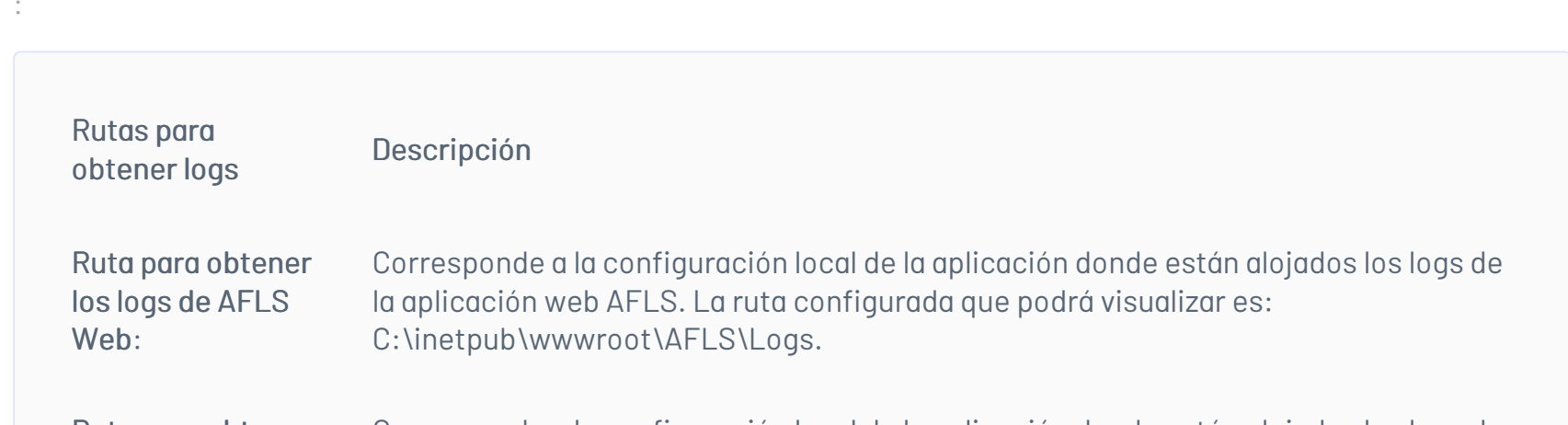

Ruta para obtener los logs de AssistME WS: Corresponde a la configuración local de la aplicación donde están alojados los logs de la aplicación web ASSISTMEWS. La ruta configurada que podrá visualizar es: C:\inetpub\wwwroot\ASSISTMEWS\Logs.

Ruta para obtener los logs de Windows Services:

Corresponde a la configuración local de la aplicación donde esán alojados los logs de los servicios Windows. La ruta configurada que podrá visualizar es: C:\Program Files (x86)\Aranda\Aranda Services\Logs.

Ruta para obtenerCorresponde a la configuración local de la aplicación donde están alojados los logs delos logs de AFLSlas APIS expuestas. La ruta configurada que podrá visualizar es:Api:C:\inetpub\wwwroot\AFLSAPI\Logs.

Botón Guardar: Esta opción valida y almacena cada una de las rutas en la base de datos

| Arance Field          | la<br>Servic | e Gestión de eventos                   | + 💮<br>NuevaRadehde control | C<br>Órdenes  | <b>:</b><br>Inventario | Reportes    | 🛓<br>Monitoreo | <b>☆</b><br>Configuración | Alertas | Perfil 🕴   Cerrar Sesión<br>Julimancera<br>Administrador |
|-----------------------|--------------|----------------------------------------|-----------------------------|---------------|------------------------|-------------|----------------|---------------------------|---------|----------------------------------------------------------|
| Configurad            | ión          | Aplicación                             |                             |               |                        |             |                |                           |         |                                                          |
| Catálogo de sen       | vicios 🗸     | Logs de Aplicación                     | Configura las rutas o       | londe se var  | a obtener los          | logs.       |                |                           | ×       |                                                          |
| Administración        | ~            | R Q Buscar                             | Ruta para obtener lo        | os logs de Al | LS Web                 |             |                | Guardar                   |         | ∂'Actualizar                                             |
| Compañías             | <u>a</u>     | Nombre                                 | C:\inetpub\www              | oot\AFLS\L    | ogs                    |             |                |                           | _       |                                                          |
| Clienter              | 1            | Web_20230704.txt                       | Ruta para obtener la        | ost) ASSIST   | sistME WS              |             |                | Guardar                   |         | ٠                                                        |
| -                     | _            | AssistMeWCF_20230704.txt               | Ruta para obtener la        | os logs de W  | indows Service         | 25          |                | Guardar                   | 1       | ٩                                                        |
| Iransporte            | ~            | Worker-VM-AFLS-JM-M1-2-20230704.txt    | C:\Program Files            | (x86)\Arano   | la∖Aranda Ser          | vices\Logs  |                |                           | ices    |                                                          |
| Cargos                | ¥            |                                        | Ruta para obtener la        | os logs de Al | LS Api                 |             |                | Guardar                   | Ces     |                                                          |
| Proveedores           | Ú.           | Scheduler-VM-AFLS-JM-M1-2-20250704.btt | C:\inetpub\www              | oot\AFLSAI    | PI\Logs                |             |                |                           |         |                                                          |
| Habilidades           | ŵ            | AssignmentEngineService_20230704.txt   |                             |               |                        |             |                |                           | Ces     | <u>.</u>                                                 |
| Usuarios              | ÷ ~          | error.bxt                              |                             |               | 29/06/202              | 23 07:35:04 |                | AFLS A                    | PI      | ٠                                                        |
| Grupos                | ††† ~        |                                        |                             |               |                        |             |                |                           |         |                                                          |
| Zonas                 | ₩.           |                                        |                             |               |                        |             |                |                           |         |                                                          |
| Gestión de<br>eventos |              |                                        |                             |               |                        |             |                |                           |         |                                                          |
| Inventario            | ~            |                                        |                             |               |                        |             |                |                           |         | 6 de 6 registros                                         |

3. Las opciones disponibles para consultar y filtrar los registros de los logs son:

| Filtro     | Permite realizar una búsqueda rápida de los datos por el campo nombre, así como filtrar la<br>información por los siguientes logs: AFLS WEB, AssistMe WS, Windows Services, AFLS Api y<br>Todos. |
|------------|----------------------------------------------------------------------------------------------------|
| Actualizar | Permite actualizar la información que se visualiza en la tabla de Logs de aplicación                                                                                                    |

▷ Nota: Para realizar la búsqueda con el filtro por el campo nombre es necesario presionar la tecla "Enter".

4. De acuerdo al filtro seleccionado, podrá visualizar un listado de los logs registrados en las rutas configuradas, con los siguientes datos:

- Nombre
- Fecha
- Tipo de log
- Botón de descarga: Al activar este botón, el sistema genera un archivo con los registros de log seleccionado.

| Aran<br>Field                    | da<br><b>i Servic</b> | e Gestión de eventos                   | +<br>Nazera orden |                     | ()<br>Pariet de control | Cirdenes | 위<br>Inventario | D<br>Reportes | å.<br>Monitoreo | ¢<br>Configuración | Alertas | Perfil 🛉 | Cerrar Sesión<br>Julimancera<br>Administrador |
|----------------------------------|-----------------------|----------------------------------------|-------------------|---------------------|-------------------------|----------|-----------------|---------------|-----------------|--------------------|---------|----------|-----------------------------------------------|
| Configura                        | ación                 | Aplicación A                           |                   |                     |                         |          |                 |               |                 |                    |         |          |                                               |
| Catálogo de se<br>Administración | ervicios 🗸            | Logs de Aplicación                     |                   |                     |                         |          |                 |               |                 |                    |         |          | ØArtuelizer                                   |
| Compañías                        | Ba                    | Nombre                                 |                   | Fecha 🔨             |                         |          |                 | Tipo de Log   |                 |                    |         |          |                                               |
| Clientes                         | 1                     | Web_20230704.bit                       |                   | 04/07/2023 11:22:28 |                         |          |                 | AFLS web      |                 |                    |         |          | •                                             |
| Transporte                       |                       | AssistMeWCP_20230704.txt               |                   | 04/07/2023 11:13:08 |                         |          |                 | Assistme WS   |                 |                    |         |          | ٢                                             |
| Chicas                           | â                     | Worker/VM-AFLS-JM-M1-2-20230704.bx     |                   | 04/07/2023 10:13:59 |                         |          |                 | Windows serv  | ices            |                    |         |          | ۲                                             |
| Proventioner                     | -                     | Scheduler-VM-AFLS-IM-H1-2-20230704.btt |                   | 04/07/2023 10:13:53 |                         |          |                 | Windows serv  | ion             |                    |         |          | ٠                                             |
| Habilidadas                      | *                     | AssignmentEngineService_20230704.txt   |                   | 04/07/2023 10:13:44 |                         |          |                 | Windows serv  | ices            |                    |         |          | ٠                                             |
| Usuarios                         | * *                   | errorist                               |                   | 29/06/2023 07:35:04 |                         |          |                 | AFLS API      |                 |                    |         |          | ٢                                             |
| Grupos                           | 191 ~                 |                                        |                   |                     |                         |          |                 |               |                 |                    |         |          |                                               |
| Zonas                            | 0.                    |                                        |                   |                     |                         |          |                 |               |                 |                    |         |          |                                               |
| Gestión de                       |                       |                                        |                   |                     |                         |          |                 |               |                 |                    |         |          |                                               |
| Inventario                       | ~                     |                                        |                   |                     |                         |          |                 |               |                 |                    |         |          |                                               |
| Configuración                    | ~                     |                                        |                   |                     |                         |          |                 |               |                 |                    |         |          |                                               |
| Integración                      | ~                     |                                        |                   |                     |                         |          |                 |               |                 |                    |         |          |                                               |

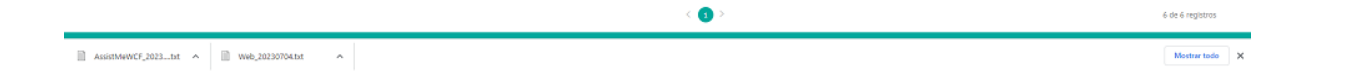

#### Vista Cargas Masivas

5. En la vista de información de cargas masivas podrá visualizar el listado de registros existentes, buscar los archivos por nombre y ordenar la información asociada por tipo de dato como Id, Archivo, Tipo (movimiento, órdenes o clientes), Estado (Exitoso, En proceso, Pendiente o Fallo), Total registros, Exitosos, Fallidos fecha, datos con error y archivo de exitosos.

Se permite visualizar el histórico de importación masiva para los módulos de Órdenes, Clientes y Movimientos.

| Aran<br>Field         | nda<br><b>d Servic</b> | e      | Gestión de eventos                                                     | + 💮<br>NuevaRadehde control | C<br>Órdenes          | triventario Repor | tes Monitoreo      | 🛠<br>Configuración | Alertas  | Perfil 🕴               | <b>  Ce</b><br>Jul<br>Adi | errar Sesión<br>imancera<br>ministrador |
|-----------------------|------------------------|--------|------------------------------------------------------------------------|-----------------------------|-----------------------|-------------------|--------------------|--------------------|----------|------------------------|---------------------------|-----------------------------------------|
| Configur              | ación                  | Cargas | Masivas 🔨                                                              |                             |                       |                   |                    |                    |          |                        |                           |                                         |
| Catálogo de se        | ervicios 🗸             | Cargas | Masivas                                                                |                             |                       |                   |                    |                    |          |                        |                           |                                         |
| Administració         | n 🔨                    | Q Bu   |                                                                        |                             |                       |                   |                    |                    |          | Importar               | ₿ A                       | ctualizar                               |
| Compañías             | Ē                      | ld 🔨   | Archivo                                                                |                             | Tipo                  | Estado            | Total<br>registros | Exitosos           | Fallidos | Fecha                  |                           |                                         |
| Clientes              | 1                      | 29     | ImportFilesToProcess\20230626200017_3.0<br>Ordenes - copia - copia.csv | argue Workorder 200         | Órdenes de<br>trabajo | Fallo             | 105                | 103                | 2        | 26/06/2023<br>15:00:17 | 1                         | <u>.</u>                                |
| Transporte            |                        | 28     | ImportFilesToProcess\20230626200017_3.0<br>Ordenes - copia - copia.csv | argue Workorder 200         | Órdenes de<br>trabajo | Exitoso           | 105                | 105                | 0        | 26/06/2023<br>15:00:17 |                           | ٤                                       |
| Caroos                | 8                      | 26     | ImportFilesToProcess\20230623165020_3.0<br>Ordenes - copia - copia.csv | argue Workorder 200         | Órdenes de<br>trabajo | Exitoso           | 105                | 105                | 0        | 23/06/2023<br>11:50:20 |                           | <u>.</u>                                |
| Proveedores           | <u>م</u>               | 25     | ImportFilesToProcess\20230621230103_3.0<br>Ordenes - copia.csv         | argue Workorder 200         | Órdenes de<br>trabajo | Fallo             | 105                | 103                | 2        | 21/06/2023<br>18:01:03 |                           | ٤                                       |
| Habilidades           |                        | 24     | ImportFilesToProcess\20230621195940_1.0<br>Ordenes - copia - copia.csv | argue Workorder 50          | Órdenes de<br>trabajo | Fallo             | 8                  | 4                  | 4        | 21/06/2023<br>14:59:40 |                           | ٤                                       |
| Haussian              | р<br>А. 54             | 22     | ImportFilesToProcess\20230621195629_1.(                                | Cargue de Clientes -5 - Ok  | Clientes              | Fallo             | 10                 | 2                  | 8        | 21/06/2023<br>14:56:29 |                           |                                         |
| Guanos                | 484 L                  | 20     | ImportFilesToProcess\20230621195435_Ca<br>entrada unico - copia.csv    | gue de Inventario -1 Ok -   | Movimiento            | Exitoso           | 3                  | 3                  | 0        | 21/06/2023<br>14:54:35 | -                         | <u>.</u>                                |
| Grupos                | m.                     | 18     | ImportFilesToProcess\20230621195138_1.0                                | argue Workorder 50          | Órdenes de<br>trabaio | Fallo             | 8                  | 5                  | 3        | 21/06/2023             |                           |                                         |
| Gestión de            | Ψ <b>φ</b>             |        |                                                                        |                             |                       |                   |                    |                    |          |                        |                           |                                         |
| eventos<br>Inventario | ~                      | Estado | Exitoso     En proceso                                                 | 🔴 Pendiente 📃 🖲 Fa          | lo <                  | 1 2 >             |                    |                    |          | 20 de 2                | 1 regis                   | tros                                    |

6. Las opciones disponibles para consultar y filtrar los registros de cargas masivas son:

| Filtro                | Permite realizar la búsqueda de los datos por el campo Archivo.                                                                                                    |
|-----------------------|----------------------------------------------------------------------------------------------------|
| Actualizar            | Permite actualizar la información que se visualiza en la tabla de cargas masivas                                                                                                    |
| Filtro por<br>estados | Cada vez que se elimine o se agregue la selección en alguno de los filtros, se va a ir filtrando la<br>información de la tabla histórico de importación masiva teniendo en cuenta los datos del<br>campo Estado. |

🏱 Nota: Para realizar la búsqueda en el filtro es necesario presionar la tecla "Enter"..

| Arano Field           | da<br>Servic | e      | Gestión de eventos                                                      | + 🔅<br>NuevaRandehde control | Órdenes Inver         | tario Reporte | A Monitoreo        | 🔅<br>Configuración | Alertas  | Perfil 🕯               | Cerrar Sesión<br>Julimancera<br>Administrador |
|-----------------------|--------------|--------|-------------------------------------------------------------------------|------------------------------|-----------------------|---------------|--------------------|--------------------|----------|------------------------|-----------------------------------------------|
| Configura             | ción         | Cargas | Masivas 🔨                                                               |                              |                       |               |                    |                    |          |                        |                                               |
| Catálogo de ser       | vicios 🗸     | Cargas | Masivas                                                                 |                              |                       |               |                    |                    |          |                        |                                               |
| Administración        | ^            | Q Bus  |                                                                         |                              |                       |               |                    |                    |          | Dimportar              | € Actualizar                                  |
| Compañías             | .∎e          | ld 🔥   | Archivo                                                                 |                              | Тіро                  | Estado        | Total<br>registros | Exitosos           | Fallidos | Fecha                  |                                               |
| Clientes              | 1            | 28     | ImportFilesToProcess\20230626200017_3.Ca<br>Ordenes - copia - copia.csv | argue Workorder 200          | Órdenes de<br>trabajo | Exitoso       | 105                | 105                | 0        | 26/06/2023<br>15:00:17 | - 🔳                                           |
| Transporte            |              | 26     | ImportFilesToProcess\20230623165020_3.Ca<br>Ordenes - copia - copia.csv | argue Workorder 200          | Órdenes de<br>trabajo | Exitoso       | 105                | 105                | 0        | 23/06/2023<br>11:50:20 | - 🔺                                           |
| Cargos                | ÷            | 20     | ImportFilesToProcess\20230621195435_Car<br>entrada unico - copia.csv    | gue de Inventario -1 Ok -    | Movimientos           | Exitoso       | 3                  | 3                  | 0        | 21/06/2023<br>14:54:35 | - 🗶                                           |
| Proveedores           | <b>#</b>     | 3      | ImportFilesToProcess\20230616210741_1.C<br>copia.csv                    | argue de Clientes -5 - Ok -  | Clientes              | Exitoso       |                    | 10                 | 0        | 16/06/2023<br>16:07:41 |                                               |
| Habilidades           | ŵ            |        |                                                                         |                              |                       |               |                    |                    |          |                        |                                               |
| Usuarios              | ÷ ~          |        |                                                                         |                              |                       |               |                    |                    |          |                        |                                               |
| Grupos                | 191 v        |        |                                                                         |                              |                       |               |                    |                    |          |                        |                                               |
| Zonas                 | ₩.           |        |                                                                         |                              |                       |               |                    |                    |          |                        |                                               |
| Gestión de<br>eventos |              |        |                                                                         |                              |                       |               |                    |                    |          |                        |                                               |
| Inventario            | ~            | Estado | Exitoso En proceso                                                      | J 🛡 Pendiente 🔄 🛡 Fal        |                       | >             |                    |                    |          | 4 de                   | 4 registros                                   |

# Opción Importar

7. La importación es una funcionalidad que permite cargar clientes, órdenes y movimientos masivamente en Aranda FIELD SERVICE, a través de un archivo .csv de Excel, con un formato específico que permite gestionar y crear los registros de manera más eficiente.

En la Vista de importación podrá seleccionar el tipo de cargue que se desea realizar, teniendo en cuenta la selección es posible cargar un archivo de las órdenes, movimientos o clientes que desea agregar; al seleccionar la opción EJEMPLO.CSV podrá descargar una plantilla para importar.

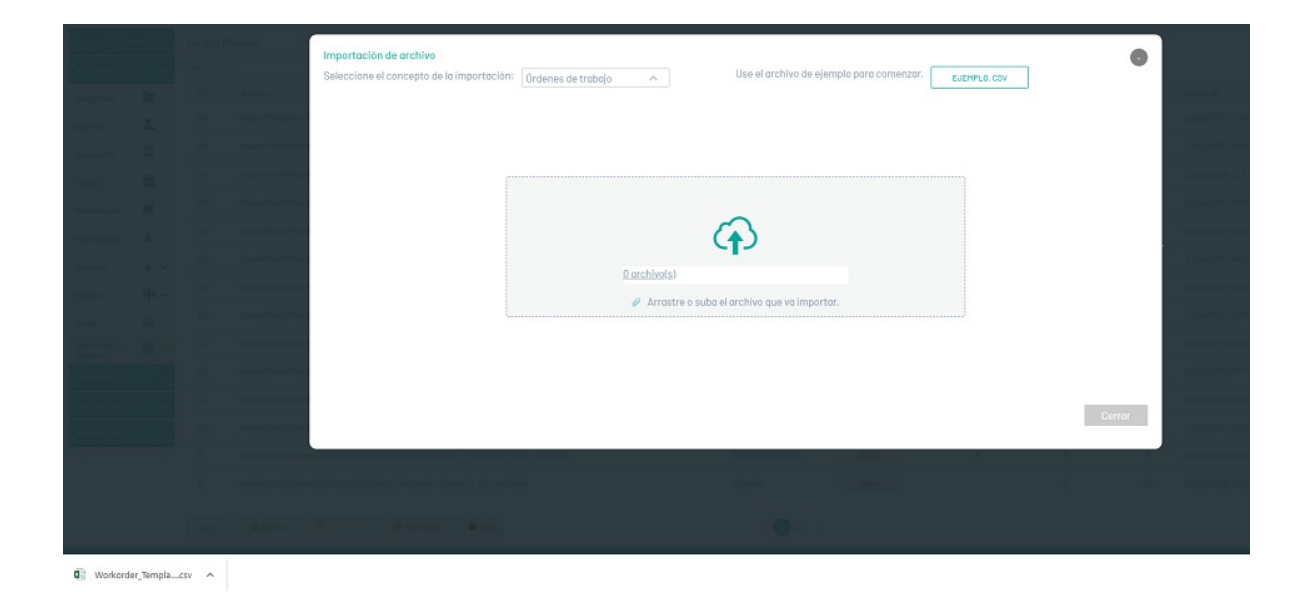

8. En la Vista de importación seleccione la opción **Arrastre o suba el archivo que va a importar** para acceder a los registros de las órdenes, movimientos o clientes y cargar la información a importar. Se despliega la ventana del explorador de Windows donde podrá buscar y seleccionar el archivo **.csv**.

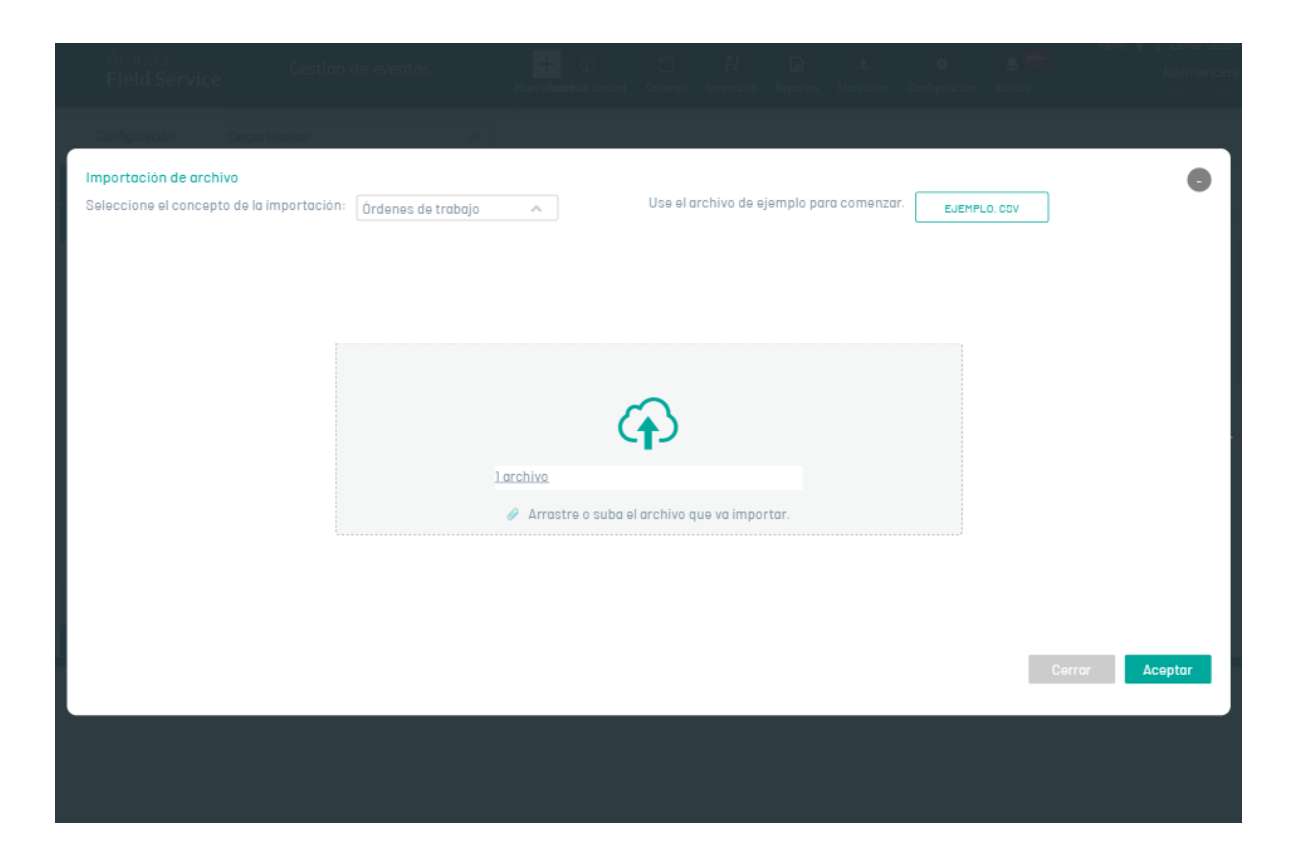

9. Después de seleccionar y cargar el archivo de importación de órdenes, movimientos o clientes, Haga clic en **Aceptar** en la vista de importación, para confirmar los cambios realizados y el sistema programará el procesamiento del archivo. Al actualizar la información podrá validar el progreso del cargue.

| Aran <b>Fielc</b>     | ida<br><b>I Servic</b> | e      | Gestión de eventos                                                       | + ③<br>NuevaRandeInde control | C<br>Órdenes          | +<br>Inventario | Reportes | L.<br>Monitoreo    | 🛠<br>Configuración | Alertas  | Perfil                 | D   ∲<br>Jul<br>Ad | errar Sesión<br>Limancera<br>Iministrador |
|-----------------------|------------------------|--------|--------------------------------------------------------------------------|-------------------------------|-----------------------|-----------------|----------|--------------------|--------------------|----------|------------------------|--------------------|-------------------------------------------|
| Configura             | ación                  | Cargas | Masivas 🔨                                                                |                               |                       |                 |          |                    |                    |          |                        |                    |                                           |
| Catálogo de se        | ervicios 🗸             | Cargas | Masivas                                                                  |                               |                       |                 |          |                    |                    |          |                        |                    |                                           |
| Administración        | n 🔨                    | Q Bu   |                                                                          |                               |                       |                 |          |                    |                    |          | Dimportar              | R A                | ctualizar                                 |
| Compañías             | <u>≣a</u>              | Id     | Archivo                                                                  |                               | Tipo                  | Esta            | ado      | Total<br>registros | Exitosos           | Fallidos | Fecha 🔨                |                    |                                           |
| Clientes              | 1                      | 32     | ImportFilesToProcess\20230704201411_3.Car<br>Ordenes - copia - copia.csv | rgue Workorder 200            | Órdenes de<br>trabajo | En proce        | 250      | 105                | 0                  | 10       | 04/07/2023<br>15:14:11 | 0%                 | 9.5%                                      |
| Transporte            |                        | 29     | ImportFilesToProcess\20230626200017_3.Car<br>Ordenes - copia - copia.csv | rgue Workorder 200            | Órdenes de<br>trabajo | Fal             | llo      | 105                | 103                | 2        | 26/06/2023<br>15:00:17 | 1                  | ٢                                         |
| Cargos                | ŝ                      | 28     | ImportFilesToProcess\20230626200017_3.Car<br>Ordenes - copia - copia.csv | rgue Workorder 200            | Órdenes de<br>trabajo | Exit            | 050      | 105                | 105                | 0        | 26/06/2023<br>15:00:17 |                    | ٩                                         |
| Proveedores           | <b>M</b>               | 26     | ImportFilesToProcess\20230623165020_3.Car<br>Ordenes - copia - copia.csv | rgue Workorder 200            | Órdenes de<br>trabajo | Exit            | oso      | 105                | 105                | 0        | 23/06/2023<br>11:50:20 |                    | ٠                                         |
| Habilidades           | ÷.                     | 25     | ImportFilesToProcess\20230621230103_3.Car<br>Ordenes - copia.csv         | rgue Workorder 200            | Órdenes de<br>trabajo | Fal             | llo      | 105                | 103                | 2        | 21/06/2023<br>18:01:03 | Ø                  |                                           |
| Usuarios              | ÷ ~                    | 24     | ImportFilesToProcess\20230621195940_1.Car<br>Ordenes - copia - copia.csv | rgue Workorder 50             | Órdenes de<br>trabajo | Fal             | llo      | 8                  | 4                  | 4        | 21/06/2023<br>14:59:40 | 1                  | ٠                                         |
| Grupos                | +++ ~                  | 22     | ImportFilesToProcess\20230621195629_1.Ca<br>- copia.csv                  | rgue de Clientes -5 - Ok      | Clientes              | Fal             | llo      | 10                 | 2                  | 8        | 21/06/2023<br>14:56:29 | ø                  |                                           |
| Zonas                 | Φ.                     | 20     | ImportFilesToProcess\20230621195435_Carg<br>entrada unico - copia.csv    | ue de Inventario -1 Ok -      | Movimient             | os Exit         | DSD      | 3                  | 3                  | 0        | 21/06/2023<br>14:54:35 |                    | •                                         |
| Gestión de<br>eventos | •                      | Estado | Exitoso En proceso                                                       | Pendiente     Fal             | llo <                 | 1 2 >           |          |                    |                    |          | 20 d                   | e 22 regi:         | stros                                     |

# Revisión de los registros que no se importaron

10. En el listado de registros de cargas masivas, en la columna **Reintento**, podrá identificar si el archivo importado contiene uno o más registros configurados de manera errónea, activándose el botón de edición

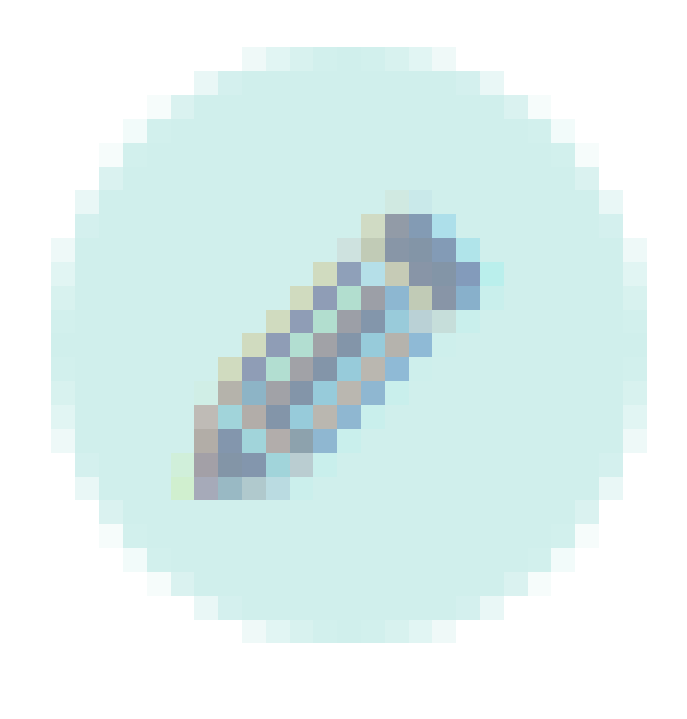

Al dar clic en el botón edición podrá visualizar los registros que no fueron cargados y al final de las columnas se mostrará la razón del fallo en la importación del registro.

En esta vista de edición es posible modificar y corregir los datos erróneos.

.

| liente     | Nombre    | Correo electrónico             | Teléfono | Dirección                                                      | Detalle de la dirección |
|------------|-----------|--------------------------------|----------|----------------------------------------------------------------|-------------------------|
| 4725845555 | cliente 1 | julieth.mancera@arandasoft.com | 32045858 | Titán Plazo, Correro 70C, Los Ferios, UPZs Localidad Engativá. |                         |
| 47258      | cliente 1 | julieth.mancera@arandasoft.com | 32045658 |                                                                |                         |
| 4725845555 | cliente 1 | julieth.mancera@arandasoft.com | 32045658 | Titán Plaza, Correra 70C, Las Ferios, UPZs Localidad Engativó, |                         |
| 47258      | cliente 1 | julieth.mancera@arandasoft.com | 32045858 |                                                                |                         |
| 47258      | cliente 1 | julieth.mancera@arandasoft.com | 32045858 |                                                                |                         |
| 47258      | cliente 1 | julieth.mancera@arandasoft.com | 32045658 |                                                                |                         |
| 47258      | cliente 1 | julieth.mancera@arandasoft.com | 32045658 |                                                                |                         |
| 47258      | cliente 1 | julieth.mancera@arandasoft.com | 32045858 |                                                                |                         |
| 47258      | cliente 1 | julieth.mancera@arandasoft.com | 32045858 |                                                                |                         |
| 47258      | cliente 1 | julieth.mancera@arandasoft.com | 32045658 |                                                                |                         |
| 7258       | cliente 1 | julieth.mancera@arandasoft.com | 32045858 |                                                                |                         |
| 47258      | cliente 1 | julieth.mancera@arandasoft.com | 32045858 |                                                                |                         |
| 47258      | cliente 1 | julieth.mancera@arandasoft.com | 32045658 |                                                                |                         |
| 47258      | cliente 1 | (ulieth mancera@arandasoft.com | 32045658 |                                                                |                         |

- Botón Cancelar: Realiza la cancelación de la edición de los registros, cerrando la vista y regresando al detalle de cargas masivas.
- Botón Descargar: El sistema genera un archivo CSV con un nombre propio y con los registros que no se importaron a la aplicación. Al oprimir el botón de descarga, se iniciará automáticamente la descarga del archivo.
- Botón Reintentar: Al modificar y corregir los datos erróneos del cargue se realiza la validación y el reintento de cada uno de los registros para su importación.

| O Arar<br>Field       | nda<br>d Servic | e      | Gestión de eventos                                                      | + ③<br>NuevaRandehde control | C<br>Órdenes          | 밖<br>Inventario | Reportes | 🛓 🛠 🛃<br>Monitoreo Configuración Aler |          | Alertas  | Perfil                 | JU<br>P<br>A | errar Sesión<br>Limancera<br>Iministrador |
|-----------------------|-----------------|--------|-------------------------------------------------------------------------|------------------------------|-----------------------|-----------------|----------|---------------------------------------|----------|----------|------------------------|--------------|-------------------------------------------|
| Configur              | ación           | Cargas | Masivas 🔨                                                               |                              |                       |                 |          |                                       |          |          |                        |              |                                           |
| Catálogo de se        | ervicios 🗸      | Cargas | Masivas                                                                 |                              |                       |                 |          |                                       |          |          |                        |              |                                           |
| Administració         | n <b>^</b>      | Q Bu   |                                                                         |                              |                       |                 |          |                                       |          |          | Importar               | Q.           | Actualizar                                |
| Compañías             | En              | Id     | Archivo                                                                 |                              | Tipo                  | Esta            | do       | Total<br>registros                    | Exitosos | Fallidos | Fecha 🔺                |              |                                           |
| Clientes              | 1               | 32     | ImportFilesToProcess\20230704201411_3.Ca<br>Ordenes - copia - copia.csv | rgue Workorder 200           | Órdenes de<br>trabajo | Fall            | lo       | 105                                   | 91       | 14       | 04/07/2023<br>15:14:11 | Ø            | •                                         |
| Transporte            |                 | 29     | ImportFilesToProcess\20230626200017_3.Ca<br>Ordenes - copia - copia.csv | rgue Workorder 200           | Órdenes de<br>trabajo | Fall            | lo       | 105                                   | 103      | 2        | 26/06/2023<br>15:00:17 |              | ٩                                         |
| Cargos                | ÷               | 28     | ImportFilesToProcess\20230626200017_3.Ca<br>Ordenes - copia - copia.csv | rgue Workorder 200           | Órdenes de<br>trabajo | Exito           | 050      | 105                                   | 105      | 0        | 26/06/2023<br>15:00:17 |              | •                                         |
| Proveedores           | <b>1</b>        | 26     | ImportFilesToProcess\20230623165020_3.Ca<br>Ordenes - copia - copia.csv | rgue Workorder 200           | Órdenes de<br>trabajo | Exito           | oso      | 105                                   | 105      | 0        | 23/06/2023<br>11:50:20 |              | ٤                                         |
| Habilidades           | ŵ.              | 25     | ImportFilesToProcess\20230621230103_3.Ca<br>Ordenes - copia.csv         | rgue Workorder 200           | Órdenes de<br>trabajo | Fall            | lo       | 105                                   | 103      | 2        | 21/06/2023<br>18:01:03 | Ø            |                                           |
| Usuarios              | ÷ ~             | 24     | ImportFilesToProcess\20230621195940_1.Ca<br>Ordenes - copia - copia.csv | irgue Workorder 50           | Órdenes de<br>trabajo | Fall            | lo       | 8                                     | 4        | 4        | 21/06/2023<br>14:59:40 |              |                                           |
| Grupos                | *** ~           | 22     | ImportFilesToProcess\20230621195629_1.C<br>- copia.csv                  | argue de Clientes -5 - Ok    | Clientes              | Fall            | lo       | 10                                    | 2        | 8        | 21/06/2023<br>14:56:29 |              | ٤                                         |
| Zonas                 | Π.              | 20     | ImportFilesToProcess\20230621195435_Car<br>entrada unico - copia.csv    | gue de Inventario -1 Ok -    | Movimiento            | s Exito         | 050      | 3                                     | 3        | 0        | 21/06/2023<br>14:54:35 |              | ٩                                         |
| Gestión de<br>eventos |                 |        |                                                                         |                              |                       | _               |          |                                       |          |          |                        |              |                                           |

Información Archivo programado exitosamente para su cargue

# Revisión de los registros que se importaron

11. En el listado de registros de cargas masivas, en la columna Log Exitosos, podrá identificar los registros importados de manera exitosa, activándose el botón de descarga

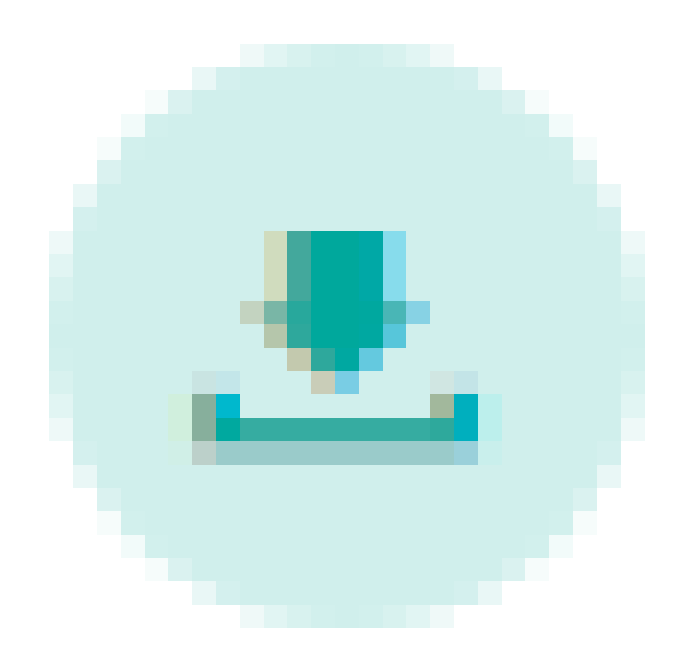

El sistema genera un archivo CSV con un nombre propio y con los registros que se importaron en la aplicación. Al oprimir el botón de descarga podrá acceder al archivo generado.

▷ Nota: En la última columna del archivo de los registros importados podrá visualizar el ID consecutivo del registro creado.

| Aranda<br>Field Servi   | ce     | Gestión de eventos                                         | +<br>Naevo orden                   |                    | Pa      | () ()<br>Net de control () distances () | 뷰 🗋<br>nentario Reportes | 4.<br>Monitoreo | Ö 💩<br>Configuración Aleritas | Parfii 🛉 | Cerrar Se<br>Julimanc<br>Administra |
|-------------------------|--------|------------------------------------------------------------|------------------------------------|--------------------|---------|-----------------------------------------|--------------------------|-----------------|-------------------------------|----------|-------------------------------------|
| Configuración           | Cargas | Nasivas A                                                  |                                    |                    |         |                                         |                          |                 |                               |          |                                     |
| Catálogo de servicios 🗸 | Cargas | Masivas                                                    |                                    |                    |         |                                         |                          |                 |                               |          |                                     |
| Administración 🔥        | Q But  |                                                            |                                    |                    |         |                                         |                          |                 |                               | importar | C Acualitar                         |
| Compatives 📕            | 1d     | Archivo                                                    |                                    | Tipo               | Estado  | Total registros                         | Exitonos                 | Faillidos       | Fecha 🛧                       |          |                                     |
| Clientes 1              | 52     | Import/Tiles/ToProcess/20250704301411_5 Cargue Workorder   | 200 Ordenes - copia - copia crv    | Órdenes de trabajo | Palio   | 105                                     | 105                      | 3               | 04/07/2025 15:54:55           | Ø        | ٩                                   |
| Transporte 💭            | 29     | ImportFilesToProcess\20230436200017_3 Cargue Workorder     | 200 Ordenes - copia - copia.csv    | Órdenes de trabajo | Fallo   | 105                                     | 103                      | 2               | 26,06/2023 15:00:17           | 1        | ۲                                   |
| Cargos 🖄                | 28     | ImportPlanToProcess/20250636300017_5.Cargue Workorder      | 200 Ordenes - copia - copia czw    | Órdenes de trabajo | Exitoso | 105                                     | 105                      | 0               | 26/06/2025 15:00:17           | -        | ۷                                   |
| Proveedores             | 26     | ImportPilesToProcess/20250625165020_5.Cargue Workorder     | 200 Ordenes - copia - copia.csv    | Órdenes de trabajo | Exitoso | 105                                     | 105                      | 0               | 23/06/2023 11:50:20           |          | ٩                                   |
| tabilidades 🕴           | 25     | ImportFiles7oProces9/20230621230105_3 Cargue Workorder     | 200 Ordenes - copia.csv            | Órdenes de trabajo | Fallo   | 105                                     | 103                      | 2               | 21,06/2023 18:01:03           | 0        | ٠                                   |
| Jauerica 🕯 🗸            | 24     | ImportFilesToProcess\20230421195940_E.Cargue Workorder     | 50 Ordenes - copia - copia.csv     | Órdenes de trabajo | Fallo   | 8                                       | 4                        | 4               | 21,06/2023 14:59:40           | 1        | ۲                                   |
| toues 191 -             | 22     | Import/HexToProcess/20250621195629_1.Cargue de Cliente     | s-5 - Ok- copia.czv                | Clienters          | Pallo   | 10                                      | 2                        | 1               | 21,06/2025 14:56:21           | Ø        | ۲                                   |
| tasas ID.               | 20     | ImportPilesToProcess/202306211393435_Cargue de Inventario  | -1 Ok- entrada unica - copia.cov   | Movimientos        | Exitoso | 3                                       | 3                        | 0               | 21/06/2023 14:54:35           |          | ٢                                   |
| Gestión de 🛛 📻          | 18     | ImportFilesToProcess/20230621195138_1.Cargue Workorter     | 50 Ordenes - copia - copia.csv     | Órdenes de trabajo | Fallo   | 8                                       | 5                        | 3               | 21/06/2023 14:51:38           | Ø        | ٠                                   |
| inventario              | 17     | ImportFilesToProcess\20230621135666_1. Cargue de Cliente   | s -5 - Ok - copia cav              | Clientes           | Falio   | 10                                      | a                        | 10              | 21,06/2023 08:54:44           | 0        |                                     |
| instauración 🗸          | 15     | ImportPilesToProcess\20250631135332_LCargue Workorder      | 50 Ordenes - copia - copia.cnv     | Órdenes de trabajo | Pello   |                                         | 4                        | 4               | 21,06/2025 08:55:53           | Ø        | ۲                                   |
| integración 🖌           | 12     | ImportPilesToProcess/20230658534415_1. Cargue de Cliente   | s - 5 - Ok - copia.cov             | Clientes           | Pello   | 10                                      | 1                        | 2               | 16/06/2023 18:44:15           |          | ٠                                   |
|                         | 11     | ImportFilesToProces#(20230616234331_Cargue de Inventario   | I -1 Ok- entrada unico - copia.cov | Movimientos        | Fello   | 3                                       | 2                        | i               | 16,06/2023 18:45 31           | 0        | ٠                                   |
|                         | 9      | ImportFilesToProcess\20230456234058_5.Cargue Workorder     | 50 Ordenes - copia - copia.crv     | Órdenes de trabajo | Falio   | 8                                       | 5                        | 3               | 16,06/2023 18:40:51           | 0        | ۲                                   |
|                         |        | Importfiles ToProcess/20250616253048 5. Caroue de Clientes | - 5 - Ok- coola.cvv                | Clerter            | Palla   |                                         | a                        | 10              | 16/06/2025 18:50:40           | 0        | -                                   |

🕼 OrdenesDeTrabajoL..csv 🗠

# Vista Órdenes de Trabajo

12. En la vista de información de órdenes podrá visualizar el listado de órdenes de trabajo existentes y buscar los archivos por nombre y ordenar la información asociada por tipo de dato como Número de Orden, Fecha de creación, Cliente, proveedor, Servicio, y Razón,

Permite visualizar un listado de las órdenes que han presentado algún inconveniente al momento realizar la asignación

| Ordenes de trabajo     | ^                   |               |                          |                         |                                                                            |               |
|------------------------|---------------------|---------------|--------------------------|-------------------------|----------------------------------------------------------------------------|---------------|
| Ordenes de trabajo sir | n asignar           |               |                          |                         |                                                                            | Otomations    |
| Ta Q Buscar por nur    |                     |               |                          |                         |                                                                            | K) Actuatizar |
| Número de orden 🔨      | Fecha de creación   | Cliente       | Proveedor                | Servicio                | Razón                                                                      |               |
| <u>50</u>              | 02/12/2022 11:41:13 | Laura Naranjo | Proveedor de Instalación | Servicio con inventario | El proveedor no cuenta con especialistas para atender la orden de trabajo. |               |
| <u>49</u>              | 01/12/2022 17:06:53 | Cliente       | Proveedor de Instalación | Servicio de Instalación | El proveedor no cuenta con especialistas para atender la orden de trabajo. |               |
| <u>48</u>              | 01/12/2022 17:03:52 | Laura Naranjo | Proveedor de Instalación | Servicio con inventario | El proveedor no cuenta con especialistas para atender la orden de trabajo. |               |
| <u>47</u>              | 01/12/2022 16:58:49 | Laura Naranjo | Proveedor de Instalación | Servicio con inventario | El proveedor no cuenta con especialistas para atender la orden de trabajo. |               |
| 44                     | 01/12/2022 16:23:17 | Test CYS ok   | Proveedor de Instalación | Servicio de Instalación | El proveedor no cuenta con especialistas para atender la orden de trabajo. |               |
| <u>43</u>              | 01/12/2022 16:08:11 | Laura Naranjo | Proveedor de Instalación | Servicio de Instalación | El proveedor no cuenta con especialistas para atender la orden de trabajo. |               |
| <u>42</u>              | 01/12/2022 15:10:12 | Laura Naranjo | Proveedor de Instalación | Servicio de Instalación | El proveedor no cuenta con especialistas para atender la orden de trabajo. |               |
| <u>41</u>              | 01/12/2022 14:48:44 | Laura Naranjo | Proveedor de Instalación | Servicio con inventario | El proveedor no cuenta con especialistas para atender la orden de trabajo. |               |
| <u>40</u>              | 30/11/2022 19:03:24 | Cliente       | Proveedor de Instalación | Servicio con inventario | El proveedor no cuenta con especialistas para atender la orden de trabajo. |               |
|                        |                     |               |                          | < 1 2 >                 | 20 de                                                                      | 24 registros  |

13. Las opciones disponibles para consultar y filtrar los registros de órdenes de trabajo son:

| Filtro     | Permite realizar una búsqueda rápida de los datos por el campo número de orden, también es<br>posible filtrar por los siguientes campos: Fecha de creación, Cliente, Proveedor y Servicio. |
|------------|----------------------------------------------------------------------------------------------------|
| Actualizar | Permite actualizar la información que se visualiza en la tabla de órdenes de trabajo sin asignar                                                                                           |
|            |                                                                                                    |

▷ Nota: Para realizar la búsqueda en el filtro por el campo número de orden es necesario presionar la tecla "Enter".

# Vista rápida de la orden de trabajo

14. Al dar clic sobre un número de orden trabajo, podrá acceder a una vista rápida con los datos más relevantes de la orden de trabajo, con la siguiente información:

- Número de orden
- Estado
- Fecha de creación
- Proveedor
- Zona de atención
- Ubicación
- Detalles de la ubicación
- Servicio
- Tiempo de atención
- Asunto y descripción de la orden de trabajo
- Botón Abrir

| s de trabajo | ^ |
|--------------|---|
|              |   |

| ordenes | ue u abaju | SITI dSIQIIdi |
|---------|------------|---------------|
|         |            |               |

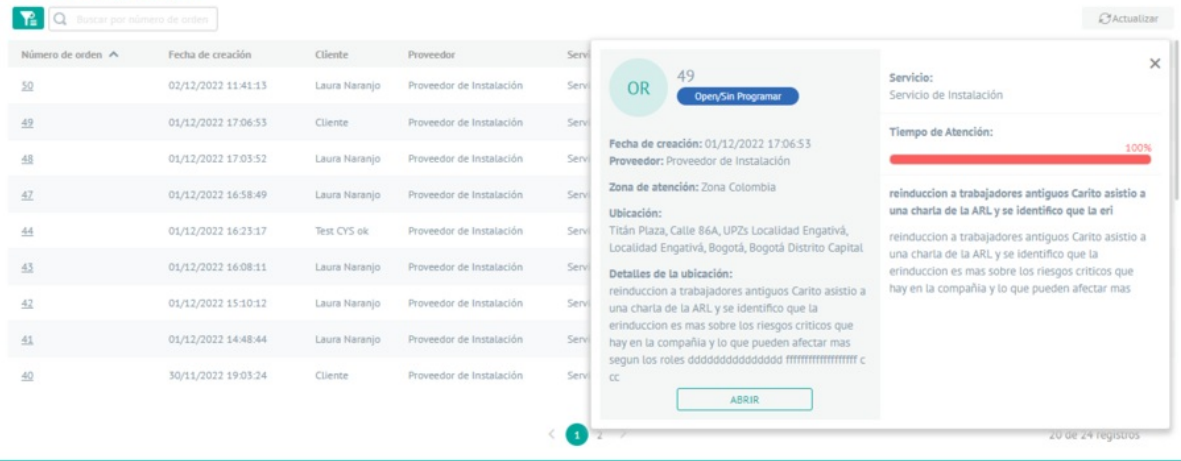

15. Al seleccionar el Botón Abrir, podrá redireccionar la consulta a la vista del detalle de la orden de trabajo.

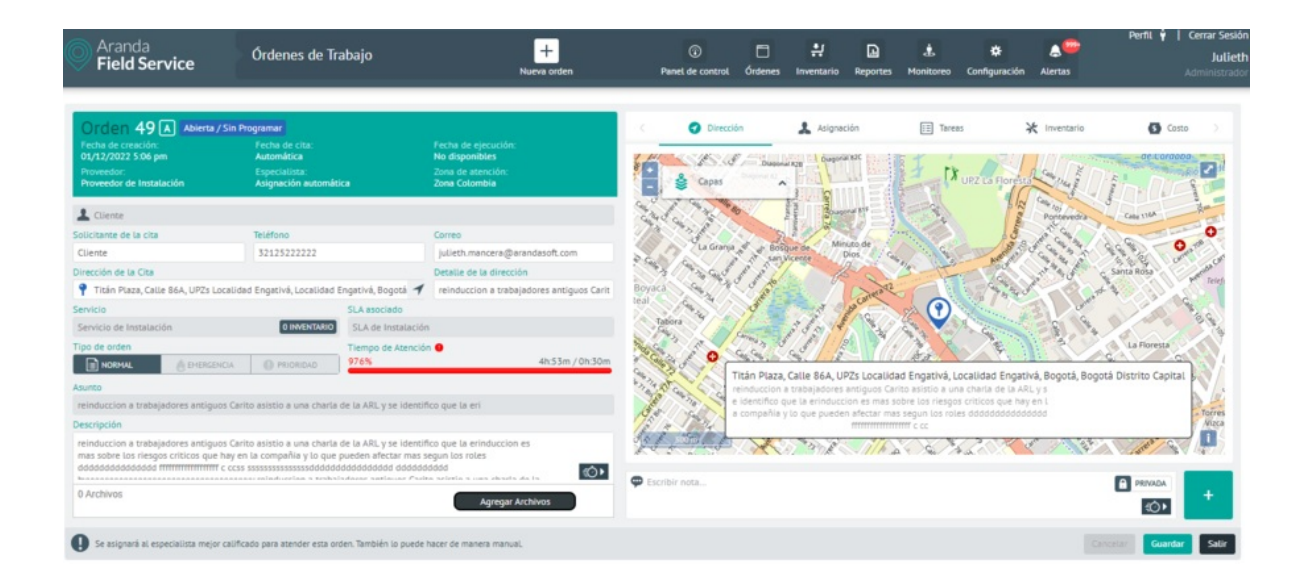

# Vista Logs de Integración

16. En la vista de información de logs de integración de mesa de servicio podrá visualizar el comportamiento de las órdenes de trabajo creadas y gestionadas en la integración con ASDK o con ASMS.

17. Las opciones disponibles para consultar y filtrar los registros de logs de integración son:

| Filtro     | Es posible filtrar la información por los siguientes criterios: hoy y última semana, permite<br>realizar una búsqueda rápida de los datos por el campo número de orden o número tarea y<br>también es posible filtrar por el subestado de la tabla log de integración. |
|------------|----------------------------------------------------------------------------------------------------|
| Actualizar | Permite actualizar la información que se visualiza en la tabla del log de integración.                                                                                                    |

▷ Nota: Para realizar la búsqueda en el filtro por el campo número de orden o número tarea es necesario presionar la tecla "Enter"

18. Teniendo en cuenta el filtro seleccionado se consulta por la fecha de creación y permite visualizar un resumen de las tareas en campo creadas desde la aplicación Aranda Service Desk (ASDK) o Aranda Service Management (ASMS), se visualizan las siguientes opciones:

| Órdenes           | Descripción                                                                                              |
|-------------------|----------------------------------------------------------------------------------------------------|
| Órdenes abiertas: | Se visualizan las tareas en campo que han sido creadas desde la aplicación de ASDK o<br>ASMS hacia AFLS. |
| Órdenes en        | Se visualizan las tareas en campo que se encuentran en estado en proceso en la                           |
| proceso:          | aplicación de AFLS.                                                                                      |
| Órdenes           | Se visualizan las tareas en campo que se encuentran en estado ejecutado en la                            |
| ejecutadas:       | aplicación de AFLS.                                                                                      |
| Órdenes           | Se visualizan las tareas en campo que se encuentran en estado cancelado en la                            |
| canceladas:       | aplicación de AFLS.                                                                                      |
| Órdenes sin       | Se visualizan las tareas en campo que se encuentran pendientes por notificar hacia la                    |
| notificar         | aplicación de ASDK o ASMS.                                                                               |
| Órdenes con error | Se visualizan las tareas en campo que presentaron error al momento de realizar la                        |
| a notificar:      | notificación hacia la aplicación de ASDK o ASMS.                                                         |
|                   |                                                                                                    |

19. Teniendo en cuenta el filtro seleccionado se consulta por la fecha de creación y se visualiza un detalle de las órdenes que presentaron error al momento de intentar notificar hacia la aplicación de ASDK o ASMS, se visualizan los siguientes datos:

- Número de orden
- Número tarea
- Subestado
- Fecha de creación
- Fecha de notificación
- Intentos fallidos
- Error

| ogs de integración mesa i | de servicio     |                    |                     |                      |                    | Últin       | na semana: 25 de Novien | nbre de 2022 - 2 de Diciembre de 2022 |
|---------------------------|-----------------|--------------------|---------------------|----------------------|--------------------|-------------|-------------------------|---------------------------------------|
| ogs de integración m      | esa de servicio |                    |                     |                      |                    |             |                         |                                       |
| ordenes abiertas 5        |                 | ORDENES EN PROCESO | ORDENES EJECU       | TADAS OF             | ORDENES CANCELADAS |             | NES SIN NOTIFICAR       | ORDENES CON ERROR A NOTIFICAR         |
| R Buscar por nún          |                 |                    |                     |                      |                    |             |                         | ØActualiza                            |
| Número de orden 🔺         | Número tarea    | Subestado          | Fecha de creación   | Fecha de notificació | n Intent           | os fallidos | Error                   |                                       |
| 53                        | 65              | Ejecutada          | 02/12/2022 11:51:43 | 02/12/2022 12:20:1   | 6                  | 8           | El identificador del es | stado a notificar es inválido.        |
| 52                        | 64              | Ejecutada          | 02/12/2022 11:47:22 | 02/12/2022 12:20:1   | 5                  | 9           | El identificador del es | stado a notificar es inválido,        |
| 50                        | 63              | Sin Programar      | 02/12/2022 11:41:13 | 02/12/2022 11:42:4   | 5                  | 1           | El identificador del es | stado a notificar es inválido,        |
| 48                        | 62              | Sin Programar      | 01/12/2022 17:03:52 | 02/12/2022 11:45:5   | 5                  | 2           | El identificador del es | itado a notificar es inválido,        |
| <u>47</u>                 | 61              | Sin Programar      | 01/12/2022 16:58:49 | 02/12/2022 11:45:5   | 4                  | 2           | El identificador del es | stado a notificar es inválido.        |
| 46                        | 60              | En Proceso         | 01/12/2022 16:27:57 | 01/12/2022 17:08:3   | 5                  | 2           | El identificador del es | stado a notificar es inválido,        |
| 45                        | 59              | Ejecutada          | 01/12/2022 16:27:04 | 02/12/2022 12:20:1   | 4                  | 75          | El identificador del es | stado a notificar es inválido,        |
|                           |                 |                    |                     |                      |                    |             |                         | AT do AT annistration                 |

20. Al dar clic sobre un error se visualiza una vista el historial de los subestados de la orden de trabajo que generaron error al intentar notificar hacia ASDK o ASMS, se visualizan los siguientes datos:

- Subestado
- Error
- Fecha de creación

| ORDENES ABIER     | RTAS         | ORDENES EN PROCESO |         | Detalle de los en |                                                                |                     |
|-------------------|--------------|--------------------|---------|-------------------|----------------------------------------------------------------|---------------------|
| 3                 |              | 0                  |         | Subestado 🔺       | Error                                                          | Fecha de creación   |
| Q Buscar por núr  |              |                    |         | Ejecutada         | El identificador del estado a notificar es inválido.           | 02/12/2022 12:30:18 |
| lúmero de orden 🔺 | Número tarea | Subestado          | Fecha d | Ejecutada         | El identificador de la tarea en campo a notificar es inválido. | 02/12/2022 11:55:08 |
| 3                 | 65           | Ejecutada          | 02/12/2 | En Proceso        | El identificador del estado a notificar es inválido.           | 02/12/2022 11:55:02 |
| 2                 | 64           | Ejecutada          | 02/12/7 | Programada        | El identificador del estado a notificar es inválido.           | 02/12/2022 11:52:37 |
| 2                 | 63           | Sin Programar      | 02/12/3 |                   |                                                                |                     |
|                   |              |                    | _       |                   |                                                                |                     |
|                   |              |                    |         |                   | < 🚺 >                                                          | 4 de 4 registro     |

21. Al dar clic sobre un número de orden se despliega una vista rápida con los datos más relevantes de la orden de trabajo, se visualizan los siguientes datos:

- Número de orden
- Estado
- Fecha de creación
- Proveedor
- Zona de atención
- Ubicación
- Detalles de la ubicación
- Servicio
- Tiempo de atención
- Asunto y descripción de la orden de trabajo
- Botón Abrir
| gs de integración m | esa de servicio |                   |                                          |                         |                                                                                                    |                                                                                                    |
|---------------------|-----------------|-------------------|------------------------------------------|-------------------------|----------------------------------------------------------------------------------------------------|----------------------------------------------------------------------------------------------------|
| ORDENES ABIES       | RTAS O          | RDENES EN PROCESO | ORDENES EJECU<br>5                       | TADAS                   | OR 45<br>Executed/Ejecuteda                                                                                          | Servicio:<br>Servicio de instalación                                                                                                    |
| 🔒 🔍 Buscar par núi  |                 |                   |                                          |                         | Fecha de creación: 01/12/2022 16:27:04                                                                               | Tiempo de Atención:                                                                                                    |
| lúmero de orden 🔺   | Número tarea    | Subestado         | Fecha de creación<br>02/12/2022 11:51:43 | Fecha de r<br>02/12/202 | Pecha de cita: 02/12/2022 14:30:00<br>Fecha de ejecución: 01/12/2022 17:09:45<br>Proveedor: Proveedor de Instalación | reinduccion a trabajadores antiguos Carito asisti                                                                                                  |
| 1                   | 64              | Ejecutada         | 02/12/2022 11:47:22                      | 02/12/202               | Especialista: juli<br>Zona de atención: Zona Colombia                                                                | una charla de la ARL y se identifico que la eri<br>reinduccion a trabajadores antiguos Carito asisti                                               |
| 2                   | 63              | Sin Programar     | 02/12/2022 11:41:13                      | 02/12/202               | <b>Ubicación:</b><br>Titán Plaza, Calle 86A, UPZs Localidad Engativá,                                                | una charla de la ARL y se identifico que la<br>erinduccion es mas sobre los riesgos criticos que<br>bay on la compañía y lo que queden afectar mar |
|                     | 62              | Sin Programar     | 01/12/2022 17:03:52                      | 02/12/202               | Localidad Engativá, Bogotá, Bogotá Distrito Capital<br>- Municipio, 111021, Colombia                                 | nay en la compania y lo que pueden arectar mas                                                                                                    |
|                     | 61              | Sin Programar     | 01/12/2022 16:58:49                      | 02/12/202               | Detalles de la ubicación:<br>reinduccion a trabaiadores antiguos Carito asistio a                                    |                                                                                                    |
| i.                  | 60              | En Proceso        | 01/12/2022 16:27:57                      | 01/12/202               | una charla de la ARL y se identifico que la                                                                          |                                                                                                    |
| 5                   | 59              | Ejecutada         | 01/12/2022 16:27:04                      | 02/12/202               | ABRIR                                                                                                    |                                                                                                    |

22. Al seleccionar el Botón Abrir, podrá redireccionar la consulta a la vista del detalle de la orden de trabajo.

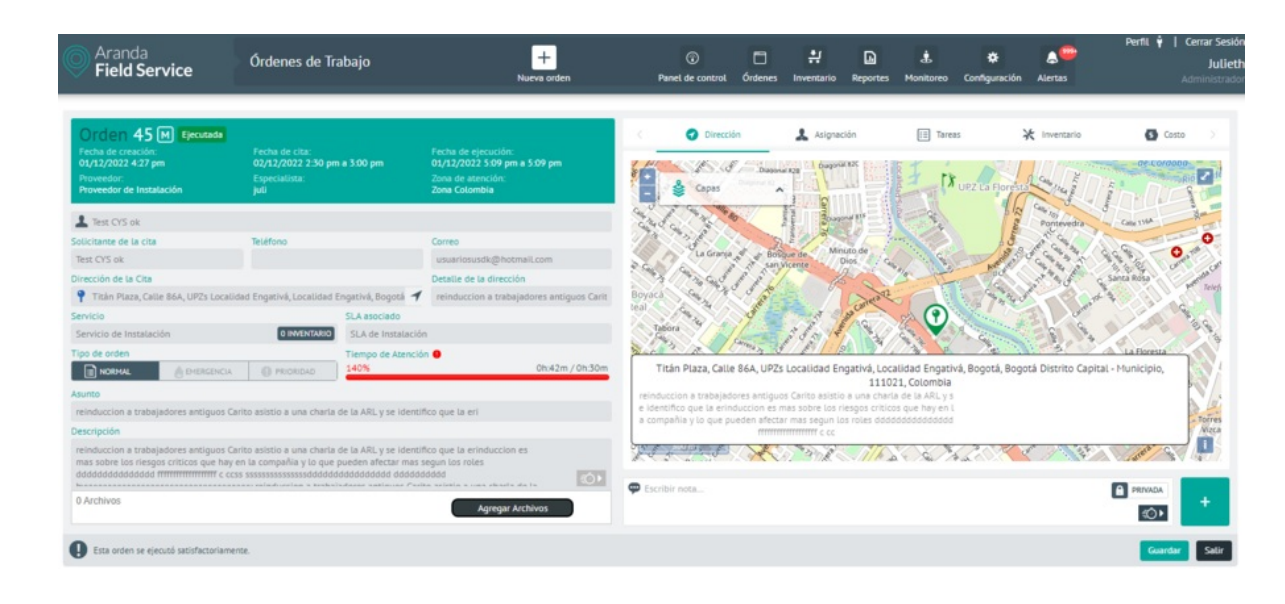

## Vista Sincronización Integración Mesa de Servicio

23. En la vista de información de sincronización integración mesa de servicio podrá visualizar el histórico de las sincronizaciones y cada uno de sus datos creados, actualizados o sin importar para los clientes, compañías y especialistas en la integración con ASDK o con ASMS.

24. Las opciones disponibles para consultar y filtrar los registros de sincronización son:

| Filtro     | Permite realizar una búsqueda de los datos por el campo fecha de creación seleccionando<br>fecha de inicio y fecha fin. |
|------------|----------------------------------------------------------------------------------------------------|
| Actualizar | Permite actualizar la información que se visualiza en la tabla de sincronización integración<br>mesa de servicio.       |

🏱 Nota: Para realizar la búsqueda en el filtro por el campo fecha de creación es necesario presionar el

botón "Aceptar".

25. Teniendo en cuenta el filtro seleccionado se consulta por la fecha de creación y se visualiza un detalle de la sincronización para los clientes, compañías y especialistas desde la aplicación Aranda Service Desk (ASDK) o Aranda Service Management (ASMS), se visualizan los siguientes datos:

- Fecha de creación.
- Clientes: Creados, Actualizados y Sin importar.
- Compañías: Creados, Actualizados y Sin importar.
- Especialistas: Creados, Actualizados y Sin importar.
- Fecha de última sincronización: Se visualiza en la parte superior derecha del módulo.

| Sincronización integración mesa o | le servicio 🔺    |              |        |         |         |              |              | Ultima sincro | nización: 17 de Novie | mbre de 20 | 022 10:11  |
|-----------------------------------|------------------|--------------|--------|---------|---------|--------------|--------------|---------------|-----------------------|------------|------------|
| incronización integración n       | nesa de servicio |              |        |         |         |              |              |               |                       |            |            |
|                                   | ~                |              |        |         |         |              |              |               |                       | Q1         | Actualizar |
| Eartha da maarión                 |                  | Clientes     |        |         |         | Compañia     |              |               | Especialista          |            |            |
| retha de treacton                 | Creados          | Actualizados | Sin ir | nportar | Creados | Actualizados | Sin importar | Creados       | Actualizados          | Sin i      | importar   |
| 11/11/2022 14:41:10               | 0                | 230          | 12     | ٠       | 0       | 0            | 7            | 0             | 0                     | 4          | ٠          |
| 15/11/2022 10:58:07               | 0                | 0            | 0      |         | 0       | 0            | 7 🚨          | 0             | 0                     | 0          |            |
| 15/11/2022 11:04:06               | 0                | 230          | 0      |         | 0       | 0            | 0            | 0             | 0                     | 0          |            |
| 15/11/2022 11:11:06               | 0                | 230          | 12     | ٠       | 0       | 0            | 7            | 0             | 0                     | 4          | ٠          |
| 15/11/2022 17:48:06               | 0                | 0            | 0      |         | 0       | 0            | 0            | 0             | 0                     | 4          | ٠          |
| 16/11/2022 16:55:06               | 0                | 6            | 1      | ٠       | 0       | 0            | 0            | 0             | 0                     | 4          | ٠          |
| 16/11/2022 17:04:06               | 0                | 6            | 1      | ٠       | 0       | 0            | 0            | 0             | 0                     | 0          |            |
| 16/11/2022 17:11:04               | 0                | 6            | 1      | ٠       | 0       | 0            | 0            | 0             | 0                     | 4          | ٠          |
|                                   | 22.1             |              |        | -       | 1213    |              | - A          | 848           | а.                    |            | -          |

# Revisión del log de errores

26. En el listado de registros, en la columna Sin importar, podrá identificar Si los registros a sincronizar de los clientes, compañías o especialistas contienen uno o más datos configurados de manera errónea, activándose el botón de descarga.

El sistema genera un archivo TXT con un nombre propio y con los registros que no se importaron a la aplicación. Al oprimir el botón de descarga, se iniciará automáticamente la descarga del archivo

| Aran<br>Field         | ida<br><b>I Servic</b> | e Gestión de evento                |                | Nue      | +<br>a orden |                                                                                                    | Panel de control | ☐ #<br>Órdenes Inventar | io Reportes M | 🗼 🔅<br>onitoreo Configuración | Alertas               | Perfit ¥   Ce<br>Juli<br>Adr | mar Sesión<br>imancera<br>ninistrador |
|-----------------------|------------------------|------------------------------------|----------------|----------|--------------|----------------------------------------------------------------------------------------------------|------------------|-------------------------|---------------|-------------------------------|-----------------------|------------------------------|---------------------------------------|
| Configura             | əción                  | Sincronización integración mesa de | servicio 🔺     |          |              |                                                                                                    |                  |                         |               |                               | Ultima sincronización | 9 de Mayo de 202             | 4 10:26                               |
| Catálogo de se        | ervicios 🗸             | Sincronización integración me      | sa de servicio |          |              |                                                                                                    |                  |                         |               |                               |                       |                              |                                       |
| Administración        | · ^                    |                                    | ~              |          |              |                                                                                                    |                  |                         |               |                               |                       | ØAG                          | tualizar                              |
| Compañías             | Re                     | Fecha de creación 🔺                | Constan        | Clientes | Cia la       | and a first second second second second second second second second second second second second second second s | Consider         | Compañia                | Cia importan  | Canada                        | Especialista          | 6 In Inc.                    | and as                                |
| Clientes              | +                      | 08/05/2024 10:42:06                | 23             | 0        | 456          | Portar                                                                                                    | 1                | 0                       | 12 E          | 0                             | 6 Actual(2300)        | 13                           |                                       |
| Transporte            |                        | 08/05/2024 10:47:04                | 0              | 0        | 479          | •                                                                                                    | 0                | 0                       | 13 🔳          | 1                             | 0                     | 12                           |                                       |
| Cargos                | 8                      | 08/05/2024 11:02:06                | o              | 0        | 479          | ٠                                                                                                    | 0                | 0                       | 13 🚨          | 0                             | 1                     | 12                           | ٢                                     |
| Proveedores           | #                      | 08/05/2024 11:05:05                | 0              | 0        | 479          | ٠                                                                                                    | 0                | 0                       | 0             | 0                             | 1                     | 12                           |                                       |
| Habilidades           | ۹.                     | 08/05/2024 11:07:04                | 0              | 0        | 479          |                                                                                                    | 0                | 0                       | o             | 0                             | 1                     | 12                           | ٠                                     |
| Usuarios              | ý ~                    | 08/05/2024 11:11:09                | 0              | 0        | 479          | ٠                                                                                                    | 0                | 0                       | 0             | 0                             | 0                     | 0                            |                                       |
| Grupos                | *** ~                  | 08/05/2024 11:40:26                | 0              | 0        | 0            |                                                                                                    | 0                | 0                       | 13 🚨          | 0                             | 0                     | 0                            |                                       |
| Zonas                 | ₩.                     | 08/05/2024 17:04:38                | 0              | 0        | 0            |                                                                                                    | 0                | 0                       | 0             | 0                             | 0                     | 12                           | •                                     |
| Gestión de<br>eventos |                        | 09/05/2024 07:57:06                | 0              | 22       | 456          | ٠                                                                                                    | 0                | 1                       | 12 🔳          | 0                             | 0                     | 12                           |                                       |
| Inventario            | ~                      | 09/05/2024 09:34:06                | 0              | 22       | 456          | ٠                                                                                                    | 0                | 1                       | 12            | 0                             | 0                     | 12                           | ٠                                     |
| Configuración         | ~                      |                                    |                |          |              |                                                                                                    | < 0 >            |                         |               |                               |                       | 14 de 14 regist              | tros                                  |
| Integración           | ~                      |                                    |                |          |              |                                                                                                    |                  |                         |               |                               |                       | a roc ar region              |                                       |

Al abrir el archivo, se observarán los registros que no fueron sincronizados y la razón por la que no se pudo importar el registro.

| WebUsersASMSErrors_2024_05_09_15_26_07: Bloc de notas                                                                                                    |
|----------------------------------------------------------------------------------------------------|
| Archivo Edición Formato Ver Ayuda                                                                                                    |
| <pre>=&gt; Request_2024_05_09_15_26_07_82 1 Pagina: -1 - Total Registros: 13 - Id del proyecto: 4 ==&gt; Request_2024_05_09_15_26_07_82 2 Tiempo de respuesta: 00:00:00.36</pre> |

==> Diego Fernando Suarez Realpe

– 🗆 🗙

El formato para el campo CORREO no es vÃ;lido Falta dato en campo obligatorio TELEFONO ==> lsilva Falta dato en campo obligatorio CORREO Falta dato en campo obligatorio TELEFONO ==> Wililam Orozco Falta dato en campo obligatorio TELEFONO ==> Desarrollo Falta dato en campo obligatorio CORREO Falta dato en campo obligatorio TELEFONO ==> Diego Suarez Esp Falta dato en campo obligatorio TELEFONO ==> Diego Suarez Admin Falta dato en campo obligatorio TELEFONO ==> Victor Garcia Falta dato en campo obligatorio TELEFONO ==> Especialista Roles Falta dato en campo obligatorio CORREO Falta dato en campo obligatorio TELEFONO ==> Usuario\_ASMSMobile El formato para el campo NOMBRE no es vÃ;lido Falta dato en campo obligatorio CORREO Falta dato en campo obligatorio TELEFONO ==> Nancy Mancera Admin Falta dato en campo obligatorio CORREO Falta dato en campo obligatorio TELEFONO ==> Nancy Mancera Esp Falta dato en campo obligatorio CORREO Falta dato en campo obligatorio TELEFONO

#### Vista Log errores dispositivos móviles

27. En la vista de Log errores dispositivos móviles podrá consultar el listado de errores reportados por los dispositivos, aplicar diferentes filtros y ordenar la información con datos como Versión Android, Referencia, Especialista, Servidor, Servicio, Método, Clase, Fecha de error y Error.

Esta vista permite visualizar el listado de errores que se han presentado cuando se realizan las peticiones al servidor web.

| O Arar<br>Field            | nda<br>d Servic | e         | Gestión                         | de eventos   | :              | + ⑦                   | C<br>Órdenes | Inventario              | Reportes                      | 🛓<br>Monitoreo               | <b>☆</b><br>Configuración | Alertas | Perfil                                     | Cerrar Sesión<br>Julimancera<br>Administrador |
|----------------------------|-----------------|-----------|---------------------------------|--------------|----------------|-----------------------|--------------|-------------------------|-------------------------------|------------------------------|---------------------------|---------|--------------------------------------------|-----------------------------------------------|
| Configur                   | ación           | Log error | es dispositivo:                 | s móviles    | ^              |                       |              |                         |                               |                              |                           |         |                                            |                                               |
| Catálogo de se             | ervicios 🗸      | Log erro  | res disposit                    | ivos móvile: | 5              |                       |              |                         |                               |                              |                           |         |                                            | CArtualizar                                   |
| Administració<br>Compañías |                 | Versión / | Android                         | Referencia   | Especialista   | Servidor              |              | Servicio                |                               |                              | Mét                       | odo     | Clase                                      | <i>O</i>                                      |
| Clientes                   | ±               | Android   | SDK: 31 (12)                    | CPH2205      | Maria<br>Maria | https://aflsvm1.arand | asoft.co     | mobv1/Map               | sApiUsedLog                   | g.svc/json/Add               | Com call'                 | WsMa    | co.com.aranda.aflsn                        | ew.onsite_981.remot                           |
| Transporte<br>Cargos       |                 | Android   | SDK: 31 (12)                    | CPH2205      | Maria          | https://aflsvm1.arand | asoft.co     | mobv1/quio              | :kanswer.svc,                 | /json/List                   | get(                      | Juick   | co.com.aranda.aflsn                        | ew.onsite_981.busine                          |
| Proveedores                | <b>#</b>        | Android   | SDK: 25 (7.1.1)                 | Moto G       | juli           | https://aflsvm1.arand | asoft.co     | mobv1/wor               | korders.svc/j                 | son/FullSync                 | sync                      | hron    | co.com.aranda.aflsn                        | ew.onsite_981.busine                          |
| Habilidades                | \$<br>          | Android   | SDK: 25 (7.1.1)<br>SDK: 29 (10) | Moto G       | juli           | https://aflsvm1.arand | asoft.co     | mobv1/quid<br>mobv1/Map | :kanswer.svc,<br>osApiUsedLog | /json/List<br>g.svc/json/Add | geti<br>Com call'         | VsMa    | co.com.aranda.aflsn<br>co.com.aranda.aflsn | ew.onsite_981.busine<br>ew.onsite_981.remot   |
| Grupos                     | v ~<br>i†i ~    | Android   | SDK: 29 (10)                    | SM-J810M     | juli           | https://aflsvm1.arand | asoft.co     | mobv1/quid              | :kanswer.svc,                 | /json/List                   | get(                      | )uick   | co.com.aranda.aflsn                        | ew.onsite_981.busine                          |
| Zonas                      | ₩,              |           |                                 |              |                |                       |              |                         |                               |                              |                           |         |                                            |                                               |
| Gestión de<br>eventos      |                 |           |                                 |              |                |                       |              | < 1 >                   |                               |                              |                           |         | 7 de                                       | ? 7 registros                                 |

28. Las opciones disponibles para consultar y filtrar los registros de log de errores son:

| Filtro     | Es posible filtrar por los siguientes campos: Versión Android, Referencia, Especialista,<br>Servidor, Servicio, Método, Clase, Fecha error. |
|------------|----------------------------------------------------------------------------------------------------|
| Actualizar | Permite actualizar la información que se visualiza en la tabla de Log errores dispositivos<br>móviles                                       |

## Inventarios por parte del administrador

En el módulo Inventarios puede configurar y definir los productos, las bodegas y las unidades de medida que utiliza el negocio. Un usuario con rol de administrador podrá crear, eliminar o editar los submódulos Medidas, Productos y Ubicaciones.

## **Creando Medidas**

1. Para Crear una Medida ingrese a la consola de configuración de AFLS, en la sección de **Inventarios** del menú principal, seleccione la opción **Medidas**. En la vista de información seleccione el botón **Nuevo** y en la Vista Detalle podrá completar la siguiente información de las medidas que se van a usar en la creación de productos:

| Campos                  | Descripción                                                                                                    |
|-------------------------|----------------------------------------------------------------------------------------------------|
| Nombre de la<br>Medida: | Ejemplo metros (mt), centímetros(cm).                                                                                  |
| Descripción:            | Resumen del uso que se dará a este tipo de medida.                                                                     |
| Estado:                 | La medida puede estar activa o inactiva y esto determinará si puede usarse para la<br>creación o edición de productos. |

| Aranda<br>Field Service | Medidas      | 1 | + 😳<br>NuevaRandehde control | C<br>Órdenes | Inventario | Reportes                   | L.<br>Monitoreo           | 🗱<br>Configuración   | Alertas      | Perfil 🋉            | <b>Cerrar Sesión</b><br>Juli<br>Administrador |
|-------------------------|--------------|---|------------------------------|--------------|------------|----------------------------|---------------------------|----------------------|--------------|---------------------|-----------------------------------------------|
| Configuración           | Buscar       | Q |                              | Nuev         | M          | ledidas                    |                           |                      |              |                     |                                               |
| Catálogo de servicios 🗸 | Nueva Medida |   | Estado                       | û            |            |                            |                           | ⊿                    | Medidas      |                     |                                               |
| Administración 🗸        |              |   | ACTIVO                       |              |            | Complete la<br>Nombre de l | información p<br>a medida | oara la creación y e | edición de u | unidades de medida. |                                               |
| Medidas 4               | Unico        |   | Estado                       |              |            | Descripción                |                           |                      |              |                     |                                               |
| Productos 🔆             | Unico        |   | ACTIVO                       |              |            | Ingrese una                | descripción               |                      |              |                     |                                               |
| Ubicaciones III         | Metros       |   | Estado                       |              |            | Frank                      |                           |                      |              |                     |                                               |
| Integración V           | Metros       |   | ACTIVO                       |              |            | ACTIVO                     |                           |                      |              |                     |                                               |
|                         |              |   |                              |              |            |                            |                           |                      |              |                     |                                               |
|                         |              |   |                              |              |            |                            |                           |                      |              |                     |                                               |
|                         |              |   |                              |              |            |                            |                           |                      |              |                     |                                               |
|                         |              |   |                              |              |            |                            |                           |                      |              | Guardar             | Cancelar                                      |

2. Para editar una Medida, en la vista de información, seleccione un registro de las medidas existentes y en la vista detalle podrá modificar la información requerida.

3. Para eliminar una medida, en la vista de información seleccione un registro del listado de medidas existentes y seleccione el ícono para eliminar la información asociada.

4. Al terminar de configurar las medidas, Haga clic en **Guardar** en la Vista detalle de la consola de configuración AFLS, para confirmar los cambios realizados.

# **Creando Productos**

1. Para Crear un Producto ingrese a la consola de configuración de AFLS, en la sección de **Inventarios** del menú principal, seleccione la opción **Productos**. En la vista de información seleccione el botón **Nuevo** y en la Vista Detalle podrá completar la siguiente información del producto que se usarán en la operación del negocio:

| Campos                           | Descripción                                                                                                    |
|----------------------------------|----------------------------------------------------------------------------------------------------|
| Tipo de producto:                | Los tipos de producto de inventarios son:<br>- Cantidad: Producto que se puede medir por cantidades y no tiene un identificador<br>único. Ej. Cable coaxial, medida metros.<br>- Código único: Producto que se puede identificar con un serial. Ej. Decodificador. |
| Número de<br>referencia          | (SKU)                                                                                                    |
| Nombre del<br>producto           | Nombre designado al producto.                                                                                                    |
| Descripción:                     | Máximo 250 caracteres.                                                                                                    |
| Cantidad mínima:                 | Cantidad mínima que debe haber en inventario. Activa una alerta cuando se llega a<br>esta cantidad.                                                                                                    |
| Unidad de medida                 | Seleccione la unidad de medida.                                                                                                    |
| Precio de compra<br>(calculado): | Este valor se calcula de manera automática una vez se van haciendo entradas del<br>producto en el inventario.                                                                                                    |
| Precio de venta:                 | Precio al cual se vende el producto.                                                                                                    |
| Estado:                          | Puede ser activo o inactivo y esto determinará si se puede usar el producto o no.                                                                                                    |

🏱 Nota: Todos los campos son requeridos para la creación del producto

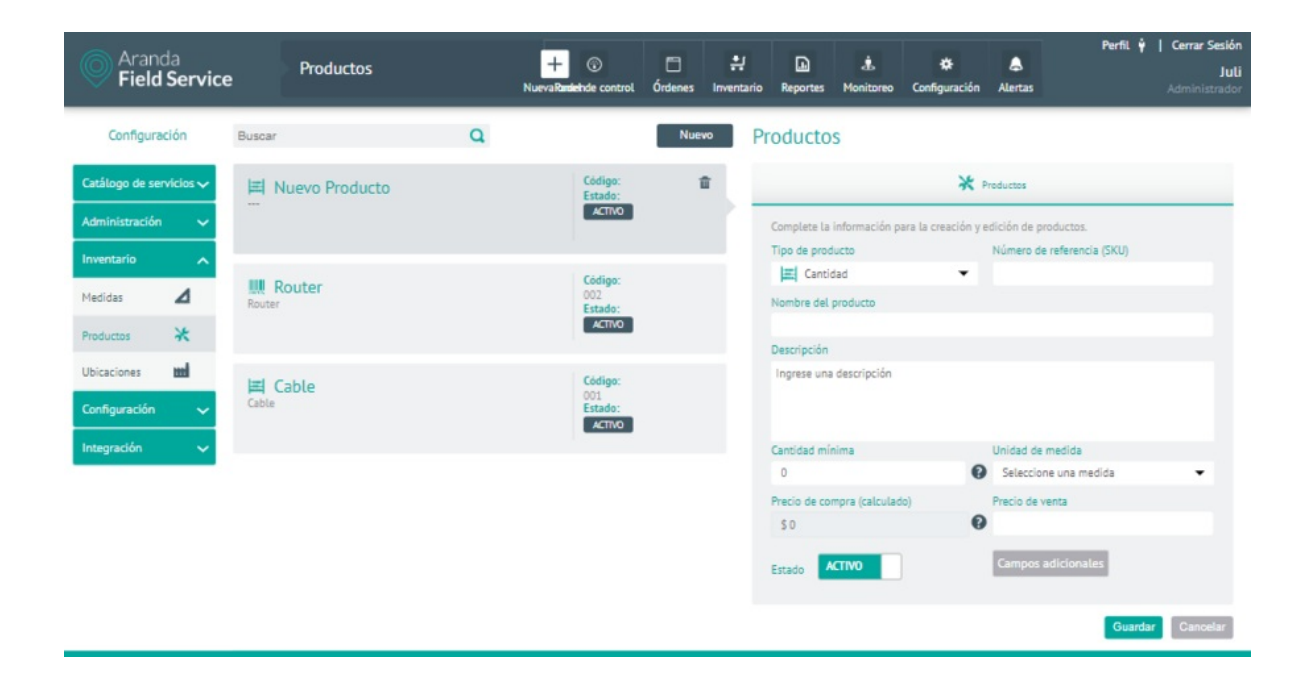

1. Luego de realizar la creación de un producto se habilita el botón de **Campos Adicionales** los cuales corresponden a información para cada uno de los productos creados.

2. En la ventana **Campos Adicionales** de producto se puede definir la información que se debe solicitar para cada producto, y definir los permisos y la obligatoriedad de cada campo. Al seleccionar la opción Nuevo Campo Adicional, se habilita la información básica y las opciones avanzadas de los campos adicionales

| ampos Adicionales                                    |                                    |                    |                   |               |       |           | ×         |
|------------------------------------------------------|------------------------------------|--------------------|-------------------|---------------|-------|-----------|-----------|
| Campos adicionales d<br>Establezca los campos adicio | le Productos<br>onales para Produc | ctos conforme a la | as necesidades de | e su negocio. |       |           |           |
|                                                      |                                    | Nuevo Campo        | o Adicional       |               |       |           |           |
|                                                      |                                    |                    |                   |               |       |           |           |
|                                                      |                                    |                    |                   |               |       |           |           |
|                                                      |                                    |                    |                   |               |       |           |           |
|                                                      |                                    |                    |                   |               | Guard | ar Cancel | lar Salir |

3. En la Información básica de la ventana Campos Adicionales podrá definir la etiqueta, el texto de ayuda y seleccionar un tipo de campo adicional (texto simple, párrafo, numérico, fecha, y lista de opciones). Adicionalmente podrá definir el Estado del campo Adicional (activo- Inactivo).Cuando un campo adicional está activo se observa como parte del producto.

4. En las opciones avanzadas de la ventana Campos Adicionales podrá configurar los detalles y permisos de los campos adicionales. En la pestaña de detalles se puede configurar un nombre y una descripción. Esta información corresponde a la información técnica que podrá utilizarse más adelante en la integración con otros sistemas.

| ampos Adicionales                                                                                                    |                                                                              | 2                      |
|----------------------------------------------------------------------------------------------------|------------------------------------------------------------------------------|------------------------|
| Campos adicionales de Productos<br>Establezca los campos adicionales para Productos conforme a las necesidades de su negocio. |                                                                              |                        |
| ₩1                                                                                                    |                                                                              | 00                     |
| Etiqueta del campo adicional "                                                                                                | Tipo de campo *Seteccione una opción                                         | ~                      |
| Texto de ayuda (Opcional)                                                                                                    | Seteccione una opción<br>Texto simple<br>Texto párafo<br>Numérico<br>Fectore |                        |
| Estado                                                                                                    | Listado de opciones                                                          |                        |
| V OPCIONES AVANZADAS Detailes                                                                                                 | Permisos                                                                     |                        |
| Agregue información más detallada acerca del campo adicional.                                                                 |                                                                              |                        |
|                                                                                                    |                                                                              |                        |
| Descripción (Opcional)                                                                                                    |                                                                              |                        |
|                                                                                                    |                                                                              |                        |
|                                                                                                    | Nuevo Campo Adicional                                                        |                        |
|                                                                                                    |                                                                              |                        |
|                                                                                                    |                                                                              | Guardar Cancelar Salir |

En la pestaña **Permisos** podrá activar los permisos (puede ver, puede editar, Es requerido) para ver los campos adicionales, para roles como administrador y/o gestor de inventario en la aplicación web y especialista en la aplicación móvil.

Adicionalmente puede configurar estos permisos en cada uno de los estados.

| pos Adicionales                                           |                                         |                                  |                |   |              |           |   |                        |          |  |   |
|-----------------------------------------------------------|-----------------------------------------|----------------------------------|----------------|---|--------------|-----------|---|------------------------|----------|--|---|
| mpos adicionales de Pro<br>ablezca los campos adicionales | oductos<br>para Productos conforme a la | s necesidades (                  | de su negocio. |   |              |           |   |                        |          |  |   |
| tiqueta del campo adicional *                             |                                         |                                  |                |   | Tipo d       | e campo * |   |                        |          |  |   |
|                                                           |                                         |                                  |                |   | Text         | o párrafo |   |                        |          |  | ~ |
| xto de ayuda (Opcional)                                   |                                         |                                  |                |   |              |           |   |                        |          |  |   |
|                                                           |                                         |                                  |                |   |              |           |   |                        |          |  |   |
|                                                           |                                         |                                  |                |   |              |           |   |                        |          |  |   |
|                                                           |                                         |                                  |                |   |              |           |   |                        |          |  |   |
| tado                                                      |                                         |                                  |                |   |              |           |   |                        |          |  |   |
| ctivo                                                     |                                         |                                  |                |   |              |           |   |                        |          |  |   |
| OPCIONES AVANZADAS                                        |                                         |                                  |                |   |              |           |   |                        |          |  |   |
|                                                           | Detalles                                |                                  |                |   |              |           |   |                        | Permisos |  |   |
|                                                           |                                         |                                  |                |   |              |           |   |                        |          |  |   |
| Establezca los permisos de acuero                         | io a los estados y roles definidos      | por su organiza                  | ción.          |   |              |           |   |                        |          |  |   |
| Establezca los permisos de acuero                         | io a los estados y roles definidos      | por su organiza                  | ción.          |   | ESPECIALISTA |           |   | ESTOR DE INVENTA       | 10       |  |   |
| Establezca los permisos de acuero<br>ESTADOS              | io a los estados y roles definidos<br>® | por su organiza<br>ADMINISTRADOR | ción.<br>*     | æ | ESPECIALISTA |           | ۲ |                        | *        |  |   |
| Establezca los permisos de acuero<br>Estados              | to a los estados y roles definidos<br>® | por su organiza<br>ADMINISTRADOR | ¢ión.<br>★     | • | ESPECIALISTA | •         | • | ESTOR DE INVENTAI<br>C | *        |  |   |

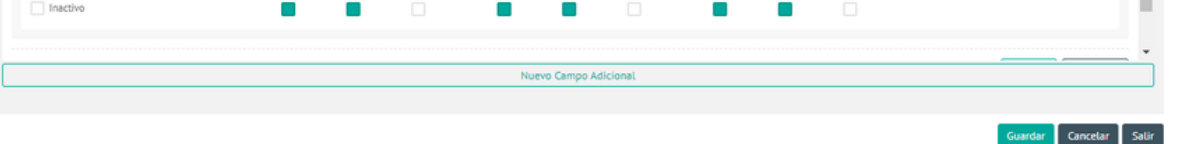

Una vez configurada la información de los campos adicionales para productos, se podrán diligenciar en los movimientos de entrada de cada uno.

5. Después de configurar los campos adicionales del producto, Haga clic en**Guardar** en la ventana correspondiente, para confirmar los cambios realizados.

6. Para editar un producto de inventario, en la vista de información, seleccione un registro de los productos existentes y en la vista detalle podrá modificar la información requerida.

7. Para eliminar una medida, en la vista de información seleccione un registro del listado de producto existentes y seleccione el ícono para eliminar la información asociada.

8. Al terminar de configurar el producto de inventario, Haga clic en **Guardar** en la Vista detalle de la consola de configuración AFLS, para confirmar los cambios realizados.

#### **Creando Ubicaciones**

Aquí se configuran las zonas, sedes y transportes para distribuir el inventario. Se despliega un árbol con las diferentes ubicaciones como principales e hijas, también es posible diligenciar los campos adicionales de cada ubicación.

## Nueva Sede

1. Para Crear una ubicación de Inventario ingrese a la consola de configuración de AFLS, en la sección de Inventarios del menú principal, seleccione la opción Ubicaciones. En la vista de información se habilitan las opciones Nueva Sede o Nuevo Transporte. Seleccione el botón Nueva Sede y en la Vista Detalle podrá completar la información de la sede, información de contacto y campos adicionales.

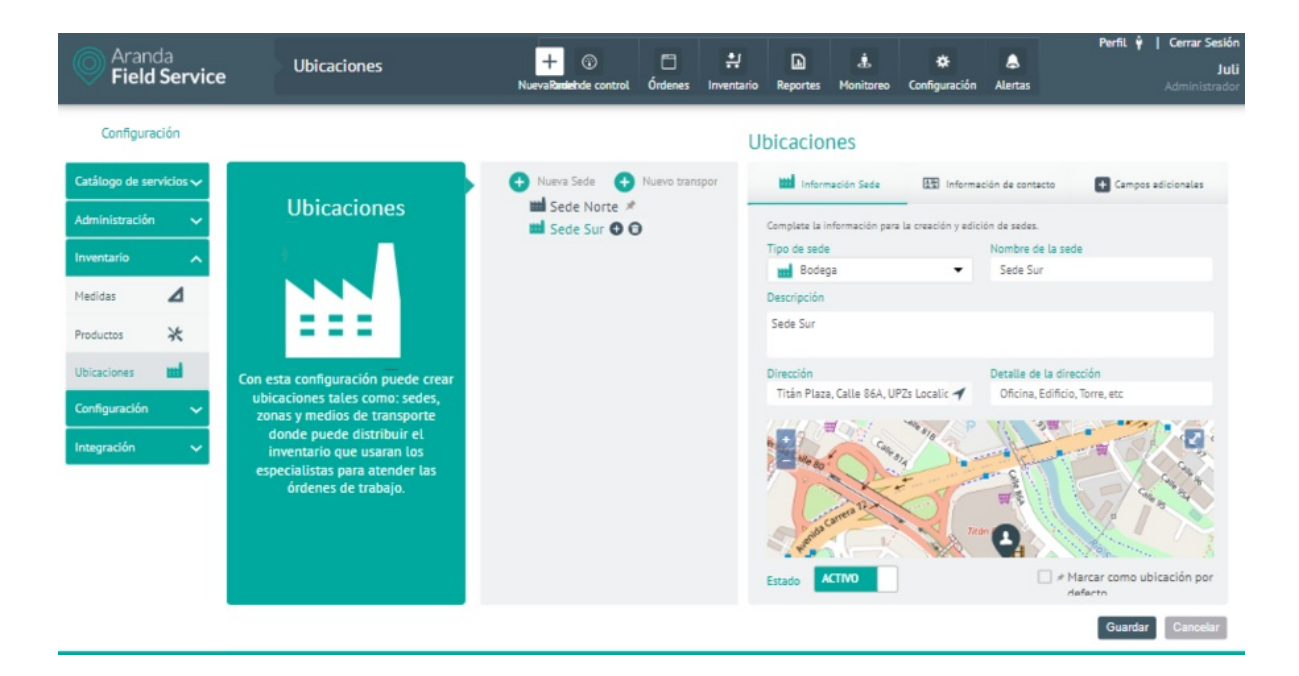

2. En la Vista detalle de Ubicaciones en la consola de configuración AFLS, seleccione la pestaña **Información sede**, donde podrá ingresar la siguiente información:

| Campos            | Descripción                                                     |
|-------------------|-----------------------------------------------------------------|
| Tipo de sede:     | Los tipos de sedes disponibles son: Edificio, Almacén y Bodega. |
| Nombre de la sede | Nombre de la sede.                                              |
| Descripción:      | Descripción de la ubicación de máximo 250 caracteres.           |
| Dirección:        | Nomenclatura que defina como ubicación de la sede.              |

| Detalle de la<br>dirección:              | Información complementaria que ayuda a identificar mejor la ubicación de la sede.                                                                  |
|------------------------------------------|----------------------------------------------------------------------------------------------------|
| Estado:                                  | Puede ser activa o inactiva.                                                                                                    |
| Marcar como<br>ubicación por<br>defecto: | Esta opción establece la ubicación que por defecto se asigna a un especialista móvil<br>cuando al crearlo no se selecciona una sede de inventario. |

3. En la Vista detalle de Ubicaciones en la consola de configuración AFLS, seleccione la pestaña **Información de Contacto**, donde podrá ingresar información como nombre, teléfono y correo electrónico del contacto. Esta información es opcional y no es requerida para la creación de la sede.

4. En la Vista detalle de Ubicaciones en la consola de configuración AFLS, seleccione la pestaña Campos Adicionales,

donde podrá visualizar y diligenciar los campos adicionales definidos en el módulo de configuración de Aranda FIELD SERVICE AFLS.

# Nuevo Transporte

5. Para Crear un Transporte de Inventario ingrese a la consola de configuración de AFLS, en la sección de Inventarios del menú principal, seleccione la opción Ubicaciones. En la vista de información se habilitan las opciones Nueva Sede o Nuevo Transporte. Seleccione el botón Nuevo Transporte y en la Vista Detalle podrá completar los siguientes campos:

| Descripción                                                               |
|---------------------------------------------------------------------------|
| Los tipos de transporte disponibles son: Camión y Vehículo                |
| Puede ser la placa o algún otro identificador del medio de<br>transporte. |
| descripción del transporte.                                               |
| Puede ser activo o inactivo.                                              |
|                                                                           |

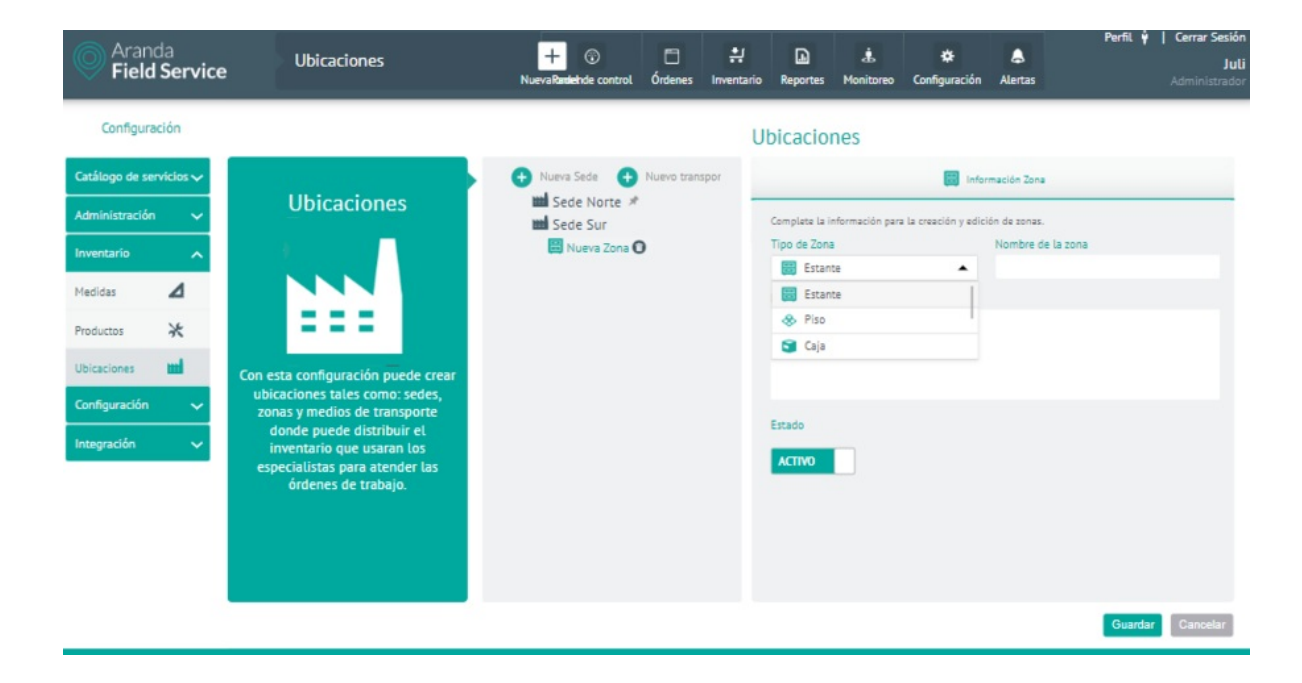

6. En la Vista detalle de Ubicaciones en la consola de configuración AFLS, seleccione la pestaña Información de Contacto, donde podrá ingresar información como nombre, teléfono y correo electrónico del contacto. Esta información es opcional y no es requerida para la creación de la sede.

7. En la Vista detalle de Ubicaciones en la consola de configuración AFLS, seleccione la pestaña Campos Adicionales, donde podrá visualizar y diligenciar los campos adicionales definidos en el módulo de configuración de Aranda FIELD SERVICE AFLS.

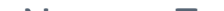

#### Nuevas Zonas

8. En la vista de información para la configuración de Ubicaciones, podrá incluir una nueva zona para cada sede o transporte creado, seleccionando el ícono correspondiente se crea una nueva zona donde puede completar información como:

| Campos            | Descripción                                                 |
|-------------------|-------------------------------------------------------------|
| Tipo de Zona:     | Los tipos de zona disponibles son: estante, piso y<br>caja. |
| Nombre de la zona | Nombre designado a la zona.                                 |
| Descripción       | Descripciónde de la zona.                                   |
| Estado:           | Puede ser activo o inactivo.                                |
|                   |                                                             |

Estas zonas pueden contener zonas dentro de ellas, ej. un piso puede tener caja 1 y caja 2 y a su vez las cajas pueden contener caja 001.

Diligencie los campos restantes para completar la creación de la zona.

|                                 | Ubicaciones                  |                                                |                  |
|---------------------------------|------------------------------|------------------------------------------------|------------------|
| Nueva Sede     Nuevo transporte |                              | Información Zona                               |                  |
|                                 | Complete la información para | a creación y edición de zonas.<br>Nombre de la | zona             |
| 🗆 🗒 Nueva Zona 🕜                | Estante                      | •                                              |                  |
|                                 | Estante                      | Î                                              |                  |
|                                 | Caja                         | -                                              |                  |
|                                 |                              |                                                |                  |
|                                 | Estado                       |                                                |                  |
|                                 | ΑCΤΙVO                       |                                                |                  |
|                                 |                              |                                                |                  |
|                                 |                              |                                                | Guardar Cancelar |

▷ **Nota:** Puede editar una sede, transporte o zona haciendo clic sobre su nombre y seleccionando el icono de la acción deseada. Solo puede eliminar los nodos que no tengan hijos.

9. Al terminar de configurar las ubicaciones de inventario, Haga clic en **Guardar** en la Vista detalle de la consola de configuración AFLS, para confirmar los cambios realizados.

#### Información básica de la organización

En este módulo es posible registrar la información básica de la organización.

Para definir la información básica de la organización ingrese a la consola de configuración de AFLS, en la sección de **Configuración** del menú principal, seleccione la opción **Información básica**. En la vista Detalle podrá completar la información de la organización como nombre, número de identificación, país de cobertura y ubicación de la organización.

Puede utilizar el mapa de georreferenciación para ingresar o seleccionar la dirección que desea configurar para la organización; haga clic en el botón "Gestionar ubicación", al cerrar la vista del mapa la dirección se guarda temporalmente hasta que se seleccione el botón guardar o se cierre la vista.

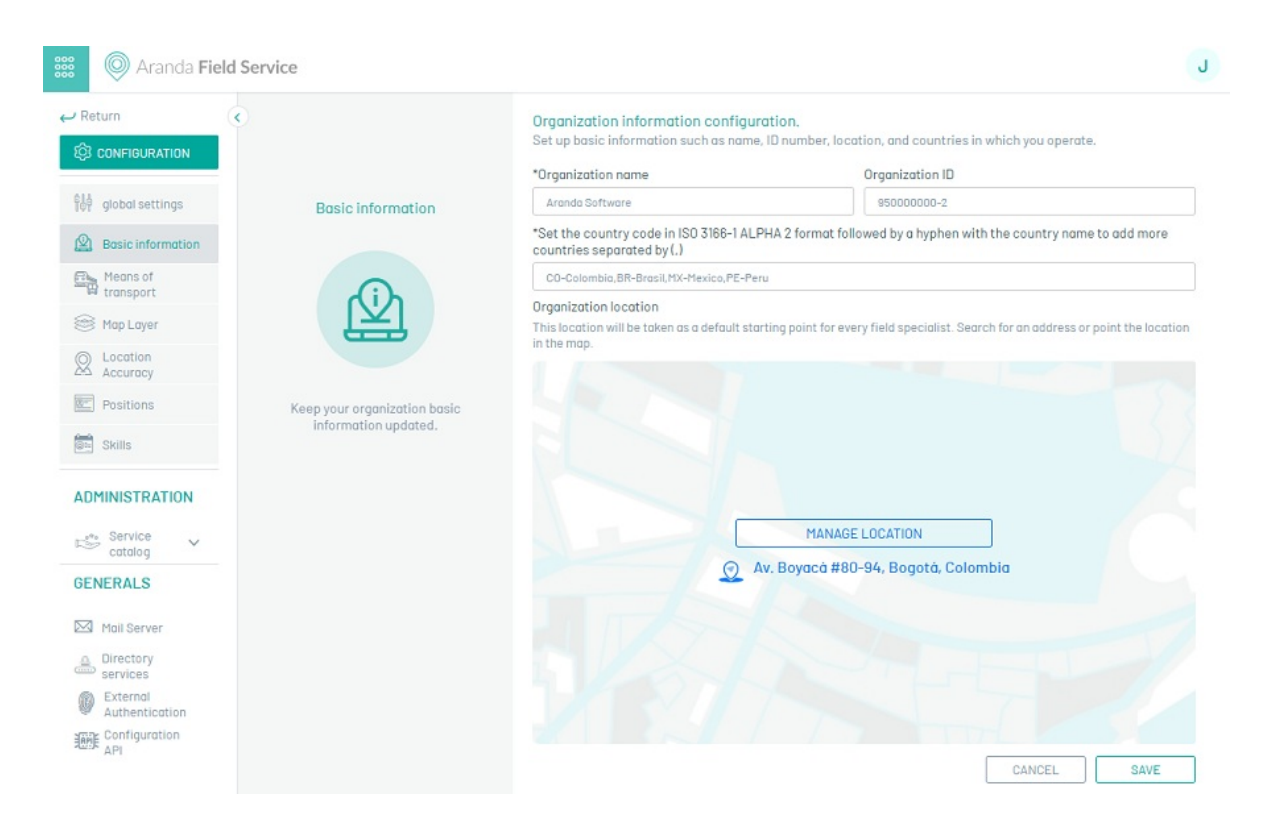

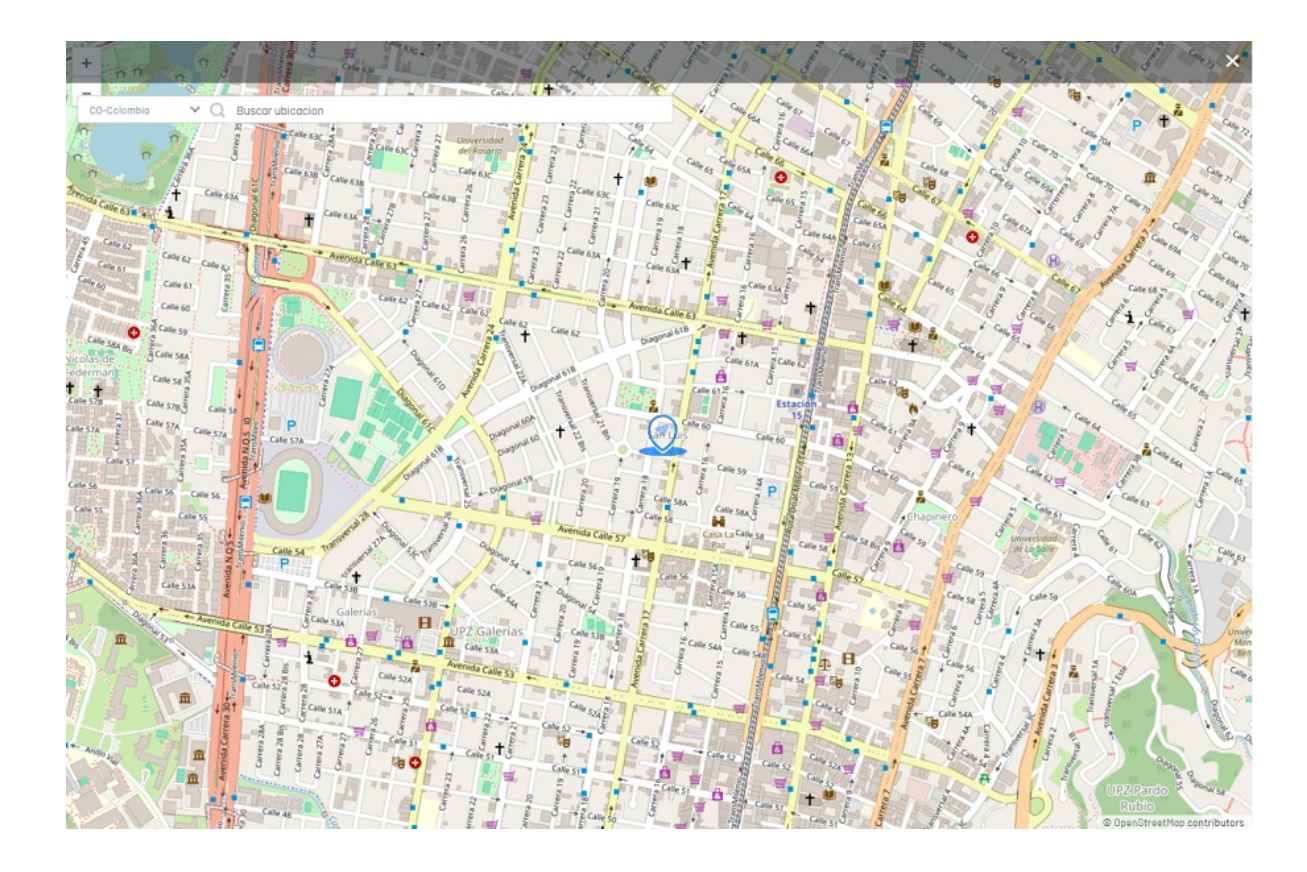

▷ **Nota:** El campo **País(es) de cobertura para geocoding** es obligatorio y el formato debe ser [INICIALES PAÍS-Nombre país]. Se debe configurar el código del país en formato ISO 3166-1 ALPHA 2, seguido de guion con el nombre del país. Para agregar más países sepárelos con coma (,). Ejemplo: CO-Colombia,AW-Aruba,CR-Costa Rica,MX-México.

Al terminar de configurar la información de la organización, Haga clic en **Guardar** en la Vista detalle de la consola de configuración AFLS, para confirmar los cambios realizados.

# Campos adicionales

El usuario con rol de administrador podrá crear, editar y eliminar los campos adicionales que se requieran para agregar información específica para categorías como Clientes, Usuarios Móvil, Usuarios Web, Compañías, Servicios, Órdenes de trabajo y Ubicación.

# Creando Campos Adicionales

1. Para Crear Campos Adicionales ingrese a la consola de configuración de AFLS, en la sección de **Configuración** del menú principal, seleccione la opción **Campos Adicionales**. En el menú que se despliega seleccione la categoría a configurar el campo adicional (Clientes, Usuarios Móvil, Usuarios Web, Compañías, Servicios, Órdenes de trabajo y Ubicación).

En la vista detalle de campos adicionales seleccione el botón Nuevo Campo Adicional donde podrá completar la siguiente información.

| Aranda<br>Field Service | Campos adicionales                                             | + 😨<br>NuevaRanslehde control  | Órdenes    | Inventario   | Reportes | di Monitoreo | Configuración | Alertas | Perfil 🖞   Cerrar Ses<br>J<br>Administra |
|-------------------------|----------------------------------------------------------------|--------------------------------|------------|--------------|----------|--------------|---------------|---------|------------------------------------------|
| Configuración           |                                                                |                                |            |              |          |              |               |         |                                          |
| Catálogo de servicios 🗸 | Campos adicionales de Clientes                                 | nforme a las necesidades de si | u negocio. |              |          |              |               |         |                                          |
| Administración 🗸        |                                                                |                                |            |              |          |              |               |         |                                          |
| Inventario 🗸            | III 1 ACTIVO<br>Campo Adicional Cliente<br>Descripción Cliente |                                |            |              |          |              |               |         | 00                                       |
| Configuración 🔨         |                                                                |                                |            |              |          |              |               |         |                                          |
| Información<br>básica   |                                                                |                                |            |              |          |              |               |         |                                          |
| Campos<br>adicionales   |                                                                |                                | Nuev       | o Campo Adic | ional    |              |               |         |                                          |
| Clientes                |                                                                |                                |            |              |          |              |               |         |                                          |
| Usuarios Móvil          |                                                                |                                |            |              |          |              |               |         |                                          |
| Usuarios Web            |                                                                |                                |            |              |          |              |               |         |                                          |
| Compañías               |                                                                |                                |            |              |          |              |               |         |                                          |
| Servicios               |                                                                |                                |            |              |          |              |               |         |                                          |
| Ordenes de trabajo      |                                                                |                                |            |              |          |              |               |         |                                          |
| Ubicación               |                                                                |                                |            |              |          |              |               |         |                                          |
| Días no laborales       |                                                                |                                |            |              |          |              |               |         |                                          |
| Servidor de<br>Correo   |                                                                |                                |            |              |          |              |               |         | Guardar Cancelar                         |
|                         |                                                                |                                |            |              |          |              |               |         |                                          |

| Campos                           | Descripción                                                                                                    |
|----------------------------------|----------------------------------------------------------------------------------------------------|
| Etiqueta del<br>campo adicional: | Nombre del campo adicional                                                                                                    |
| Tipo de campo:                   | Defina el tipo de campo adicional entre las siguientes opciones: Texto simple, Texto<br>párrafo, Numérico, Fecha o Listado de opciones. |
| Texto de ayuda:                  | Información opcional complementaria del campo adicional.                                                                                |
| Estado:                          | Puede ser Activo o Inactivo, así se determina si el campo puede utilizarse o no.                                                        |

2. En las opciones avanzadas de la ventana campos Adicionales podrá configurar los detalles y permisos de los campos adicionales

| Aranda<br>Field Service | Campos adicionales                                                                   | + 💮<br>NuevaRaniehde control   | C<br>Órdenes | Inventario    | Reportes     | L.<br>Monitoreo | 🗱<br>Configuración | Alertas | Perfil 🛉   Cerrar Sesión<br>Juli<br>Administrador |
|-------------------------|--------------------------------------------------------------------------------------|--------------------------------|--------------|---------------|--------------|-----------------|--------------------|---------|---------------------------------------------------|
| Configuración           |                                                                                      |                                |              |               |              |                 |                    |         |                                                   |
| Catálogo de servicios 🗸 | Campos adicionales de Clientes<br>Establezca los campos adicionales para Clientes co | nforme a las necesidades de su | negocio.     |               |              |                 |                    |         |                                                   |
| Administración 🗸 🗸      | 111 2                                                                                |                                |              |               |              |                 |                    |         | 00                                                |
| Inventario 🗸            | Etiqueta del campo adicional "                                                       |                                |              | Tipo de o     | ampo *       |                 |                    |         |                                                   |
| C                       |                                                                                      |                                |              | Sele          | ccione una o | pción           |                    |         | ~                                                 |
| Connguración A          | Texto de ayuda (Opcional)                                                            |                                |              |               |              |                 |                    |         | 1                                                 |
| Información<br>básica   |                                                                                      |                                |              |               |              |                 |                    |         |                                                   |
| Campos<br>adicionales   | Estado                                                                               |                                |              |               |              |                 |                    |         |                                                   |
| Clientes                | ACTNO                                                                                |                                |              |               |              |                 |                    |         |                                                   |
| Usuarios Móvil          | V OPCIONES AVANZADAS                                                                 |                                |              |               |              |                 |                    |         |                                                   |
| Usuarios Web            | Deta                                                                                 | illes                          |              |               |              |                 | Permiso            | 5       |                                                   |
| Compañías               | Anno a laformación más detallada acoras del anos                                     |                                |              |               |              |                 |                    |         |                                                   |
| Servicios               | Agregoe monación nas detatada atenta del camp                                        | o automate                     |              |               |              |                 |                    |         |                                                   |
| Ordenes de trabajo      | Nombre del campo adicional"                                                          |                                |              |               |              |                 |                    |         |                                                   |
| Ubicación               |                                                                                      |                                |              |               |              |                 |                    |         |                                                   |
| Días no laborales 17    | Nacional Annalasan                                                                   |                                | Nuev         | o Campo Adici | onal         |                 |                    |         |                                                   |
| Servidor de<br>Correo   |                                                                                      |                                |              |               |              |                 |                    |         | Guardar Cancelar                                  |
| -                       |                                                                                      |                                |              |               |              |                 |                    |         |                                                   |

En la pestaña de **Detalles** se puede configurar la siguiente información:

| Campos                         | Descripción                                                                          |
|--------------------------------|--------------------------------------------------------------------------------------|
| Nombre del campo<br>adicional: | Nombre con el que se guarda el campo en la base de datos.                            |
| Descripción:                   | Campo opcional que permite guardar información más detallada del campo<br>adicional. |

En la pestaña **Permisos** podrá activar los permisos que permiten controlar las siguientes acciones:

| Permisos     | Descripción                                                                                              |
|--------------|----------------------------------------------------------------------------------------------------|
| Visibilidad: | El rol puede ver la información del campo adicional.                                                     |
| Escritura:   | El rol puede modificar la información del campo adicional.                                               |
| Obligatorio: | Esta acción permite guardar la información después de diligenciar la información del campo<br>adicional. |

| Aranda<br>Field Service | Campos adicionales                                                              | +<br>Nuevali         | - 💮                | C<br>Órdenes | t<br>Inventario | Reportes | L.<br>Monitoreo | 🗱<br>Configuración | Alertas | Perfit y Cerrar Sesior<br>Jul<br>Administrado |
|-------------------------|---------------------------------------------------------------------------------|----------------------|--------------------|--------------|-----------------|----------|-----------------|--------------------|---------|-----------------------------------------------|
| Configuración           |                                                                                 |                      |                    |              |                 |          |                 |                    |         |                                               |
| Catálogo de servicios 🗸 | Campos adicionales de Clientes<br>Establezca los campos adicionales para Client | es conforme a las n  | ecesidades de si   | negocio.     |                 |          |                 |                    |         |                                               |
| Administración 🗸 🗸      | Texto de ayuda (Opcional)                                                       |                      |                    | Ĩ            |                 |          |                 |                    |         |                                               |
| Inventario 🗸            | Campo Cliente 1                                                                 |                      |                    |              |                 |          |                 |                    |         |                                               |
| Configuración           | Estado                                                                          |                      |                    |              |                 |          |                 |                    |         |                                               |
| Información 🔂           | ACTIVO                                                                          |                      |                    |              |                 |          |                 |                    |         |                                               |
| Campos 🛨 🛧              | V OPCIONES AVANZADAS                                                            | Detalles             |                    |              |                 |          |                 | Permise            | 15      |                                               |
| Clientes                |                                                                                 | o clottes            |                    |              |                 |          |                 |                    | -       |                                               |
| Usuarios Móvil          | Establezca los permisos de acuerdo a los estad                                  | os y roles definidos | por su organizació | n.           |                 |          |                 |                    |         |                                               |
| Usuarios Web            | ESTADOS                                                                         | ADMINISTR            | *                  | æ            | ESPECIALISTA    | *        |                 |                    |         |                                               |
| Compañías               |                                                                                 |                      |                    |              |                 |          |                 |                    |         |                                               |
| Servicios               | Inactivo                                                                        |                      |                    |              |                 |          |                 |                    |         |                                               |
| Ordenes de trabajo      | Activo                                                                          |                      |                    |              |                 |          |                 |                    |         |                                               |
| Ubicación               |                                                                                 |                      |                    |              |                 |          |                 |                    |         |                                               |
| Días no laborales 17    |                                                                                 |                      |                    | Nuevo        | o Campo Adio    | cional   |                 |                    |         |                                               |
| Servidor de Correo      | · · · · · · · · · · · · · · · · · · ·                                           |                      |                    |              |                 |          |                 |                    |         | Guardar Cancelar                              |

▷ Nota: Para los permisos de los campos adicionales de la categoría órdenes de trabajo solo se habilita un permiso que es general para todos los estados de la orden de trabajo: Adicionalmente puede configurar estos permisos en cada uno de los estados.

3. Después de configurar los campos adicionales para la categoría seleccionada (Clientes, Usuarios Móvil, Usuarios Web, Compañías, Servicios, Órdenes de trabajo y Ubicación), Haga clic en Aceptar o Descartar en la ventana correspondiente, para confirmar los cambios realizados.

Una vez creados los campos se verán de la siguiente manera:

| Aranda<br>Field Service | Campos adicionales                                   | + 🛞<br>NuevaRandehde control | C<br>Órdenes | Inventario  | Reportes | L.<br>Monitoreo | 🔅<br>Configuración | Alertas | PerfiL 🛉 |
|-------------------------|------------------------------------------------------|------------------------------|--------------|-------------|----------|-----------------|--------------------|---------|----------|
| Configuración           |                                                      |                              |              |             |          |                 |                    |         |          |
| Catálogo de servicios 🗸 | ampos adicionales de Usuarios Web                    | nonforme a las necesidades   | de su negori |             |          |                 |                    |         |          |
| Administración 🗸        |                                                      |                              | ac so negoe  |             |          |                 |                    |         |          |
| Inventario 🗸            | III 1 ACTIVO<br>Campo Web Simple<br>Campo Web Simple |                              |              |             |          |                 |                    |         |          |
| Configuración           |                                                      |                              |              |             |          |                 |                    |         |          |
| Información<br>básica   |                                                      |                              |              |             |          |                 |                    |         |          |
| Campos 🛃 🔺              | III 2 ACTINO<br>Campo Web Parrafo                    |                              |              |             |          |                 |                    |         |          |
| Clientes                | Campo Web Parrafo                                    |                              |              |             |          |                 |                    |         |          |
| Usuarios Móvil          |                                                      |                              |              |             |          |                 |                    |         |          |
| Usuarios Web            |                                                      |                              |              |             |          |                 |                    |         |          |
| Compañías               |                                                      |                              |              |             |          |                 |                    |         |          |
| Servicios               | III 3 ACTIVO                                         |                              |              |             |          |                 |                    |         |          |
| Ordenes de trabajo      | Campo Web Númerico                                   |                              |              |             |          |                 |                    |         |          |
| Ubicación               | Campo vieo numenco                                   |                              |              |             |          |                 |                    |         |          |
| Días no laborales       |                                                      |                              | Nuevo        | Campo Adici | onal     |                 |                    |         |          |
| Servidor de 📾           |                                                      |                              |              |             |          |                 |                    |         | Guardar  |
|                         |                                                      |                              |              |             |          |                 |                    |         |          |

4. Para editar un campo adicional, en la vista de detalle, seleccione un registro de los campos adicionales existentes y seleccione el ícono **Editar** para modificar la información requerida.

5. Para eliminar un campo adicional, en la vista detalle seleccione un registro del listado de campos adicionales existentes y seleccione el ícono para eliminar la información asociada.

6. Al terminar de configurar el campo adicional, Haga clic en **Guardar** en la Vista detalle de la consola de configuración AFLS, para confirmar los cambios realizados.

# Días no laborales

## Creando Días No Laborales

Los días no laborales son aquellos en los que los especialistas que se asignan de manera automática no tienen disponibilidad para atender órdenes de trabajo.

1. Ingrese a la consola de configuración de AFLS, en la sección de **Configuración** del menú principal, seleccione la opción **Días No laborales**. En la vista detalle configure los días no laborales seleccionando las fechas (día, mes, año) en la siguiente pantalla:

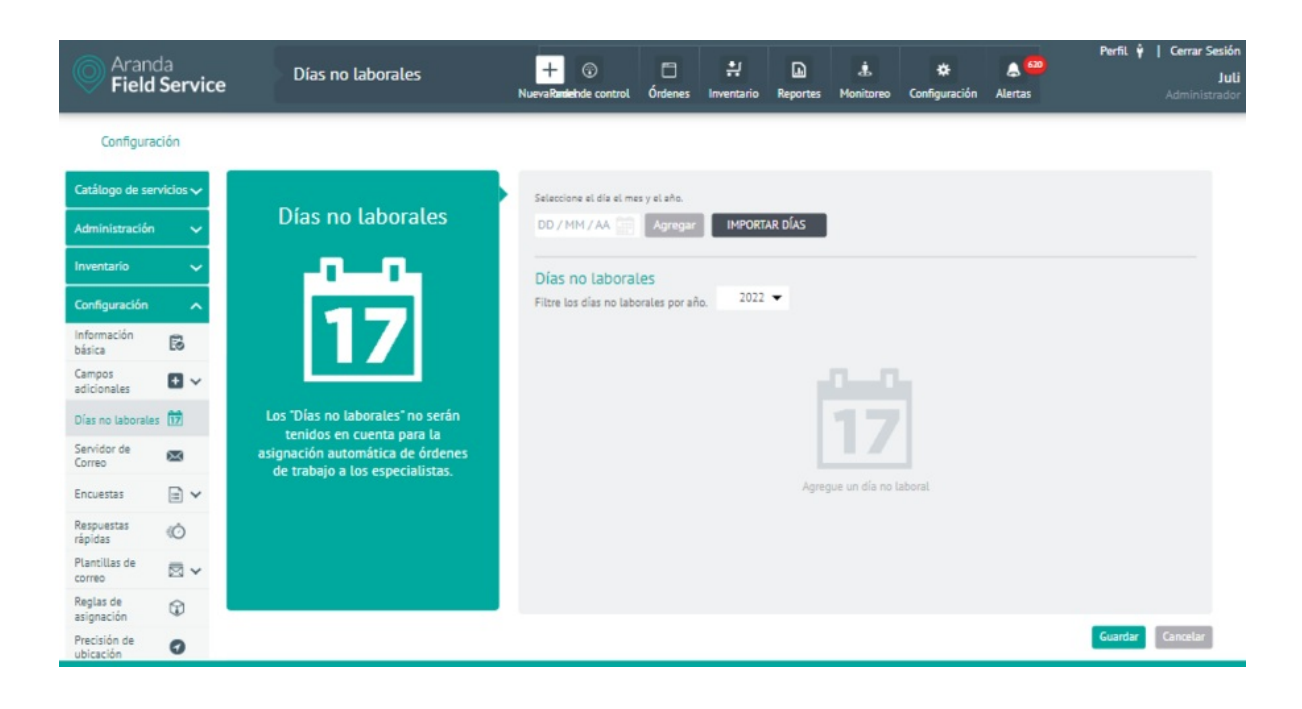

2. Después de configurar los Días No Laborales , Haga clic en **Agregar** en la ventana correspondiente, para confirmar los cambios realizados.

3. Para eliminar un Día No LAboral, en la vista detalle seleccione un registro del listado de Días No laborales existentes y seleccione el ícono para eliminar la información asociada.

4. Al terminar de configurar los días no laborales, Haga clic en **Guardar** en la Vista detalle de la consola de configuración AFLS, para confirmar los cambios realizados.

▷ **Nota:** Si necesita enviar un especialista a cumplir una orden de trabajo en un día no laboral, es posible hacerlo asignándolo manualmente a la orden de trabajo deseada. Debe verificar que el especialista esté disponible ese día y tenga las habilidades para realizar el servicio.

#### Importar días

También puede importar masivamente los días no laborales haciendo clic en el botón Importar Días. Se habilita una

ventana en la que el sistema pide al usuario adjuntar un archivo con extensión \*.ics que contenga los datos de los días marcados para ser importados al sistema como no laborales.

#### ×

.

#### Importar días no laborales

Seleccione un archivo .ics para importar los días festivos.

calendario.ics

Importar Cancelar

Luego de ser importados, el sistema presenta los días que estaban contenidos en el archivo \*.ics, dentro de la zona de días no laborales.

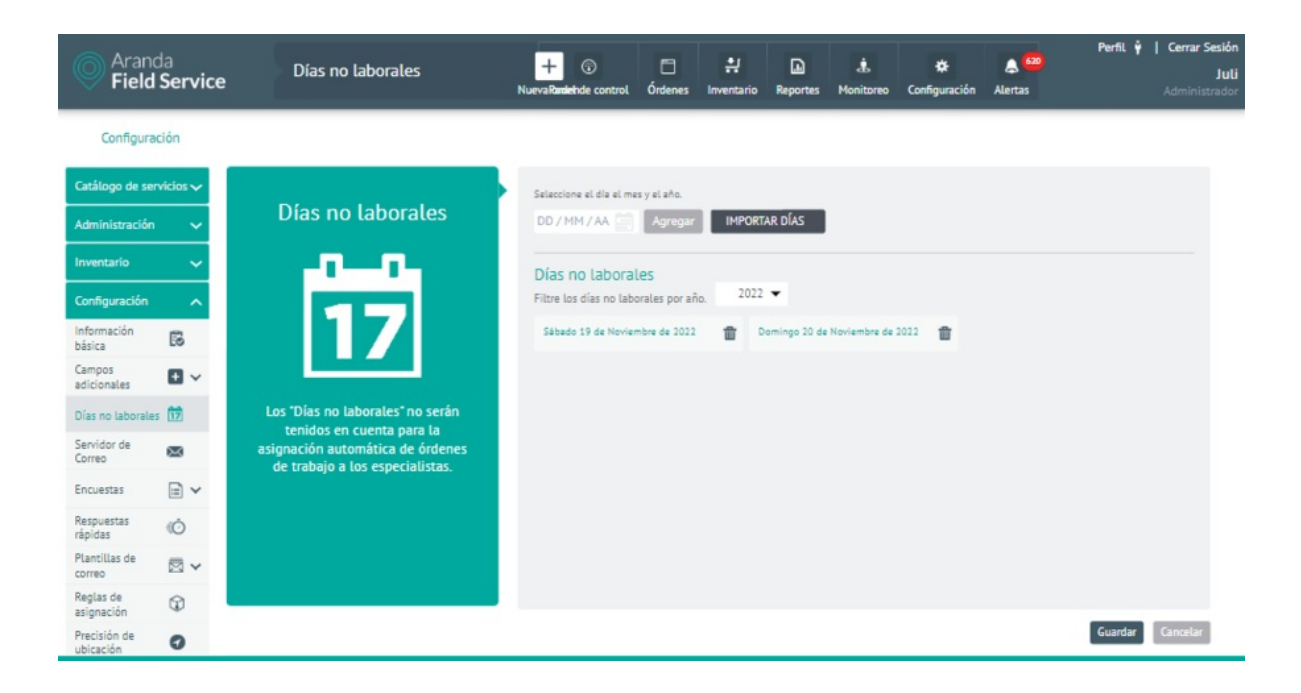

Nota: Si alguna fecha del archivo se encuentra previamente incluida como día no laboral, el sistema presentará un mensaje de advertencia, indicando que la fecha a importar ya se encuentra agregada. También cuenta con una validación de días anteriores al actual, es decir, el usuario no puede agregar fechas anteriores a la actual.

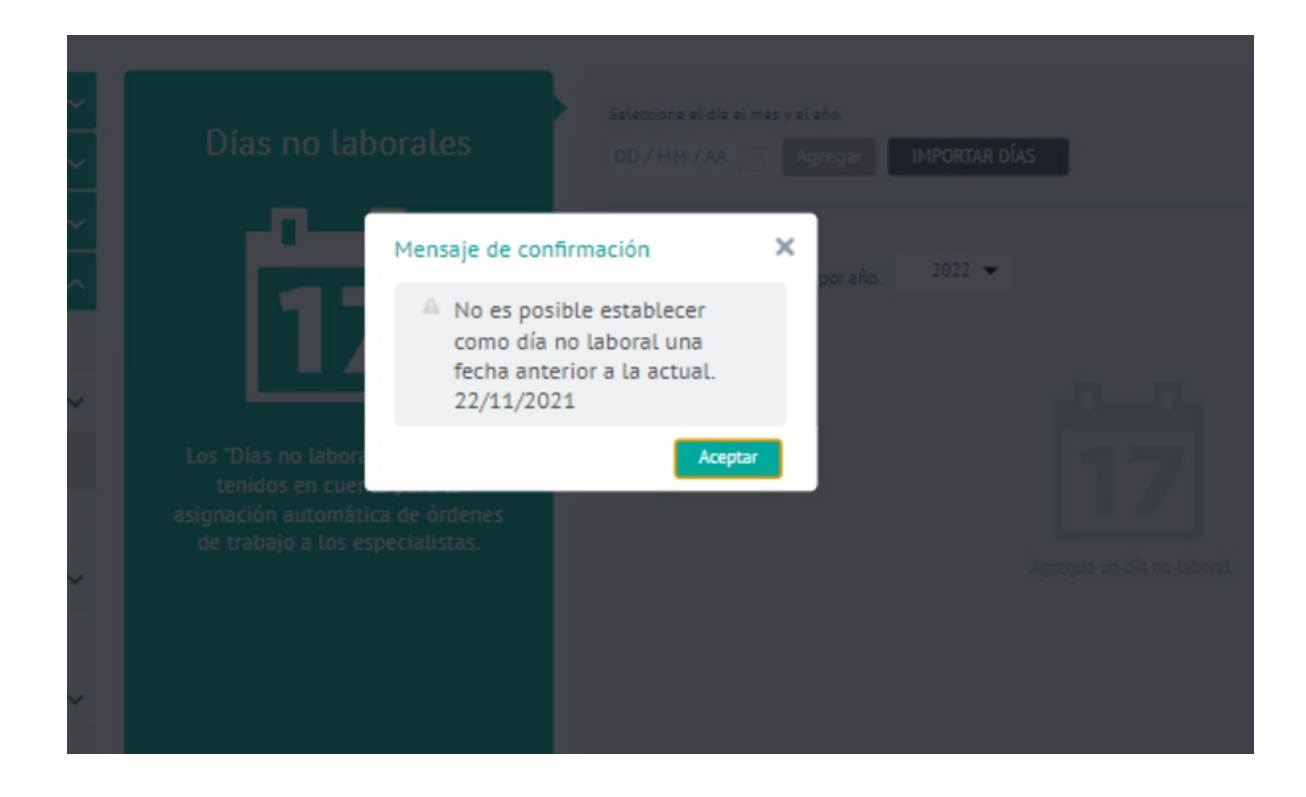

Si el archivo contiene días de un año diferente al actual y que sean fechas futuras, el sistema los almacena, pero el usuario debe ubicar y seleccionar el año de la lista desplegable que se muestra en pantalla.

## Encuestas

En este módulo se configuran las encuestas que tienen como objetivo conocer el nivel de satisfacción de los usuarios finales. La gestión configuración de Encuestas en Aranda FIELD SERVICE podrá realizarse en 2 categorías: Configuración General y Plantillas de Encuestas

# Configuración General Encuestas

1. Para definir la configuración general de las encuestas, Ingrese a la consola de configuración de AFLS, en la sección de **Configuración** del menú principal, seleccione la opción **Encuestas** y la categoría **Configuración General**. En la Vista Detalle podrá definir la información de nivel de satisfacción del cliente.

Aquí podrá realizar las configuraciones del nivel de satisfacción general (es decir que aplica a todas las plantillas de encuesta) y de los monitores a los que se les notificará en caso de que los niveles configurados sean calificados por debajo de lo esperado.

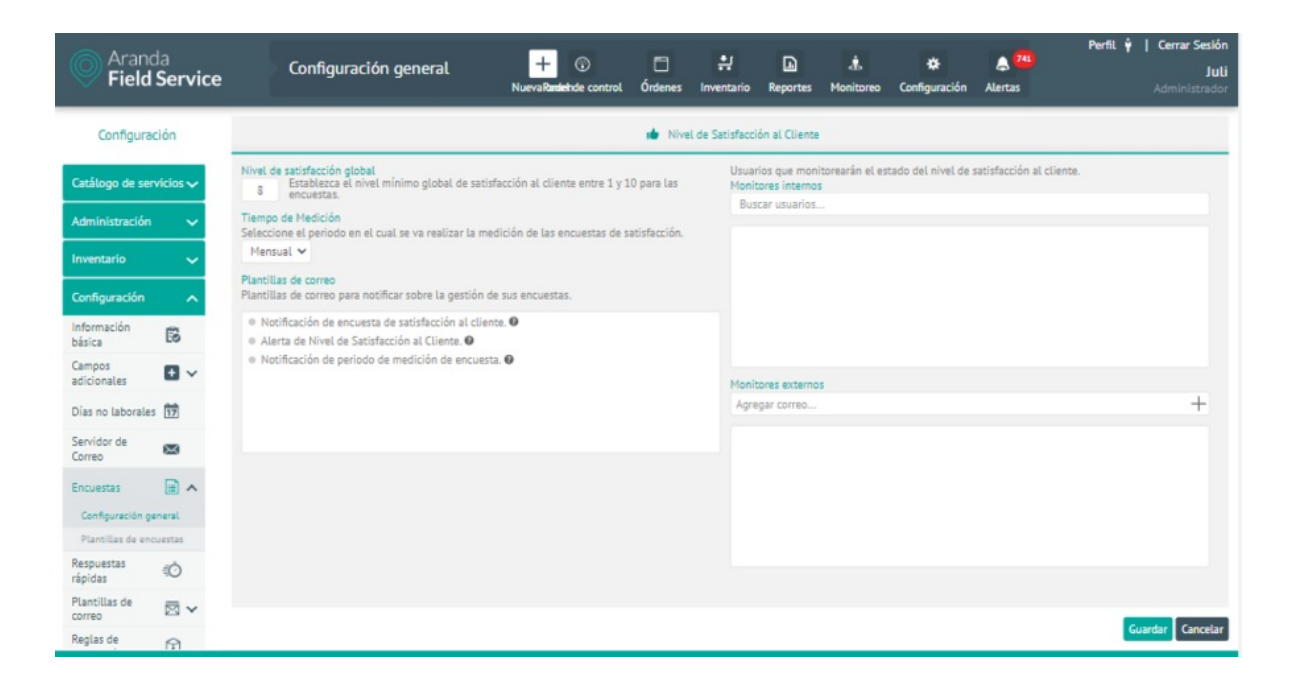

| Campos                               | Descripción                                                                                                    |
|--------------------------------------|----------------------------------------------------------------------------------------------------|
| Nivel de<br>satisfacción<br>global:  | Defina entre 1 y 10, el nivel mínimo de satisfacción para todas las plantillas de encuesta.                                                                                                    |
| Tiempo de<br>medición:               | En esta opción se define el periodo en el que se realiza la medición; puede ser Mensual,<br>Semanal o Diario. Esta medición se utiliza para enviar un reporte a los monitores con el<br>ponderado del nivel de satisfacción por cada plantilla de todas las encuestas respondidas<br>en ese periodo. |
| Plantillas de<br>correo:             | Esta opción presenta las plantillas que se utilizan para notificar los niveles de satisfacción<br>del cliente (Notificación de encuesta de satisfacción al cliente, Alerta de Nivel de<br>Satisfacción al Cliente y Notificación de periodo de medición de encuesta).                                |
| Monitores<br>internos y<br>externos: | Son las personas que recibirán las notificaciones con las novedades de los niveles de<br>satisfacción configurados. A través de los campos de búsqueda y Agregar correo podrá<br>incluir los usuarios como monitores internos y los correos de monitores externos.                                   |

2. Al terminar de definir la configuración general de encuestas, Haga clic en **Guardar** en la Vista detalle de la consola de configuración AFLS, para confirmar los cambios realizados.

#### Creando Plantillas de encuestas

En este módulo puede crear las plantillas de encuesta necesarias para el negocio.

1. Para definir las plantillas de encuestas, Ingrese a la consola de configuración de AFLS, en la sección de **Configuración** del menú principal, seleccione la opción **Encuestas** y la categoría Plantillas de Encuestas. En la vista de información, seleccione el botón **Nueva Encuesta** y en la Vista Detalle podrá definir la información general y preguntas de la encuesta.

2. En la Vista detalle de la encuesta en la consola de configuración AFLS, seleccione la pestaña **Información General**, donde podrá completar la siguiente información:

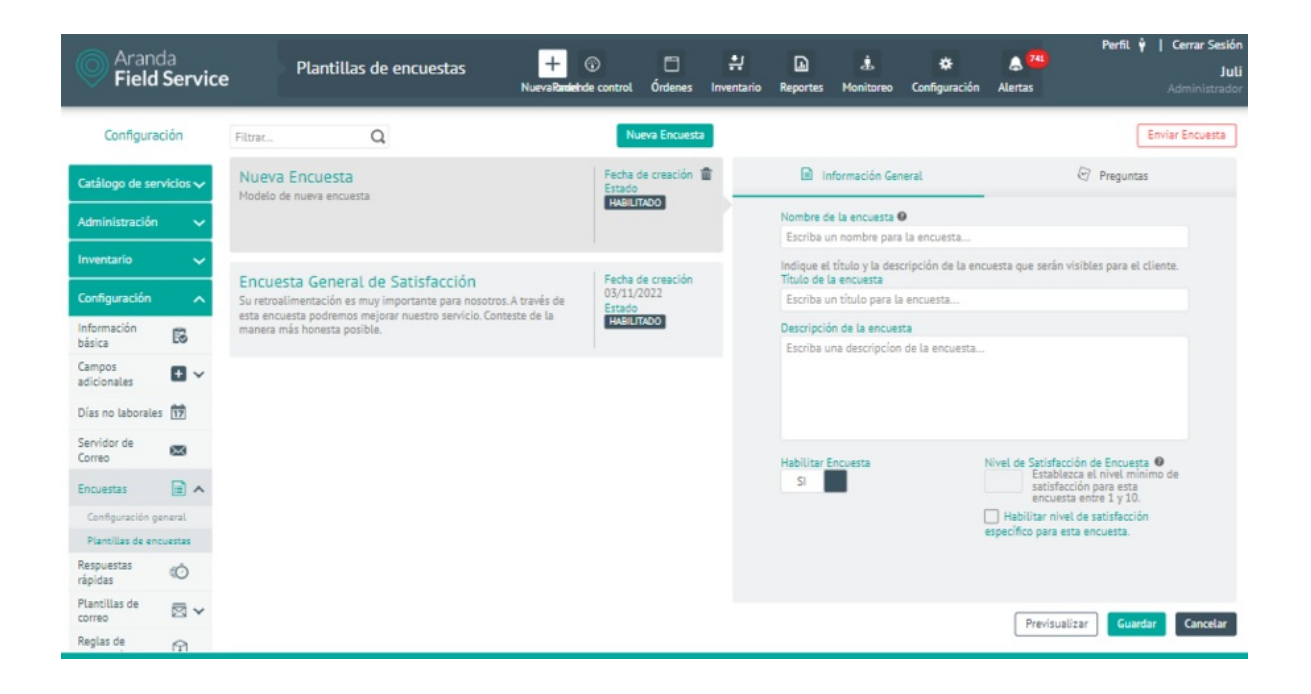

| Campos                                  | Descripción                                                                                                    |
|-----------------------------------------|----------------------------------------------------------------------------------------------------|
| Nombre de la encuesta:                  | Nombre con el que se podrá buscar la encuesta en este módulo.                                                          |
| Título y Descripción de<br>la encuesta: | Es la información que se le mostrará al cliente cuando decida contestar la<br>encuesta.                                |
| Nivel de satisfacción:                  | Nivel mínimo específico por plantilla de encuesta (es decir que prima este nivel<br>de satisfacción sobre el general). |
| Habilitar Encuesta:                     | Esta opción permite habilitar la encuesta creada.                                                                      |

3. En la Vista detalle de la encuesta en la consola de configuración AFLS, seleccione la pestaña **Preguntas**, donde se encuentra el listado de preguntas definidas para la encuesta (si está en creación el listado aparece en blanco). Para agregar nuevas preguntas haga clic en el botón **Nueva pregunta** y diligencie los siguientes campos:

| Aranda<br>Field Service   | e Plantillas de encuestas                          | + 💮<br>NuevaRandehde control     | 다. 한 이 아이 아이 아이 아이 아이 아이 아이 아이 아이 아이 아이 아이 아 | io Reportes | L.<br>Monitoreo     | Configuración           | Alertas           | PerfiL ∳    | <b>Cerrar Sesión</b><br>Juli<br>Administrador |
|---------------------------|----------------------------------------------------|----------------------------------|----------------------------------------------|-------------|---------------------|-------------------------|-------------------|-------------|-----------------------------------------------|
| Configuración             | Filtrar Q                                          | N                                | ueva Encuesta                                |             |                     |                         |                   | Env         | iar Encuesta                                  |
| Catálogo de servicios 🗸   | Nueva Encuesta<br>Modelo de nueva encuesta         | Fecha<br>Estado                  | de creación 🏦                                | 🗎 In        | formación Ge        | neral                   |                   | Preguntas   |                                               |
| Administración 🗸 🗸        |                                                    | No.                              |                                              | A           | Por favo            | or escriba el títul     | o v la descrinció | n de        |                                               |
| Inventario 🗸 🗸            | Focuerta Conoral de Caticfacción                   | Forba                            | de creación                                  |             | La encue<br>General | esta en la pestañ<br>l. | a de Información  | 1           |                                               |
| Configuración 🔨           | Su retroalimentación es muy importante para nosotr | os. A través de 03/11/<br>Estado | 2022                                         |             |                     | Nueva P                 | regunta           |             |                                               |
| Información<br>básica     | manera más honesta posible.                        | HABIL                            | TADO                                         |             |                     |                         |                   |             |                                               |
| Campos<br>adicionales 🖿 🗸 |                                                    |                                  |                                              |             |                     |                         |                   |             |                                               |
| Días no laborales 17      |                                                    |                                  |                                              |             |                     |                         |                   |             |                                               |
| Servidor de 🛛 📾           |                                                    |                                  |                                              |             |                     |                         |                   |             |                                               |
| Encuestas 📄 🔺             |                                                    |                                  |                                              |             |                     |                         |                   |             |                                               |
| Configuración general     |                                                    |                                  |                                              |             |                     |                         |                   |             |                                               |
| Plantillas de encuestas   |                                                    |                                  |                                              |             |                     |                         |                   |             |                                               |
| Respuestas do             |                                                    |                                  |                                              |             |                     |                         |                   |             |                                               |
| Plantillas de 🖾 🗸         |                                                    |                                  |                                              |             |                     |                         | Previsuali        | zar Guardar | Cancelar                                      |
| Reglas de                 |                                                    |                                  |                                              |             |                     |                         |                   |             |                                               |

| Campos             | Descripción                                                                                                    |
|--------------------|----------------------------------------------------------------------------------------------------|
| Pregunta:          | Nombre de la pregunta de la encuesta.                                                                                                    |
| Texto de<br>ayuda: | Información opcional de complemento a la pregunta.                                                                                                    |
| Tipo:              | Esta opción presenta los tipos de pregunta que se configuran para la encuesta:<br>- Abierta: Esta opción permite crear una pregunta abierta con una respuesta libre.<br>- Verdadera o falsa: Esta opción permite crear una pregunta cerrada con respuesta si o<br>no.<br>- Calificación: Esta opción permite incluir una calificación a la encuesta<br>- Personalizada: Esta opción permite crear una pregunta con diferentes criterios |

|                                                                                                    |                 |                  | Enviar Encuesta                       |
|----------------------------------------------------------------------------------------------------|-----------------|------------------|---------------------------------------|
| Información General                                                                                | Ø               | Preguntas        |                                       |
| Por favor, escriba el título y la descripción de l<br>encuesta en la pestaña de Información Genera | a<br>1L         |                  | · · · · · · · · · · · · · · · · · · · |
| III 1<br>Pregunta *                                                                                |                 |                  | 0                                     |
| Escriba una pregunta. Ej. ¿El soporte cumplió con sus expectati                                    | vas?            |                  |                                       |
| Texto de ayuda (Opcional)                                                                          |                 |                  |                                       |
| Ej. Indique el soporte prestado en el último mes.                                                  |                 |                  |                                       |
| Tipo *                                                                                             |                 |                  |                                       |
| Seleccionar                                                                                        |                 |                  | ~                                     |
| Obligatoria Habilitar justificación Incluir en las e                                               | estadí:<br>ptar | sticas<br>Descar | tar                                   |
| Nueva Pregunta                                                                                     |                 |                  |                                       |
|                                                                                                    |                 |                  | <b>+</b>                              |
| Previs                                                                                             | ualiza          | r Guai           | Cancelar                              |

▷ **Nota:** Para cada tipo de pregunta, puede indicar si es obligatoria, si permite justificación o si se incluye en las estadísticas:

Link litera

| Тіро            | Habilitar<br>Obligatoria | Habilitar Justificación | Habilitar Estadísticas |
|-----------------|--------------------------|-------------------------|------------------------|
| Abierta         | Si                       | No                      | No                     |
| Verdadero/Falso | Si                       | Si                      | No                     |
| Calificación    | Si                       | Si                      | Si                     |
| Personalizada   | Si                       | Si                      | No                     |
|                 |                          |                         |                        |

4. Al terminar de definir las preguntas de las encuesta, Haga clic en Aceptar o Descartar en la Vista detalle de la consola de configuración AFLS, para confirmar los cambios realizados.

5. Para editar las preguntas de encuesta, en la vista detalle identifique la pestaña **Preguntas**, seleccione un registro del listado de preguntas existentes y seleccione el ícono para modificar la información asociada.

▷ Nota: Solo se pueden editar las preguntas de encuestas que no hayan sido respondidas.

|                                                                                                    | Enviar Encuest                                                                                                    |
|----------------------------------------------------------------------------------------------------|----------------------------------------------------------------------------------------------------|
| Información General                                                                                                    | Preguntas                                                                                                    |
| Queremos saber su opinión<br>Su retroalimentación es muy importante para n<br>podremos mejorar nuestro servicio. Conteste de                       | osotros. A través de esta encuesta<br>e la manera más honesta posible.                                                                                                    |
|                                                                                                    | O      O     O |
| 🗸 Obligatoria 🗸 Incluir en las estadísticas                                                                                                    |                                                                                                    |
| III 2<br>¿Cómo calificaría la actitud, disposición<br>a que atendió su solicitud telefónicame<br>Califique de 1 a 10, siendo 10 la calificación má | y conocimiento del especialist<br>ente? *<br>Is alta y 1 la calificación más baja.                                                                                                    |
| ✓ Obligatoria   ✓ Incluir en las estadísticas                                                                                                    |                                                                                                    |
|                                                                                                    |                                                                                                    |

6. Para eliminar una pregunta de encuesta, en la vista detalle seleccione un registro del listado de preguntas creadas y seleccione el ícono para eliminar la información asociada.

7. Luego de configurar las preguntas, haga clic en el botón **Previsualizar** para obtener una vista previa de la encuesta.

|                                           | ncuesta de<br>atisfacción al Cliente                                                                                                    |
|-------------------------------------------|----------------------------------------------------------------------------------------------------|
| Queremo<br>Su retroatimer<br>podremos mej | IS Saber Su opinión<br>ntación es muy importante para nosotros. A través de esta encuesta<br>iorar nuestro servicio. Conteste de la manera más honesta posible.                                                                                     |
| 01                                        | ¿Cómo calificaría la actitud, disposición y conocimiento del especialista que<br>atendió su solicitud en su domicilio? *<br>Califique de 1 a 10, siendo 10 la calificación más alta y 1 la calificación más baja.<br>★ ★ ★ ★ ★ ★ ★ ★ ★ ★ ★ <b>O</b> |
| 02                                        | ¿Cómo calificaría la actitud, disposición y conocimiento del especialista que<br>atendió su solicitud telefónicamente? *<br>Califique de 1 a 10, siendo 10 la calificación más atta y 1 la calificación más baja.<br>* * * * * * * * * * * * * * 1  |
| 03                                        | ¿Cuál es su nivel de satisfacción general respecto a la solución brindada a su<br>solicitud? *<br>Califique de 1 a 10, siendo 10 la calificación más alta y 1 la calificación más baja.<br>★ ★ ★ ★ ★ ★ ★ ★ ★ ★ ★ <b>O</b>                           |
| 04                                        | ¿Cuál es su nivel de satisfacción respecto al tiempo de atención brindado a su solicitud?.*         Catifique de 1 a 10, siendo 10 la catificación más alta y 1 la catificación más baja.         ★ ★ ★ ★ ★ ★ ★ ★ ★ ★ ★                             |
| 05                                        | Observaciones Adicionales.<br>Por favor, siéntase libre de realizar observaciones adicionales que permitan mejorar nuestro servicio.                                                                                                    |
| E                                         | sta encuesta es únicamente para fines de previsualización, por lo tanto no es funcional.                                                                                                    |

8. En la Vista detalle de la encuesta en la consola de configuración AFLS, estará disponible la opción **Enviar Encuesta**. Aquí podrá enviar las encuestas a destinatarios internos o externos diligenciando la información de los destinatarios.

| Aran<br>Field           | ida<br><b>I Service</b>  | e Pla                              | ntillas de encuestas                                 | +<br>NuevaRade             | (i)<br>Inde control | Órdenes             | Inventario     | Reportes        | di Monitoreo   | 🔅<br>Configuración | Alertas  | Perfil 🛉   Cerrar Sesiór<br>Juli<br>Administrado                                  |
|-------------------------|--------------------------|------------------------------------|------------------------------------------------------|----------------------------|---------------------|---------------------|----------------|-----------------|----------------|--------------------|----------|-----------------------------------------------------------------------------------|
| Configura               | ación                    | Filtrar                            | Q                                                    |                            | Nue                 | wa Encuesta         |                |                 |                |                    |          | Enviar Encuesta                                                                   |
| Catálogo de se          | ervicios 🗸               | Encuesta Ge<br>Su retroalimenta    | eneral de Satisfacció<br>ción es muy importante para | n<br>nosotros. A través de | Fecha de 03/11/2    | e creación 1<br>022 | i              | D In            | formación Ge   | neral              |          | 🔄 Preguntas                                                                       |
| Administración          | n 🗸                      | esta encuesta po<br>manera más hon | dremos mejorar nuestro se<br>esta posible.           | Enviar Encues              | ta                  |                     |                |                 |                |                    |          |                                                                                   |
| Inventario              | ~                        |                                    |                                                      | Envie inmediatamen         | te la encuesta      | a usuarios e        | specificos. Po | r favor, seleci | cione a quiene | es desea enviarla. |          | serán visibles para el cliente.                                                   |
| Configuración           | ~                        |                                    |                                                      | Buscar usuarios            | 25                  |                     | lng            | rese un emai    | ernos<br>L     |                    | +        |                                                                                   |
| Información<br>básica   | 6                        |                                    |                                                      |                            |                     |                     |                |                 |                |                    |          |                                                                                   |
| Campos<br>adicionales   | •                        |                                    |                                                      |                            |                     |                     |                |                 |                |                    | 1        | manera más honesta posible.                                                       |
| Días no laborale        | es 17                    |                                    |                                                      |                            |                     |                     |                |                 |                |                    |          |                                                                                   |
| Servidor de<br>Correo   | 833                      |                                    |                                                      |                            |                     |                     |                |                 |                |                    | s        | atisfacción de Encuesta 9                                                         |
| Encuestas               | •                        |                                    |                                                      |                            |                     |                     |                |                 |                |                    |          | Establezca el nivel mínimo de<br>satisfacción para esta<br>encuesta entre 1 y 10. |
| Configuración (         | general                  |                                    |                                                      |                            |                     |                     |                |                 | 1              | Cancelar En        | viar     | tar nivel de satisfacción                                                         |
| Plantillas de er        | ncuestas                 |                                    |                                                      |                            |                     |                     |                |                 |                | Carroctar          |          | para esta encuesta.                                                               |
| Respuestas<br>rápidas   | ¢Ô                       |                                    |                                                      |                            | _                   |                     |                |                 |                |                    |          |                                                                                   |
| Plantillas de<br>correo | $\boxtimes$ $\checkmark$ |                                    |                                                      |                            |                     |                     |                |                 |                |                    | P        | revisualizar Guardar Cancelar                                                     |
| Dealer de               | 1000                     |                                    |                                                      |                            |                     |                     |                |                 |                |                    | <u> </u> |                                                                                   |

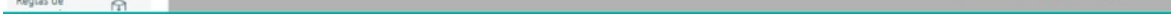

9. Para editar una plantilla de encuesta, en la vista de detalle, seleccione un registro las encuestas existentes y seleccione el ícono Editar para modificar la información requerida.

10. Para eliminar una plantilla de encuesta, en la vista detalle seleccione un registro del listado de encuestas existentes y seleccione el ícono para eliminar la información asociada.

▷ Nota: Sólo se pueden eliminar las encuestas que no estén atadas a un modelo y que no hayan sido respondidas.

11. Al terminar de configurar la plantilla de encuesta, Haga clic en **Guardar** en la Vista detalle de la consola de configuración AFLS, para confirmar los cambios realizados.

12. Las encuestas creadas aparecerán en la lista de encuestas del módulo Modelos desde donde se elige la que se va a enviar al cliente al finalizar la orden de trabajo.

| Aran<br>Field  | da<br><b>  Servic</b> e | e Modelos                             |                          | +<br>Nueva orden | ③<br>Panel de control | Órdenes | Inventario | Reportes       | L.<br>Monitoreo | 🗱<br>Configuración | ے<br>Alertas | Perfil 🋉 | Cerrar Sesión<br>Francisco<br>Administrador |
|----------------|-------------------------|---------------------------------------|--------------------------|------------------|-----------------------|---------|------------|----------------|-----------------|--------------------|--------------|----------|---------------------------------------------|
| Configura      | ación                   | Buscar Q                              |                          |                  | N                     | uevo    | Modelo     | S              |                 |                    |              |          |                                             |
| Catálogo de se |                         | Modelo Principal                      |                          |                  |                       | ŧ       |            |                | general         |                    |              |          |                                             |
| SLA            | \$                      | Características comunes a los servici | ios de trabajo en campo. |                  |                       |         | Con        | nplete la info | rmación gene    | ral del modelo.    |              |          |                                             |
| OLA            | \$                      |                                       |                          |                  |                       |         | Nor        | nbre del mod   | ielo            |                    |              |          |                                             |
| UC             | *                       | Modelo prueba                         |                          |                  |                       |         | Mo         | odelo Principi | al              |                    |              |          |                                             |
| Calendarios    |                         |                                       |                          |                  |                       |         | Ca         | racterísticas  | jo en campo.    |                    |              |          |                                             |
| Cronómetros    | ٢                       |                                       |                          |                  |                       |         |            |                |                 |                    |              |          |                                             |
| Modelos        | 88                      | Nuevo Documentacion                   |                          |                  |                       |         |            |                |                 |                    |              |          |                                             |
| Servicios      | <u>]</u>                |                                       |                          |                  |                       |         | Enc        | uesta          | ural da Catiefa | reléa              |              |          |                                             |
| Relaciones     | *                       |                                       |                          |                  |                       |         | 5          | eleccione un   | a encuesta      |                    |              |          |                                             |
| Administración | n 🗸                     |                                       |                          |                  |                       |         | E          | ncuesta Gene   | eral de Satisfa | cción              |              |          |                                             |
| Inventario     | ~                       |                                       |                          |                  |                       |         |            |                |                 | Editar Mod         | elo          |          |                                             |
| Configuración  | ~                       |                                       |                          |                  |                       |         |            |                |                 |                    |              |          |                                             |
| Integración    | ~                       |                                       |                          |                  |                       |         |            |                |                 |                    |              | Guardar  | Cancelar                                    |

#### Respuestas rápidas

# Creando Respuestas Rápidas

El módulo de Respuestas rápidas permite al administrador configurar previamente un conjunto de respuestas e información que los despachadores y especialistas en campo pueden utilizar para agilizar la operación diaria de las órdenes de trabajo. Creando Respuestas Rápidas

1. Para crear Respuestas Rápidas ingrese a la consola de configuración de AFLS, en la sección de **Configuración** del menú principal, seleccione la opción **Respuestas Rápidas**. En la vista de información seleccione el botón **Nuevo** y en la Vista Detalle podrá definir los siguientes campos:

- Nombre de la respuesta rápida
- Servicios a los cuales se aplicará la respuesta
- Tipo de respuesta (Descripción o Nota)
- Descripción de la respuesta
- Estado (Activo o Inactivo)

El administrador podrá emplear dos tipos de respuestas rápidas:

• Descripción: descripción amplia de la situación. Solo el despachador la puede usar.

▷ Nota: descripción breve de la situación. La pueden usar el despachador, el monitor y el especialista.

|   | Aranda<br>Field Servic | e      | Respuestas rápidas |   | + 😨 | C<br>Órdenes | Inventario | Reportes | L.<br>Monitoreo | 🔅<br>Configuración | Alertas | Perfil 🏺 📔 | <b>Cerrar Sesió</b><br><b>Jul</b><br>Idministrado |
|---|------------------------|--------|--------------------|---|-----|--------------|------------|----------|-----------------|--------------------|---------|------------|---------------------------------------------------|
| 1 | Configuración          | Buscar |                    | a |     | Nue          | vo Re      | espuest  | as rápid        | as                 |         |            |                                                   |

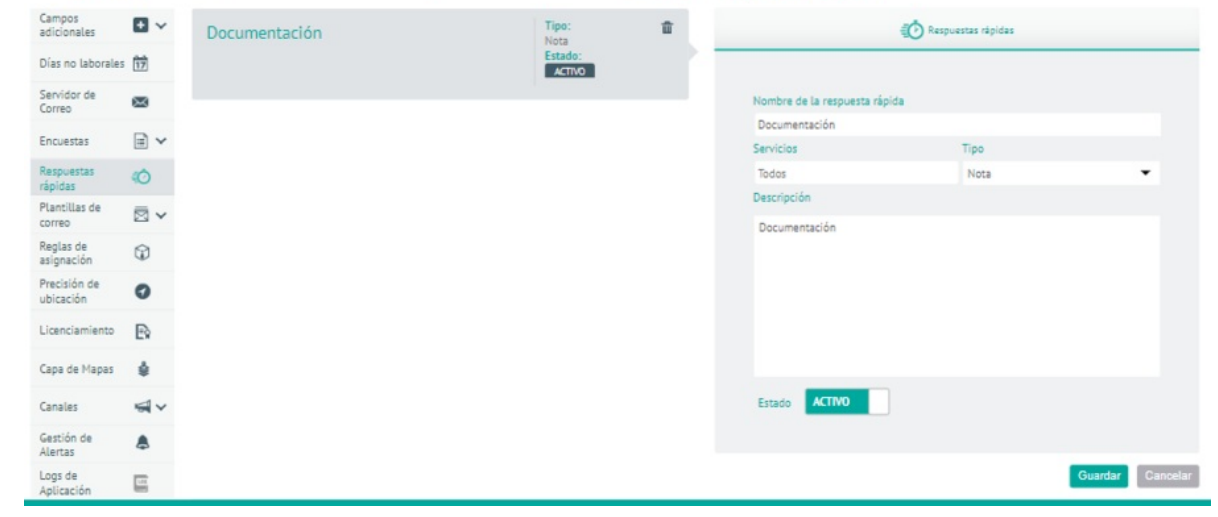

▷ Nota: Es útil emplear tokens de datos: por ejemplo, el número de la orden. Una respuesta podría ser "Estimado usuario, su orden 36, está próxima a ser atendida". (Ver la siguiente sección: Plantillas de correo).

2. Para efectuar una consulta de respuestas rápidas, en la vista de detalle podrá realizar una búsqueda de estos registros filtrando las tarjetas listadas en la aplicación por medio del nombre y la descripción de la respuesta rápida.

3. Para editar una respuesta rápida, en la vista de detalle, seleccione un registro de las respuestas creadas y seleccione el ícono Editar para modificar la información requerida.

4. Para eliminar una respuesta rápida, en la vista detalle seleccione un registro del listado de respuestas creadas y seleccione el ícono para eliminar la información asociada.

5. Al terminar de configurar las respuestas rápidas, Haga clic en **Guardar** en la Vista detalle de la consola de configuración AFLS, para confirmar los cambios realizados.

El usuario de tipo administrador es quien crea o registra un texto predefinido y delimita las condiciones en las que se puede aplicar el texto para responder una nota de una orden de trabajo.

#### Usando respuestas rápidas en órdenes de trabajo

En la operación, el especialista podrá visualizar en las órdenes de trabajo las respuestas rápidas que aplican al servicio que se le ha asignado, y las podrá emplear para agilizar la gestión de la orden.

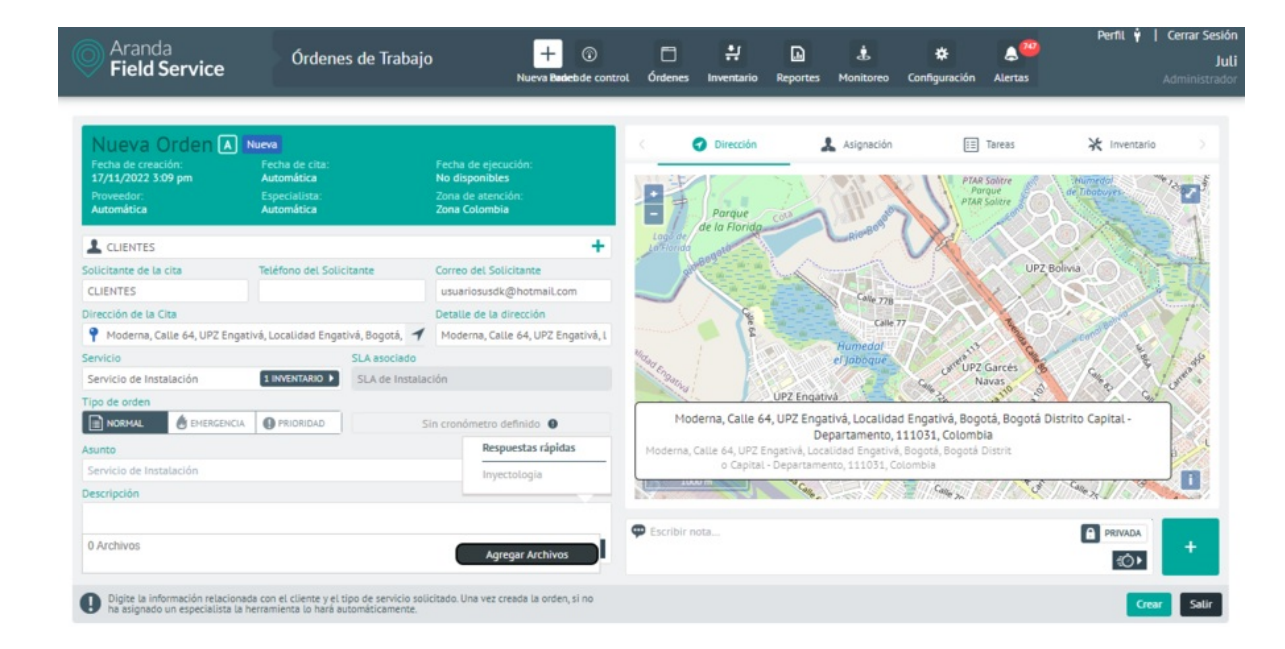

Los despachadores y especialistas de campo podrán efectuar las siguientes acciones:

- Visualizar en primera instancia las respuestas rápidas que se utilizan con mayor frecuencia.
- Utilizar varias respuestas rápidas a la vez.
- Emplear las respuestas rápidas en la consola móvil estando en modo "Offline".
- Eliminar una respuesta rápida de la lista.

Al seleccionar una respuesta rápida dentro del control esta aparece sustituyendo los tokens por los valores del caso.

#### Plantillas de correo

# Creando Plantillas de correo

Bajo el módulo Plantillas de correo encontrará 6 categorías para configuración y personalización de los mensajes que se enviarán al cliente para informarlo sobre las órdenes de trabajo.

#### Creando Plantilla General

1. Para crear una plantilla general, Ingrese a la consola de configuración de AFLS, en la sección de **Configuración** del menú principal, seleccione la opción **plantillas de correo** y la categoría **General**. En la vista detalle podrá configurar la plantilla general para diferentes ítems.

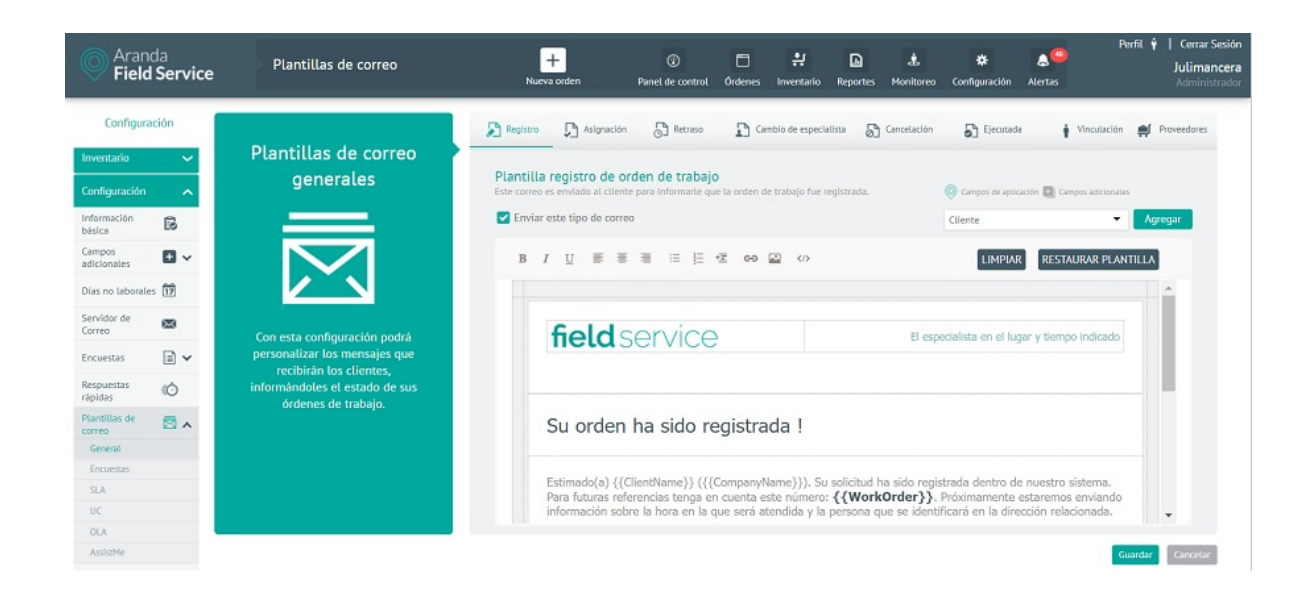

2. En la Vista detalle de la plantilla general se encuentran las plantillas para los mensajes que informan a los clientes sobre el estado de sus órdenes de trabajo, tendrá a disposición las siguientes pestañas de configuración:

- **Registro**: Se envía al cliente como confirmación de la recepción de una nueva orden de trabajo.
- Asignación: Informa a un cliente la fecha y el responsable de atender el caso.
- Retraso: Se envía al cliente cuando el especialista no puede cumplir la cita.
- Cambio de especialista: Se envía cuando se ha modificado una cita para informar al cliente la nueva persona que la atenderá.
- Cancelación: Se envía al cliente cuando se cancela una orden de trabajo.
- Ejecutada: Se envía al cliente cuando una orden se ha finalizado con éxito.
- Vinculación: Se envía a los especialistas para que puedan vincular sus dispositivos fácilmente.
- **Proveedores**: Se envía cada vez que se crea una orden, o se reasigne a un proveedor.

| Registro                   | Asignación                                                                   | Retraso                                                    | ambio de especialista                                               | Cancelación                                                   | Ejecutada                                                         | Yinculación                                        | Proveedores  |
|----------------------------|------------------------------------------------------------------------------|------------------------------------------------------------|---------------------------------------------------------------------|---------------------------------------------------------------|-------------------------------------------------------------------|----------------------------------------------------|--------------|
| Plantilla<br>Este correo e | registro de orden de<br>s enviado al cliente para inf<br>iste tipo de correo | <b>trabajo</b><br>ormarle que la orden o                   | de trabajo fue registra                                             | ada.                                                          | <ul> <li>Campos de aplicación</li> <li>Cliente</li> </ul>         | Campos adicionale:                                 | s<br>Agregar |
| BI                         | ⊻≣≣≣                                                                         | ≘ ≣ +≣ ee                                                  |                                                                     |                                                               | LIMPIAR                                                           | RESTAURAR PLAN                                     | TILLA        |
|                            | field serv                                                                   | /ice                                                       |                                                                     | El esp                                                        | ecialista en el lugar y                                           | r tiempo indicado                                  |              |
|                            | Su orden ha s                                                                | ido registra                                               | ada !                                                               |                                                               |                                                                   |                                                    |              |
| i i                        | Estimado(a) {{ClientNar<br>ara futuras referencias<br>nformación sobre la ho | ne}} ({{Company<br>tenga en cuenta e<br>a en la que será a | Name}}). Su solic<br>este número: <b>{{V</b><br>atendida y la perso | itud ha sido regi<br><b>VorkOrder}}</b> .<br>ona que se ident | strada dentro de nu<br>Próximamente esta<br>ficará en la direcció | estro sistema.<br>remos enviando<br>n relacionada. |              |

3. Seleccionada la plantilla general y una pestaña de configuración, tendrá habilitada opciones comunes de personalización del mensaje como:

- Enviar Correo: Podrá escoger la opción de enviar correo o no.
- Tokens: Los tokens son textos rápidos que se rellenan con la información de la orden o los campos adicionales,
- ej. Un saludo al cliente por su nombre podría redactarse como: Hola, Señor(a) Plantilla:ClientName.
- Restaurar Plantilla: Esta opción permite restaurar la plantilla y dejar la que está por defecto.
- Limpiar: Esta opción borra todo registro de la plantilla.

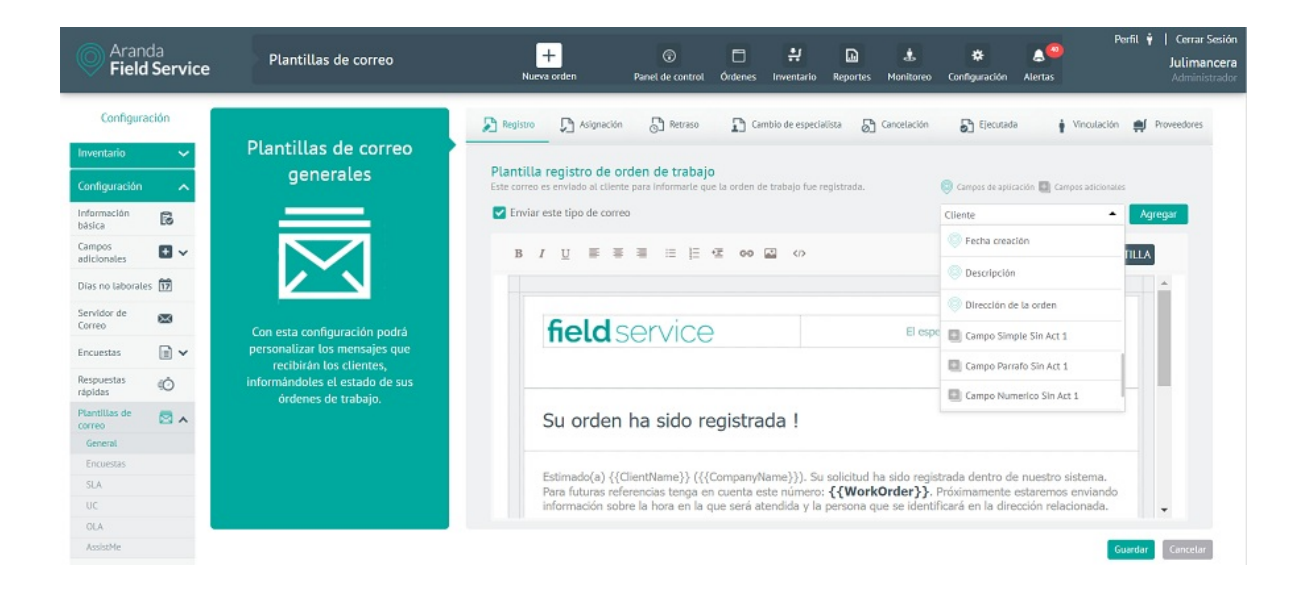

# Creando Plantilla Encuestas

1. Para crear plantillas tipo encuestas, ingrese a la consola de configuración de AFLS, en la sección de **Configuración** del menú principal, seleccione la opción **plantillas de correo** y la categoría **Encuestas**. En la vista detalle podrá configurar la plantilla encuestas para diferentes ítems.

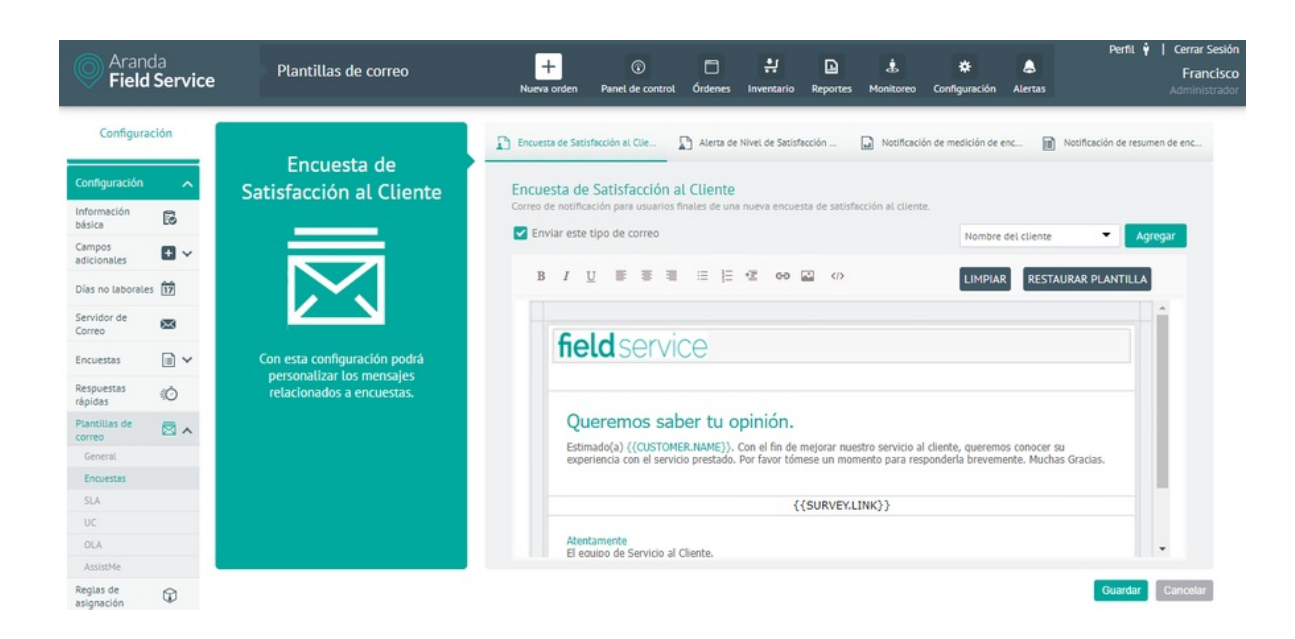

2. En la Vista detalle de la plantilla encuestas se encuentran las plantillas para los mensajes relacionados con encuestas, tendrá a disposición las siguientes pestañas de configuración:

- Encuesta de Satisfacción: Se envía a los clientes una vez se ha finalizado la ejecución de un servicio. Contiene un enlace a la página donde está la encuesta.
- Alerta de Nivel de Satisfacción: Se envía a los monitores encargados de satisfacción del cliente cuando una encuesta está por debajo del mínimo permitido.
- Notificación de medición de encuesta: Este es un correo de informe periódico que se envía a los monitores para que conozcan el nivel de satisfacción general.
- Notificación de resumen de encuesta: Este es un correo de informe que se envía al cliente como resumen una vez ha calificado la encuesta.

3. Seleccionada la plantilla Encuestas y una pestaña de configuración, tendrá habilitada opciones comunes de personalización del mensaje como:

- Enviar Correo: Podrá escoger la opción de enviar correo o no.
- Tokens: Los tokens son textos rápidos que se rellenan con la información que está en las órdenes de trabajo, ej. Un saludo al cliente por su nombre podría redactarse como: Hola, Señor(a) Plantilla:ClientName.
- Restaurar Plantilla: Esta opción permite restaurar la plantilla y dejar la que está por defecto.
- Limpiar: Esta opción borra todo registro de la plantilla.

| ncuesta de Satisfacción al Cliente<br>rreo de notificación para usuarios finales de una nueva encuesta de satisfacción al | cliente.                                    |     |
|----------------------------------------------------------------------------------------------------|---------------------------------------------|-----|
| Enviar este tipo de correo                                                                                                | Nombre del cliente 🔺 Agre                   | gar |
|                                                                                                    | Nombre del cliente                          |     |
|                                                                                                    | Enlace de la encuesta                       |     |
| Queremos saber tu opinión.<br>Estimado(a) {{CUSTOMER.NAME}}. Con el fin de mejorar nuestro sen                            | vicio al cliente, queremos conocer su       |     |
| experiencia con el servicio prestado. Por favor tómese un momento pa                                                      | ara responderla brevemente. Muchas Gracias. |     |
| {{SURVEY.LINK}}                                                                                                    |                                             |     |
|                                                                                                    |                                             |     |

## Creando Plantillas de Acuerdos de Nivel de Serviciio SLA

1. Para crear plantillas SLA, ingrese a la consola de configuración de AFLS, en la sección de Configuración del menú principal, seleccione la opción plantillas de correo y la categoría SLA. En la vista detalle podrá configurar la plantilla SLA para diferentes ítems.

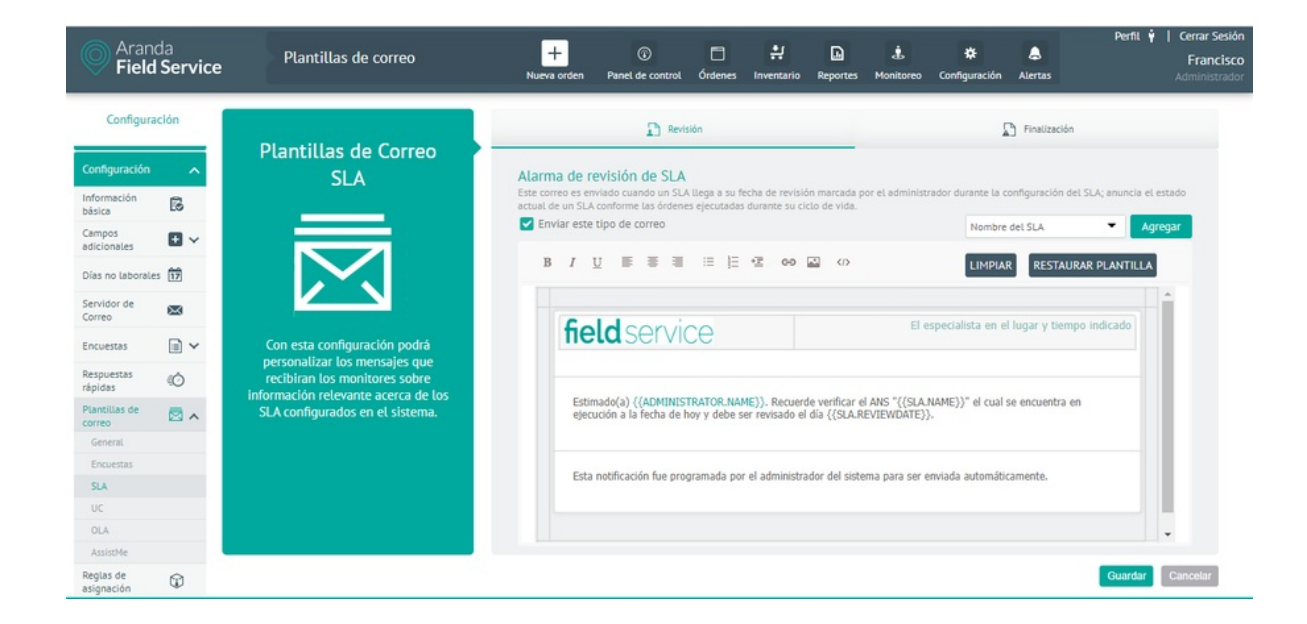

2. En la Vista detalle de la plantilla SLA se encuentran las plantillas para notificar a los administradores cuando se acerca una fecha relevante relacionada con los SLA configurados, tendrá a disposición las siguientes pestañas de configuración:

- Revisión: plantilla para el correo que notificará cuando se cumpla la fecha de revisión configurada en los SLA.
- Finalización: plantilla para el correo que notificará cuando un SLA está a punto de finalizar.

3. Seleccionada la plantilla SLA y una pestaña de configuración, tendrá habilitada opciones comunes de personalización del mensaje como:

- Enviar Correo: Podrá escoger la opción de enviar correo o no.
- Tokens: Los tokens son textos rápidos que se rellenan con la información que está en las órdenes de trabajo, ej. Un saludo al cliente por su nombre podría redactarse como: Hola, Señor(a) Plantilla:ClientName.
- **Restaurar Plantilla**: Esta opción permite restaurar la plantilla y dejar la que está por defecto.
- Limpiar: Esta opción borra todo registro de la plantilla.

| correo es enviado cuando un SLA llega a su fecha de revisión marcada por el ac<br>al de un SLA conforme las órdenes ejecutadas durante su ciclo de vida. | sministrador durante la configuración del SLA; anuncia el e |
|----------------------------------------------------------------------------------------------------|-------------------------------------------------------------|
| Enviar este tipo de correo                                                                                                    | Nombre del SLA 🔺 Agre                                       |
| B I U ≣ ≅ ≣ ⊞ ⊞ ⊄ ⇔ ⊠ ‹››                                                                                                    | Nombre del SLA                                              |
|                                                                                                    | Nombre del administrador                                    |
| field service                                                                                                    | El especial Fecha de revisión del SLA                       |
| Estimado(a) {{ADMINISTRATOR.NAME}}. Recuerde verificar el ANS "<br>ejecución a la fecha de hoy y debe ser revisado el día {{SLA.REVIEW                   | '{{SLA.NAME}}" el cual se encuentra en<br>DATE}}.           |
| Esta notificación fue programada por el administrador del sistema par                                                                                    | ra ser enviada automáticamente.                             |

# Creando Plantillas de Acuerdos de contratos de apoyo UC

1. Para crear plantillas UC, ingrese a la consola de configuración de AFLS, en la sección de **Configuración** del menú principal, seleccione la opción plantillas de correo y la categoría UC. En la vista detalle podrá configurar la plantilla UC para diferentes ítems.

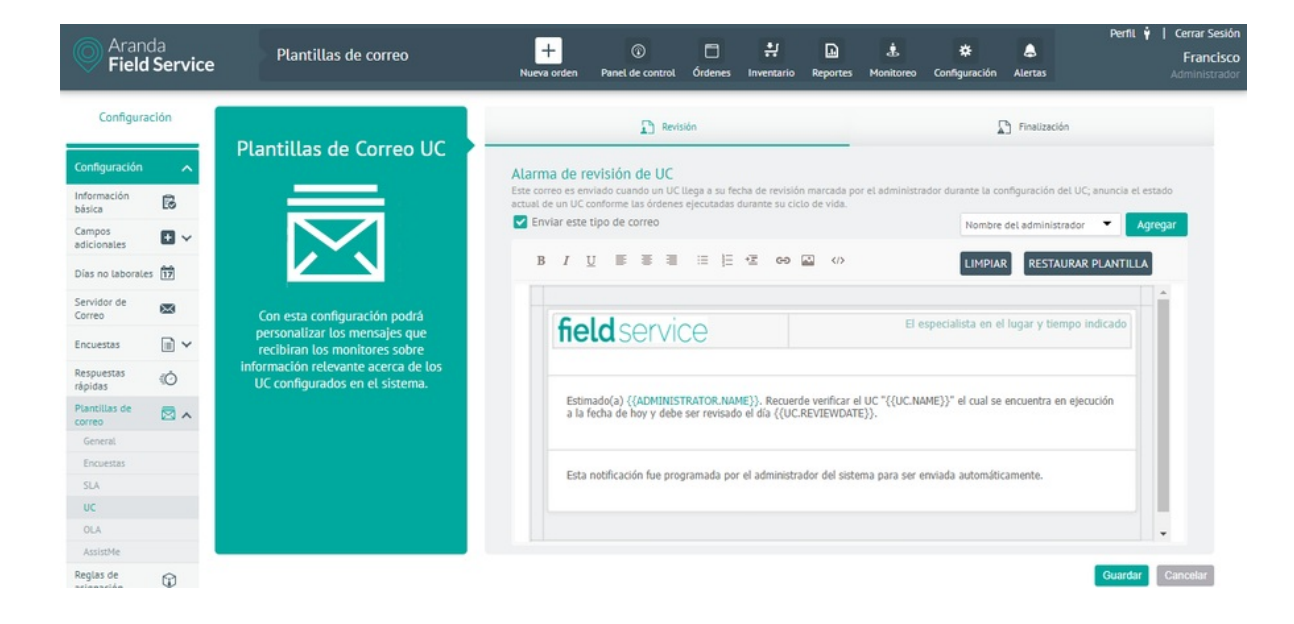

2. En la Vista detalle de la plantilla UC se encuentran las plantillas para notificar a los administradores cuando se acerca una fecha relevante relacionada con la medición del nivel de cumplimiento de los proveedores externos, tendrá a disposición las siguientes pestañas de configuración:

- Revisión: plantilla para el correo que notificará cuando se cumpla la fecha de revisión configurada en los UC. • Finalización: plantilla para el correo que notificará cuando un UC está a punto de finalizar.

3. Seleccionada la plantilla UC y una pestaña de configuración, tendrá habilitada opciones comunes de personalización del mensaje como:

- Enviar Correo: Podrá escoger la opción de enviar correo o no.
- Tokens: Los tokens son textos rápidos que se rellenan con la información que está en las órdenes de trabajo, ej. Un saludo al cliente por su nombre podría redactarse como: Hola, Señor(a) Plantilla: ClientName.
- **Restaurar Plantilla**: Esta opción permite restaurar la plantilla y dejar la que está por defecto.
- Limpiar: Esta opción borra todo registro de la plantilla.

| Enviar | este tipo de correo                                                                                             | da.                                   | Nombre del administrador 🔺 🗛     |
|--------|----------------------------------------------------------------------------------------------------|---------------------------------------|----------------------------------|
| в      | IU≣≣≣≣≣⊑⊈œ⊠∢                                                                                                    | D                                     | Nombre del administrador         |
|        |                                                                                                    |                                       | Nombre del UC                    |
| ſ      | field service                                                                                                   | El especial                           | Fecha de revisión del UC         |
|        | Estimado(a) {{ADMINISTRATOR.NAME}}. Recuerde verifi<br>a la fecha de hoy y debe ser revisado el día {{UC.REVIEV | car el UC "{{UC.NAME}}" e<br>VDATE}}. | l cual se encuentra en ejecución |
|        | Esta notificación fue programada por el administrador del                                                       | sistema para ser enviada a            | utomáticamente.                  |

# Creando Plantillas de Acuerdos de Nivel Operacionales OLA

1. Para crear plantillas OLA, ingrese a la consola de configuración de AFLS, en la sección de **Configuración** del menú principal, seleccione la opción **plantillas de correo** y la categoría **OLA**. En la vista detalle podrá configurar la plantilla OLA para diferentes ítems.

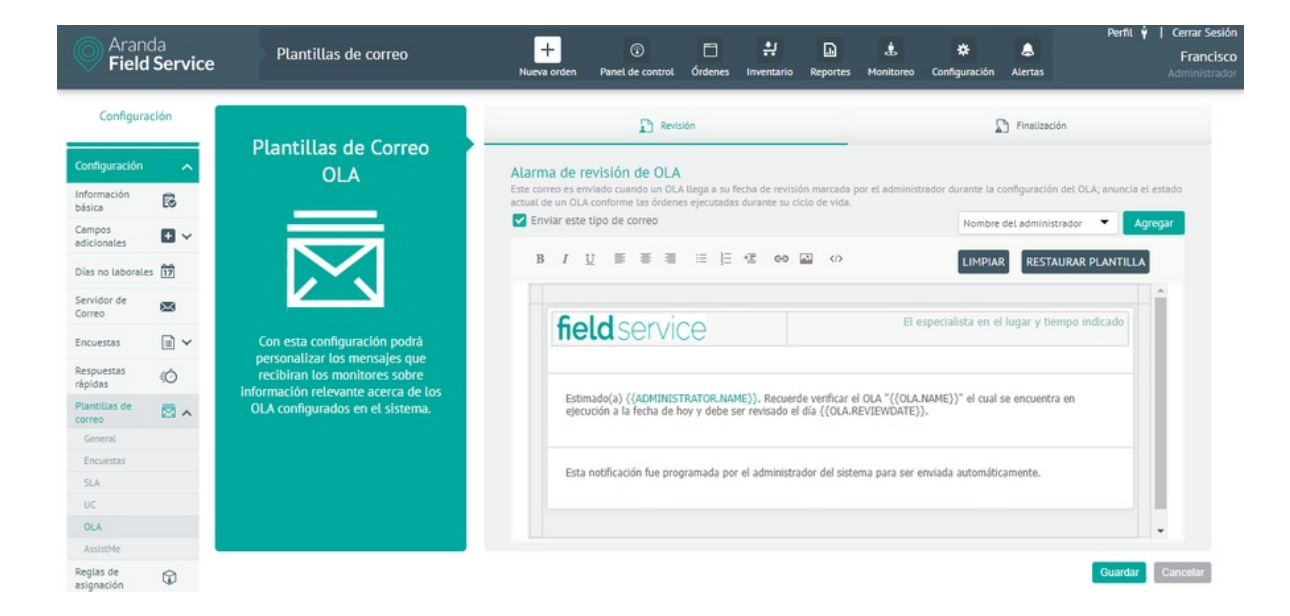

2. En la Vista detalle de la plantilla OLA se encuentran las plantillas que se utilizan para notificar a los administradores cuando se acerca una fecha relevante relacionada con la medición del nivel de cumplimiento de los proveedores internos, tendrá a disposición las siguientes pestañas de configuración:

Revisión: plantilla para el correo que notificará cuando se cumpla la fecha de revisión configurada en los OLA.
Finalización: plantilla para el correo que notificará cuando un OLA está a punto de finalizar.

3. Seleccionada la plantilla OLA y una pestaña de configuración, tendrá habilitada opciones comunes de personalización del mensaje como:

- Enviar Correo: Podrá escoger la opción de enviar correo o no.
- Tokens: Los tokens son textos rápidos que se rellenan con la información que está en las órdenes de trabajo, ej. Un saludo al cliente por su nombre podría redactarse como: Hola, Señor(a) Plantilla:ClientName.
- Restaurar Plantilla: Esta opción permite restaurar la plantilla y dejar la que está por defecto.
- Limpiar: Esta opción borra todo registro de la plantilla

| Enviar | este tipo de correo                                                                                             |                                                 | Nombre del administrador 🔺 🔒 🗛 |
|--------|----------------------------------------------------------------------------------------------------|-------------------------------------------------|--------------------------------|
| в      |                                                                                                    | <>>                                             | Nombre del administrador       |
|        |                                                                                                    |                                                 | Nombre del OLA                 |
| 1      | field service                                                                                                   | El especial                                     | Fecha de revisión del OLA      |
|        | Estimado(a) {{ADMINISTRATOR.NAME}}. Recuerde verif<br>ejecución a la fecha de hoy y debe ser revisado el dia {{ | icar el OLA "{{OLA.NAME}}'<br>OLA.REVIEWDATE}}. | " el cual se encuentra en      |
|        | Esta notificación fue programada por el administrador de                                                        | l sistema para ser enviada a                    | utomáticamente.                |

# Creando Plantillas Assist Me

1. Para crear plantillas AssistMe, ingrese a la consola de configuración de AFLS, en la sección de **Configuración** del menú principal, seleccione la opción **plantillas de correo** y la categoría **AssistMe**. En la vista detalle podrá configurar la plantilla AssistMe para diferentes ítems.

2. En la Vista detalle de la plantilla AssistMe se encuentran las plantillas que están relacionadas con los mensajes que reciben los clientes que hacen parte del canal de asistencia Assist Me., tendrá a disposición las siguientes pestañas de configuración:

- Notificación de cuenta de usuarios AssistMe: Informa al usuario final los datos de acceso y URL para ingreso a AssistMe.
- Notificación de orden registrada desde AssistMe: Notifica a los usuarios la creación de una nueva solicitud registrada desde el canal.
- Verificación datos de usuario: Notifica que el usuario realizó registro en el canal.
- Restablecer contraseña: Envía al usuario el link para poder restablecer la contraseña.

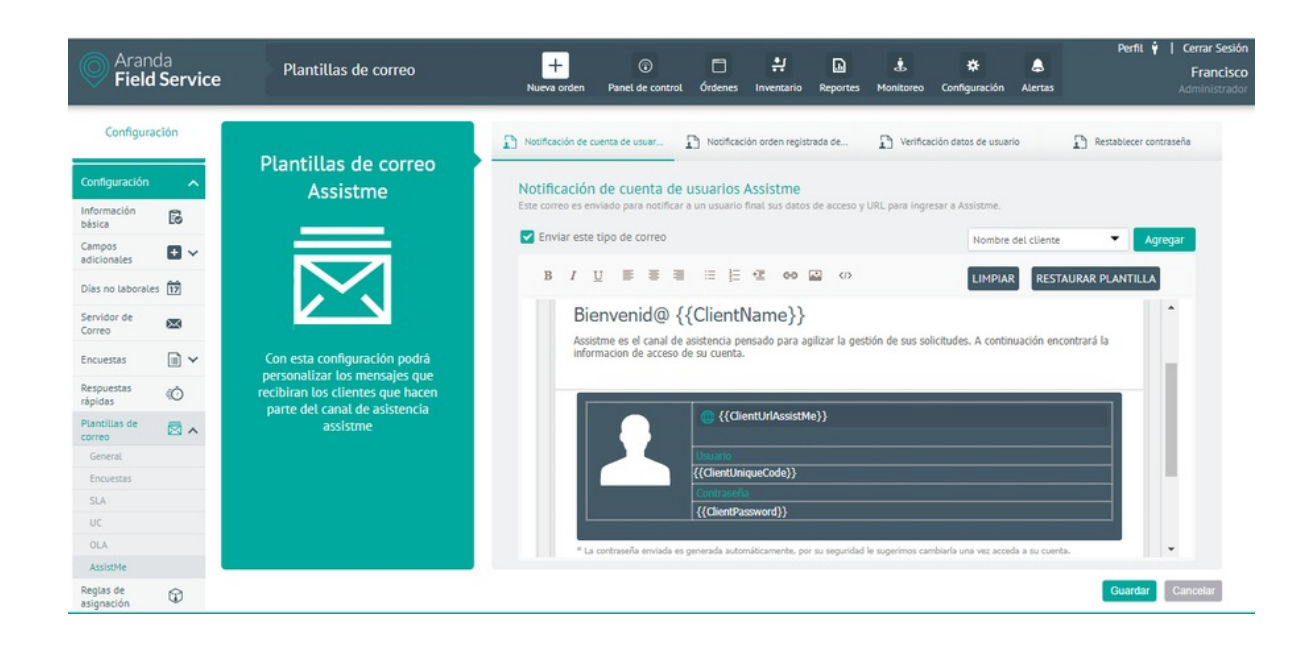

3. Seleccionada la plantilla AssistMe y una pestaña de configuración, tendrá habilitada opciones comunes de personalización del mensaje como:

- Enviar Correo: Podrá escoger la opción de enviar correo o no.
- Tokens: Los tokens son textos rápidos que se rellenan con la información que está en las órdenes de trabajo, ej. Un saludo al cliente por su nombre podría redactarse como: Hola, Señor(a) Plantilla:ClientName.
- Restaurar Plantilla: Esta opción permite restaurar la plantilla y dejar la que está por defecto.
- Limpiar: Esta opción borra todo registro de la plantilla

| Notificación de cuenta de usuar                                                                                                    | latos de usuario              | iblecer contraseña |
|----------------------------------------------------------------------------------------------------|-------------------------------|--------------------|
| Notificación de cuenta de usuarios Assistme<br>Este correo es enviado para notificar a un usuario final sus datos de acceso y URL para ingresar a | Assistme.                     |                    |
| Enviar este tipo de correo                                                                                                    | Nombre del cliente            | Agregar            |
|                                                                                                    | Nombre del cliente            | TILLA              |
|                                                                                                    | Url Assistme                  |                    |
| Bienvenid@ {{ClientName}}<br>Assistme es el canal de asistencia pensado para adilizar la destión de sus solicitu                                  | Contraseña                    |                    |
| informacion de acceso de su cuenta.                                                                                                    | Usuario                       |                    |
| (Contraseña<br>{{ClientPassword}}                                                                                                    |                               |                    |
| * La contraseña enviada es generada automáticamente, por su seguridad le sugerimos cambiarla                                                      | a una vez acceda a su cuenta. | vuardar. Can       |

# Uso de Macros y Tokens

Con el fin de complementar el uso de las plantillas de correo dentro de AFLS, se propone habilitar el uso de las macros para incluir información relacionada con el caso. En algunos casos los tokens harán referencia a valores que pueden aún no existir, por ejemplo, la fecha de atención si aún no ha sido asignada. Estas excepciones se detallan en la tabla adjunta. Para el uso de los tokens se propone utilizar doble corchete, ej. . Estos tokens no manejarán multilenguaje, siempre serán las mismas cadenas para todos los lenguajes soportados en AFLS. Los tokens no tendrán en cuenta el uso de mayúsculas o minúsculas.

| Toł  | ken            | Definición                                  | Excepciones                                                              |
|------|----------------|---------------------------------------------|--------------------------------------------------------------------------|
| {{W  | /orkOrder}}    | Número de orden                             |                                                                          |
| {{A  | gentName}}     | Nombre del agente que atiende la<br>orden   | Si no ha sido asignada<br>aparecerá: Sin definir aún. (en multilenguaje) |
| {{At | ttentionDate}} | Fecha de atención                           | Si no ha sido asignada, aparecerá: Sin definir<br>aún.                   |
| {{A  | gentPhone}}    | Teléfono del agente que atiende la<br>orden | Si no ha<br>sido asignada, aparecerá. No disponible.                     |
| {{Su | ubject}}       | Asunto de la orden                          | Subject completo                                                         |
| {{CI | lientName}}    | Nombre del cliente                          | Ninguna, siempre debe existir.                                           |
| {{C  | lientPhone}}   | Teléfono del cliente                        | Ninguna, siempre debe existir.                                           |

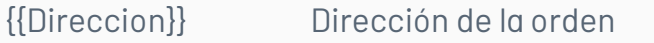

Ninguna, siempre debe tener una dirección

# Reglas de negocio

El motor de Aranda FIELD SERVICE AFLS es personalizable y permite direccionar la asignación de las órdenes para poder cumplir con los objetivos de reducir costos, minimizar los desplazamientos, maximizar la calidad y garantizar el cumplimiento de los tiempos de atención pactados.

Creando Reglas de Asignación

1. Para crear una Regla de Asignación, Ingrese a la consola de configuración de AFLS, en la sección de **Configuración** del menú principal, seleccione la opción **Reglas de Asignación** y en la vista detalle podrá configurar variables de negocio, rango de tiempo y proveedores.

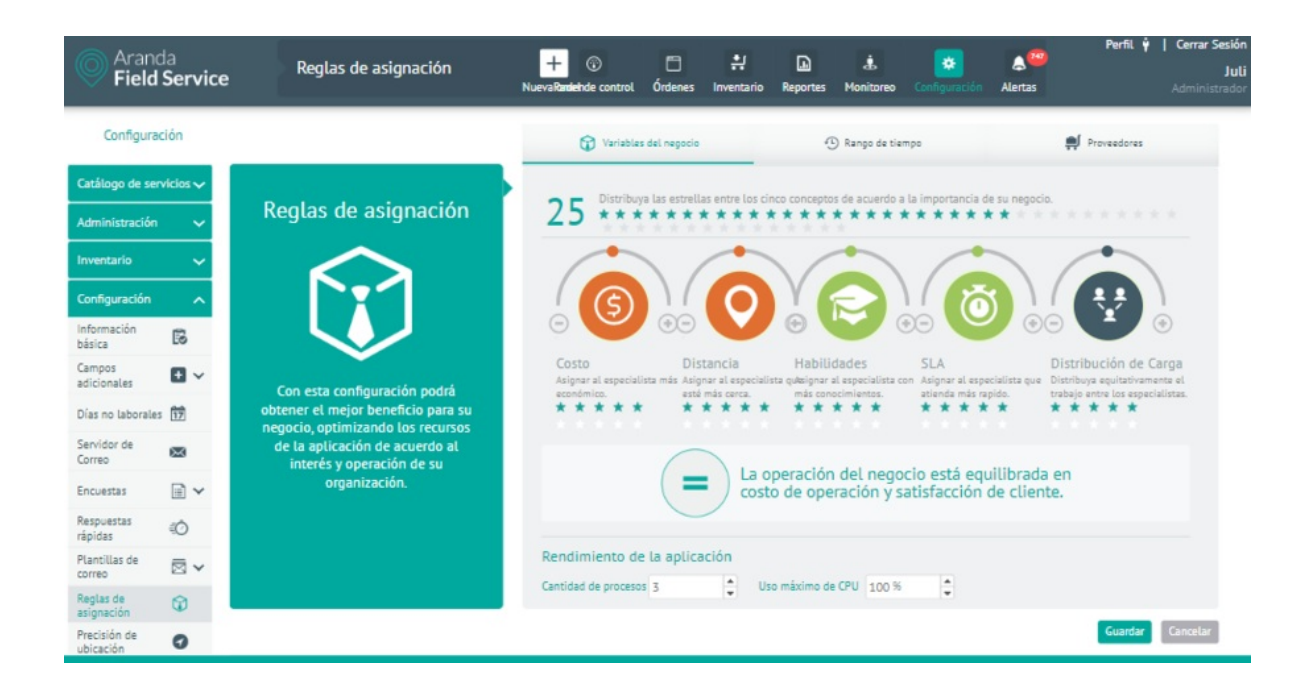

#### Variables de Negocio

2. En la Vista detalle de las reglas de negocio en la consola de configuración AFLS, seleccione la pestaña **Variables de Negocio**, donde podrá asignar una valoración, determinada por la cantidad de estrellas (de un total de 40), a los objetivos que más se deseen optimizar. Los objetivos con mayor cantidad de estrellas tendrán más peso en la asignación de la orden y los que tengan menos estrellas influirán menos en la asignación.

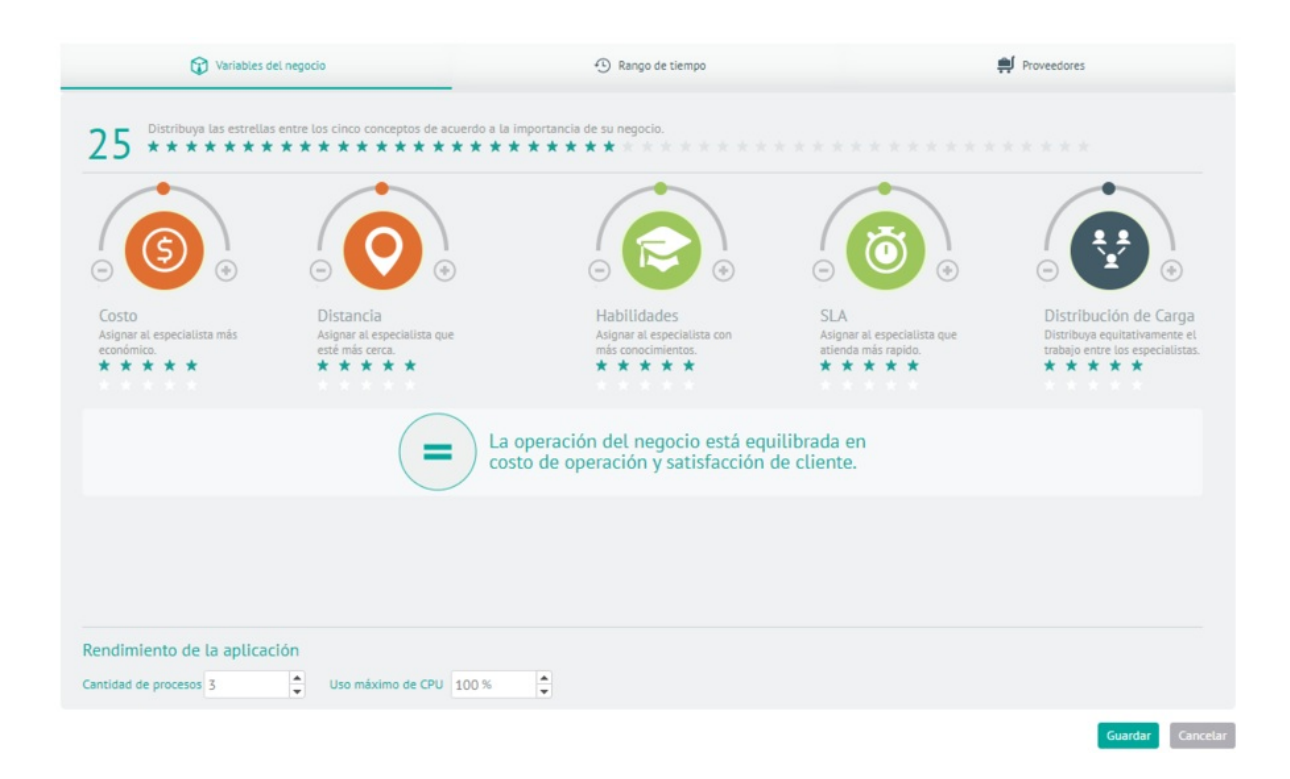

Los objetivos se clasifican así:

#### Costo de Operación (color naranja) Descripción

Costo

Distancia

Optimiza el costo de la tarifa del especialista asignado, el costo base del transporte utilizado y el costo de los tiempos muertos del especialista.

Optimiza el costo por kilómetro y el costo por el tiempo que un especialista gasta en desplazarse; a mayor sea el cargo, mayor será el costo que genera su desplazamiento.

| Satisfacción al cliente (co<br>verde) | lor Descripción                                                                            |
|---------------------------------------|--------------------------------------------------------------------------------------------|
| Habilidades                           | Optimiza la calidad del servicio<br>asignando los especialistas con mejores<br>habilidades |
| ANS                                   | Optimiza el cumplimiento de los<br>tiempos pactados con el cliente.                        |
| Distribución (color gris)             | Descripción                                                                                |
| Distribución de Carga                 | Optimiza la asignación equitativa del trabajo entre los<br>especialistas                   |

Por defecto, todas las variables vienen con la misma cantidad de estrellas lo que genera una asignación equilibrada y todos los objetivos se intentan cumplir de la mejor forma posible.

• Rendimiento de la Aplicación : Aquí puede limitar la cantidad de procesos que el motor puede trabajar al tiempo dependiendo de las características de hardware del servidor.

También puede limitar el uso máximo de CPU, con el fin de evitar que los procesos que utilizan el motor consuman toda la capacidad cuando el servidor esté dedicado a varias tareas.

# Rango de Tiempo

3. En la Vista detalle de las Reglas de Asignación en la consola de configuración AFLS, seleccione la pestaña **Rango de Tiempo**, donde podrá configurar el tiempo de respuesta que se dará a las órdenes de trabajo optimizando el máximo de los recursos. Puede definir el tiempo de respuesta de acuerdo a los siguientes criterios:

|       | Variables del negocio                                                                             | Rango de tiempo                                                    | Proveedores                                                       |
|-------|---------------------------------------------------------------------------------------------------|--------------------------------------------------------------------|-------------------------------------------------------------------|
| elecc | cione el tiempo de respuesta que va dar a las órdenes de tr                                       | abajo optimizando al máximo los recursos de asignación aut         | omática.                                                          |
|       | Not                                                                                               | a: La opción que seleccione aplicará en la distribución d          | le las órdenes de trabajo.                                        |
| •     | Máxima optimización del trabajo e<br>Las órdenes de trabajo se atenderán aprovech                 | n campo.<br>ando al máximo el cumplimiento de la atención del serv | ricio.                                                            |
|       | Rango de tiempo           Seleccione el rango que desea dar a la atenció           Días         3 | n de las órdenes de trabajo.                                       |                                                                   |
|       | Jornada<br>Las órdenes de trabajo se atenderán por jorna<br>Mañana                                | dəs.<br>Tarde                                                      |                                                                   |
| \$    | Configurar las jornadas<br>Una vez seleccione una de las tres opciones anterior                   | es, elija los rangos de horas para la asignación de las jo         | rnadas, estás pueden ser de la mañana, tarde y noche.             |
|       | Nota: Los rangos de las horas de cada jorn<br>am, 02:00 am, 3:00 pm)                              | ada debe estar comprendido entra las 12:00 am ha                   | sta las 11:59 pm. Solo se pueden configurar horas en punto (12:00 |
|       | Mañana                                                                                            | Tarde                                                              | 🕹 Noche                                                           |
|       | Manana                                                                                            |                                                                    |                                                                   |

| Campos                                       | Descripción                                                                                       |
|----------------------------------------------|---------------------------------------------------------------------------------------------------|
| Máxima Optimización del<br>Trabajo en Campo: | Se establece el tiempo de atención de forma automática aprovechando<br>el máximo del cumplimiento |
| Rango de Tiempo:                             | Se establece el tiempo de atención de acuerdo a un rango de días                                  |
| Jornada:                                     | Se establece el tiempo de atención para una jornada del día (mañana o<br>tarde)                   |

Se debe configurar las jornadas mañana, tarde y noche para poder realizar la creación de órdenes con asignación por restricción, ya que el motor de asignación tendrá en cuenta estos horarios según la jornada seleccionada.

| • | Máxima optimización del traba<br>Las órdenes de trabajo se atenderán apro                                                                    | Ijo en campo.<br>vechando al máximo el cumplimiento de la atención del servi                                               | icio.                                                                                                    |
|---|----------------------------------------------------------------------------------------------------|----------------------------------------------------------------------------------------------------|----------------------------------------------------------------------------------------------------|
|   | Rango de tiempo<br>Seleccione el rango que desea dar a la at<br>Días 3 \$                                                                    | ención de las órdenes de trabajo.                                                                                          |                                                                                                    |
|   | Mañana<br>AM_8:00_9:00_10:00_11:00_12:00                                                                                                    | jornadas.<br>Tarde<br>PM2:003:004:005:006:00_                                                                              |                                                                                                    |
| * | Configurar las jornadas<br>Una vez seleccione una de las tres opciones an<br>Mota: Los rangos de las horas de cada<br>am, 02:00 am, 3:00 pm) | teriores, elija los rangos de horas para la asignación de las jor<br>jornada debe estar comprendido entra las 12:00 am has | rnadas, estás pueden ser de la mañana, tarde y noche.<br>sta las 11:59 pm. Solo se pueden configurar horas en punto (12:00 |
|   | 🛎 Mañana                                                                                                    | 🍅 Tarde                                                                                                    | & Noche                                                                                                    |
|   |                                                                                                    | Hora inicio                                                                                                    | Hora inicio                                                                                                    |
|   | :: O Hora inicio                                                                                                    |                                                                                                    |                                                                                                    |

▷ **Nota:** Los rangos de las horas de cada jornada debe estar comprendido entre las 12:00 a.m. hasta las 11:59 p.m. Sólo se pueden configurar horas en punto (12:00 a.m., 02:00 a.m., 03:00 p.m.)

# Proveedores

4. En la Vista detalle de las Reglas de Asignación, en la consola de configuración AFLS, seleccione la pestaña **Proveedores**, donde podrá configurar las reglas que definen el orden para elegir un proveedor. Las opciones son:

| Variables del negocio                                                                          | <ol> <li>Rango de tiempo</li> </ol> | Proveedores |
|------------------------------------------------------------------------------------------------|-------------------------------------|-------------|
| Reglas de asignación para proveedores<br>Reglas que definen el orden para elegir un proveedor. |                                     |             |
| O Asignar al proveedor con menos carga de trabajo por servic                                   | io.                                 |             |
| <ul> <li>Asignar por turnos.</li> </ul>                                                        |                                     |             |
| O Asignar al proveedor con mejor puntaje en el último mes.                                     |                                     |             |
|                                                                                                |                                     |             |

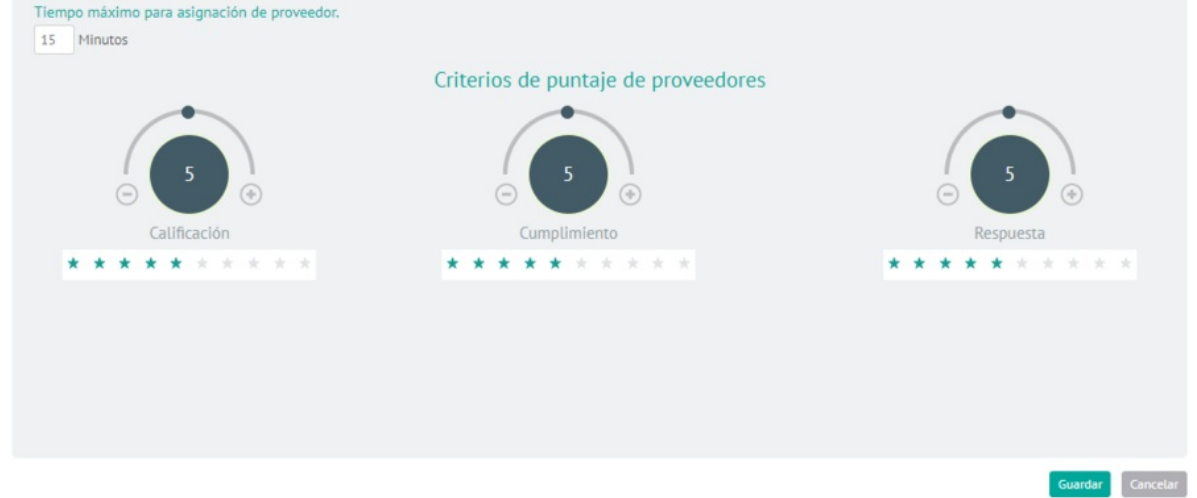

| Campos                                                              | Descripción                                                                                                    |
|---------------------------------------------------------------------|----------------------------------------------------------------------------------------------------|
| Asignar al proveedor<br>con menos carga de<br>trabajo por servicio: | Se hace un conteo de órdenes abiertas por proveedor, y se le da prioridad al que<br>tenga menos órdenes asignadas.                                                                                                    |
| Asignar por turnos:                                                 | Se utiliza un algoritmo de round trip para asignar las órdenes. O también, se<br>asigna al proveedor que tenga la fecha más antigua de la última asignación.                                                             |
| Asignar al proveedor<br>con mejor puntaje en<br>el último mes       | Se le da prioridad al proveedor que tenga mayor calificación. Utilizando los tres<br>discos controladores, el administrador puede decidir a cuáles criterios dar mayor<br>o menor peso en el puntaje de los proveedores. |

El proveedor con mayor puntaje recibirá un beneficio que consiste en asignarle una cantidad adicional de órdenes. Dicha cantidad está configurada por defecto como 3, sin embargo, este valor es modificable desde la base de datos (tabla AFW\_SETTING).

5. Al terminar de configurar las reglas de asignación, Haga clic en **Guardar** en la Vista detalle de la consola de configuración AFLS, para confirmar los cambios realizados.

# Ubicación del especialista (Precisión)

# Configurando Ubicación de especialista

Los especialistas en campo reportan cada cierto intervalo de tiempo su ubicación.

1. Para configurar la ubicación del especialista, Ingrese a la consola de configuración de AFLS, en la sección de **Configuración** del menú principal, seleccione la opción **Precisión de Ubicación** y en la vista detalle podrá definir la precisión de ubicación asi:

| Tipo de<br>Presición | Descripción                                                                                      |
|----------------------|--------------------------------------------------------------------------------------------------|
| Precisión            | El aplicativo móvil envía frecuentemente la ubicación por medio del GPS, lo que genera un alto   |
| alta:                | consumo de batería y forzará al especialista a estar conectando el móvil a una fuente eléctrica. |
| Precisión            | Uso moderado del GPS y mayor intervalo entre reportes de ubicación. Esta es la configuración     |
| media:               | predefinida al momento de la instalación de AFLS. Consumo medio de batería del móvil.            |
| Precisión            | Es la configuración mínima requerida por AFLS para monitorear la ubicación de los                |
| baja:                | especialistas en campo, toma intervalos más largos de tiempo para reportar la ubicación.         |

#### ← Return < 해 global settings 🙆 Basic information Means of transport 🛞 Map Layer Accuracy Positions Skills ADMINISTRATION catalog V GENERALS Mail Server Directory services External Authentication 硼 Configuration API

#### Location Accuracy Settings

Define the precision in the location of the specialist, remember that the greater the precision, the more expense the device's battery will have.

#### Select Accuracy

٢

Location accuracy

 $\mathbb{Q}$ 

The exact location of the specialist depends on the precision you select please note that the battery consumption on the device will be affected according to your choice.

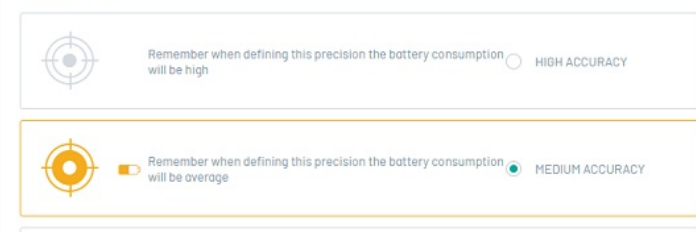

Remember when defining this precision the battery consumption  $\bigcirc$   $\$  LOW ACCURACY will be low

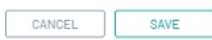

2. Al terminar de configurar la precisión de ubicación, haga clic en **Guardar** para confirmar los cambios realizados.

# Capas de mapas

Una capa de mapa es un conjunto de puntos georreferenciados que representan lugares de interés para el negocio, como sucursales, gasolineras, bodegas, etc. Desde este módulo es posible consultar, agregar, editar y eliminar todas las capas de mapas según lo requiera la operación.

# Creando Capas de Mapas

1. Para Crear una capa de mapas ingrese a la consola de configuración de AFLS, en la sección de **Configuración** del menú principal, seleccione la opción **Capa de Mapas**.

| 🗱 🔘 Aranda Fie               | eld Service                                              |                                                                                                    | J                   |
|------------------------------|----------------------------------------------------------|----------------------------------------------------------------------------------------------------|---------------------|
| ← Return<br>ĝi configuration | Map layer settings     Create and manage layers for maps |                                                                                                    |                     |
| 입다 global settings           | Q. Search                                                |                                                                                                    | NEW TREMOVE         |
| Basic information            | Layer Name 🗸                                             | Description V Layer pin                                                                                                    | Creation Date 🗸     |
| Means of transport           | 5J <u>50 mil nominatim Juli</u>                          | Se cargan 50 mil puntos con nom                                                                                                    | 11/03/2025 08:45 am |
| 🛞 Map Layer                  | • 5A <u>50 mil puntos Arcgis</u>                         | Se cargan 50 mil puntos en argcis                                                                                                    | 11/03/2025 09:58 am |
| Location<br>Accuracy         | 5J 50mil puntos maps Julieth                             | Se cargan 50 mil puntos en maps                                                                                                    | 11/03/2025 11:03 am |
| Skills                       | B bancosghighig                                          | capa e bancos                                                                                                    | 14/03/2025 09:12 am |
| ADMINISTRATION               | C C Cojeros                                              | capa nueva para reevisar bugs 🚯                                                                                                    | 14/03/2025 09:01 am |
| catalog V                    | CB Cajeros Bogota                                        | diferente ciudades                                                                                                    | 11/04/2025 11:04 am |
| GENERALS                     |                                                          | ddd (背)                                                                                                    | 10/04/2025 11:38 am |
| Directory<br>services        | C1 <u>capa 123</u>                                       | prueba                                                                                                    | 11/04/2025 11:29 am |
| External<br>Authentication   | C4 capa 485                                              | 费                                                                                                    | 11/04/2025 11:33 am |
| API API                      |                                                          | $\mathbb{I} \mathbb{I} \hspace{0.1in} < \hspace{0.1in} \mathbb{1} \hspace{0.1in} 2 \hspace{0.1in} > \hspace{0.1in} \mathbb{I} \mathbb{I}$ | 10 of 18 records    |

En la vista de información seleccione el botón Nuevo.

2. En la vista de creación, el usuario podrá configurar cada capa de mapa, estableciendo su nombre y descripción, seleccionando un ícono representativo y definiendo su estado.

Tenga en cuenta que:

- Los campos correspondientes al nombre y descripción de la capa son obligatorios.
- La capa se crea por defecto en estado inactivo, esto quiere decir que debe activarse para que sea visible desde la interfaz web o móvil.
- Antes de adicionar localizaciones es necesario crear la capa.

|  |  | 52 |
|--|--|----|
|  |  |    |

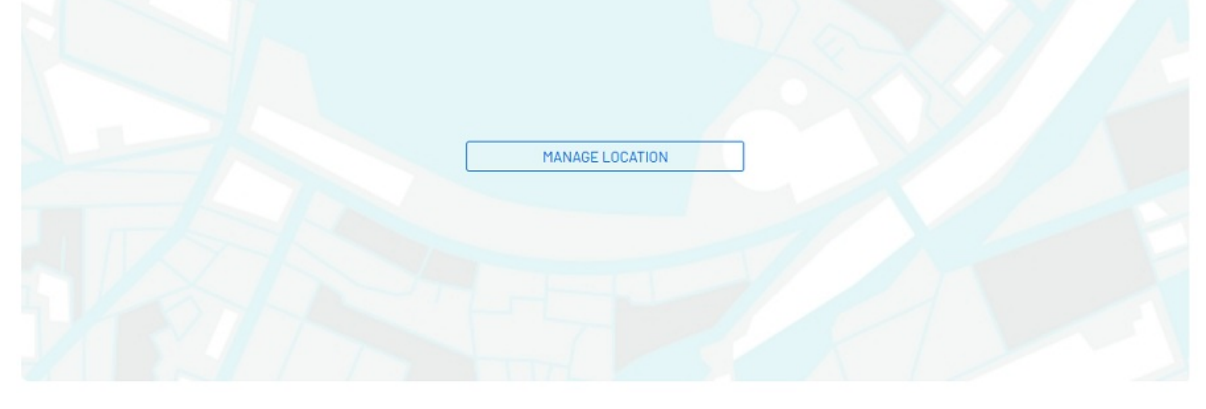

#### Cambiar el ícono

3. Es posible personalizar el ícono con el que se representarán los puntos creados dentro de la capa, haga clic en el botón **Cambiar ícono**.

En la ventana **Cambiar Pin** Seleccione alguno de los íconos predefinidos o agregue una URL remota que conduzca a la imagen deseada. Se recomienda que el ícono tenga dimensiones de 40x40 para una visualización adecuada.

| Cho      | Select air | eady pre  | loaded Pi | in for the | layeroru | ipload a r | new one  | from a Uf | RL       |   |    |   |    |   |    |   |  |
|----------|------------|-----------|-----------|------------|----------|------------|----------|-----------|----------|---|----|---|----|---|----|---|--|
| e the lo | R          | T         | 4         | S          | ×        | *          | +        | 56        |          |   |    |   |    |   | 0  |   |  |
|          |            |           | 9         | 9          |          | P          | ((Ţ))    |           | <b>W</b> |   |    |   |    |   | •  | ۵ |  |
|          | 19         |           |           | 0          |          | *          | #        | Ä         |          | ٢ | 3  | 5 | 5  | Ť | v. |   |  |
|          | •          | •         | •         |            | £        |            |          |           | e        | * | 38 | * | \$ | • | -  | * |  |
|          | Upload Pi  | n. To dis | play con  | rectly th  | e icon m | ust have   | e dimens | sions of  | 40x40    | - | -  | - | -  | - |    | - |  |

## Adicionar Localización

4. Presione el botón **GESTIONAR LOCALIZACIÓN** para visualizar los puntos o localizaciones añadidos a la capa. Desde esta opción, podrá editar o eliminar cada punto según sea necesario

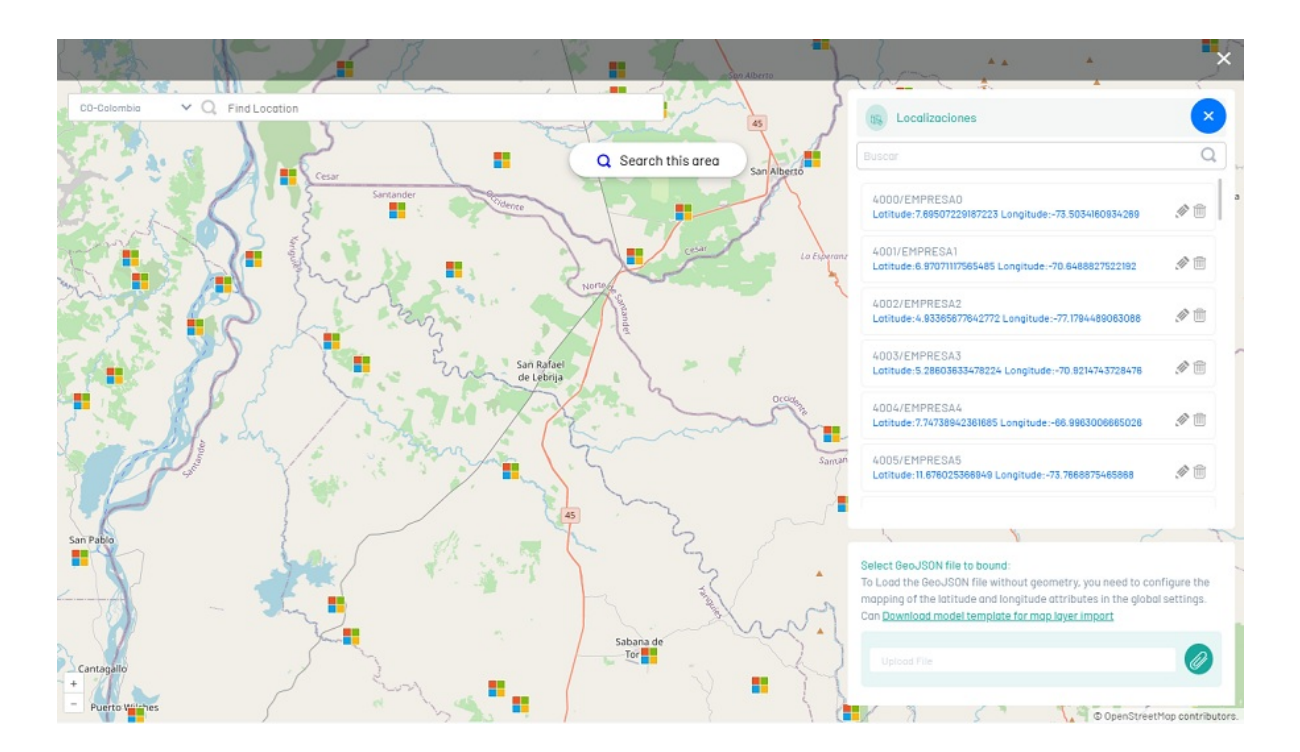

Al adicionar una localización a la capa de mapas, también podrá agregar, modificar o eliminar localizaciones de forma manual (una a una) o masivamente, importando archivos en formato GeoJSON, bajo el sistema internacional de coordenadas geográficas World Geodetic System 1984, con unidades de grados decimales.

5. Para editar una capa de mapas, en el listado de configuración de capas, seleccione el nombre del registro que se desea editar, se habilita la vista detalle donde podrá modificar la información requerida.

#### Map layer settings Create and manage layers for maps

| Q Search |                           |                                       |           | NEW                 | REMOVE       |
|----------|---------------------------|---------------------------------------|-----------|---------------------|--------------|
|          | Layer Name 🗸              | Description 🗸                         | Layer pin | Creation Date 🗸     |              |
| D • 5J   | 50 mil nominatim Juli     | Se cargan 50 mil puntos con nominatim | ß         | 11/03/2025 08:45 am |              |
| • 5A     | 50 mil puntos Arcgis      | Se cargan 50 mil puntos en argcis     |           | 11/03/2025 09:58 am |              |
| 0 • sj   | 50mil puntos maps Julieth | Se cargan 50 mil puntos en maps       |           | 11/03/2025 11:03 am |              |
| □ • c    | Cajeros                   | capa nueva para reevisar bugs         | 费         | 14/03/2025 09:01 am |              |
| 🗆 🔹 св   | <u>Cajeros Bogota</u>     | diferente ciudades                    | 愚         | 11/04/2025 11:04 am |              |
| - c      | capa                      | ddd                                   | 费         | 10/04/2025 11:38 am |              |
| C1 • C1  | <u>capa 123</u>           | prueba                                | 贫         | 11/04/2025 11:29 am |              |
| □ • C4   | <u>capa 465</u>           |                                       | 費         | 11/04/2025 11:33 am |              |
| - • c    | <u>Capa nueva</u>         | Revisión del diseño                   | W         | 08/04/2025 11:44 am |              |
| STATUS   |                           | <b>I</b> ◀ < 1 2                      |           | 10 o                | f 17 records |

6. Al terminar de configurar la capa de mapas, haga clic en Guardar

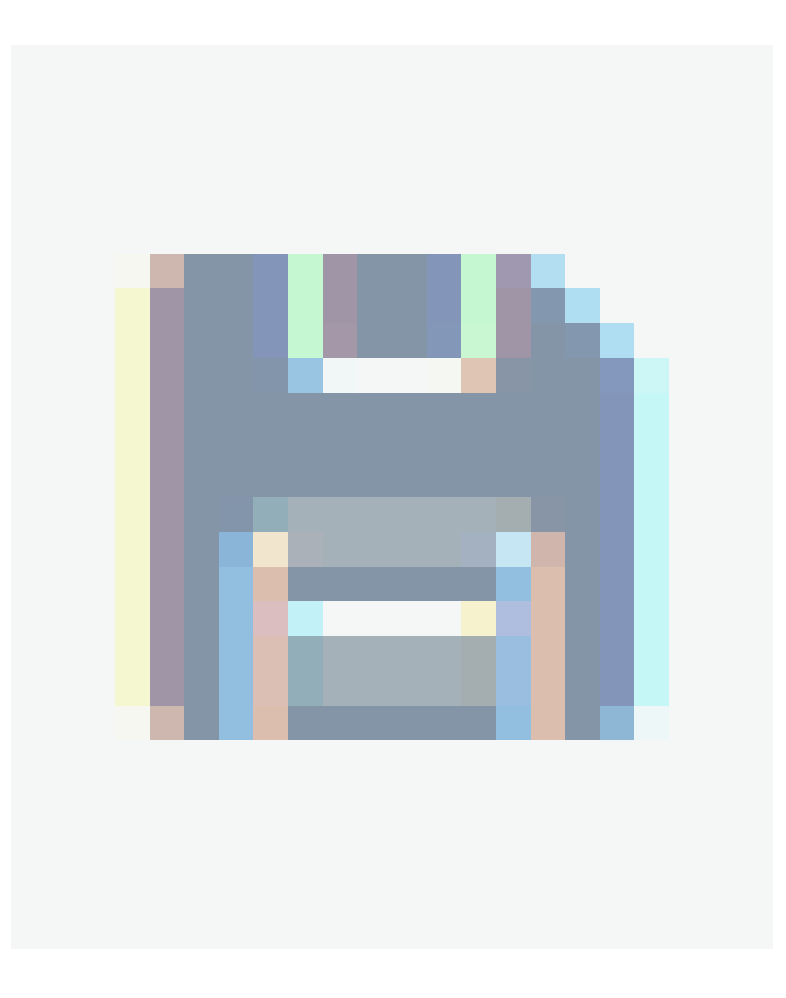

para confirmar los cambios realizados.

7. Para eliminar una capa de mapas, en el listado de configuración de capas, seleccione el check de uno o varios registros y seleccione el botón para eliminar la información asociada.

| Map laye<br>Create an | er setti<br>nd mana | <b>ngs</b><br>Ige layers for maps |                                       |           |                     |                  |
|-----------------------|---------------------|-----------------------------------|---------------------------------------|-----------|---------------------|------------------|
| Q Sec                 | arch                |                                   |                                       |           | NEW                 | TREMOVE          |
|                       |                     | Layer Name 🗸 🗸                    | Description 🗸                         | Layer pin | Creation Date 🗸 🗸   |                  |
| •                     | 5J                  | 50 mil nominatim Juli             | Se cargan 50 mil puntos con nominatim | 2         | 11/03/2025 08:45 am |                  |
| •                     | 5A                  | 50 mil puntos Arcgis              | Se cargan 50 mil puntos en argcis     |           | 11/03/2025 09:58 am |                  |
| •                     | 5J                  | 50mil puntos maps Julieth         | Se cargan 50 mil puntos en maps       |           | 11/03/2025 11:03 am |                  |
| •                     | c                   | Cajeros                           | capa nueva para reevisar bugs         | 费         | 14/03/2025 09:01 am |                  |
| •                     | СВ                  | <u>Cajeros Bogota</u>             | diferente ciudades                    | 8         | 11/04/2025 11:04 am |                  |
| •                     | c                   | <u>copo</u>                       | ddd                                   | 赉         | 10/04/2025 11:38 am |                  |
| •                     | C1                  | <u>capa 123</u>                   | prueba                                | 费         | 11/04/2025 11:29 am |                  |
| •                     | C4                  | capa 465                          |                                       | 费         | 11/04/2025 11:33 am |                  |
| •                     | с                   | <u>Capa nueva</u>                 | Revisión del diseño                   | W         | 08/04/2025 11:44 am |                  |
| STATUS                |                     |                                   | I≪ 1 2 2                              | ×         |                     | 10 of 17 records |

# Agregar Localización Manualmente a través del mapa

8. En la ventana que se habilita al seleccionar el botón GESTIONAR LOCALIZACIÓN, y ubicar el cursor en el punto de localización marcado en el mapa, coordenadas (longitud, latitud), se despliega la ventana Nueva Localización donde podrá completar la siguiente información:

| Tipo de<br>Presición | Descripción                                                                                     |
|----------------------|-------------------------------------------------------------------------------------------------|
| Nombre:              | Nombre de la Localización; este campo es obligatorio.                                           |
| Descripción:         | El campo Descripción es opcional.                                                               |
| Estado:              | El punto debe estar en estado activo para que se pueda visualizar en la interfaz web o<br>móvil |

9. Al definir la nueva localización, haga clic en el botón Guardar para conservar los cambios. Si la localización fue adicionada correctamente se visualizará como un punto en el mapa y como un item dentro del listado de localizaciones en la ventana Localización.

10. Para editar o eliminar una localización, seleccione un registro en la ventana localización y seleccione el ícono para editar o eliminar la información asociada.

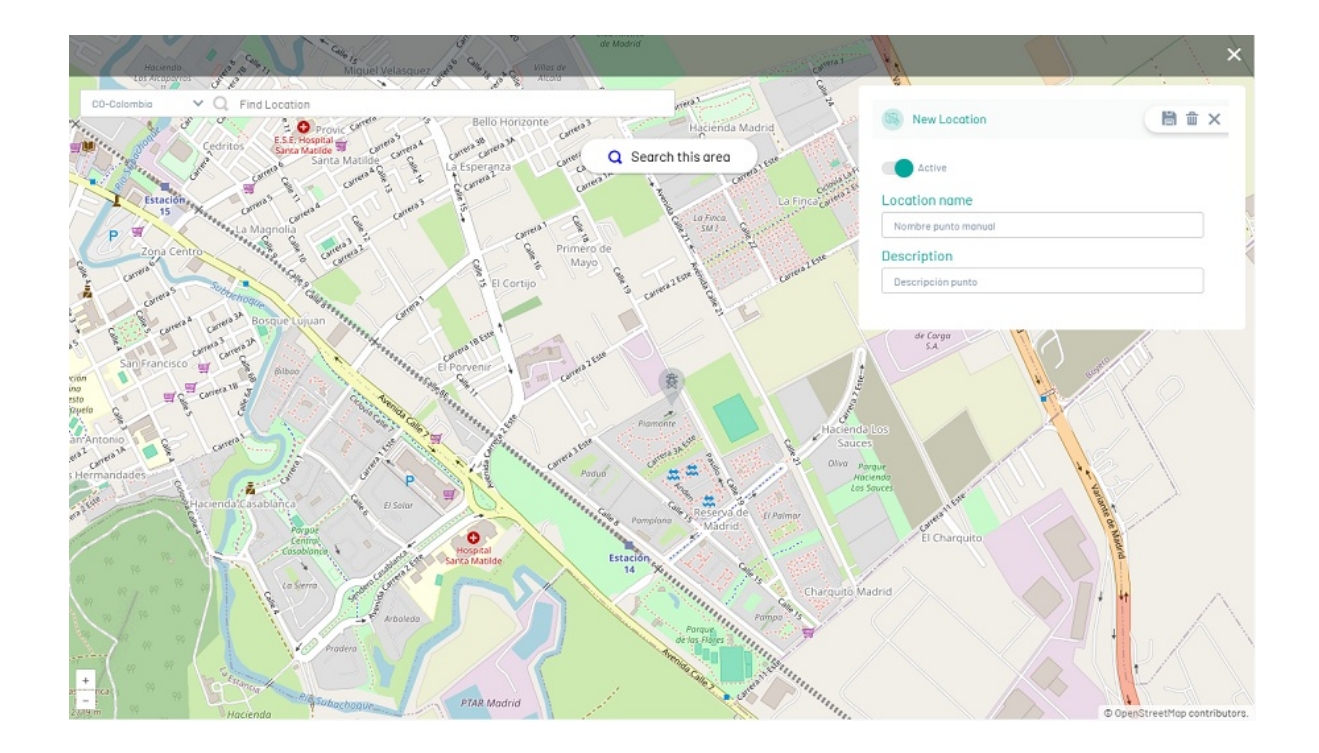

## Agregar localización a través del buscador de direcciones

11. En la ventana que se habilita al momento de seleccionar el botón GESTIONAR LOCALIZACIÓN, puede agregar una localización haciendo clic sobre el punto requerido en el mapa, o usando la barra de búsqueda en la parte superior izquierda para ingresar una dirección o nombre de lugar para referenciarlo como una nueva localización de la capa.

En el buscador ingrese la dirección o nombre de la localización y genere la consulta. Es sistema realizará un geocodificación a través del proveedor de mapas configurado y mostrará el punto en la longitud y latitud obtenida.

Tenga en cuenta que:

- Si la instancia de Aranda Field Service cuenta con configuración multi-país, se mostrará el país sobre el cual se realizará la búsqueda.
- De no encontrarse la dirección ingresada se mostrará un recuadro rojo sobre el buscador.

12. El resultado de la búsqueda se mostrará sobre el mapa de acuerdo a las coordenadas entregadas por el proveedor de mapas y se despliega la ventana Nueva Localización donde podrá completar la información necesaria para el registro ubicado.
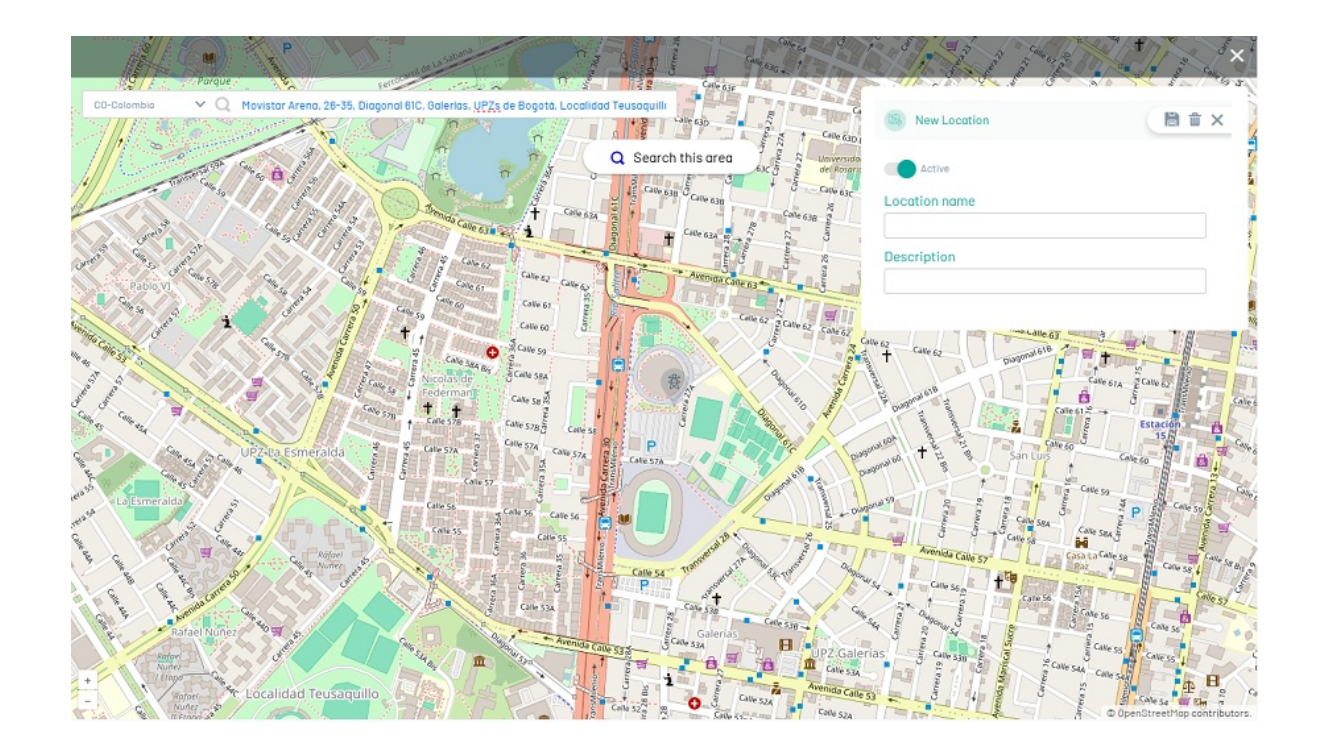

## Agregar localización por medio de importación GeoJSON

Una vez configurados los atributos de importación GeoJSON en los ajustes globales, Aranda FIELD SERVICE AFLS podrá importar localizaciones masivamente a una capa bajo el sistema de referencias de coordenadas geográficas World Geodetic Sistem 1984 y unidades de grados decimales.

13. En la ventana que se habilita al seleccionar el botón GESTIONAR LOCALIZACIÓN, haga clic sobre el texto Seleccione Archivo; identifique el archivo GeoJSON a importar y haga clic en Abrir. Luego haga clic en el botón Importar.

| Buscar en Capas<br>Tipo<br>Archivo GEOJSON<br>Archivo GEOJSON | s Mapas S<br>EEE • III (<br>Tamaño<br>N 12 KB             | 2 142139/EMPRESARIAL<br>de:4.7587472894295 Longitude:-74.0551801280822                          |                                                                                                    |
|---------------------------------------------------------------|-----------------------------------------------------------|-------------------------------------------------------------------------------------------------|----------------------------------------------------------------------------------------------------|
| Tipo<br>Archivo GEOJSON<br>Archivo GEOJSON                    | Tamaño<br>N 12 KB                                         | 042139/EMPRESARIAL<br>de:4.7507472694295 Longitude:-74.0551801280822                            |                                                                                                    |
| Tipo<br>Archivo GEOJSON<br>Archivo GEOJSON                    | Tamaño<br>N 12 KB                                         | de:4.7587472694295 Longitude:-74.055180/280622                                                  |                                                                                                    |
| Archivo GEOJSON<br>Archivo GEOJSON                            | N 12 KB                                                   |                                                                                                 |                                                                                                    |
| Archivo GEOJSON                                               | IL ND                                                     | h42130/EMPRESARIAL                                                                              |                                                                                                    |
| AICHING GEODSOIN                                              | 1 11 KB                                                   | de:3.4538715563396 Longitude:-76.5214797600094                                                  |                                                                                                    |
| Archivo GEOISON                                               | 13 KR                                                     |                                                                                                 |                                                                                                    |
| Archivo GEOJSON                                               | 13 KB                                                     | 142139/EMPRESARIAL                                                                              |                                                                                                    |
| Archivo GEOJSON                                               | 4 26 KB                                                   | de:3.44264734038216 Longitude:-76.4990530618995                                                 |                                                                                                    |
| Archivo GEOJSON                                               | 1.055 KB                                                  |                                                                                                 |                                                                                                    |
| Archivo GEOJSON                                               | 1.055 KB                                                  | 142139/EMPRESARIAL                                                                              |                                                                                                    |
| Archivo GEOJSON                                               | 2.110 KB                                                  | de:3.42074886439076 Longitude:-76.5266618727866                                                 |                                                                                                    |
| Archivo GEOJSON                                               | 3.165 KB                                                  |                                                                                                 |                                                                                                    |
| Archivo GEOJSON                                               | 4.219 KB                                                  | de:3.40000310375874 Longitude:-76.543280699623                                                  |                                                                                                    |
| Archivo GEOJSON                                               | 9,494 KB                                                  |                                                                                                 |                                                                                                    |
| Archivo GEOJSON                                               | 18.987 KB                                                 | 142139/EMPRESARIAL                                                                              |                                                                                                    |
| Archivo GEOJSON                                               | 53.985 KB                                                 | de:6.25318731817621 Longitude:-75.5973025293991                                                 |                                                                                                    |
| JSON File                                                     | 53.985 KB                                                 |                                                                                                 |                                                                                                    |
| JSON File                                                     | 11 KB                                                     | <ul> <li>142139/EMPRESARIAL</li> <li>de:6.22081865684018 Longitude:-75.5832067547879</li> </ul> |                                                                                                    |
| All Files                                                     |                                                           |                                                                                                 |                                                                                                    |
| Abrir                                                         | Cancelar                                                  | 142139/EMPRESARIAL                                                                              |                                                                                                    |
|                                                               | chivo GEOJSON<br>DN File<br>DN File<br>All Files<br>Abrir | chivo (ECU/SON 53,985 KB<br>ON File 53,985 KB<br>ON File 11 KK<br>All Files Abrir Cancelar      | chivo 6E0/SON         53.858 KB         see 6.8581873817821 Longitude-:75.58730052838991           DN File         53.858 KB         i.4.2139/EMPRESARIAL           DN File         11 KB         i.4.2139/EMPRESARIAL           All Files         i.4.2139/EMPRESARIAL         i.4.2139/EMPRESARIAL           Abrir         Cancelar         i.4.2139/EMPRESARIAL         i.4.2139/EMPRESARIAL           Select GeoJSON file to bound:         Select GeoJSON file to bound:         i.4.2139/EMPRESARIAL |

14. El sistema permite a través de una ventana emergente confirmar el archivo que se cargará. Luego haga clic en el botón **Importar**.

|               |  | and the second | 13      | tx | × |
|---------------|--|----------------|---------|----|---|
| CO-Colombia 🗸 |  |                |         |    |   |
|               |  | Q Buscar en es | ta zona |    |   |

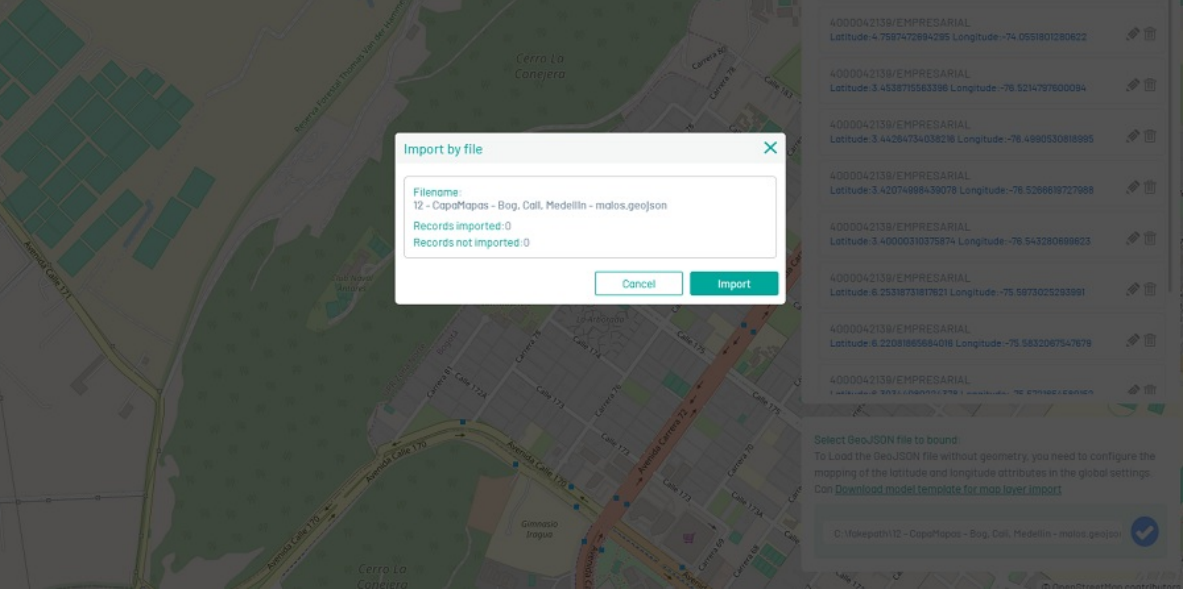

15. Al finalizar la carga, el sistema informará los puntos agregados como localizaciones de la capa y los que no.

16. Descargue el archivo con los puntos inválidos y verifique los atributos del archivo GeoJSON a importar. Corrija todas las localizaciones que no cumplen con los parámetros mínimos requeridos (nombre, longitud y latitud). Si es necesario, realice nuevamente la carga de los puntos reportados como inválidos, ya que el sistema ha procesado correctamente aquellos que fueron validados.

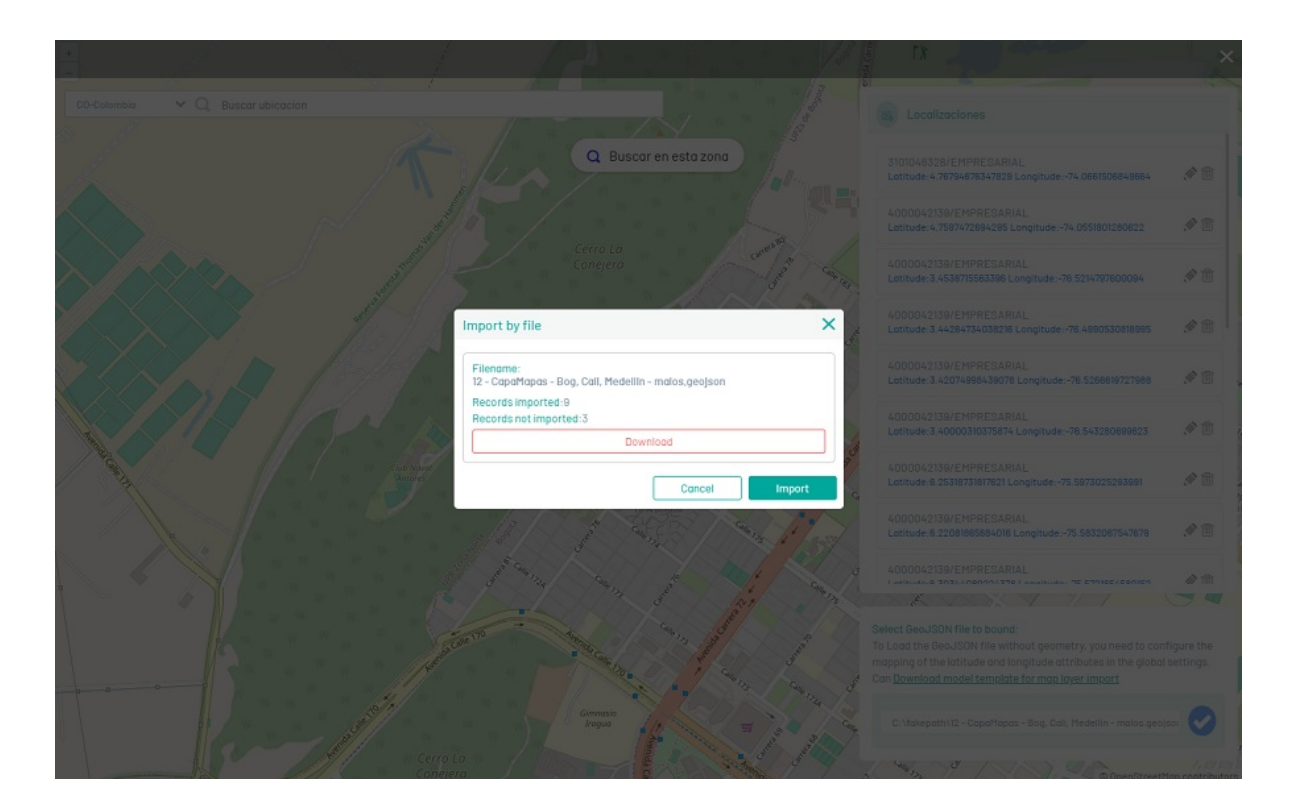

▷ Nota: El archivo con los puntos inválidos debe descargarse después de finalizar la carga y una vez que el sistema haya generado el resultado en la ventana emergente. De lo contrario, no será posible volver a descargarlo.

### Visualización de capas y localizaciones

Para visualizar las capas creadas y activas en Aranda FIELD SERVICE (AFLS), tanto en los mapas de las interfaces web (módulos de órdenes, monitoreo de especialistas o clientes) como en la aplicación móvil, diríjase al recuadro ubicado en la esquina superior izquierda del mapa y seleccione la capa deseada.

Los primeros puntos de la capa seleccionada se desplegarán automáticamente según la ubicación del mapa. Si se mueve el mapa, deberá hacer clic en el botón "Buscar en esta zona" para que los puntos se ajusten a la nueva ubicación.

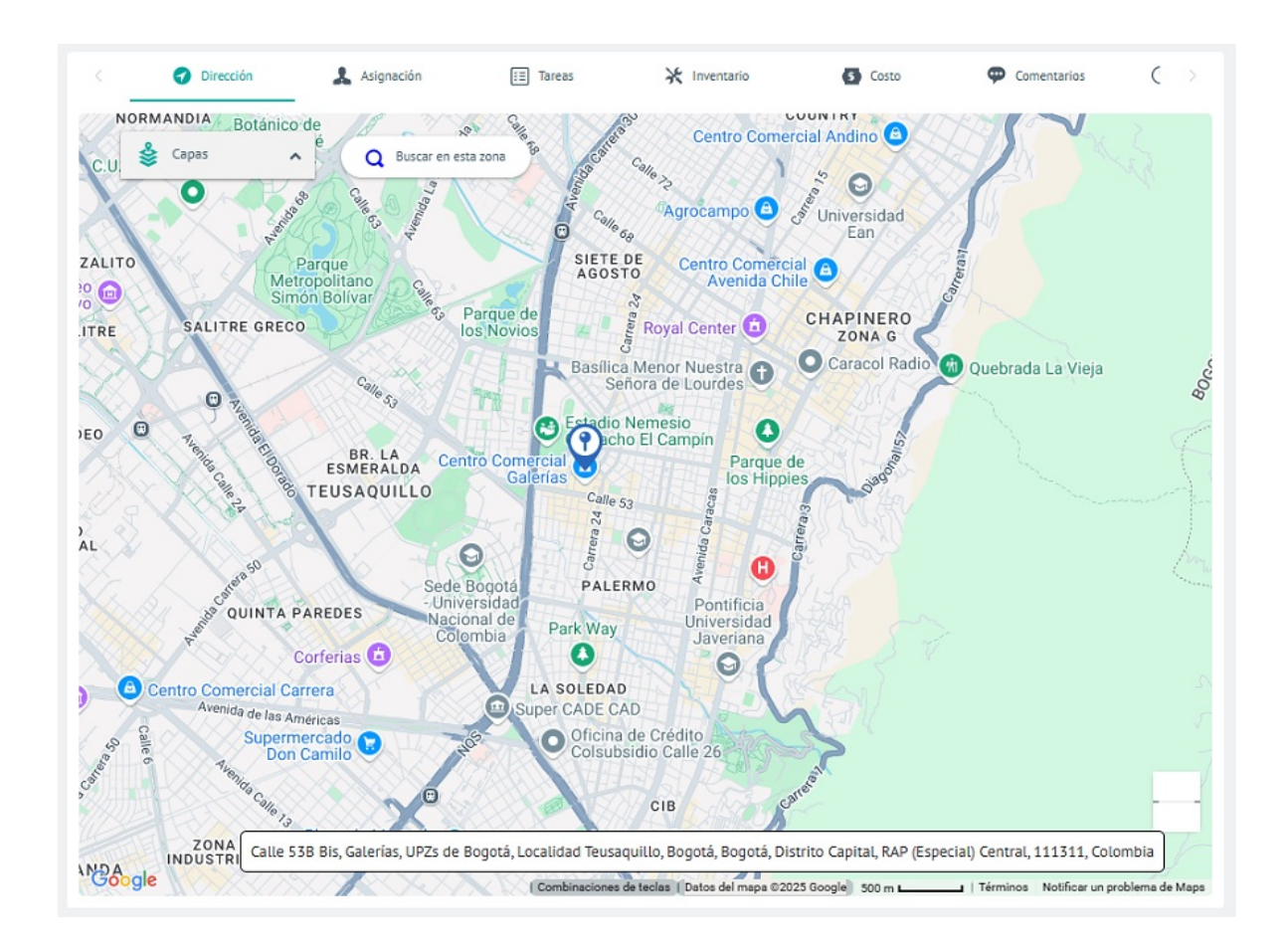

#### Canales

Aranda FIELD SERVICE AFLS cuenta con un canal para usuarios (clientes) llamado AssistMe, que permite que el mismo cliente pueda crear un caso desde la aplicación móvil.

#### Configurando Canales AssistMe

1. Para definir canales, ingrese a la consola de configuración de AFLS, en la sección de **Configuración** del menú principal, seleccione la opción **Canales** y la categoría AssistMe. En la vista detalle el administrador puede configurar la información que se muestra en el portal de AssistMe, definiendo los siguientes parámetros:

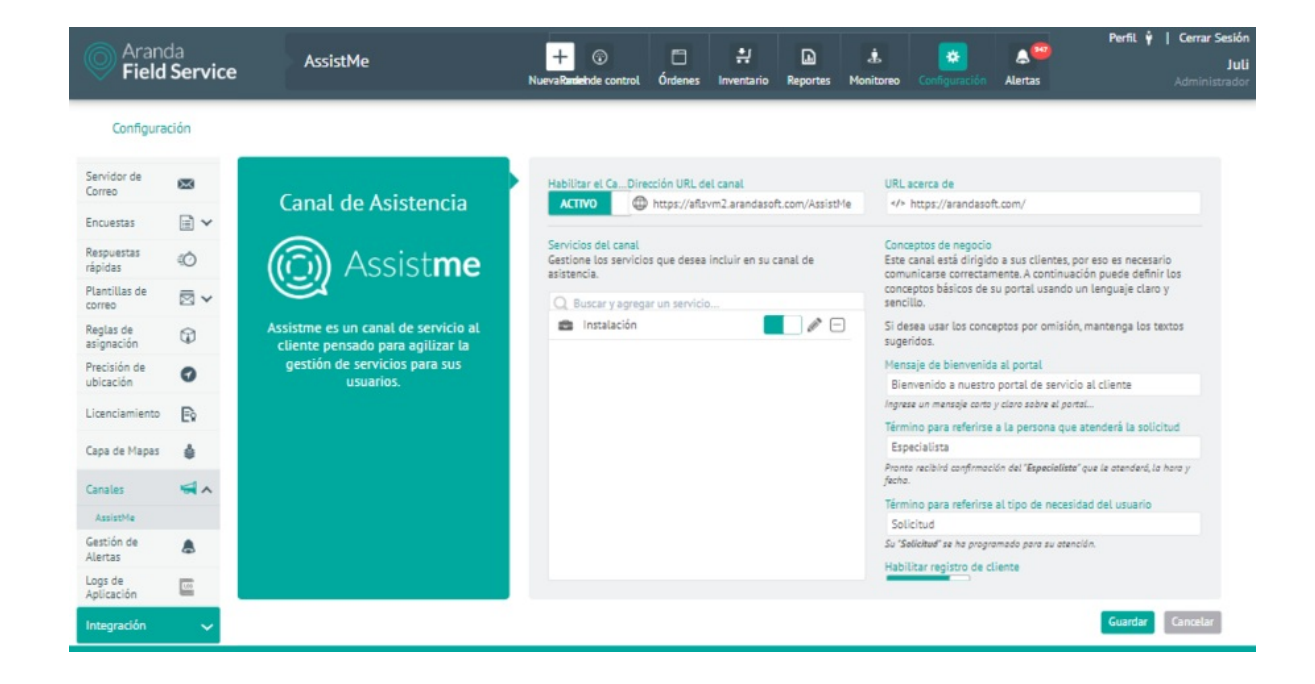

| Parámetros                                                              | Descripción                                                                                                    |
|-------------------------------------------------------------------------|----------------------------------------------------------------------------------------------------|
| Habilitar el canal:                                                     | Si esta opción no está activa, el canal de AssistMe no funcionará para los clientes.                                                                                                    |
| Dirección URL del<br>canal:                                             | Ingrese la URL para el acceso a AssistMe.                                                                                                    |
| URL acerca de:                                                          | En el portal AssistMe hay un ítem de Acerca de que despliega información<br>referente a la página de la empresa o relacionada a su actividad. En este punto se<br>debe ingresar la URL de la página que se quiere visualizar. |
| Servicios del canal:                                                    | Seleccione aquí los servicios AFLS y asígneles un nombre corto y descripción para<br>mostrar en el portal de AssistMe.                                                                                                    |
| Mensaje de<br>bienvenida al portal:                                     | Mensaje que se va a mostrar al cliente en la página de login.                                                                                                    |
| Término para<br>referirse a la persona<br>que atenderá la<br>solicitud: | Dependiendo del tipo de negocio se puede hablar de especialista, doctor,<br>profesional, etc.                                                                                                    |
| Término para<br>referirse al tipo de<br>necesidad del<br>usuario:       | Dependiendo del tipo de negocio se puede hablar de un caso, cita, solicitud, etc.                                                                                                    |
| Habilitar registro de                                                   | Permite habilitar o deshabilitar la opción de registro desde AssistMe.                                                                                                    |

cliente:

2. Al finalizar haga clic en Guardar para reflejar los cambios en el portal de AssistMe.

#### Alertas

El módulo de Gestión de Alertas permite elegir cuáles notificaciones se visualizarán en el listado de alertas.

1. Para configurar alertas, ingrese a la consola de configuración de AFLS, en la sección de **Configuración** del menú principal, seleccione la opción **Gestión de Alertas** y en la vista detalle el administrador puede configurar las alertas de cumplimiento

Las alertas de cumplimiento informan la tardanza en el inicio de alguna de las etapas del servicio. Seleccione las que desea activar e ingrese el número máximo de minutos de espera antes de enviar la alerta para los siguientes eventos:

- No se ha iniciado la gestión en campo de la orden de trabajo. Aplica para servicios de tipo Estándar.
- No se identifica movimiento del especialista. Aplica para servicios de tipo Desplazamiento.
- No se ha iniciado tarea: Aplica para servicios con órdenes que tengan tareas asociadas.

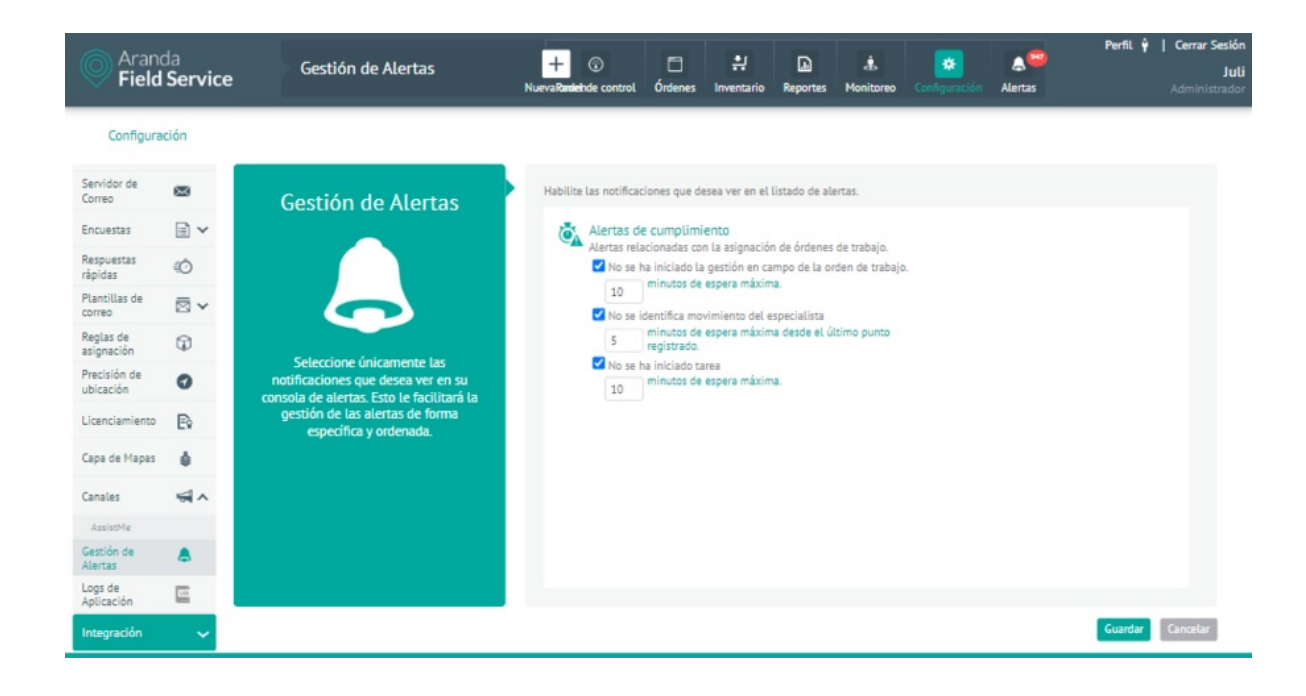

2. Al terminar de configurar las alertas, Haga clic en **Guardar** en la Vista detalle de la consola de configuración AFLS, para confirmar los cambios realizados.

# Esquema de integración (Inclusión Integración ESB)

La implementación del bus de integración de servicios permite la conexión y comunicación entre ellos, recreando un mismo lenguaje para cada una de las aplicaciones de Aranda y de terceros que estén integradas a él.

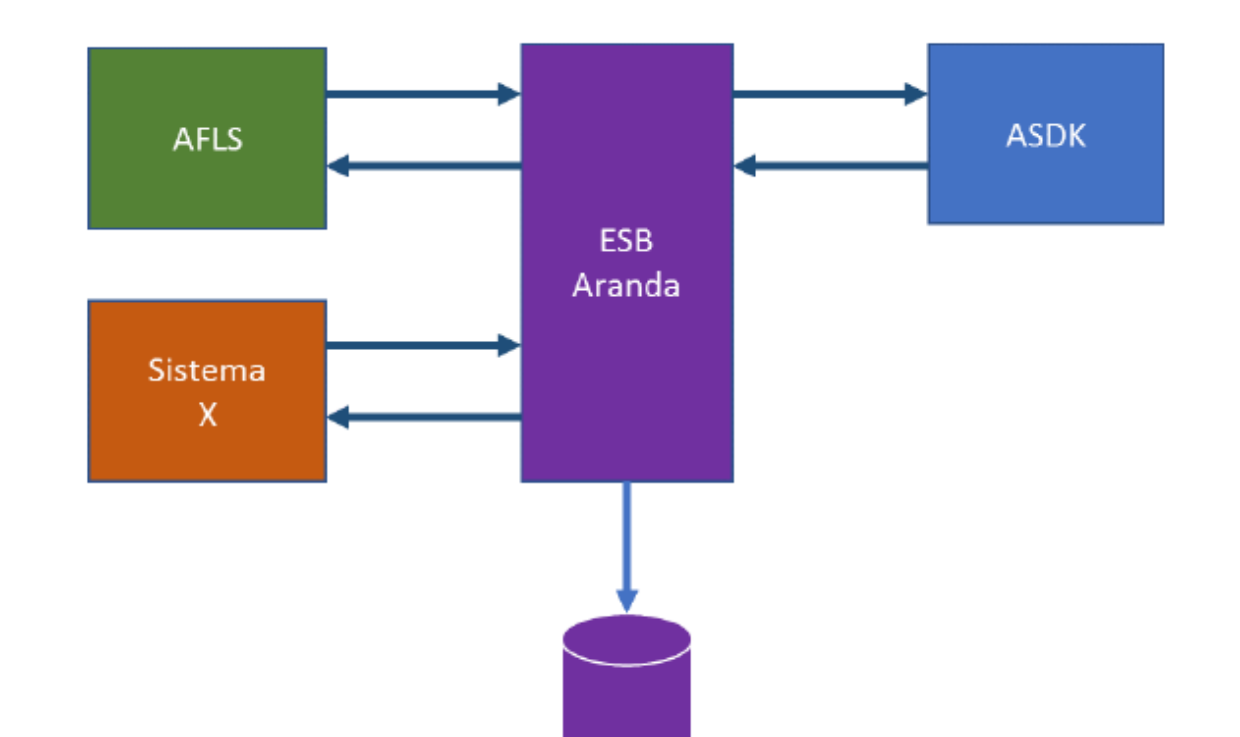

Esquema de integración ESB

#### Integración con ASDK

Esta funcionalidad tiene por objetivo integrar la mesa de servicio Aranda SERVICE DESK (ASDK) y el sistema de organización de trabajo en campo Aranda FIELD SERVICE(AFLS), para los clientes que posean ambas soluciones.

### Configuración para Integración ASDK/AFLS

En la consola BASDK se debe configurar la ruta del sitio de Aranda FIELD SERVICE (AFLS) como requisito para garantizar la integración, el ambiente de Aranda SERVICE DESK debe ser navegable desde el ambiente Aranda FIELD

SERVICE y viceversa, el procedimiento de configuración es el siguiente:

- 1. En la consola BASDK ingrese al menú Opciones > **Proyectos**.
- 2. Seleccione el proyecto que se va a integrar ASDK/AFLS y editarlo.
- 3. Habilite el check de integración con AFLS.
- 4. Ingrese la URL del sitio Aranda FIELD SERVICE.
- 5. Seleccione la opción **Guardar**.

| ırdar 🛂 Salir | APPLICATION AD                  | MINISTRATOR 18/11/2022 09: | :40:48 a.m.                                                                        |
|---------------|---------------------------------|----------------------------|------------------------------------------------------------------------------------|
|               | • Mesa de S                     | ervicios TI                |                                                                                    |
|               | Editar / Proy                   | ecto                       |                                                                                    |
|               | Nombre                          | Mesa de Servicios TI       |                                                                                    |
|               | Descripción                     |                            |                                                                                    |
|               |                                 |                            |                                                                                    |
|               | Administrador                   | APPLICATION ADMINISTRATOR  | 2 🗸 🖉                                                                              |
|               | Estado                          | ● Activo ◯ Inactivo        |                                                                                    |
|               | Adjuntar Imagen d               | 0                          |                                                                                    |
|               | Habilitar                       | Dirección del servidor web |                                                                                    |
|               | integración con<br>Aranda Field | https://aflsvm2.arandasof  | t.com/AFLS                                                                         |
|               | Services                        |                            | - No permitir modificar si al especialista no pertenere a los grupos del servicio- |
|               | Z Tasidastas                    | Deablamas                  |                                                                                    |
|               |                                 | Problemas                  |                                                                                    |
|               | Cambios                         | Requerimientos de Servicio | Cambios Caduerimientos de Servicio                                                 |
|               | Mostrar sólo AN                 | S con tiempos configurados | Permitir crear caso a nombre de otra persona                                       |
|               | Incidentes                      | Problemas                  | Habilitar la creación de caso                                                      |
|               | Cambios (                       | Requerimientos de Servicio | 🗆 Búsqueda de usuario por compañía 🗹 Búsqueda de usuario por proyecto              |
|               | - Gestión por Con               | tratos                     | - Otra configuración                                                               |
|               | Sestion por con                 | (lacos                     | ora comgaración                                                                    |

# Configuración datos de Integración de Operación AFLS

Se deben configurar los datos para la integración con ASDK mediante la consola Web, de la siguiente manera:

1. En la consola web de Aranda FIELD SERVICE, en el menú encabezado seleccione la opción Perfil.

2. En el menú principal seleccione la opción **Ajustes Globales**. En la Vista de información active la opción **Habilitar Edición** y en la vista detalle complete la información de Ajustes globales y configuración mapas del perfil seleccionado.

Al activar la edición de los campos de ajustes globales, se visualiza un mensaje de confirmación para advertir sobre los cambios a realizar en la herramienta.

3. En la Vista detalle de Ajustes Globales en la consola web AFLS, seleccione la pestaña Ajustes Globales, donde podrá configurar la siguiente información:

En el tab de Integración, podrá visualizar los siguientes campos:

| Parámetros                                                                    | Descripción                                                                                                    |
|-------------------------------------------------------------------------------|----------------------------------------------------------------------------------------------------|
| Tipo de integración:                                                          | Se visualiza una lista desplegable con los valores direct (por defecto se<br>alimenta desde metadata) o ESB                                                                        |
| Nombre de usuario para conexión de integración:                               | Nombre administrador ASDK, generalmente es ADMINISTRATOR                                                                                                    |
| Contraseña de usuario:                                                        | Se pone valor del password del administrador de ASDK (por defecto vacío)                                                                                                    |
| Nombre del campo adicional<br>para solución hacia ASDK<br>(escribir el name): | Nombre del campo adicional (unique_name) creado en el modelo de AFLS<br>del cual se tomará la información para llenar el campo solución del caso de<br>ASDK cuando este se cierre. |
| Homologación de estados<br>ASDK:                                              | Parejas separadas por guión: subestado AFLS-estado tarea ASDK si<br>requiere varios separar por ; las parejas. Ejemplo: 1-23;4-21;5-29                                             |
| Homologación de estados de<br>AFLS desde ASDK:                                | Parejas separadas por guión: estado tarea ASDK - subestado AFLS si<br>requiere varios separar por ; las parejas. Ejemplo: 23-1;21-4;29-5                                           |

4. Al terminar de configurar los ajustes de integración, Haga clic en **Guardar** en la Vista detalle de la consola de configuración AFLS, para confirmar los cambios realizados.

| Aranda<br>Field Service                       | Ajustes Globales | + 💮<br>NuevaRadehde control                                                                               | C<br>Órdenes | t.<br>Inventario | Reportes                                                                                                    | L.<br>Monitoreo                                                                             | 🔅<br>Configuración                                            | Alertas            | Perfil 🛉   Cerrar Sesión<br>Juli<br>Administrador |
|-----------------------------------------------|------------------|----------------------------------------------------------------------------------------------------|--------------|------------------|----------------------------------------------------------------------------------------------------|---------------------------------------------------------------------------------------------|---------------------------------------------------------------|--------------------|---------------------------------------------------|
| Configuración                                 |                  |                                                                                                    | Ajust        | es globales      |                                                                                                    |                                                                                             |                                                               | L Configuración    | mapas                                             |
| Perfil 🔒<br>Seguridad 🔒<br>Ajustes Clobales 🚱 | <text></text>    | Esta funcionalidad p<br>Aplicación<br>Consola especialist:<br>Asignación<br>Integración<br>Almacenamiento | ermite que l | a operación d    | el producto fi<br>Tipo de integ<br>Direct<br>Nombre de u<br>administrato<br>Contraseña d<br><br>Nombre del o<br>name)<br>Ej. Field_1<br>Homologació | ncione de acu<br>ración<br>suario para co<br>r<br>e usuario<br>ampo adicion<br>n de estados | uerdo a las necesi<br>nexión de integra<br>al para solución h | dades del negocio. |                                                   |
|                                               |                  |                                                                                                    |              |                  |                                                                                                    |                                                                                             |                                                               |                    | Guardar Cancelar                                  |

# Configuración para Integración AFLS/ASDK

1. Para definir la integración entre AFLS y ASDK, Ingrese a la consola de configuración de AFLS, en la sección de Integración del menú principal, seleccione la opción Mesa de Servicio ASDK y en la Vista Detalle Mesa de Servicio ASDK podrá configurar los siguientes parámetros teniendo en cuenta el esquema de integración:

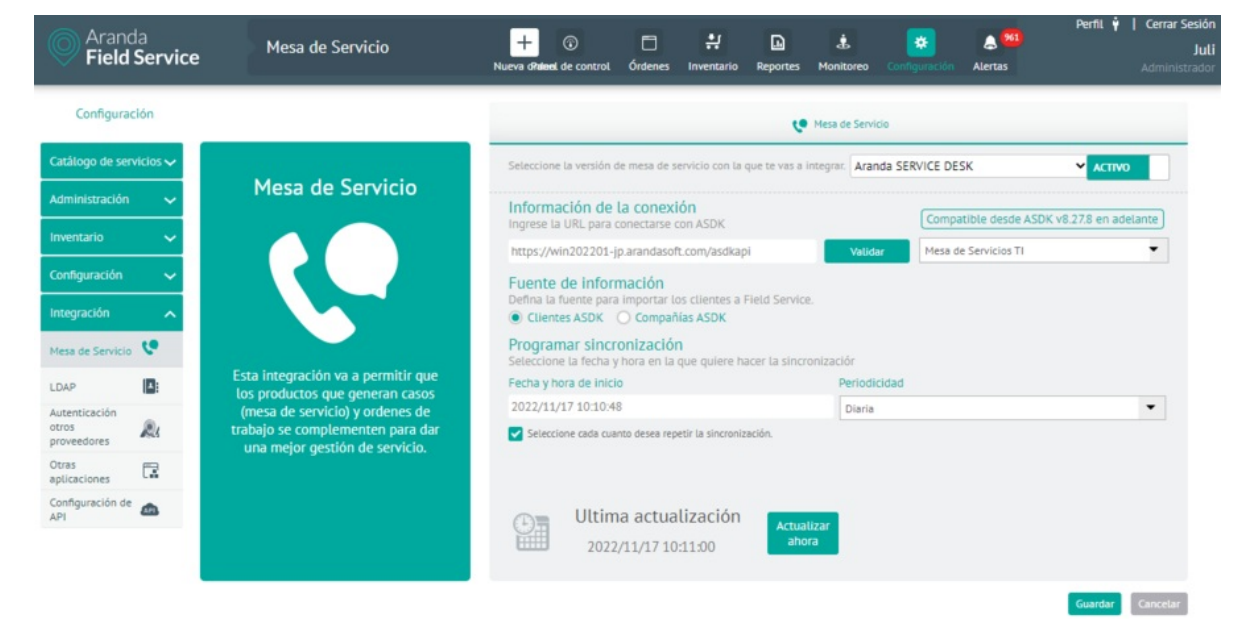

| Parámetros                        | Descripción                                                                                                    |
|-----------------------------------|----------------------------------------------------------------------------------------------------|
| Información<br>de la<br>conexión: | URL donde se encuentran alojados los servicios de integración expuestos por ASDK.                                                                                                    |
| Proyecto:                         | Proyectos creados en ASDK, y disponibles para migrar.                                                                                                    |
| Fuente de<br>Información:         | Permite definir la fuente para importar los clientes a Aranda FIELD SERVICE.                                                                                                    |
| Fecha y hora<br>de inicio:        | Fecha y hora en la cual se empieza el proceso de sincronización con los datos de ASDK<br>(Compañías, clientes y despachadores o especialistas).                                                                  |
| Periodicidad:                     | De este campo depende cada cuanto tiempo se realiza la sincronización, si se elige una<br>periodicidad diaria el sistema sincronizará todos los días a la hora programada en el campo<br>fecha y hora de inicio. |
| Estado:                           | Indica si el proceso de sincronización se debe ejecutar o no.                                                                                                    |
| Actualizar<br>ahora:              | Es un botón de una sola ejecución, si este se presiona el proceso se iniciará al siguiente<br>minuto.                                                                                                    |

2. Al terminar de configurar la integración, Haga clic en **Guardar** en la Vista detalle de la consola de configuración AFLS, para confirmar los cambios realizados.

### Importando Compañías de ASDK a AFLS

AFLS ejecuta una sincronización de las compañías que se encuentran en ASDK

1. Para Visualizar las compañías sincronizadas ingrese a la consola de configuración de AFLS, en la sección de **Administración** del menú principal, seleccione la opción **Compañías**. En la vista de información seleccione un registro de compañías sincronizadas con ASDK y en la Vista Detalle podrá visualizar los campos de la compañía que se sincronizan:

- Nombre de la compañía
- Código de la compañía: NIT de la compañía
- Nombre de contacto
- Teléfono de contacto
- Correo de contacto
- Dirección: estandarizada por el control de búsqueda de direcciones de Google.
- Estado: define si el estado de la compañía activa o no.

| Aranda<br>Field Service | Clientes |   | + 🐨<br>NuevaRadiehde control | Órdenes | <b>.</b><br>Inventario | Reportes | L.<br>Monitoreo | Configuración | Alertas | Perfil 🏺   Cerrar Sesión<br>Juli<br>Administrador |
|-------------------------|----------|---|------------------------------|---------|------------------------|----------|-----------------|---------------|---------|---------------------------------------------------|
| Configuración Buscar    |          | Q | Nue                          | NO      | CI                     | ientes   |                 |               |         |                                                   |

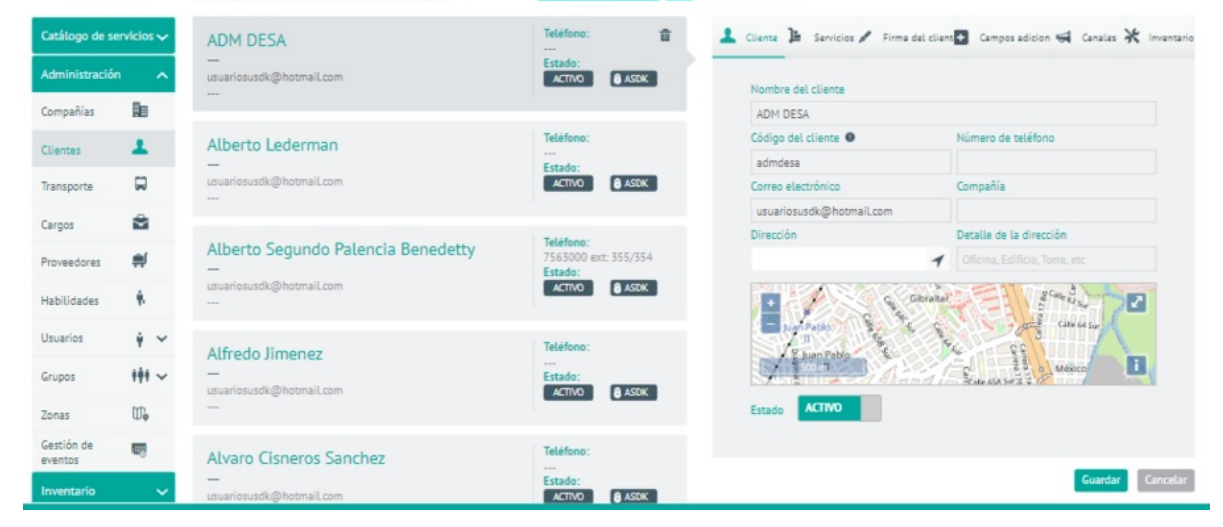

Para que la importación de las compañías sea exitosa, se debe tener como mínimo la siguiente información diligenciada en ASDK:

- Compañías
- Nombre
- Alias
- Street address Google
- Teléfono

# Importando Clientes de ASDK a AFLS

AFLS ejecuta una sincronización de los clientes que se encuentran en ASDK.

1. Para Visualizar los clientes sincronizados ingrese a la consola de configuración de AFLS, en la sección de Administración del menú principal, seleccione la opción Clientes. En la vista de información seleccione un registro de clientes sincronizados con ASDK y en la Vista Detalle podrá visualizar los campos de los clientes que se sincronizan:

- Nombre del cliente
- Código del cliente: número de identificación, NIT o Nombre de usuario (único) del cliente.
- Número de teléfono
- Correo electrónico
- Dirección: estandarizada por el control de búsqueda de direcciones de Google.
- Estado: define si el estado del cliente es activo o no.
- Servicios: lista de servicios asociados al cliente.

| Aran<br>Field                    | ida<br><b>I Servic</b> | e Clientes                                                   | +<br>Nueva orden          | Panel de control                                  | Órdenes | Inventario     | Reportes                      | 4<br>Monitoreo  | 🛠<br>Configuración | Alertas                              | Perfil 🛉               | Cerrar Sesión<br>Francisco<br>Administrador |
|----------------------------------|------------------------|--------------------------------------------------------------|---------------------------|---------------------------------------------------|---------|----------------|-------------------------------|-----------------|--------------------|--------------------------------------|------------------------|---------------------------------------------|
| Configur                         | ación                  | Buscar                                                       | Q                         | Nuevo                                             |         | Cliente        | s                             |                 |                    |                                      |                        |                                             |
| Catálogo de se<br>Administración | ervicios 🗸             | Ana Cristina Contreras Ro<br>COMERCIAL.                      | ZO                        | Teléfono:<br>1111111<br>Estado:                   | *       | L Client       | e 🎦 Sen                       | vicios 🖊 Fi     | irma del cliente 🛨 | Campos adici                         | ional/ 📢 Canales       | 🛠 Inventario                                |
| Compañias                        | An                     | flort@arandssoft.com<br>Victor Hugo 105, Centro de Carmen, 6 | 6550 Carmen, N.L., Mexico | ACTIVO BASDK                                      |         | Ana            | Cristina Cont                 | e<br>reras Rozo |                    |                                      |                        |                                             |
| Clientes                         | 1                      | Angular01                                                    |                           | Teléfono:<br>1234567<br>Estado:                   |         | Códig<br>ftora | go del cliente<br>atobav@gmai | 0<br>iLcom      | 1                  | imero de teléfi<br>111111<br>monifia | ono                    |                                             |
| Cargos                           | 8                      |                                                              |                           | ACTIVO 8 ASDK                                     |         | flort          | @arandasoft<br>ción           | .com            |                    | OMERCIAL<br>stalle de la dire        | ección                 |                                             |
| Proveedores                      | *                      | Angular2<br><br>Angular2@mail.com                            |                           | Teléfono:<br>44555666<br>Estado:<br>ACTIVO & ASDK |         |                | <sup>2</sup>                  | T               | I Gran Re          | fficina, Edificio<br>serva de        | , Torre, etc           | +                                           |
| Usuarios                         | ₩ ~                    |                                                              |                           | Teléfono:                                         |         | 10             |                               | Centro          | Comercial O        |                                      | A                      | -                                           |
| Grupos                           | <del>   </del> ~       | Anonimo<br><br>usuariosusdk@hotmail.com                      |                           | 1111111<br>Estado:<br>ACTIVO 🔒 ASDK               |         | Ģ              | III Datos del r               | mapa) 200 m     | Condici            | iones del Servicio                   | o Informar un error en | el mapa                                     |
| Zonas                            | ₩.                     |                                                              |                           |                                                   | -       | Estad          | ACTIVO                        |                 |                    |                                      |                        |                                             |
| Configuración                    | ~                      | Braeden<br>Direct                                            |                           | Teléfono:<br>Estado:                              |         |                |                               |                 |                    |                                      | Guarda                 | Cancelar                                    |

Para que la importación de los clientes sea exitosa, se debe tener como mínimo la siguiente información diligenciada en ASDK:

- Clientes
- Nombre
- Alias
- Street address Google
- Teléfono
- Compañía
- EMail

### Importando usuarios especialistas de ASDK como despachadores a AFLS

AFLS ejecuta una sincronización de los especialistas que se encuentran en ASDK, los campos que se sincronizan son:

Para Visualizar los usuarios sincronizados ingrese a la consola de configuración de AFLS, en la sección de Administración del menú principal, seleccione la opción Usuarios y la categoría Usuarios Web. En la vista de información seleccione un registro de usuarios sincronizados con ASDK y en la Vista Detalle podrá visualizar los campos de información de usuario:

- Nombre del usuario
- Usuario: código del usuario en ASDK.
- Correo electrónico: email de contacto del especialista.
- Teléfono: teléfono del especialista.
- Contraseña: contraseña del especialista
- Estado: define si el estado del especialista es activo o no.
- Rol: se asigna el rol Despachador

| Arai<br>Fiel   | nda<br><b>d Servic</b> | e Usuarios                                    | Nuev           | + 😨<br>aRandiechde control | C<br>Órdenes | Inventario | Reportes                                      | dis.<br>Monitoreo                | Configuración   | Alertas                               | Perfil 🛉   Cerrar Sesión<br>Juli<br>Administrador |
|----------------|------------------------|-----------------------------------------------|----------------|----------------------------|--------------|------------|-----------------------------------------------|----------------------------------|-----------------|---------------------------------------|---------------------------------------------------|
| Configu        | ración                 | Buscar                                        | Q              | Nue                        | vo           | • U        | suarios                                       | Web                              |                 |                                       |                                                   |
| Catálogo de s  | servicios 🗸            | Especialista 4                                |                | Teléfono:<br>1234567       | 1            | r          | Rd Informac                                   | ión del Usuario                  |                 | rupos Web                             | Campos adicionales                                |
| Administració  | ón 🔨                   | E4<br>especialistasasdk@gmail.com             |                | Estado:<br>ACTIVO          | ASDK         |            |                                               |                                  |                 |                                       |                                                   |
| Compañías      | Re                     |                                               |                |                            |              |            | Especial                                      | ista 4                           |                 | Usuario<br>F4                         |                                                   |
| Clientes       | +                      | Especialista 5                                |                | Teléfono:                  |              |            | Correo el                                     | ectrónico                        |                 | Teléfono                              |                                                   |
| change -       | -                      | ES<br>especialistasasdk@omail.com             |                | 1234567<br>Estado:         |              |            | especial                                      | istasasdk@gm                     | ail.com         | 1234567                               |                                                   |
| Transporte     | ₩                      |                                               | ACTIVO 🔒 ASDK  |                            |              | Contraseña |                                               |                                  | Nombre LDAP     |                                       |                                                   |
| Cargos         | -                      |                                               |                | Teliferer                  |              |            |                                               |                                  |                 |                                       |                                                   |
| Proveedores    | <b>#</b>               | Especialista 6<br>E6                          |                | 1234567<br>Estado:         |              |            | ACTIVO                                        |                                  |                 |                                       |                                                   |
| Habilidades    | Ŷ.                     | especialistasasdk@gmail.com                   | ACTIVO () ASDK |                            | 8 ASDK       |            | Seleccion                                     | e los roles del                  | usuario         |                                       |                                                   |
| Usuarios       | ¥ ^                    | Felipe                                        |                | Teléfono:                  |              |            | ACDESO                                        | MINISTRADOR<br>a la consola de : | administración  | MONITOR<br>Access al dash             | iboard, monitoreo,                                |
| Usuarios Sin ( | Clasificar             | felipe                                        |                | 1234567<br>Estado:         |              |            |                                               |                                  |                 |                                       | y reportes                                        |
| Usuarios Web   |                        | prueba@prueba.com                             |                | ACTINO                     |              |            | DESPACHADOR<br>Buscar, crear y editar órdenes |                                  | Buscar, crear y | E INVENTARIO<br>editar movimientos de |                                                   |
| Cradamos Mov   |                        |                                               |                |                            |              |            |                                               |                                  |                 | inventario                            |                                                   |
| Grupos         | 141 ~                  | Juan Pablo Jaramillo Bedoya                   |                | Teléfono:<br>7563000 ext   | : 355/354    |            |                                               |                                  |                 |                                       |                                                   |
| Zonas          | U.                     | juan.jaramillo<br>especialistasasdk@gmail.com |                | Estado:                    | A ACINY      |            |                                               |                                  |                 |                                       | Guardar                                           |

Para que la importación de los especialistas sea exitosa, se debe tener como mínimo la siguiente información diligenciada en ASDK:

- Especialistas
- Nombre
- Alias
- Street address Google
- Teléfono
- Compañía
- EMail

# Configuración DAtos de Almacenamiento

En caso que no logre importar un cliente o una compañía, existe un log para cada uno que le permite identificar que campos requiere o cuales tienen información inválida que no permitió la importación de los mismos, este log lo encontramos en la ruta donde tengamos configurado el Perfil > almacenamiento, dentro de la carpeta Downloads.

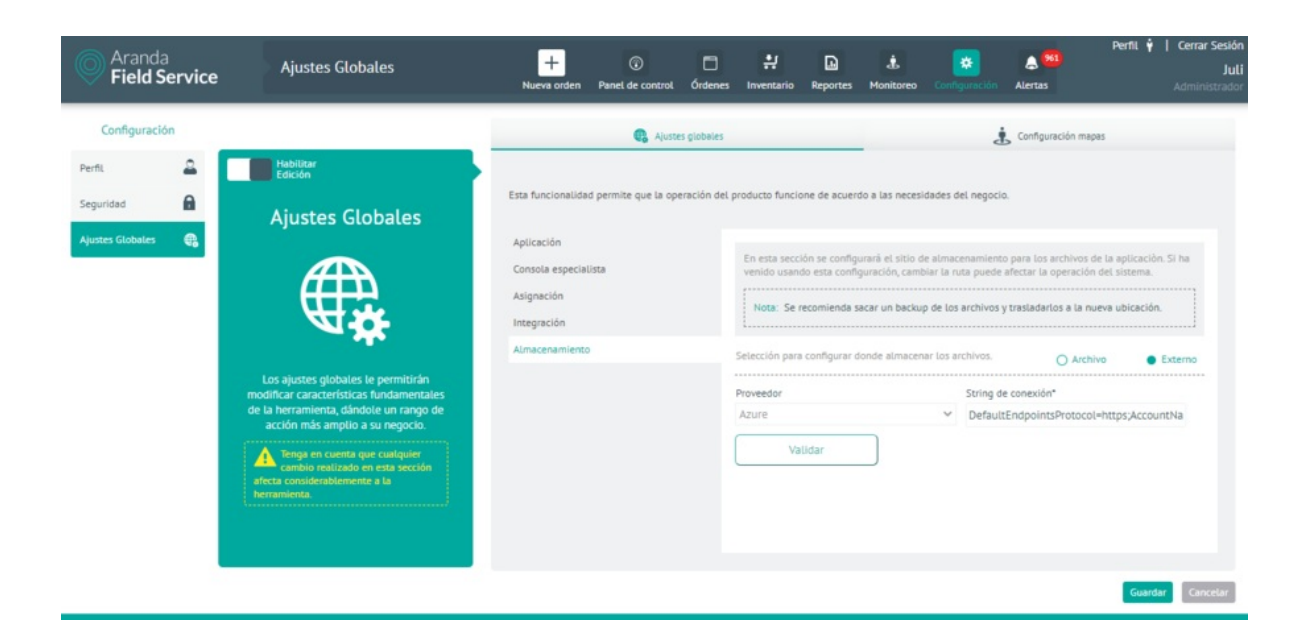

|      | Microsoft Azure                     | ₽ Buscar    | recursos, servicios y documer                                 | itos (G+/)            |                             |                    |  |  |  |  |
|------|-------------------------------------|-------------|---------------------------------------------------------------|-----------------------|-----------------------------|--------------------|--|--|--|--|
| Inic | cio > Cuentas de almacenamiento > i | gafls02diag | Contenedores >                                                |                       |                             |                    |  |  |  |  |
| ۴    | aranda-storage-0                    |             |                                                               |                       |                             | ×                  |  |  |  |  |
| 2    | Buscar «                            | 🕇 Carga     | r 🔒 Cambiar nivel de acce                                     | eso 🕐 Actualizar      | 📋 Eliminar 🔁 Camb           | biar nivel 😶       |  |  |  |  |
|      | Información general                 | Método de   | autenticación: Clave de aco                                   | eso (Cambiar a la cue | nta de usuario de Azure AD) | )                  |  |  |  |  |
| P    | Diagnosticar y solucionar           | Ubicación:  | aranda-storage-0                                              |                       |                             |                    |  |  |  |  |
|      | problemas                           | Buscar blo  | Buscar blobs por prefijo (distingue mayúsculas de minúsculas) |                       |                             |                    |  |  |  |  |
| ጿ    | Control de acceso (IAM)             | • м         | ostrar blobs eliminados                                       |                       |                             |                    |  |  |  |  |
| Cor  | nfiguración                         | Nom         | bre                                                           | Modificado            | Nivel de acceso             | Estado del archivo |  |  |  |  |
| ଡ    | Tokens de acceso compartido         | 🗌 🚞 D       | ownloads                                                      |                       |                             |                    |  |  |  |  |
| t    | Directiva de acceso                 | Ir          | mportFilesToProcess                                           |                       |                             |                    |  |  |  |  |
| III  | Propiedades                         | U           | ploads                                                        |                       |                             |                    |  |  |  |  |
| 0    | Metadatos                           |             |                                                               |                       |                             |                    |  |  |  |  |

|                                      | ℅ Buscar recursos, servicios y documentos  | (G+/)                   |                      | 🛷                  |
|--------------------------------------|--------------------------------------------|-------------------------|----------------------|--------------------|
| Inicio > Cuentas de almacenamiento > | rgafls02diag   Contenedores >              |                         |                      |                    |
| aranda-storage-0                     |                                            |                         |                      | ×                  |
| ₽ Buscar «                           | ↑ Cargar   Cambiar nivel de acceso         | 🖒 Actualizar 🛛 🗎        | Eliminar 🔁 Cambia    | nivel ···          |
| Información general                  | Método de autenticación: Clave de acceso   | (Cambiar a la cuenta de | usuario de Azure AD) |                    |
| Diagnosticar y solucionar            | Ubicación: aranda-storage-0 / Downloads    |                         |                      |                    |
| problemas                            | Buscar blobs por prefijo (distingue mayúso | ulas de minúsculas)     |                      |                    |
| 💫 Control de acceso (IAM)            |                                            |                         |                      |                    |
| Configuración                        | Nombre                                     | Modificado              | Nivel de acceso      | Estado del archivo |
| Tokens de acceso compartido          | []                                         |                         |                      |                    |
| 📍 Directiva de acceso                | ClientesNoImportados_2022092               | 29/9/2022, 16:56:39     |                      |                    |
| Propiedades                          | ClientesNoImportados_2022092               | 29/9/2022, 16:56:47     |                      |                    |
| <ol> <li>Metadatos</li> </ol>        | ClientesNoImportados_2022100               | 5/10/2022, 11:28:30     |                      |                    |
|                                      | ClientesNoImportados_2022100               | 5/10/2022, 11:29:47     |                      |                    |
|                                      | ClientesNoImportados_2022100               | 5/10/2022, 16:54:56     |                      |                    |
|                                      | ClientesNoImportados_2022100               | 5/10/2022, 16:58:26     |                      |                    |

# Importar Usuarios del Directorio empresarial en AFLS (LDAP)

Es posible importar usuarios o grupos del directorio empresarial y asignarle un rol dentro de la aplicación.

# Importando usuarios de LDAP como usuarios web en AFLS

Una vez configurada la integración del directorio empresarial y sincronizada la información con la base de datos de Aranda FIELD SERVICE AFLS, el sistema le permitirá importar usuarios a la aplicación.

1. Para importar Usuarios de LDAP como usuarios web ingrese a la consola web de AFLS, en la sección de **Administración** del menú principal, seleccione la opción **Usuarios** y la categoría **Usuarios Web**. En la vista de información seleccione del menú desplegable la opción **Importar Usuarios LDAP** y en la Vista Detalle Usuarios Web podrá definir los usuarios a importar, asociar usuarios a grupos y relacionar sus campos adicionales.

| 🗱 🔘 Aranda Fi                                                | eld Service                                                  | + New order | Dashboard                                      | Orders | Inventory                                                        | Reports                                           | Anitoring | Configuration                      | Alerts                                                  | Profile 🛉                  | Log Oul<br>Julimancera<br>Administrator |
|--------------------------------------------------------------|--------------------------------------------------------------|-------------|------------------------------------------------|--------|------------------------------------------------------------------|---------------------------------------------------|-----------|------------------------------------|---------------------------------------------------------|----------------------------|-----------------------------------------|
| SETTINGS                                                     | Filter                                                       | Q           | New                                            | • We   | b Users                                                          |                                                   |           |                                    |                                                         |                            |                                         |
| Service catalog 🐱<br>Administration 🔨<br>Componies 📭         | Julimancera<br>julimancera<br>julieth.mancera@arandasoft.com |             | Import LDAP users                              |        | Name<br>julimancera                                              | rmation                                           |           | Web Groups                         |                                                         | Additional field           | 25                                      |
| Clients 💄                                                    | <b>Alejo</b><br>Aleja<br>Julieth.mancera@arandasoft.com      |             | Phone:<br>3203222222<br>Status:<br>Active      |        | Email.<br>julieth.mancera<br>Password                            | @arandasoft.cor                                   | n         | Phone<br>320322222                 | 2                                                       |                            |                                         |
| Providers #                                                  | Felipe Chara<br>felipe<br>prueba@prueba.com                  |             | Phone:<br>1234567<br>Status:<br>Active         |        | Status ACTIVE Select the user ro                                 | les                                               |           |                                    |                                                         |                            |                                         |
| Users 🛊 🔨<br>Unclassified Users<br>Web Users<br>Mobile Users | Victor<br>Victor<br>julieth mancera@arandasoft.com           |             | Phone:<br>320522222<br>Status:<br>ACTIVE       |        | ADMINISTR<br>Access to the ad     DISPATCHEI<br>Search, create a | ATOR<br>ministration conso<br>R<br>nd edit orders | te        | MONITO<br>Access to the<br>reports | R<br>e deshboard, mo<br>DRY MANAGER<br>e and edit inver | nitoring, notifications an | d                                       |
| Groups +++ ~<br>Zones CL<br>Event                            | UserWeb<br>UserWeb<br>julieth.mancera@arandasoft.com         |             | Phone:<br>3203222222<br>Status:<br>ACTIVE      |        |                                                                  |                                                   |           |                                    |                                                         |                            |                                         |
| Inventory 🗸                                                  | Nancy Mancera Admin<br>Nma<br>julieth.mancera@arandasoft.com |             | Phone:<br>75656565<br>Status:<br>ACTIVE & ASMS |        |                                                                  |                                                   |           |                                    |                                                         | Save                       | Cancel                                  |

2. En la Vista detalle de Usuarios Web en la consola de configuración AFLS, seleccione la pestaña **Importar**, donde el administrador podrá seleccionar el rol o roles que tendrán los usuarios a importar(administrador, monitor, despachador, gestor de inventario). También puede asociar los usuarios que va a importar a un grupo web.

- En el área de texto, digite el nombre del usuario o usuarios a importar y que previamente fueron sincronizados de su directorio empresarial. Al momento de digitar el nombre del usuario, el sistema desplegará una lista con las coincidencias encontradas.
- En esta sección es posible seleccionar la cantidad de usuarios que desee. Estos usuarios seleccionados se irán presentando en la zona Usuarios Asociados y tendrá la posibilidad de removerlos de la lista en caso de error.

#### Web Users

| Import                                                                                                    | 💻 Web                                         | Groups                                                        | Additional fields                              |
|----------------------------------------------------------------------------------------------------|-----------------------------------------------|---------------------------------------------------------------|------------------------------------------------|
| Add LDAP users<br>Set common options to fill web users inf                                                                                              | ormation.                                     |                                                               |                                                |
| ADMINISTRATOR<br>Access to the administration console                                                                                                   |                                               | MONITOR<br>Access to the dashboard, moni<br>reports           | toring, notifications and                      |
| DISPATCHER<br>Search, create and edit orders                                                                                                    |                                               | INVENTORY MANAGER<br>Search, create and edit invento          | ory movements                                  |
| Recommendations * Search for business directory users a users will belong to the same groups. * If the user entered does not appear in another web user | nd convert them to<br>1 the list, check if th | web users. To make a massive<br>e username (NickName) is alre | import, keep in mind that<br>ady being used by |
| Associated Users                                                                                                    |                                               |                                                               |                                                |
| Nancy Julieth Mancera Gutierrez (INTERS                                                                                                    | EQ) -                                         |                                                               |                                                |
|                                                                                                    |                                               |                                                               |                                                |
|                                                                                                    |                                               |                                                               |                                                |
|                                                                                                    |                                               |                                                               | Import Can                                     |

Los usuarios que se encuentren en la zona de usuarios asociados se importarán a la aplicación tomando el rol o roles que se les configure.

3. Al terminar de configurar los usuarios a importar, Haga clic en **Importar** en la Vista detalle de la consola de configuración AFLS, para confirmar los cambios realizados.

#### Importando usuarios de LDAP como Usuarios Móvil en AFLS

Aranda FIELD SERVICE AFLS también permite crear usuarios móviles importándolos desde el directorio empresarial. Una vez configurada la integración del directorio empresarial y sincronizada la información con la base de datos de AFLS, podrá importar usuario a la aplicación.

1. Para importar Usuarios de LDAP como usuarios móvil ingrese a la consola web de AFLS, en la sección de **Administración** del menú principal, seleccione la opción **Usuarios** y la categoría **Usuarios Móvil**. En la vista de información seleccione del menú desplegable la opción **Importar Usuarios LDAP** y en la Vista Detalle Usuarios móvil podrá definir los usuarios a importar, asociar usuarios a grupos móvil, establecer la disponibilidad y habilidades del especialista.

| 🗱 🔘 Aranda Fi       | eld Service                            | + New order | Dashboard         | Orders                  |             | Reports Mo |      | Configuration | Alerts   | Profile 🕴 | Log Out<br>Julimancera<br>Administrator |
|---------------------|----------------------------------------|-------------|-------------------|-------------------------|-------------|------------|------|---------------|----------|-----------|-----------------------------------------|
| SETTINGS            | Filter                                 | Q           | New               | <ul> <li>Mot</li> </ul> | oile Users  |            |      |               |          |           |                                         |
| Service catalog 🗸 🗸 | Juli                                   |             | New user          | <                       | information | Mobile Gr  | oups | Availability  | 🛊 Skills | 1º Dies I | übres >                                 |
| Administration      | juli<br>julieth mancera@arandasoft.com |             | Import LDAP users |                         | Name        | _          |      | Username      |          |           |                                         |

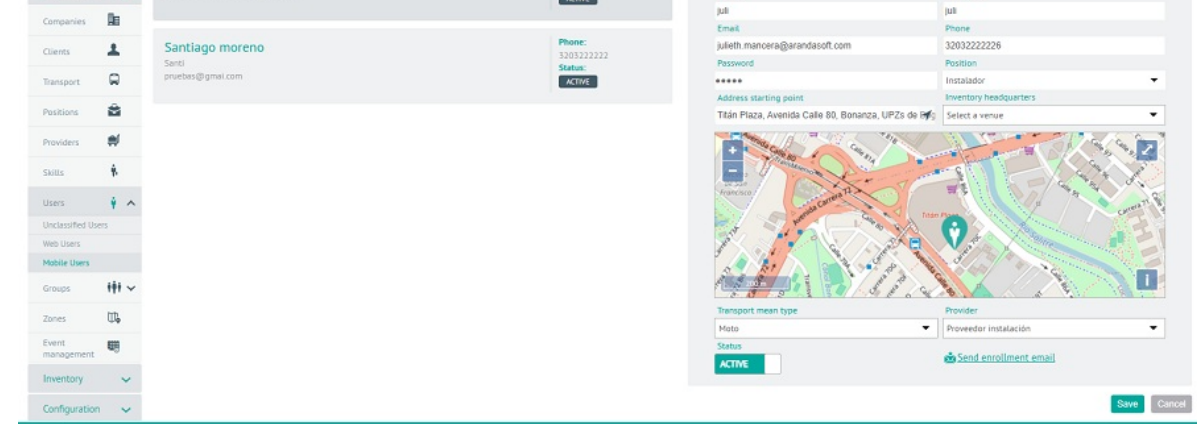

# Opción de importación

2. En la Vista detalle de Usuarios Móvil en la consola de configuración AFLS, seleccione la pestaña **Importar**, donde el administrador podrá asociar los usuarios a un grupo móvil.

- En el área de texto, digite el nombre del usuario o usuarios a importar y que previamente fueron sincronizados de su directorio empresarial. Al momento de digitar el nombre del usuario, el sistema desplegará una lista con las coincidencias encontradas.
- En esta sección es posible seleccionar la cantidad de usuarios que desee. Estos usuarios seleccionados se irán presentando en la zona Usuarios Asociados y tendrá la posibilidad de removerlos de la lista en caso de error.

|                                                | Mobile Groups                                     | Availability                 | 🙀 Skills               | ₽ <sup>°</sup> Dias libres |
|------------------------------------------------|---------------------------------------------------|------------------------------|------------------------|----------------------------|
| Set common options to                          | fill mobile users informa                         | tion.                        |                        |                            |
| Position by default                            |                                                   | Transportation               | mean                   |                            |
| Select a position                              |                                                   | ▼ Select a means             | of transport           | •                          |
| Recommendation                                 | S                                                 |                              |                        |                            |
| * Search for busines<br>that users will belong | s directory users and conv<br>to the same groups. | ert them to mobile users. To | make a massive impo    | rt, keep in mind           |
| * If the user entered<br>another mobile user.  | does not appear in the list,                      | check if the username (Nic   | kName) is already beir | ig used by                 |
|                                                |                                                   |                              |                        |                            |
| Associated Users                               |                                                   |                              |                        |                            |
| Nancy Julieth Mancera                          | a Gutierrez (INTERSEQ)                            | -                            |                        |                            |
|                                                |                                                   |                              |                        |                            |
|                                                |                                                   |                              |                        |                            |
|                                                |                                                   |                              |                        |                            |
|                                                |                                                   |                              |                        |                            |
|                                                |                                                   |                              |                        |                            |
|                                                |                                                   |                              |                        |                            |
|                                                |                                                   |                              |                        |                            |

3. Al terminan de configurar los usuarios móvil a importar, Haga clic en **Importar** en la Vista detalle de la consola de configuración AFLS, para confirmar os.los cambios realizad

# Lista de usuarios a importar (LDAP)

Una vez importados, estos usuarios se verán en la lista con la etiqueta LDAP y algunos de sus campos no serán modificables en AFLS, pues esta información solo se modifica directamente en el directorio empresarial.

| SSS O Arando                                  | Field Service                                    | + New order | (i)<br>Dashboard                               | Orders |                     | Reports         | Manitaring   | Configuration                           | alerts   | Profile 🛊                  | Log O<br>Julimancer<br>Administrat | ut<br>ra<br>pr |
|-----------------------------------------------|--------------------------------------------------|-------------|------------------------------------------------|--------|---------------------|-----------------|--------------|-----------------------------------------|----------|----------------------------|------------------------------------|----------------|
| SETTINGS                                      | Filter                                           | Q           | New                                            | Mot    | bile Users          |                 |              |                                         |          |                            |                                    |                |
| Service catalog                               | ✓ Juli                                           |             | Phone: 32032222226                             | <      | Ý Information       |                 | obile Groups | Availability                            | 🙀 Skills | <b>⊥</b> <sup>k</sup> Dias | übres >                            |                |
| Administration ,                              | juli<br>julieth.mancera@arandasoft.com           |             | Status:<br>ACTIVE                              |        | Name                |                 |              | Username                                |          |                            |                                    | ĺ.             |
| SETTINGS<br>Service catalog<br>Administration | Filter  Juli juli julieth.mancera@arandasoft.com | ٩           | Now Phone:<br>5/053222226<br>Status:<br>ACTIVE | • Mot  | Variety Julieth Mar | Market Gutierre | obile Groups | Availability<br>Username<br>Julieth Man | 🛊 Skills | <b>⊥</b> <sup>¥</sup> Dias | läbres                             | >              |

| Companies     | 10EB  |                                                                                                    |                       | Email                                               | Phone                    |
|---------------|-------|----------------------------------------------------------------------------------------------------|-----------------------|-----------------------------------------------------|--------------------------|
| lients        | 1     | Nancy Julieth Mancera Gutierrez                                                                                                    | Phone: 😢 🚺 🖀          | Julieth Mancera@Arandasoft.Com                      | 7563000 Ext: 355/354     |
|               | 1000  | Julieth.mancera                                                                                                    | Status:               | Password                                            | Position                 |
| ansport       |       | julieth.manoera@arandasoft.com                                                                                                    | ACTIVE 8 LDAP         | •••••                                               | Instalador 🗸             |
|               | ~     | INIDOCY                                                                                                    |                       | Address starting point                              | Inventory headquarters   |
| sitions       | 2     |                                                                                                    | Phone                 | Cafam Floresta, Los Andes, Bogotá, Distrito Capita# | Select a venue 👻         |
| oviders       |       | Santiago moreno<br>Santi<br>nueleestinemai com                                                                                                    | 3203222222<br>Status: |                                                     | 2                        |
| kills         | *     | he of the manual frequencies of the second second se | ACTIVE                | -                                                   |                          |
| iers          | + ^   |                                                                                                    |                       |                                                     |                          |
| classified Us | ers   |                                                                                                    |                       |                                                     |                          |
| b Users       |       |                                                                                                    |                       |                                                     |                          |
| obile Users   |       |                                                                                                    |                       |                                                     |                          |
| oups          | +++ ~ |                                                                                                    |                       |                                                     |                          |
|               | m     |                                                                                                    |                       | Transport mean type                                 | Provider                 |
| res           | ωø    |                                                                                                    |                       | Mato -                                              | Especialistas Internos 🔹 |
| ent           |       |                                                                                                    |                       | LDAP Name                                           |                          |
| magement      |       |                                                                                                    |                       | INTERSEQ                                            | Send enrollment email    |
| rentory       | ~     |                                                                                                    |                       | Status                                              |                          |
|               |       |                                                                                                    |                       |                                                     | Save                     |
|               |       |                                                                                                    |                       |                                                     | 0010 0                   |

# Usuarios importados

Al igual que en la creación de usuarios móviles, los usuarios LDAP que se importan toman la configuración existente, es decir, toman la disponibilidad, habilidades, grupos móviles asociados, cargo de especialista y medio de transporte que ya están configurados para los usuarios móvil.

# Importando Grupos de LDAP como Grupos Web en AFLS

Una vez configurada la integración del directorio empresarial y sincronizada la información con la base de datos de AFLS, el sistema le permitirá importar grupos a la aplicación.

1. Para importar Usuarios de LDAP como Grupos web ingrese a la consola web de AFLS, en la sección de **Administración** del menú principal, seleccione la opción **Grupos** y la categoría Grupos Web. En la vista de información seleccione del menú desplegable la opción **Importar Grupos LDAP** y en la Vista Detalle Grupos Web el administrador puede seleccionar el rol o roles que tendrán los grupos a importar.

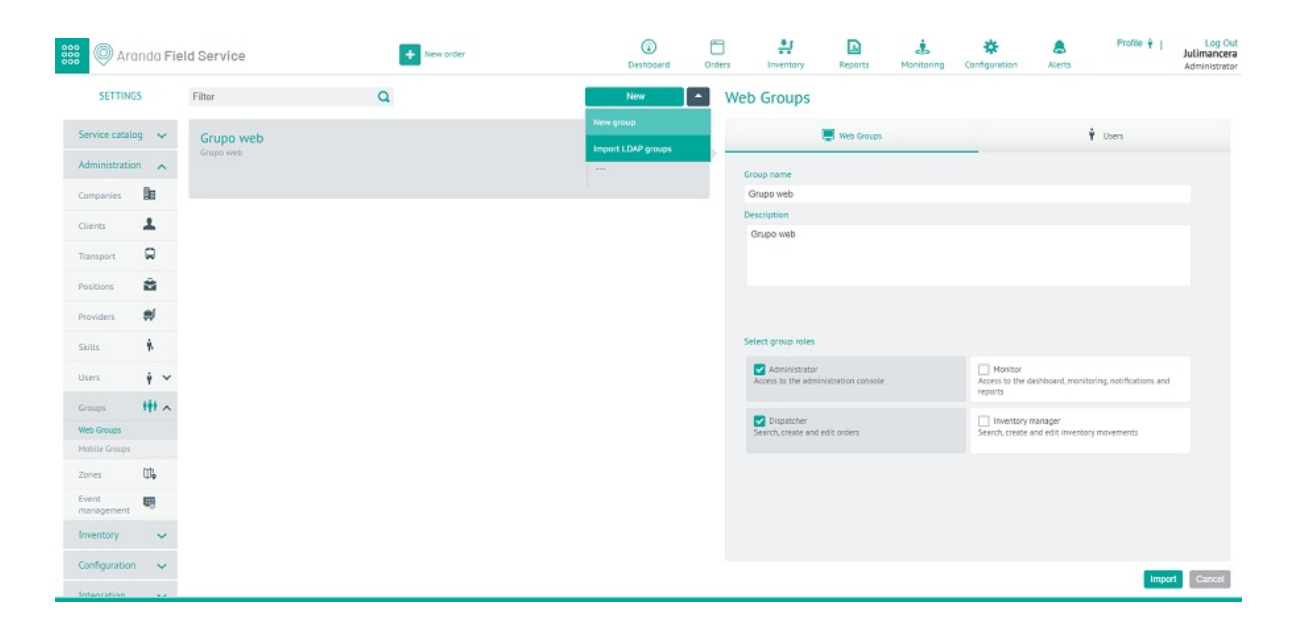

# Opción para importar Grupos LDAP

▷ Nota: Para importar grupos LDAP, debe configurarse el filtro de grupos en el módulo de LDAP.

|                                                                       | 🕴 Import                                                                     |
|-----------------------------------------------------------------------|------------------------------------------------------------------------------|
| Add LDAP groups<br>Set common options to fill web groups information. |                                                                              |
| ADMINISTRATOR<br>Access to the administration console                 | MONITOR<br>Access to the dashboard, monitoring, notifications and<br>reports |
| DISPATCHER<br>Search, create and edit orders                          | Search, create and edit inventory movements                                  |

#### Web Groups

\* Search for groups in the business directory and convert them to web groups.

\* If any username (NickName) of the group is already being used by another web user, it will not be imported.

#### Associated Users

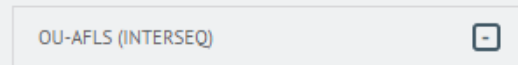

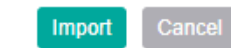

## Lista de grupos a importar como usuarios web a AFLS y rol definido

2. En la Vista detalle de Grupos Web en la consola de configuración AFLS, seleccione la pestaña **Importar**, donde el administrador podrá seleccionar el rol o roles que tendrán los usuarios a importar(administrador, monitor, despachador, gestor de inventario). También puede asociar los usuarios que va a importar a un grupo web.

- En el área de texto, digite el nombre del usuario o usuarios a importar y que previamente fueron sincronizados de su directorio empresarial. Al momento de digitar el nombre del usuario, el sistema desplegará una lista con las coincidencias encontradas.
- En esta sección es posible seleccionar la cantidad de usuarios que desee. Estos usuarios seleccionados se irán presentando en la zona Usuarios Asociados y tendrá la posibilidad de removerlos de la lista en caso de error.

3. Al terminan de configurar los grupos web a importar, Haga clic en **Importar** en la Vista detalle de la consola de configuración AFLS, para confirmar los cambios realizados.

## Zona de grupos disponibles para importar

Aquí es posible seleccionar la cantidad de grupos que requiera. Estos grupos seleccionados se irán presentando en la zona Usuarios Asociados y tendrá la posibilidad de remover los grupos que no desee en la lista. Los grupos que se encuentren en la zona de usuarios asociados se importarán a la aplicación tomando el rol o roles que se le configure. Los campos Nombre del grupo y Descripción estarán bloqueados.

| 🖳 Web Groups                                          | 🛉 Users                                                                      |
|-------------------------------------------------------|------------------------------------------------------------------------------|
| Group name                                            |                                                                              |
| OU-AFLS                                               |                                                                              |
| Description                                           |                                                                              |
| Enter a description                                   |                                                                              |
| LDAP Name                                             |                                                                              |
| INTERSEQ                                              |                                                                              |
| Select group roles                                    |                                                                              |
| Administrator<br>Access to the administration console | Monitor<br>Access to the dashboard, monitoring, notifications and<br>reports |
| Dispatcher<br>Search, create and edit orders          | Search, create and edit inventory movements                                  |
|                                                       |                                                                              |
|                                                       |                                                                              |
|                                                       |                                                                              |
|                                                       | Save                                                                         |

#### Web Groups

Si el grupo LDAP a importar incluye usuarios en el directorio empresarial, estos usuarios se importarán con el grupo y

heredarán los roles configurados además de tener la característica de ser usuarios Web. Se listarán en la pestaña Usuarios.

#### Web Groups

| 🖳 Web Groups                                            |   | ¥ Users                                 |   |
|---------------------------------------------------------|---|-----------------------------------------|---|
| Associate users<br>Associate users to the group         |   |                                         |   |
| Associated Users                                        |   |                                         |   |
| Elkin Alejandro Salamanca Moreno (<br>elkin.salamanca ) | - | Luis Felipe Chara Triana ( luis.chara ) | - |
| Nancy Julieth Mancera Gutierrez (<br>julieth.mancera )  | - |                                         |   |
|                                                         |   |                                         |   |
|                                                         |   |                                         |   |
|                                                         |   |                                         |   |
|                                                         |   |                                         |   |
|                                                         |   |                                         |   |
|                                                         |   |                                         |   |
|                                                         |   |                                         |   |
|                                                         |   |                                         |   |
|                                                         |   |                                         |   |
|                                                         |   |                                         |   |

Usuarios importados como usuarios web con rol definido que estaban incluidos en el grupo del directorio empresarial.

▷ Nota: Si se remueve un usuario de la lista de usuarios a importar, el sistema no lo tendrá en cuenta para importarlo a AFLS. Si uno de los usuarios relacionados al grupo ya ha sido previamente importado, este se relacionará al grupo correspondiente al momento de importarlo.

#### Importando Grupos de LDAP como Grupos Móvil en AFLS

Una vez configurada la integración del directorio empresarial y sincronizada la información con la base de datos de AFLS, el sistema le permitirá importar grupos a la aplicación.

1. Para importar Usuarios de LDAP como Grupos móvil ingrese a la consola web de AFLS, en la sección de Administración del menú principal, seleccione la opción Grupos y la categoría Grupos Móvil. En la vista de información seleccione del menú desplegable la opción Importar Grupos LDAP y en la Vista Detalle Grupos Móvil el administrador podrá seleccionar la disponibilidad, habilidades, cargo, medio de transporte y servicios asociados que tendrán los grupos a importar.

| SSS 🔘 Ara           | nda Fie  | d Service   | + New order | (i)<br>Deshboard | Orders |               | Reports | &<br>Manitaring | Configuration | Alerts       | Profile 🕴  <br>Ju | Log Out<br>ulimancera<br>dministrator |
|---------------------|----------|-------------|-------------|------------------|--------|---------------|---------|-----------------|---------------|--------------|-------------------|---------------------------------------|
| SETTINGS            | 5        | Filter      | Q           | New              |        | Aobile Groups |         |                 |               |              |                   |                                       |
| Service catalo      | 9 ~      | Grupo movil |             | New group        |        | Mobile Groups |         | 🕴 Users         | 1             | <b>Seals</b> | Avaitabili        | ity                                   |
| Administration      | - 1      |             |             | 2                |        | Group name    |         |                 |               |              |                   |                                       |
| Companies           | Re       |             |             | ACTIVE           |        | Grupo movil   |         |                 |               |              |                   |                                       |
| Clients             | 1        |             |             |                  |        | Description   |         |                 |               |              |                   |                                       |
|                     | -        |             |             |                  |        | Grupo mavil   |         |                 |               |              |                   |                                       |
| Transport           |          |             |             |                  |        |               |         |                 |               |              |                   |                                       |
| Positions           | 8        |             |             |                  |        |               |         |                 |               |              |                   |                                       |
| Providers           | #        |             |             |                  |        |               |         |                 |               |              |                   |                                       |
| Skills              | *        |             |             |                  |        |               |         |                 |               |              |                   |                                       |
| Users               | ÷ ~      |             |             |                  |        |               |         |                 |               |              |                   |                                       |
| Groups              | +++ ~    |             |             |                  |        |               |         |                 |               |              |                   |                                       |
| Web Groups          |          |             |             |                  |        | Provider      |         |                 |               |              |                   |                                       |
| Mobile Groups       |          |             |             |                  |        | All Providers |         |                 |               |              |                   | •                                     |
| Zones               | U.       |             |             |                  |        | Status 0      |         |                 |               |              |                   |                                       |
| Event<br>management | <b>E</b> |             |             |                  |        | ACTIVE        |         |                 |               |              |                   |                                       |
| Inventory           | ~        |             |             |                  |        |               |         |                 |               |              |                   |                                       |
| Configuration       | ~        |             |             |                  |        |               |         |                 |               |              |                   | Count                                 |
| Integration         |          |             |             |                  |        |               |         |                 |               |              | Save              | Connected                             |

▷ **Nota:** Para importar grupos LDAP, debe configurarse el filtro de grupos en el módulo de LDAP.

| et common options to fill mobile users info | rmation.                    |                                           |    |
|---------------------------------------------|-----------------------------|-------------------------------------------|----|
| osition by default                          | Transporta                  | tion mean                                 |    |
| nstalador                                   | ✓ Moto                      |                                           | •  |
|                                             |                             |                                           |    |
| Recommendations                             |                             |                                           |    |
| * Search for groups in the business directo | rv and convert them to mobi | e aroups.                                 |    |
| * If any username (NickName) of the group   | is already being used by an | other mobile user, it will not be importe | d. |
|                                             |                             |                                           |    |
|                                             |                             |                                           |    |
|                                             |                             |                                           |    |
| ssociated Users                             |                             |                                           |    |
| OU-AFLS (INTERSEQ)                          | -                           |                                           |    |
|                                             |                             |                                           |    |
|                                             |                             |                                           |    |
|                                             |                             |                                           |    |
|                                             |                             |                                           |    |
|                                             |                             |                                           |    |
|                                             |                             |                                           |    |
|                                             |                             |                                           |    |
|                                             |                             |                                           |    |
|                                             |                             |                                           |    |
|                                             |                             |                                           |    |

## Mobile Groups

# Mobile Groups

| 🕴 Import                                               | 🕴 Skills | Availability |
|--------------------------------------------------------|----------|--------------|
| Add Skill<br>Define skills for this specialists group. |          |              |
| C Find skill                                           |          |              |
| Instalación                                            |          |              |
|                                                        |          |              |

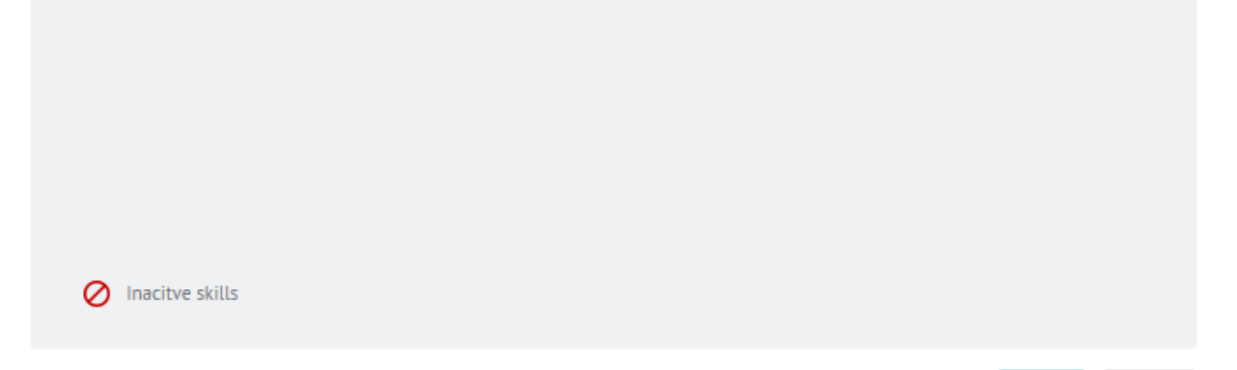

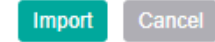

# Configuración Habilidades (Pestaña de habilidades)

#### Mobile Groups

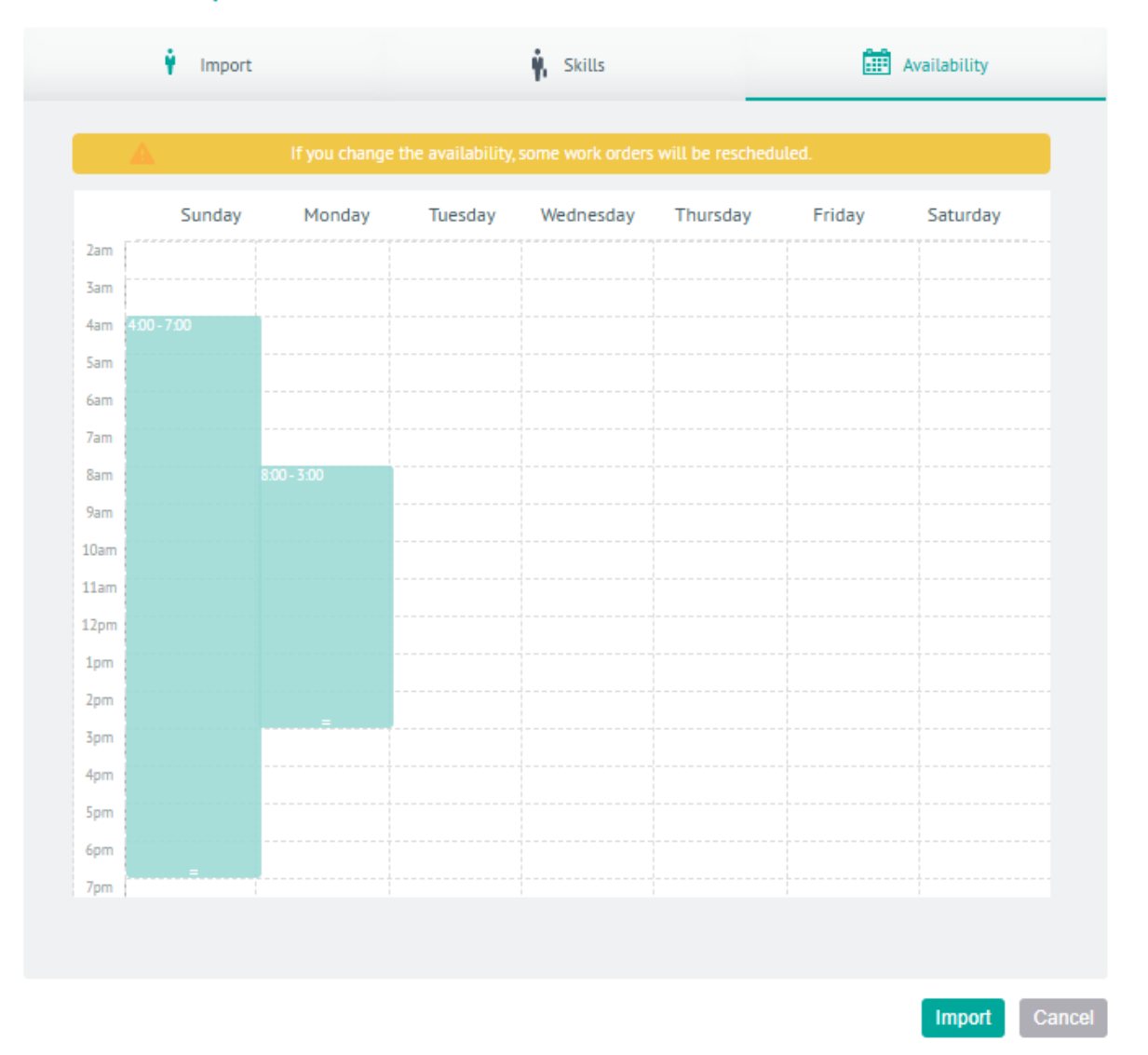

# Configuración de Disponibilidad (Pestaña de Disponibilidades)

En el área de texto, digite el nombre del grupo o grupos a importar y que previamente fueron sincronizados del directorio empresarial. Al momento de digitar el nombre del grupo, el sistema desplegará una lista con las coincidencias encontradas.

#### Lista de grupos disponibles para importar

Aquí es posible seleccionar la cantidad de grupos que desee. Estos grupos seleccionados se irán presentando en la zona Usuarios Asociados y tendrá la posibilidad de remover los grupos que no desee en la lista.

### Zona de grupos disponibles para importar

Los grupos que se encuentren en la zona de usuarios asociados, se importarán a la aplicación tomando las propiedades de los parámetros que se le configure. Los campos Nombre del grupo y Descripción estarán bloqueados.

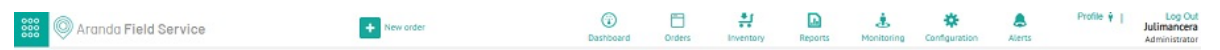

| SETTINGS            | Filter Q     | New 🔻                  | Mobile Groups                                   |
|---------------------|--------------|------------------------|-------------------------------------------------|
| Service catalog 🗸 🗸 | Grupo movil  | Group Type:<br>Mobile  | 📕 Mobile Groups 🕴 Users 🕴 Skills 🏛 Availability |
| Administration      | Grupo movil. | Group users:<br>2      | Group name                                      |
| Companies 📠         |              | ACTIVE                 | OU-AFLS                                         |
| Clients 💄           |              | Group Type:            | Enter a description                             |
| Transport 😡         | INTERSEQ     | Mobile<br>Group users: |                                                 |
| Positions           |              | Status:                |                                                 |
| Providers 🛒         |              |                        |                                                 |
| Skills 🗍            |              |                        |                                                 |
| Users 🕴 🗸           |              |                        |                                                 |
| Groups 👬 🛧          |              |                        |                                                 |
| Web Groups          |              |                        | Provider                                        |
| Nobile Groups       |              |                        |                                                 |
| Zones 🛱             |              |                        | LDAP Name                                       |
| Event 00            |              |                        | INTERSEQ                                        |
| Inventory ~         |              |                        | ACTIVE                                          |
| Configuration 🗸     |              |                        | Com Passi                                       |
| Internation & a     |              |                        | Carron Lance                                    |

2. Si el grupo LDAP a importar incluye usuarios en el directorio empresarial, estos usuarios se importarán con el grupo y heredarán las propiedades de los parámetros que se le configure, además de tener la característica de ser

#### Mobile Groups

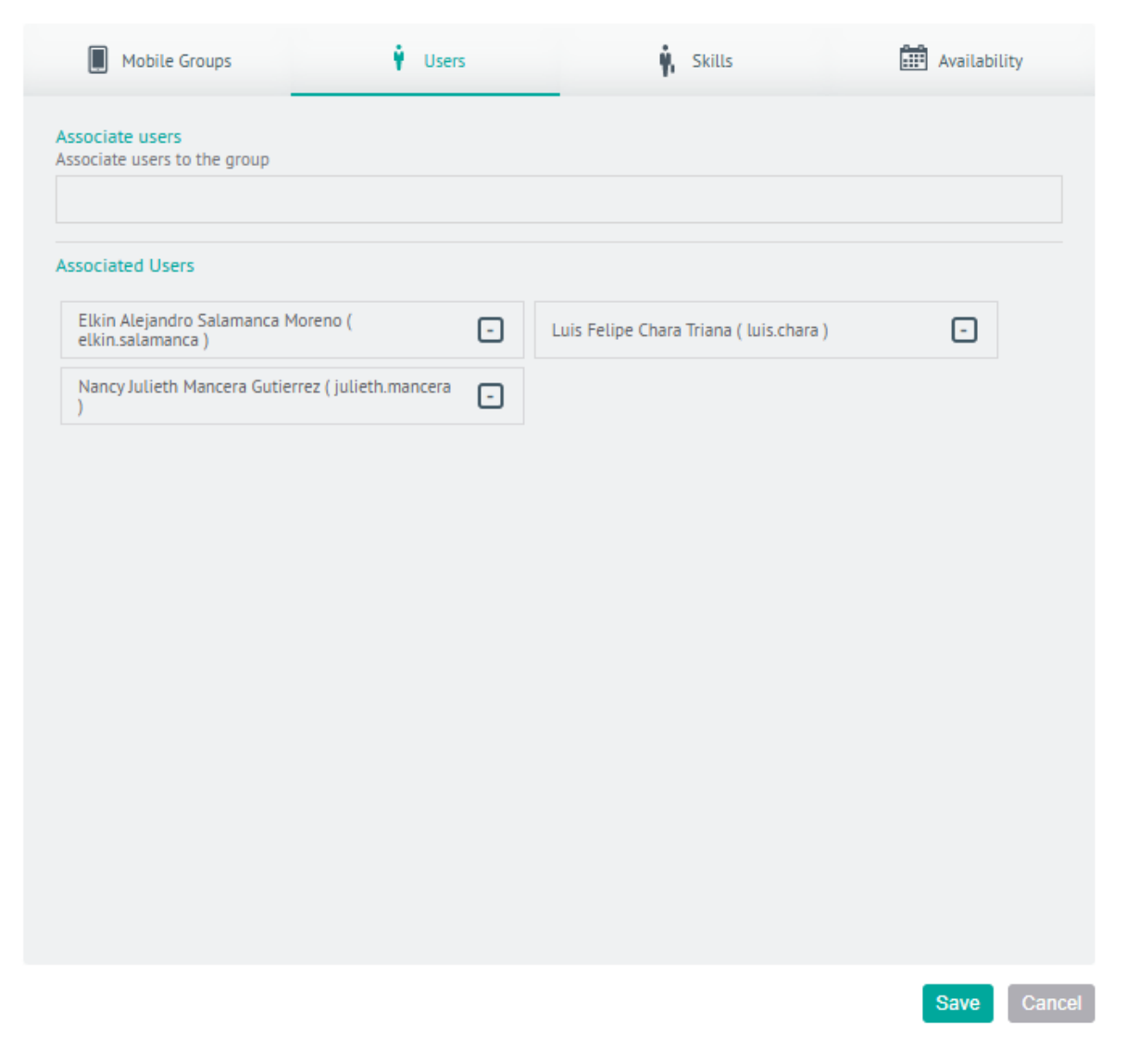

Usuarios importados como usuarios web con rol definido que estaban incluidos en el grupo del directorio empresarial

▷ Nota: Si se remueve un usuario de la lista de usuarios a importar, el sistema no lo tendrá en cuenta para importarlo a AFLS. Si uno de los usuarios relacionados al grupo ya ha sido previamente importado, este se relacionará al grupo correspondiente al momento de importarlo.

3. Al terminan de configurar los grupos móvil a importar, Haga clic en **Importar** en la Vista detalle de la consola de configuración AFLS, para confirmar los cambios realizados.

#### Integración con terceros

Aranda FIELD SERVICE AFLS puede integrarse con el sistema que el cliente requiera, siempre que se haga un desarrollo que cumpla con el contrato definido en algunas interfaces contenidas en un archivo .dll suministrado por Aranda.

1. Para sincronizar información con otro sistema, ingrese a la consola de configuración de AFLS, en la sección de **Integración** del menú principal, seleccione la opción**Otras Aplicaciones**. En la Vista Detalle podrá definir la configuración de eventos y la sincronización de información.

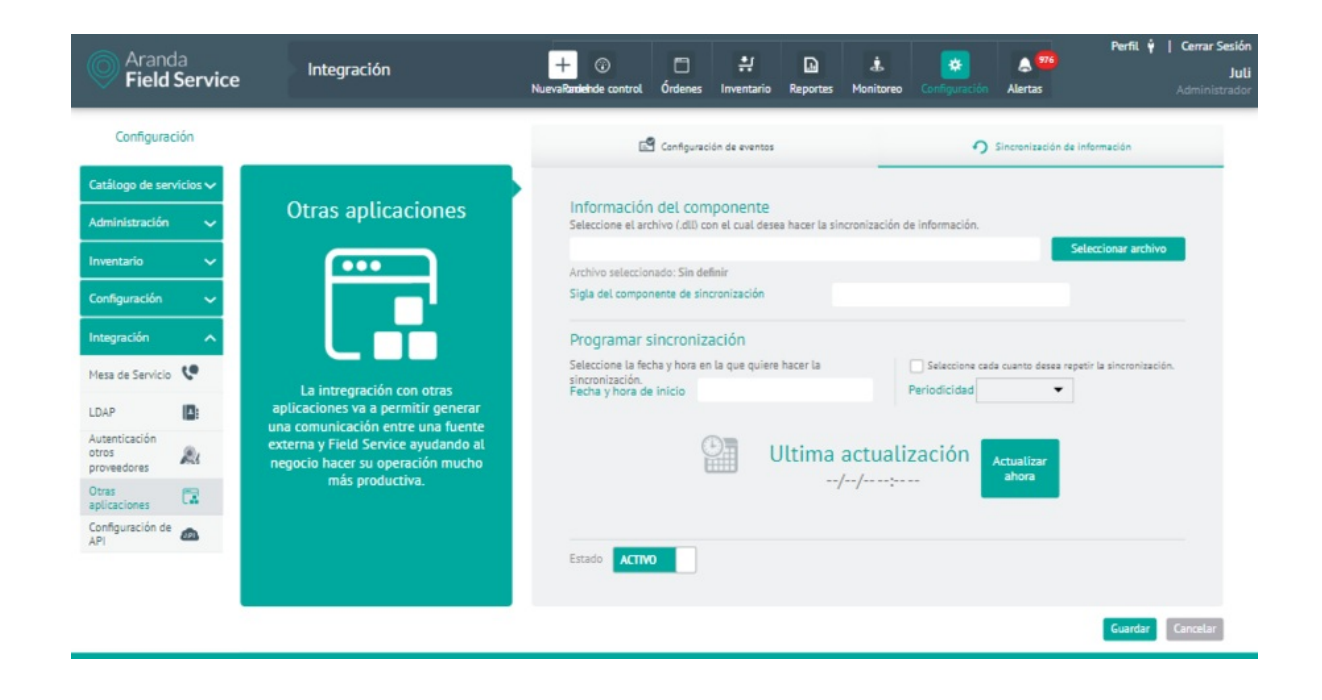

# Ejemplo de configuración de integración con terceros

Campos a diligenciar:

| cripción                                                                                                    |
|----------------------------------------------------------------------------------------------------|
| nivo .dll con clases que implementan las interfaces definidas en la dll proveída por<br>nda.                                                                              |
| a con la que se marcarán los datos sincronizados.                                                                                                    |
| ste opción se define fecha y hora en la cual se empieza el proceso de<br>ronización con los datos del otro sistema (Compañías, clientes y despachadores o<br>ecialistas). |
| cuencia de la sincronización.                                                                                                    |
| ca si el proceso de sincronización se debe ejecutar o no.                                                                                                    |
| n botón de una sola ejecución, que inicia el proceso al siguiente minuto.                                                                                                 |
|                                                                                                    |

2. Al terminan de configurar la sincronización, Haga clic en Guardar en la Vista detalle de la consola de configuración AFLS, ara confirmar los cambios realizados.

# Importando compañías de terceros a AFLS

AFLS ejecuta una sincronización de las compañías que se encuentran en otros sistemas por medio del componente ya configurado, los campos que se sincronizan son:

- Nombre de la compañía
- Código de la compañía: NIT o identificación de la compañía.
- Nombre de contacto
- Teléfono de contacto
- Email de contacto
- Dirección: estandarizada por el control de búsqueda de direcciones de Google.

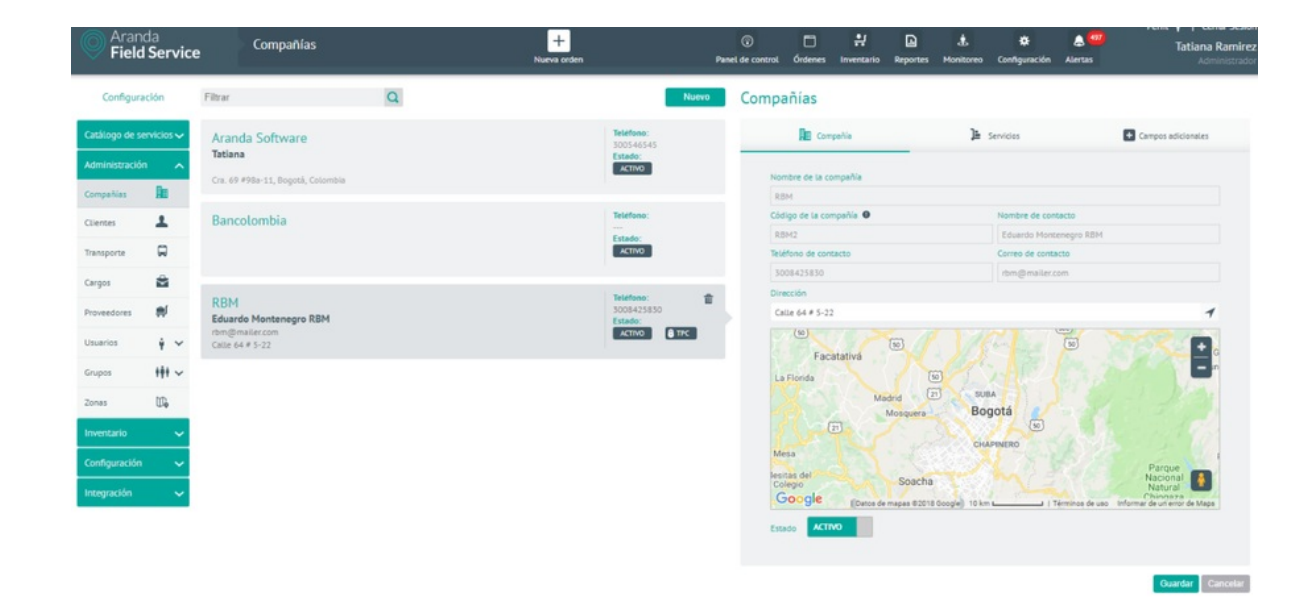

# Compañías de terceros sincronizadas

Importando clientes de terceros a AFLS

AFLS ejecuta una sincronización de las compañías que se encuentran en otros sistemas por medio del componente ya configurado, los campos que se sincronizan son:

- Nombre del cliente
- Código del cliente: cédula o identificación del cliente.
- Teléfono
- Email de contacto
- Compañía: nombre de la compañía asociada al cliente.
- Dirección: estandarizada por el control de búsqueda de direcciones de Google.
- Estado: define si el estado del cliente es activo o no.
- Servicios: lista de servicios asociados al cliente.

| Aranda<br>Field Servic                                       | e Clientes                                                             | Clientes   Nerve orden     Nerve orden        Nerve orden                                                                   < | Perfil 🛉   Cerrar Sesió<br>Configuración Alertas Administrado                                      |                                                   |
|--------------------------------------------------------------|------------------------------------------------------------------------|----------------------------------------------------------------------------------------------------|----------------------------------------------------------------------------------------------------|---------------------------------------------------|
| Configuración                                                | Filtrar Q                                                              | Nuevo                                                                                                    | Clientes                                                                                           |                                                   |
| Catálogo de servicios ~<br>Administración ^<br>Compañías III | Alarcon Bastos Luz Mayerly<br>                                         | Telefana:<br>7565000<br>Estado:<br>ACINO ASIA                                                                                                    | Cienze     Firma Nombre del Cienze  Roporti 24/0000 Cel IN 17                                      | sei cliente 💽 Campos adicionales 🖼 Canales        |
| Clientes 1                                                   | Hernandez Castillo Laura Milena<br>—<br>test@test.com                  | Telefana:<br>7427540<br>Estado:<br>ACTIVIO ALSON                                                                                                    | Código del cliente 🗨<br>11137650@tredeban.com.co<br>Correo electrónico<br>11137650@tredeban.com.co | Número de teléfono<br>3396406<br>Compañía<br>RBM  |
| Cargos 🖬<br>Proveedores 🛒<br>Usuarios 🛊 🔨                    | López Wiston                                                           | Telefons:<br>7340390<br>Estado:<br>Activo                                                                                                    | Dirección<br>Antarctica 4                                                                          | Detalle de la dirección<br>CCO UNICENTRO LOC 1-75 |
| Usuarias Web<br>Usuarias MóviL<br>Grupos III ~<br>Zonas III  | 040CALZATODO CALI N 17<br>RBM<br>11137630@redeban.com.co<br>Antarctica | Telefana:<br>3356400<br>Existe<br>ACTNO: TTC:                                                                                                    |                                                                                                    | Q                                                 |
| Inventario V<br>Configuración V                              | 1. MasterCard Internacional                                            | Telefona:<br>6070520<br>Estado:<br>ACINO: ASSK                                                                                                    | Google                                                                                             | (Evens de magaze) 30 m I Términos de uso          |
| nagracion 🗸                                                  | 1. Tarjetahabiente<br>                                                 | Telefono:<br>3077110<br>Extado:<br>4CTIVO                                                                                                    |                                                                                                    | Guardar Cancelar                                  |

# Configuración necesaria con rol Monitor

A continuación, encontrará la información de cada uno de los módulos que se pueden configurar desde el perfil Monitor de Aranda FIELD SERVICE AFLS.

# Configuración usuarios móviles

1. Para realizar la configuración de usuarios especialistas, ingrese a la consola de configuración de AFLS con el rol de Monitor.

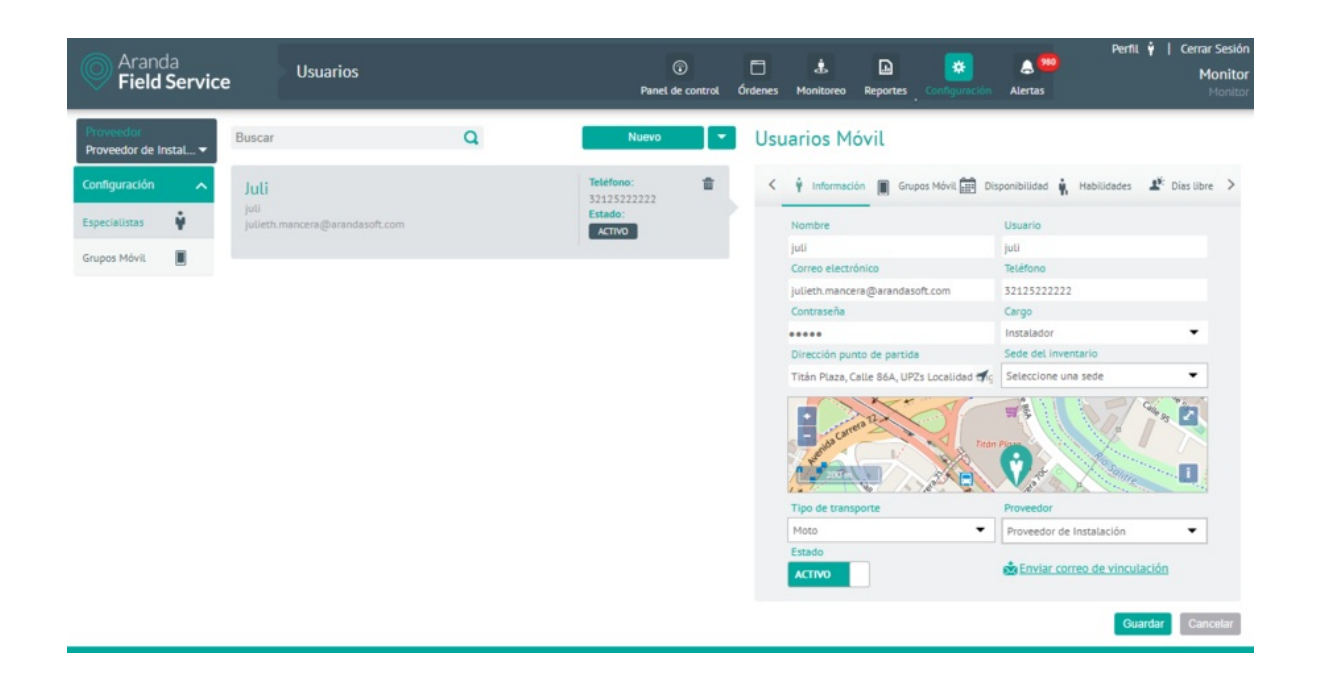

2. En el menú principal encontrará la sección de proveedores que tienen asociado el monitor con el que se inició sesión en la aplicación.

3. En la sección de **Configuración** del menú principal, seleccione la opción **Especialistas**. En la vista de información seleccione el botón **Nuevo** y en la Vista Detalle podrá definir información del usuario, grupos móvil, disponibilidad, habilidades y campos adicionales.

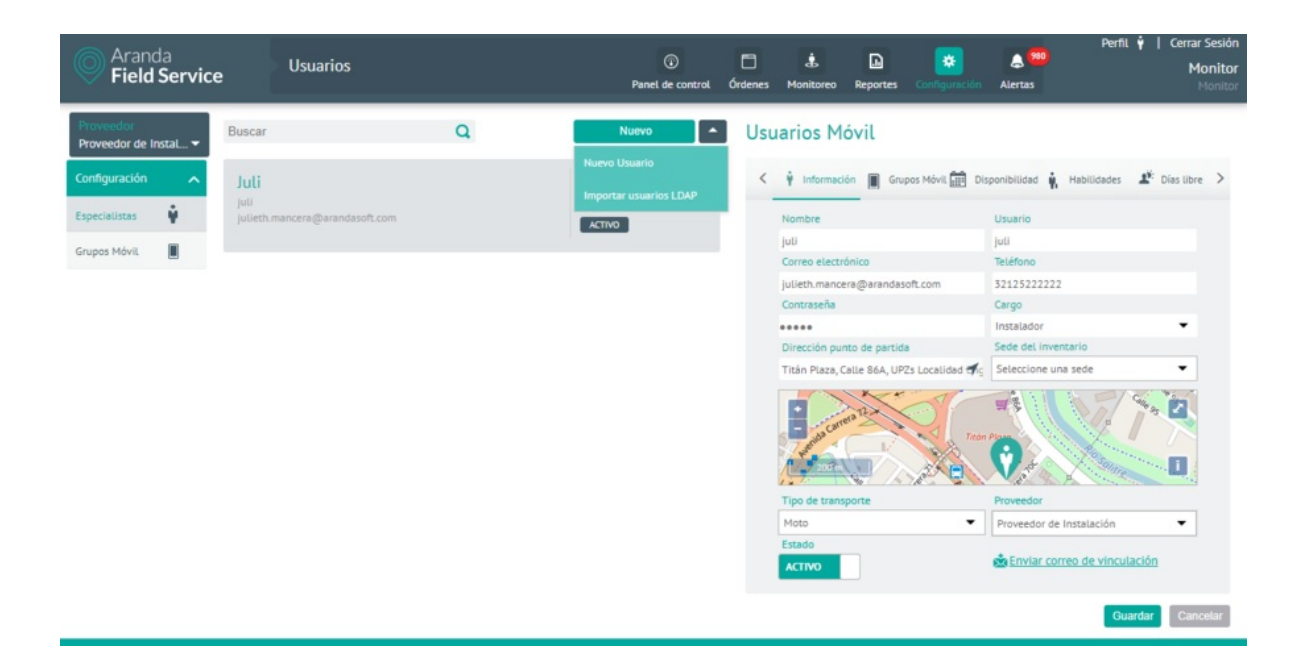

# Especialistas

4. En la Vista detalle de los usuarios Móvil en la consola de configuración AFLS, seleccione la pestaña **Información**, donde podrá completar información como nombre, usuario, correo, teléfono, contraseña, cargo, dirección punto de partida, sede de inventario, tipo de transporte y proveedor.

A cada usuario con rol de especialista en campo se le asociará un **cargo** y un **proveedor** que han sido configurados previamente, y también una sede de inventario (este último campo no es obligatorio).

#### Grupos móviles asociados al usuario

5. En la Vista detalle de los usuarios Móvil en la consola de configuración AFLS, seleccione la pestaña **Grupos Móvil**, donde podrá asociar, si es requerido, los grupos a los que pertenece el usuario móvil. Cada usuario con el rol de especialista en campo podrá estar asociado a diferentes grupos según sus características y condiciones para la prestación del servicio.

#### Usuarios Móvil

| 🛉 Información                         | Grupos Móvil                                         | Di        | sponibilidad | 🙀 Habilidad    | des 🕂   | Campos<br>icionales |
|---------------------------------------|------------------------------------------------------|-----------|--------------|----------------|---------|---------------------|
| Asociar usuarios<br>Asocie los grupos | <mark>a grupos móvil</mark><br>a los que pertenece e | ste usuar | rio          |                |         |                     |
| L                                     |                                                      |           |              |                |         |                     |
| Grupos Asociado:                      | 5                                                    |           |              |                |         |                     |
| Kansas                                | Ľ                                                    | ·         |              |                |         |                     |
| 🕈 Disponibilidad                      | d Grupo (Solo Lectura)                               |           | 🕑 Disponib   | ilidad Usuario |         |                     |
|                                       |                                                      |           |              |                | Guardar | Cancelar            |

# Disponibilidad del usuario

6. En la Vista detalle de los usuarios móvil en la consola de configuración AFLS, seleccione la pestaña **Disponibilidad**, donde podrá configurar la disponibilidad de tiempo de cada especialista para la atención del servicio.

|       | Domina | o Lune     | s Martes   | Miércoles    | s Jueves    | Viernes     | Sábado |
|-------|--------|------------|------------|--------------|-------------|-------------|--------|
| 6am   |        |            |            |              |             |             |        |
| 7am   |        | 7:00-11:59 | 7:00-11:59 | 7:00 - 11:59 | 7:00 - 7:00 | 7:00 - 7:00 |        |
| Sam - |        |            |            |              |             |             |        |
| 9am   |        |            |            |              |             |             |        |
| 10am  |        |            |            |              |             |             |        |
| 11am  |        |            |            |              |             |             |        |
| 12pm  |        |            |            |              |             |             |        |
| 1pm   |        |            |            |              |             |             |        |
| 2pm   |        |            |            |              |             |             |        |
| 3pm   |        |            |            |              |             |             |        |
| 4pm   |        |            |            |              |             |             |        |
| 5pm   |        |            |            |              |             |             | •••••• |

▷ Nota: Si el especialista se asocia a un grupo móvil que ya tiene una disponibilidad configurada, el especialista heredará dicha disponibilidad. La disponibilidad heredada se representa en color gris.

#### Habilidades del usuario

7. En la Vista detalle de los usuarios móvil en la consola de configuración AFLS, seleccione la pestaña Habilidades, donde podrá configura las habilidades específicas para cada especialista en campo. o también se pueden heredar las de los grupos móviles asociados

#### Usuarios Móvil

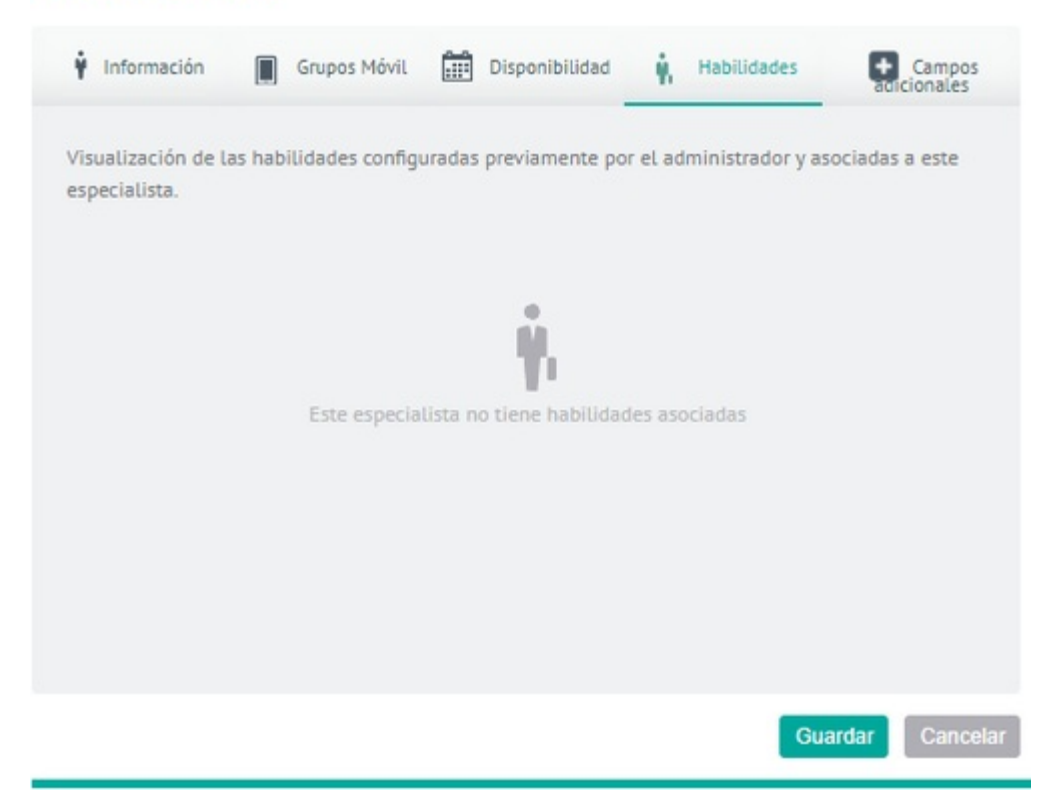

▷ Nota: Si el usuario se asocia a un grupo móvil que ya tiene habilidades configuradas, el usuario las heredará las habilidades de dicho grupo. Las habilidades heredadas se visualizan de manera diferente (ver convenciones)

# Días libres del usuario

6. En la Vista detalle de los usuarios móvil en la consola de configuración AFLS, seleccione la pestaña Días libres, donde podrá configurar los días específicos donde el especialista en campo no estará disponible para realizar sus labores.

#### Usuarios Móvil

| <           | 🛉 Información 🔳 Grupos Móvil 🛔                                       | Disponi     | bilidad       | 🙀 Habilidades | 🖄 Di          | ías libres | >    |
|-------------|----------------------------------------------------------------------|-------------|---------------|---------------|---------------|------------|------|
| Gesti       | ión de los días libres                                               |             |               |               |               |            |      |
| Gestio      | one los días en que el especialista estará a                         | ausente de  | su cargo.     |               |               |            |      |
| í           | Si existen órdenes para esos días, estas serán                       | reasignada  | s a otro esp  | ecialista     |               |            |      |
| Fecha       | de inicio días libres                                                | Fecha       | as fin días l | libres        |               |            | -    |
| DD/         | MM / AA                                                              | DD /        | MM / AA       |               |               |            |      |
|             |                                                                      |             |               |               |               |            |      |
| Día<br>Veri | s libres programados<br>ifique los días disponibles del especialista |             |               |               |               |            |      |
|             | Todos los días solicitados 🔵 Días solici                             | tados del n | nes actual    | 🔘 Días habile | s solicitados |            |      |
| <u>.</u>    | Lunes 11 de Julio de 2022                                            |             |               |               |               |            |      |
| <u>.</u>    | Miércoles 06 de Julio de 2022                                        |             |               |               |               | 曲          |      |
|             | Jueves 07 de Julio de 2022                                           |             |               |               |               |            |      |
| <u>.</u>    | Viernes 08 de Julio de 2022                                          |             |               |               |               |            |      |
|             | Sábado 09 de Julio de 2022                                           |             |               |               |               |            |      |
| <u>.</u>    | Domingo 10 de Julio de 2022                                          |             |               |               |               |            |      |
| 02          | Viernes 01 de Julio de 2022                                          |             |               |               |               |            |      |
| 03          | Miércoles 22 de Junio de 2022                                        |             |               |               |               |            |      |
| 00          | Martes 21 de Junio de 2022                                           |             |               |               |               |            |      |
| 63          | Viernes 17 de Junio de 2022                                          |             |               |               |               |            |      |
| 63          | Jueves 16 de Junio de 2022                                           |             |               |               |               |            |      |
| 00          | Martes 14 de Junio de 2022                                           |             |               |               |               |            |      |
| 07          | Miércoles 15 de Junio de 2022                                        |             |               |               |               |            |      |
|             | Lunes 13 de Junio de 2022                                            |             |               |               |               |            |      |
| 00          | Jueves 09 de Junio de 2022                                           |             |               |               |               |            |      |
| 00          | Viernes 10 de Junio de 2022                                          |             |               |               |               |            |      |
| 00          | Sábado 11 de Junio de 2022                                           |             |               |               |               |            |      |
| 00          | Domingo 12 de Junio de 2022                                          |             |               |               |               |            |      |
|             |                                                                      |             |               |               |               |            |      |
|             |                                                                      |             |               |               |               |            |      |
|             |                                                                      |             |               |               |               |            |      |
|             |                                                                      |             |               |               | Guardar       | Cance      | alar |

Se visualizan las siguientes opciones:

- Todos los días solicitados: Se visualizan todos los días que han sido configurados como días libres para el especialista
- Días solicitados del mes actual: Se visualizan los días que han sido configurados como días libres del mes en curso para el especialista.
- Días hábiles solicitados: Se visualizan los días libres configurados iguales o mayores al día actual.
- Opción eliminar: Se encuentra habilitado el icono (caneca) en cada uno de los días libres hábiles para el especialista y permite eliminar los registros del listado.

▷ Nota: Si el usuario especialista cuenta con órdenes asignadas para los días que se van a configurar como libres, se realiza la reasignación de las órdenes a otro especialista o se asigna una nueva fecha de atención.

### Campos Adicionales del Usuario Móvil

8. En la Vista detalle de los usuarios móvil en la consola de configuración AFLS, seleccione la pestaña **Campos Adicionales**, donde podrá visualizar los campos adicionales que se hayan configurado en el módulo de configuración para usuarios móvil y están habilitados para poder ser utilizados al momento de crear el usuario.

9. Para editar un usuario móvil con el rol de monitor, en la vista de información, seleccione un registro del listado de usuarios web existentes y en la vista detalle podrá modificar la información requerida.

10. Para eliminar un usuario móvil con el rol de monitor, en la vista de información, seleccione un registro del listado de usuarios existentes y seleccione el ícono para eliminar la información asociada.

11. Al terminar de configurar los usuarios móvil, Haga clic en Guardar en la Vista detalle de la consola de configuración

AFLS, para confirmar los cambios realizados.

# Grupos de usuarios móviles

1. Para realizar la configuración de grupos de usuarios, ingrese a la consola de configuración de AFLS con el rol de Monitor.

| Aranda<br>Field Service            | Grupos Móvil               |   | Panel de contro                                                                 | L Órde | ) 🎄              | reo Reportes     | Configuración | Alertas                | Perfil ∳   Cerrar<br>Mo<br>⊦ | <b>Sesión</b><br>onitor<br>Monitor |
|------------------------------------|----------------------------|---|---------------------------------------------------------------------------------|--------|------------------|------------------|---------------|------------------------|------------------------------|------------------------------------|
| Proveedor<br>Proveedor de InstaL 🔻 | Buscar                     | Q | Nuevo                                                                           | •      | Grupos           | Móvil            |               |                        |                              |                                    |
| Configuración                      | Grupo Movil<br>Grupo Movil |   | Tipo de grupo:<br>Móvil<br>Usuarios del grupo:                                  | ŧ.     | Gru;             | os Mávil         | 9 Usuarios    | <b>Ý</b> , Habilidades | Disponibilid                 | dad                                |
|                                    |                            |   | Estado:                                                                         |        | Course I         | del grupo        |               |                        |                              |                                    |
| Grupos Móvil                       |                            |   | ACTIVO                                                                          |        | Descript         | ión              |               |                        |                              |                                    |
|                                    | OU-AFLS<br>INTERSEQ        |   | Tipo de grupo:<br>Móvil<br>Usuarios del grupo:<br>3<br>Estado:<br>ACTIVO @ LDAP |        | Grupo            | lovil.           |               |                        |                              |                                    |
|                                    |                            |   |                                                                                 |        | Proveed          | r                |               |                        |                              |                                    |
|                                    |                            |   |                                                                                 |        | Provee           | or de Instalació | n             |                        |                              |                                    |
|                                    |                            |   |                                                                                 |        | Estado<br>ACTIVO |                  |               |                        |                              |                                    |
|                                    |                            |   |                                                                                 |        |                  |                  |               |                        | Guardar Cano                 | selar                              |

2. En el menú principal encontrará la sección de proveedores que tienen asociado el monitor con el que se inició sesión en la aplicación.

3. En la sección de **Configuración** del menú principal, seleccione la opción **Grupos Móvil**. En la vista de información seleccione el botón **Nuevo** y en la Vista Detalle podrá definir la información como grupos móvil, usuarios, habilidades y disponibilidad.

# Grupos Móvil

4. En la Vista detalle de los grupos móvil en la consola de configuración AFLS, seleccione la pestaña **Grupos Móvil**, donde podrá completar información como nombre del grupo y descripción, asociar un proveedor y definir un estado.

| Grupos Móvil     | ¥ Usuarios | 🙀 Habilidades | Disponibilidad |
|------------------|------------|---------------|----------------|
| Nombre del grupo |            |               |                |
| Kansas           |            |               |                |
| Descripción      |            |               |                |
| Kansas           |            |               |                |

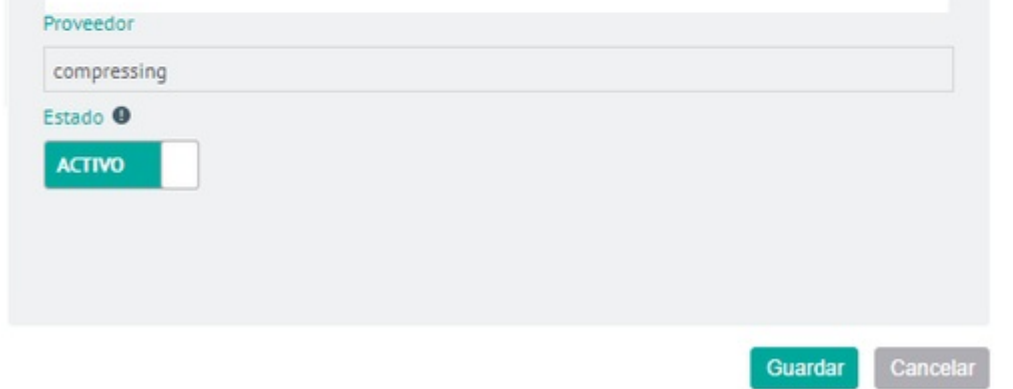

#### Usuarios

5. En la Vista detalle de los grupos móvil en la consola de configuración AFLS, seleccione la pestaña Usuarios, donde podrá asociar los usuarios al grupo móvil.

| rupos Móvil                                  |          |               |                 |
|----------------------------------------------|----------|---------------|-----------------|
| Grupos Móvil                                 | Vsuarios | 🙀 Habilidades | Disponibilidad  |
| Asociar usuarios<br>Asocie usuarios al grupo |          |               |                 |
| Usuarios Asociados                           |          |               |                 |
| Alysha ( Alysha )                            | •        |               |                 |
|                                              |          |               |                 |
|                                              |          |               |                 |
|                                              |          |               | Guardar Cancela |

#### Habilidades del usuario

6. En la Vista detalle de los Grupos móvil en la consola de configuración AFLS, seleccione la pestaña Habilidades, donde podrá configurar las habilidades específicas para para el grupo especialista en campo.

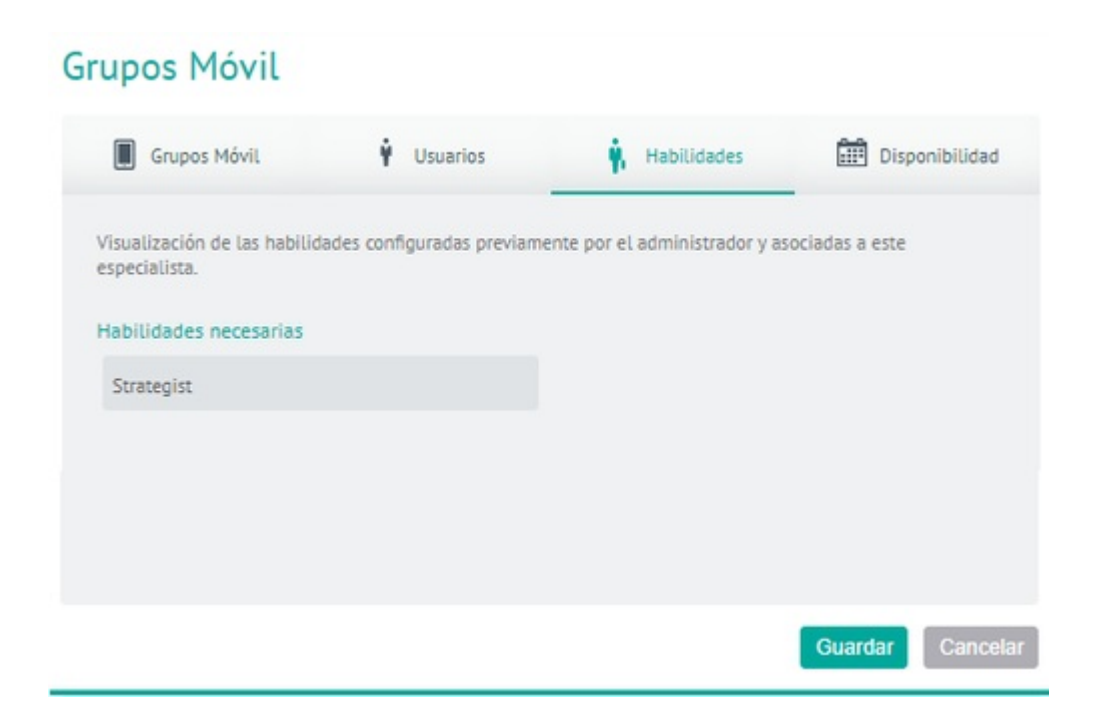

#### Disponibilidad del usuario

7. En la Vista detalle de los Grupos móvil en la consola de configuración AFLS, seleccione la pestaña Disponibilidad, donde podrá configurar la disponibilidad de tiempo del grupo para la atención del servicio.

8. Al terminar de configurar los grupos de usuarios móvil , Haga clic en **Guardar** en la Vista detalle de la consola de configuración AFLS, para confirmar los cambios realizados.

### Alta Disponibilidad

Con el fin de soportar una operación continua (24/7), Aranda FIELD SERVICE AFLS permite emplear un mayor número

de servidores con el mismo ambiente instalado (Aplicación y servicios Windows), y así, en caso de que un servidor presente cierres en funcionamiento (de forma voluntaria o forzada), los demás podrán soportar la aplicación y mantenerla en funcionamiento.

Esto se logra de la siguiente forma:

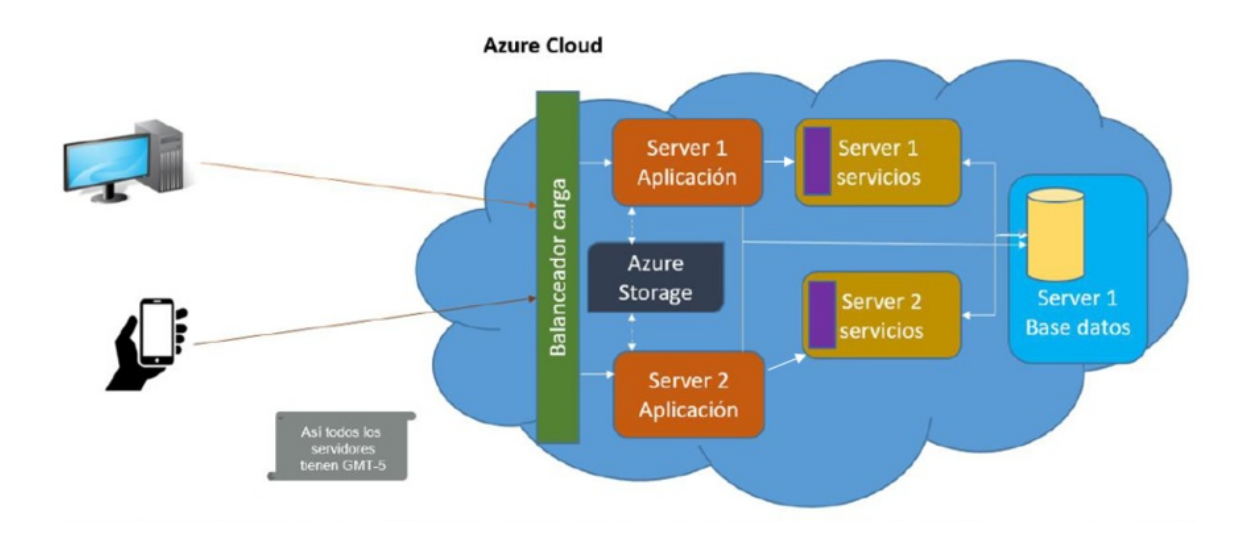

- 1. Mediante comunicaciones que llegan desde un ordenador o un móvil, se reciben peticiones hacia los servidores donde está instalado AFLS.
- 2. El balanceador de carga direcciona la petición hacia una instancia de la aplicación que esté en funcionamiento.
- 3. Las instancias web comparten un sitio de almacenamiento (en caso cloud se recomienda Azure Storage) para respaldo de adjuntos.
- 4. Desde la instancia de la aplicación web se realiza la comunicación con los servidores de servicios Windows.
- 5. En caso de que la información se reciba en un servidor que esté caído, el otro servidor se pone en funcionamiento automáticamente para recibir la información.
- 6. Se realiza la comunicación con una única base de datos.

Esta estrategia de alta disponibilidad busca reducir los tiempos de posibles caídas de AFLS por motivos de infraestructura.

▷ Nota: La infraestructura actual de alta disponibilidad para AFLS se centra en arquitectura de Azure, y debe configurarse sobre zona horaria GTM-5.

### **Dividir Zonas**

La división de la zona permite delimitar y asignar ciertas áreas de la zona de trabajo a uno o varios proveedores en específico.

1. Para realizar la división de una zona es necesario crear cada una de las áreas específicas como una zona independiente siguiendo las instrucciones de <u>crear una zona</u> y posteriormente asociar los proveedorees a las zonas creadas.

**Ejemplo**: si se quiere dividir una ciudad en tres áreas es necesario crear la zona norte, zona sur, zona centro y luego distribuir estas zonas según la asignación que se desee realizar a los proveedores.

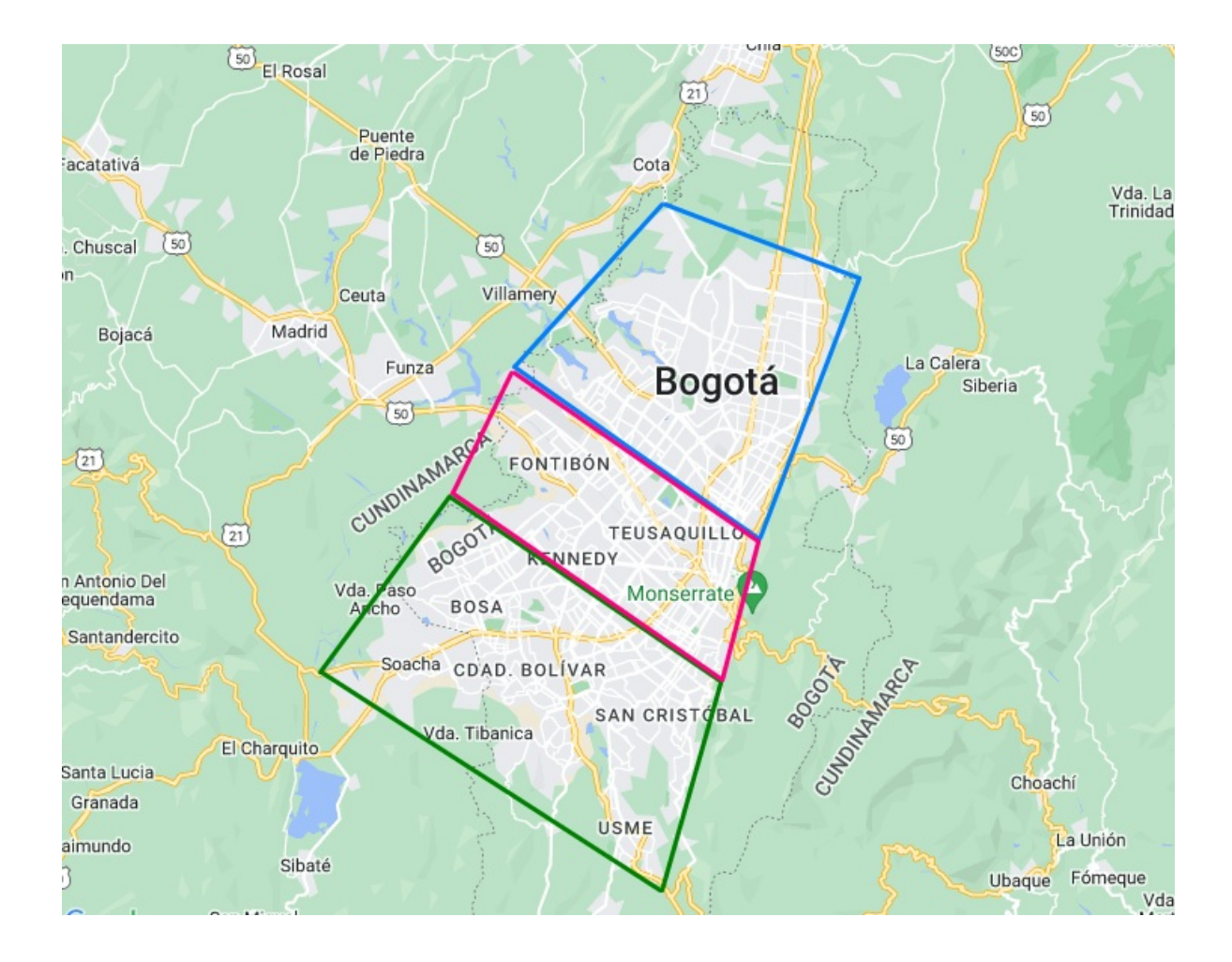

#### Webhooks

#### Inventario

Es posible realizar la configuración de Webhooks para movimientos de nueva entrada, nueva salida, asignación o cambio de asignación de inventario y devolución de inventario.

Para configurar un WebHook, ingrese a la vista WebHooks, en la sección de **Configuración** del menú principal, seleccione la opción **WebHooks**, luego **Inventario** y al activar la categoría a la cual se desea realizar la configuración, luego se habilitará un modal donde es posible ingresar la información para el WebHook. Para más detalles visualizar la opción <u>Configuración de Webhooks</u>.

| Aranda<br>Field S                                                                                                    | a<br>Service   | Inventario                                                                                                    | +<br>Nueva orden                                                                                                    | Panel de control                                  | Órdenes            | <b>위</b><br>Inventario | Reportes     | ය.<br>Monitoreo | <b>¢</b><br>Configuración | Alertas       | Perfit 🛉 🕴 Cerrar Sesión<br>Julimancera<br>Administrador |
|----------------------------------------------------------------------------------------------------|----------------|----------------------------------------------------------------------------------------------------|----------------------------------------------------------------------------------------------------|---------------------------------------------------|--------------------|------------------------|--------------|-----------------|---------------------------|---------------|----------------------------------------------------------|
| Configuraci<br>Dasica<br>Campos<br>adicionates<br>Dies no Laborates<br>Envisor de<br>Correo<br>Encuestas<br>Respuestas<br>Respuestas<br>Respuestas | 6n             | WebHooks por Inventario                                                                                                    | Configuración Webhooks inventario<br>Para empezor seleccione la categoría a la cual de<br>une o más eventos.<br>Neuvo entrada<br>Restee la configuración para el tipo de nueva entrada<br>Parámetros Autorización Er<br>Neuvo salida<br>Restee la configuración para el tipo de nueva solida.<br>Parámetros Autorización Er | sea configurar el tipo d<br>a.<br>Incabezados Cue | e notificad<br>rpo | slón en la que         | e una aplica | ción o siste    | ma envia inform           | ación en tien | npo real siempre que ocurren<br>Activo                   |
| correp<br>Reglas de<br>asignación<br>Precisión de<br>ubicación                                                                                     | 0              | Inventario<br>WebHooks por Inventario<br>WebHooks por Inventario<br>Medicación en la que<br>una oplicación en la que<br>una oplicación en sistema envia<br>Información en tiempo real siempre<br>que ocurren uno e más eventos. | Asignación / cambio de asignación de ir<br>Restice la configuración para la asignación o cambio<br>Parámetros Autorización Er                                                                                                    | nventario<br>de inventario.<br>Incabezados Cue    | rpo                |                        |              |                 |                           |               | Activo                                                   |
| Capa de Mapas<br>Canales                                                                                                    | \$<br>\$<br>₩~ | información en tiempor real siempre<br>que ocurren uno o más eventos.                                                                                                    | Devolución de inventario<br>Redice la configuración para la devolución de invento<br>Parámetros                                                                                                    | ario                                              |                    |                        |              |                 |                           |               | Activo                                                   |
| Gestión de<br>Alertas                                                                                                    | 8              |                                                                                                    |                                                                                                    |                                                   |                    |                        |              |                 |                           |               |                                                          |

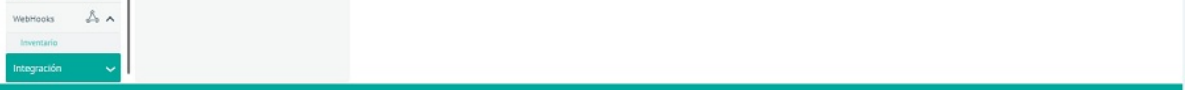

# Configurando Webhooks

Es un tipo de notificación donde una aplicación o sistema envía información en tiempo real siempre que ocurren uno o más eventos.

# Configurando Webhooks

Para configurar el WebKook se habilita un modal para ingresar la información correspondiente. En la vista detalle el administrador podrá configurar la información que se envía, definiendo los siguientes parámetros:

# Tags

Son textos rápidos que se rellenan con información de las órdenes de trabajo o en el movimiento de inventario.

# Tipos de solicitud

Podrá establecer diferentes tipos de solicitud:

- GET
- POST
- PUT
- PATCH
- COPY
- HEAD
- OPTIONS
- MERGE

# URL

Es posible incluir la URL de la solicitud que se invocará al ejecutar el WebHook. También podrá usar los TAGS como parámetros en la URL.

▷ NOTA: Es posible utilizar los tags o textos rápidos comoValor, unificando por concatenando en la URL la siguiente estructura: &+Llave+=+{{Valor}}. Ejemplo: &UnidadMedida={{Measure}}.

# Parámetros

Esta opción se permite ingresar los parámetros necesarios que serán usados para el llamado de la solicitud. Para ingresar un parámetro es necesario seleccionar el botón

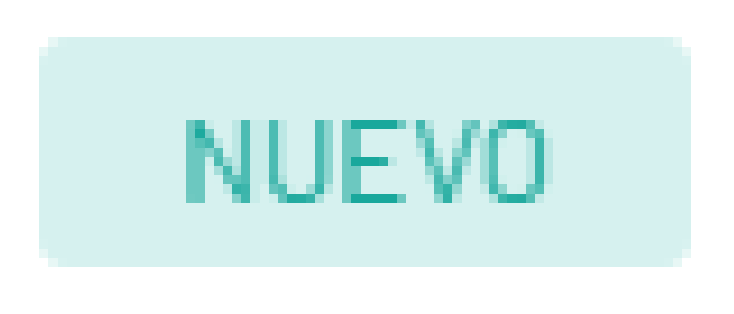

el cual habilita una vista para ingresar los datos de Llave y Valor.

| Nuevo parámetro |  |
|-----------------|--|
|                 |  |
|                 |  |
| Llave           |  |
| Asignar         |  |
| Valor           |  |
| Asignar valor   |  |

Al completar la información haga clic en el botón **Guardar** 

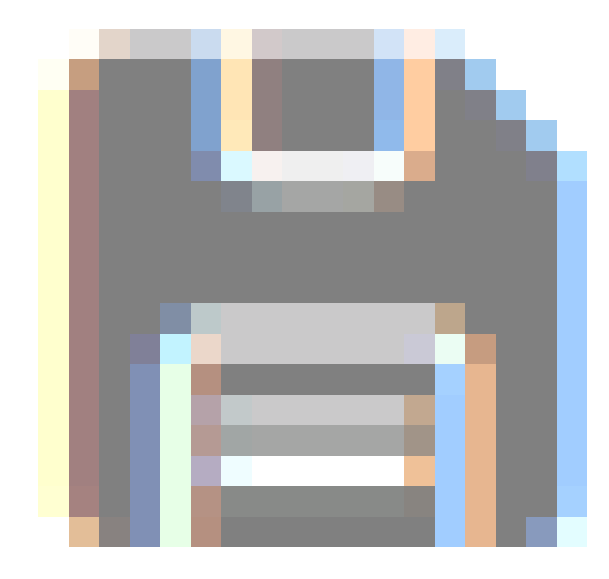

, se visualizará la información en el listado y en la URL.

| WebHooks Mavimientos de inventario<br>Es un tipo de notificación en la que una aplicación      | : <mark>Nueva en</mark><br>n o sistema e | t <b>rada</b><br>nvia información en tierr | npo real siempre que ocurren                            | uno o más eventos.                                         | 0                                             | Activo           |                    | 1 >  |
|------------------------------------------------------------------------------------------------|------------------------------------------|--------------------------------------------|---------------------------------------------------------|------------------------------------------------------------|-----------------------------------------------|------------------|--------------------|------|
| Configuración Campos adicionales                                                               | al deseas a                              | rear el webhook y dar<br>GET 🐱             | rle clic al tag, este tag pue<br>http://urlprueba.com?h | edes incluirlo en el campo qu<br>NombreProducto={{ProductN | ue sea necesario<br>ame}}&UnidadMedida={{Meas | sure]]&TipoProdu | ecto=[{ProductType | e}}8 |
| Buscar      Nombre del producto     O Unidad de medida                                         |                                          | Parámetros                                 | Autorización                                            | Encabezados                                                | Cuerpo                                        |                  |                    |      |
| Tipo de producto     O Nombre de la sede     Especialista     O cantidad     O Número de serie | Asigne Io                                | is parámetros dependiend                   | to de la definición del servicio q                      | ue este configurando                                       |                                               | NUEVD            | ELIMINAR           | X    |
| SKU) 🖉 Fecha de registro) 🖉 Fecha de compra                                                    |                                          | Llave                                      |                                                         |                                                            | ✓ Valor                                       |                  |                    |      |
| Número de factura o referencia                                                                 | 0                                        | NombreProducto                             |                                                         |                                                            | ((ProductName)                                | 19               | 6                  | P    |
| Descripción del mavimiento                                                                     | 0                                        | UnidadMedida                               |                                                         |                                                            | {[Measure]]                                   |                  | 0                  | P    |
| Nombre de Especialista )                                                                       | 0                                        | TipoProducto                               |                                                         |                                                            | [[ProductType]]                               |                  | 1                  | ø    |
| Código de producto )                                                                           | 0                                        | NombreSede                                 |                                                         |                                                            | ([LocationName                                | e]]}             | 1                  | 0    |
|                                                                                                | 0                                        | Especialista                               |                                                         |                                                            | ([SpecialistNam                               | ne}}             | 1                  | ø    |
|                                                                                                | 0                                        | Cantidad                                   |                                                         |                                                            | ({Ouantity})                                  |                  | 1                  | 1    |
|                                                                                                | 0                                        | NumernSerie                                |                                                         |                                                            | (RerintNumber)                                | n                | 4                  | o    |

Para realizar modificaciones en los datos de parámetros registrados, haga clic en el botón Editar

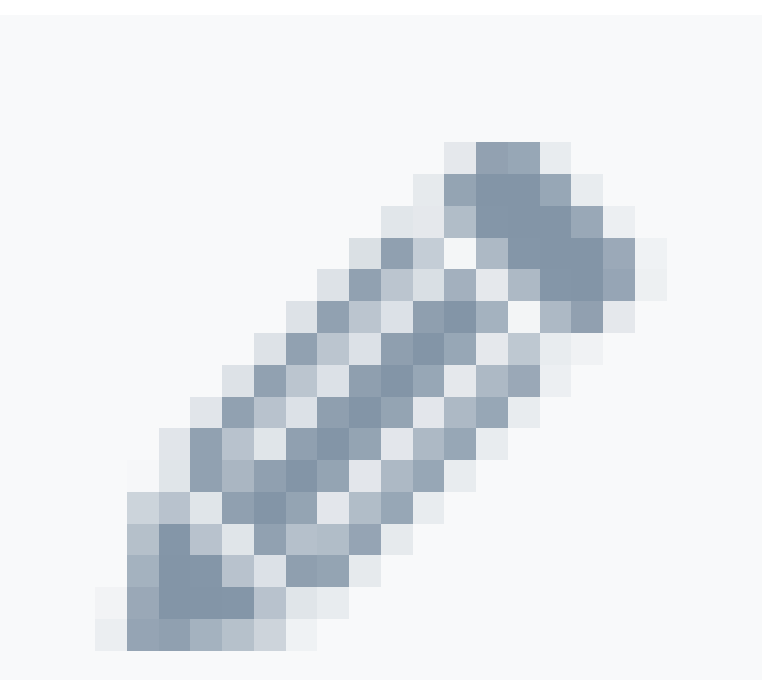

; se habilitan los campos para realizar el ajuste. Para guardar los cambios haga clic en el botón Cerrar

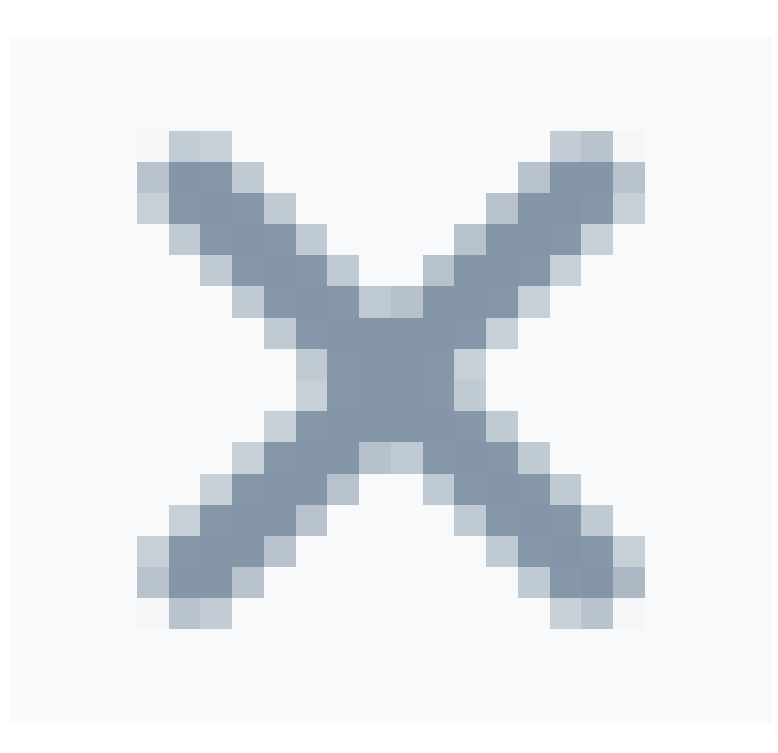

y quedará el registro actualizado.

₽ NOTAS:

 Al seleccionar el botón Nuevo podrá utilizar los tags o textos rápidos en la vista como campo "Valor" y se visualizará unificado en la URL con la siguiente estructura: &+Llave+=+{{Valor}}. Ejemplo: &UnidadMedida={{Measure}}.

- En el caso de no usar tags podrá visualizar los parámetros ingresados, serán unificados en la URL automáticamente con la siguiente estructura: &+Llave+=+Valor. Ejemplo: &Parametro1=123456.

Para ampliar el listado de los parámetros seleccione el botón Ampliar

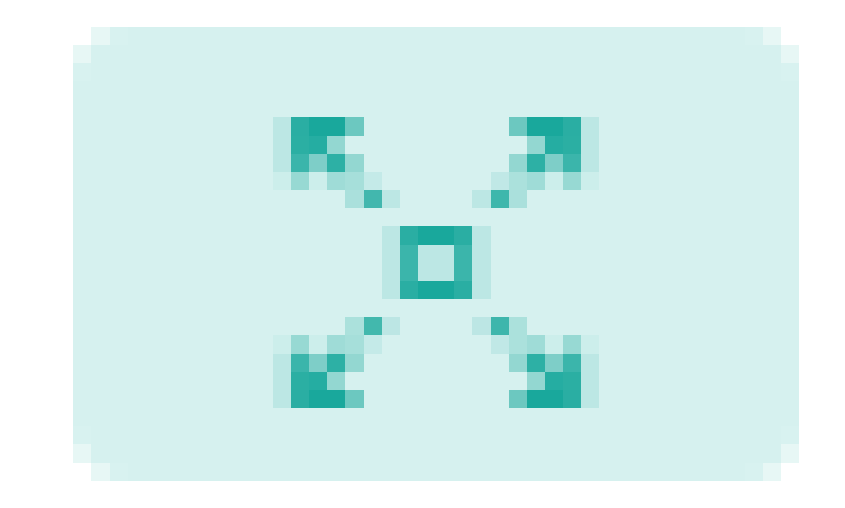

, como se visualiza a continuación:

| Parame  | tros configurados                                                             |                         | ×           |
|---------|-------------------------------------------------------------------------------|-------------------------|-------------|
| signe l | os parámetros dependiendo de la definición del servicio que este configurando |                         |             |
|         |                                                                               | NUEVO TELIMINAF         | $\times$    |
|         | Llove                                                                         | Valor                   |             |
|         | NombreProducto                                                                | [[ProductName]]         | an a        |
|         | UnidadMedida                                                                  | ([Measure]]             | ø           |
| 0       | TipoProducto                                                                  | {{ProductType}}         | ø           |
|         | NombreSede                                                                    | [[LocationName]]        | ø           |
| 0       | Especialista                                                                  | {{SpecialistName}}      | ø           |
| 0       | Cantidad                                                                      | ([Ouantity])            | ø           |
| 0       | NumeroSerie                                                                   | {[SerialNumber]]        | <i>6</i> 17 |
| 0       | sku                                                                           | {[Sku]]                 | ø           |
| 0       | FechaRegistro                                                                 | [[RegisterDate]]        | ø           |
| 0       | FechaCompra                                                                   | [[PurchaseDote]]        | ø           |
| 0       | NumeroFactura                                                                 | ([Reference]]           | ø           |
| 0       | DescripcionMovimiento                                                         | ([Description])         | ø           |
| 0       | ValorUnidad                                                                   | ((UnitValor))           | ø           |
| 0       | Referencia                                                                    | {[ca-referencia adi-1]} |             |

Para eliminar un parámetro se puede realizar de las siguientes maneras:

- 1. Seleccionando el check del parámetro y luego el botón "Eliminar"
- 2. Borrando el texto directamente desde la URL

| Es un tipo de notificación en la que una aplicac    | ión o sistema en | via información en tier | mpo real siempre que ocurren       | uno o más eventos.           |                            | Activo         |                         |          |
|-----------------------------------------------------|------------------|-------------------------|------------------------------------|------------------------------|----------------------------|----------------|-------------------------|----------|
| ags para asignarlos debe pararse en el campo por el | cual deseas cri  | ear el webhook y da     | rle clic al tag, este tag pue      | des incluirlo en el campo qu | e sea necesario            |                |                         |          |
| Configuración Campos adicionales                    |                  | GET ¥                   | http://urlprueba.com?f             | lombreProducto=[[ProductNo   | ame}}&UnidadMedida={{Measu | re]]&TipoProdu | cto=[[Product]          | ype]]&   |
|                                                     |                  |                         |                                    |                              |                            |                |                         |          |
| Nombre del producto 🖉 Unidad de medida )            | P                | arámetros               | Autorización                       | Encabezados                  | Cuerpo                     |                |                         |          |
| Tipo de producto ) 🕜 Nombre de la sede )            | Asigne los       | paràmetros dependien    | do de la definición del servicio q | ue este configurando         |                            |                |                         |          |
| Especialista ) (                                    |                  |                         |                                    |                              |                            | NUEVO          | <b><i>TELIMINAR</i></b> | $\times$ |
| SKU Pecha de registro Pecha de compra               |                  | Llave                   |                                    |                              | ✓ Valor                    |                |                         |          |
| Número de factura o referencia                      | 0                | NombreProducto          |                                    |                              | {{ProductName]}            |                |                         | ø        |
| Descripción del movimiento 🖉 Valor por unidad       | 0                | UnidadMedida            |                                    |                              | ([Measure]]                |                |                         | 0        |
| Nombre de Especialista )                            |                  | Tipo Producto           |                                    |                              | ([ProductType])            |                |                         | ø        |
| Código de producto                                  | ۲                | NombreSede              |                                    |                              | {[LocationName]]           |                |                         | ø        |
|                                                     | 0                | Especialista            |                                    |                              | {[SpecialistName]          | 10             |                         | ø        |
|                                                     | 0                | Cantidad                |                                    |                              | {{Oughtity}}               |                |                         | 0        |
|                                                     |                  |                         |                                    |                              | 110-mailer 111             |                |                         |          |

## Autorización

Con esta opción podrá ingresar la autorización necesaria que será usada para el llamado de la solicitud.

Para ingresar la autorización, seleccione en el listado la opción a configurar, se visualizan los siguientes tipos:

- Basic Auth: En esta opción se solicitan los siguientes datos: Usuario y Contraseña.
- Bearer Token: En esta opción se solicitan los siguientes datos: Token de Acceso.
- Ninguna: En esta opción no es necesario realizar la configuración de autorización.

| Es un tipo de notificación en la que una aplicación                                                                                                    | in o sistema envía información en tiempo real siempre que ocurren uno o más eventos.                                                                                                    | Activo 🗎                                                         |
|----------------------------------------------------------------------------------------------------|----------------------------------------------------------------------------------------------------|------------------------------------------------------------------|
| 205 para asignarlos debe pararse en el campo por el<br>Configuración Campos adicionales                                                                                                    | ual deseas crear el webhook y darle clic al tag, este tag puedes incluirlo en el campo que sea ne GET  http://udprusba.com?NombreProducto=[[ProductName]]&Ur                                                                                                    | ecesario<br>InidadMedida={{Measure}}&TipoProducto={{ProductType} |
| Nombre del producto <ul> <li>Unidad de medida</li> <li>Tipo de producto</li> <li>Nombre de la sede</li> <li>Especialista</li> <li>contidad</li> <li>Numero de serie</li> <li>SKU</li> <li>Facha de registro</li> <li>Facha de registro</li> <li>Facha de registro</li> <li>Valmero de factura o referencia</li> <li>Descripción del movimiento</li> <li>Valor por unicod</li> <li>Nombre de Especialista</li> <li>Sede</li> <li>Código de producto</li> <li>Indigo de producto</li> <li>Indigo de producto</li></ul> | Parámetras     Autorización     Encabezados     O       Asigne el tipo de autorización para utilitar con el servicio. Este dato es opcional para su configuración.     Taken de Acceso     Encabezados     O       reyJoexAl0u/KV/QLLC_INBOCIOU/UtilINUB eyuBdWRgZ     eyuBdWRgZ     O     Recuerde esta asignación de Autorización solo puede tener una configuración. | Cuerpo<br>Bearer Token                                           |

#### Encabezados

Con esta opción podrá ingresar los encabezados necesarios que serán usados para el llamado de la solicitud. Para ingresar un encabezado seleccione el botón

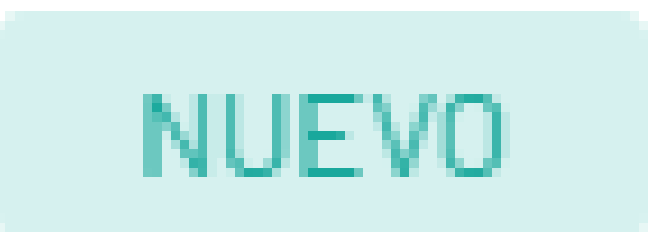

el cual habilita una vista para ingresar los datos de Llave y Valor.

| Nuevo encabezado | ₿× |
|------------------|----|
|                  |    |
| Llave            |    |
| Asignar          |    |
| Valor            |    |
| Asignar valor    |    |
|                  |    |

Al completar la información haga clic en el botón Guardar

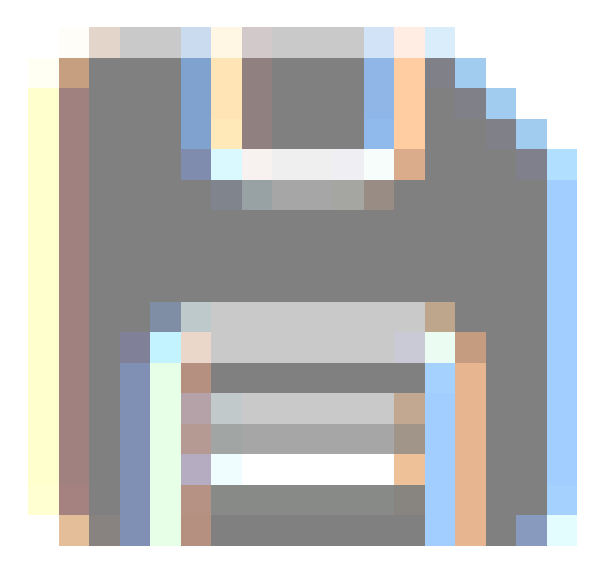

y se visualizará la información en el listado.

| Contiguración       Campos adicionales         Contiguración       Campos adicionales         Discorr       GET        http://urlprueba.com?NombreProductas((ProductNome))&UnidodMedidas((Measure))&IiooProductas((ProductNome))         Nombre del producto       Vonbre del producto       Vonbre de la sede         Especialista       Contiguración       Encobezados       Cuerpo         Asigne los encobezados dependiendo de lo definición del servicio que este configurando       Nuevo       Europo         Ostrutor o referencios       Valor por unidod       Encobezados       6dd         Obsecripción del movimientos       Valor por unidod       Encobezados       5478                                                                                                    | WebHooks Movimientos de inventario:<br>Es un tipo de notificación en la que una aplicación                                             | <b>Nueva entrada</b><br>o sistema envia información en tie | mpo real siempre que ocurren uno o má:                                   | eventos.                                                                     | Activo R                             | e ×   |
|----------------------------------------------------------------------------------------------------|----------------------------------------------------------------------------------------------------|------------------------------------------------------------|--------------------------------------------------------------------------|------------------------------------------------------------------------------|--------------------------------------|-------|
| Nombre del producto <ul> <li>Vindere del producto</li> <li>Vindere del producto</li> <li>Vindere del producto</li> <li>Vindere de la sede</li> <li>Especialista</li> <li>Contidad</li> <li>Parámetros</li> <li>Autorización</li> <li>Encobezados</li> <li>Cuerpo</li> <li>Cuerpo</li> <li>Numero de la sede</li> <li>Liave ✓</li> <li>Valor</li> <li>Encobezados</li> <li>Encobezados</li> <li>Cuerpo</li> <li>Encobezados</li> <li>Cuerpo</li> <li>Encobezados</li> <li>Cuerpo</li> <li>Encobezados</li> <li>Cuerpo</li> <li>Encobezados</li> <li>Encobezados</li> <li>Encobezados</li> <li>Encobezados</li> <li>Station</li> <li>Encobezados</li> <li>Encobezados</li> <li>Encobezados</li> <li>Station</li> <li>Encobezados</li> <li>Station</li> <li>Encobezados</li> <li>Encobezados</li> <li>Encobezados</li> <li>Encobezados</li> <li>Station</li> <li>Encobezados</li> <li>Encobezados</li> <li>E</li></ul> | ags para asignarlos debe pararse en el campo por el cur Configuración Campos adicionales                                               | al deseas crear el webhook y d                             | arie cilc al tag, este tag puedes inclu<br>http://uriprueba.com?NombrePr | ilrio en el campo que sea necesario<br>oducto={{ProductName}}&UnidadMedida={ | (Measure))&TipoProducto={(ProductTy) | pe}]& |
| Expectation       ✓ Colloada       ✓ Nather's de serie         E Sku)       ✓ Fecha de compra       ✓ Llave ✓       Valor         Namers de factura o referencia       ✓       ✓ Encobezodo4       Ødd       ✓         © Escripcien del movimienta       ✓ Valor por unidad       ✓       Encobezodo4       Ødd       ✓         Nombre de Especialista       ✓ Sede       ✓       ✓       ✓       ✓                                                                                                    | buncar      Mombre del producto     Vinidad de medido      Tipo de producto     Wombre de la sede      Consumitativa     Consumitativa | Paràmetros<br>Asigne los encabezados dependi               | Autorización E                                                           | ncabezados Cuerpo                                                            | NUEVO 🛗 ELIMINAR                     | X     |
| Namero de factura o referencia                                                                                                    | SKU Fecha de registro Fecha de compra                                                                                                  | Llave ~                                                    |                                                                          | Valor<br>ddd                                                                 |                                      |       |
|                                                                                                    |                                                                                                    | Encobezado5                                                |                                                                          | 5478                                                                         |                                      | 0     |

Para modificar los datos de encabezados registrados, haga clic en el botón Editar

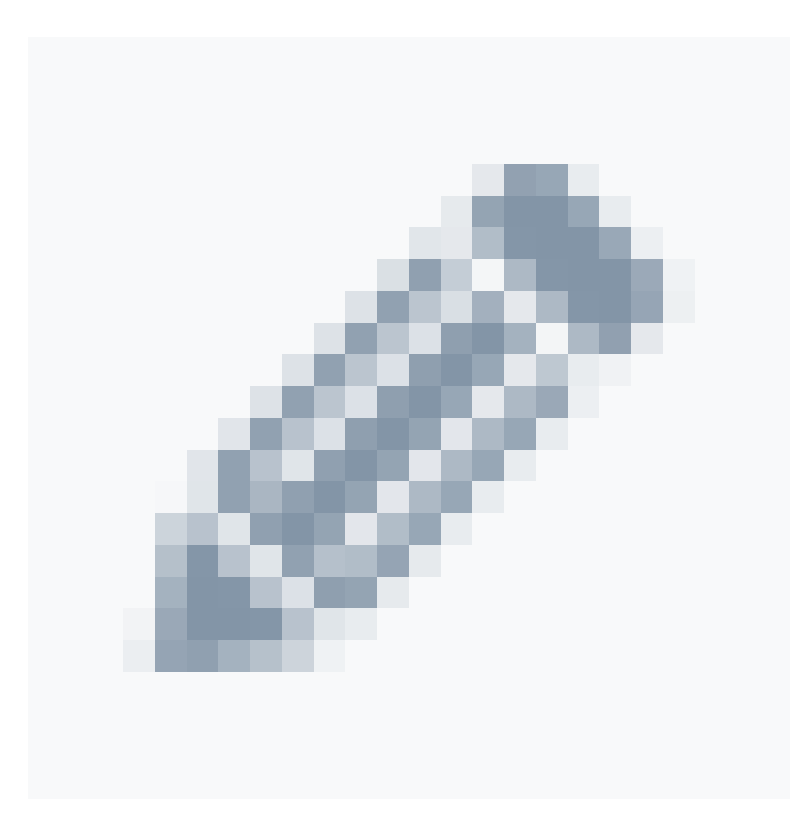

; se habilitan los campos para realizar el ajuste. Para guardar los cambios haga clic en el botón Cerrar

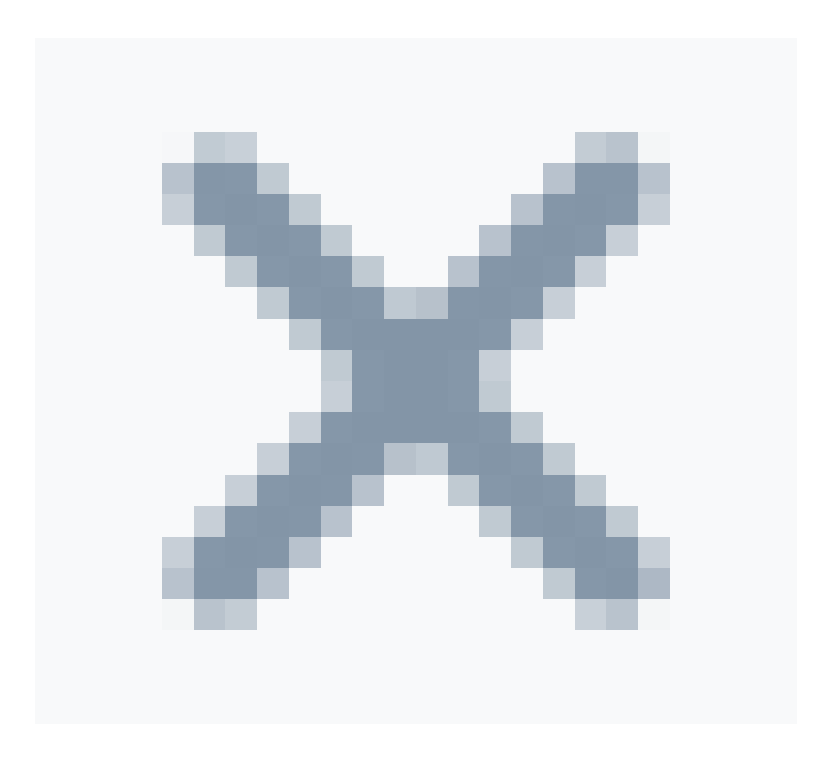

y quedará el registro actualizado.

Para ampliar el listado de los encabezados seleccione el botón Ampliar

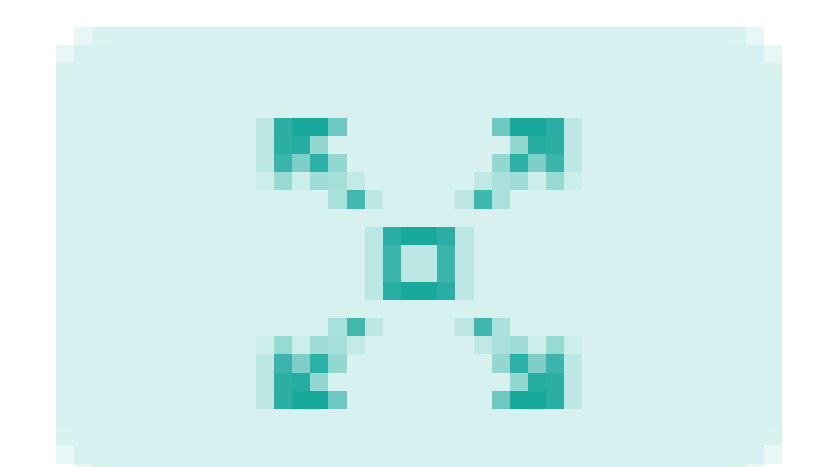

, como se visualiza a continuación:

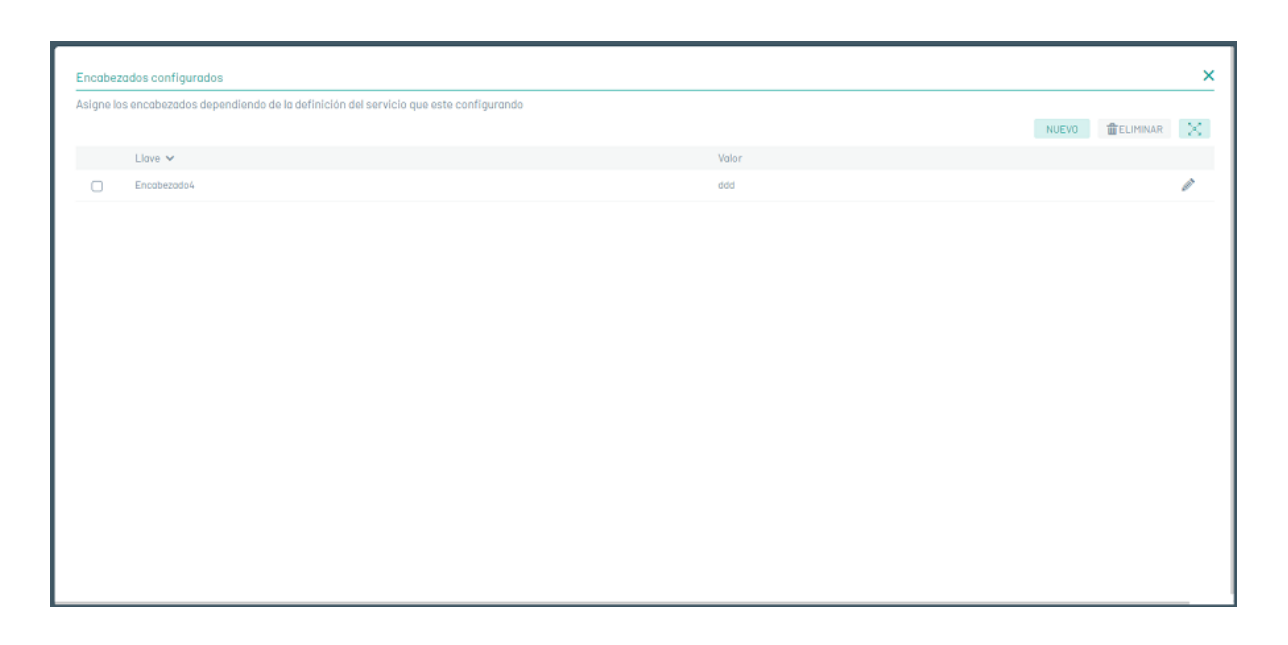

Para eliminar un encabezado seleccione el check del registro en el listado y luego el botón "Eliminar"

| GET 🛩                    | http://urlprueba.com?NombreProducto=[[P                          | roductName}}&UnidadMedida=[{Mes                                                                                                    | isure]]&TipoProducto=[[Product                                                                                                    | tType}                                                                                                    |
|--------------------------|------------------------------------------------------------------|----------------------------------------------------------------------------------------------------|----------------------------------------------------------------------------------------------------|----------------------------------------------------------------------------------------------------|
| Parámetros               | Autorización Encobezado                                          | /s Cuerpo                                                                                                    |                                                                                                    |                                                                                                    |
| Asigne los encabezados d | ependiendo de la definición del servicio que este configurando   |                                                                                                    |                                                                                                    | R                                                                                                    |
| Llave 🗸                  |                                                                  | Valor                                                                                                    |                                                                                                    |                                                                                                    |
| Encabezado               | de la                                                            | ddd                                                                                                    |                                                                                                    | 6                                                                                                    |
| Encabezado               | 5                                                                | 5478                                                                                                    |                                                                                                    | 6                                                                                                    |
|                          |                                                                  |                                                                                                    |                                                                                                    |                                                                                                    |
|                          | Parámetros Asigne los encabezados d Llave  Encabezado Encabezado | BEI     Intervision commencement       Parámetros     Autorización     Encabezado       Asigne los encabezados dependiendo de la definición del servicio que este configurando       Llave ×       Encabezado4       Encabezado5 | GET     Dttp://unprocess.com/choinerreroductue/it/roductue/it/ro | GET     Interzound roductioent roductioent roductioe |

## Cuerpo

Con esta opción podrá ingresar el cuerpo requerido que será usado para el llamado de la solicitud.

Para ingresar el cuerpo seleccione en el listado la opción a configurar y podrá visualizar los siguientes tipos:

- text/plain
- application/javascript
- application/json
- text/html
- application/xml
- Ninguna

| WebHooks Movimientos de inventario:<br>Es un tipo de notificación en la que una aplicación                                                     | Nueva entrada<br>o sistemo envia información en tie                             | mpo real siempre que ocurren uno o más eventos.                                                                                                | Activo                    | ₿×               |
|----------------------------------------------------------------------------------------------------|---------------------------------------------------------------------------------|----------------------------------------------------------------------------------------------------|---------------------------|------------------|
| Tags para asignarios debe pararse en el campo por el cu Configuración Campos adicionales                                                       | al deseas crear el webhook y de                                                 | arle clic al tag, este tag puedes incluirlo en el campo que sea necesario<br>http://urlprueba.com?NambreProducto=([ProductName]]&UnidadMedidae | ((Measure))&TipoProducto: | [[ProductType]]& |
| Ruscor     Nombre del producto     O Unidad de medida                                                                                          | Parâmetros                                                                      | Autorización Encabezados Cuerpo                                                                                                    |                           |                  |
| Tipo de producto     A Nombre de la sede     Especialista     C contidad     Numero de serie     SKU     Fecha de registro     Fecha de compra | Configure el tipo de cuerpo para l<br>1 {<br>2 "prueba": "{{<br>3 "prueba2": "{ | a petición y la cadena que se enviara al servicio. Este dato es opcional para su configuración ProductNane)}^, {ProductId};^                   | application/json          |                  |

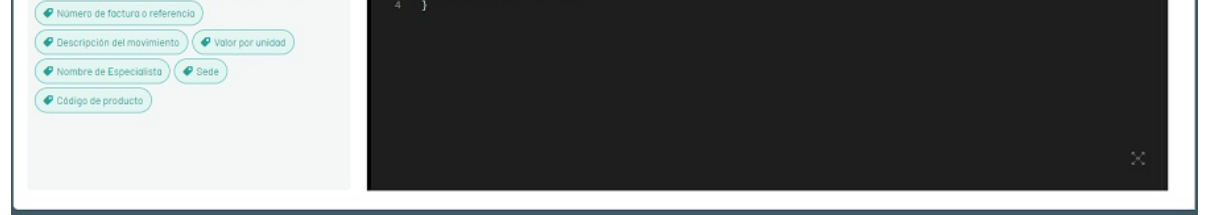

# Configuración General

# Configuración General

El administrador general desde la consola Web de AFLS podrá configurar los siguientes módulos transversales:

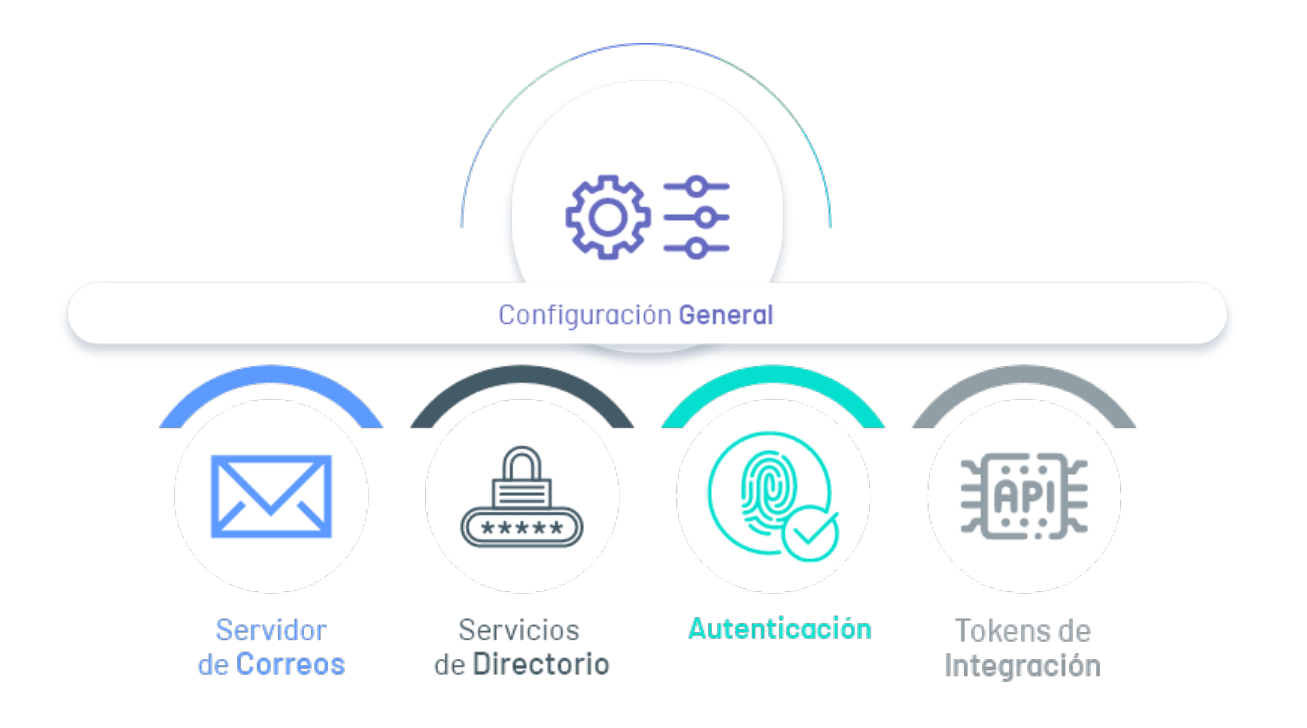

### 1. Servidor de Correo

En este módulo de Aranda Common, el rol de administrador podrá configurar un proveedor de correo de la organización y habilitar el envío de las alertas que mantienen actualizados a los clientes sobre la operación de sus órdenes de trabajo.

Para mayor información consulte: Gestión de Servidor de Correos 🕁

# 2. Servicios de Directorio

En este módulo de Aranda Common podrá configurar la conexión con uno o varios directorios empresariales ya existentes, para que la información de los empleados esté sincronizada con la base de datos de Aranda FIELD SERVICE AFLS.

Para mayor información consulte: Configuración Previa de Servicios de Directorio 👄.

Para mayor información consulte: Gestión Servicios de Directorio 🛥.

Para mayor información consulte: Importar Usuarios del Directorio empresarial en AFLS (LDAP) ↔.

Para mayor información consulte: Configuración de seguridad reCAPTCHA 🛥.

□ Información importante:

Compatibilidad de reCAPTCHA con aplicación móvil

Por el momento, esta funcionalidad sólo es compatible con los sitios Web de Aranda Field Service. No es compatible con la aplicación móvil que usan los técnicos en campo y que está actualmente publicada en las tiendas de Apple AppStore / Google Play Store. Próximamente la nueva versión de la aplicación móvil será compatible con reCAPTCHA.

▷ Nota: Antes de activar el reCAPTCHA, las integraciones que utilicen la autenticación de usuario y contraseña deben utilizar la autenticación por token de integración.

#### 3. Proveedores de Autenticación

En este módulo de Aranda Common podrá realizar la autenticación a los usuarios en la aplicación redirigiendo al usuario a un proveedor de identidad externo el cual se encargará de validar la autenticación y notificar posteriormente a la aplicación sobre el estado de dicha validación.

Para mayor información consulte: Gestión Proveedores de Autenticación ↔.

# 4. Tokens de Integración

En este módulo de Aranda Common podrá generar y revocar de un token de integración Este token permite consumir las APIS de AFLS desde aplicaciones externas sin necesidad de credenciales de autenticación.

Para mayor información consulte: Gestión Tokens de Integración 🛶.
# 5. Login

En el login es posible visualizar la configuración de lo módulos de sevicio de directorios y proveedores externos en el proceso de acceso y autenticación de los productos de Aranda.

Para mayor información consulte: <u>Pantalla de acceso Login AFLS ↔</u>.

## Panel de control

### Panel de control

El módulo **Panel de Control** permite visualizar el comportamiento semanal de los especialistas y los servicios prestados:

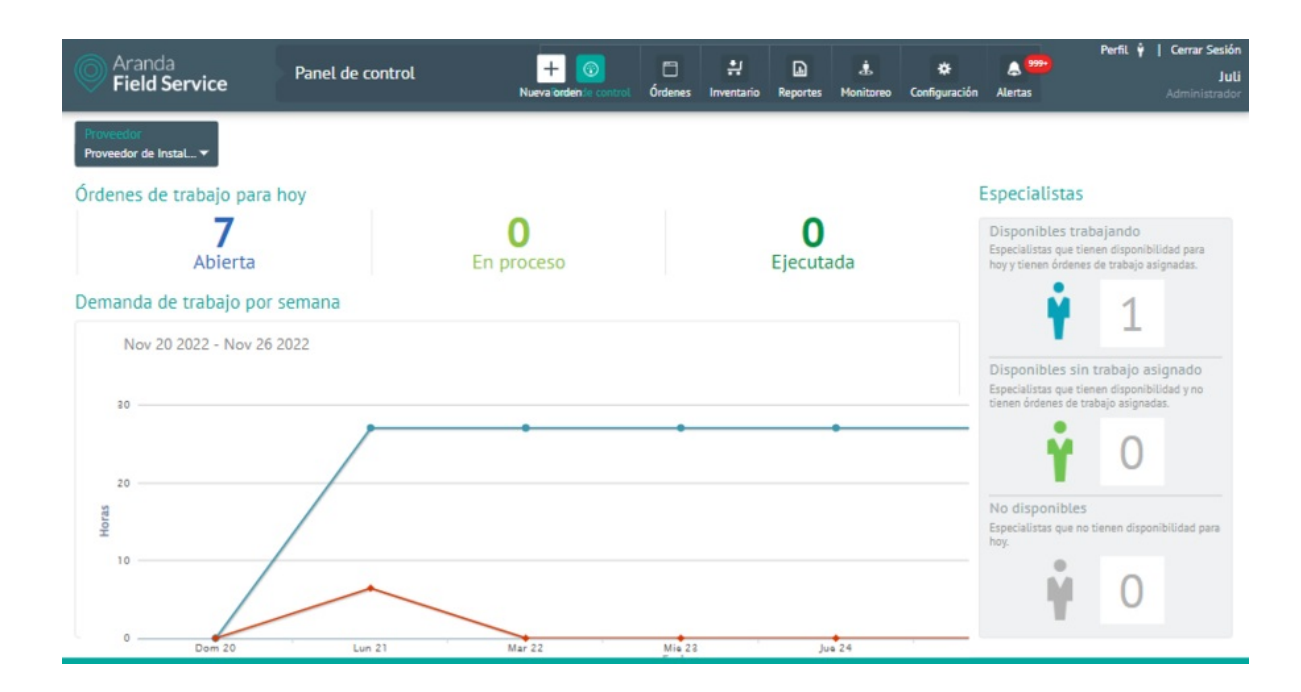

La información presentada corresponde solamente al proveedor que se encuentre seleccionado en la esquina superior izquierda. Solo será posible seleccionar los proveedores que estén vinculados al monitor que inició sesión.

# Órdenes de trabajo para hoy

Aquí se presenta un resumen del estado de las órdenes de trabajo programadas para el día actual, y se especifica cuántas de ellas se encuentran en estado **Abierta**, **En proceso** o **Ejecutada**.

# Especialistas

Aquí se presenta un resumen del estado actual de los especialistas del proveedor seleccionado y se especifica cuántos de ellos se encuentran Disponibles trabajando, Disponibles sin trabajo asignado, o No disponibles.

### Demanda de trabajo por semana

Esta gráfica presenta la relación entre la demanda (horas asignadas) y la disponibilidad configurada (horas disponibles) dentro de AFLS. Eje horizontal: Días de la semana actual. Eje vertical: Horas

Horas asignadas: corresponde a la sumatoria del número de horas en las que los especialistas se encuentran ocupados (ya sea en atención o en desplazamiento) para cada día de la semana.

Horas disponibles: corresponde a la sumatoria de las disponibilidades de los especialistas para cada día de la semana e incluye la disponibilidad configurada en los grupos a los cuales pertenecen los especialistas.

### Integración ASDK

El módulo **Integración ASDK** permite visualizar el comportamiento de las órdenes de trabajo creadas y gestionadas en la integración con ASDK:

| ogs de integración me | esa de servicio |                    |                     |                       |                   |                         |                                |
|-----------------------|-----------------|--------------------|---------------------|-----------------------|-------------------|-------------------------|--------------------------------|
| ordenes abier         | TAS             | ORDENES EN PROCESO | ORDENES EJECU       | TADAS ORDENES CA      | NCELADAS          | ORDENES SIN NOTIFICAR   | ORDENES CON ERROR A NOTIFICAR  |
| R Buscar por núm      |                 |                    |                     |                       |                   |                         | € Actualiza                    |
| Número de orden 🔺     | Número tarea    | Subestado          | Fecha de creación   | Fecha de notificación | Intentos fallido: | s Error                 |                                |
| 53                    | 65              | Ejecutada          | 02/12/2022 11:51:43 | 02/12/2022 12:20:16   | 8                 | El identificador del es | stado a notificar es inválido. |
| 52                    | 64              | Ejecutada          | 02/12/2022 11:47:22 | 02/12/2022 12:20:15   | 9                 | El identificador del es | stado a notificar es inválido. |
| 50                    | 63              | Sin Programar      | 02/12/2022 11:41:13 | 02/12/2022 11:42:45   | 1                 | El identificador del es | stado a notificar es inválido. |
| <u>48</u>             | 62              | Sin Programar      | 01/12/2022 17:03:52 | 02/12/2022 11:45:55   | 2                 | El identificador del es | stado a notificar es inválido, |
| <u>47</u>             | 61              | Sin Programar      | 01/12/2022 16:58:49 | 02/12/2022 11:45:54   | 2                 | El identificador del es | stado a notificar es inválido. |
| <u>46</u>             | 60              | En Proceso         | 01/12/2022 16:27:57 | 01/12/2022 17:08:35   | 2                 | El identificador del es | stado a notificar es inválido, |
| <u>45</u>             | 59              | Ejecutada          | 01/12/2022 16:27:04 | 02/12/2022 12:20:14   | 75                | El identificador del es | stado a notificar es inválido. |
|                       |                 |                    |                     |                       |                   |                         |                                |

• Filtro: Permite filtrar la información por los siguientes criterios: hoy, última semana, últimos 15 días y último mes.

Se visualizan tres secciones las cuales son:

- Integración con Aranda Service Desk: Teniendo en cuenta el filtro seleccionado se consulta por la fecha de creación y permite visualizar un resumen de las tareas en campo creadas desde la aplicación Aranda Service Desk (ASDK), se visualizan las siguientes opciones:
- Total tareas en campo registradas: Se visualizan las tareas en campo que han sido creadas desde la aplicación de ASDK hacia AFLS.
- Total tareas en campo en proceso: Se visualizan las tareas en campo que se encuentran en estado en proceso en la aplicación de AFLS.
- Total tareas en campo pendientes de notificar: Se visualizan las tareas en campo que se encuentran pendientes por notificar hacia la aplicación de ASDK.
- Total tareas en campo con error al notificar: Se visualizan las tareas en campo que presentaron error al momento de realizar la notificación hacia la aplicación de ASDK.
- Última sincronización de negocio: Se visualiza la fecha de la última sincronización realizada y un resumen de los clientes, compañías y especialistas que fueron o no sincronizados al momento de realizar la integración entre las aplicaciones de AFLS y ASDK.

Al seleccionar el ícono

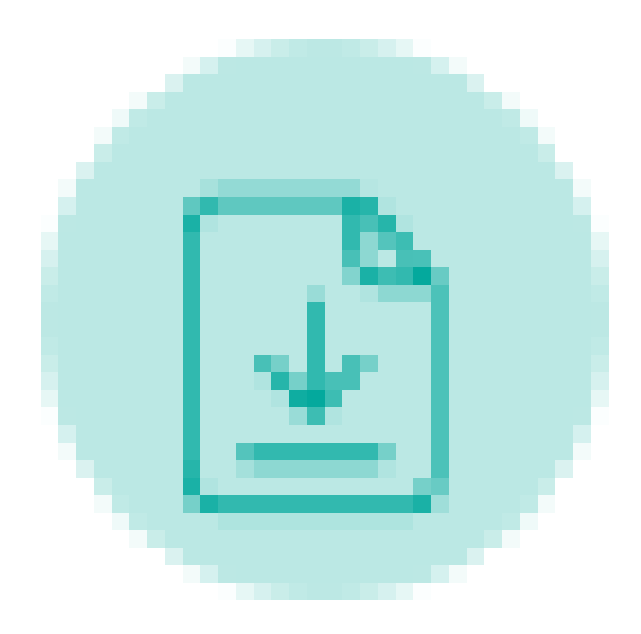

- Log órdenes con error al notificar: Teniendo en cuenta el filtro seleccionado se consulta por la fecha de creación y se visualiza un detalle de las órdenes que presentaron error al momento de intentar notificar hacia la aplicación de ASDK, se visualizan los siguientes datos:
- Id orden
- Id tarea en campo
- Fecha de creación
- Fecha de notificación
- Número de intentos
- Error

### Gestionando órdenes

## Gestionando órdenes en AFLS

El rol despachador es el encargado de la creación, gestión y despacho de las órdenes de trabajo. Los elementos de la orden estarán ligados a los componentes configurados por el administrador del servicio en la etapa anterior.

### Creación de órdenes de trabajo

### Creando una Orden de trabajo

1. Para generar una orden de trabajo, haga clic en el botón Nueva orden en la parte superior de la consola de despacho y complete los siguientes campos:

- Buscar por nombre o código del cliente: Para realizar la búsqueda agregue el valor por el cual se desea buscar y seleccione el cliente; al hacerlo se habilitan los datos básicos de la orden.
- Los datos básicos corresponden al nombre de solicitante de la cita, teléfono, correo, dirección y detalle dirección. Si el cliente cuenta con estos datos, se cargarán de forma automática. En este punto se puede editar la dirección y su detalle, si se requiere.
- La dirección definida se presentará de forma gráfica en el mapa.

▷ Nota: en caso de tener algún proveedor de mapas diferente a Google, es necesario especificar las direcciones con mayor detalle, incluyendo el barrio, la localidad y el municipio para que la calibración sea más exacta.

2. Seleccione el servicio que requiere el cliente. Si el servicio es tipo Estándar se mantienen en el formulario los datos básicos como los diligenció el despachador.

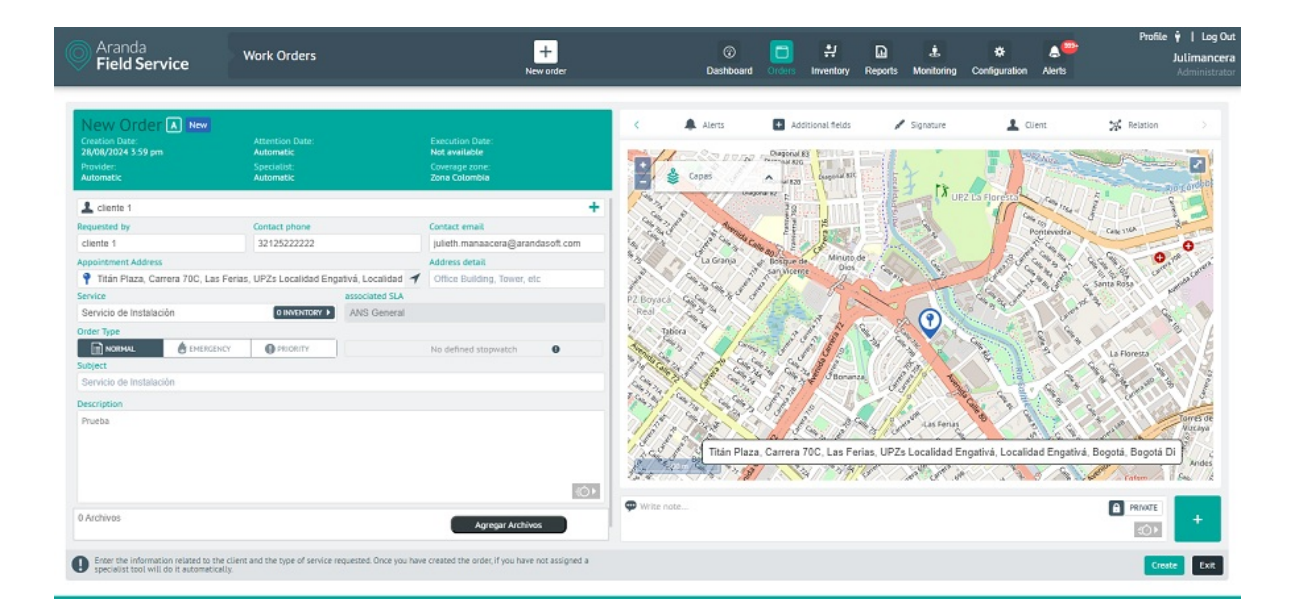

#### Pantalla de creación de orden con servicio tipo estándar

3. Si el servicio es tipo **Desplazamiento** se mostrarán dos nuevos campos: **Dirección de destino** y **Detalle de dirección de destino**, para ingresar la información del punto al cual se dirige el cliente.

| Aranda           |                    |             |                  |            | -        |           |               | 120     | Perfil 🕴 📔 Cerrar Si |
|------------------|--------------------|-------------|------------------|------------|----------|-----------|---------------|---------|----------------------|
| Eield Service    | Órdenes de Trabajo | +           | 0                | 귀          | Ð        | *         | *             |         | Juliman              |
| V Field Sel Vice |                    | Nueva orden | Panel de control | Inventario | Reportes | Monitoreo | Configuración | Alertas |                      |

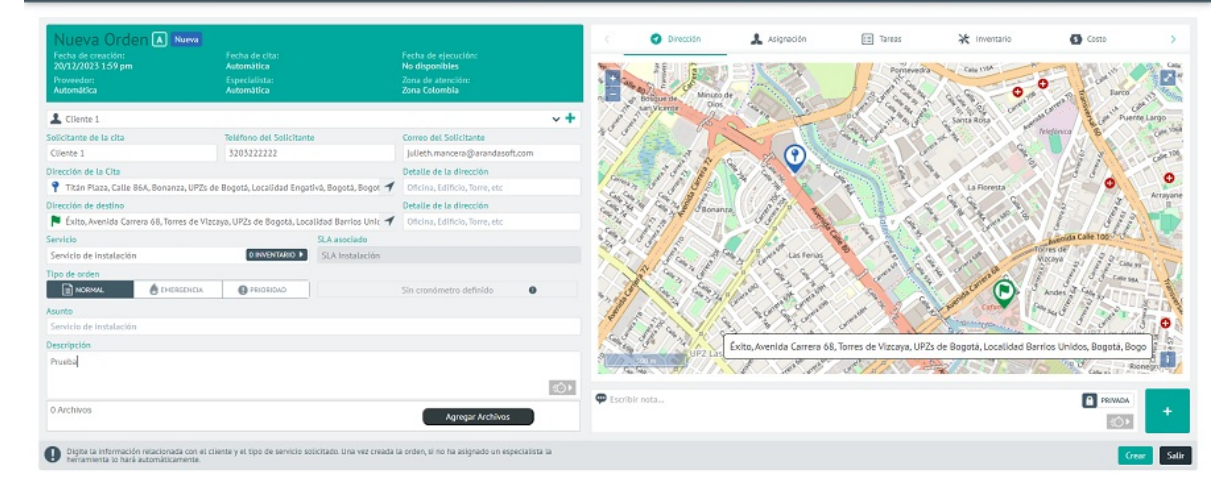

Pantalla de creación de orden con servicio tipo desplazamiento

• La dirección de destino permite al despachador definir un desplazamiento de un punto A a un punto B y visualizarlo en el mapa.

- En el campo de **servicio** se visualiza una etiqueta que muestra la cantidad de inventario configurado por defecto en el servicio.
- Se muestra el ANS configurado para el servicio seleccionado, el cual dependerá de la configuración del servicio para el cliente, la compañía del cliente o por defecto en el servicio.

▷ Nota: si un ANS se encuentra vencido no se permitirá la creación de órdenes para el servicio, es necesario cambiar las fechas para poder visualizarlo.

- En **Tipo de orden** podrá seleccionar si la orden es **Normal**, de **Emergencia** o de **Prioridad**. El tipo de orden solo se podrá cambiar si en el servicio se configuró esta opción.
- El Asunto será el que se haya ingresado en el servicio, pero puede cambiarse si se requiere.
- En Descripción puede detallar las tareas a ejecutar en la orden de trabajo o ampliar las características del servicio.
- Puede adjuntar archivos a la orden de trabajo para agregar información necesaria para la evolución del servicio.

3. El despachador podrá adicionar en cualquier momento, notas y avisos que ayuden al especialista en campo al desarrollo de la orden de trabajo. Estas notas serán visibles en la categoría comentarios de la orden de trabajo en la aplicación móvil del especialista en campo.

4. Una vez ingresada toda la información necesaria para despachar una orden de trabajo, AFLS se encargará de asociar el proveedor y el especialista indicados.

5. La nueva orden quedará con fecha de creación del momento en el que se generó y luego de asignarle el proveedor y el especialista, se le fijará una fecha de solución según el ANS del servicio.

6. Una vez creada la orden de trabajo y asignados los responsables y los recursos, el especialista tendrá la información pertinente para atender la orden en la fecha programada, el monitor podrá realizar el seguimiento y control, y el despachador podrá consultar, editar, reasignar y cerrar la orden.

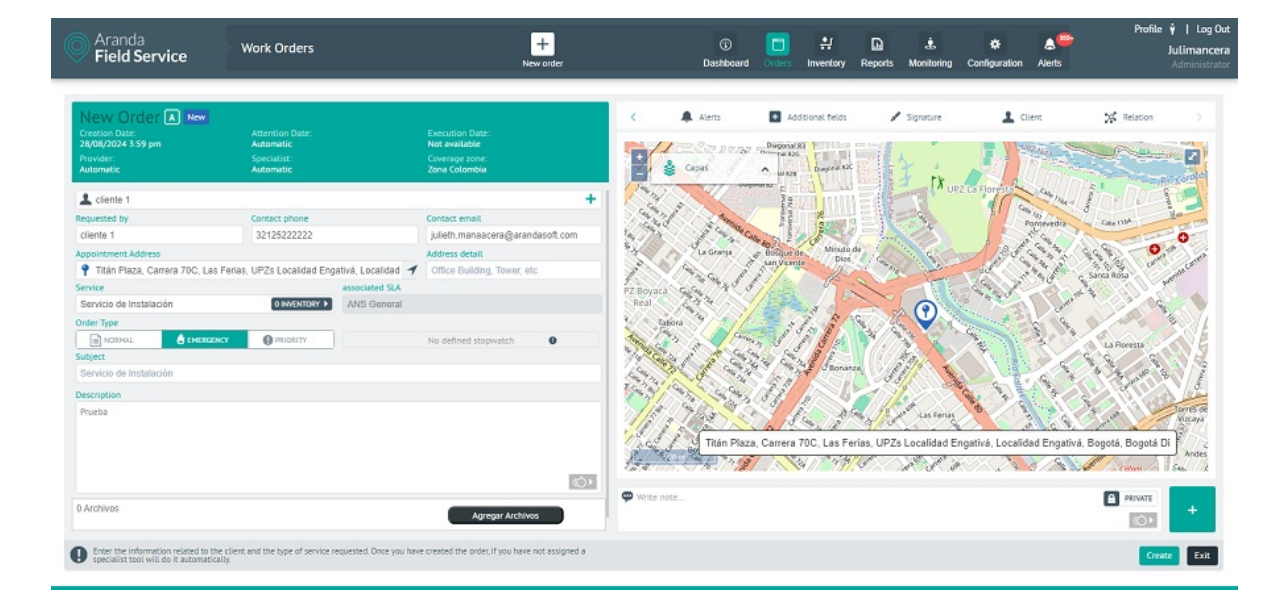

### Creación de una orden de emergencia o prioritaria

Las órdenes de emergencia o prioritarias son aquellas que no pueden esperar a ser asignadas automáticamente:

Emergencia: el especialista debe dejar el trabajo que esté realizando y dirigirse inmediatamente a solucionar la

emergencia. La orden de trabajo que deja se reasignará a otro especialista.

**Prioritaria:** la orden debe atenderse lo antes posible; se asigna al especialista más cercano, quien debe finalizar el trabajo actual y luego dirigirse a la orden prioritaria.

Cuando el usuario despachador selecciona el tipo de orden como de **Emergencia** o de **Prioridad**, el motor de asignación tomará en consideración la distancia y las habilidades de los especialistas y avisará al más apropiado para que ejecute la orden rápidamente.

Con el fin de tener visibilidad sobre este tipo de órdenes, AFLS les asigna marcas que permiten a los despachadores y monitores ver cuáles son de **Emergencia** y cuáles de **Prioridad**.

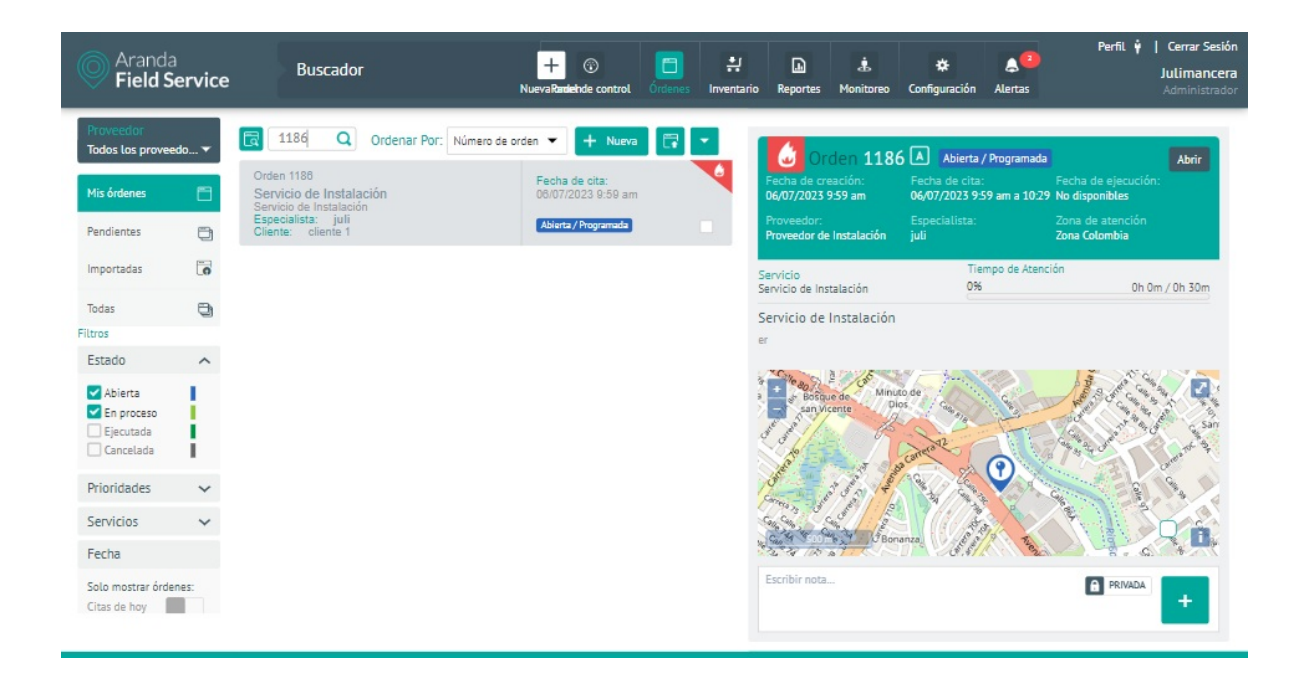

#### Orden marcada como Emergencia

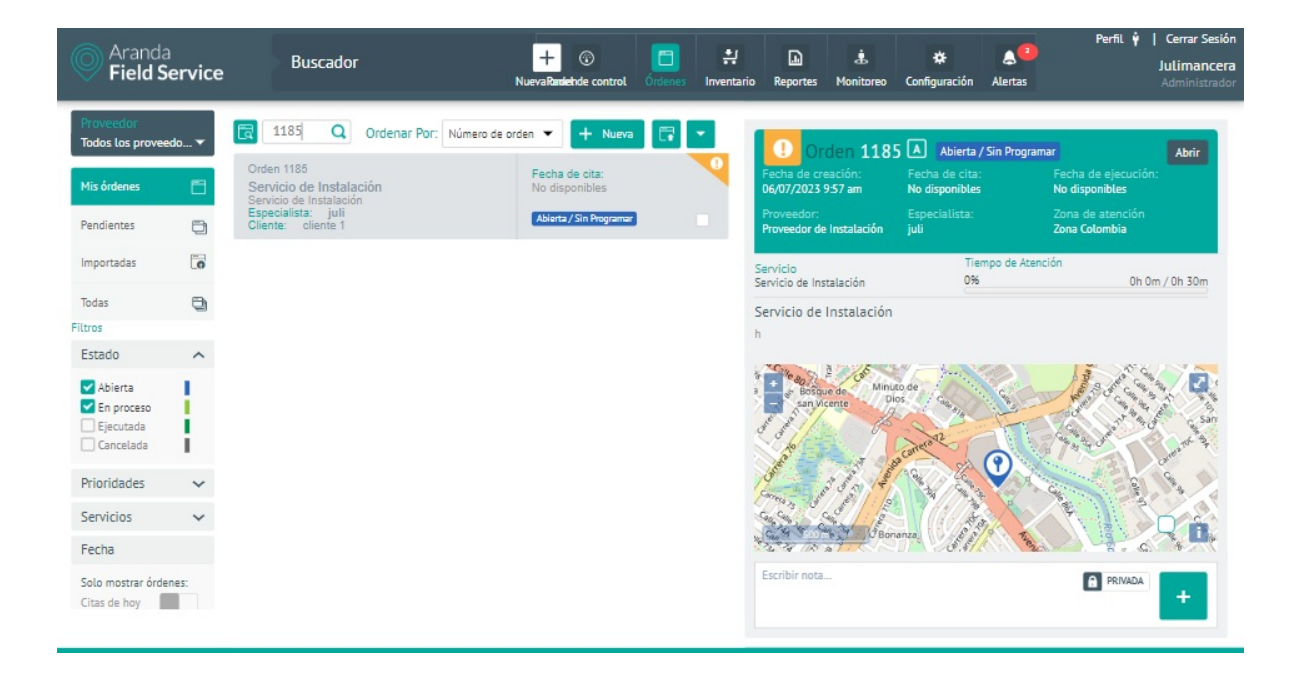

Orden marcada como Prioridad

# Archivos adjuntos

En esta opción puede adjuntar, eliminar o descargar los archivos adjuntos a la orden, también se puede visualizar el punto de georreferenciación para los archivos subidos desde la aplicación móvil siempre que no excedan de 10 MB.

▷ Nota: Los tipos de archivos que se pueden agregar a la orden de trabajo pueden ser de formatos .doc, .xls, .ppt, .PNG, .JPG, .PDF y que no superen los 10 MB de tamaño.

| Aranda<br>Field Service | Órdenes de Trabajo | + 🕤<br>NuevaRandiehde control | Órdenes | Inventario | Reportes | di Monitoreo | Configuración | Alertas | Perfil 🕴   Cerrar Sesión<br>Juli<br>Administrador |
|-------------------------|--------------------|-------------------------------|---------|------------|----------|--------------|---------------|---------|---------------------------------------------------|
|                         |                    |                               |         |            |          |              |               |         |                                                   |

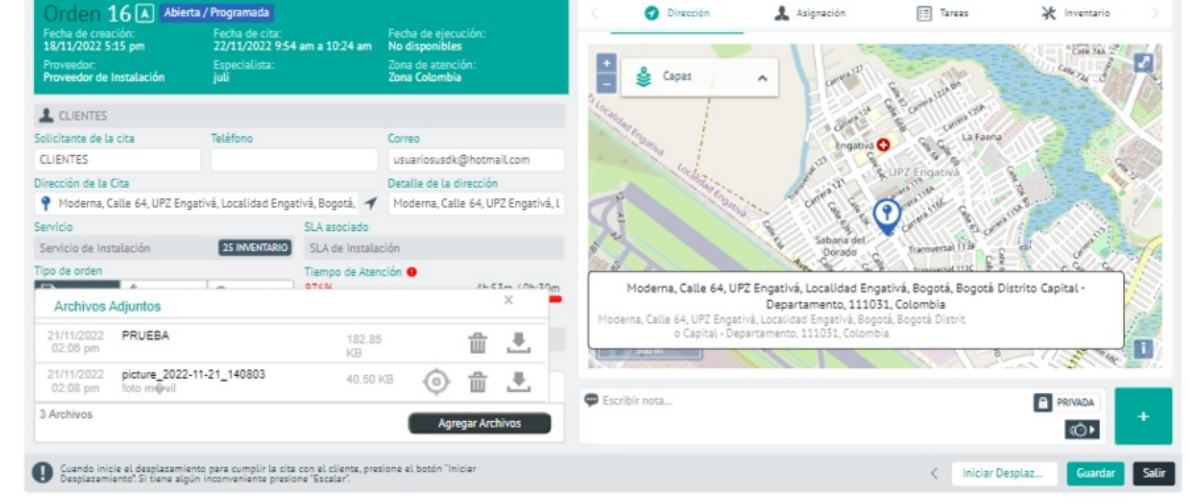

#### Botón Eliminar

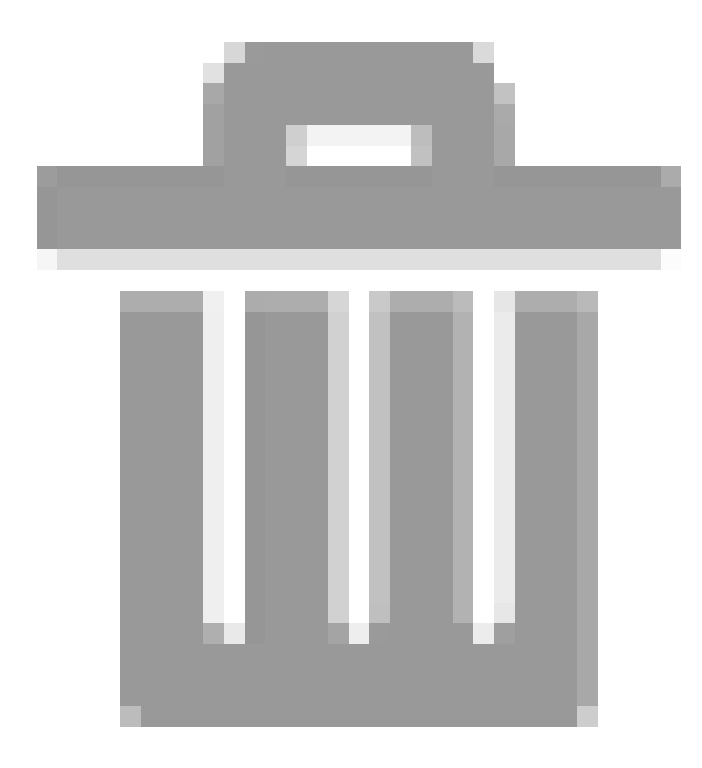

: Permite eliminar los adjuntos de la orden, es necesario presionar el botón Guardar para que efectivamente se elimine el archivo.

• Botón Descargar

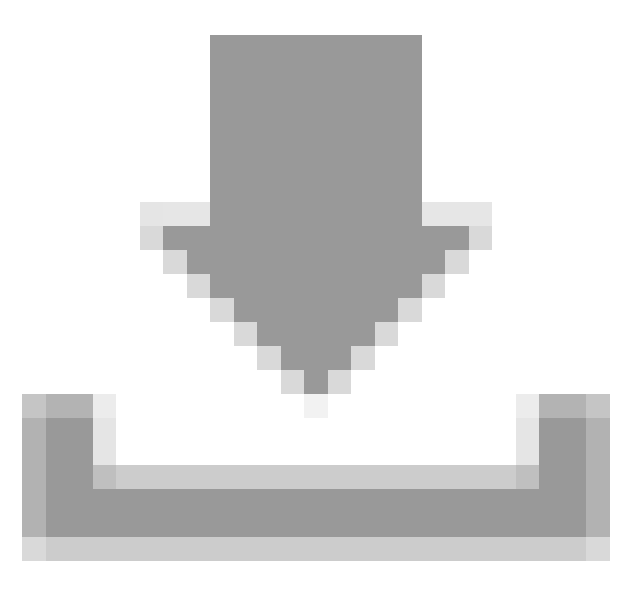

: Permite descargar y visualizar una copia del archivo adjunto.

• Botón Agregar Archivos: Permite visualizar una ventana emergente donde se podrá seleccionar el archivo deseable para adjuntar a la orden, una vez se realice la selección del archivo es necesario presionar el botón Guardar. Los archivos adjuntos desde la aplicación web no tendrán georreferenciación por lo tanto no se visualiza el botón

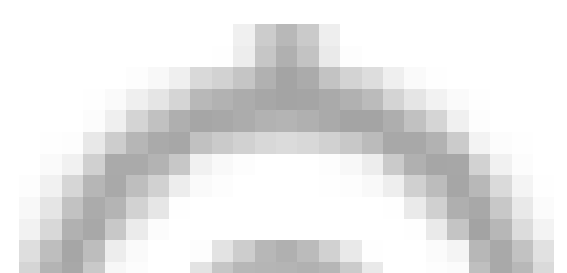

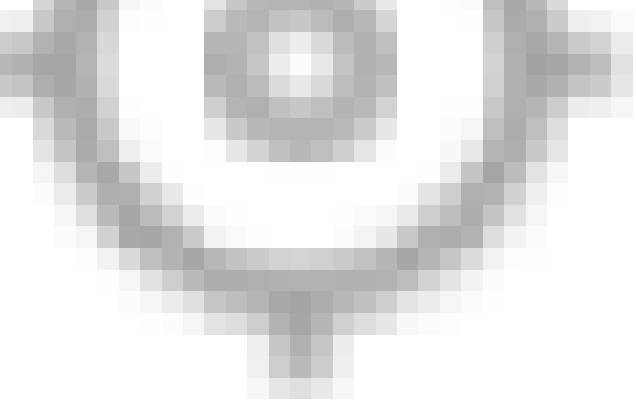

habilitado.

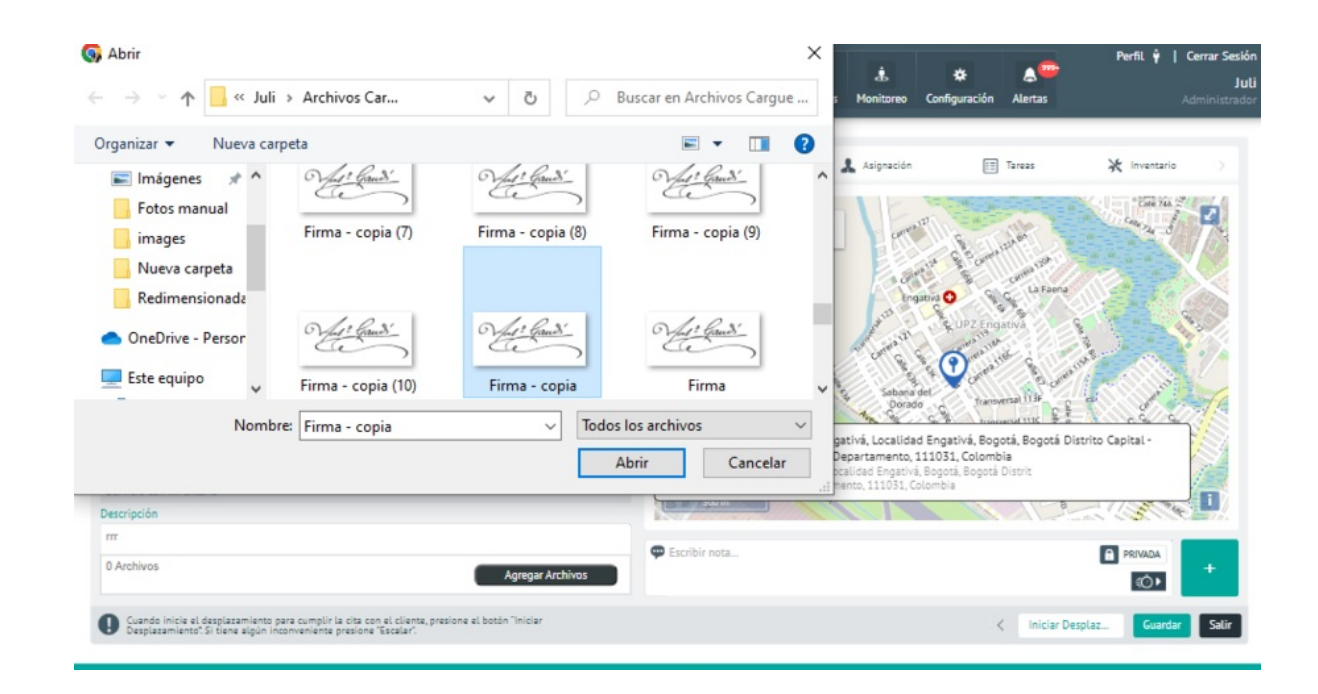

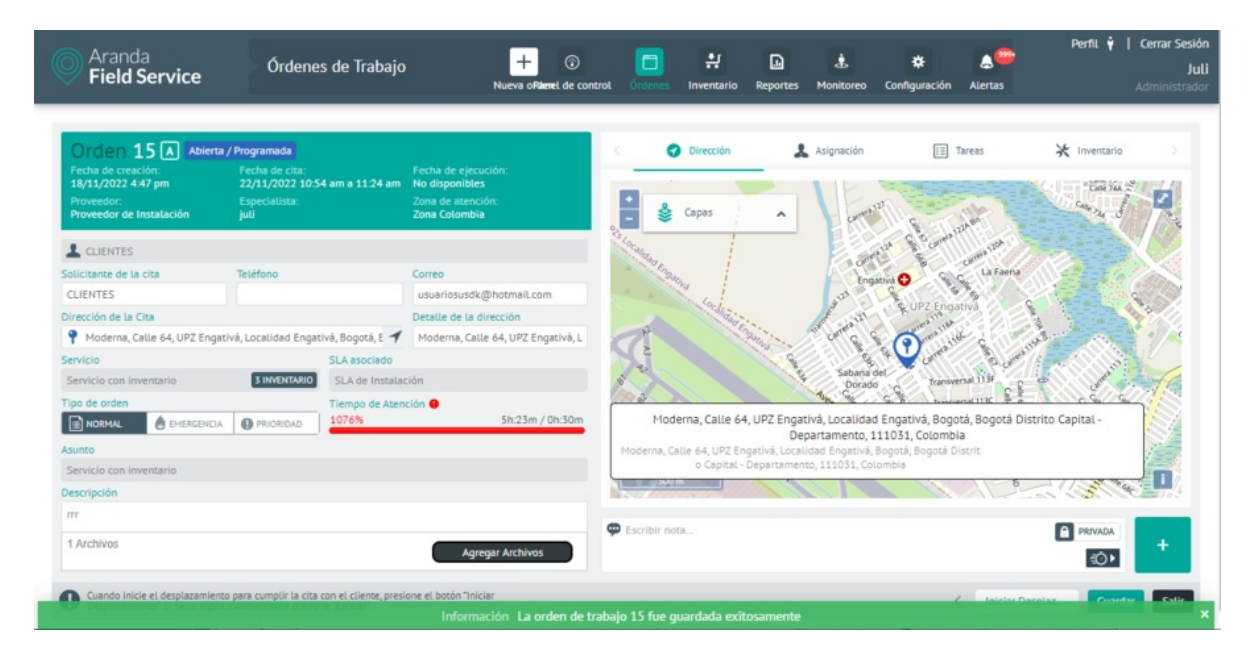

Botón Georreferenciación

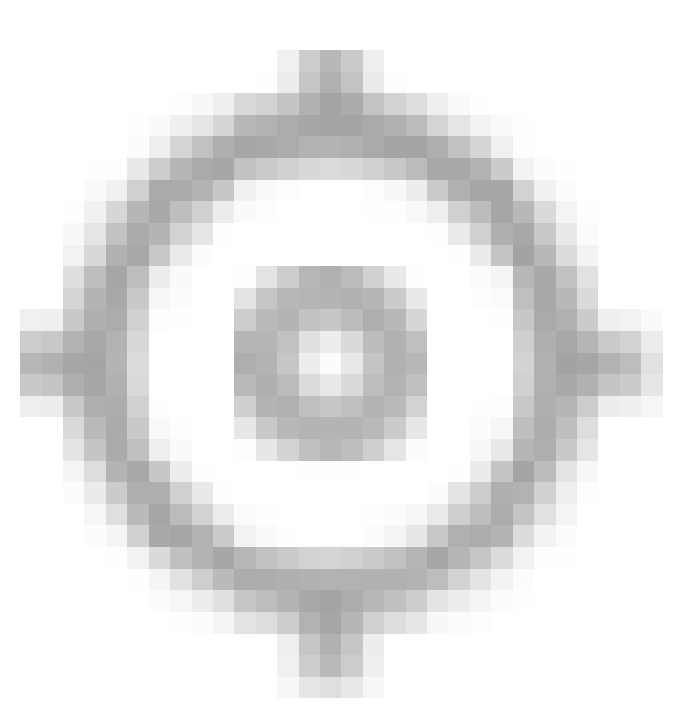

: Permite visualizar el punto geográfico donde fue tomada la foto, video o audio desde la aplicación móvil.

| Aranda<br>Field Service                                                                                 | Órdenes de Tral                                                                          | oajo                                                                   | + ③<br>NuevaRandehde control | Ördenes Inventario                 | Reportes Monitoreo                                       | ★ ▲ ●●●<br>Configuración Alertas                  | Perfil 🏺   Cerrar Sesi<br>Ju<br>Administrad |
|----------------------------------------------------------------------------------------------------|------------------------------------------------------------------------------------------|------------------------------------------------------------------------|------------------------------|------------------------------------|----------------------------------------------------------|---------------------------------------------------|---------------------------------------------|
| Orden 16 A Abient<br>Fecha de creación:<br>18/11/2022 5.15 pm<br>Proveedor:<br>Proveedor de Instalación | ta / Programada<br>Fecha de cita:<br>22/11/2022 9:54 am a 10:24<br>Especialista:<br>juli | Fecha de ejecu<br>m No disponibles<br>Zona de atenció<br>Zona Colombia | ción:<br>in:                 | C Dirección                        | San Francisco<br>Sun Francisco<br>Subach<br>El Rosa      | Tareas<br>oque carca<br>Mo Chia Guasca            | K Inventario                                |
| CLIENTES<br>Solicitante de la cita                                                                      | Teléfono                                                                                 | Correo                                                                 |                              | Ambalema<br>lo S. P. K             | Facatativá<br>Ariolaima<br>Bojacá Funza                  | ta Calera                                         | Guavio Ubala<br>Gechala                     |
| CLIENTES<br>Dirección de la Cita                                                                        | ativá Localidad Engativá Rosotá                                                          | Detalle de la di                                                       | photmail.com<br>rección      | Jerusalen,                         | La Mesa<br>El Colegio Soacha                             | Pareu<br>Nacion                                   | 2 Post                                      |
| Servicio<br>Servicio de Instalación                                                                     | SLA asocia<br>25 INVENTARIO SLA de Inv                                                   | to<br>talación                                                         | ron, or 2 Engetive, t        | Guataqui<br>Tocaima                | Granada                                                  | Choachi Chungo<br>Fórneque Sa                     | njuanito                                    |
| Tipo de orden<br>Archivos Adjuntos                                                                      | Tiempo de<br>conoc                                                                       | Atención 鱼                                                             | /h-57m / 0h-20m<br>X         | Agua de Dios                       | 64, UPZ Engativá, Localid<br>Departamento                | ad Engativá, Bogotá, Bogotá I<br>111031, Colombia | Par.<br>Distrito Capital -                  |
| 21/11/2022 PRUEBA<br>02:06 pm                                                                           | 18<br>K3                                                                                 | 2.85                                                                   | ÷ .                          | Moderna, Calle 64, UP2<br>o Capita | engativa, Localidad Engativa, al - Departamento, 111031, | ra, Bogota, Bogota Distrit<br>Colombia            | 1                                           |
| 21/11/2022 picture_2022-<br>02:08 pm foto m@vil                                                         | 11-21_140803 40                                                                          | .50 KB                                                                 | ± ±                          | Ferrihir pota                      | Venecia                                                  |                                                   |                                             |
| 3 Archivos                                                                                              |                                                                                          | Agree                                                                  | gar Archivos                 | The second sold                    |                                                          |                                                   |                                             |
| Cuando inicie el desplazamie<br>Desplazamiento". Si tiene algú                                          | nto para cumplir la cita con el cliente<br>in inconveniente presione "Escalar".          | presione el botón "Inic                                                | lar                          |                                    |                                                          | < Iniciar (                                       | Desplaz Guardar Salir                       |

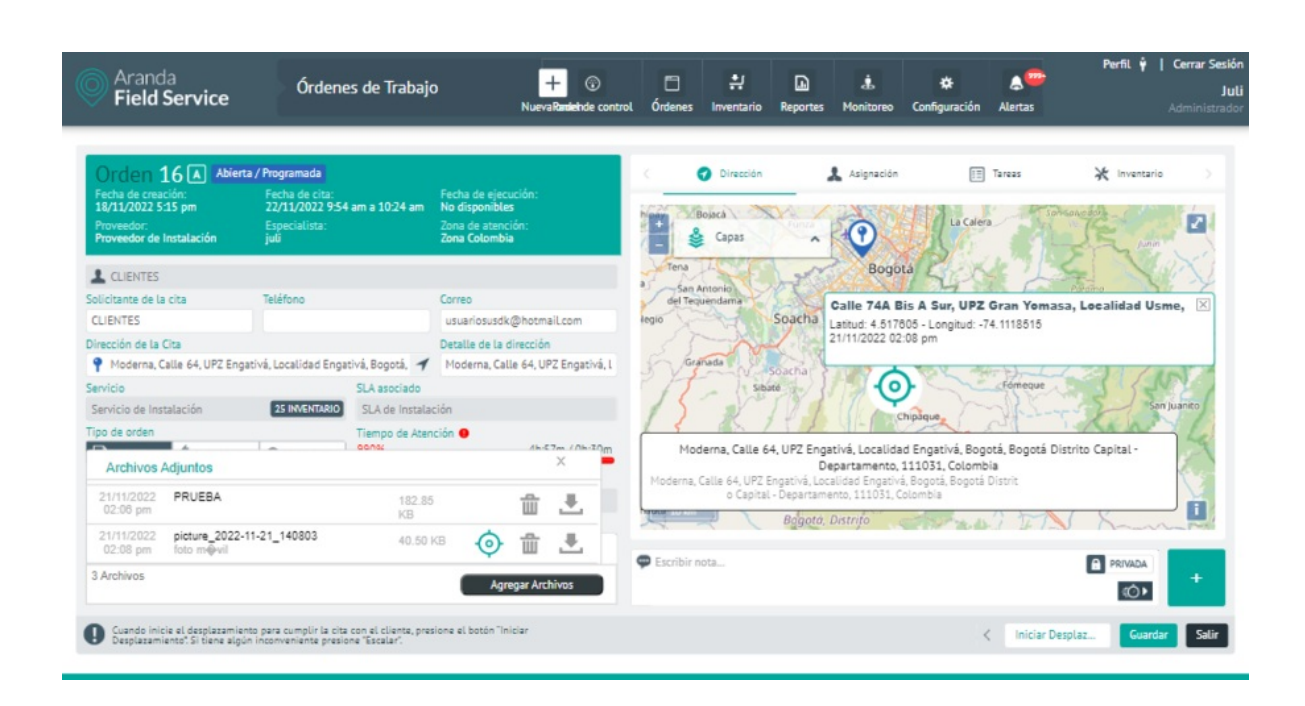

# Asignación de un especialista a la orden de trabajo

Una vez creada la orden, al abrirla, en la pestaña Asignación encontrará tres tipos posibles de asignación de especialistas:

• Asignación Automática: La realiza el motor de asignación teniendo en cuenta la configuración de la orden creada y la de los especialistas en campo que pueden atender la orden.

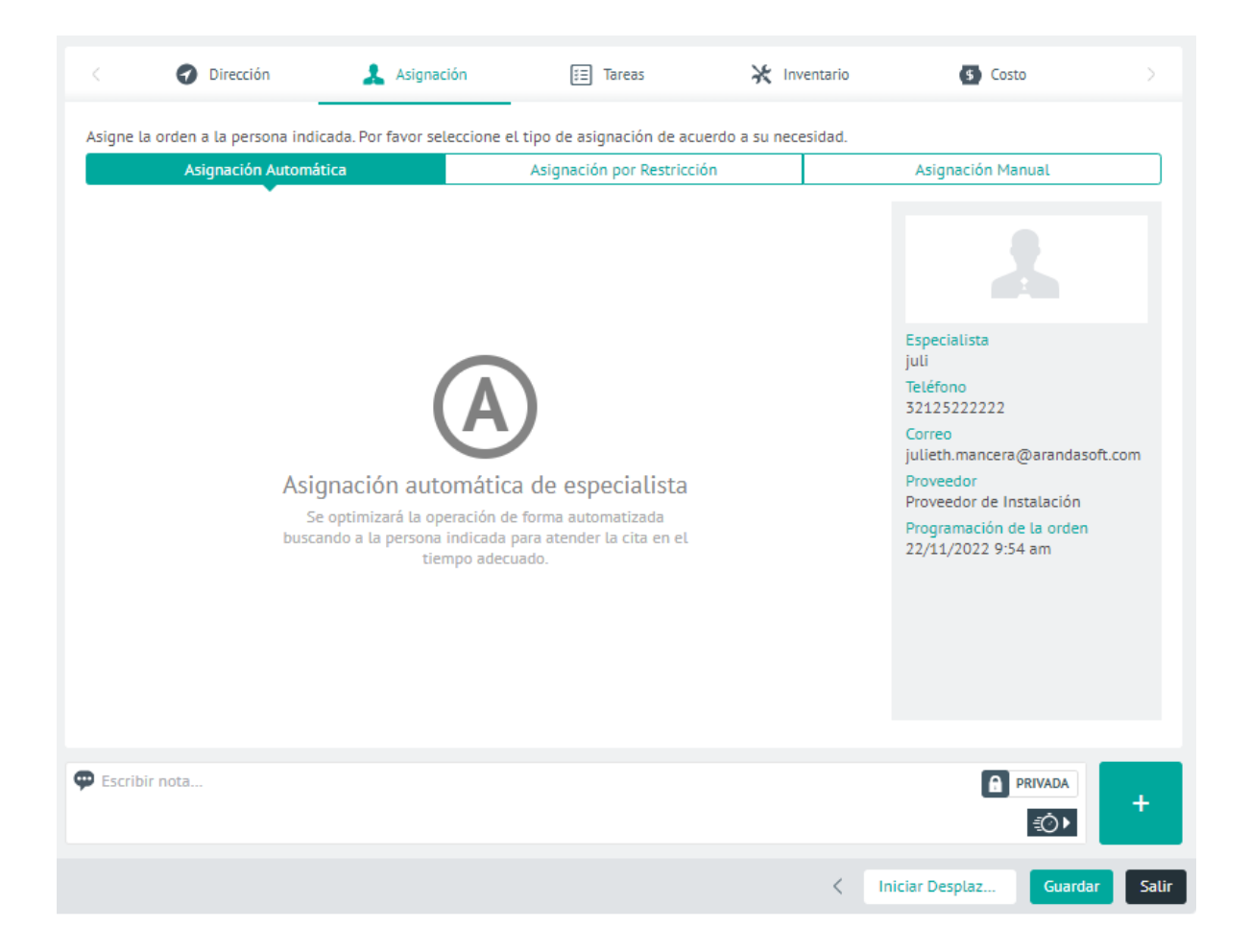

• Asignación por Restricción: Permite restringir la asignación seleccionando al menos uno de los siguientes criterios de restricción: Proveedor, Especialista, Fecha Inicial y Jornada.

El campo **Jornada** dependerá de la configuración de las variables del negocio.

| Asignaci                                     | ón Automática                 | Asignación por Restricció            | n              | Asignación Manual                                                                     |
|----------------------------------------------|-------------------------------|--------------------------------------|----------------|---------------------------------------------------------------------------------------|
| trinja la asignación<br>erios de restricción | de un especialista selecciona | ndo al menos uno de los criterios de | e restricción. |                                                                                       |
| Proveedor                                    | Seleccionar                   |                                      | •              |                                                                                       |
| Especialista                                 | Q Buscar especialista.        |                                      |                | Especialista<br>Automática                                                            |
| Fecha Inicial                                | DD/MM/AAAA                    |                                      | <b></b>        | No Disponible<br>Correo                                                               |
| Jornada                                      | i ∰ Mañana                    | ● Tarde → Noche                      |                | No Disponible<br>Proveedor<br>No Disponible<br>Programación de la orden<br>Automática |
| scribir nota                                 |                               |                                      |                |                                                                                       |

• Asignación Manual: la realiza directamente el despachador teniendo en cuenta la disponibilidad del especialista por los filtros de proveedor y fecha de atención.

|                                     | Asignación por Restrico | ión    | Asignación Manual                                                                                                    |
|-------------------------------------|-------------------------|--------|----------------------------------------------------------------------------------------------------|
| oveedor<br>eleccionar<br>pecialista | Fecha                   | Buscar | Especialista<br>Automática<br>Teléfono<br>No Disponible<br>Correo<br>No Disponible<br>Proyeedor<br>No Disponible<br>Programación de la orden<br>Automática |
|                                     |                         |        |                                                                                                    |

Las tareas permiten hacer una gestión más minuciosa de una orden de trabajo, y un seguimiento más preciso de cada procedimiento. Las tareas están pensadas para que los especialistas las gestionen desde sus dispositivos de manera simple y clara.

¿Cómo funcionan las tareas dentro de una orden de trabajo?

Al crear una orden, las tareas se cargan cuando se selecciona un servicio que las requiera; estas tareas se listan de forma consecutiva según el orden que se haya configurado desde el servicio.

| 🕜 Dirección 🏾 🎍 Asignación                     | j≡ Tareas  | 🔆 Inventario             | (\$) Costo             |   |
|------------------------------------------------|------------|--------------------------|------------------------|---|
| areas asociadas a la orden de trabajo.         |            |                          |                        |   |
| ::: Nueva tarea                                |            |                          | ;                      | × |
| Ingrese el nombre de la tarea                  |            |                          |                        |   |
| Ingrese un nombre simple y claro para la tarea |            |                          |                        |   |
| Responsable                                    | Fecha y ho | ora estimada de atencion |                        |   |
| 🌲 Buscar y agregar un especialista             | DD/MM//    | AAAA:                    | 100                    | 1 |
|                                                |            |                          | Cancelar Aplicar       |   |
|                                                |            |                          | <i>i</i> f             |   |
|                                                |            |                          |                        |   |
| Escribir nota                                  |            |                          | PRIVADA                | + |
|                                                |            | < 1                      | niciar Desplaz Guardar | 5 |

#### Visualización de nueva tarea

La pestaña **Tareas** cuenta con las siguientes características:

- Puede agregar nuevas tareas dentro de una orden haciendo clic en el botón Nueva Tarea.
- A las tareas nuevas se les puede parametrizar los siguientes campos:
- Nombre de la tarea: ingrese un nombre que indique de qué se trata la tarea. Ej: Instalación de dispositivo.
- **Responsable:** seleccione el especialista en campo que se encargará de ejecutar la tarea. El especialista depende del proveedor.
- Fecha y hora estimada de atención: ingrese una fecha y hora aproximada pero no obligatoria para el especialista en campo.
- Las tareas pueden pasar por 3 estados: SIN INICIAR, EN MARCHA y TERMINADA. Un control tipo switch permitirá hacer el cambio de estado desde la consola web.
- Cuando una orden de trabajo no tiene proveedor, pero sí tiene un servicio con tareas, estas se pueden reorganizar, desasociar o cambiar de nombre, sin embargo, no es posible asignar responsables o establecer fechas y horas.
- Para permitir asignar automáticamente las tareas asociadas en una orden de trabajo es necesario habilitar la
  opción <u>Asignar automáticamente las tareas al especialista de la orden de trabajo</u>. Esta configuración permite
  asociar el responsable, fecha y hora estimada de atención a las tareas teniendo como base la fecha de cita y el
  especialista asignado a la orden de trabajo cuando se ejecuta el motor de asignación.

Nota: El intervalo de tiempo para calcular la hora de las tareas se toma teniendo en cuenta la cantidad de minutos configurados en base de datos, la información del setting
 WorkOrderTaskConflictMinutes por defecto está en 5 minutos. (Se recomienda que la configuración del setting se realice en múltiplos de 5)

Las tareas que ya vienen del servicio, y las recién creadas, pueden editarse dependiendo del estado en el que se encuentren, así:

Cuando está SIN INICIAR

- Permite asignar un responsable y la fecha y hora estimada de atención.
- Permite cambiar el estado, si es la tarea actual.
- Permite moverla para cambiar el orden, solo si la anterior esta SIN INICIAR.
- Permite desasociarla de la orden de trabajo, si está en estado SIN INICIAR.

|              | Oirección             | asignación | j≡ Tareas | 🔀 Inventario             | (\$) Costo  |           |
|--------------|-----------------------|------------|-----------|--------------------------|-------------|-----------|
| lareas asoci | iadas a la orden de t | trabajo.   |           |                          | Nu          | eva Tarea |
| ::: 1.Tar    | rea 1 SIN INICIAR     | ٤.         |           |                          |             |           |
| Responsal    | ible                  |            | Fecha y h | ora estimada de atencion |             |           |
| 👗 Busc       | car y agregar un esp  | ecialista  | DD/MM/    | AAAA:                    |             |           |
| SIN INIC     | CIAR EN MARCHA        |            |           |                          | Cancelar Ap | licar     |
|              |                       |            |           |                          |             |           |
|              |                       |            |           |                          |             |           |
|              |                       |            |           |                          |             |           |
|              |                       |            |           |                          |             |           |
|              |                       |            |           |                          |             |           |
|              |                       |            |           |                          |             |           |
|              |                       |            |           |                          |             |           |
|              |                       |            |           |                          |             |           |
|              |                       |            |           |                          |             |           |
|              |                       |            |           |                          |             |           |
|              |                       |            |           |                          |             |           |
|              |                       |            |           |                          |             |           |
|              |                       |            |           |                          |             |           |
|              |                       |            |           |                          |             |           |
|              |                       |            |           |                          |             |           |
|              |                       |            |           |                          | _           |           |
|              |                       |            |           |                          |             | _         |
| Escribir not | ota                   |            |           |                          | PRIVADA     |           |
| Escribir no  | ota                   |            |           |                          | PRIVADA     | +         |
| Escribir no  | ota                   |            |           |                          | PRIVADA €Ô► | +         |
| Escribir not | ota                   |            |           |                          | PRIVADA €Ô► | 4         |

Visualización de tarea SIN INICIAR.

Cuando está EN MARCHA

• Solo permite cambiar el estado a TERMINADA.

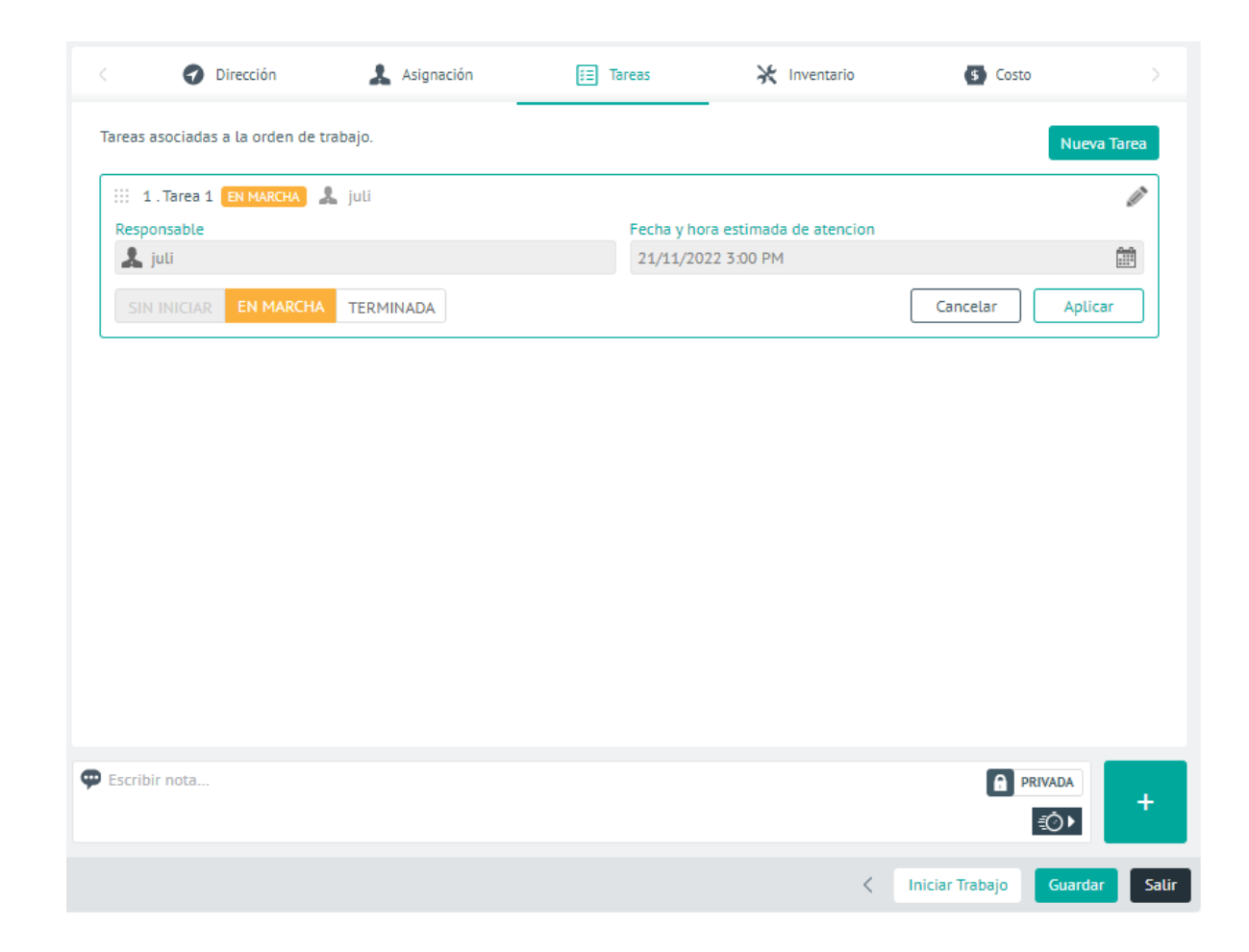

Visualización de tarea EN MARCHA

Cuando está TERMINADA

• No permite hacer ajustes.

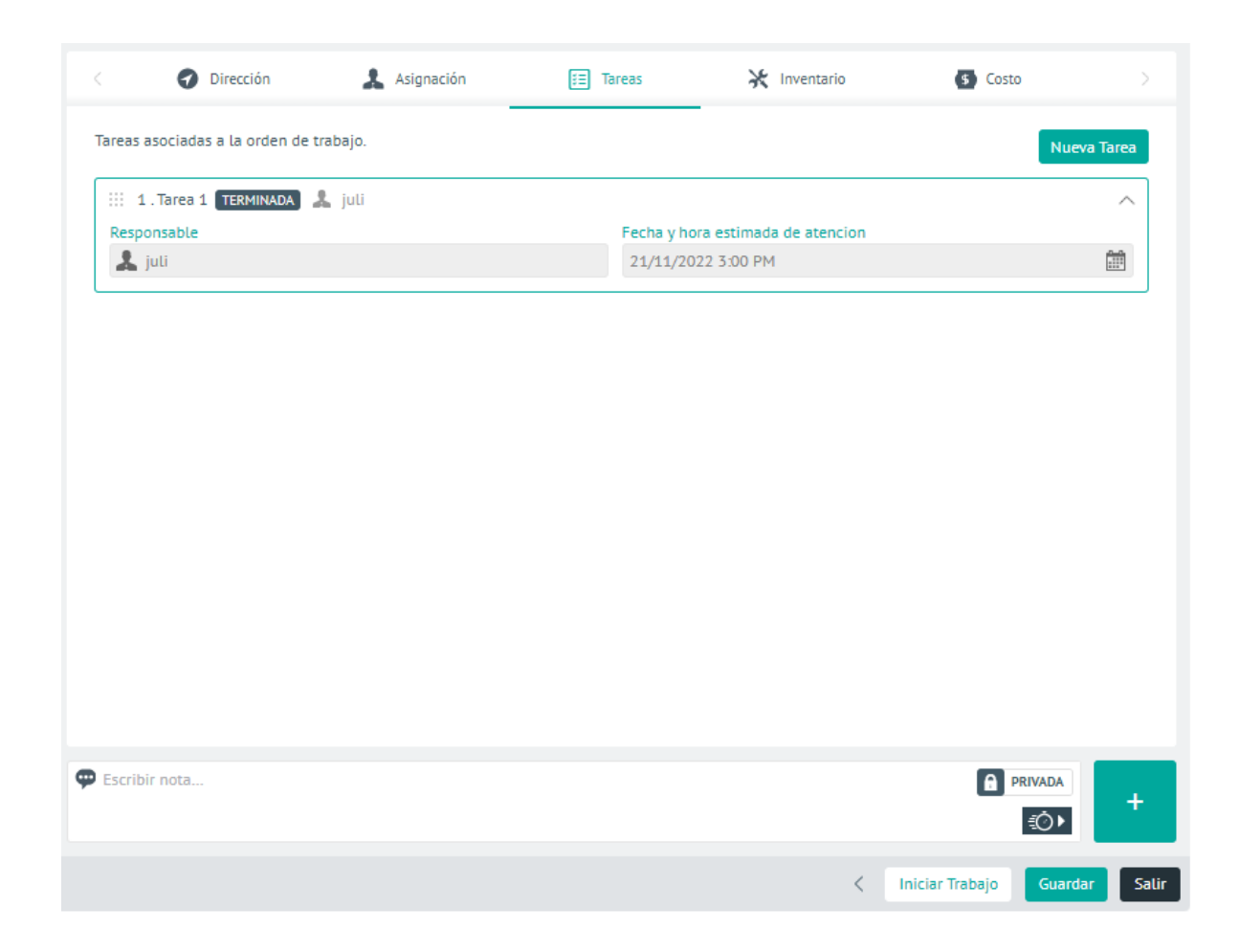

Visualización de tarea TERMINADA

▷ Nota: Los ajustes realizados sobre esta lista de tareas (Agregar, reorganizar o desasociar), no afectan las tareas configuradas originalmente en el servicio.

# Asignación de productos a la orden de trabajo (Inventario)

El inventario o los productos necesarios para la ejecución del servicio, se cargarán de forma automática con los recursos básicos configurados por el administrador para ese servicio. El despachador puede modificar la cantidad de repuestos asociados a la orden según las necesidades del servicio.

| < O Direct          | tión 🤱 Asigr | nación 📰 Tareas | 🔀 Inventario | (\$) Costo |
|---------------------|--------------|-----------------|--------------|------------|
| Búsqueda de inve    | ntario       |                 |              |            |
| Q Buscar producto   |              |                 |              |            |
| nventario propuesto |              |                 |              |            |
| Coaxial             | -            |                 |              |            |
| Cantidad ()         |              |                 |              |            |
| 25                  | *<br>*       |                 |              |            |
|                     |              |                 |              |            |
|                     |              |                 |              |            |
|                     |              |                 |              |            |
|                     |              |                 |              |            |
|                     |              |                 |              |            |
|                     |              |                 |              |            |
|                     |              |                 |              |            |
|                     |              |                 |              |            |

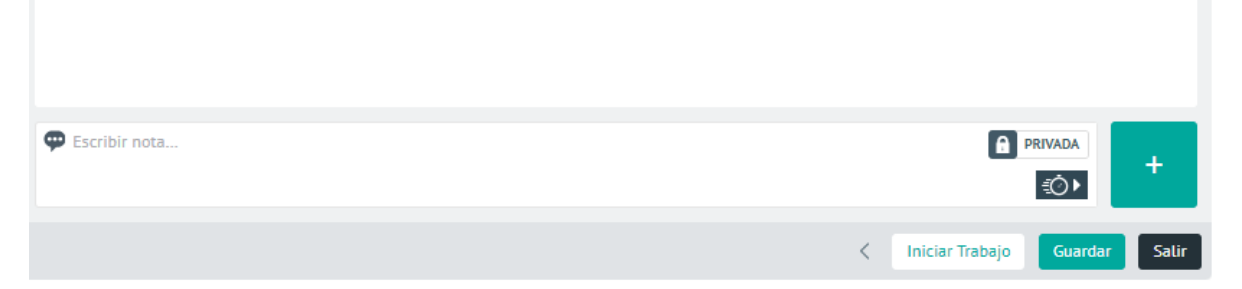

Pantalla de asociación de repuestos para la orden

## Costos de la orden de trabajo

El sistema calculaautomáticamente el costo total de operación de un servicio sumando los siguientes costos:

- Costo base del servicio: es el costoconfigurado por el administrador al momento de la creación del servicio.
- Costo del inventario: es el costo de los repuestos o productos configurados por el administrador para el servicio.
- **Costo del transporte:** no tendrá un valor registrado hasta que el especialista en campo termine las actividades y cierre la orden de trabajo. El costo del transporte corresponde al valor configurado por kilómetro según el medio de transporte, multiplicado por la cantidad de kilómetros recorridos.
- Costo del especialista: se actualizará cuando el responsable atienda la orden de trabajo. El costo del especialista por hora lo configura el administrador y este valor se multiplica por el número de horas registradas por el especialista en la atención de la orden asignada.

|                          | Dirección                             | 👗 Asignación       | 📰 Tareas | 🔀 Inventario | (\$) Costo     |       |
|--------------------------|---------------------------------------|--------------------|----------|--------------|----------------|-------|
| Costo ca                 | alculado<br>costo eiecutado para esta | a orden de trabajo |          |              |                |       |
|                          |                                       |                    |          |              |                |       |
|                          |                                       |                    |          |              |                |       |
|                          |                                       |                    |          |              |                |       |
|                          |                                       | Costo base del s   | ervicio  | \$ 12.000    |                |       |
|                          |                                       | 🔀 Costo del invent | ario     | \$ 0         |                |       |
|                          |                                       | Costos del trans   | porte    | \$ 12.000    |                |       |
|                          |                                       | L Costo del especi | alista   | \$ 153.54    |                |       |
|                          |                                       | Total              |          | \$ 24.153.54 |                |       |
|                          |                                       |                    |          |              |                |       |
|                          |                                       |                    |          |              |                |       |
| Coordinate in the second | - acta                                |                    |          |              |                |       |
|                          | 110Ld                                 |                    |          |              | PRIVADA<br>€Õ► | +     |
|                          |                                       |                    |          |              | Guardar        | Salir |

Costos generados por la orden de trabajo.

## Notas y comentarios en la orden de trabajo

En la pestaña **Comentarios** quedan registradas las notas, los comentarios y los cambios que realizan el despachador, el monitor o el especialista durante la creación o edición de una orden de trabajo, así como los mensajes que el usuario final ingresa como notas públicas desde la aplicación AssistMe, las cuales también serán visibles para el especialista en campo asignado.

Tanto el despachador, como el especialista podrán agregar información relevante para la atención de la orden, como cambios a la solicitud de registro, confirmación de inventario, seguimiento al especialista en campo, recomendaciones y sugerencias.

| Aranda<br>Field Service                   | Órdenes de Trabajo                               | + 💿<br>NuevaRatelehde contro                        | A Órdenes | <b>:</b><br>Inventario | Reportes  | di Monitoreo     | 🗱<br>Configuración | Alertas    | Perfil ∳   Cerrar Ses<br>J<br>Administra | d <b>ón</b><br>J <b>uli</b><br>Idor |
|-------------------------------------------|--------------------------------------------------|-----------------------------------------------------|-----------|------------------------|-----------|------------------|--------------------|------------|------------------------------------------|-------------------------------------|
| Orden 11 \Lambda Ejec                     | utada                                            |                                                     | < 9       | Comentarios            | Ċ         | Cronómetros      |                    | Alerta: 50 | Campos Adicionales                       |                                     |
| Fecha de creación:<br>17/11/2022 10:22 am | Fecha de cita:<br>22/11/2022 11:24 am a 11:54 am | Fecha de ejecución:<br>21/11/2022 2:19 pm a 2:20 pm | _         | Ver solo come          | ntarios V | er solo los camb | ios Ver historia   | el.        |                                          |                                     |
| Proveedor de Instalación                  | juli                                             | Zona Colombia                                       |           | juli escribió:         |           |                  |                    | -          | 21/11/2022 2:20 pm @ PRIVADA             |                                     |

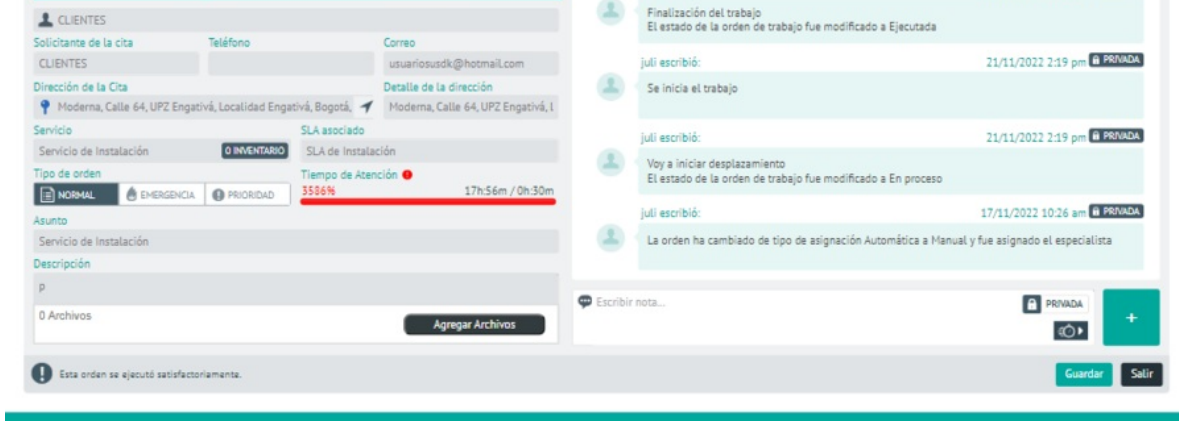

Pantalla de visualización de comentarios, cambios y notas

## Notas Públicas y Privadas

Las notas públicas o privadas se ingresan en el campo para notas que aparece en el listado de órdenes de trabajo o en las pantallas de Edición/Creación desde la consola web (despachador o monitor) o desde la aplicación móvil (especialista en campo).

Por defecto, el campo de notas tiene activa la opción **PRIVADA** (icono de candado), es decir que solo será visible para los especialistas.

| 💬 Escribir nota | PRIVADA |
|-----------------|---------|
|                 | ±⊙∙     |

#### Campo de nota PRIVADA

Si desea enviar una nota pública, (visible para todos los usuarios incluidos los de la consola AssistMe), haga clic en el botón tipo switch para cambiarla a PÚBLICA (icono de globo terráqueo).

| 💬 Escribir nota | PÚBLICA 🙎 |
|-----------------|-----------|
|                 | ±⊙►       |

Campo de nota PÚBLICA

▷ Nota: cuando un despachador, monitor o especialista crea una nota pública, esta se envía por correo electrónico al usuario final y también queda visible en la consola AssistMe.

#### Cambios

Los cambios a la orden de trabajo los puede realizar el despachador, el monitor o el especialista y se registran de la siguiente manera:

| Aranda<br>Field Service                                                                    | Órdenes de Traba                                                                 | ajo + ©<br>NuevaRadehde cont                                                               | rol Órdenes | <b>.</b><br>Inventario                         | Reportes                                       | 🛓<br>Monitoreo                                      | Configuración                                                | Alertas                     | Perfil ∳   Cerrar Sesión<br>Juli<br>Administrador       |
|--------------------------------------------------------------------------------------------|----------------------------------------------------------------------------------|--------------------------------------------------------------------------------------------|-------------|------------------------------------------------|------------------------------------------------|-----------------------------------------------------|--------------------------------------------------------------|-----------------------------|---------------------------------------------------------|
| Orden 11 (A) Ejecu<br>Fecha de creación:<br>17/11/2022 1022 am<br>Proveedor:<br>Proveedor: | tada<br>Fecha de cita:<br>22/11/2022 11:24 am a 11:54 a<br>Especialista:<br>juli | Fecha de ejecución:<br>n 21/11/2022 219 pm a 2:20 pm<br>Zona de atención:<br>Zona Golombia | < (         | Comentarios<br>Ver solo come<br>juli cambió:   | entarios V                                     | Cronómetro                                          | s 🌲                                                          | Alerta 19                   | Campos Adicionales      21/11/2022 2:20 pm      PRIMADA |
| LUENTES<br>Solicitante de la cita                                                          | Teléfono                                                                         | Correo                                                                                     | 0           | La fecha esti<br>El estado de<br>El estado de  | mada de fina<br>la orden de 1<br>la orden de 1 | ilización de la<br>trabajo fue mo<br>trabajo fue mo | orden de trabajo<br>dificado a Ejecuti<br>dificado a Ejecuti | se cambio a 2<br>ada<br>ada | 21/11/2022 7:20:19 p.m.                                 |
| CLIENTES<br>Dirección de la Cita<br>Moderna, Calle 64, UPZ Eng                             | pativá, Localidad Engativá, Bogotá,                                              | usuariosusdk@hotmail.com<br>Detalle de la dirección<br>Moderna, Calle 64, UPZ Engativá, I  | ۵           | juli escribió:<br>Finalización<br>El estado de | del trabajo<br>la orden de t                   | trabajo fue mo                                      | dificado a Ejecuti                                           | ada                         | 21/11/2022 2:20 pm 🔒 PRMADA                             |
| Servicio de Instalación<br>Tipo de orden                                                   | O INVENTARIO<br>SLA ESOCIADO<br>SLA de Instr<br>Tiempo de A<br>3586%             | lación<br>ención 💁<br>17h:56m / 0h:30m                                                     | 20          | juli cambió:<br>La fecha de i<br>El estado de  | cita de la ord<br>la orden de 1                | ien de trabajo :<br>trabajo fue mo                  | se cambio a 21/1<br>dificado a En Pro                        | 1/2022 7:19%<br>ceso        | 21/11/2022 2:19 pm 🔒 PRIVADA<br>19 p.m.                 |
| Asunto<br>Servicio de Instalación<br>Descripción                                           |                                                                                  |                                                                                            |             | juli cambió:<br>El estado de<br>El estado de   | la orden de t                                  | trabajo fue mo                                      | dificado a En pro<br>dificado a En Des                       | ceso<br>inlazamiento        | 21/11/2022 2:19 pm 🔒 PB/VADA                            |
| p<br>0 Archivos                                                                            |                                                                                  | Agregar Archivos                                                                           | 🗭 Escribir  | nota                                           |                                                |                                                     |                                                              |                             | PÚBLICA 💽 +                                             |
| Esta orden se ejecutó satisfac                                                             | ctoriamenta.                                                                     |                                                                                            |             |                                                |                                                |                                                     |                                                              |                             | Guardar Salir                                           |

# Cronómetros en la orden de trabajo

Los cronómetros de los acuerdos asociados a una orden de trabajo permiten visualizar el avance y cumplimiento de cada etapa del servicio, ya sean acuerdos con los clientes o con el proveedor:

| Aranda<br>Field Service                                                                                  | Órdenes                                                             | de Trabajo               | + 🕤                                                                                       | Órdenes    | <b>:</b><br>Inventario                 | Reporte                  | s Monitoreo                                     | Configuraci   | én Alertas | Perfil 🛉     | Cerrar Sesion<br>Ju<br>Administrad |
|----------------------------------------------------------------------------------------------------|---------------------------------------------------------------------|--------------------------|-------------------------------------------------------------------------------------------|------------|----------------------------------------|--------------------------|-------------------------------------------------|---------------|------------|--------------|------------------------------------|
| Orden 11  Ejecuta<br>Fecha de creación:<br>17/11/2022 10:22 am<br>Proveedor:<br>Proveedor de Instalación | da<br>Fecha de cita:<br>22/11/2022 11:24 a<br>Especialista:<br>juli | am a 1154 am             | Fecha de ejecución:<br>21/11/2022 2:19 pm a 2:20 pm<br>Zona de atención:<br>Zona Colombia | Croni      | Comentarios<br>ómetros de los<br>Acues | acuerdos a<br>rdos con e | Cronómetros<br>asociados a la ord<br>el cliente | en de trabajo | Alerta     | Campos Adic  | ionales >                          |
|                                                                                                    |                                                                     |                          |                                                                                           | CRON       | ÓMETRO                                 |                          | TIEMPO TRANSCUR                                 | RIDO          | PROGRESO   | ΤΙΕΜΡΟ ΜΑΧΙΜ | 0                                  |
| Solicitante de la cita                                                                                   | Teléfono                                                            |                          | Correo                                                                                    | *1         | liempo de Aten                         | nción 😐                  | 17 Horas 56 Min                                 | u 3586% 🚥     | _          | _            |                                    |
| CLIENTES                                                                                                 |                                                                     |                          | usuariosusdk@hotmail.com                                                                  |            |                                        |                          |                                                 |               |            |              |                                    |
| Dirección de la Cita                                                                                     |                                                                     |                          | Detalle de la dirección                                                                   | Tie        | mpo de Ejecuci                         | ión                      | Sin iniciar                                     |               |            |              |                                    |
| Moderna, Calle 64, UPZ Engat                                                                             | ivá, Localidad Engativ                                              | á, Bogotá, 🔺             | Moderna, Calle 64, UPZ Engativá, l                                                        | Tie        | mno da Solucia                         | ín n                     | 17 Horse 57 Min                                 | 21545         |            | _            |                                    |
| Servicio                                                                                                 | 5                                                                   | SLA asociado             |                                                                                           |            | inpo de potoci                         |                          | 17 Hores 37 Fills                               |               |            | 1.0          |                                    |
| Servicio de Instalación                                                                                  | O INVENTARIO                                                        | SLA de Instalac          | ión                                                                                       |            |                                        |                          |                                                 |               |            |              |                                    |
| Tipo de orden                                                                                            |                                                                     | liempo de Atena<br>3586% | :ión ●<br>17h:56m / 0h:30m                                                                |            |                                        |                          |                                                 |               |            |              |                                    |
| Asunto                                                                                                   |                                                                     |                          |                                                                                           |            |                                        |                          |                                                 |               |            |              |                                    |
| Servicio de Instalación                                                                                  |                                                                     |                          |                                                                                           |            |                                        |                          |                                                 |               |            |              |                                    |
| Descripción                                                                                              |                                                                     |                          |                                                                                           |            |                                        |                          |                                                 |               |            |              |                                    |
| p                                                                                                    |                                                                     |                          |                                                                                           |            |                                        |                          |                                                 |               |            |              |                                    |
| 0 Archivos                                                                                               |                                                                     |                          | Agregar Archivos                                                                          | Escribir i | nota                                   |                          |                                                 |               |            | PUBLICA Q    | +                                  |
| Esta orden se ejecutó satisfacto                                                                         | riamente.                                                           |                          |                                                                                           |            |                                        |                          |                                                 |               |            | Guar         | dar Salir                          |

#### Pantalla de acuerdos con el cliente

| Aranda<br>Field Service                                                                                   | Órdenes de Trabajo                                                                | D + ©<br>NuevaRankehde contro                                                             | Órdenes      | Inventario                             | Reportes                  | 4.<br>Monitoreo                          | Configuració                      | Alertas                         | Perfil 🛉      | Cerrar Ses<br>J<br>Administra |
|----------------------------------------------------------------------------------------------------|-----------------------------------------------------------------------------------|-------------------------------------------------------------------------------------------|--------------|----------------------------------------|---------------------------|------------------------------------------|-----------------------------------|---------------------------------|---------------|-------------------------------|
| Orden 11 (A) Ejecu<br>Fecha de creación:<br>17/11/2022 10:22 am<br>Proveedor:<br>Proveedor de Instalación | tada<br>Fecha de cita:<br>22/11/2022 11:24 am a 11:54 am<br>Especialista:<br>juli | Fecha de ejecución:<br>21/11/2022 2:19 pm a 2:20 pm<br>Zona de atención:<br>Zona Colombia | Cronó        | Comentarios<br>imetros de los<br>Acuer | acuerdos as<br>dos con el | Cronómetro<br>ociados a la or<br>cliente | s den de trabajo.                 | Alerta (20)                     | Campos Adicio | nales >                       |
| L CLIENTES                                                                                                | Taláfana                                                                          | Corres                                                                                    |              |                                        | 1                         | Tipo de acuerd                           | Proveedor de l<br>o: UC Acuerdo a | nstalación<br>sociado: UC de li | nstalación    |                               |
| CLIENTES                                                                                                  | leterono                                                                          | usuariosusdk@hotmail.com                                                                  | CRONO        | METRO                                  |                           | TIEMPO TRANSCU                           | RRIDO                             | PROGRESC                        | TIEMPO MÁXIMO |                               |
| Dirección de la Cita                                                                                      | ativá Localidad Engativá Rogatá 🦨                                                 | Detalle de la dirección<br>Moderna Calle 64 1197 Engativá 1                               | * T          | lempo de Aten                          | ción 😑 1                  | 7 Horas 56 Mir                           | nu 3586% 🚥                        | _                               | -             |                               |
| Servicio                                                                                                  | SLA asociado                                                                      | Proderna, caste 64, or 2 Engante, t                                                       | Tier         | mpo de Ejecuci                         | ón S                      | in iniciar                               |                                   |                                 |               |                               |
| Servicio de Instalación                                                                                   | O INVENTARIO SLA de Instala                                                       | ción                                                                                      |              | and to Fall all                        |                           | 7 Marca 77 Mile                          | 247.49                            |                                 |               |                               |
| Tipo de orden<br>NORMAL EMERGENCI<br>Asunto<br>Servicio de Instalación                                    | Tiempo de Aten<br>3586%                                                           | ción 🔮 17h:56m / 0h:30m                                                                   | 116          |                                        |                           | 27 Fill                                  |                                   |                                 |               |                               |
| Descripción                                                                                               |                                                                                   |                                                                                           |              |                                        |                           |                                          |                                   |                                 |               |                               |
| p                                                                                                    |                                                                                   |                                                                                           | C Escribir r | iota                                   |                           |                                          |                                   |                                 | PÚRI KA       |                               |
| 0 Archivos                                                                                                |                                                                                   | Agregar Archivos                                                                          |              |                                        |                           |                                          |                                   |                                 | <u>ال</u>     | +                             |
| D Esta orden se ejecutó satisfac                                                                          | toriamenta.                                                                       |                                                                                           |              |                                        |                           |                                          |                                   |                                 | Guard         | ar Salir                      |

Pantalla de acuerdos con el proveedor

## Alertas generadas para la orden de trabajo

Si el sistema encuentra alguna incompatibilidad en la asignación automática de una orden de trabajo, se generarán las alertas o notificaciones correspondientes en la consola de despacho. Las posibles razones que activan estas alertas, son:

- Incumplimiento en los tiempos o acuerdos de servicio establecidos ANS, OLA y UC.
- Problemas con el inventario de la orden.
- Falta de coincidencias entre las fechas de atención, las fechas de solución programadas en la orden y los tiempos disponibles de los especialistas en campo.

El despachador, debe analizar y valorar las alertas registradas y determinar si continúa con el proceso de generación de la orden o no.

| Aranda<br>Field Service Órdenes de Trabajo + © | Cerrar Sesiór<br>Juli<br>Administrado |
|------------------------------------------------|---------------------------------------|
|------------------------------------------------|---------------------------------------|

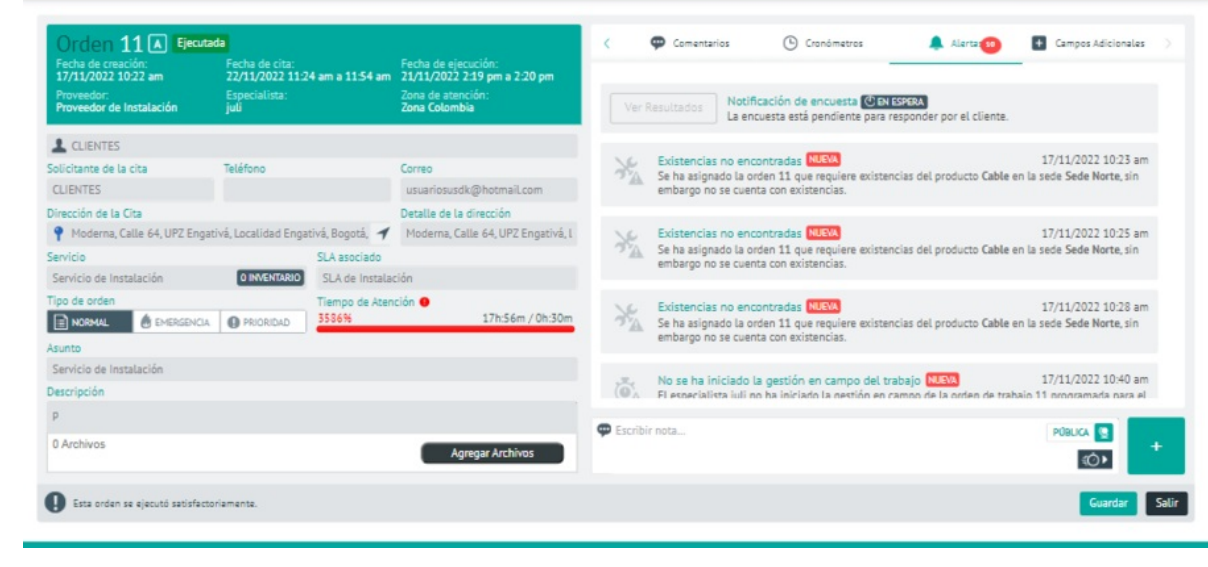

Pantalla de visualización de Alertas generadas para la orden

Esta pantalla también reporta el estado de la encuesta de satisfacción del cliente. Cuando aparezca en estado **RESPONDIDA**, podrá visualizar los resultados haciendo clic en el botón **Ver Resultados**.

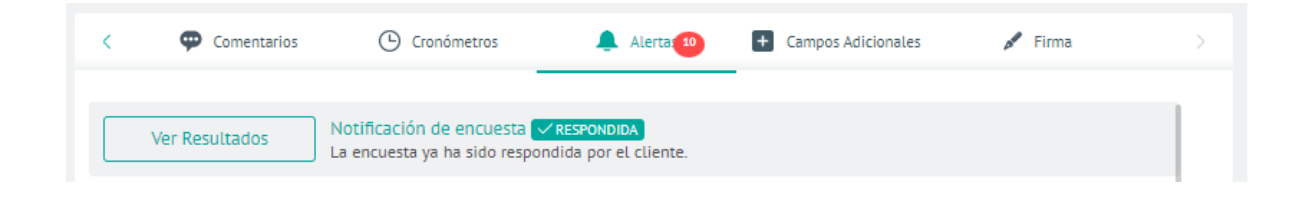

Botón de consulta de resultados de la encuesta

|                           | ncuesta de<br>atisfacción al Cliente                                |                                                                                   |
|---------------------------|---------------------------------------------------------------------|-----------------------------------------------------------------------------------|
| Encuesta<br>Encuesta Inye | Inyectologia<br><sup>ctologia</sup>                                 | Número de orden<br>12<br>Asunto<br>Caso No. 1548720<br>Descripción<br>VER DETALLE |
| 01                        | Esta satisfecho con el servicio? *                                  |                                                                                   |
| 02                        | Como calificaría la amabilidad del especialista?                    | *                                                                                 |
| 03                        | Como calificaría el conocimiento del especialista       * * * * * 3 | a? *                                                                              |
| 04                        | Observaciones adicionales                                           |                                                                                   |

Pantalla de resultados de la encuesta

# Campos adicionales de la orden de trabajo

En esta pestaña puede visualizar los campos adicionales generales para todas las órdenes y los configurados para un servicio específico. Esta información se presenta así:

| Aranda<br>Field Service | Órdenes de Trabajo | + 😨<br>NuevaRandehde control | (indenes | <b>.</b><br>Inventario | Reportes | 4.<br>Monitoreo | Configuración | Alertas | Perfil 🛉   Cerrar Sesión<br>Juli<br>Administrador |
|-------------------------|--------------------|------------------------------|----------|------------------------|----------|-----------------|---------------|---------|---------------------------------------------------|
|                         |                    |                              |          |                        |          |                 |               |         |                                                   |

| Fecha de creación:<br>17/11/2022 10:38 am<br>Proveedor: | Fecha de cita:<br>22/11/2022 10:24 am a 10:54 am | Fecha de ejecución:<br>No disponibles |                                                   |                                                            |                          |         | _ |
|---------------------------------------------------------|--------------------------------------------------|---------------------------------------|---------------------------------------------------|------------------------------------------------------------|--------------------------|---------|---|
| Proveedor de Instalación                                | Especialista:<br>juli                            | Zona de atención:<br>Zona Colombia    | A continuación encontrará la<br>Campo Texto Orden | enerales de orden de tra<br>información relacionada a órde | abajo<br>nes de trabajo: |         |   |
| L CLIENTES                                              |                                                  |                                       | Campo Texto Orden                                 |                                                            |                          |         |   |
| olicitante de la cita                                   | Teléfono                                         | Correo                                |                                                   |                                                            |                          |         |   |
| CLIENTES                                                |                                                  | usuariosusdk@hotmaiLcom               |                                                   |                                                            |                          |         |   |
| irección de la Cita                                     |                                                  | Detalle de la dirección               |                                                   |                                                            |                          |         |   |
| 📍 Moderna, Calle 64, UPZ Engati                         | ivá, Localidad Engativá, Bogotá, 🔺               | Moderna, Calle 64, UPZ Engativá, l    | Company additional as a                           | adam da bashala da da at                                   | en dete                  |         |   |
| ervicio                                                 | SLA asociado                                     |                                       | Campos adicionales o                              | rden de trabajo dado el                                    | servicio                 |         |   |
| Servicio de Instalación                                 | O INVENTARIO SLA de Instala                      | tión                                  | A continuación encontrará la                      | información relacionada a órde                             | nes de trabajo:          |         |   |
| po de orden                                             | Tiempo de Ater<br>PRIORIDAD                      | ción \varTheta<br>17h:49m / 0h:30m    |                                                   | +                                                          |                          |         |   |
| sunto                                                   |                                                  |                                       |                                                   | No. of Concession, Name                                    |                          |         |   |
| Servicio de Instalación                                 |                                                  |                                       |                                                   | No tiene campos adici                                      | onales disponibles       |         |   |
| escripción                                              |                                                  |                                       |                                                   |                                                            |                          |         |   |
| prueba                                                  |                                                  |                                       | -                                                 |                                                            |                          | _       | - |
| ) Archivos                                              |                                                  | Agregar Archivos                      | 🖤 Escribir nota                                   |                                                            |                          | PRIVADA | + |

Visualización de los campos adicionales generales y por servicio.

# Campos adicionales generales de orden de trabajo:

Estos campos adicionales generales aplican a todas las órdenes de trabajo que se creen en AFLS y se configuran en la pantalla **Configuración > Campos adicionales > Órdenes de trabajo**.

## Campos adicionales de orden de trabajo dado el servicio

Pueden ser diligenciados o visualizados por el monitor o especialista dependiendo de los permisos configurados en los campos adicionales del modelo y del estado en el que esté la orden de trabajo.

## Firma de la orden de trabajo

Esta pestaña permite comparar la firma registrada del cliente (desde la configuración) con la firma que haga el cliente al momento de tomar el servicio (desde la móvil):

| Aranda<br>Field Service                                                                                              | Órdenes de                                                                       | e Trabajo                       | + ③<br>NuevaRankehde control                                              | Órdenes   | <b>.</b><br>Inventario        | Reportes  | L.<br>Monitoreo | 🔅<br>Configuración | Alertas      | Perfil ¥      | <b>Cerrar Sesió</b><br>Jul<br>Administrado |
|----------------------------------------------------------------------------------------------------|----------------------------------------------------------------------------------|---------------------------------|---------------------------------------------------------------------------|-----------|-------------------------------|-----------|-----------------|--------------------|--------------|---------------|--------------------------------------------|
| Orden 12 Abiert<br>Fecha de creación:<br>17/11/2022 10:38 am<br>Proveedor:<br>Proveedor:<br>Proveedor de Instalación | a / Programada<br>Fecha de cita:<br>22/11/2022 10:24 am<br>Especialista:<br>juli | a 10:54 am 1<br>2<br>2          | echa de ejecución:<br>lo disponibles<br>ona de atención:<br>lona Colombia | < 🖬 o     | ampos Adiciona<br>del Cliente | iles      | 🖌 Firma         | 1                  | Cliente      | 💢 Relaciones  |                                            |
|                                                                                                    |                                                                                  |                                 |                                                                           |           |                               |           |                 | 1                  |              |               |                                            |
| Solicitante de la cita                                                                                               | Teléfono                                                                         | 0                               | lorreo                                                                    |           |                               |           |                 | P                  |              |               |                                            |
| CLIENTES                                                                                                    |                                                                                  |                                 | usuariosusdk@hotmail.com                                                  |           |                               |           | N               | lo esta disponib   | le           |               |                                            |
| Dirección de la Cita                                                                                                 |                                                                                  | 0                               | etalle de la dirección                                                    |           |                               |           |                 |                    |              |               |                                            |
| Moderna, Calle 64, UPZ Enga                                                                                          | ativá, Localidad Engativá, B                                                     | Bogotá, 🕇                       | Moderna, Calle 64, UPZ Engativá, l                                        |           |                               |           |                 |                    |              |               |                                            |
| Servicio                                                                                                    | SLA                                                                              | asociado                        |                                                                           | Firma     | de la orden                   | de trabaj | 0               |                    |              |               |                                            |
| Servicio de Instalación                                                                                              | O INVENTARIO SL                                                                  | A de Instalació                 | n                                                                         |           |                               |           |                 |                    |              |               |                                            |
| Tipo de orden                                                                                                    | A PRIORIDAD                                                                      | mpo de Atenció<br>13%           | in 🕒<br>17h:49m / 0h:30m                                                  |           |                               |           |                 | p.                 |              |               |                                            |
| Asunto                                                                                                    |                                                                                  |                                 |                                                                           |           |                               |           |                 |                    |              |               |                                            |
| Servicio de Instalación                                                                                              |                                                                                  |                                 |                                                                           |           |                               |           | P               | io esta disponit   | ue.          |               |                                            |
| Descripción                                                                                                    |                                                                                  |                                 |                                                                           |           |                               |           |                 |                    |              |               |                                            |
| prueba                                                                                                    |                                                                                  |                                 |                                                                           |           |                               |           |                 |                    |              | -             |                                            |
| 0 Archivos                                                                                                    |                                                                                  |                                 | Agregar Archivos                                                          | Scribir r | 101a                          |           |                 |                    |              | PRIVADA       | +                                          |
| Cuando inicie el desplazamien<br>Desplazamiento". Si tiene algú                                                      | nto para cumplir la cita con e<br>n inconveniente presione "Es                   | il cliente, presion<br>scalar". | ne el botón "Inicier                                                      |           |                               |           |                 |                    | ( Iniciar De | splaz Guardar | Salir                                      |

Pantalla de visualización de firmas para la orden

# Información del cliente

Puede crear o editar la información de un cliente desde la pantalla de creación de la orden de trabajo:

| Aranda<br>Field Service                                    | Work Orders                                 | +<br>New order                                     |   |                | (i)<br>Dashboard | Orders    | <b>؛</b><br>Inventory           | D.<br>Reports | &<br>Monitoring | <b>¢</b><br>Contiguration | Alerts | Profile  | I Log Out<br>Julimancera<br>Administrator |
|------------------------------------------------------------|---------------------------------------------|----------------------------------------------------|---|----------------|------------------|-----------|---------------------------------|---------------|-----------------|---------------------------|--------|----------|-------------------------------------------|
| New Order  New Creation Date: 28/08/2024 3:59 pm Provider: | Attention Date:<br>Automatic<br>Specialist: | Execution Date:<br>Not available<br>Coverage zone: |   | <<br>Client an | Alerts           | d to this | tditional fields<br>Work Order. | ,             | Signature       | <b>1</b> 0                | lient  | Relation | )<br>Edit                                 |
| Autematic                                                  | Automatic                                   | not evelable                                       | + |                |                  |           |                                 |               |                 |                           |        |          |                                           |

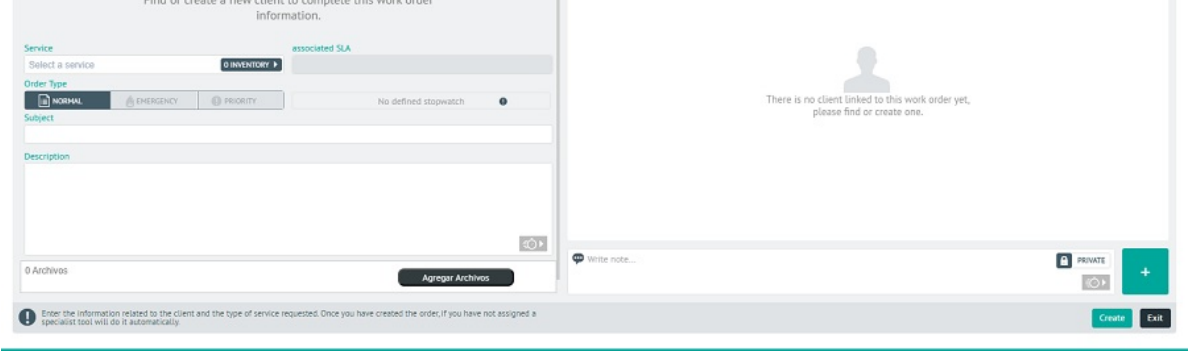

Opciones para creación de nuevo cliente desde la orden

Se solicitan los mismos datos básicos que desde la configuración de clientes:

| Alerts                         | + Additional fields 🖋 Signature                 | L Client        | 🔀 Relation 🔿    |
|--------------------------------|-------------------------------------------------|-----------------|-----------------|
| lient and company associated t | to this Work Order.                             |                 | New Client Edit |
| Client name                    |                                                 | +               | Z               |
| Client Code (ID) <b>0</b>      | Phone number                                    | nuto de<br>Dios |                 |
| Email                          | Company                                         |                 | Colle 25        |
| Address                        | Address detail<br>• Office Building, Tower, etc | C Colle Bay     | Clark Care      |
|                                |                                                 | onanza          | Las Fernas      |
|                                |                                                 |                 | Cancel Create   |

#### Pantalla de nuevo cliente desde la orden

También puede editar la información del cliente desde el módulo de creación de la orden de trabajo:

| Aranda<br>Field Service                                                                                                    | Órdenes de Trabajo                                                                                                    | +<br>Nueva orden                                                                                                    | Panel de control                                                                                                    | Órdenes                                                                        | <b>؛</b><br>Inventario            | Reportes                                                  | &<br>Monitoreo                                                  | 🗱<br>Configuración | الم<br>Alertas | Perfil 🛉     | Cerrar Sesión<br>Julimancera<br>Administrado |
|----------------------------------------------------------------------------------------------------|----------------------------------------------------------------------------------------------------|----------------------------------------------------------------------------------------------------|----------------------------------------------------------------------------------------------------|--------------------------------------------------------------------------------|-----------------------------------|-----------------------------------------------------------|-----------------------------------------------------------------|--------------------|----------------|--------------|----------------------------------------------|
| Nueva Orden A Nor<br>Fecha de creación:<br>2011/2023 2307 pm<br>Proveedor<br>Automática                                                                                           | va<br>Fecha de cita:<br>Automática<br>Especialista:<br>Automática                                                             | Fecha de ejecución:<br>No dispontibles<br>Zona de atención:<br>Zona Colombia                                         | < Alertas                                                                                                    | 💽 Can<br>añla asociad                                                          | npos Adicionale<br>los a la order | rs<br>n de trabajo                                        | / Firma                                                         | 1                  | Cliente        | X Relaciones | Editer                                       |
| Cliente 1 Solicitante de la cita Cliente 1 Dirección de la Cita Titán Plaza, Calle 86A, Bonanza, U Servicio Seleccione un servicio Tipo de orden Tipo de orden Asunto Descripción | Telefono del Solicitante<br>320322222<br>UP2s de Bogota, Localidad Engativà, Bo<br>SLA asociado<br>O INVERTARIO T<br>PEODEDAD | Correo del Solicitante<br>Julieth.mancera@arandesoft.com<br>Detaite de la dirección<br>Oficina, Edificio, Torre, etc | Nombre del cli<br>Cliente 1<br>Cottigo det clie<br>123456<br>Correo electró<br>Juliethumace<br>Dirección<br>Titán Plaza, C | iente<br>Inte I<br>Inte<br>Inte<br>Inte<br>Inte<br>Inte<br>Inte<br>Inte<br>Int | ft.com<br>anza, UP: 🌱             | Número +<br>320322:<br>Compañi<br>Detalle d<br>Oficina, I | de teléfono<br>2222<br>a<br>le la dirección<br>Edificio, Torre, | etc                |                | Lancelss     | Apilicar                                     |
| 0 Archivos  O Archivos  Digite la información relacionada o especialista la herramienta lo hará a                                                                                 | on el clienze y el tipo de servicio solicitado. Un<br>automáticamenze.                                                        | Agregar Archivos                                                                                                    | φ Escribir nota                                                                                                    |                                                                                |                                   |                                                           |                                                                 |                    |                | PRIVADA      | +<br>Bar Satir                               |

#### Pantalla editar cliente desde la orden

Si se consulta una orden ya creada, la información del cliente se visualizará de la siguiente manera:

| < 🗭 Comentar       | ios 🕒 Cronómetros                 | 🔔 Alertas ² 🛨 Camp | oos Adicio 🖋 Fir  | ma 💄 Ci                          | liente 🛠 Relaciones |  |
|--------------------|-----------------------------------|--------------------|-------------------|----------------------------------|---------------------|--|
| Cliente y compañía | a asociados a la orden de i       | trabajo.           |                   |                                  |                     |  |
| Información del (  | lliente                           |                    | Información de la | Compañía                         |                     |  |
|                    | Alix Torres                       |                    |                   | Sin asignar                      |                     |  |
|                    | Código del cliente<br>51825815    |                    |                   | Código de la con<br>Sin asignar  | npañía              |  |
|                    | Número de teléfono<br>6115165165  |                    |                   | Número de teléf<br>Sin asignar   | ono                 |  |
|                    | Correo electrónico<br>Sin asignar |                    |                   | Correo electrónio<br>Sin asignar | co                  |  |
|                    | -                                 |                    |                   | ~                                |                     |  |
|                    |                                   |                    |                   |                                  |                     |  |
|                    |                                   |                    |                   |                                  |                     |  |
|                    |                                   |                    |                   |                                  |                     |  |

Pantalla de información de cliente

# Relaciones de órdenes de trabajo

En la pestaña **Relaciones** podrá vincular 2 o más órdenes de trabajo. Para crear una relación, haga clic en el botón **Nueva relación**:

| Aranda<br>Field Service                                                                                                    | Órdenes de Trabajo                                                                                                    | +<br>Nueva orden                                                                                                    | Panel de control              | Órdenes | <b>위</b><br>Inventario              | Reportes | &<br>Monitoreo | 🔅<br>Configuración  | Alertas | Perfil 🕴   Cerrar Sesión<br>Julimancera<br>Administrador |
|----------------------------------------------------------------------------------------------------|----------------------------------------------------------------------------------------------------|----------------------------------------------------------------------------------------------------|-------------------------------|---------|-------------------------------------|----------|----------------|---------------------|---------|----------------------------------------------------------|
| Nueve Orden ♪ Nueve<br>Pecha de creacion:<br>2012/2013 2:07 pm<br>Provession:<br>Automatica<br>Cliente 1<br>Solicitante de la cita<br>Cliente 1<br>Dirección de la Cita<br>Cliente 1<br>Dirección de la Cita<br>Solicitante de acita<br>Solicitante de acita<br>Electropicon<br>Bostinguillo de acita<br>Cliente 1<br>Dirección de la Cita<br>Cliente 1<br>Dirección de la Cita<br>Cliente 1<br>Dirección de la Cita<br>Cliente 1<br>Dirección de la Cita<br>Cliente 1<br>Dirección de la Cita<br>Cliente 1<br>Dirección de acita<br>Cliente 1<br>Dirección de acita | <ul> <li>Fetha de cita:<br/>Automatika<br/>Expectatista:<br/>Automatika</li> <li>Teléfono del Solicitante</li> <li>320322222</li> <li>P25 de Bagots, Locatidad Engativa, Bo</li> <li>Ø HOTRIARO &gt;</li> <li>ELA Sociado</li> <li>Ø HOTRIARO &gt;</li> </ul> | Proha de ejecución:<br>No disponibles<br>Zons de atención:<br>Zons de calonobia<br>Correo del Solicitante<br>Ujulieth:mancierar@arandsoft.com<br>Detaila de la dirección<br>Oficina, Editicio, Tore, etc | < Alertas<br>Relaciones entre | Car     | mpos Adicionale<br>trabajo<br>Actua | es       | Fima           | L configuradas para | Ulente  | X Relaciones >                                           |
| 0 Archivos                                                                                                    |                                                                                                    | Agregar Archivos                                                                                                    | 💬 Escribir nota               |         |                                     |          |                |                     |         | +                                                        |
| Digite la información relacionada con<br>especialista la herramienta lo hará a                                                                                                    | n el cliente y el tipo de servicio solicitado. Un<br>utomáticamente.                                                                                                    | a vez creada la orden, si no ha asignado un                                                                                                    |                               |         |                                     |          |                |                     |         | Crear Salir                                              |

Aparecerá la siguiente pantalla donde deberá seleccionar si la relación será de sucesión o de vínculo:

| Nueva relación                           |          |                                       |
|------------------------------------------|----------|---------------------------------------|
| $\bigcirc$ Nueva orden $\longrightarrow$ | Sucesión | $\longrightarrow$ Orden relacionada 📆 |
| Tipo de ralación                         |          |                                       |
| Sucesión (Sucesión)                      | ▲        |                                       |
| Sucesión (Sucesión)                      |          |                                       |
| Vinculo (Vinculo)                        |          |                                       |
|                                          |          |                                       |
|                                          |          |                                       |
|                                          |          | Cancelar                              |
|                                          |          |                                       |
|                                          |          |                                       |

- Sucesión: significa que es necesario atender otra orden de trabajo antes de atender la orden sobre la cual se está realizando la relación.
- Vínculo: significa que las órdenes están relacionadas, sin importar el orden en el que se atiendan.

Luego busque la orden sobre la cual va a generar la relación:

| Nueva relación                                 |          |                                       |
|------------------------------------------------|----------|---------------------------------------|
| $\bigcirc$ Nueva orden $\longrightarrow$       | Sucesión | $\longrightarrow$ Orden relacionada 🗖 |
| Tipo de ralación                               |          |                                       |
| Sucesión (Sucesión)                            | •        |                                       |
| Buscar orden de trabajo                        |          |                                       |
| Q 11                                           |          |                                       |
| 11<br>Inyectologia<br>Servicio de Inyectologia |          |                                       |

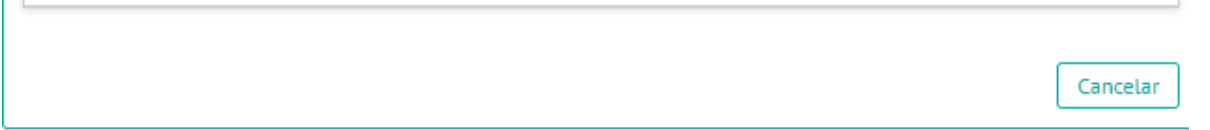

Una vez creada, la relación se visualiza de la siguiente manera:

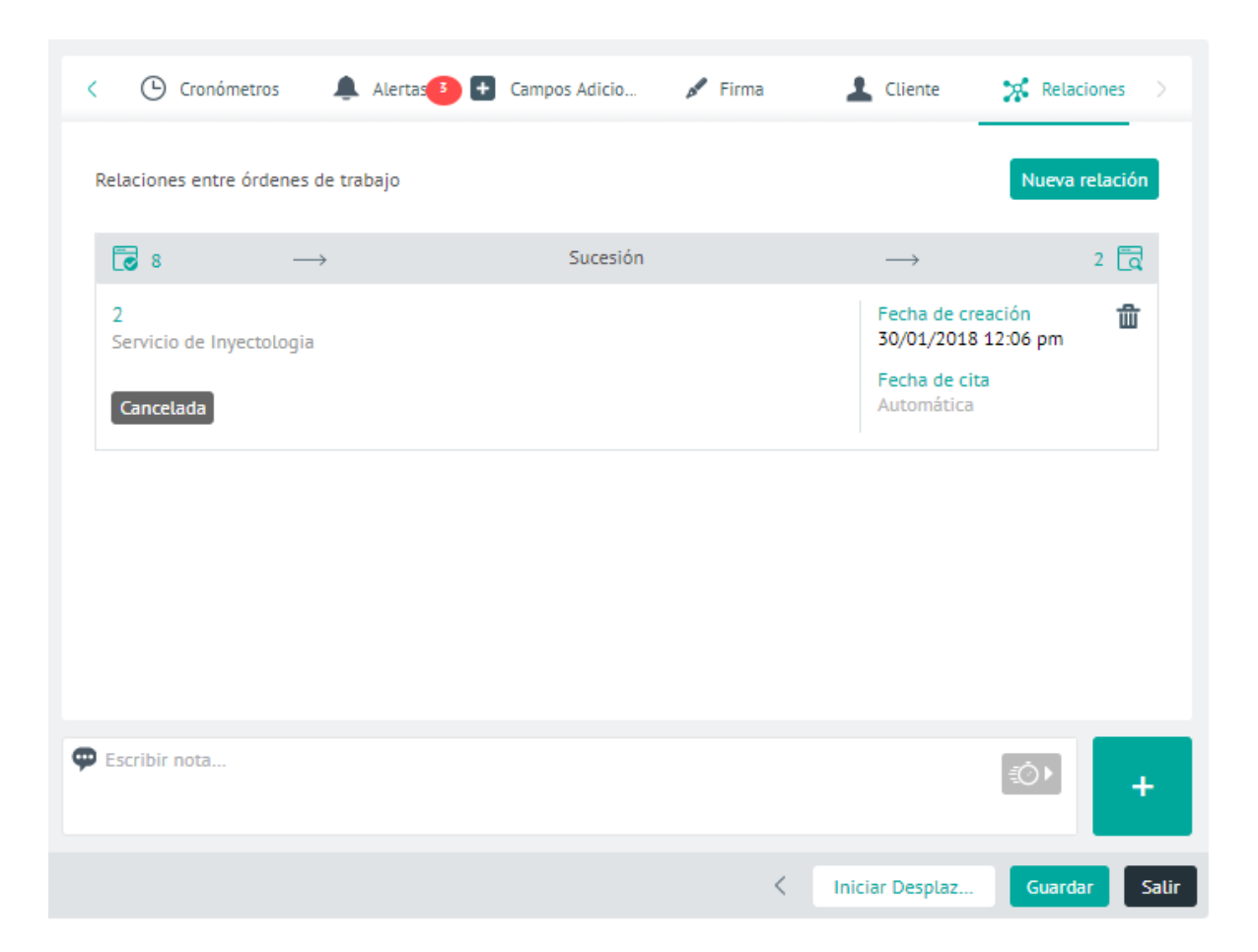

## Buscando órdenes de trabajo

Hay dos maneras de buscar una orden de trabajo ya generada en AFLS:

## Búsqueda simple

Para hacer una búsqueda simple ingrese en la barra de búsqueda de órdenes alguno de los siguientes criterios asociados a la orden que busca: asunto, correo electrónico, nombre del contacto (solicitante), nombre del servicio, nombre del especialista, nombre del usuario (cliente), nombre de la empresa, número de la orden o referencia única.

| Aranda Field Se                | ervice | Buscador                                 | + 😨<br>NuevaRandehde control          | C<br>Órdenes | <b>؛</b><br>Inventario | Reportes                     | 🛓<br>Monitoreo      | Configuración                   | Alertas     | Perfil 🛉                             | Cerrar Sesió<br>Julimancer<br>Administrado |
|--------------------------------|--------|------------------------------------------|---------------------------------------|--------------|------------------------|------------------------------|---------------------|---------------------------------|-------------|--------------------------------------|--------------------------------------------|
| Proveedor<br>Todos los proveed | io 🔻   | 1187 Q Ordenar Por: N                    | lúmero de orden 👻 🕂 Nueva             | F            |                        | Orden 1                      | 187 M               | Abierta / Program               | nada        |                                      | Abrir                                      |
| Mis órdenes                    |        | Orden 1187<br>Servicio de Instalación    | Fecha de cita:<br>06/07/2023 10:29 an | 1            |                        | Fecha de cre<br>06/07/2023 1 | eación:<br>10:05 am | Fecha de cita:<br>06/07/2023 10 | :29 am a    | Fecha de ejecución<br>No disponibles | n:                                         |
| Pendientes                     | Ð      | Especialista: juli<br>Cliente: cliente 1 | Abierta / Programada                  |              | •                      | Proveedor:<br>Proveedor de   | Instalación         | Especialista:<br>juli           |             | Zona de atención<br>Zona Colombia    |                                            |
| Importadas                     | ō      |                                          |                                       |              | S                      | ervicio                      | este stá s          | Tie                             | mpo de Aten | ción                                 | m / 0h 70m                                 |
| Todas                          | ٩      |                                          |                                       |              | S                      | ervicio de ins               | Instalación         |                                 |             | UNU                                  | in y on som                                |

*Barra para búsquedas simples* Obtendrá uno o varios resultados que se presentarán de la siguiente forma:

| Aranda<br>Field Serv            | ice         | Buscador                                                 |                 | + 😨<br>NuevaRandehde control     | Órdenes | Inventario | Reportes                   | Monitoreo          | <b>☆</b><br>Configuración       | Alertas       | Perfil 🛉                              | Cerrar Sesión<br>Julimancera<br>Administrado |
|---------------------------------|-------------|----------------------------------------------------------|-----------------|----------------------------------|---------|------------|----------------------------|--------------------|---------------------------------|---------------|---------------------------------------|----------------------------------------------|
| Proveedor<br>Todos los proveedo | . 🗖         | 11 Q Ordenar F                                           | OF: Número de o | rden 🕶 🕂 Nueva                   |         | •          | ① Or                       | den <b>11</b> 8    | 5 A Abierta                     | / Sin Program | nar                                   | Abrir                                        |
| Mis órdenes                     | Ord<br>Ser  | en 1185<br>rvicio de Instalación<br>vicio de Instalación |                 | Fecha de cita:<br>No disponibles |         | •          | Fecha de cre<br>06/07/2023 | eación:<br>9:57 am | Fecha de cita<br>No disponibles |               | Fecha de ejecución:<br>No disponibles |                                              |
| Pendientes (                    | Esp<br>Clie | ecialista: juli<br>inte: cliente 1                       |                 | Abierta / Sin Programar          |         |            | Proveedor:<br>Proveedor de | Instalación        | Especialista:<br><b>juli</b>    |               | Zona de atención<br>Zona Colombia     |                                              |

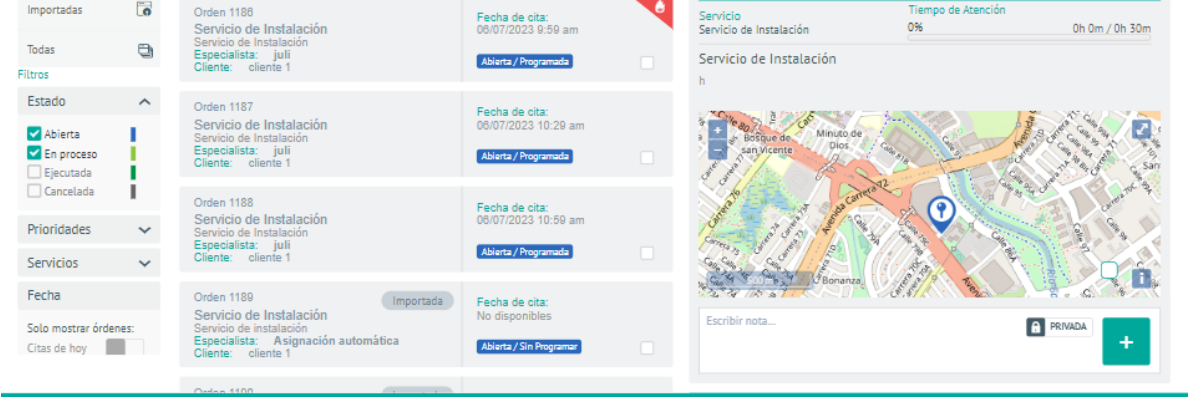

## Búsqueda avanzada

Una búsqueda avanzada permite combinar varios criterios para presentar resultados más precisos. Haga clic en el ícono de búsqueda avanzada que se encuentra a la izquierda de la barra de búsqueda:

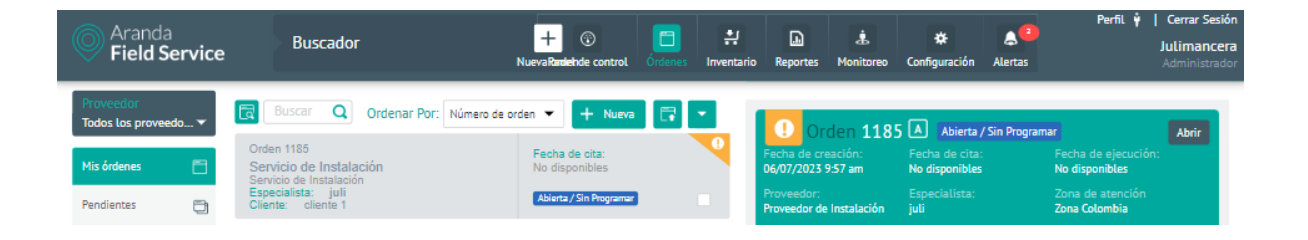

#### Botón para búsquedas avanzadas

Aparecerá la siguiente pantalla en la que se ingresan los criterios para realizar la búsqueda avanzada:

| Información básica               | Cita                    | Cumplimiento              | Modelo | Estado  | Sub ortado |
|----------------------------------|-------------------------|---------------------------|--------|---------|------------|
| Buscar número de orden de traba  | Todos los proveedores 🔻 | Todas -                   | Q      | Abierta |            |
| Nombre del cliente               | Especialista            | Cumplimiento de SLA's     |        |         |            |
| Q                                | Q                       | Todas 🔻                   |        |         |            |
| Despachador                      | Fecha de cita           | Acuerdos con el proveedor |        |         |            |
| Q                                | DD/MM/AAAA              | Todas 🔻                   |        |         |            |
| Fecha de creación de la orden de | Prioridad               |                           |        |         |            |
| trabajo                          | Todas 💌                 |                           |        |         |            |
|                                  |                         |                           |        |         |            |

#### Pantalla de búsquedas avanzadas

Al hacer clic en **Buscar**, se presentarán los resultados mostrando en el lado izquierdo los criterios que se emplearon en la búsqueda. Podrá regresar a la pantalla de búsqueda avanzada para cambiar los criterios haciendo clic en el botón **Refinar búsqueda**, o volver al listado de órdenes haciendo clic en **Limpiar búsqueda**:

| Aranda<br>Field Service                          | Buscador                                                                                                 | + ③ C<br>NuevaRandehde control Órd                            | nes Inventario | Reportes Monitored                                                 | 🔅<br>Configuración    | Perfil 🛉   Co<br>Alertas Ad                           | errar Sesión<br>Juli<br>ministrador |
|--------------------------------------------------|----------------------------------------------------------------------------------------------------|---------------------------------------------------------------|----------------|--------------------------------------------------------------------|-----------------------|-------------------------------------------------------|-------------------------------------|
| Búsqueda avanzada                                | 7 Resultados de la búsqued <b>ordenar Por:</b>                                                           | Número de orden 👻 🕂 Nueva [                                   |                | Orden 9 🔺 🛤                                                        | rta / Programada      |                                                       | Abrir                               |
| Filtrado por                                     | Orden 9<br>Servicio de Instalación                                                                       | Fecha de cita:                                                |                | Fecha de creación:                                                 | Fecha de cita:        | Fecha de ejecución:                                   |                                     |
| Proveedores *<br>Todos los proveedores<br>Estado | Servicio de Instalación<br>Especialista: juli<br>Cliente: Test CYS ok                                    | Abierta / Programada                                          |                | Proveedor:<br>Proveedor de Instalación                             | Especialista:<br>juli | Zona de atención<br>Zona Colombia                     |                                     |
| Abierta 🖸                                        | Orden 12<br>Servicio de Instalación<br>Especialista: juli<br>Cliente: CLIENTES                           | Fecha de cita:<br>22/11/2022 10:24 am<br>Abierta / Programada |                | Servicio<br>Servicio de Instalación<br>Servicio de Instalació<br>a | Tiem;<br>100%         | oo de Atención                                        | -                                   |
|                                                  | Orden 13<br>Servicio de Instalación<br>Especialista: juli<br>Cliente: CLIENTES                           | Fecha de cita:<br>22/11/2022 9:24 am<br>Ablerta / Programada  |                |                                                                    |                       | kiemda Calle Too<br>Torres de<br>Nacaya (2017) Conces |                                     |
|                                                  | Orden 14<br>Servicio con inventario<br>Especialista: juli<br>Cliente: CLIENTES                           | Fecha de cita:<br>22/11/2022 8:54 am<br>Abierta / Programuda  |                |                                                                    | Star Indiana          | Ander Trans                                           | 0                                   |
| Refinar la búsqueda<br>Limpiar búsqueda          | Orden 15<br>Servicio con inventario<br>Servicio con inventario<br>Especialista: juli<br>Ciente: CLIENTES | Fecha de cita:<br>22/11/2022 10:54 am<br>Abierta / Programada |                | Escribir nota                                                      | S. Marine             | RINADA                                                | +                                   |
|                                                  |                                                                                                    |                                                               |                |                                                                    |                       |                                                       |                                     |

### Filtrando y ordenando la consulta

En la pantalla que presenta el listado de órdenes de trabajo, puede restringir las que se muestran empleando los siguientes filtros que se encuentran en el panel izquierdo de la pantalla:

- **Proveedor:** el selector de proveedor permite al rol despachador consultar todos los proveedores (es decir todas las órdenes), y al rol monitor solo consultar los proveedores que tenga a cargo.
- Mis órdenes: este filtro está activado por defecto y muestra solo las órdenes de trabajo creadas por el despachador que tiene abierta la sesión en el momento.
- Pendientes: muestra las órdenes que deben ser gestionadas por el despachador que tiene abierta la sesión en el momento.
- Importadas: muestra las órdenes que fueron creadas desde la importación masiva.

- Todas: muestra todas las órdenes creadas sin importar quien las creó o debe gestionar.
- Estado: muestra solo las órdenes que se encuentren en el estado que se seleccione.
- Prioridades: muestra solo las órdenes de trabajo que tengan la prioridad que se seleccione.
- Servicios. muestra solo las órdenes de trabajo que tengan asociado el servicio que se diligencie en el campo.
- Opciones adicionales: muestra las órdenes de trabajo según su fecha de programación o vencimiento.

| Aranda                              |       | Buscador                                                                                                    | + 🐨                                         | <b>C</b> ::       | L 4                                      | *                                  | Perfil 🛉   Cerrar Sesión<br>Julimancera |
|-------------------------------------|-------|----------------------------------------------------------------------------------------------------|---------------------------------------------|-------------------|------------------------------------------|------------------------------------|-----------------------------------------|
| V Field Se                          | rvice |                                                                                                    | NuevaRandehde control 6                     | rdenes Inventario | Reportes Monitoreo                       | Configuración Alerta               | as Administrador                        |
| Proveedor<br>Todos los proveedo     | 🕶     | Buscar Q Ordenar Por: Número de                                                                                 | orden 👻 🕂 Nueva                             | -                 | • Orden <b>118</b>                       | 5 🔺 Abierta / Sin Pro              | ogramar Abrir                           |
| Mis órdenes                         |       | Orden 1185<br>Servicio de Instalación<br>Servicio de Instalación                                                | Fecha de cita:<br>No disponibles            | •                 | Fecha de creación:<br>06/07/2023 9:57 am | Fecha de cita:<br>No disponibles   | Fecha de ejecución:<br>No disponibles   |
| Pendientes                          | Ð     | Especialista: juli<br>Cliente: cliente 1                                                                        | Abierta / Sin Programar                     |                   | Proveedor:<br>Proveedor de Instalación   | Especialista:<br><b>juli</b>       | Zona de atención<br>Zona Colombia       |
| Importadas                          | ō     | Orden 1188<br>Servicio de Instalación                                                                           | Fecha de cita:<br>06/07/2023 9:59 am        | 4                 | Servicio<br>Servicio de Instalación      | Tiempo de<br>0%                    | Atención<br>Oh 0m / 0h 30m              |
| Todas                               | ٩     | Servicio de Instalación<br>Especialista: juli<br>Cliente: cliente 1                                             | Abierta / Programada                        |                   | Servicio de Instalación                  |                                    |                                         |
| Filtros                             |       |                                                                                                    |                                             |                   | h                                        |                                    |                                         |
| Estado                              | ^     | Orden 1187                                                                                                    | Fecha de cita:                              |                   | Con                                      |                                    | 888                                     |
| Abierta En proceso Ejecutada        |       | Servicio de Instalación<br>Servicio de Instalación<br>Especialista: juli<br>Cliente: cliente 1                  | 06/07/2023 10:29 am<br>Abierta / Programada |                   | a + BoSque de Min<br>san Vicente         | uto de<br>lios c <sub>ago de</sub> |                                         |
| Cancelada                           | 1     | Orden 1188                                                                                                    | Fecha de cita:                              |                   | toto                                     | as cantrale                        | and the of the set of                   |
| Prioridades                         | ~     | Servicio de Instalación<br>Servicio de Instalación                                                              | 06/07/2023 10:59 am                         |                   | and the second second                    |                                    |                                         |
| Servicios                           | ~     | Cliente: cliente 1                                                                                              | Abierta / Programada                        |                   | Caller and Caller and Caller             |                                    |                                         |
| Fecha                               |       | Orden 1189 Importada                                                                                            | Fecha de cita:                              |                   | Constant Book                            | nanza                              |                                         |
| Solo mostrar órdene<br>Citas de hoy | 5:    | Servicio de Instalación<br>Servicio de instalación<br>Especialista: Asignación automática<br>Cliente: cliente 1 | No disponibles<br>Abierta / Sin Programar   |                   | Escribir nota                            |                                    | PRIVADA +                               |
|                                     |       | Orden 1100                                                                                                    |                                             |                   | 1                                        |                                    |                                         |

#### Zona de filtros en la pantalla de buscador

En el campo **Ordenar por** en la parte superior de la pantalla, podrá organizar las órdenes por los siguientes criterios:

- Número de la orden: organiza las órdenes de forma ascendente según su ticket id.
- Fecha de cita: organiza las órdenes según la fecha de la cita para la orden de trabajo.
- Fecha de creación: organiza las órdenes según la antigüedad de su fecha de creación.
- Servicio: organiza las órdenes en orden alfabético según el nombre del servicio.
- Asunto: organiza las órdenes en orden alfabético según el asunto de la orden.

| Aranda <b>Field Se</b>                                      | ervice      | Buscador                                                                                                    | N                                                                | + 😨                                                           | Órdenes | Inventario | Reportes                                                              | i.<br>Monitoreo                          | Configuración                                                              | Alertas       | Perfil 🛉                                                                       | Cerrar Sesiór<br>Julimancera<br>Administrado |
|-------------------------------------------------------------|-------------|----------------------------------------------------------------------------------------------------|------------------------------------------------------------------|---------------------------------------------------------------|---------|------------|-----------------------------------------------------------------------|------------------------------------------|----------------------------------------------------------------------------|---------------|--------------------------------------------------------------------------------|----------------------------------------------|
| Proveedor<br>Todos los proveed<br>Mis órdenes<br>Pendientes | do 🕶        | Buscar Q Ordenar Por:<br>Orden 1185<br>Servicio de Instalación<br>Servicio de Instalación<br>Especialista: juli<br>Cliente: cliente 1 | Número de ord<br>Número de oro<br>Fecha de cita<br>Fecha de crea | den   Hen   Hen  Hen  Hen  Hen  Hen  Hen                      |         |            | Ord<br>Fecha de crea<br>06/07/2023 9:<br>Proveedor:<br>Proveedor de l | len 118<br>ación:<br>57 am<br>nstalación | 5 A Abierta /<br>Fecha de cita:<br>No disponibles<br>Especialista:<br>juli | / Sin Program | ar<br>Fecha de ejecució<br>No disponibles<br>Zona de atención<br>Zona Colombia | Abrir<br>ón:                                 |
| Importadas<br>Todas<br>Filtros                              | 6           | Orden 1188<br>Servicio de Instalación<br>Servicio de Instalación<br>Especialista: juli<br>Cliente: cliente 1                          | Servicio<br>Asunto                                               | de cita:<br>2023 9:59 am<br>s/ Programada                     | (       | S S        | ervicio<br>ervicio de Insta<br>iervicio de In                         | alación<br>nstalación                    | Tier<br>0%                                                                 | mpo de Ateno  | ción<br>Oh                                                                     | 0m / 0h 30m                                  |
| Estado<br>Abierta<br>En proceso                             | ^           | Orden 1187<br>Servicio de Instalación<br>Servicio de Instalación<br>Especialista: juli<br>Cliente: cliente 1                          |                                                                  | Fecha de cita:<br>06/07/2023 10:29 am<br>Abierta / Programada |         |            | + BoSque<br>san Vice                                                  | de Minu                                  | to de<br>os                                                                | C.            | Made and                                                                       |                                              |
| Cancelada Prioridades Servicios                             | i<br>~<br>~ | Orden 1188<br>Servicio de Instalación<br>Servicio de Instalación<br>Especialista: juli<br>Cliente: cliente 1                          |                                                                  | Fecha de cita:<br>06/07/2023 10:59 am<br>Abierta / Programada |         |            | and and and and and and and and and and                               | and a second                             | a contrady of the second                                                   | •             | A A A A                                                                        |                                              |
| Fecha<br>Solo mostrar órder<br>Citas de hoy                 | ies:        | Orden 1189<br>Servicio de Instalación<br>Servicio de instalación<br>Especialista: Asignación automáti<br>Cliente: cliente 1           | Importada<br>ca                                                  | Fecha de cita:<br>No disponibles<br>Ablerta / Sin Programar   |         |            | Escribir nota                                                         | 2 Land O Bor                             | anza                                                                       | A CONTRACT    | PRIVADA                                                                        |                                              |

## Modificando una orden de trabajo

Para modificar o consultar información relacionada con una orden de trabajo, seleccione una orden generada y haga clic en el botón Abrir en la parte superior derecha:

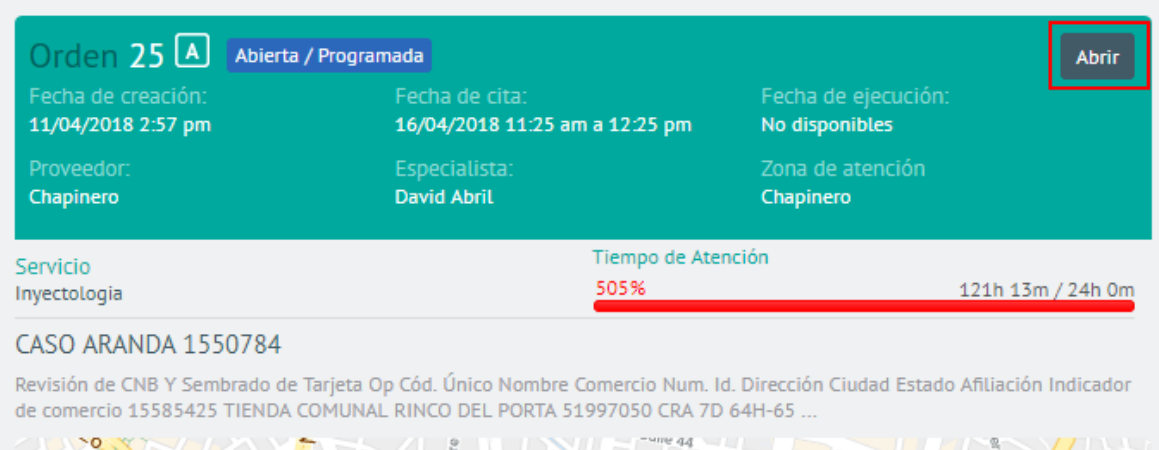

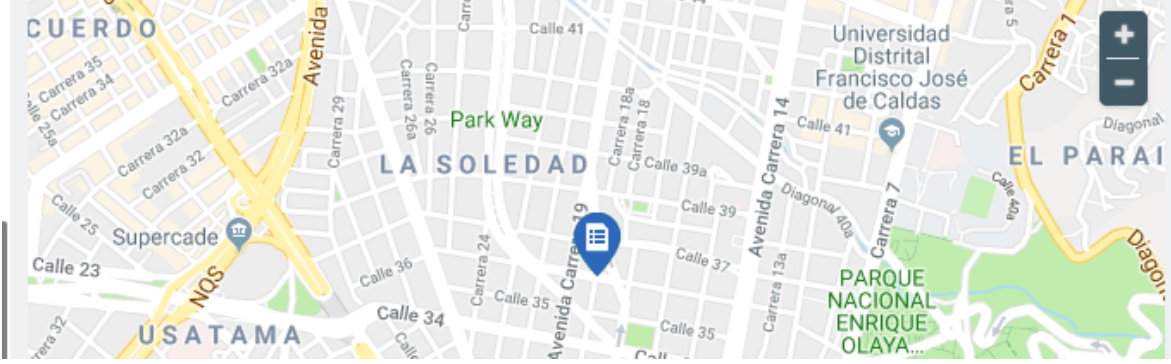

Aparecerán los datos de la orden:

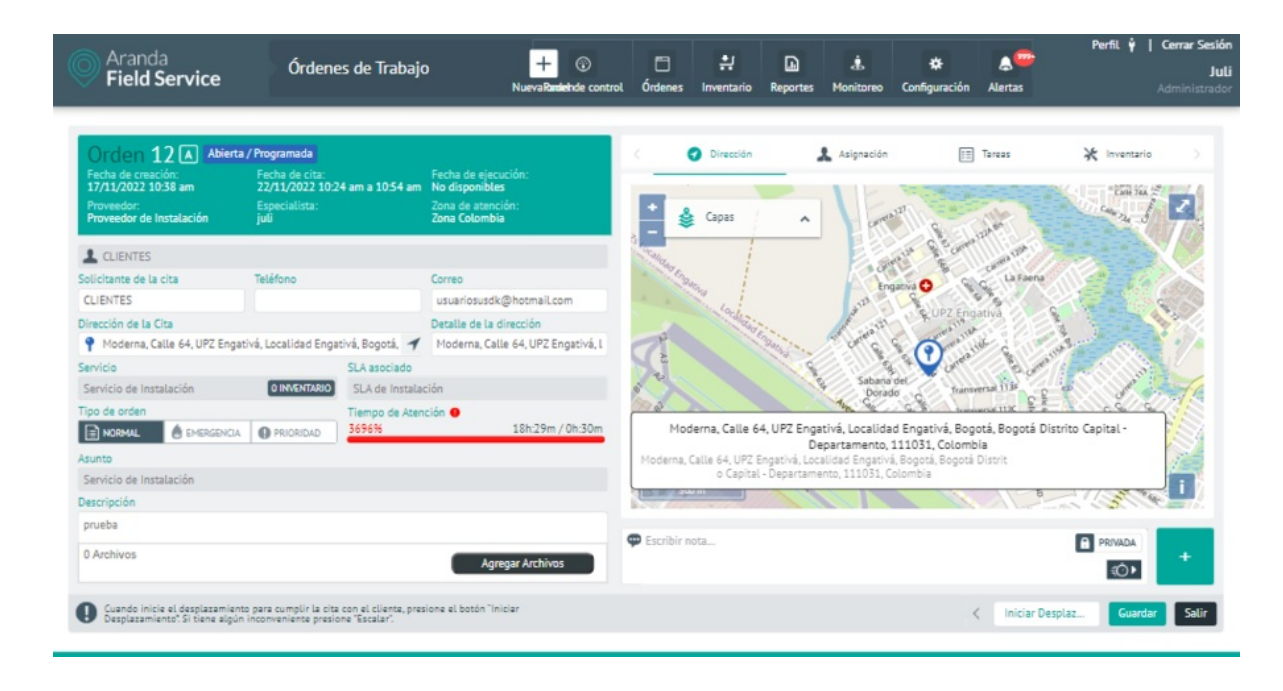

Si la orden está abierta, y dependiendo de los permisos de su rol, podrá modificar algunos datos de contacto del cliente, adicionar nuevos artículos, actualizar el especialista o la fecha de atención y cambiar el estado.

Si la orden ya está en proceso de atención, podrá hacer comentarios, pero algunos campos como el de ubicación geográfica no estarán disponibles.

La dirección puede modificarse, pero si la orden ya se encuentra asignada, aparecerá el siguiente mensaje indicando que la orden debe reasignarse por el cambio de dirección:

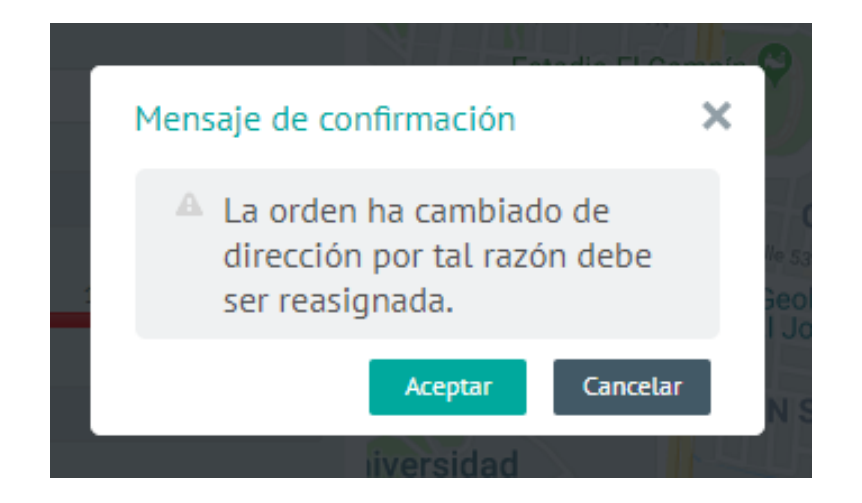

### Reasignando una orden de trabajo

Para reasignar una orden de trabajo, primero es necesario que el administrador cree la reasignación como una transición desde el flujo de trabajo para que esta aparezca como un botón cuando la orden esté en el estado que se requiera, de la siguiente manera:

| Aranda<br>Field Service                                                                                                    | Buscador                                                                                                    | + 💿<br>NuevaRadehde control                                                                                                    | Circlenes Inventario | Reportes Mon         | 📩 🔅             | Alertas Perfi                                                     | L 🛉   Cerrar Sesión<br>Juli<br>Administrador |
|----------------------------------------------------------------------------------------------------|----------------------------------------------------------------------------------------------------|----------------------------------------------------------------------------------------------------|----------------------|----------------------|-----------------|-------------------------------------------------------------------|----------------------------------------------|
| Orden 12 (▲) (an Prov<br>Fecha de creación:<br>17/1/2022 10:38 an<br>Proveedor<br>Proveedor de Instalación<br>▲ CLIENTES<br>Solicitante de la cita<br>CLIENTES<br>Dirección de la Cita<br>♥ Moderna, Calle 64, UP2 Enga<br>Servicio<br>Servicio de Instalación<br>Tipo de orden<br>► MORMAL | International de cita:<br>22/11/2022 1024 am a 10:54 am<br>Especialista:<br>julí<br>Teléfono<br>tivá, Localidad Engativá, Bogotá, ✓<br>SLA asociado<br>O MENTARO<br>SLA de Instalu<br>Tiempo de Áte<br>O PRIORIDAD | Fecha de ejecución:<br>No disponibles<br>Zona de atención:<br>Zona Cetombia<br>Correo<br>usuariosusdk@hotmail.com<br>Detalle de la dirección<br>Moderna, Calle 64, UP2 Engativá, I<br>actón<br>nción •<br>18h.31m / 0h.30m | C Direction          | A Asi                | gración         | Tanzas X 10<br>10<br>10<br>10<br>10<br>10<br>10<br>10<br>10<br>10 | ventario                                     |
| Servicio de Instalación<br>Descripción                                                                                                    |                                                                                                    |                                                                                                    | o Capita             | l - Departamento, 11 | 11031, Colombia |                                                                   | The B                                        |
| prueba<br>0 Archivos<br>La orden fue escalada. Se encu                                                                                                    | entra en espera de información.                                                                                                    | Agregar Archivos                                                                                                    | Escribir nota        |                      | > Cancelar      | Reasignar Retornar                                                | (ADA +<br>O) +<br>Guardar Salir              |

Si se han configurado razones para la reasignación, aparecerá una ventana solicitándolas:

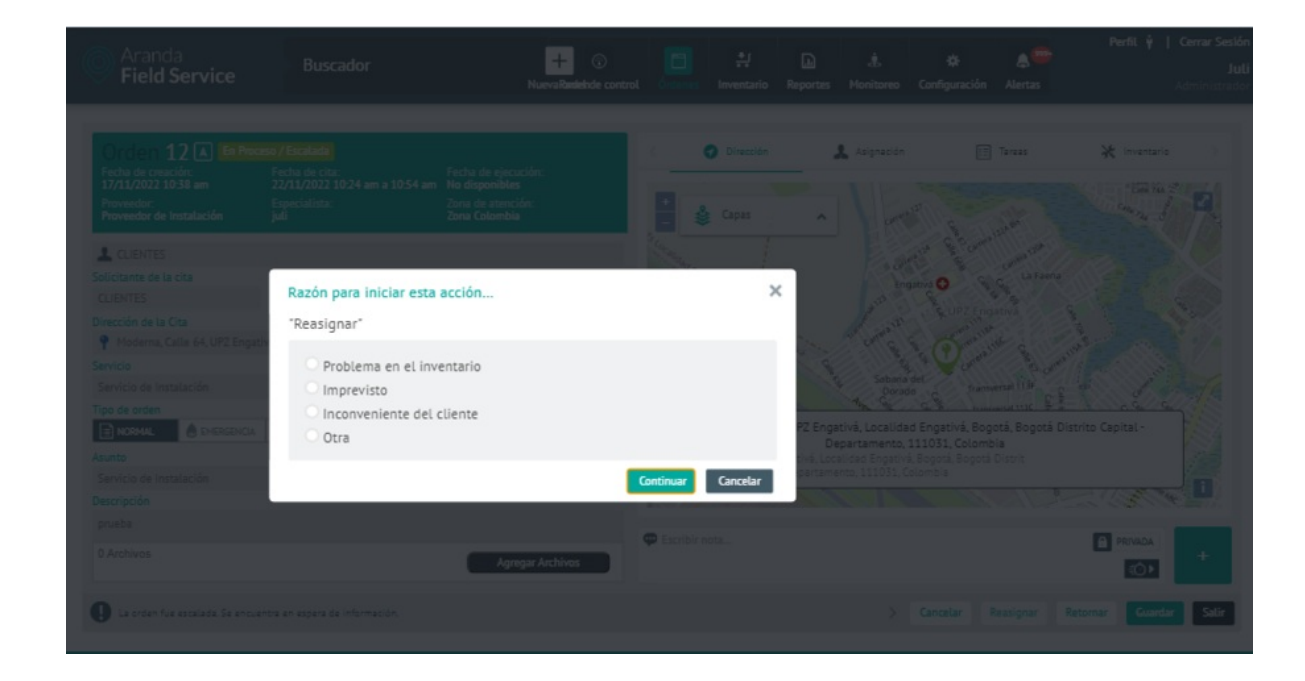

Solicitud de razón para la reasignación

## Cancelando una orden de trabajo

Para cancelar una orden de trabajo, primero es necesario que el administrador cree la cancelación como una transición desde el flujo de trabajo para que esta aparezca como un botón cuando la orden esté en el estado que se requiera, de la siguiente manera:

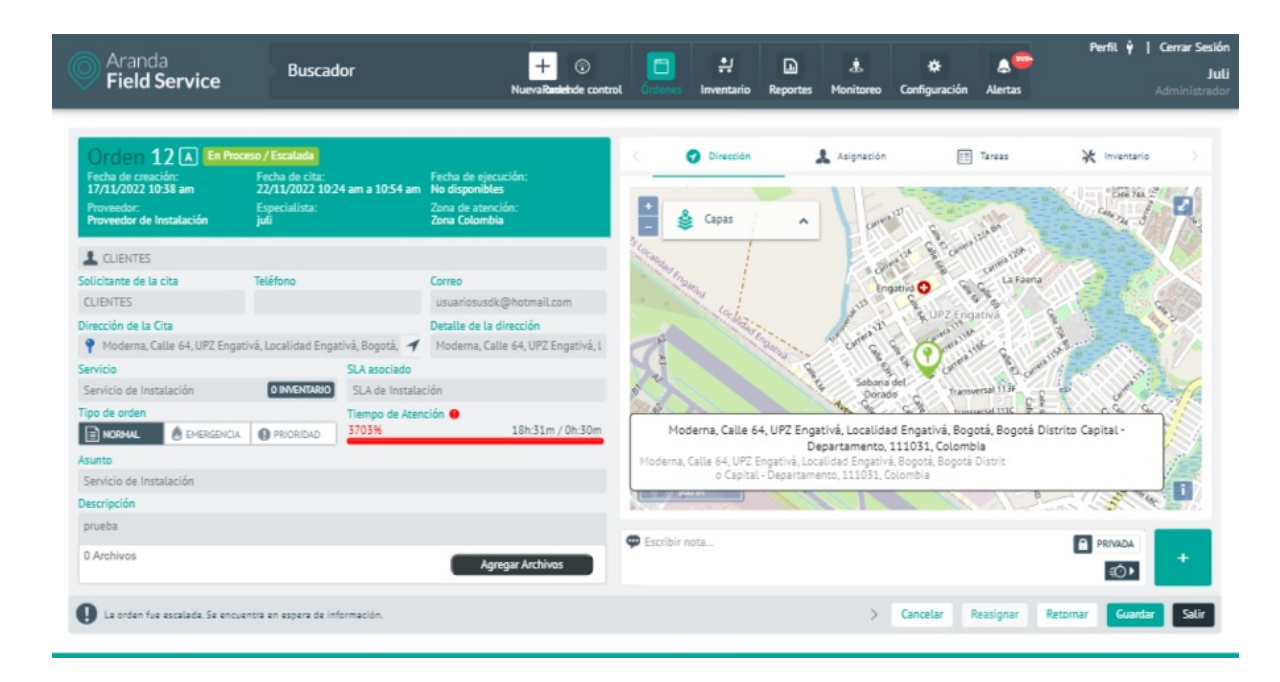

Si se han configurado razones para la cancelación, aparecerá una ventana solicitándolas:

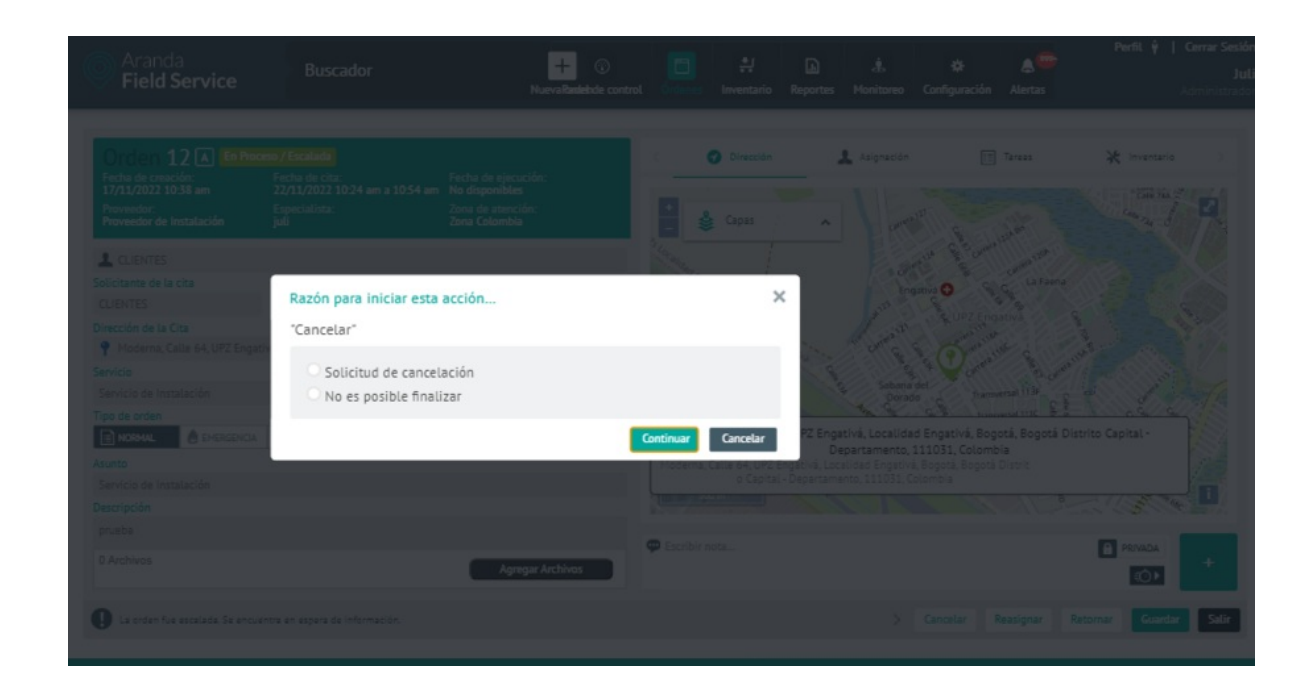

#### Solicitud de razón para la cancelación

Después de confirmar la cancelación de la orden, se liberará la disponibilidad del especialista originalmente asignado y el despachador podrá asignarlo a una nueva orden.

### Acciones Masivas para las órdenes de trabajo

Desde la vista de acciones masivas se podrá realizar algunos procesos sobre varias órdenes como lo son:

• Cancelar órdenes de trabajo teniendo en cuenta que exista una transición de cancelación desde el flujo de trabajo del modelo.

Al seleccionar el check que se visualiza en cada una de las tarjetas del listado de órdenes se oculta la vista de detalle y se visualiza la nueva vista de acciones masivas, la cual permite ir listando todas las órdenes seleccionadas y realizar la acción masiva sobre cada una de estas.

| Aranda<br>Field Service               | Buscador                                                                                                    | + ③<br>Nueva ordenPanel de control          | (indenes | Inventario | Reportes                      | L.<br>Monitoreo                    | 🛠<br>Configuración                      | Alertas                 | Perfil              | Cerrar Sesión<br>Julimancera<br>Administrador |
|---------------------------------------|----------------------------------------------------------------------------------------------------|---------------------------------------------|----------|------------|-------------------------------|------------------------------------|-----------------------------------------|-------------------------|---------------------|-----------------------------------------------|
| Proveedor<br>Todos los proveedo 🕶     | Buscar Q Ordenar Por: Núm                                                                                       | ero de orden 🔻 🕂 Nueva [                    | 7 -      |            |                               |                                    |                                         |                         |                     |                                               |
| Mis órdenes 📄                         | Orden 1185<br>Servicio de Instalación<br>Servicio de Instalación                                                | Fecha de cita:<br>No disponibles            | 0        | Acci       | ones                          |                                    |                                         |                         |                     |                                               |
| Pendientes                            | Especialista: juli<br>Cliente: cliente 1                                                                        | Abierta / Sin Programar                     |          |            |                               |                                    |                                         |                         |                     |                                               |
| Importadas                            | Orden 1186<br>Sequicio de Instalación                                                                           | Fecha de cita:                              | 0        |            | Orde                          | elar<br>nes                        |                                         |                         |                     |                                               |
| Todas 🔁                               | Servicio de Instalación<br>Especialista: juli<br>Cliente: cliente 1                                             | Abierta / Programada                        |          | 0          | ) Tenga en cu<br>de trabajo e | ienta que una v<br>sta acción no s | ez cancele las ori<br>e podrá revertir. | denes C                 | ancelar Ordenes     | Cancelar                                      |
| Filtros                               |                                                                                                    |                                             |          |            |                               |                                    |                                         |                         |                     |                                               |
| Estado 🔨                              | Orden 1187                                                                                                    | Fecha de cita:                              |          |            |                               |                                    |                                         |                         |                     |                                               |
| Abierta     En proceso     Ejecutada  | Servicio de Instalación<br>Servicio de Instalación<br>Especialista: juli<br>Cliente: cliente 1                  | 06/07/2023 10:29 am<br>Abierta / Programada |          | 5          | Orden 1187<br>Servicio De     | e Instalación                      | •                                       | Orden 118<br>Servicio I | 8<br>De Instalación | •                                             |
| Cancelada                             | Orden 1188                                                                                                    |                                             |          |            |                               |                                    |                                         |                         |                     |                                               |
| Prioridades 🗸 🗸                       | Servicio de Instalación<br>Servicio de Instalación                                                              | 06/07/2023 10:59 am                         |          |            |                               |                                    |                                         |                         |                     |                                               |
| Servicios 🗸                           | Cliente: cliente 1                                                                                              | Abierta / Programada                        |          |            |                               |                                    |                                         |                         |                     |                                               |
| Fecha                                 | Orden 1189                                                                                                    | rtada Fecha de cita:                        |          |            |                               |                                    |                                         |                         |                     |                                               |
| Solo mostrar órdenes:<br>Citas de hoy | Servicio de Instalación<br>Servicio de instalación<br>Especialista: Asignación automática<br>Cliende: cliente 1 | No disponibles<br>Abiarta / Sin Pregramar   |          |            |                               |                                    |                                         |                         |                     |                                               |
| Incumplidas                           |                                                                                                    |                                             |          |            |                               |                                    |                                         |                         |                     |                                               |
| Vencidas<br>Aplicar                   | Orden 1190 Impo<br>Servicio de Instalación<br>Servicio de instalación                                           | rtada Fecha de cita:<br>No disponibles      |          |            |                               |                                    |                                         |                         |                     |                                               |
|                                       | Especialista: Asignación automática                                                                             | Ablasta / Sin Desservery                    | -        |            |                               |                                    |                                         |                         |                     |                                               |

# Cancelar Órdenes

Luego de tener seleccionadas las órdenes que se deseen cancelar es necesario dar clic en el botón "Cancelar Ordenes" el cual permite visualizar un mensaje de confirmación donde se pregunta "¿Esta seguro de cancelar las órdenes de trabajo? Y los botones de "aceptar" o "cancelar".

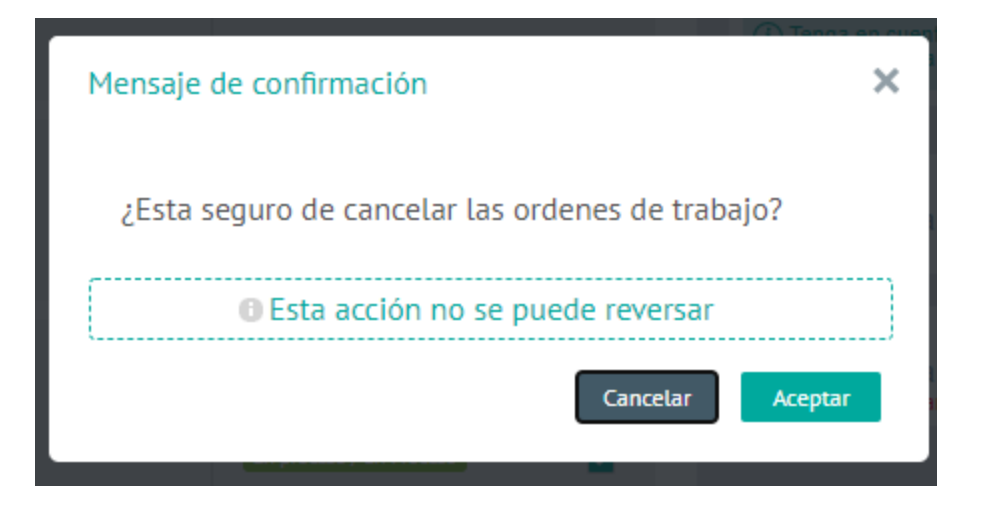

- Cancelar: Se cancela la acción y la información de las órdenes no se modifica
- Aceptar: Se realiza el proceso de cancelación de las órdenes.

# Selección grupal para Acciones Masivas

En el módulo de órdenes se visualiza una nueva funcionalidad la cual nos permite las siguientes opciones: Cargadas o Ninguna

| Aranda<br>Field Service           | Buscador                                                         | + ③<br>Nueva orderPanet de control | Órdenes Inventarie | D Reportes Monit | soreo Configuración | Alertas | Perfit 🕴   Cerrar Sesión<br>Julimancera<br>Administrador |
|-----------------------------------|------------------------------------------------------------------|------------------------------------|--------------------|------------------|---------------------|---------|----------------------------------------------------------|
| Proveedor<br>Todos Los proveedo 🕶 | Buscar Q Orden                                                   | ar Por: Número de orden 👻 🕂 Nueva  |                    |                  |                     |         |                                                          |
| Mis órdenes 🛛 🛅                   | Orden 1185<br>Servicio de Instalación<br>Servicio de Instalación | Fecha de cita:<br>No disponibles   | rgadas O Ad        | ciones           |                     |         |                                                          |
| Pendlentes                        | Especialista: juli<br>Cliente: cliente 1                         | Abierta / Sin Programar            |                    |                  |                     |         |                                                          |

Opción **Cargadas**: Permite seleccionar todas las órdenes que se encuentran listadas en el módulo y así realizarles una acción masiva.

| Aranda<br>Field Servic                | e Buscador                                                                                                    | + ③<br>Nueva orderPanel de control          | Ördenes I | 밝<br>Inventario Re | portes Monitoreo              | 🔅<br>Configuración  | Alertas Pe                           | rfil ¥   Cerrar Sesión<br>Julimancera<br>Administrador |
|---------------------------------------|----------------------------------------------------------------------------------------------------|---------------------------------------------|-----------|--------------------|-------------------------------|---------------------|--------------------------------------|--------------------------------------------------------|
| Proveedor<br>Todos los proveedo 🕶     | Buscar Q Ordenar Por: No                                                                                        | mero de orden 👻 🕂 Nueva                     | F -       |                    |                               |                     |                                      |                                                        |
| Mis órdenes 🛛 🛅                       | Orden 1185<br>Servicio de Instalación<br>Servicio de Instalación                                                | Fecha de cita:<br>No disponibles            |           | Acciones           |                               |                     |                                      |                                                        |
| Pendientes                            | Especialista: juli<br>Cliente: cliente 1                                                                        | Ablerta / Sin Programar                     |           |                    | E3                            |                     |                                      |                                                        |
| Importadas                            | Orden 1186                                                                                                    | Fecha de cita:                              | 4         |                    | Ordenes                       |                     |                                      |                                                        |
| Todas 🔁                               | Servicio de Instalación<br>Servicio de Instalación<br>Especialista: juli                                        | 06/07/2023 9:59 am                          |           | () Ten             | ga en cuenta que una          | vez cancele las oro | ienes Cancelar Ordene                | s Cancelar                                             |
| Filtros                               | Cliente: cliente 1                                                                                              | Public of Programma                         |           | 001                | rabajo cata accion no i       | te poura reveria.   |                                      |                                                        |
| Estado 🔨                              | Orden 1187                                                                                                    | Fecha de cita:                              |           |                    |                               |                     |                                      |                                                        |
| Abierta     En proceso     Ejecutada  | Servicio de Instalación<br>Servicio de Instalación<br>Especialista: juli<br>Cliente: cliente 1                  | 06/07/2023 10:29 am<br>Abierta / Programada |           | Orde               | n 1187<br>vicio De Instalació | n 🗖                 | Orden 1188<br>Servicio De Instalació | n 🗖                                                    |
| Cancelada                             | Orden 1188                                                                                                    | Facha da alla:                              |           | Orde               | n 1185                        |                     | Orden 1186                           |                                                        |
| Prioridades 🗸 🗸                       | Servicio de Instalación<br>Servicio de Instalación                                                              | 06/07/2023 10:59 am                         |           | Serv               | vicio De Instalació           |                     | Servicio De Instalació               | • •                                                    |
| Servicios 🗸                           | Cliente: cliente 1                                                                                              | Abierta / Programada                        |           | Orde               | n 1189                        | -                   | Orden 1190                           |                                                        |
| Fecha                                 | Orden 1189                                                                                                    | Fecha de cita:                              |           | Serv               | vicio De Instalació           | n 🗖                 | Servicio De Instalació               | a 📫                                                    |
| Solo mostrar órdenes:<br>Citas de hoy | Servicio de Instalación<br>Servicio de instalación<br>Especialista: Asignación automática<br>Cliente: cliente 1 | No disponibles<br>Abierta / Sin Programar   |           | Orde               | n 1101                        |                     | Orden 1102                           |                                                        |
| Incumplidas<br>Vencidas<br>Aplicar    | Orden 1190<br>Servicio de Instalación<br>Servicio de Instalación<br>Especialista: Asignación automática         | Fecha de cita:<br>No disponibles            |           |                    |                               |                     |                                      |                                                        |

Opción **Ninguna**: Si se cuenta con órdenes seleccionadas esta funcionalidad permite desmarcar todas las órdenes que se encuentran listadas en el módulo

| $\sim$ . |  |   |            |     |    |     | Perfil Y   Cerrar Sesio |
|----------|--|---|------------|-----|----|-----|-------------------------|
| Aranda   |  | E | <u>+</u> r | D + | ** | A 🔼 |                         |

| Field S                           | ervice | Buscador                                                                                                    | Nue            | eva orderPanel de control                   | Órdenes Ir | wentario Reportes Monitor                                                                                                    | reo Configuración Alerta         | s Administrad                         |
|-----------------------------------|--------|----------------------------------------------------------------------------------------------------|----------------|---------------------------------------------|------------|----------------------------------------------------------------------------------------------------|----------------------------------|---------------------------------------|
| Proveedor<br>Todos los provee     | do 🔻   | Buscar Q Ordenar Por:                                                                                           | Número de orde | n 🔻 🕂 Nueva                                 | - 1        | Orden 1185                                                                                                    | Abierta / Sin Program            | ar Abrir                              |
| Mis órdenes                       |        | Orden 1185<br>Servicio de Instalación<br>Servicio de Instalación                                                |                | Fecha de cita:<br>No disponibles            | 9          | Fecha de creación:<br>06/07/2023 9:57 am                                                                                                    | Fecha de cita:<br>No disponibles | Fecha de ejecución:<br>No disponibles |
| Pendientes                        | •      | Especialista: juli<br>Cliente: cliente 1                                                                        |                | Abierta / Sin Programer                     |            | Proveedor:<br>Proveedor de Instalación                                                                                                    | Especialista:<br>juli            | Zona de atención<br>Zona Colombia     |
| Importadas                        | 0      | Orden 1186<br>Semicio de Instalación                                                                            |                | Fecha de cita:                              | 4          | Servicio<br>Servicio                                                                                                    | Tiempo de /<br>0%                | Atención<br>Ob 0m / 0b 30m            |
| Todas                             | •      | Servicio de Instalación<br>Especialista: juli<br>Cliente: cliente 1                                             |                | Abierta / Programada                        |            | Servicio de Instalación                                                                                                    |                                  |                                       |
| Filtros                           |        |                                                                                                    |                |                                             |            | h                                                                                                    |                                  |                                       |
| Estado                            | ^      | Orden 1187                                                                                                    |                | Fecha de cita:                              |            | a Strategic Balance                                                                                                    |                                  | P'8 Toj                               |
| Abierta En proceso Ejecutada      |        | Servicio de Instalación<br>Servicio de Instalación<br>Especialista: juli<br>Cliente: cliente 1                  |                | 06/07/2023 10:29 am<br>Abierta / Programada |            | Calle ago                                                                                                    | nuto de<br>Dios                  | Pontevedra 200                        |
| Cancelada                         | 1      | Orden 1188                                                                                                    |                | Fecha de cita:                              |            | in a start and a start of the start of the s | See T                            | Santa Land a care - Santa I           |
| Prioridades                       | ~      | Servicio de Instalación<br>Servicio de Instalación<br>Especialista: Iuli                                        |                | 06/07/2023 10:59 am                         |            | are all and                                                                                                    | and carters of P                 | a starter a successive a              |
| Servicios                         | ~      | Cliente: cliente 1                                                                                              |                | Abierta / Programada                        |            | Carriers Seat Seat                                                                                                    |                                  |                                       |
| Fecha                             |        | Orden 1189                                                                                                    | Importada      | Fecha de cita:                              |            | State Card In                                                                                                    |                                  | 8.8 2 1                               |
| Solo mostrar órde<br>Citas de hoy | nes:   | Servicio de Instalación<br>Servicio de instalación<br>Especialista: Asignación automática<br>Cliente: cliente 1 |                | No disponibles<br>Abierta / Sin Programar   |            |                                                                                                    |                                  |                                       |
| Incumplidas                       |        |                                                                                                    |                |                                             |            | Escribir nota                                                                                                    |                                  | PRIVADA                               |
| Vencidas<br>Aplicar               |        | Orden 1190<br>Servicio de Instalación<br>Servicio de instalación<br>Especialista: Asignación automática         | Importada      | Fecha de cita:<br>No disponibles            |            |                                                                                                    |                                  | *                                     |

# Importación masiva de órdenes de trabajo

El despachador puede cargar masivamente órdenes de trabajo desde un archivo **.csv** (valores separados por comas) con codificación UTF-8 que cumpla con la estructura requerida por el sistema (se describe más adelante), para generar órdenes de trabajo en AFLS a partir de aplicaciones de terceros o propias.

Para importar órdenes masivamente, ingrese por Órdenes, y haga clic en el ícono Importar que se encuentra al lado del botón Nueva:

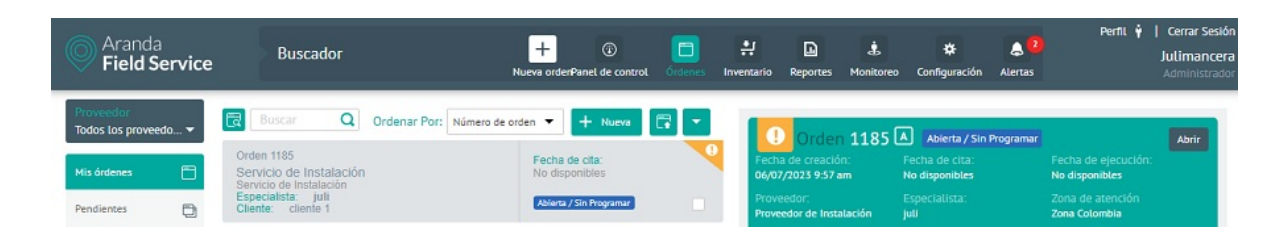

#### Opción de importación masiva de órdenes

En la Vista de importación podrá cargar un archivo de las órdenes que desea agregar o al seleccionar la opción EJEMPLO.CSV podrá descargar una plantilla para importar.

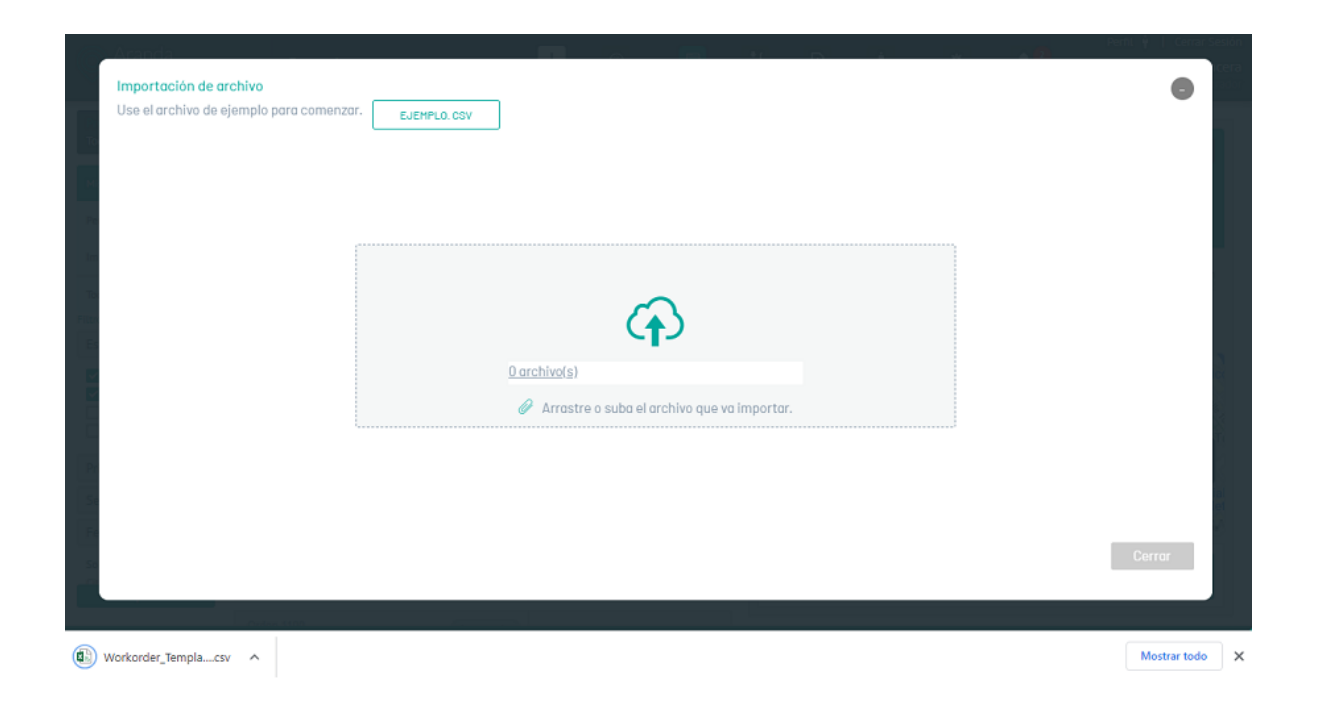

Archivo de órdenes a importar seleccionado

## Estructura requerida para el archivo de órdenes de trabajo a importar

Campos Workorder\_Template.csv

| Campo                  | Descripción                                                                                       |
|------------------------|---------------------------------------------------------------------------------------------------|
| ContactName            | Nombre de usuario que el cliente de la orden tenga configurado.                                   |
| ServiceID              | ID del servicio a asociar a la orden de trabajo.                                                  |
| Subject                | Asunto que tendrá la orden de trabajo.                                                            |
| Description            | Descripción de la orden de trabajo.                                                               |
| SpareParts             | ID del repuesto que se le asociará a la orden, seguido de la cantidad (separadas por<br>espacio). |
| ContactEmail           | Correo electrónico del contacto de la orden de trabajo.                                           |
| ContactPhone           | Teléfono del contacto de la orden de trabajo.                                                     |
| Latitude-<br>Longitude | latitud y longitud de la dirección (separadas por coma).                                          |
| Address                | Dirección de la orden de trabajo.                                                                 |
| AddAddress             | Detalle de la dirección.                                                                          |
| Specialist             | Nombre del especialista asignado a la orden.                                                      |
| UniqueReference        | Código único del cliente al que se le va crear la orden de trabajo.                               |
| AttentionStartDate     | Fecha inicial para la asignación por restricción.                                                 |
| WorkDayld              | ID de la jornada para la asignación por restricción.                                              |

Los campos obligatorios que se requieren para realizar el proceso son: ContactName, ServiceID, Subject, Description, Address y UniqueReference.

Los campos opcionales de este archivo son SpareParts, ContactEmail, ContactPhone, Latitude-Longitude, AddAddress y Specialist.

- Si el usuario no asocia ningún ID de repuesto (SpareParts), el sistema tomará los repuestos por defecto que tiene el servicio (si los tiene asociados).
- Si el usuario asocia un ID de repuesto, es necesario indicar la cantidad de repuestos a asociar; se pone primero el ID del repuesto y luego la cantidad. Ejemplo: 11(ID 1 y cantidad 1).
- Si el usuario configura latitud y longitud, no es necesario configurar el campo Address. Si el usuario configura el campo Address, no es necesario configurar latitud y longitud.
- La fecha inicial para la asignación por restricción no puede ser inferior a la fecha actual y el formato debe ser DD/MM/YYYY
- Los ID para la jornada de la asignación por restricción son los siguientes: (1: Mañana, 2: Tarde y 3: Noche)

▷ Nota: se deben dejar en blanco los campos no usados.

En la Vista de importación seleccione la opción **Arrastre o suba el archivo que va a importar** para acceder a los registros de las órdenes y cargar la información a importar. Se despliega la ventana del explorador de Windows donde se debe buscar y seleccionar el archivo **.csv**.

Después de seleccionar y cargar el archivo de importación de órdenes, Haga clic en **Aceptar** en la vista de importación, para confirmar los cambios realizados y el sistema programará el procesamiento del archivo.

| Aranda<br>Field Service               | Buscador                                                                                       | + (i) (i) (i) (i) (i) (i) (i) (i) (i) (i)             | Perfit :<br>:Inventario Reportes Monitoreo Configuración Alertas                                                                                                    | Y Cerrar Sesión<br>Julimancera<br>Administrador |
|---------------------------------------|------------------------------------------------------------------------------------------------|-------------------------------------------------------|----------------------------------------------------------------------------------------------------|-------------------------------------------------|
| Proveedor<br>Todos los proveedo 🔻     | Buscar Q Ordenar Por: Número o                                                                 | de orden 👻 🕂 Nueva 📑 🔽                                | Orden 1185 A Abierta / Sin Programar                                                                                                    | Abrir                                           |
| Mis órdenes 📄                         | Orden 1185<br>Servicio de Instalación<br>Servicio de Instalación                               | Fecha de cita:<br>No disponibles                      | Fecha de creación: Fecha de cita: Fecha de ejecuci<br>06/07/2023 9:57 am No disponibles No disponibles                                                                                                    | ón:                                             |
| Pendientes 🕒                          | Especialista: juli<br>Cliente: cliente 1                                                       | Abierta / Sin Programar                               | Proveedor: Especialista: Zona de atención<br>Proveedor de Instalación juli Zona Colombia                                                                                                    | 1                                               |
| Importadas 🔽                          | Orden 1186<br>Servicio de Instalación                                                          | Fecha de cita:<br>06/07/2023 9:59 am                  | Servicio Tlempo de Atención<br>Servicio de Instalación 0% (                                                                                                    | 0h 0m / 0h 30m                                  |
| Todas 🔁                               | Servicio de Instalación<br>Especialista: juli<br>Cliente: cliente 1                            | Abierts / Programada                                  | Servicio de Instalación                                                                                                    |                                                 |
| Estado 🔨                              | Orden 1187                                                                                     | Fecha de cita:                                        |                                                                                                    |                                                 |
| Abierta     En proceso     Ejecutada  | Servicio de Instalación<br>Servicio de Instalación<br>Especialista: juli<br>Cliente: cliente 1 | 06/07/2023 10:29 am<br>Abierta / Programada           | Uniminuto Calle<br>80 Sede Principal Makro Av Boyaca<br>POTOSI                                                                                                    | arulla San Nicc                                 |
| Cancelada                             | Orden 1188<br>Servicio de Instalación                                                          | Fecha de cita:<br>06/07/2023 10:59 am                 | Centro Comercia                                                                                                    | Caracol Te                                      |
| Servicios V                           | Servicio de Instalación<br>Especialista: juli<br>Cliente: cliente 1                            | Abierta / Programada                                  | and the second second sec |                                                 |
| Fecha                                 | Orden 1189 Importad                                                                            | Fecha de cita:                                        | Jumbo Calle 80 🖓                                                                                                    | Floresta comet                                  |
| Solo mostrar órdenes:<br>Citas de hoy | Servicio de instalación<br>Especialista: Asignación automática<br>Cliente: cliente 1           | Abierta / Sin Programar                               | BUNANZA                                                                                                    | Q. U an error en el mapa                        |
| Incumplidas<br>Vencidas               | Orden 1190 Importad<br>Servicio de Instalación                                                 | <ul> <li>Fecha de cita:<br/>No disponibles</li> </ul> | Escribir nota                                                                                                    | DA +                                            |
|                                       | Especialista Asignación automática Inform                                                      | nación Archivo programado exitosament                 | te para su cargue.                                                                                                    | ×                                               |

#### Mensaje programación importación exitosa

Cuando una orden se importa correctamente, en la información detallada de esa orden aparecerá un comentario en la pestaña **Comentarios** indicando que es una orden importada.

| Aranda<br>Field Service                                                                                                    | Buscador                                                                                                    |                                                                                   | +<br>Nueva orden                                                                                                |           | ©<br>Panel de control                                                   | Ordenes                              | 위<br>Inventario      | Reportes       | &<br>Monitoreo | ¢<br>Configuración | Alertas | Perfit 🕴                                              | Cerrar Sesión<br>Juli<br>Administrador |
|----------------------------------------------------------------------------------------------------|----------------------------------------------------------------------------------------------------|-----------------------------------------------------------------------------------|----------------------------------------------------------------------------------------------------|-----------|-------------------------------------------------------------------------|--------------------------------------|----------------------|----------------|----------------|--------------------|---------|-------------------------------------------------------|----------------------------------------|
| Orden 756 R Abierta (<br>Fecto de creación:<br>28/03/2022 4.35 pm<br>Proveedor de Instalación                                                                                                    | <sup>r</sup> Programada<br>Fecha de cita:<br>05/04/2022 11:00 am a 11<br>Especialista:<br>Jadi                                                                                 | Fech<br>30 am No d<br>Zona<br>Zona                                                | a de ejecución:<br>Isponibles<br>de atención:<br>Cotombia                                                       | <         | Comercarios<br>Ver solo comentarios<br>ARANDASERVICESUSER               | Cron     Ver solo Los     tescribió: | ómetros<br>cambios V | A er historial | leta 😐         | Campos Adici       | onales  | <ul> <li>Firma</li> <li>26/03/2022 4:35 pm</li> </ul> | PERMADA                                |
| Amanda Soticitare de la Cita Amanda Cirección de la Cita Cirección de la Cita  Tran Para, Aventa Calte 40, 80 Servicio de Instatación Tipo de arion Asunta Servicio de Instatación Cescrigóción Orden Importata 5 | Telefone<br>3205655<br>narce, UP2 Las Ferier, Location fing<br>gatestato<br>Rock @Processo<br>20<br>70<br>70<br>70<br>70<br>70<br>70<br>70<br>70<br>70<br>70<br>70<br>70<br>70 | Corr<br>jub<br>Des<br>Des<br>Des<br>Des<br>Des<br>Des<br>Des<br>Des<br>Des<br>Des | to<br>ch, mancera (Jarandaso)t.com<br>List de La dirección<br>Liste, Editrico, Torre, etc.<br>154n;24m / On 30m |           | Nueva orden importac<br>julimancera escribió:<br>El usuario julimancera | da<br>a creó La orde                 | in número 756        |                |                |                    |         | 28,03/2022 435 pm 🕻                                   | RETALLA                                |
| 0 Archivos                                                                                                    |                                                                                                    |                                                                                   | Agregat Archives                                                                                                | 🗭 Escribi | ir nota                                                                 |                                      |                      |                |                |                    |         | PRIVADA                                               | +                                      |
| Cuando inicie el desplazamiento po<br>presione "Escalar".                                                                                                    | ra cumplir la cita con el cliente, presion                                                                                                    | e el botón "Iniciar Desplazi                                                      | amiento". Si tiene algún inconveniente                                                                          |           |                                                                         |                                      |                      |                |                |                    |         | r Despise                                             | Satir                                  |

#### Comentario generado en la orden cuando es importada.

Para revisar el resultado del cargue ya sea exitoso o no se podrá visualizar mediante la interfaz gráfica de configuración > Gestión de eventos > Cargas Masivas.

#### <u>Cargas Masivas</u>

Tenga en cuenta que:

- Por defecto las órdenes se importan en estado Abierta.
- En el listado de órdenes de trabajo se podrá identificar cuáles han sido importadas.
- Las órdenes importadas seguirán el consecutivo del listado de órdenes existentes en la aplicación, es decir, si se tiene 98 órdenes creadas hasta la fecha y se importan 10, el consecutivo que tomará la importación será desde el 99 al 109.
- Al no lograr una importación exitosa de órdenes, la aplicación le permitirá visualizar, modificar y reintentar el cargue de los registros o descargar el archivo para visualizar la razón de la no importación.

🖻 Nota: luego de la importación, para que las órdenes sean asignadas automáticamente por el motor de

asignación deben contar con un proveedor. La asignación del proveedor la realiza la tarea UNASSIGNER\_ORDERS\_PROVIDER que por defecto se ejecuta cada hora (este tiempo se puede cambiar, dependiendo como lo requiera cada cliente).

## Importación de órdenes de trabajo con campos adicionales

Para la importación de órdenes se deben tener en cuenta las siguientes recomendaciones (algunas están en la pantalla de importación):

1. Verifique que los títulos de las columnas en el encabezado no estén vacíos.

2. Los campos adicionales deben tener en el título de columna el nombre del campo adicional. (Tabla AFW\_ADDITIONAL\_FIELD campo name)

3. Los campos adicionales configurados en la aplicación como solo lectura no deben ser añadidos en el encabezado del archivo.

4. Verifique que todos los campos adicionales configurados como obligatorios en la aplicación estén diligenciados en el archivo (tener en cuenta campos adicionales generales y de modelo).

5. Solo agregar órdenes con servicios asociados a un mismo modelo.

6. Para campos adicionales tipo fecha, diligenciar formato DD/MM/AAAA.

7. Verifique que no existan registros vacíos.

8. Dentro de la información de los campos de la importación no se debe usar punto y coma (;), porque este es el separador que se utiliza entre columnas para el proceso.

9. Los campos adicionales que se incluyan en el encabezado deben diligenciarse, en caso contrario se debe dejar el registro vacío, respetando el separador punto y coma (;)

10. El usuario que realice la importación con campos adicionales de modelo debe tener permisos para el estado SIN PROGRAMAR en el flujo de trabajo para el rol.

Este es un ejemplo:

| 1  | -Longitude; Address; Address; | • P   |
|----|----------------------------------------------------------------------------------------------------|-------|
| 2  | om;3203897856;;;;Casa 1;1;1001778920;Elisabeth Moreno;1;1/1/1990;No tengo;Femenino                                                                                                    |       |
| 3  | om;;1;;Cl. 145 #96-2, Bogotá, Colombia;casa 2;0;1001778921;Cayetano Gomez;1;5/6/1990;Alergias;Masculino                                                                                                    | 1 - I |
| 4  | 71a # 75b - 24 Bogotá Colombia; casa 3;1;1001778922; Claudia Rojas; 3;4/2/1960; No puedo saltar; No SABE NO RESPONDE                                                                                                    | 115   |
| 5  | ndasoft.com; 315316849;1;;Cl. 132b #107b-1, Bogotá, Colombia; casa 4;1;1001778923; Consuelo Espinoza; 0;22/12/1990; No tengo; Femenino                                                                                                    |       |
| 6  | om;315316850;1;;Cra. 93 #75-98, Bogotá, Colombia;casa 5;1;1001778924;German Cruz;1;2/7/2010;Alergias;Masculino                                                                                                    | 12    |
| 7  | om;315316851;;;cRA 69 # 75-02, Bogotá, Colombia;casa 6;1;1001778925;Dora Pinzon;2;6/12/2010;No puedo saltar;No SABE NO RESPONDE                                                                                                    | 10    |
| 8  | 3a #110-60, Bogotá, Colombia; casa 7;0;1001778926; Dulcinea Simijaca; 4;5/10/1990; No tengo; Masculino                                                                                                    | 8°    |
| 9  | ndasoft.com;;;;cRA 69 # 75-02, Bogotá, Colombia;casa 8;1;1001778927;Rodolfo Muñoz;1;25/2/1985;Alergias;Masculino                                                                                                    |       |
| 10 | om;315316854;1;;cRA 69 # 75-02, Bogotá, Colombia;casa 9;0;1001778928;Roberto Gomez;0;20/3/1966;No puedo saltar;Masculino                                                                                                    |       |
| 11 | com; 315316855; 1; ; Cra 71a   75-39, Bogotá, Colombia; casa 10; 1; 1001778929; Pilar Casteño; 0; 26/4/1965; N/A; FEMENINO                                                                                                    |       |
| 12 | com: 3203897856;;;;Casa 1;1;1001778930;Elisabeth Moreno;1;1/1/1990;No tengo;Femenino                                                                                                    |       |
| 13 | com;;1;;Cl. 145 #96-2, Bogotá, Colombia;casa 2;0;1001778931;Cayetano Gomez;1;5/6/1990;Alergias;Masculino                                                                                                    |       |
| 14 | 71a # 75b - 24 Bogotá Colombia; casa 3;1;1001778932;Claudia Rojas;3;4/2/1960;No puedo saltar; No SABE NO RESPONDE                                                                                                    |       |

▷ Nota: el tiempo de procesamiento del archivo depende de los recursos de memoria y procesador del equipo. Además, la complejidad del negocio en cuanto a configuraciones de flujo de estado, campos adicionales y permisos, puede hacer que la verificación de campos tome más tiempo; por este motivo se recomienda que las importaciones contemplen el mismo servicio para que el modelo al que este pertenece y sus campos adicionales sean consistentes y permitan un procesamiento más óptimo.

# Gestión de órdenes de trabajo disponibles

La pantalla de órdenes disponibles es una pantalla alterna a la pantalla de órdenes de trabajo en AFLS.

Esta pantalla contiene las órdenes que no tienen ningún proveedor asignado, que son de distribución pública y que puede tomar el monitor que esté actualmente en sesión, para que quede asignada al proveedor que representa. También, si el proveedor que representa el monitor en sesión tiene una orden abierta/sin programar, este puede visualizarla en el listado y rechazarla (ya sea que la orden tenga un servicio de tipo asignación directao de distribución pública).

Para acceder a esta sección se debe pasar el cursor sobre el ícono Órdenes del menú principal y hacer clic en la opción Disponibles del submenú desplegado.

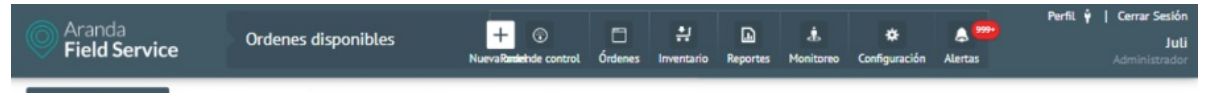

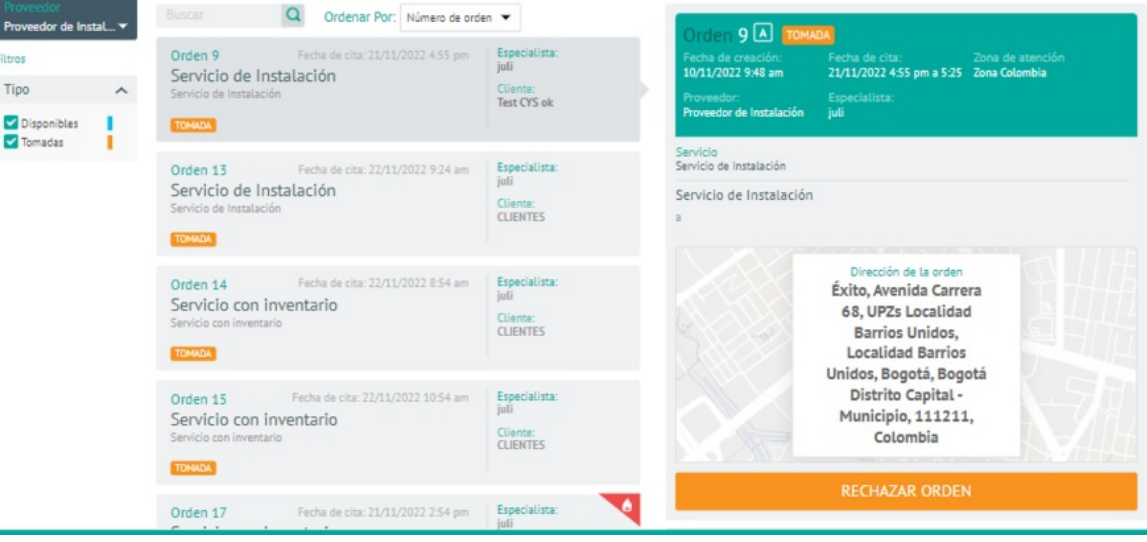

Detalle de orden disponible

Se presentará el listado de órdenes disponibles, que en este caso siempre están Abiertas/Sin Programar y que no poseen un proveedor asociado. Por defecto, el listado se filtrapor órdenes **Disponibles**, con la opción también de filtrar el listado por órdenes **Tomadas**.

Una orden disponible muestra en el detalle las siguientes características:

- Etiqueta de color azul celeste con el texto "DISPONIBLE".
- En la información, el proveedor se muestra como No disponible.
- La dirección de la orden en un tamaño mayor que el resto del texto.
- Botón "TOMAR ORDEN".

Mientras que una orden tomada muestra:

- Etiqueta de color naranja con el texto "TOMADA".
- Botón "RECHAZAR ORDEN"
- Al rechazar la orden aparecerá un mensaje preguntando si está seguro de esa acción.

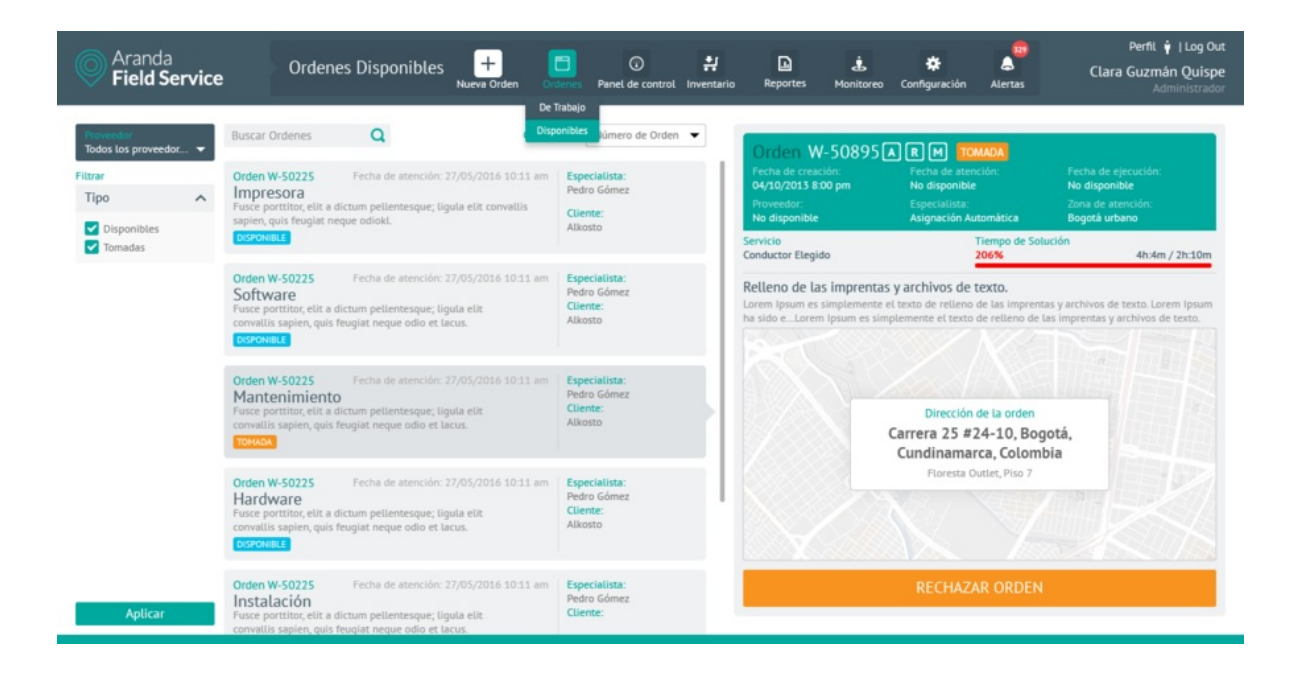

#### Detalle de orden tomada

Dependiendo de la naturaleza del servicio, la orden puede volver a quedar para distribución pública o se asigna al siguiente proveedor si la configuración es de asignación directa.

▷ Nota: Las órdenes de esta sección sólo tienen vista de detalle y no es posible acceder para editar.

### Inventario

### Inventario

Dentro de la operación en campo es común utilizar elementos de inventario para cumplir con los servicios planeados. En todos los casos es importante tener la referencia del lugar en el que se encuentra un elemento de inventario y saber su ubicación exacta.

Con este fin se creó el módulo de inventarios, que permite relacionar partes a lugares. Los repuestos pueden estar en

bodegas de la empresa, pueden ser entregados a los especialistas o darse de baja por daño o entrega a los clientes. En cualquier momento, un usuario con el rol de gestor de inventario puede encontrar dónde se encuentra una parte a través del número serial.

En la operación se pueden utilizar materiales básicos que no necesitan tener referencia exacta del material, ej. puntillas, pintura, jeringas o cable. En otros casos pueden ser repuestos más específicos, como dispositivos electrónicos. Estos últimos siempre tienen un serial para su seguimiento.

Respecto a las ubicaciones, un administrador puede crear conjuntos que le permitan organizar todo tipo de material. Así, el gestor de inventario podrá crear las entradas y saber exactamente qué bodega tiene cuáles elementos. Según la configuración se pueden crear alarmas que le indican al gestor de inventario cuando la cantidad de artículos alcance un punto determinado.

La manera en la que los especialistas recogen los artículos de inventario corresponde a un proceso definido por la empresa. En general, AFLS les indica qué inventario necesitan para la ejecución de las órdenes y dependiendo del proceso, los especialistas van a las bodegas a reclamarlos.

Los especialistas móviles pueden ver para cada orden de trabajo el inventario propuesto, pero más importante, pueden realizar cambios, definiendo exactamente qué elementos utilizaron y fueron entregados a cada cliente.

### Movimientos de inventario

En este módulo puede gestionar el inventario ejecutando entradas, salidas y transferencias de productos ya configurados desde la administración de AFLS. De igual manera puede hacer una importación de entradas y salidas por medio de un archivo .csv.

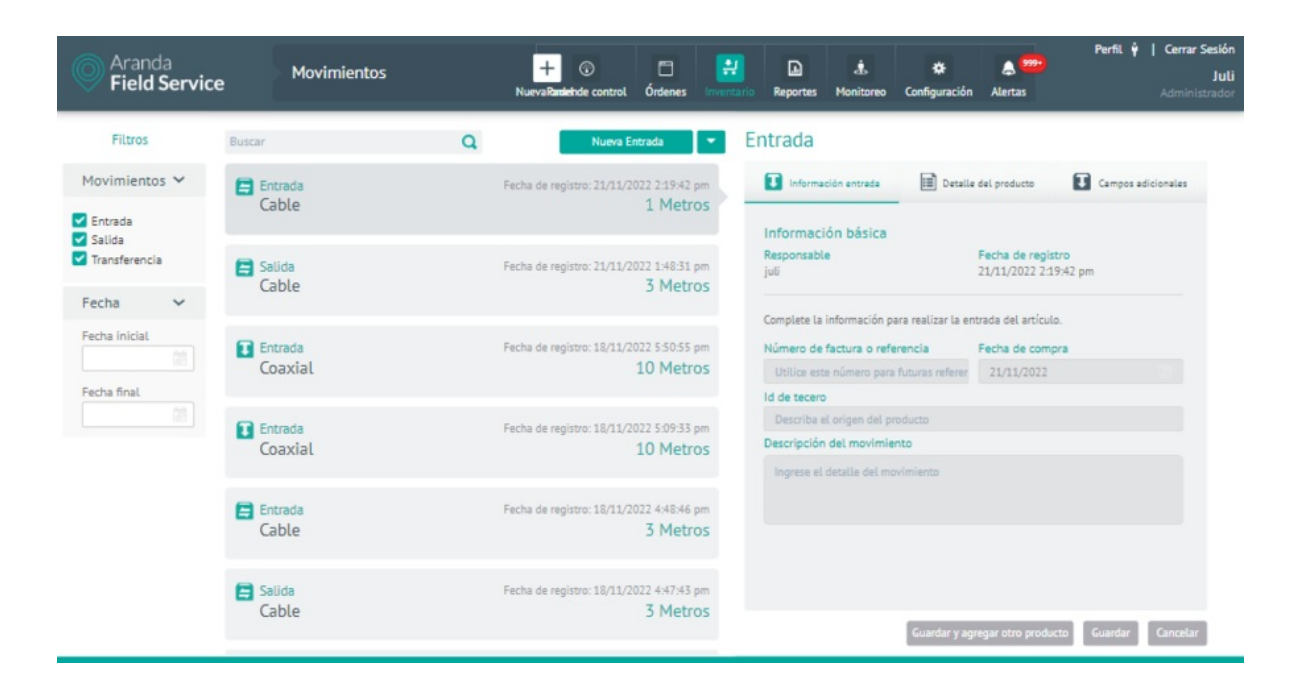

Opción de ingreso a Movimientos

# Entrada de producto

Un usuario con el rol de gestor de inventarios podrá crear un movimiento de entrada en la pantalla de gestión de inventarios. Una entrada corresponde a la llegada de un nuevo elemento a una ubicación de inventario. Para crear una entrada, seleccione la opción **Nueva Entrada** de la categoría **Movimientos** y defina lo siguiente:

### Información entrada

Esta sección tiene precargados los siguientes campos:

- Responsable: nombre del usuario que inició sesión
- Fecha de registro

Diligencie los siguientes campos:

- Número de factura o referencia
- Fecha de compra: fecha en la que la compañía adquirió los elementos
- ID de tercero: identificador del proveedor: NIT, cédula u otro
- Descripción del movimiento: información adicional relevante para la entrada de inventario

| Aranda<br>Field Service | Movimientos | Nue | + 🕡<br>vaRandehde control | Órdenes | Enventario | Reportes | di Monitoreo | 🔅<br>Configuración | Alertas | Perfil 🛉   Cerrar Sesión<br>Juli<br>Administrador |
|-------------------------|-------------|-----|---------------------------|---------|------------|----------|--------------|--------------------|---------|---------------------------------------------------|
| Filtros Bus             | car         | Q   | Nueva E                   | intrada | • E        | ntrada   |              |                    |         |                                                   |

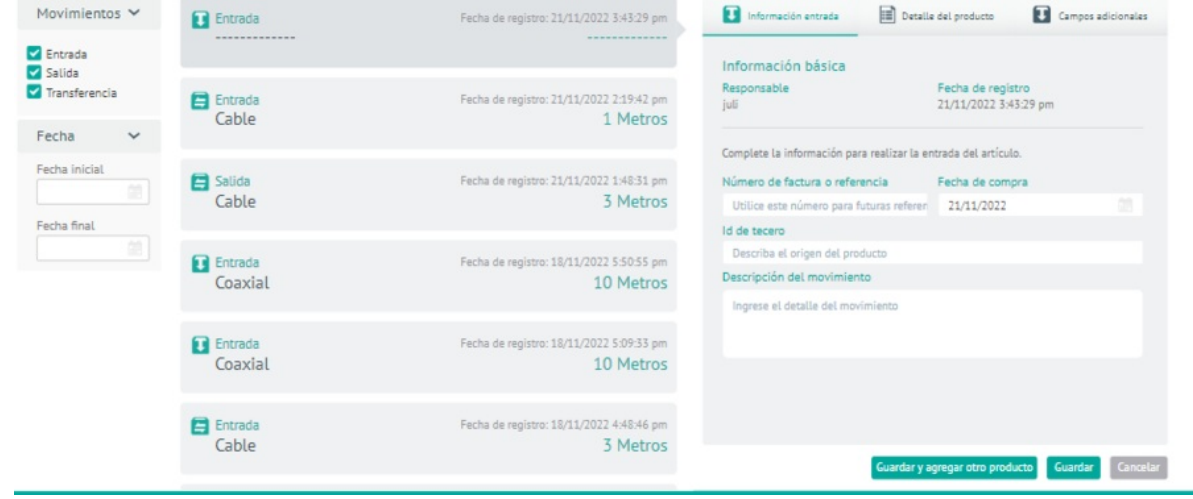

Pantalla para ingresar la información básica de la entrada

### Detalle del producto

Si se trata de un producto tipo cantidad deberá ingresar la siguiente información:

- Cantidad (Unds): cantidad de producto en su respectiva unidad de medida (m, cm, kg)
- Valor por unidad: valor de compra del producto por unidad
- Ubicación: lugar a donde se realiza la entrada del producto

| Field Service                                                      | Movimientos        | + ©<br>NuevaRatelehde control     | Órdenes Inventario               | Reportes Monitoreo                       | ✿ 299<br>Configuración Alertas   | Perfil ý   Cerrar Sesión<br>Juli<br>Administrador |  |  |  |  |
|--------------------------------------------------------------------|--------------------|-----------------------------------|----------------------------------|------------------------------------------|----------------------------------|---------------------------------------------------|--|--|--|--|
| Filtros                                                            | Buscar             | Q Nueva Entr                      | rada 💌 E                         | Entrada                                  |                                  |                                                   |  |  |  |  |
| Movimientos 🛩                                                      | Entrada            | Fecha de registro: 21/11/202      | 22 3:44:57 pm                    | Información entrada                      | Detalle del producto             | Campos adicionales                                |  |  |  |  |
| <ul> <li>Entrada</li> <li>Salida</li> <li>Transferencia</li> </ul> | Cable              | Fecha de registro: 21/11/202      | 22 2:19:42 pm                    | Busque el producto que va<br>Q Cable     | ingresar al inventario.          |                                                   |  |  |  |  |
| Fecha 🗸                                                            | Cable              |                                   | 1 Metros                         | Cable<br>SKU: 001                        |                                  |                                                   |  |  |  |  |
| Fecha inicial                                                      | Salida<br>Cable    | Fecha de registro: 21/11/202      | 22 1:48:31 pm<br><b>3 Metros</b> | Cantidad (Metros) Valor por unidad       |                                  |                                                   |  |  |  |  |
|                                                                    | Entrada<br>Coaxial | Fecha de registro: 18/11/202<br>1 | 22 5:50:55 pm<br>10 Metros       | Ubicación<br>Seleccione la ubicación dor | • nde desea agregar el artículo. |                                                   |  |  |  |  |
|                                                                    | Entrada<br>Coaxial | Fecha de registro: 18/11/202<br>1 | 22 5:09:33 pm<br>10 Metros       | Sede Norte (21)                          |                                  | ि8<br>क्ष                                         |  |  |  |  |
|                                                                    | Entrada<br>Cable   | Fecha de registro: 18/11/202      | 22 4:48:46 pm<br>3 Metros        |                                          | Guardar y agregar otro produ     | scto Guardar Cancelar                             |  |  |  |  |

Pantalla para ingresar la información de un producto tipo cantidad

Si se trata de un producto tipo único deberá ingresar la siguiente información:

- Número de serie: identificador único del producto
- Valor por unidad: valor de compra del producto por unidad
- Ubicación: lugar a donde se realiza la entrada del producto

| Aranda<br>Field Servic | e Movimientos      | -<br>Nueval | + 😨                 | C<br>Órdenes               | Enventario | Reportes                   | i.<br>Monitoreo          | Configuración       | Alertas               | Perfil 🛉   Cerrar Sesiór<br>Jul<br>Administrado |
|------------------------|--------------------|-------------|---------------------|----------------------------|------------|----------------------------|--------------------------|---------------------|-----------------------|-------------------------------------------------|
| Filtros                | Buscar             | Q           | Nueva E             | Entrada                    | • E        | ntrada                     |                          |                     |                       |                                                 |
| Movimientos 🛩          | Entrada<br>Cable   | Fecha de    | e registro: 21/11/. | 2022 3:45:27 p<br>1 Metro  | m<br>IS    | Informa                    | ción entrada             | Detalle             | del producto          | Campos adicionales                              |
| Salida Transferencia   | Entrada<br>Cable   | Fecha de    | e registro: 21/11/2 | 2022 2:19:42 p<br>1 Metro  | m<br>IS    | Q Cable                    | able                     | nigresar at niven   | anto.                 |                                                 |
| Fecha inicial          | Salida<br>Cable    | Fecha de    | registro: 21/11/2   | 2022 1:48:31 p<br>3 Metro  | m<br>15    | Cantidad (M                | (U: 001<br>ble<br>etros) |                     | Valor por uni<br>1200 | idəd                                            |
|                        | Entrada<br>Coaxial | Fecha de    | e registro: 18/11/2 | 2022 5:50:55 p<br>10 Metro | m<br>IS    | Ubicación<br>Seleccione La | ubicación do             | • onde desea agrega | r el artículo.        |                                                 |
|                        | Entrada<br>Coaxial | Fecha de    | registro: 18/11/2   | 2022 5:09:33 p<br>10 Metro | m<br>15    | Sede Sur (0<br>Sede Norte  | (21)                     |                     |                       | 8                                               |
|                        | Entrada<br>Cable   | Fecha de    | e registro: 18/11/2 | 2022 4:48:46 p<br>3 Metro  | m<br>IS    |                            |                          | Guardar y ag        | regar otro produ      | ucto Guardar Cancelar                           |

Pantalla para ingresar la información de un producto tipo único

#### Campos adicionales

Si el producto seleccionado tiene campos adicionales configurados, en esta pestaña se pueden visualizar y se puede guardar la información respectiva.

| Aranda<br>Field Service | Movimientos | + 😨<br>NuevaRandehde control | Órdenes | Enventario | Reportes | Monitoreo | Configuración | Alertas | Perfil 🛉   Cerrar Sesión<br>Juli<br>Administrador |
|-------------------------|-------------|------------------------------|---------|------------|----------|-----------|---------------|---------|---------------------------------------------------|
|-------------------------|-------------|------------------------------|---------|------------|----------|-----------|---------------|---------|---------------------------------------------------|

| Filtros       | Buscar             | Q | Nueva Entrada 🔍 💌                                           | Entrada                                                           |                      |                    |  |  |  |
|---------------|--------------------|---|-------------------------------------------------------------|-------------------------------------------------------------------|----------------------|--------------------|--|--|--|
| Movimientos 🛩 | Entrada            | 1 | Fecha de registro: 21/11/2022 3:45:27 pm                    | Información entrada                                               | Detalle del producto | Campos adicionales |  |  |  |
| Entrada       | Cable              |   | 1 Metros                                                    | A continuación encontrará la información relacionada a productos: |                      |                    |  |  |  |
| Transferencia | Entrada<br>Cable   |   | Fecha de registro: 21/11/2022 2:19:42 pm<br>1 Metros        |                                                                   |                      |                    |  |  |  |
| Fecha 🗸       |                    |   |                                                             |                                                                   |                      |                    |  |  |  |
| Fecha inicial | Salida<br>Cable    | 1 | Fecha de registro: 21/11/2022 1:48:31 pm<br><b>3 Metros</b> |                                                                   |                      |                    |  |  |  |
| Fecha final   | <b>D</b> -1        |   |                                                             | No tiene campos adicionales disponibles                           |                      |                    |  |  |  |
|               | Coaxial            |   | echa de registro: 18/11/2022 5:30:55 pm<br>10 Metros        |                                                                   |                      |                    |  |  |  |
|               | Entrada<br>Coaxial |   | Fecha de registro: 18/11/2022 5:09:33 pm                    |                                                                   |                      |                    |  |  |  |
|               |                    |   | 10 Metros                                                   |                                                                   |                      |                    |  |  |  |
|               | Entrada            | 1 | Fecha de registro: 18/11/2022 4:48:46 pm                    |                                                                   |                      |                    |  |  |  |
|               | Cable              |   | 3 Metros                                                    | Guardar y agregar otro producto Guardar Gan                       |                      |                    |  |  |  |

## Salida de producto

En la pantalla de gestión de inventarios, un usuario con el rol de gestor de inventarios podrá crear un movimiento de salida (o baja) de un elemento de una ubicación de inventario. Para crear una salida, seleccione la opción Nueva Salida de la categoría Movimientos y defina lo siguiente:

## Información salida

Esta sección tiene precargados los siguientes campos:

- Responsable: nombre del usuario que inicio sesión
- Fecha de registro

Diligencie los siguientes campos:

- Número de factura o referencia
- ID de tercero: identificador del proveedor: NIT, cédula u otro
- Descripción del movimiento: información adicional relevante para la salida de inventario
- Relacionar orden de trabajo: campo para relacionar una orden de trabajo si es necesario. Las órdenes deben estar en estado Ejecutado.

| Aranda<br>Field Servic | e Movimientos      | + 💿 🗖<br>NuevaRandetide control Órdenes im            | 🛃 🕞 🔥 🛠 🙈                                              | Perfil 🕴   Cerrar Sesión<br>Juli<br>s Administrador |  |  |  |  |
|------------------------|--------------------|-------------------------------------------------------|--------------------------------------------------------|-----------------------------------------------------|--|--|--|--|
| Filtros                | Buscar             | Q Nueva Salida 💌                                      | Salida                                                 |                                                     |  |  |  |  |
| Movimientos 🗸          | 1 Salida           | Fecha de registro: 21/11/2022 3:46:05 pm              | Información salida                                     | Detalle del producto                                |  |  |  |  |
| Entrada                |                    |                                                       | Información básica                                     |                                                     |  |  |  |  |
| Transferencia          | Entrada<br>Cable   | Fecha de registro: 21/11/2022 2:19:42 pm<br>1 Metros  | Responsable Fecha di<br>juli 21/11/20                  | Fecha de registro<br>21/11/2022 3:46:05 pm          |  |  |  |  |
| Fecha 🗸                |                    |                                                       | Complete la información para realizar la salida del ar | rtículo.                                            |  |  |  |  |
| Fecha inicial          | E Salida           | Fecha de registro: 21/11/2022 1:48:31 pm              | Número de factura o referencia Id de teo               | cero                                                |  |  |  |  |
| Fecha final            | Cable              | 3 Metros                                              | Descripción del movimiento                             |                                                     |  |  |  |  |
|                        | Entrada<br>Coaxial | Fecha de registro: 18/11/2022 5:50:55 pm<br>10 Metros | Ingrese el detalle del movimiento                      |                                                     |  |  |  |  |
|                        |                    |                                                       | Relacionar orden de trabajo                            |                                                     |  |  |  |  |
|                        | Entrada            | Fecha de registro: 18/11/2022 5:09:33 pm              | Q Buscar número de orden de trabajo                    |                                                     |  |  |  |  |
|                        | Coaxiat            | 10 Metros                                             | Número de orden Cliente                                | Fecha de creación<br>X                              |  |  |  |  |
|                        | Entrada            | Fecha de registro: 18/11/2022 4:48:46 pm              |                                                        |                                                     |  |  |  |  |
|                        | Cable              | 5 Metros                                              | Guardar y sacar otro                                   | o producto Guardar Cancelar                         |  |  |  |  |

Pantalla para ingresar la información básica de la salida

# Detalle del producto

Si se trata de un producto tipo cantidad deberá ingresar la siguiente información:

- Cantidad (Unds): cantidad de producto a sacar del inventario
- Ubicación: lugar de donde se sacará el producto

Si se trata de un producto tipo único deberá ingresar la siguiente información:

- Número de serie: identificador único del producto
- Ubicación: lugar de donde se realiza la salida del producto

| Aranda<br>Field Serv | vice <sup>Mo</sup> | wimientos | + ©<br>Nueva <b>Randei</b> hde control | Órdenes Inv | entario Report | s Monitoreo | 🔅<br>Configuración | Alertas | Perfil 🛉   Cerrar Sesión<br>Juli<br>Administrador |
|----------------------|--------------------|-----------|----------------------------------------|-------------|----------------|-------------|--------------------|---------|---------------------------------------------------|
| Filtros              | Buscar             | ٥         | Nueva                                  | Salida 💌    | Salida         |             |                    |         |                                                   |

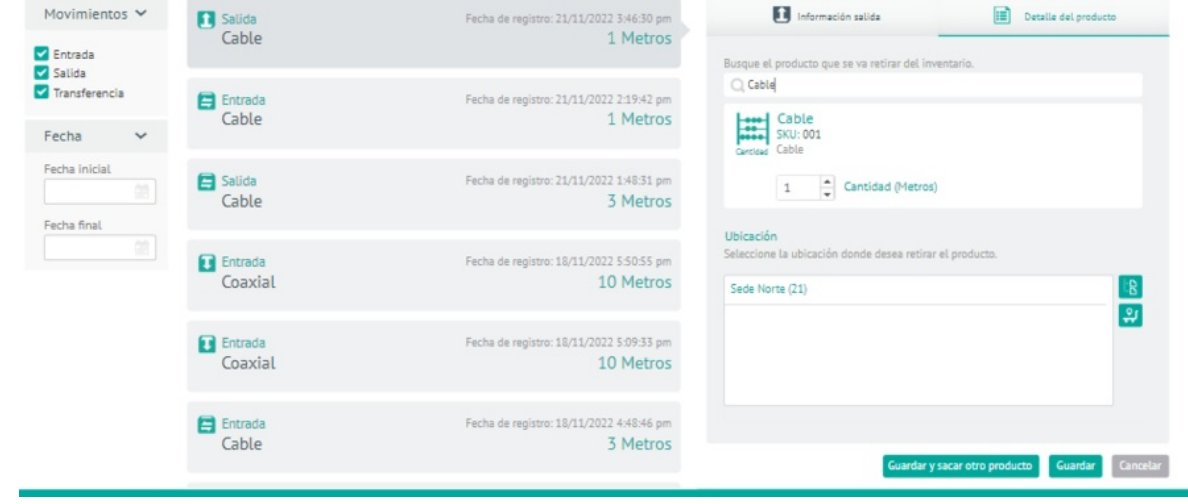

Pantalla para ingresar la información de un producto tipo cantidad

# Transferencia de producto

Un usuario con el rol de gestor de inventario puede crear un movimiento de transferencia en la pantalla de gestión de inventarios. Una transferencia corresponde al traslado de un producto de una ubicación a otra. Para crear una transferencia, seleccione la opción **Nueva Transferencia** de la categoría **Movimientos** y defina lo siguiente:

### Información de transferencia

Esta sección tiene precargados los siguientes campos:

- Responsable: nombre del usuario que inició sesión.
- Fecha de registro

Diligencie los siguientes campos:

- Número de factura o referencia
- Descripción del movimiento

## Transferir producto

Si se trata de un producto tipo cantidad deberá ingresar la siguiente información:

- Cantidad (Unds): cantidad de producto a transferir en su respectiva medida (m, cm, kg)
- Ubicación de origen: lugar de donde saldrá el producto
- Ubicación de destino: lugar a donde se hará la entrada del producto

| Aranda<br>Field Servic                                               | e Movimientos          | +<br>NuevaRa | ©<br>miehde control (                                                                                              | Ördenes Inver            | ntario Reportes                                                | 🛓<br>Monitoreo   | 🗱<br>Configuración                                                                        | Alertas | Perfil 🋉                      | Cerrar Sesión<br>Juli<br>Administrador |  |  |
|----------------------------------------------------------------------|------------------------|--------------|----------------------------------------------------------------------------------------------------|--------------------------|----------------------------------------------------------------|------------------|-------------------------------------------------------------------------------------------|---------|-------------------------------|----------------------------------------|--|--|
| Filtros                                                              | Buscar                 | ٩            | Nueva Transfer                                                                                                    | rencia 💌                 | Transfere                                                      | encia            |                                                                                           |         |                               |                                        |  |  |
| Movimientos 🗸                                                        | Transferencia<br>Cable | Fecha de re  | egistro: 21/11/2022<br>1                                                                                           | 2 3:47:01 pm<br>1 Metros |                                                                | formación de tra | ansferencia                                                                               | 6       | Transferir product            | 10                                     |  |  |
| <ul> <li>✓ Salida</li> <li>✓ Transferencia</li> <li>Fecha</li> </ul> | Entrada<br>Cable       | Fecha de re  | egistro: 21/11/2022<br>1                                                                                           | 2 2:19:42 pm<br>1 Metros | Q Cable                                                        | able<br>CU: 001  | Ya Dangierii.                                                                             |         |                               |                                        |  |  |
| Fecha inicial                                                        | Salida<br>Cable        | Fecha de re  | Fecha de registro: 21/11/2022 1:48:31 pm<br>3 Metros<br>Ubicación de origen                                        |                          |                                                                |                  |                                                                                           |         |                               |                                        |  |  |
|                                                                      | Entrada<br>Coaxial     | Fecha de re  | Fecha de registro: 18/11/2022 5:50:55 pm<br>10 Metros                                                              |                          |                                                                |                  | iccione la ubicación de origen desde donde desea transferir el producto.<br>de Norte (21) |         |                               |                                        |  |  |
|                                                                      | Entrada<br>Coaxial     | Fecha de re  | Fecha de registro: 18/11/2022 5:09:33 pm<br>10 Metros<br>Seleccione la ubicación de destino a dond<br>Sede Sur (0) |                          |                                                                |                  |                                                                                           |         | desea transferir el producto. |                                        |  |  |
|                                                                      | Entrada<br>Cable       | Fecha de re  | egistro: 18/11/2022                                                                                                | 2 4:48:46 pm<br>3 Metros | Sede Norte (21) Guardar y transferir otro producto Guardar Gan |                  |                                                                                           |         |                               |                                        |  |  |

Pantalla para ingresar la información de transferencia de un producto tipo cantidad

Si se trata de un producto tipo único deberá ingresar la siguiente información:

- Número de serie: identificador único del producto
- Ubicación de origen: lugar de donde saldrá el producto
- Ubicación de destino: lugar a donde se hará la entrada del producto

| Aranda<br>Field Servi | ice Movimientos |   | + 😳<br>NuevaRandehde control | C<br>Órdenes | <b>E</b><br>Inventario | Reportes | L.<br>Monitoreo | 🔅<br>Configuración | Alertas | Perfil 🕴   Cerrar Sesió<br>Ju<br>Administrado |
|-----------------------|-----------------|---|------------------------------|--------------|------------------------|----------|-----------------|--------------------|---------|-----------------------------------------------|
| Filtros               | Buscar          | ٩ | Nueva Trans                  | ferencia     | Ti                     | ransfere | encia           |                    |         |                                               |
| Movimientos 💙         | Transferencia   |   | Fecha de registro: 21/11/20  | 022 3:47:32  | pm                     |          | formación de tr | ansferencia        | e       | Transferir producto                           |

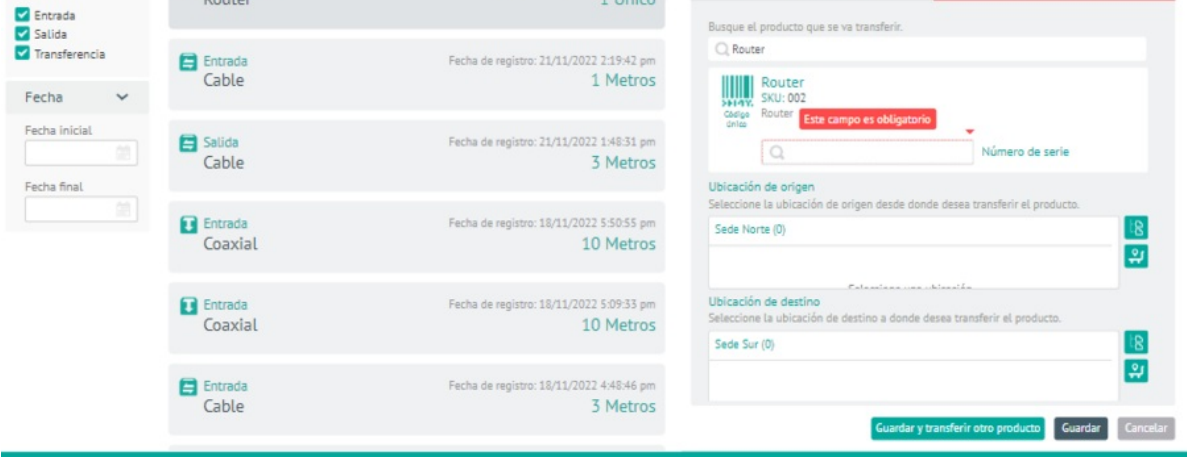

Pantalla para ingresar la información de transferencia de un producto tipo único

## Importación de Movimientos

Un usuario con rol de gestor de inventario puede importar movimientos desde un archivo.csv, (valores separados por comas) con el cual puede crear entradas y salidas de inventario.

Para importar movimientos de inventario seleccione la opción **Importación de movimientos**, en la Vista de importación podrá cargar un archivo de los movimientos que desea agregar o al seleccionar la opción EJEMPLO.CSV podrá descargar una plantilla para importar.

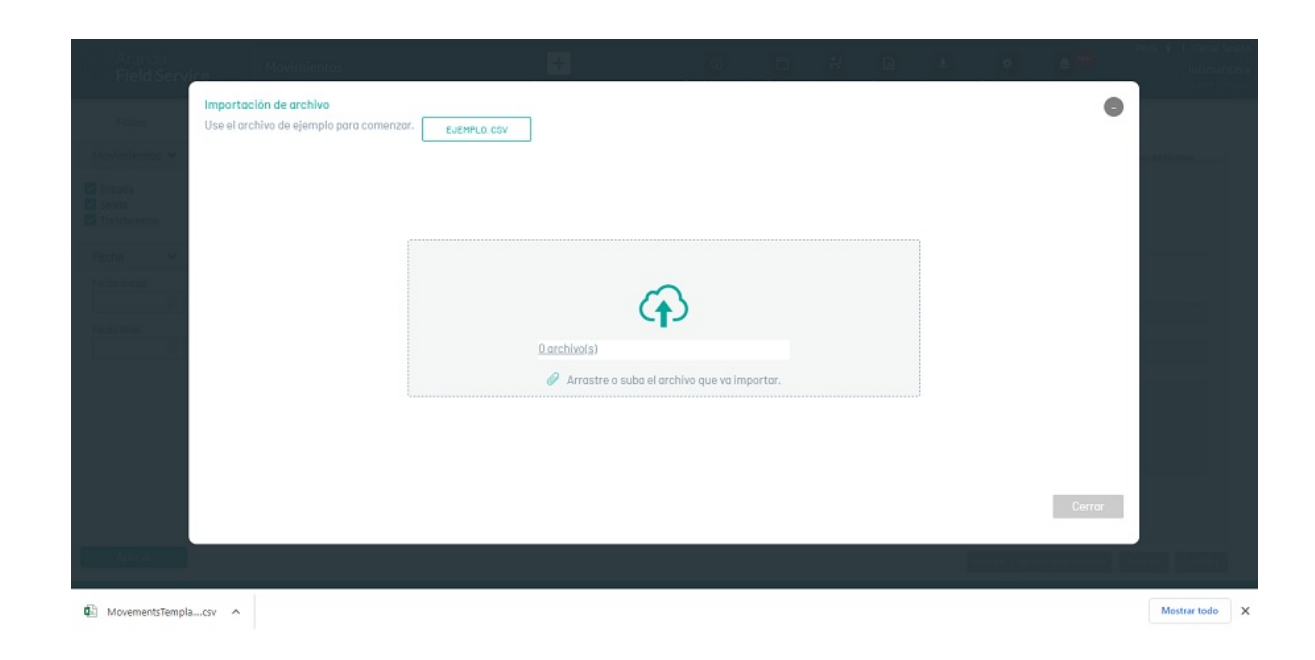

La siguiente es la estructura definida para la importación de movimientos.

- MovementType: tipo de movimiento
- 1: entrada
- 2: salida
- PurchaseDate: fecha de compra (formato DD/MM/AAAA)
- **Reference:** referencia de producto
- SpecialistLocation: nombre de usuario del especialista (debe ir vacío si la ubicación es una locación fija).
- Location: ID de la ubicación. Debe ir vacío si el movimiento es sobre un especialista.
- Product: ID del producto
- SerialNumber: serial del producto (únicamente para producto de tipo único).
- Thirdld: identificador único del proveedor: NIT, cédula u otro. Campo no obligatorio.
- WorkOrderld: número de ticket de la orden de trabajo. La orden debe estar en estado Ejecutado. Campo no obligatorio.
- UniteValue: valor por unidad del producto
- Quantity: cantidad de producto. Solo aplica para productos de tipo cantidad

En la Vista de importación seleccione la opción **Arrastre o suba el archivo que va a importar** para acceder a los registros de los movimientos y cargar la información a importar. Se despliega la ventana del explorador de Windows donde se debe buscar y seleccionar el archivo **.csv**.

Después de seleccionar y cargar el archivo de importación de movimientos, Haga clic en Aceptar en la vista de importación, para confirmar los cambios realizados y el sistema programará el procesamiento del archivo.

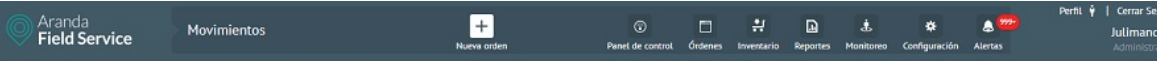

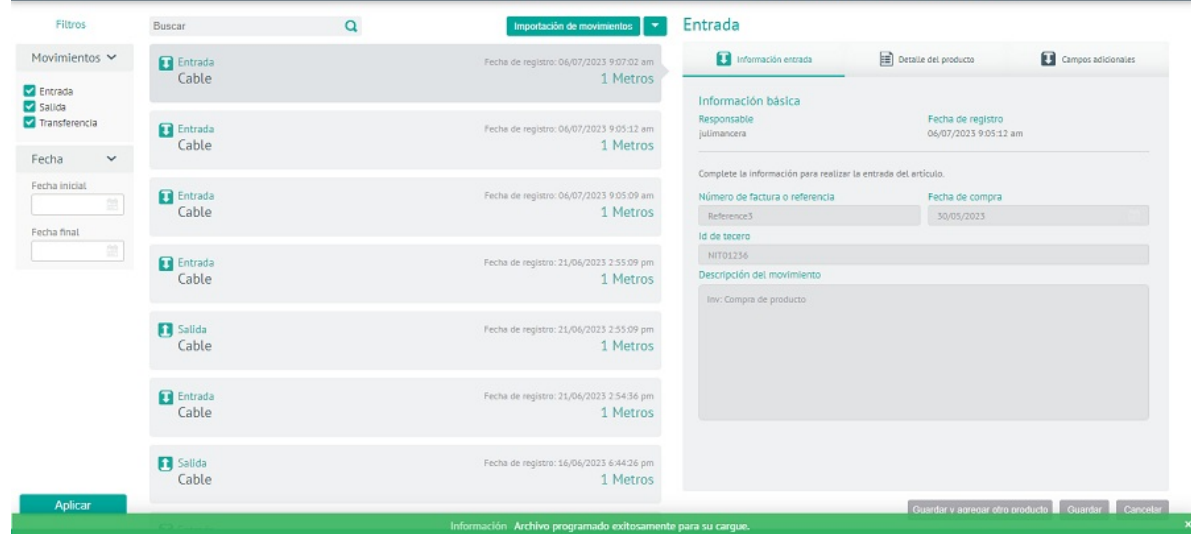

Para revisar el resultado del cargue ya sea exitoso o no se podrá visualizar mediante la interfaz gráfica de
configuración > Gestión de eventos > Cargas Masivas.

#### <u>Cargas Masivas</u>

Tenga en cuenta: Al no lograr una importación exitosa de movimientos, la aplicación le permitirá visualizar, modificar y reintentar el cargue de los registros o descargar el archivo para visualizar la razón de la no importación.

## Filtro de búsqueda de inventario

Este filtro permite a un usuario con rol de gestor de inventario visualizar los movimientos de inventario según su fecha inicial, fecha final y tipo de movimiento.

| Aranda<br>Field Service                           | e Movimientos      | + 😨 📑 🛃 🖻 🏞 🌣 🔿 Perfil 🕴 🕻<br>NuevaBandehde control Órdenes (rovertario) Reportes Monitoreo Configuración Alertas A                 | Cerrar Sesión<br>Juli<br>dministrador |
|---------------------------------------------------|--------------------|----------------------------------------------------------------------------------------------------|---------------------------------------|
| Filtros                                           | Buscar             | Q Nueva Entrada 💌 Entrada                                                                                                    |                                       |
| Movimientos 🗸                                     | Entrada            | Fecha de registro: 21/11/2022 2:19:42 pm                                                                                            | ales                                  |
| Entrada                                           | Cable              | 1 Metros                                                                                                    |                                       |
| <ul> <li>Salida</li> <li>Transferencia</li> </ul> | E Salida           | Responsable         Fecha de registro           21/11/2022 1:48:31 pm         juli           3 Metros         21/11/2022 2:19:42 pm |                                       |
| Fecha 🗸                                           |                    | Complete la información para realizar la entrada del artículo.                                                                      |                                       |
| Fecha inicial                                     | Entrada            | Fecha de registro: 18/11/2022 5:50:55 pm Número de factura o referencia Fecha de compra                                             |                                       |
| Eacha Soal                                        | Coaxial            | 10 Metros Utilice este número para futuras referer 21/11/2022                                                                       |                                       |
|                                                   |                    | Id de tecero<br>Describa el origen del producto                                                                                     |                                       |
|                                                   | Entrada<br>Coaxial | Fecha de registro: 18/11/2022 5:09:33 pm<br>10 Motros Descripción del movimiento                                                    |                                       |
|                                                   | Coaxiat            | Ingrese el detalle del movimiento                                                                                                   |                                       |
|                                                   | Entrada<br>Cable   | Fecha de registro: 18/11/2022 4:48:46 pm<br><u>3 Metros</u>                                                                         |                                       |
|                                                   | E Salida<br>Cable  | Fecha de registro: 18/11/2022 447/43 pm<br>3 Metros<br>Guardar y agregar atro producto Guardar                                      | ancelar                               |
|                                                   |                    |                                                                                                    |                                       |

## Buscador de inventario

El módulo de buscador permite al gestor de inventario buscar elementos dentro de las diferentes ubicaciones, facilitando la selección de productos necesarios para entrega o control. Puede ubicar, por ejemplo, un celular con un serial específico, la cantidad de unidades de un producto dentro de una bodega, y también observar los elementos que tiene asignado un especialista.

Existen dos tipos de búsqueda:

Búsqueda general, que permite realizar consultas por:

- Nombre o referencia (SKU) de producto: permite encontrar exactamente dónde se encuentra un elemento a partir de la referencia.
- Ruta de ubicación:permite saber si existe un elemento en una ubicación en particular, o validar la cantidad de existencias de una ubicación. La ubicación puede ser una locación fija en un punto geográfico, o un especialista, ya que este último suele tener en un su poder productos disponibles. Los productos solo desaparecen de las ubicaciones en el momento que se entregan al cliente, o se dan de baja por medio de movimientos de salida.

Búsqueda por número de serie, que permite realizar consultas por:

- Número de serie del producto: permite saber el paradero exacto de un elemento a partir de su número de serie.
- Ubicación:permite validar las existencias de una ubicación.

| Aranda<br>Field Service                                                                                  | Buscador                                                        | + ©<br>NuevaRardehde control | Órdenes | Inventario                       | Reportes       | Monitoreo | Configuración | Alertas | Perfil | Cerrar Sesión<br>Juli<br>Administrador |
|----------------------------------------------------------------------------------------------------|-----------------------------------------------------------------|------------------------------|---------|----------------------------------|----------------|-----------|---------------|---------|--------|----------------------------------------|
| Busque productos de su inv<br>Busque productos de su inv<br>Búsqueda general e<br>Digite el nombre o SKO | ventario en una ubicación determinada.<br>Búsqueda por núm<br>U | aro de serie 🛛               | Ru      | ta de ubicació<br>3 Todas las ub | n<br>icaciones |           |               |         | 18     | Buscar                                 |
| Cable<br>Cable                                                                                           | Coaxial<br>Coaxial                                              | Cable<br>Cable               |         |                                  |                |           |               |         |        |                                        |
| 🖧 Sede Norte                                                                                             | 😤 Sade Norte                                                    | ilui <sub>CES</sub>          |         |                                  |                |           |               |         |        |                                        |
| 21 Metros                                                                                                | 20 Metros                                                       | 8 Metros                     |         |                                  |                |           |               |         |        |                                        |

▷ Nota: ninguno de los campos de búsqueda es obligatorio. Es posible hacer búsquedas en todas las ubicaciones al mismo tiempo.

## Asignación de inventario

Esta funcionalidad permite asignar material de una o varias ubicaciones hacia un especialista. Esto, en términos generales corresponde a un movimiento de transferencia entre dos ubicaciones (considerando el especialista como una ubicación).

Desde esta pantalla puede realizar una búsqueda para listar los elementos del inventario que un especialista necesita para atender todas las órdenes programadas dentro de un rango de fechas, y asignarlo al especialista.

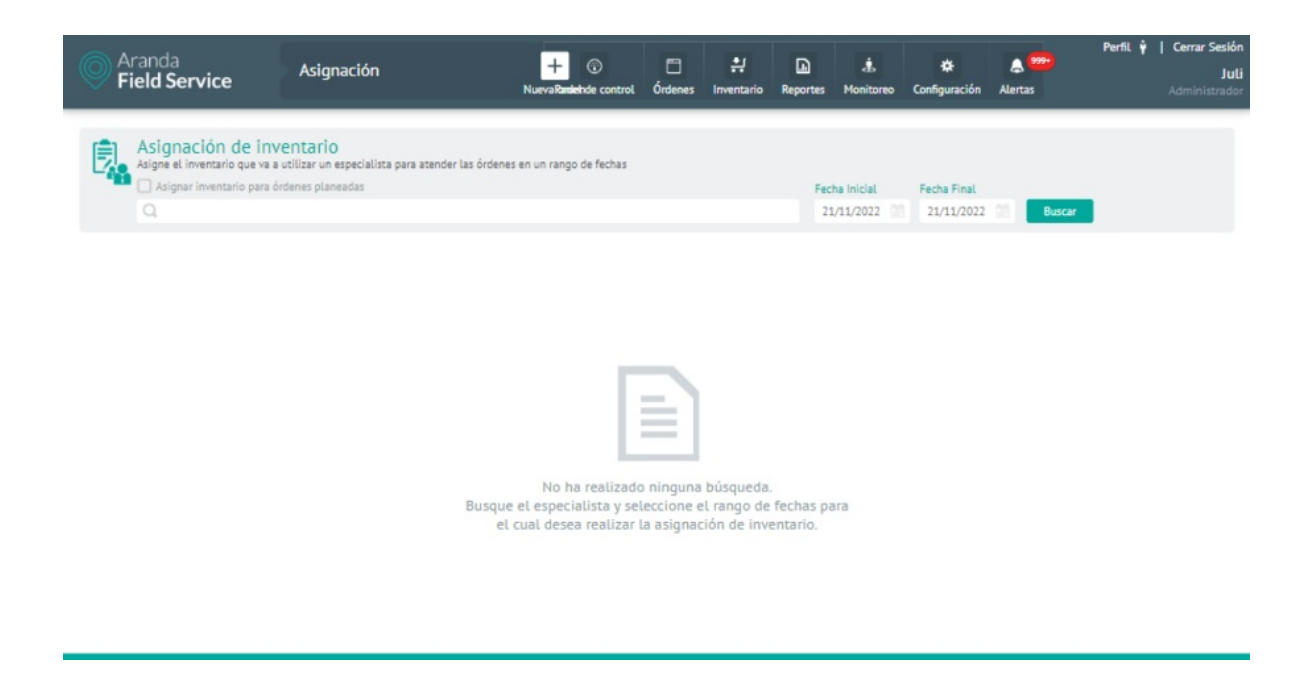

Pantalla de asignación de inventario

Los campos a diligenciar son:

- Casilla de órdenes planeadas: marque esta casilla para incluir en la búsqueda los productos correspondientes a órdenes planeadas (sin fecha fija de atención) a diferencia de las órdenes programadas.
- Especialista: Nombre del especialista al que se le quiere asignar inventario.
- Fecha inicial: fecha desde la cual se asignará inventario (por omisión se muestra la fecha actual).
- Fecha final: fecha hasta la cual se asignará inventario.

Luego haga clic en el botón **Buscar**.

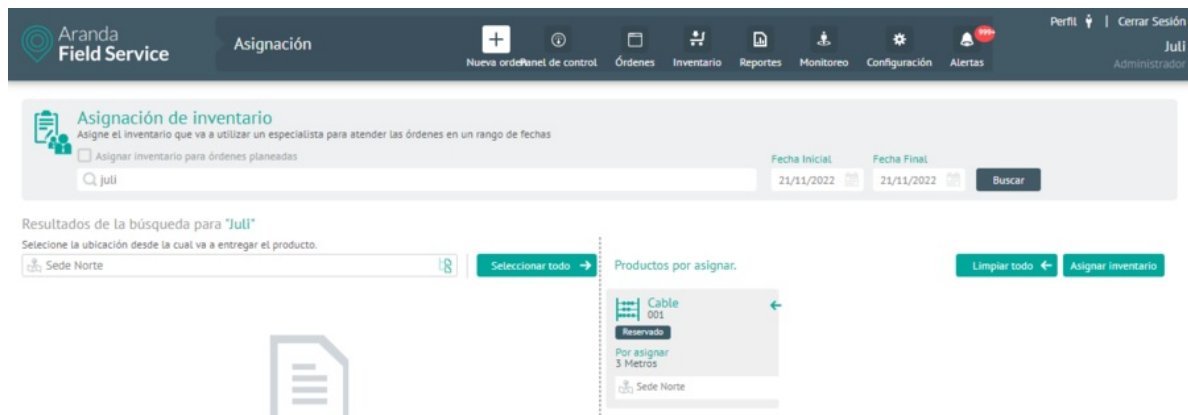

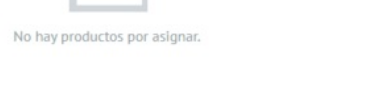

#### Ejemplo de asignación de inventario

El inventario puede estar reservado. Es decir, que ha sido apartado para unas órdenes y un especialista específicos, faltando solo confirmar la asignación. También puede asignarse de forma manual seleccionando la ubicación de donde se va a tomar como se muestra a continuación:

| Aranda<br>Field Service                                                                                    | Asignación                                                                                 | + (i)<br>Nueva ordeñanel de co | introl Órdenes | <b>ڊ</b><br>Inventario | Reportes  | ی .<br>Monitoreo        | 🗱<br>Configuración        | Alertas      | Perfil 🛉   Cerrar Sesión<br>Juli<br>Administrador |
|----------------------------------------------------------------------------------------------------|--------------------------------------------------------------------------------------------|--------------------------------|----------------|------------------------|-----------|-------------------------|---------------------------|--------------|---------------------------------------------------|
| Asignación de inv<br>Asigne el inventario que va a<br>Asignar inventario para ó<br>Q. Juli                 | <b>entario</b><br>utilizar un especialista para atender las órdenes en<br>idenes planeadas | un rango de fechas             |                |                        | Fec<br>21 | ha Inicial<br>1/11/2022 | Fecha Final<br>21/11/2022 | Buscar       |                                                   |
| Resultados de la búsqueda para                                                                             | a Juli                                                                                     |                                |                |                        |           |                         |                           |              |                                                   |
| Selecione la ubicación desde la cual va a                                                                  | entregar el producto.                                                                      | Seleccionar todo               | → Producto     | s por asigna           | r.        |                         |                           | Limpiar todo | Asignar inventario                                |
| Cable<br>001<br>Por asignar<br>3 Metros<br>Invertario en la ubicación<br>23 Metros<br>Ruta ubicación ▼ 3 ♥ |                                                                                            |                                |                |                        |           |                         |                           |              |                                                   |
|                                                                                                    |                                                                                            |                                |                |                        |           | Produc                  | tos por asign.            | ar.          |                                                   |

Haga clic en el botón Seleccionar todo para hacer una preselección masiva de los productos que se van a asignar y luego haga clic en el botón Asignar inventario. Se realizarán los movimientos de transferencia entre las partes indicadas. Estos movimientos pueden confirmarse al consultar el módulo de movimientos.

| Aranda<br>Field Servic | e Movimientos    |   | + 💮<br>NuevaRadehde control                          | Órdenes                | Inventario | Reportes                                   | 4.<br>Monitoreo                              | 🔅<br>Configuración                                      | Alertas                          | Perfil 🛉                    | Cerrar Sesió<br>Jul<br>Administrado |  |
|------------------------|------------------|---|------------------------------------------------------|------------------------|------------|--------------------------------------------|----------------------------------------------|---------------------------------------------------------|----------------------------------|-----------------------------|-------------------------------------|--|
| Filtros                | Buscar           | Q | Nueva E                                              | intrada                | 💽 Si       | alida                                      |                                              |                                                         |                                  |                             |                                     |  |
| Movimientos 🛩          | Salida<br>Cable  |   | Fecha de registro: 21/11/2                           | 022 3:52:44<br>3 Metro | pm<br>os   |                                            | Información                                  | alida                                                   |                                  | Detalle del product         | 0                                   |  |
| Fecha                  | Entrada<br>Cable |   | Fecha de registro: 21/11/2                           | 022 3:52:44<br>3 Metro | pm<br>OS   | Responsable<br>juli                        |                                              |                                                         | Fecha de regis<br>21/11/2022 3:5 | stro<br>12:44 pm            |                                     |  |
| Fecha iniciat          | Entrada<br>Cable |   | Fecha de registro: 21/11/2                           | 022 352:11<br>3 Metro  | pm<br>OS   | Número de f<br>Utilice este<br>Descripción | actura o refi<br>número para<br>del movimie  | ara reauzar ua sa<br>erencia<br>futuras referen<br>into | Id de tecero<br>Describa el o    | rigen del producto          |                                     |  |
|                        | inal             |   | Fecha de registro: 21/11/2022 3:51:10 pm<br>3 Metros |                        |            |                                            | Ingrese el detalle del movimiento            |                                                         |                                  |                             |                                     |  |
|                        | Entrada<br>Cable |   | Fecha de registro: 21/11/2                           | 022 2:19:42<br>1 Metro | pm<br>OS   | Relaciona<br>Q Buscar<br>Númen             | r orden de ti<br>r número de c<br>o de orden | abajo<br>orden de trabajo.<br>Cliente                   | F                                | echa de creación            |                                     |  |
|                        | Salida<br>Cable  |   | Fecha de registro: 21/11/2                           | 022 1:48:31<br>3 Metro | pm<br>OS   | W0-17                                      |                                              | CLIENTES<br>Guardar y sad                               | 2<br>ar etro producte            | 1/11/2022 1:48 p<br>Guardar | Cancelar                            |  |

Visualización de movimientos generados

▷ Nota: las asignaciones de inventario corresponden a movimientos de transferencia entre una ubicación y un especialista. Los especialistas se tratan como una ubicación. De esta manera se observan transferencias de productos entre las ubicaciones. No es posible crear un movimiento de asignación.

#### Devolución de inventario

Esta funcionalidad permite realizar una devolución de material de un especialista hacia una o varias ubicaciones. Esto, en términos generales, corresponde a un movimiento de transferencia entre dos ubicaciones (considerando el especialista como una ubicación).

Esto puede suceder por varias razones:

- El especialista presentó cancelación de una orden y ya tenía el material asignado.
- El especialista usó menos cantidad de material en una orden.
- El especialista ya no va a trabajar más con la compañía.

Al realizar los movimientos de transferencias, los materiales quedarán disponibles en la nueva ubicación para que sean utilizados por otras órdenes. Puede realizar dichas transferencias de forma masiva para agilizar el proceso.

En esta pantalla, una vez seleccionado el especialista, el gestor de inventario podrá emplear los siguientes criterios para buscar elementos dentro del inventario asignado de dicho especialista:

- Todo el inventario libre: realiza una búsqueda por todo el inventario que se encuentre libre (Inventario libre = inventario de órdenes canceladas o inventario de órdenes ejecutadas que no fue utilizado).
- Por producto
- Por número de serie

| Aranda<br>Field Service                                                                     | Devoluciones                                                                                                  | + ©<br>NuevaRandehde control | Órdenes       | <b>.</b><br>Inventario                  | Reportes     | 4.<br>Monitoreo | 🔅<br>Configuración | Alertas | Perfil 🕴   Cerrar Sesión<br>Juli<br>Administrador |
|---------------------------------------------------------------------------------------------|----------------------------------------------------------------------------------------------------|------------------------------|---------------|-----------------------------------------|--------------|-----------------|--------------------|---------|---------------------------------------------------|
| Primero haga la búsqueda d                                                                  | ventario libre<br>productos que el especialista no ha utilizado.<br>e un especialista y luego del inventario. |                              | • To          | do el inventario                        | o Libre 🏾 🌒  | O Por produ     | cto                | 0       | Buscar                                            |
| Resultados de inventario libre<br>Seleccione la ubicación en donde entre<br>toto Sede Norte | para "Juli"<br>ará el inventario.                                                                             | Seleccionar todo             | → Pro<br>3 Mo | ductos por n<br>003<br>dem<br>ade Norte | etornar<br>← |                 |                    |         | Devolver inventario                               |

Visualización de criterios de búsqueda y productos a devolver

Haga clic en el botón **Seleccionar todo** para hacer una preselección de todos los productos disponibles para devolución y luego haga clic en el botón **Devolver Inventario**. Se transferirán los elementos del especialista a la ubicación definida por el gestor de inventario.

Estos movimientos de transferencia pueden confirmarse al consultar el módulo de movimientos.

| Aranda<br>Field Serv | vice Movimientos | + ⓒ 티 뷰<br>NuevaRandetide control Órdenes Inventario | D                                                    |
|----------------------|------------------|------------------------------------------------------|------------------------------------------------------|
| Filtros              | Buscar           | Q Nueva Entrada 💌 S                                  | Salida                                               |
| Movimientos 🗸        | Entrada          | Fecha de registro: 21/11/2022 5:03:12 pm             | Información salida                                   |
| Entrada              | Modem            | 5 Unico                                              | Busque el producto que se va retirar del inventario. |
| Transferencia        | E Salida         | Fecha de registro: 21/11/2022 5:03:12 pm             | Modern                                               |
| Fecha 🗸              | Modem            | 5 Unico                                              | SKU:003<br>Curclas Modem                             |
| Fecha inicial        | Salida<br>Modem  | Fecha de registro: 21/11/2022 5:01:56 pm<br>3 Unico  | 3 Cantidad (Unico)                                   |
| Fecha final          | Entrada<br>Modem | Fecha de registro: 21/11/2022 5:01:56 pm 3 Unico     | Ubicación<br>juli                                    |
|                      | Entrada<br>Cable | Fecha de registro: 21/11/2022 5:01:56 pm<br>3 Metros |                                                      |
|                      | Entrada<br>Modem | Fecha de registro: 21/11/2022 5:01:36 pm<br>10 Unico | Guardar y sacar otro producto Guardar Cancelar       |

Visualización de movimientos generados

▷ Nota: las devoluciones de inventario corresponden a movimientos de transferencia entre un especialista y una ubicación. Los especialistas se tratan como una ubicación. De esta manera se observan transferencias de productos entre las ubicaciones. No es posible crear un movimiento de devolución.

## Generando reportes

AFLS genera cuatro tipos de reporte: reportes de órdenes, reportes de inventario, reportes generales y reportes de administración.

### Reportes de órdenes

Estos reportes tienen una orden asociada y por ende un proveedor asociado. Los monitores solo podrán ver los reportes de los proveedores que tengan asociados.

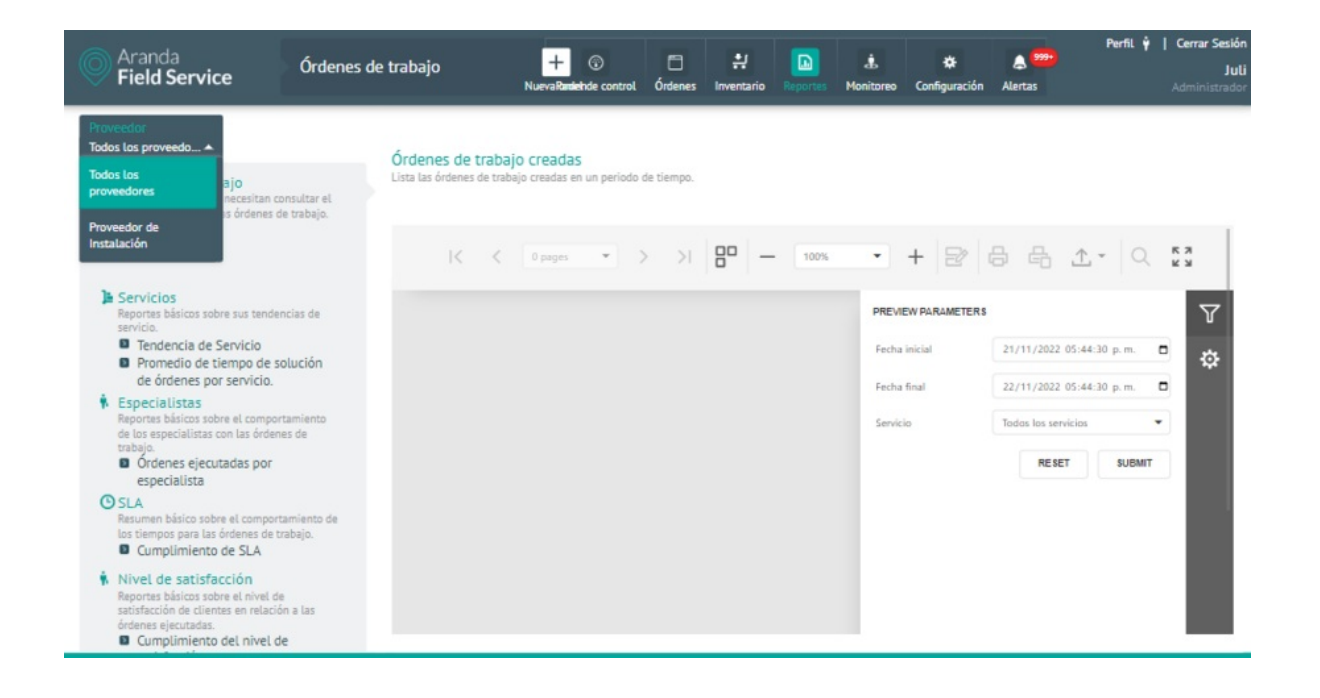

▷ Nota: si el perfil con el que se inició la sesión es monitor + despachador, se presentará la opción de visualizar todos los proveedores.

## Reporte de órdenes creadas

Este reporte presenta al usuario una estadística de las órdenes de trabajo creadas en AFLS. El sistema permite consultar las órdenes de trabajo creadas para un servicio en específico o para todos los servicios dentro de un rango de fechas.

| PREVIEW PARAMETERS PREVIEW PARAMETERS Precha Inicial 1/3/2018 17:25 Pecha Inicial 27/4/2018 17:25 Servicio Todos los servicios Todos los servicios                                          | •<br>•<br>•    |    |
|----------------------------------------------------------------------------------------------------|----------------|----|
| Fecha Inicial         1/3/2018 17:25           Fecha final         27/4/2018 17:25           Servicio         Todos los servicios           Todos los servicios         Todos los servicios | •<br>•<br>•    |    |
| Fecha final 27/4/2018 17:25<br>Servicio Todos los servicios<br>Todos los servicios                                                                                                    | •<br>•         | -  |
| Servicio Todos los servicios<br>Todos los servicios                                                                                                    | <b>▼</b><br>DS | *  |
| Todos los servicios                                                                                                    | os             | ç. |
|                                                                                                    |                |    |
| Inyectologia                                                                                                    |                |    |
| Medicina General                                                                                                    | al             |    |

Selección de servicio (Lista de servicios)

▷ Nota: Si no hay órdenes creadas con el servicio o en el rango de fechas seleccionado, el sistema presentará un mensaje indicando que no hay datos para el filtro configurado.

Una vez haya seleccionado el servicio y el rango de fechas, haga clic en Enviar y se generará un reporte como el siguiente:

#### < ・ + 品 島 晶 脂・ ク Image: Image: Ima Ŷ Ф Ordenes de trabajo creadas Paginas: 1/2 Compañía: Emermedica Nit: 800123456789 Total ordenes de trabajo: 19 Q Fecha de creación: 2018/04/26 17:29:34 Fecha inicial: 2018/03/01 Fecha final: 2018/04/27 Servicio: Todos los servicio Estado de los casos TOP 5 distribución de servicio Invectologi Execute Oper Ordenes Creadas 19 F. Creación F. Ate Ak. 14 #49-16, Bogotá, \$300157, 120 Colombia Alix Torres 19/04/2018 9:49:37 19/04/2018 10:57:02 David Abril subject prueba

#### Reporte generado para órdenes creadas

Órdenes de trabajo creadas

El reporte incluye también una grilla con los datos más relevantes de las órdenes creadas que coincidan con los servicios y fechas seleccionados.

|        |                                | 1.1.1.1.1.1.1.1.1.1.1.1.1.1.1.1.1.1.1.1. |              |                        |                        |                 |             |                                                |              |
|--------|--------------------------------|------------------------------------------|--------------|------------------------|------------------------|-----------------|-------------|------------------------------------------------|--------------|
|        |                                |                                          |              | Ordenes (              | Creadas 19             |                 |             |                                                |              |
| #Orden | Asunto                         | Estado                                   | Servido      | F. Creación            | F. Atención            | Especialista    | Cliente     | Direction                                      | Costo        |
| 1      | subject prueba<br>import order | Executed                                 | Invectologia | 19/04/2018<br>9:49:37  | 19/04/2018<br>10:57:02 | David Abril     | Alix Torres | Ak. 14 #49-16, Bogotá,<br>Colombia             | \$300157,120 |
| 2      | Caso 1539112                   | Executed                                 | Invectologia | 19/04/2018<br>9:49:40  | 19/04/2018<br>10:05:02 | Fabian Ortiz    | Alix Torres | Cl. 22a #83-2 a 83-94,<br>Bogotá, Colombia     | \$15124,620  |
| 3      | Caso No. 1578852               | Open                                     | Invectologia | 19/04/2018<br>9:49:42  | 26/04/2018<br>16:20:02 | Harold Salcedo  | Alix Torres | Dg. 74b #87-2 a 87-<br>98, Bogotá, Colombia    | \$0,000      |
| 4      | Caso No. 1548720               | Open                                     | Invectologia | 19/04/2018<br>9:49:43  | 26/04/2018<br>17:27:55 | Tatiana Ramírez | Alix Torres | Cra. 73 #135-19 a 135<br>-99, Bogotá, Colombia | \$0,000      |
| 5      | CASO ARANDA<br>1550784         | Process                                  | Invectologia | 19/04/2018<br>9:49:45  | 26/04/2018<br>16:15:02 | David Abril     | Alix Torres | Cra. 18 #35-55 a 35-<br>99, Bogotá, Colombia   | \$0,000      |
| 6      | subject prueba<br>import order | Open                                     | Invectologia | 19/04/2018<br>10:10:29 | 26/04/2018<br>17:47:02 | David Abril     | Alix Torres | Ak. 14#49-16, Bogotá,<br>Colombia              | \$0,000      |
| 7      | Caso 1539112                   | Open                                     | Invectologia | 19/04/2018<br>10:10:32 | 26/04/2018<br>15:35:02 | Fabian Ortiz    | Alix Torres | Cl. 22a #83-2 a 83-94,<br>Bogotá, Colombia     | \$0,000      |
| 8      | Caso No. 1578852               | Open                                     | Invectologia | 19/04/2018<br>10:10:34 | 26/04/2018<br>17:00:02 | Harold Salcedo  | Alix Torres | Dg. 74b #87-2 a 87-<br>98, Bogotá, Colombia    | \$0,000      |
| 9      | Caso No. 1548720               | Open                                     | Invectologia | 19/04/2018<br>10:10:35 | 26/04/2018<br>18:07:55 | Tatiana Ramírez | Alix Torres | Cra. 73 #135-19 a 135<br>-99, Bogotá, Colombia | \$0,000      |
| 10     | CASO ARANDA                    | Process                                  | Invectologia | 19/04/2018             | 20/04/2018             | David Abril     | AlixTorres  | Cra. 18 #35-55 a 35-                           | \$0,000      |

Grilla del reporte generado para órdenes creadas

Costo ejecutado en órdenes

## Reporte de costos

Este reporte presenta al usuario una estadística del costo de las órdenes de trabajo ejecutadas dentro de un rango de tiempo y permite filtrarlas por servicio y por compañía.

| Muestra el detalle<br>durante un period | del costo de las órdeno<br>o de tiempo determinad | es ejecutados<br>do. |        |     |         |   |                    |                     |   |   |
|-----------------------------------------|---------------------------------------------------|----------------------|--------|-----|---------|---|--------------------|---------------------|---|---|
|                                         |                                                   |                      |        |     |         |   |                    |                     |   | > |
|                                         | 0 páginas 💌                                       |                      | - 100% | • + | iii ii™ | 9 | PREVIEW PARAMETERS |                     |   | ٣ |
|                                         |                                                   |                      |        |     |         |   | Fecha inicial      | 1/3/2018 18:18      |   | Ф |
|                                         |                                                   |                      |        |     |         |   | Fecha final        | 27/4/2018 18:18     |   |   |
|                                         |                                                   |                      |        |     |         |   | Servicio           | Inyectologia        | • |   |
|                                         |                                                   |                      |        |     |         |   | Compañia           | Todas las compañias | ٣ |   |
|                                         |                                                   |                      |        |     |         |   |                    | Todas las compañias |   |   |

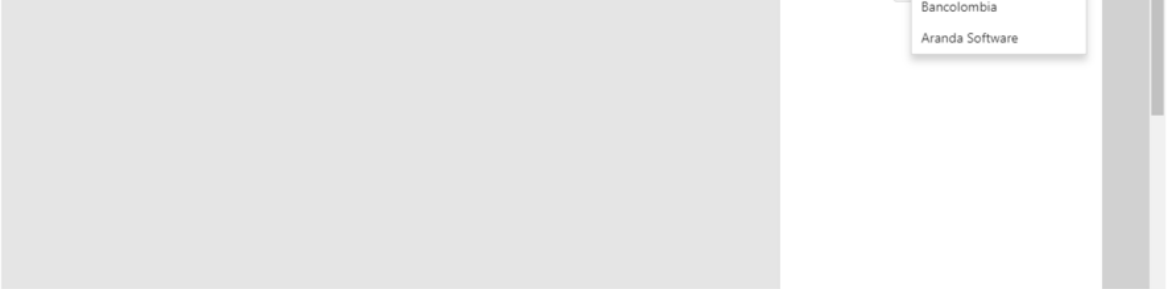

Selección de compañía (Lista de compañías)

▷ **Nota:** Si el servicio no tiene órdenes ejecutadas dentro del rango de fecha que seleccionó el usuario, el sistema presentará un mensaje indicando que no hay datos para el filtro configurado.

Una vez haya seleccionado el rango de fechas, el servicio y la compañía, haga clic en Enviar y se generará un reporte

#### Costo ejecutado en órdenes < - + 🛼 🖶 🖴 🏙 🤉 🔎 1 de 1 Ŷ Ф Costos ejecutado en ordenes Paginas: 1/1 Nit: 800123456789 Compañía: Emermedica Q Fecha inicial: 2018/03/01 18:18:08 Fecha final: 2018/04/27 18:18:08 Costo Ejecutado Costo pr Costo base total de servidos 150000 Costo total de inventario Costo total de transporte 120000 Costo base promedio de sevidos Costo promedio de inventario Costo promedio de transporte 300000 20000 Costo total de especialistas Costo pr medio de esp 90000 2852 60000 100000 30000 Número de Costo base orden Servido Fecha Ate Costo Es Costo Tota 20/04/2018 14:47:00 15000,00 0,00 10,15 285146,97 300157,12 Aranda Software David Abr 19/04/2018 2 15000,00 0,00 0,00 124,62 15124,62 Aranda Software Fabian Ortiz

Reporte generado para costos de órdenes creadas

El reporte muestra tres secciones: costo ejecutado, costo promedio ejecutado y grilla de datos.

En costo ejecutado, hay una gráfica indicando el costo de cada uno de los siguientes cuatro parámetros:

- Costo base total de servicios.
- Costo total de inventario.
- Costo total de transporte.
- Costo total de especialistas

En costo promedio ejecutado, hay una gráfica indicando el costo promedio de los mismos cuatro parámetros.

▷ Nota: el valor de los costos dependerá de la configuración de costos que se le haya dado a los servicios y a los especialistas; si el servicio o especialista no tienen valores configurados, el resultado no será visible en la gráfica, es decir, será 0.

La grilla de datos muestra información más detallada de los costos:

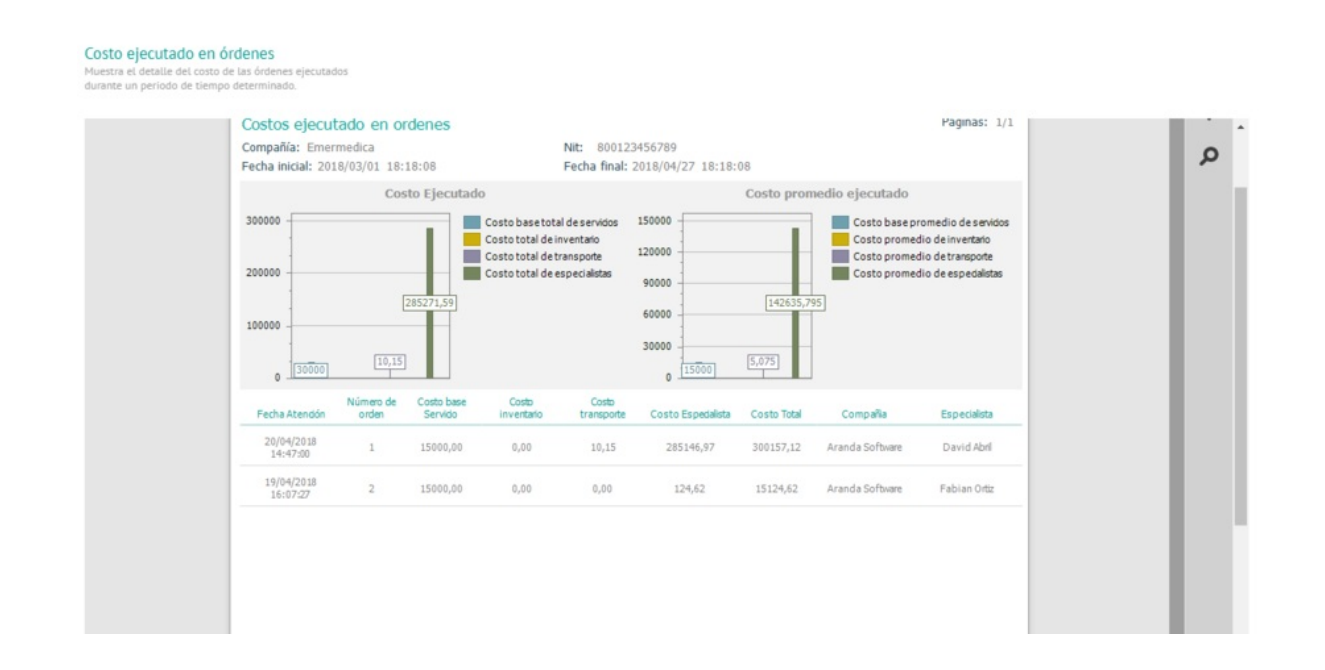

Grilla del reporte generado para costos

#### Reporte de tendencia de servicio

Este reporte presenta al usuario un resumen del comportamiento de un servicio dentro de AFLS y le permitirá al administrador de la mesa validar si se están cumpliendo las metas propuestas para ese servicio. Aquí el usuario podrá consultar específicamente la tendencia de un servicio en el último año, el último mes o la última semana.

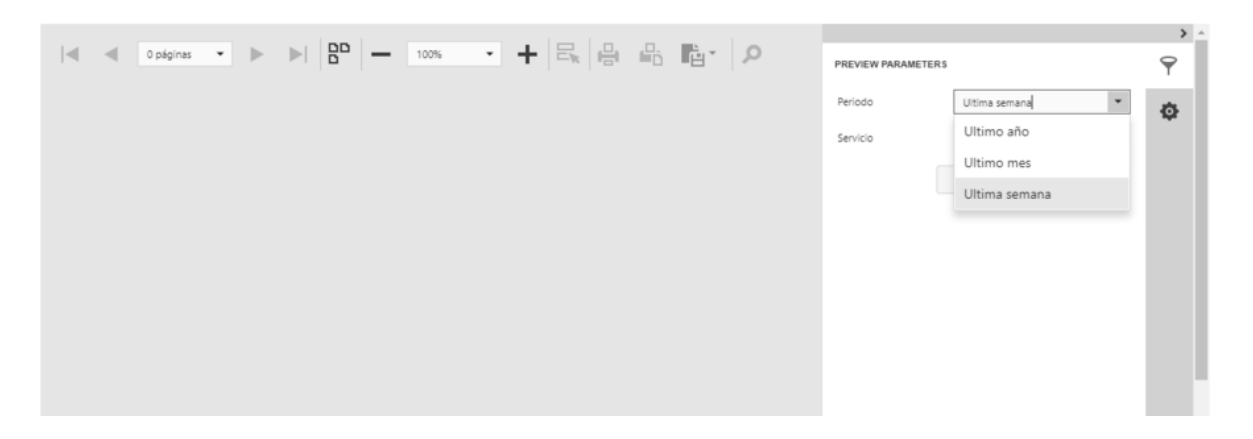

#### Selección del periodo de tiempo

Una vez haya seleccionado el periodo y el servicio, haga clic en Enviar y se generará un reporte como el siguiente:

| Reportes básicos sobre su | s tendencias de servicio.                                                               | + 🗄 🖶 🏭 🎝                                                                                                  | ۲.<br>ج                       |
|---------------------------|-----------------------------------------------------------------------------------------|----------------------------------------------------------------------------------------------------|-------------------------------|
|                           | Tendencia de Servicio<br>Compañía: Emermedica<br>Fecha de creación: 2018/04/27 08:29:29 | Nit: 800123456789                                                                                          | Paginas 1/1                   |
|                           | Grado de cumplimiento                                                                   | Promedio de cronómetro de solución<br>PUERA<br>0,5<br>0,7<br>0,7<br>0,7<br>0,7<br>0,7<br>0,7<br>0,7<br>0,7 | TOTAL                         |
|                           |                                                                                         | Tendencia de servicio                                                                                      | NES CREADAS<br>VES EJECUTADAS |

#### Reporte generado para tendencia del servicio

El reporte muestra tres partes: grado de cumplimiento, promedio de cronómetro de solución y tendencia de servicio.

En **grado de cumplimiento**, se muestra una gráfica indicando la cantidad de órdenes cerradas que están dentro o fuera del SLA de solución por servicio.

En **promedio de cronómetro de solución**, se muestra una gráfica indicando el tiempo promedio de solución de todas las órdenes correspondientes al servicio y periodo seleccionados.

En tendencia de servicio, se muestra una gráfica indicando la tendencia en la creación y cierre de los casos u órdenes correspondientes al servicio y periodo seleccionados. Esta gráfica permite comparar el número de órdenes creadas con el número de órdenes ejecutadas.

## Reporte de promedio de tiempo de solución de órdenes por servicio

Este reporte indica la velocidad a la que se solucionan las órdenes de trabajo. Ayudará al monitor a saber cuáles servicios tardan más tiempo, y posiblemente requieran mayor atención o más personal para dar solución. Aquí el usuario podrá consultar los servicios según el rango de fecha seleccionado.

#### Promedio de tiempo de solución de órdenes

#### por servicio.

Este reporte contendrá información sobre la velocidad a la que se solucionan las órdenes de trabajo.

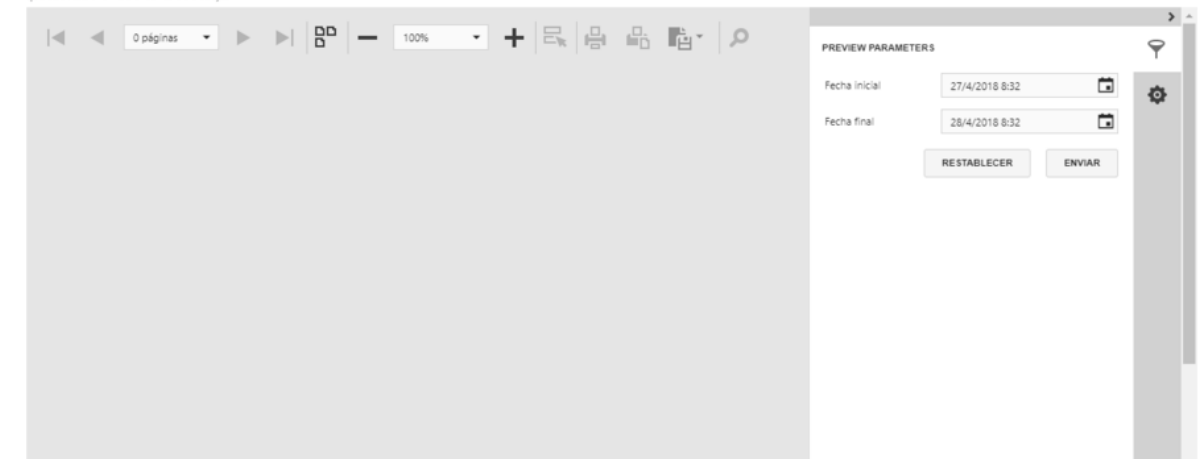

Selección de rango de fecha

▷ Nota: si el servicio no tiene órdenes dentro del rango de fecha seleccionado, el sistema presentará un mensaje indicando que no hay datos para el filtro configurado.

Una vez seleccionado el rango de fechas, haga clic en Enviar y se generará un reporte como el siguiente:

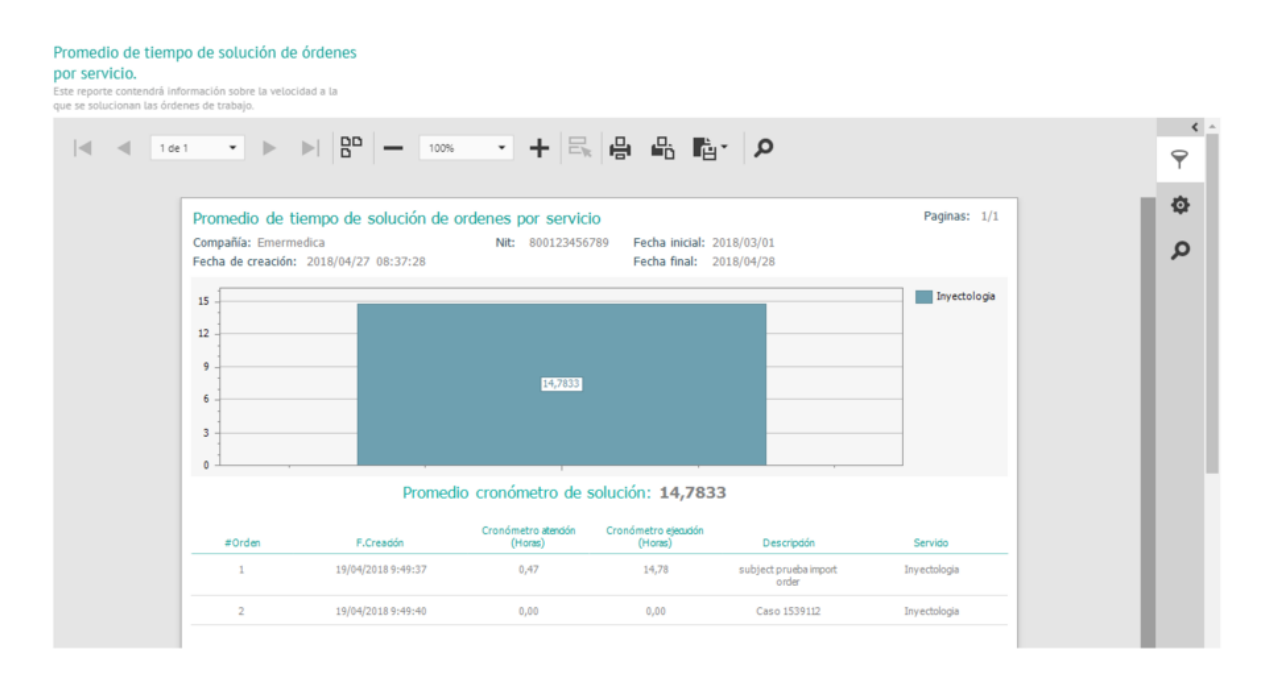

#### Reporte generado para promedio de tiempo de solución de órdenes

El reporte muestra una gráfica que indica el total de horas que se han empleado en la solución de un servicio dentro del periodo de tiempo indicado. Debajo de la gráfica se presenta el tiempo promedio de solución de todas las órdenes presentadas.

La grilla de datos generada muestra información más detallada sobre las horas empleadas en atención y ejecución de cada orden de trabajo.

## Reporte de órdenes ejecutadas por especialista

Este reporte indica el desempeño de los especialistas en un rango de tiempo con respecto a un servicio en particular. Aquí es posible ver cuáles especialistas han ejecutado la mayor cantidad de órdenes y el tiempo que han tardado en ejecutarlas.

Una vez seleccionado el rango de fechas y el servicio, haga clic en Enviar y se generará un reporte como el siguiente:

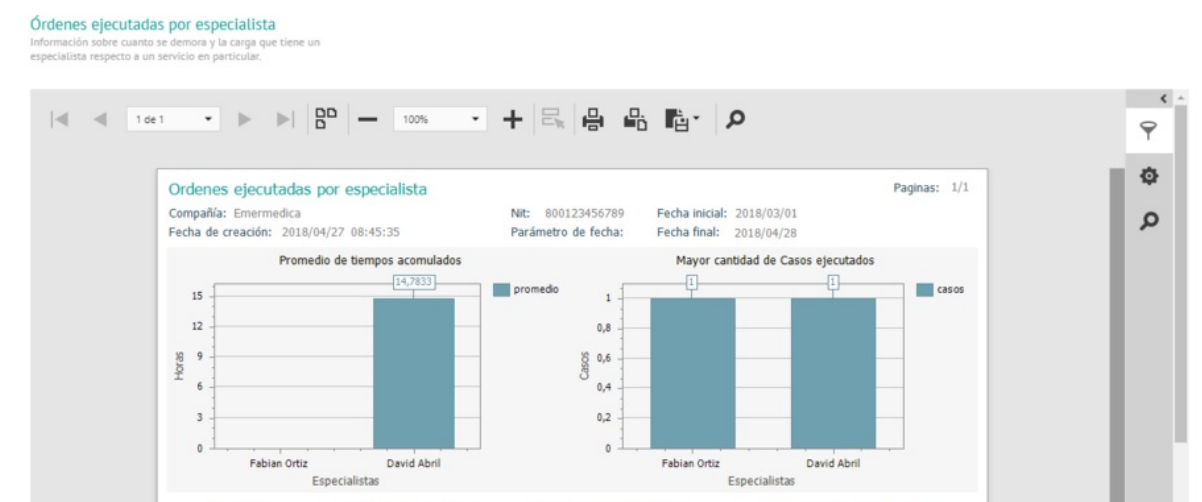

| Espedalista  | Total de casos ejecutados | Tiempo de ejecucón total (horas) | Tiempo promedio de ejecución (Horas) |
|--------------|---------------------------|----------------------------------|--------------------------------------|
| David Abril  | 1                         | 14,7833                          | 14,7833                              |
| Fabian Ortiz | 1                         | 0,0000                           | 0,0000                               |
|              |                           |                                  |                                      |

*Gráfica del reporte de órdenes cerradas* 

El reporte muestra dos partes: promedio de tiempos acumulados y mayor cantidad de casos ejecutados.

En **promedio de tiempos acumulados**, se muestra una gráfica indicando el promedio de las horas ejecutadas por cada especialista para el servicio seleccionado.

En mayor cantidad de casos ejecutados, se muestra una gráfica indicando la cantidad de casos cerrados por cada especialista.

La grilla de datos generada con el reporte muestra el total de órdenes ejecutadas y los datos de los tiempos de ejecución por cada especialista.

P Nota: : si el servicio no tiene órdenes dentro del rango de fecha seleccionado, el sistema presentará un mensaje indicando que no hay datos para el filtro configurado.

## Reporte de cumplimiento de SLA

Este reporte indica la cantidad de casos por servicio que fueron solucionados en un rango de tiempo en AFLS. Aquí el usuario podrá consultar la cantidad de órdenes creadas y que se encuentren dentro o fuera del SLA de solución.

Una vez seleccionado el rango de fechas y el servicio, haga clic en Enviar y se generará un reporte como el siguiente:

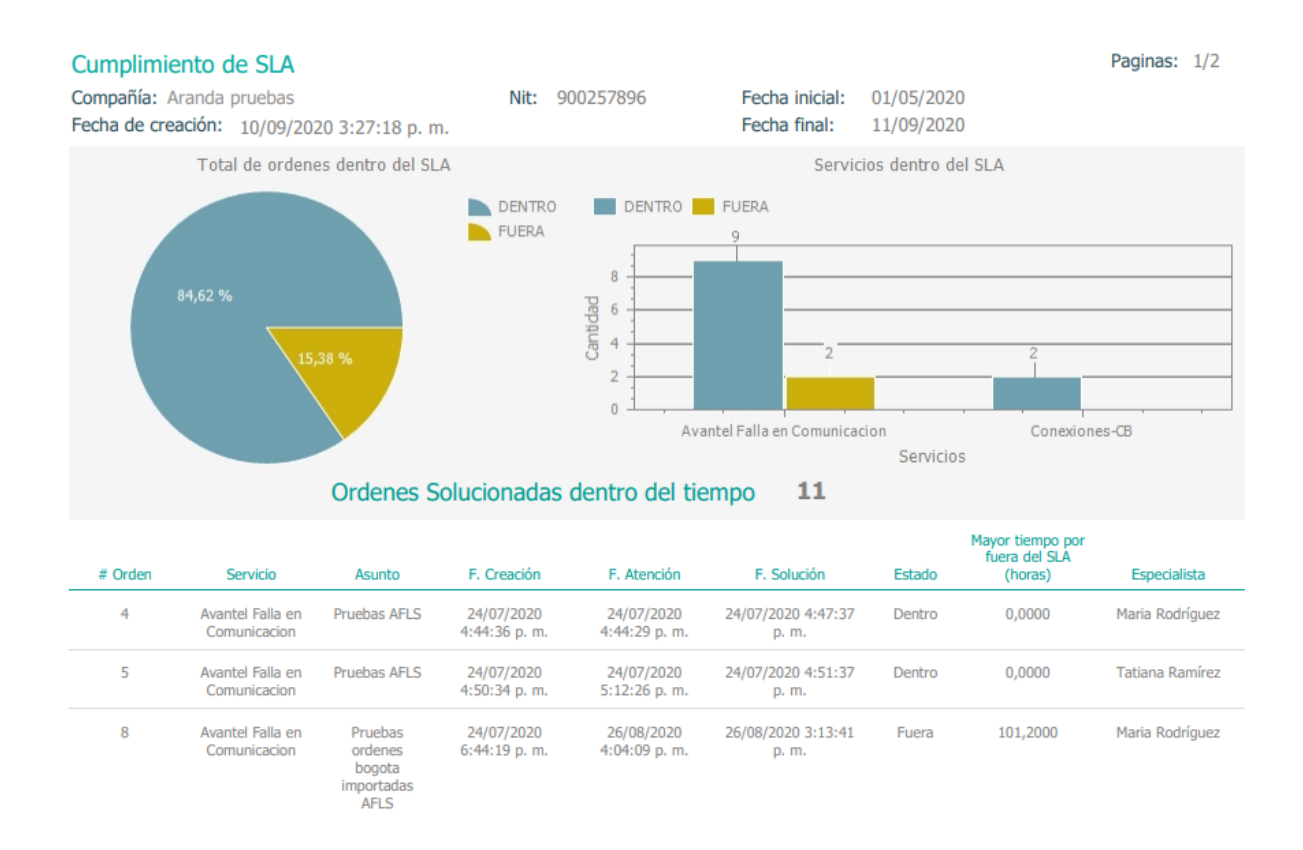

#### Reporte generado para cumplimiento del SLA

El reporte muestra dos partes: total de órdenes dentro del SLA y servicios dentro del SLA.

En total de órdenes dentro del SLA, se muestra una gráfica indicando la cantidad total de órdenes ejecutadas que están dentro o fuera del SLA de solución.

En servicios dentro del SLA, se muestra una gráfica indicando la cantidad de casos ejecutados que estén dentro o fuera del SLA de solución por servicio.

▷ Nota: la información presentada depende de la configuración de filtro realizada. Si son más de 5 servicios, en la gráfica se presentarán los 5 primeros servicios con más casos ejecutados.

La grilla de datos generada con el reporte muestra la información detallada de cada una de las órdenes ejecutadas.

#### Reporte de cumplimiento del nivel de satisfacción.

Este reporte detalla el nivel de satisfacción de los clientes según una encuesta específica en determinado periodo de tiempo.

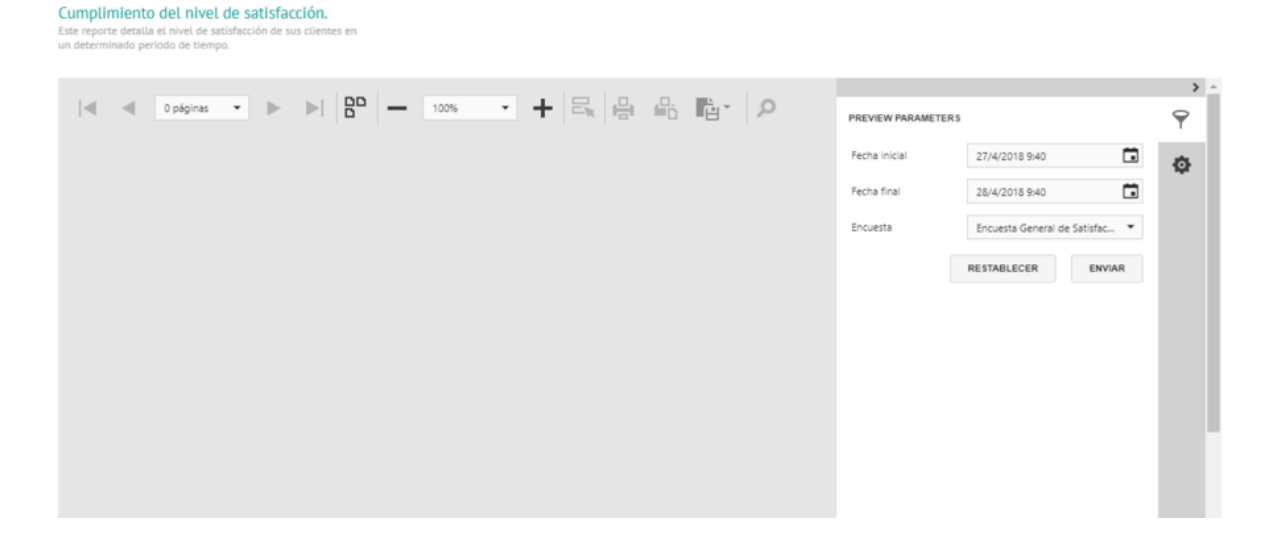

Selección de rango de tiempo y encuesta

▷ **Nota:** si no se han generado encuestas dentro del rango de fecha seleccionado, el sistema indicará que no hay datos.

Una vez seleccionado el rango de fechas y la encuesta, haga clic en Enviar y se generará un reporte como el siguiente:

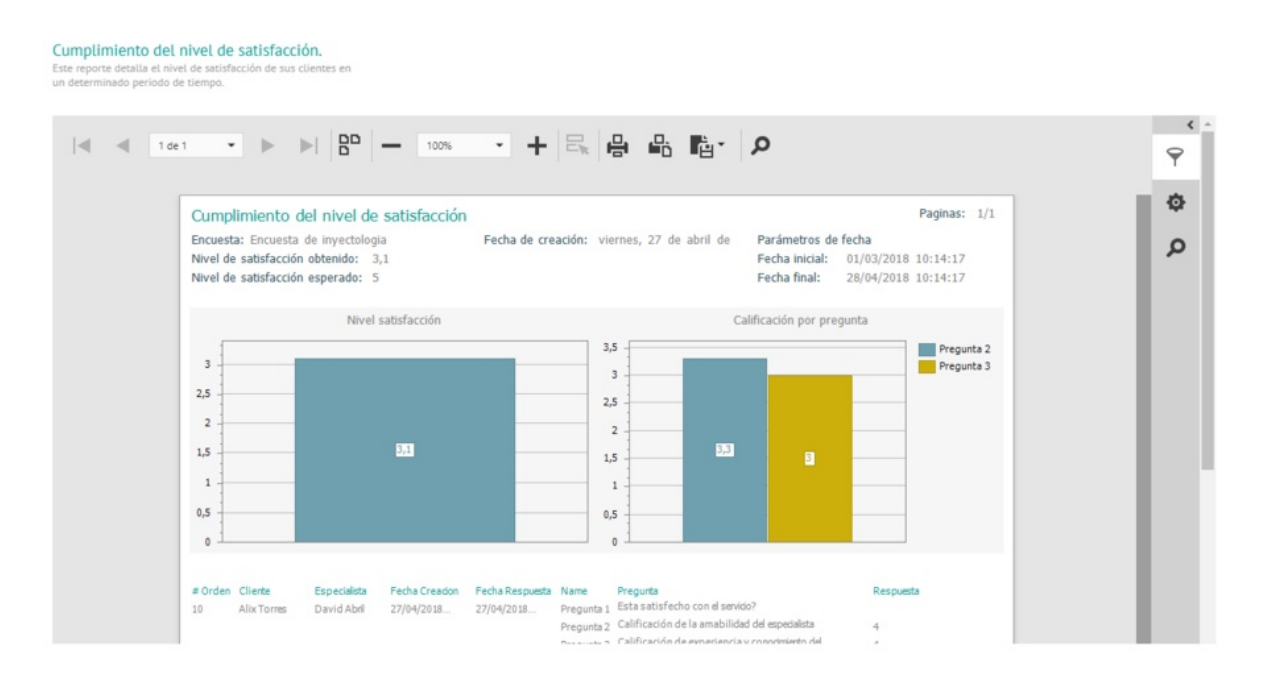

#### Reporte generado para cumplimiento del nivel de satisfacción

El reporte muestra dos partes: nivel de satisfacción y calificación por pregunta.

En **nivel de satisfacción**, se muestra una gráfica indicando el nivel de satisfacción obtenido de la encuesta dentro del rango de fechas seleccionadas.

En calificación por pregunta, se muestra una gráfica mostrando las preguntas que son de tipo calificación con su respectivo promedio.

▷ **Nota:** algunas de las preguntas pueden ser de tipo calificación pero si no están marcadas para contar dentro de las estadísticas, estas no se tendrán en cuenta en el nivel de satisfacción obtenido.

La grilla de datos generada con el reporte muestra la información detallada de cada una de las encuestas contestadas por los clientes.

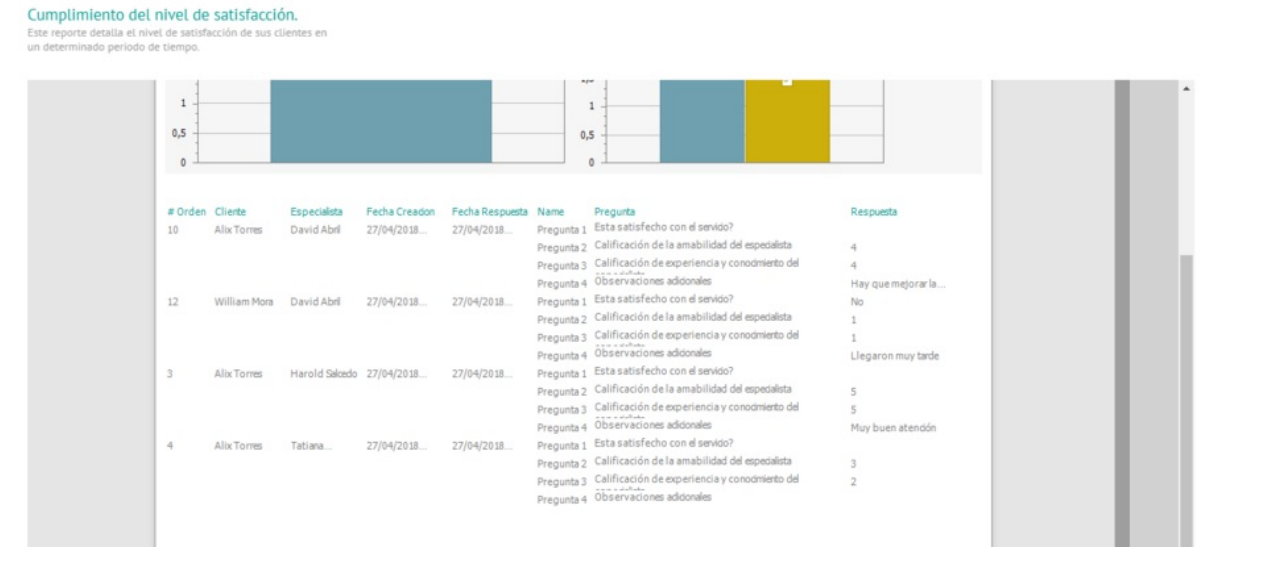

Grilla del reporte generado para cumplimiento de nivel de satisfacción

## Reportes de inventario

Estos reportes presentan información netamente de inventario, ya sea general, o filtrado por servicio, por sede o por especialista.

| Aranda<br>Field Service                                                                      | NuevaRandiehde control                                                                                                    | Órdenes | :<br>Inventario | Reportes | L.<br>Monitoreo | 🛠<br>Configuración | Alertas       | Perfil Ŷ       | Cerrar Sesión Juli<br>Administrador |
|----------------------------------------------------------------------------------------------|----------------------------------------------------------------------------------------------------|---------|-----------------|----------|-----------------|--------------------|---------------|----------------|-------------------------------------|
| Inventario Conozca toda la información de los movimientos y del uso de inventarios: Completo | Reporte completo de inventario<br>Muesta el resumen de los movimientos de inventa<br>realizados sobre una sede en un rango de fechas. | rio     |                 |          |                 |                    |               |                |                                     |
| <ul> <li>Por servicio</li> <li>Por sede</li> <li>Por especialista</li> </ul>                 | < < 0 pages ▼ )                                                                                                    | > >     | 80 -            | 100%     | •               | + 2                | 66.           | <u>†</u> •   Q | K 7                                 |
| <ul> <li>Información ubicaciones</li> <li>Información especialistas</li> </ul>               |                                                                                                    |         |                 |          | PREVI           | EW PARAMETERS      |               |                | V                                   |
| Información productos                                                                        |                                                                                                    |         |                 |          | Fecha           | inicial            | 21/11/2022 05 | :49:53 p.m.    | • •                                 |
|                                                                                              |                                                                                                    |         |                 |          | Fecha           | final              | 22/11/2022 05 | :49:53 p.m.    |                                     |
|                                                                                              |                                                                                                    |         |                 |          | Ubica           | ción               |               |                | •                                   |
|                                                                                              |                                                                                                    |         |                 |          |                 |                    | RESET         | SUBMIT         |                                     |
|                                                                                              |                                                                                                    |         |                 |          |                 |                    |               |                |                                     |
|                                                                                              |                                                                                                    |         |                 |          |                 |                    |               |                |                                     |
|                                                                                              |                                                                                                    |         |                 |          |                 |                    |               |                |                                     |
|                                                                                              |                                                                                                    |         |                 |          |                 |                    |               |                |                                     |

▷ Nota: si el perfil con el que se inició la sesión es gestor de inventario, se presentará la opción de visualizar todos los proveedores.

## Reporte completo

Este reporte presenta al usuario un resumen de los movimientos de entradas, salidas y devoluciones inventario realizados dentro de un rango de fechas, sobre una o todas las sedes.

#### Reporte completo de inventario

Muestra el resumen de los movimientos de inventario realizados sobre una sede en un rango de fechas.

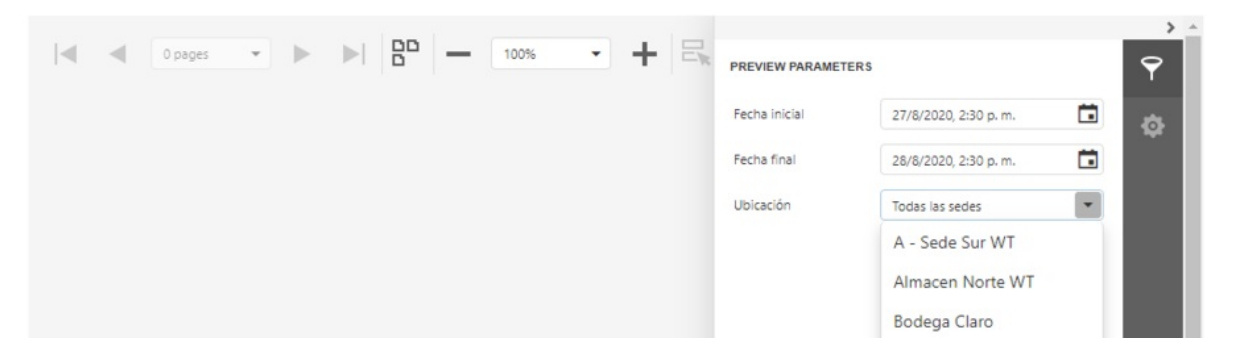

Selección de rango de fechas y ubicación

▷ **Nota:** si en la sede o en del rango de fechas seleccionado no se tiene inventario, el sistema presentará un mensaje indicando que no hay datos para el filtro configurado.

Una vez haya seleccionado el rango de fechas y la ubicación, haga clic en Enviar y se generará un reporte como el siguiente:

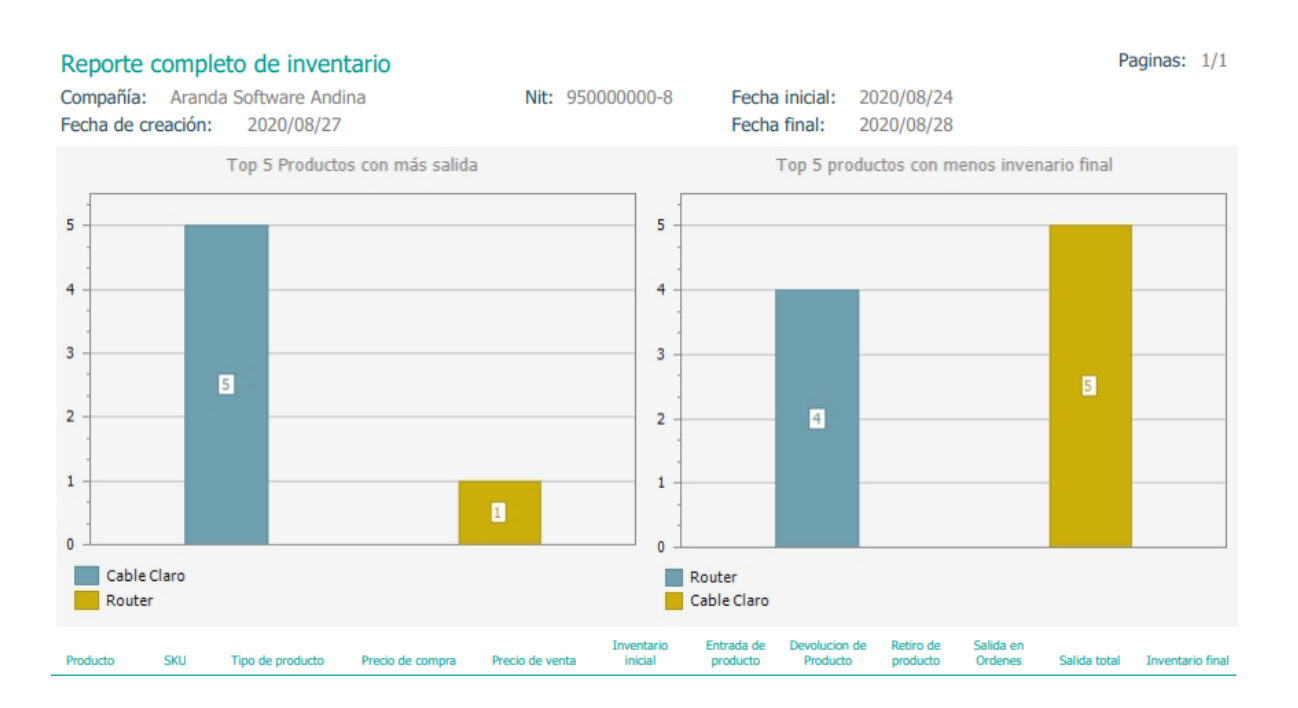

#### Reporte completo de inventario

El reporte muestra dos gráficas: top 5 productos con más salida y top 5 productos con menos inventario final.

▷ **Nota:** si hay menos de 5 productos creados, el sistema presentará la cantidad de productos que haya. Si son más de 5, el sistema presentará los 5 con más salida y los 5 con menos inventario final.

La grilla de datos generada con el reporte muestra información más detallada sobre los movimientos de inventario de cada producto en la ubicación y fechas seleccionadas.

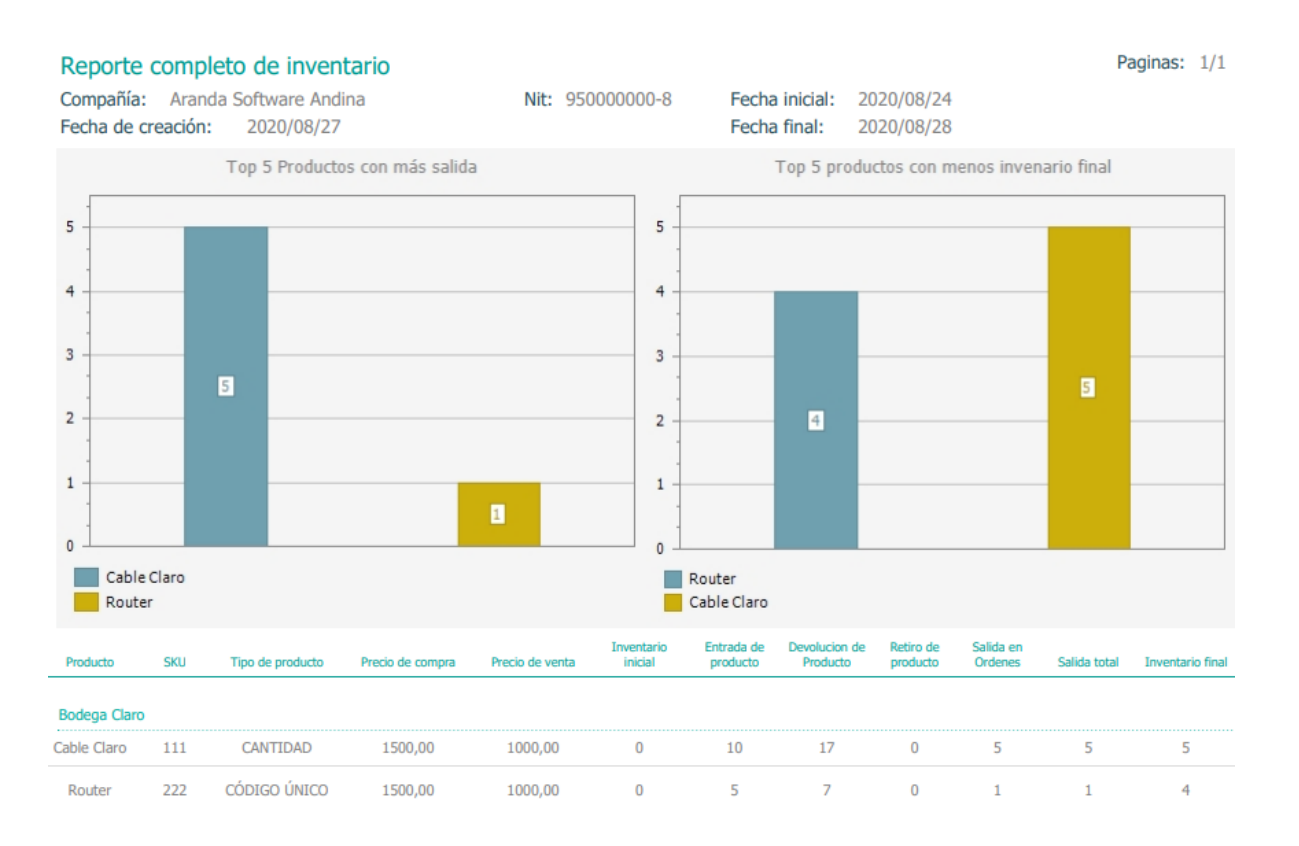

# Reporte por servicio

Este reporte presenta al usuario un resumen de la utilización de inventario en órdenes de un servicio específico o de todos los servicios, dentro de un rango de fecha.

| un servi | cio para | un rango de fe | chas.  |        |      |       |      |    |   |                    |                     |   |   |
|----------|----------|----------------|--------|--------|------|-------|------|----|---|--------------------|---------------------|---|---|
|          | 1000     |                | 100.27 | <br>00 |      | In La | 1 11 |    |   |                    |                     |   | > |
| 4        |          | 0 páginas      | •      | 80 -   | 100% |       |      | Ū, | Q | PREVIEW PARAMETERS |                     |   | Ŷ |
|          |          |                |        |        |      |       |      |    |   | Fecha inicial      | 27/4/2018 11:30     |   | ø |
|          |          |                |        |        |      |       |      |    |   | Fecha final        | 28/4/2018 11:30     | Ō |   |
|          |          |                |        |        |      |       |      |    |   | Servicio           | Todos los servicios | * |   |
|          |          |                |        |        |      |       |      |    |   |                    | Todos los servicios |   |   |
|          |          |                |        |        |      |       |      |    |   |                    | Inyectologia        |   |   |
|          |          |                |        |        |      |       |      |    |   |                    | Medicina General    |   |   |
|          |          |                |        |        |      |       |      |    |   |                    | 1                   |   |   |
|          |          |                |        |        |      |       |      |    |   |                    |                     |   |   |

Selección de rango de fecha y servicio

Consumo por servicio

▷ Nota: si en el servicio o dentro del rango de fechas seleccionado no se tiene inventario, el sistema presentará un mensaje indicando que no hay datos para el filtro configurado.

Una vez haya seleccionado el rango de fechas y el servicio, haga clic en Enviar y se generará un reporte con una gráfica indicando los 5 productos más utilizados.

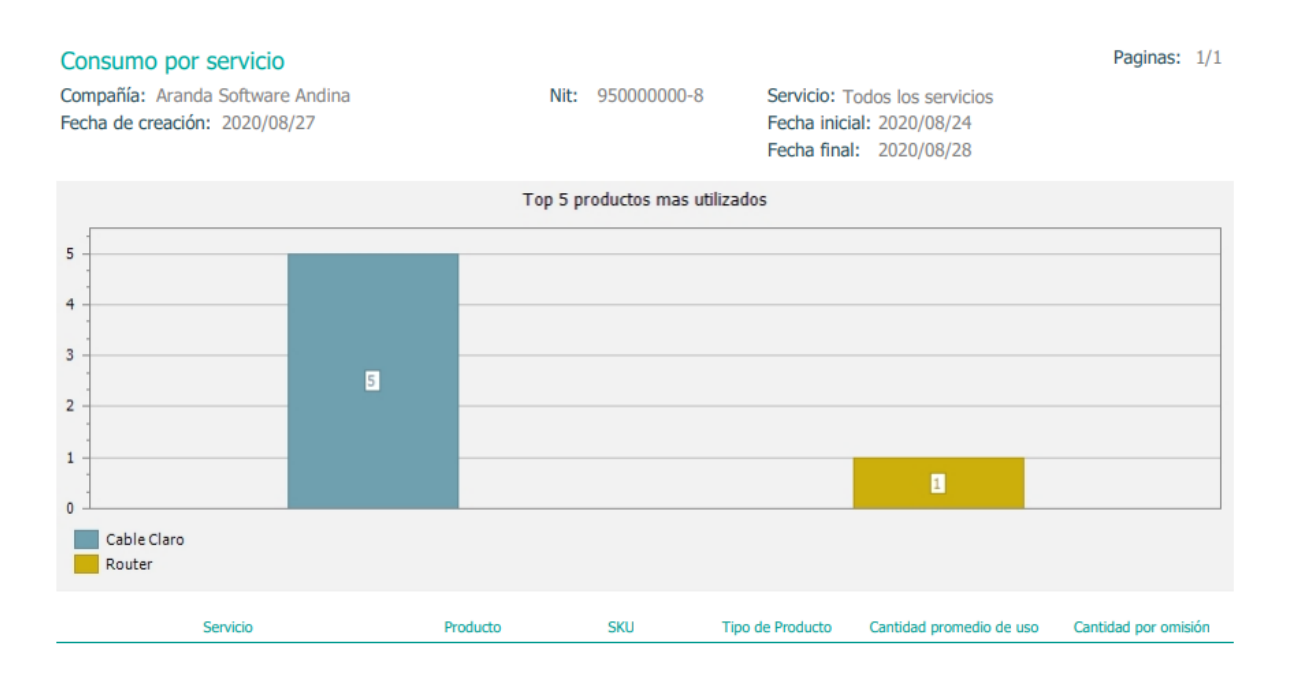

Reporte de inventario por servicio

▷ Nota: si se tiene menos de 5 productos creados, el sistema presentará la cantidad de productos creados. Si son más de 5, el sistema presentará los 5 más utilizados.

La grilla de datos generada con el reporte muestra información más detallada sobre el uso de los productos de inventario.

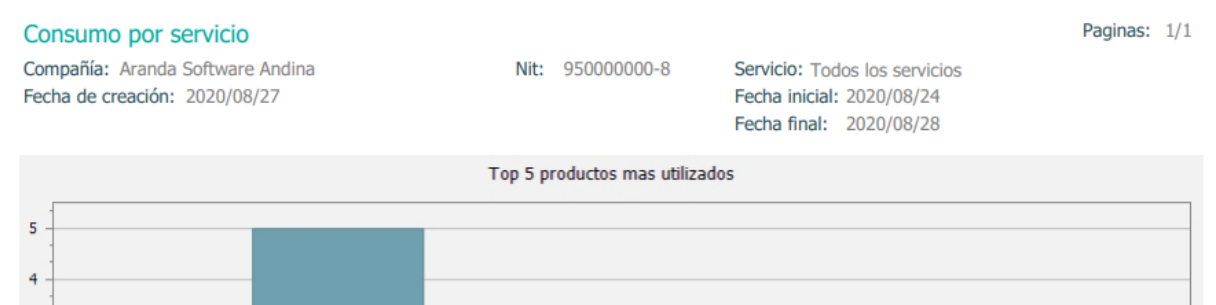

| 3 - 5<br>2 - 1<br>1           |             |     |                                                                                          | 8                        |                      |
|-------------------------------|-------------|-----|------------------------------------------------------------------------------------------|--------------------------|----------------------|
| Servicio                      | Producto    | SKU | Tipo de Producto                                                                         | Cantidad promedio de uso | Cantidad por omisión |
| Avantel Falla en Comunicacion | Cable Claro | 111 | CANTIDAD                                                                                 | 2                        | 0                    |
| Avantel Falla en Comunicacion | Pouter      | 222 | <u></u> <u> </u> <u> </u> <u> </u> <u> </u> <u> </u> <u> </u> <u> </u> <u> </u> <u> </u> | 1                        | 0                    |

Grilla del reporte generado

# Reporte por sede

Este reporte presenta al usuario un resumen de los movimientos de inventario para una sede o para todas las sedes.

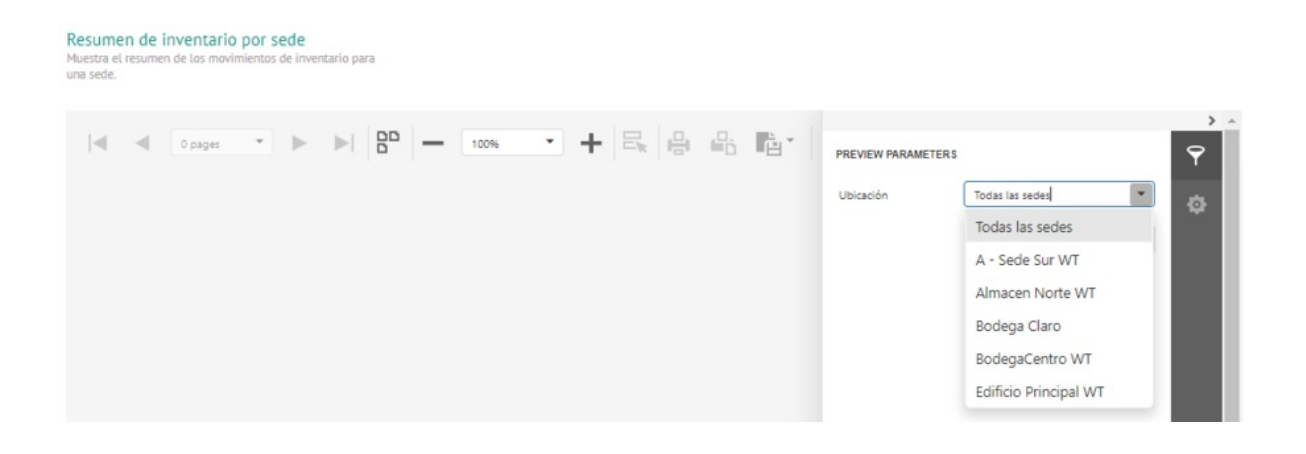

*Selección de sede* Una vez haya seleccionado la sede, haga clic en Enviar y se generará un reporte con dos gráficas: top 5 productos con menos inventario y top 5 productos con más uso en el último mes.

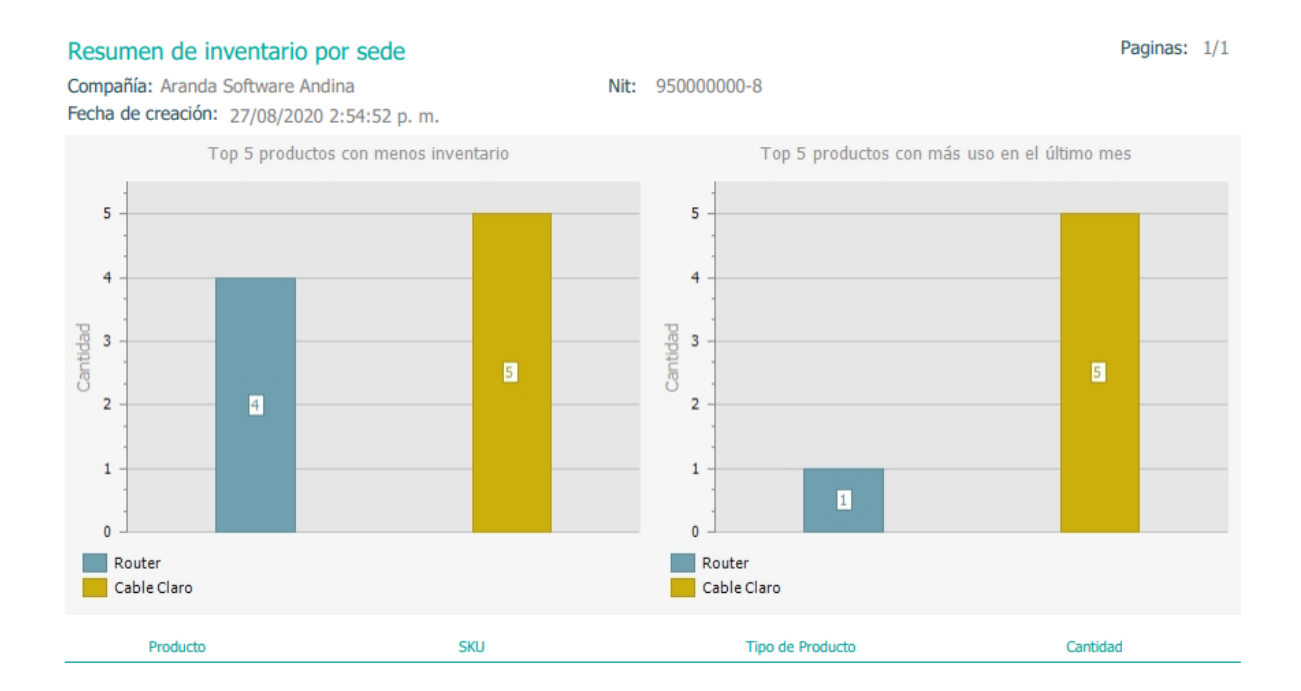

Reporte de inventario por sede

▷ Nota: si se tiene menos de 5 productos creados, el sistema presentará la cantidad de productos creados. Si son más de 5, el sistema presentará los 5 con menos inventario y los 5 más usados.

La grilla de datos generada con el reporte muestra información más detallada sobre el inventario de los productos en la sede seleccionada.

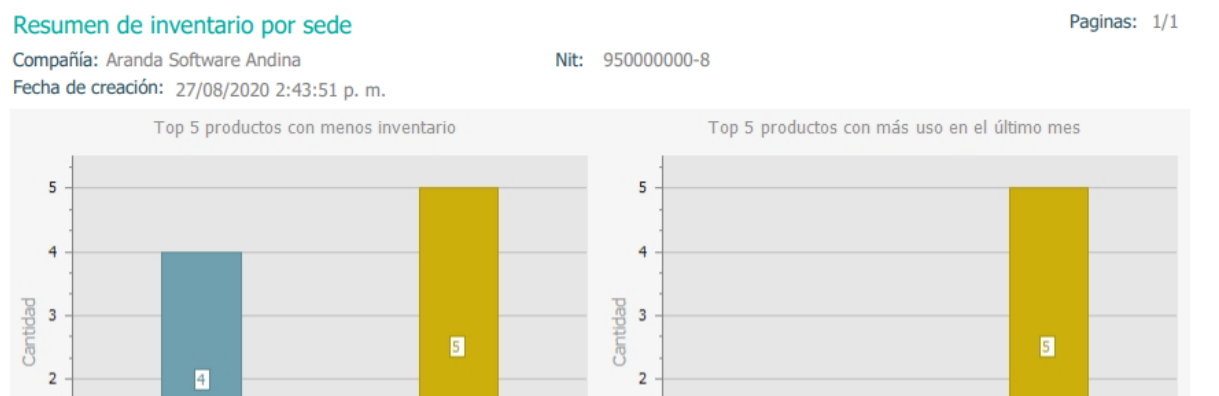

| 1<br>0<br>Router<br>Cable Claro |     | 0<br>Router<br>Cable Claro |          |  |  |
|---------------------------------|-----|----------------------------|----------|--|--|
| Producto                        | SKU | Tipo de Producto           | Cantidad |  |  |
| Bodega Claro                    |     |                            |          |  |  |
| Cable Claro                     | 111 | CANTIDAD                   | 5        |  |  |
| Router                          | 222 | CÓDIGO ÚNICO               | 4        |  |  |

Grilla del reporte generado

Reporte por especialista

Este reporte presenta al usuario un resumen de los movimientos de inventario para un especialista o para todos los especialistas.

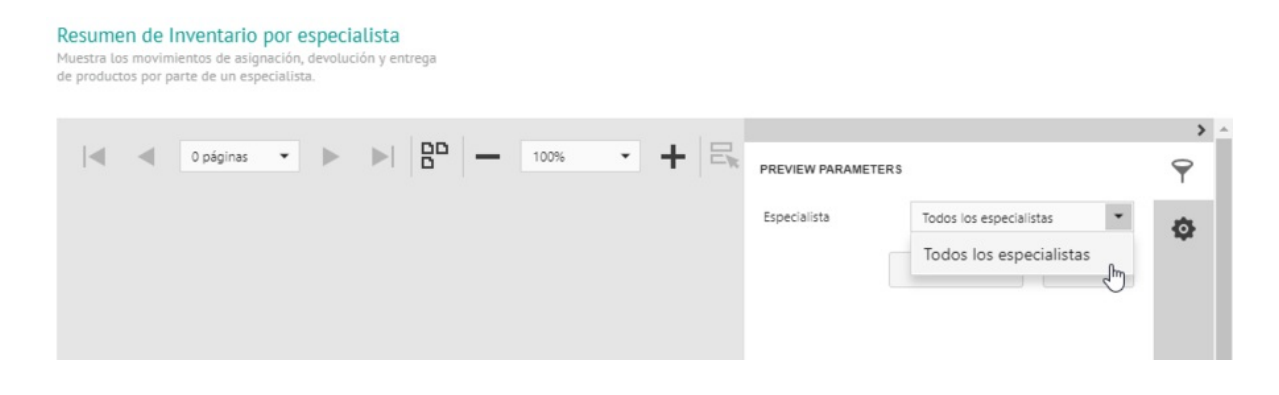

#### Selección de especialista

Una vez haya seleccionado el especialista, haga clic en Enviar y se generará un reporte con dos gráficas: top 5 productos con menos inventario y top 5 productos con más uso en el último mes.

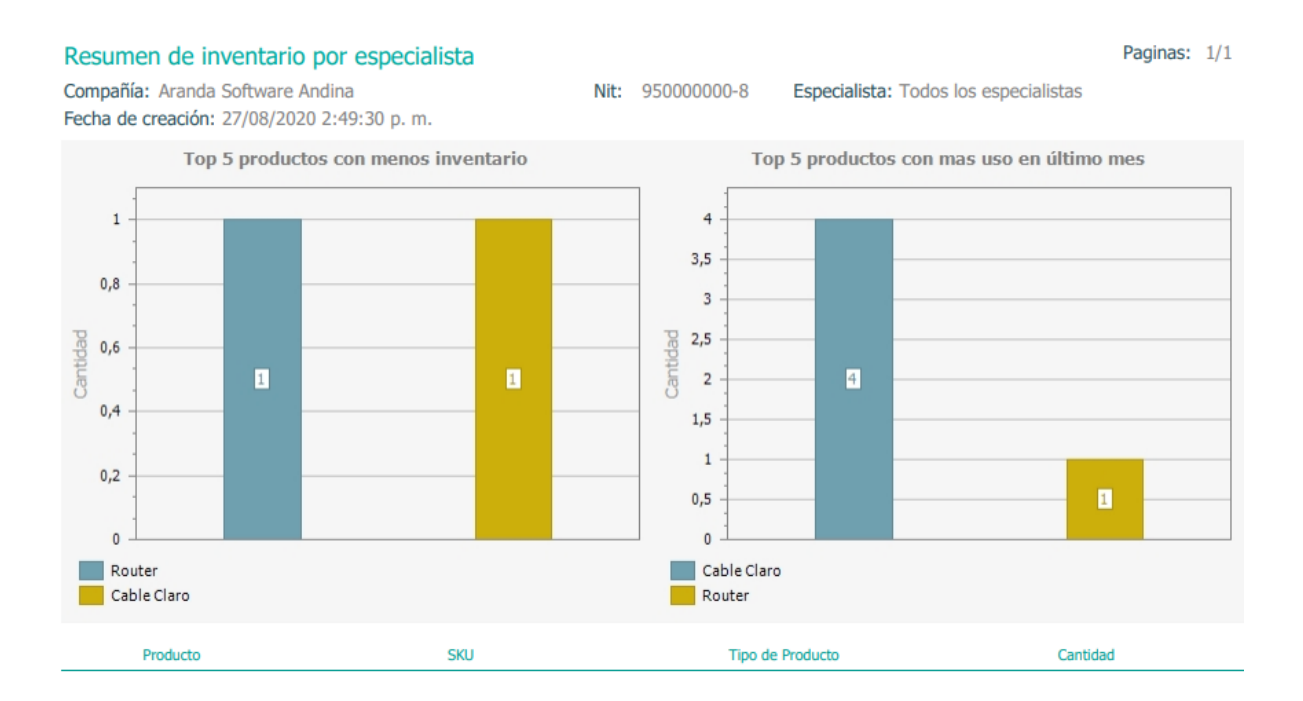

Reporte de inventario por especialista

▷ **Nota:** si el especialista tiene menos de 5 productos, el sistema presentará la cantidad de productos registrados al especialista. Si son más de 5, el sistema presentará los 5 con menos inventario y los 5 más usados.

La grilla de datos generada con el reporte muestra información más detallada sobre el inventario de los productos para el especialista seleccionado.

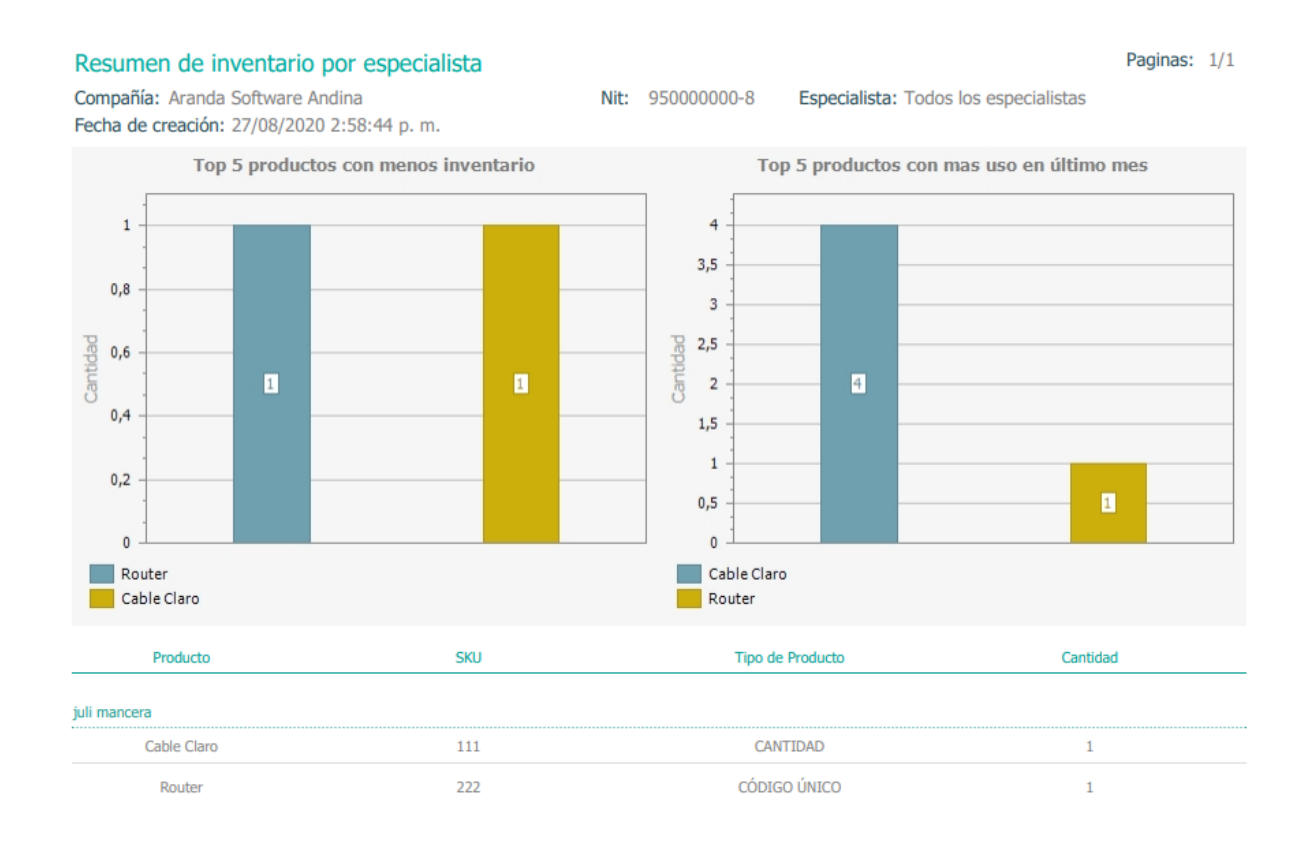

Grilla del reporte generado

Información Ubicaciones

Este reporte presenta al usuario información detallada de las ubicaciones registradas en la aplicación.

|         |                      |                                                                                                    |           | _            |                      |        |
|---------|----------------------|----------------------------------------------------------------------------------------------------|-----------|--------------|----------------------|--------|
| Informa | ción detallada ubica | aciones                                                                                                    |           |              |                      | 1/1    |
| Id      | Nombre               | Descriptión                                                                                                    | Categoria | Tipo         | Padre                | Estado |
| 5       | Edificio Prindpal WT | des                                                                                                    | Warehouse | Headquarters |                      | ACTIVO |
| 6       | BodegaCentro WT      | des                                                                                                    | Warehouse | Headquarters |                      | ACTIVO |
| 7       | A - Sedie Sur WT     | des                                                                                                    | Warehouse | Headquarters |                      | ACTIVO |
| 8       | Almacen Norte WT     | des                                                                                                    | Warehouse | Headquarters |                      | ACTIVO |
| 9       | bodega               | bodega                                                                                                    | Shelf     | Area         | Edificio Prindpal WT | ACTIVO |
| 11      | 123654               | Transporte                                                                                                    | Van       | Transport    |                      | ACTIVO |
| 12      | 852741               | tranporte 2                                                                                                    | Shelf     | Area         | 123654               | ACTIVO |
| 13      | Sede Central         | desc sede central                                                                                                    | Warehouse | Headquarters |                      | ACTIVO |
| 14      | Estante              | Estante                                                                                                    | Shelf     | Area         | Sede Central         | ACTIVO |
| 15      | Piso S               | Fallo al consultar un usuario, se debe<br>po der consultar nombre, usuario y<br>correo los usuarios en todos los<br>módulos donde sea necesario fibrar o | Floor     | Area         | Estante              | ACTIVO |

# Información Especialistas

Información detallada especialistas

Este reporte presenta al usuario información detallada de los especialistas registrados en la aplicación.

| Informaci | ón detallada especial | listas     |         |             |                                    | 1/1      |
|-----------|-----------------------|------------|---------|-------------|------------------------------------|----------|
| Id        | Usuario               | Nombre     | Vehialo | Cargo       | Proveedor                          | Estado   |
| 216       | juli                  | Juli       | Moto WT | Analista WT | AF-Proveedor B&<br>Alto            | ACTIVO   |
| 429       | enar                  | Enar Gomez | Moto WT | Analista WT | AF-Proveedor Bit<br>Alto           | INACTIVO |
| 435       | Heidy                 | Heidy      | Moto WT | Analista WT | AF-Proveedor Bt<br>Alto - Prueba 2 | ACTIVO   |
| 436       | Santi                 | Santi      | Moto WT | Analista WT | AF-Proveedor B#<br>Alto - Prueba 2 | INACTIVO |
|           |                       |            |         |             |                                    |          |
|           |                       |            |         |             |                                    |          |

## Información Productos

Este reporte presenta al usuario información detallada de los productos registrados en la aplicación.

|         |                        |             | 0            |        |           |                 |        |
|---------|------------------------|-------------|--------------|--------|-----------|-----------------|--------|
| Informa | ción detallada product | OS          |              |        |           |                 | 1/1    |
| Id      | Nombre                 | Descriptión | Тіро         | SKU    | Medida    | Cantidad Minima | Estado |
| 1       | Caja WT                | description | CANTIDAD     | WT01   | Unique WT | 12              | ACTIVO |
| 2       | Soporte WT             | description | CANTEDAD     | WT02   | Unique WT | 12              | ACTIVO |
| 3       | Chip WT                | description | CÓDIGO ÚNICO | WT03   | Unique WT | 12              | ACTIVO |
| 4       | Cable WT               | description | CANTIDAD     | WT04   | Unique WT | 12              | ACTIVO |
| 5       | Cable                  | Cable       | CANTIDAD     | 001    | Mtrs WT   | 2               | ACTIVO |
| 6       | Router                 | Router      | CANTEDAD     | 002    | Mtrs WT   | 10              | ACTIVO |
| 7       | Cable 1                | desde       | CANTIDAD     | 123123 | Mtrs WT   | 50              | ACTIVO |
| 9       | switch                 | switch      | CANTIDAD     | 123    | Mtrs WT   | 40              | ACTIVO |
|         |                        |             |              |        |           |                 |        |

# Reportes generales

En esta sección se encuentran los reportes que no están asociados a órdenes de trabajo ni a inventario

| remano | NuevaRandehde control                                                                                                    | Ördenes                                                                                                    | <b>؛</b><br>Inventario                                                                                                    | Reportes<br>Órdenes                                                                                                    | di Monitoreo                                                                                                    | Configuración                                                                                                    | Alertas                                                                                                    |                                                                                                    | J<br>Administra                                                                                                    |
|--------|----------------------------------------------------------------------------------------------------|----------------------------------------------------------------------------------------------------|----------------------------------------------------------------------------------------------------|----------------------------------------------------------------------------------------------------|----------------------------------------------------------------------------------------------------|----------------------------------------------------------------------------------------------------|----------------------------------------------------------------------------------------------------|----------------------------------------------------------------------------------------------------|----------------------------------------------------------------------------------------------------|
|        | Cumplimiento del nivel de satisfacció<br>Vista de reportes generales relacionados con el nivel<br>satisfacción de encuestas. | n genera<br><sup>de</sup>                                                                                                    | aL                                                                                                    | Inventario<br>General<br>Administrac                                                                                                    | ión                                                                                                    |                                                                                                    |                                                                                                    |                                                                                                    |                                                                                                    |
|        | Sele                                                                                                    | cione la                                                                                                    | as fechas y<br>para vi                                                                                                    | <b>P</b><br>parámetro<br>sualizar el                                                                                                    | os. Haga cl<br>reporte.                                                                                                    | ic en "Ejecuta                                                                                                    | r                                                                                                    |                                                                                                    |                                                                                                    |
|        |                                                                                                    | Cumplimiento del nivel de satisfacción<br>Vita de reportes generales relacionados con el nivel<br>satisfacción de encuestas.<br>Seter | Cumplimiento del nivel de satisfacción genera<br>Vista de reportes generales relacionados con el nivel de<br>satisfacción de encuestas<br>Seleccione la | Cumptimiento del nivel de satisfacción general.<br>Vista de reportes generales relacionados con el nivel de<br>sitisfacción de encuestas.<br>Seleccione las fechas y<br>para vi | Cumplimiento del nivel de satisfacción general.         Zista de reportes generales relacionados con el nivel de satisfacción de encuestas.         Complimiento del nivel de satisfacción general.         Zista de reportes generales relacionados con el nivel de satisfacción de encuestas. | Cunclimiento del nivel de satisfacción general.         Vata de reportes generales relacionados con el nivel de satisfacción de encuestas.         Cunclimiento del nivel de satisfacción general.         Cunclimiento del nivel de satisfacción general.         Cunclimiento del nivel de satisfacción general.         Cunclimiento del nivel de satisfacción general.         Cunclimiento del nivel de satisfacción general.         Cunclimiento del nivel de satisfacción general.         Cunclimiento del nivel de satisfacción general.         Cunclimiento del nivel de satisfacción general.         Cunclimiento de encuestas.         Cunclimiento de encuestas.         C | Cunplimiento del nivel de satisfacción general.         Vata de reportar generales relacionados con el nivel de satisfacción de encuestas.         Únividarzación         Maximidade         Description         Setereción de encuestas. | Cunpliniento del nivel de satisfacción general.         Vata de reportes generales relacionados con el nivel de sistifacción de encuestas.         Derivativa de constructionados con el nivel de sistifacción de encuestas.         Derivativativativa         Derivativativativa         Derivativativativativativa         Derivativativativativativativativativativat | Argentian       Investigation         Statisfacción de reportes generales relacionados con el nivel de statisfacción de encuestas.       Investada         Argentian       Investada         Argentian       Investada         Description       Investada         Description |

Opción para visualización de reportes generales

# Reporte de cumplimiento del nivel de satisfacción general

Este reporte detalla el nivel de satisfacción general de los clientes a partir de una encuesta que se envía en cualquier momento directamente desde el módulo de encuestas, y que no está asociada a ninguna orden.

Aquí el usuario debe ingresar un rango de fechas y seleccionar la encuesta sobre la cual desea generar el reporte.

| Cumplimiento del nivel de satisfacción.<br>Vista de reportes generales relacionados con el nivel de<br>satisfacción de encuestas. |                     |                               |   |
|----------------------------------------------------------------------------------------------------|---------------------|-------------------------------|---|
|                                                                                                    |                     |                               | > |
|                                                                                                    | PREVIEW PARAMETER'S |                               | 9 |
|                                                                                                    | Fecha inicial 21    | 7/4/2018 11:54                | ф |
|                                                                                                    | Fecha final 28      | 8/4/2018 11:54                |   |
|                                                                                                    | Encuesta Er         | ncuesta General de Satisfac 🔻 |   |
|                                                                                                    | RES                 | STABLECER                     |   |
|                                                                                                    |                     |                               |   |
|                                                                                                    |                     |                               |   |

Selección de rango de tiempo y encuesta

▷ **Nota:** si no se han generado encuestas dentro del rango de fecha seleccionado, el sistema indicará que no hay datos.

Una vez seleccionado el rango de fechas y la encuesta, haga clic en **Enviar** y se generará un reporte como el siguiente:

| Cumplimiento del nivel de satisfacción.<br>Vista de reportes generales relacionados con el nivel de<br>satisfacción de encuestas.                                              |   |
|----------------------------------------------------------------------------------------------------|---|
|                                                                                                    | ( |
|                                                                                                    | 9 |
| Cumplimiento del nivel de satisfacción Paginas: 1/1                                                                                                    | Ф |
| Encuesta: Encuesta General de Satisfacción Fecha de creación: viernes, 27 de abril de Parámetros de fecha Nivel de satisfacción obtenido: 1 Fecha inicial: 01/03/2018 11:54:02 | م |
| Nivel de satisfacción esperado: 8 Fecha final: 28/04/2018 11:54:02                                                                                                    |   |

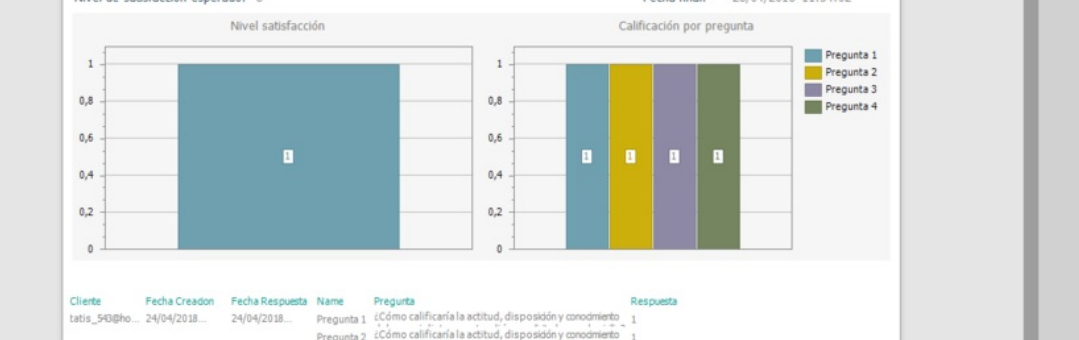

Reporte generado para cumplimiento del nivel de satisfacción general

El reporte muestra dos partes: nivel de satisfacción y calificación por pregunta.

En **nivel de satisfacción**, se muestra una gráfica indicando el nivel de satisfacción obtenido de la encuesta dentro del rango de fechas seleccionadas.

En calificación por pregunta, se muestra una gráfica mostrando las preguntas que son de tipo calificación con su respectivo promedio.

▷ Nota: algunas de las preguntas pueden ser de tipo calificación pero si no están marcadas para contar dentro de las estadísticas, estas no se tendrán en cuenta en el nivel de satisfacción obtenido.

La grilla de datos generada con el reporte muestra la información detallada de cada una de las encuestas generales contestadas por los clientes.

| Cumplimiento del<br>Vista de reportes generale<br>satisfacción de encuestas. | nivel de satisfacción.<br>s relacionados con el nivel de |                 |                                                                    |                                                                                                    |                        |  |
|------------------------------------------------------------------------------|----------------------------------------------------------|-----------------|--------------------------------------------------------------------|----------------------------------------------------------------------------------------------------|------------------------|--|
|                                                                              | 0,4<br>0,2<br>0<br>Cliete Fecha Creadon                  | Fecha Respuesta | Name                                                               | 0,4<br>0,2<br>0<br>Preguta                                                                                                    | Respuesta              |  |
|                                                                              | tatis_90gno 24/04/2018                                   | 24/04/2018      | Pregunta 1<br>Pregunta 2<br>Pregunta 3<br>Pregunta 4<br>Pregunta 5 | Como chinicana a activud, dispositori y outoristo<br>(Como chinicana la activud, dispository concentrato<br>Couli es su nivel de saturfacción general respeto a<br>Couli es su nivel de saturfacción respeto al tempo de<br>Observaciones Addonales. | 1<br>1<br>1<br>Pruebas |  |

Grilla del reporte generado para cumplimiento de nivel de satisfacción general

## Reportes de administración

Los reportes de administración detallan el consumo de servicios de proveedores de mapas por funcionalidad.

Aquí el usuario debe seleccionar las fechas de inicio y fin, el rango y el tipo de API del cual desea generar el reporte.

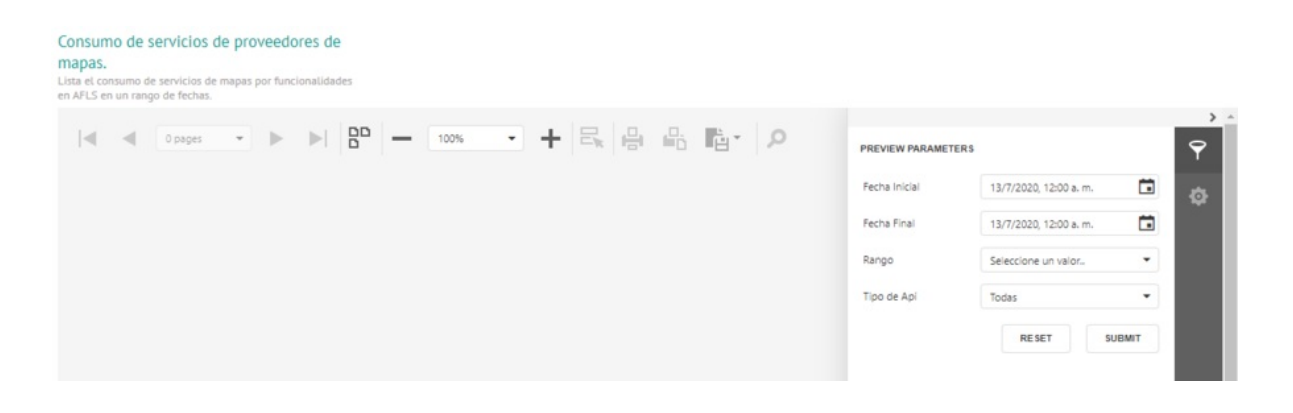

Selección de rango de tiempo y tipo de API

Una vez seleccionados los datos requeridos, haga clic en Submit y se generará un reporte como el siguiente:

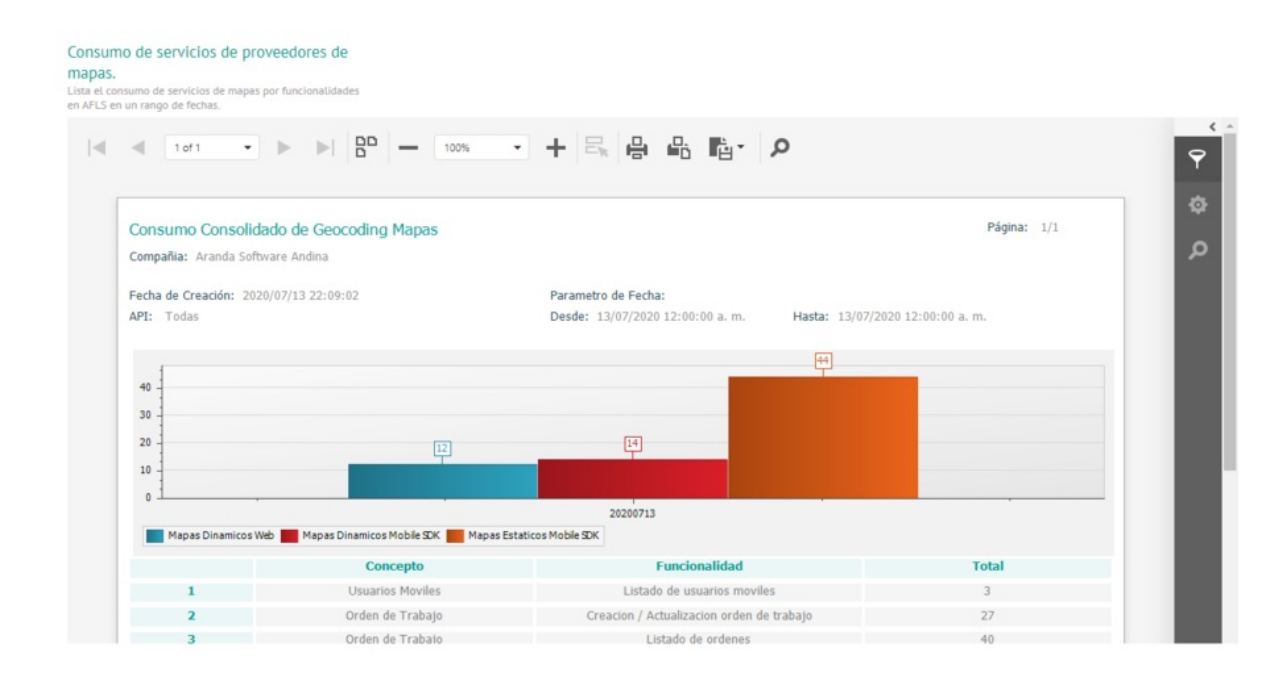

Reporte generado para consumo de servicios de proveedores de mapas

La grilla de datos generada con el reporte muestra la información detallada de cada uno de los conceptos y funcionalidades:

|   | Concepto         | Funcionalidad                             | Total |
|---|------------------|-------------------------------------------|-------|
| 1 | Usuarios Moviles | Listado de usuarios moviles               | 3     |
| 2 | Orden de Trabajo | Creacion / Actualizacion orden de trabajo | 27    |
| 3 | Orden de Trabajo | Listado de ordenes                        | 40    |

## Monitoreo de órdenes de trabajo

#### Monitoreo de órdenes de trabajo

El módulo de monitoreo en AFLS permite realizar labores de búsqueda y seguimiento de los especialistas en campo, de los clientes y de las órdenes programadas; así como acceder a la instancia de alertas generadas durante la gestión de órdenes. De esta manera el monitor podrá modificar y reasignar los elementos de cada requerimiento según sea necesario, para garantizar que los clientes reciban la atención dentro de los tiempos establecidos.

## Monitoreo especialistas (búsqueda y seguimiento de especialistas en campo)

Para lograr una visión general de la prestación del servicio y del progreso de un especialista durante la atención de una orden, en el módulo de **Monitoreo** está la opción **Especialistas**, donde el monitor podrá realizar búsquedas básicas o detalladas ingresando en el buscador los datos del especialista asignado a la orden.

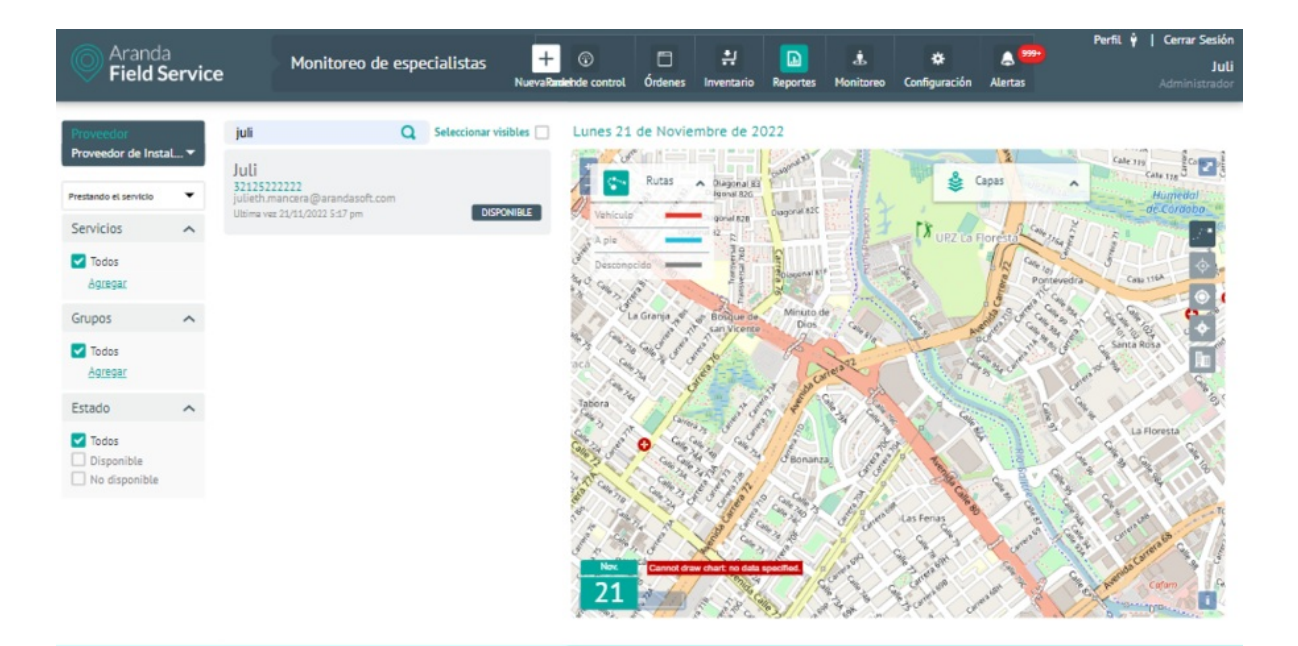

## Filtrando y ordenando la consulta de seguimiento

Puede filtrar la información de la consulta bajo los siguientes criterios:

- **Proveedor**: el monitor solo podrá visualizar los proveedores que tiene asignados, por lo tanto, podrá filtrar los especialistas sólo según dichos proveedores desde el selector.
- Disponibilidad del especialista: filtra los especialistas según una de estas condiciones:
- Que se encuentren prestando alguno de los servicios configurados, que tienen órdenes de trabajo asignadas.
- Que estén capacitados y tengan las habilidades para atender alguno de los servicios configurados, que estén disponibles y tengan la capacidad de atender el servicio.
- Servicios: filtra los especialistas según el servicio que estén prestando o para el que estén capacitados y que tengan ese o varios servicios configurados como criterio de consulta. El filtro de servicios depende de la configuración definida en el combo anterior de disponibilidad del especialista.
- Grupos: filtra los especialistas según el grupo al que estén asociados.
- Estado: filtra los especialistas que tengan habilitada la disponibilidad como criterio de consulta.

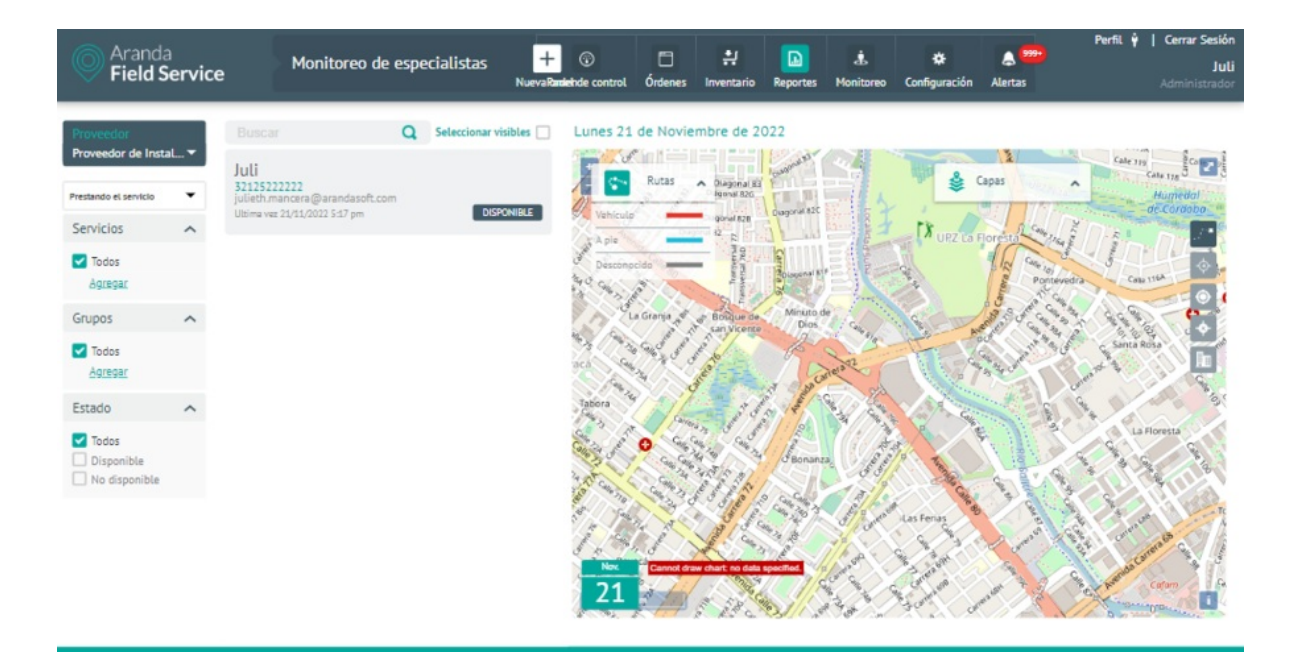

Al seleccionar uno de los especialistas arrojados por la consulta, el monitor puede efectuar distintas tareas de seguimiento y control, como visualizar en un mapa la ubicación y los desplazamientos del especialista en tiempo real e identificar la ubicación geográfica de la orden de trabajo asociada al especialista.

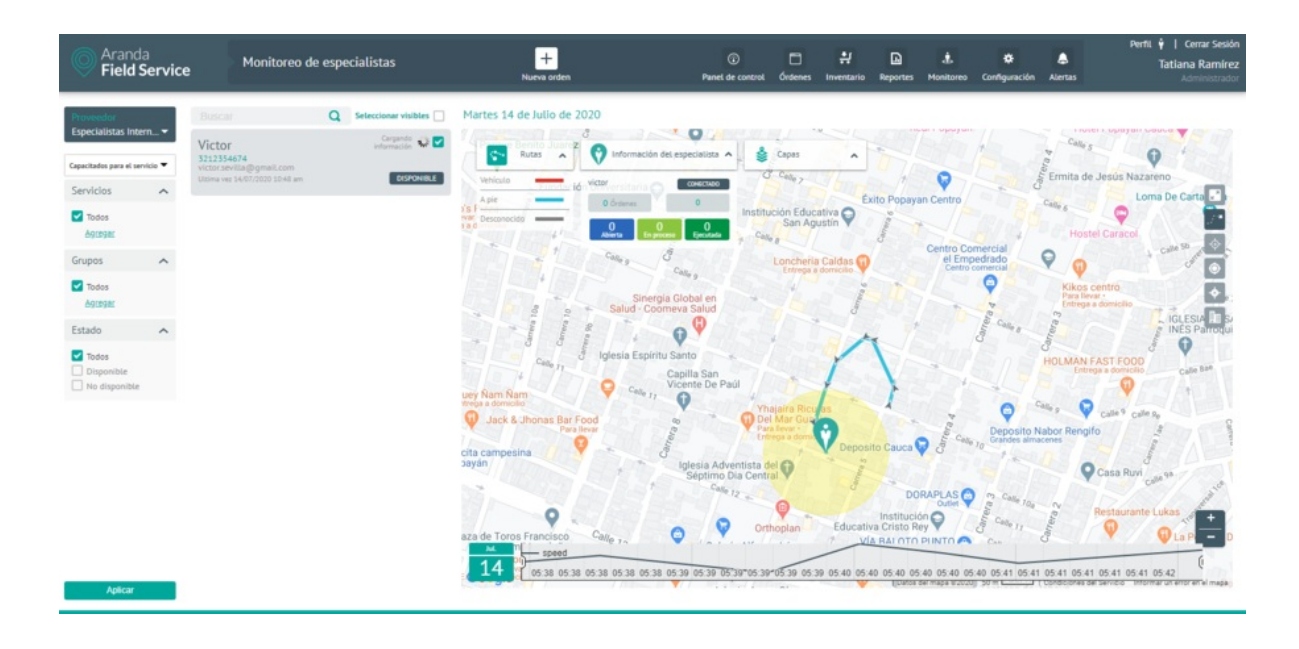

Pantalla de monitoreo con puntos registrados por uno de los especialistas

## Monitoreo de clientes

La opción Clientes en el módulo de Monitoreo permite una visión general de la prestación del servicio a los clientes y la cantidad de órdenes asignadas para cada uno de ellos.

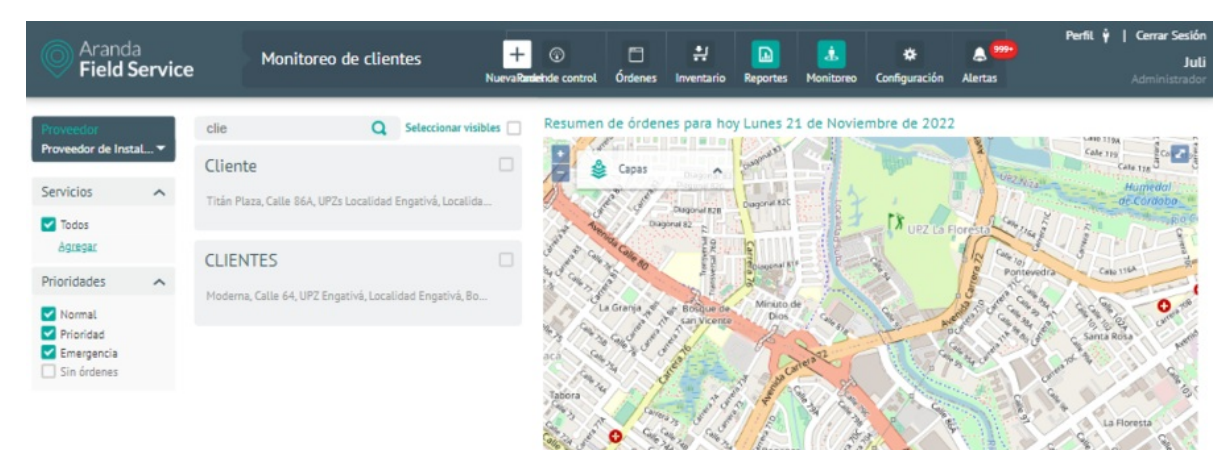

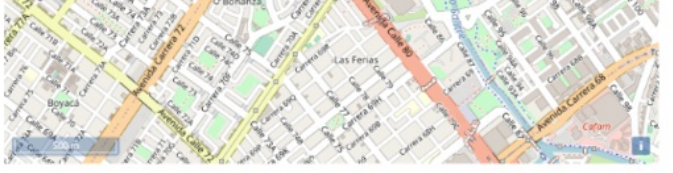

Aquí el monitor puede realizar búsquedas básicas o detalladas de clientes sobre el listado de clientes asociados en la aplicación. Puede refinar la búsqueda utilizando los siguientes filtros de consulta:

- **Proveedor**: el monitor solo podrá visualizar los proveedores que tiene asignados, por lo tanto, podrá filtrar los clientes solo por dichos proveedores desde el selector.
- Servicios: filtra los clientes según el servicio que reciban.
- **Prioridades**: filtra los clientes por la prioridad de las órdenes de trabajo asignadas.

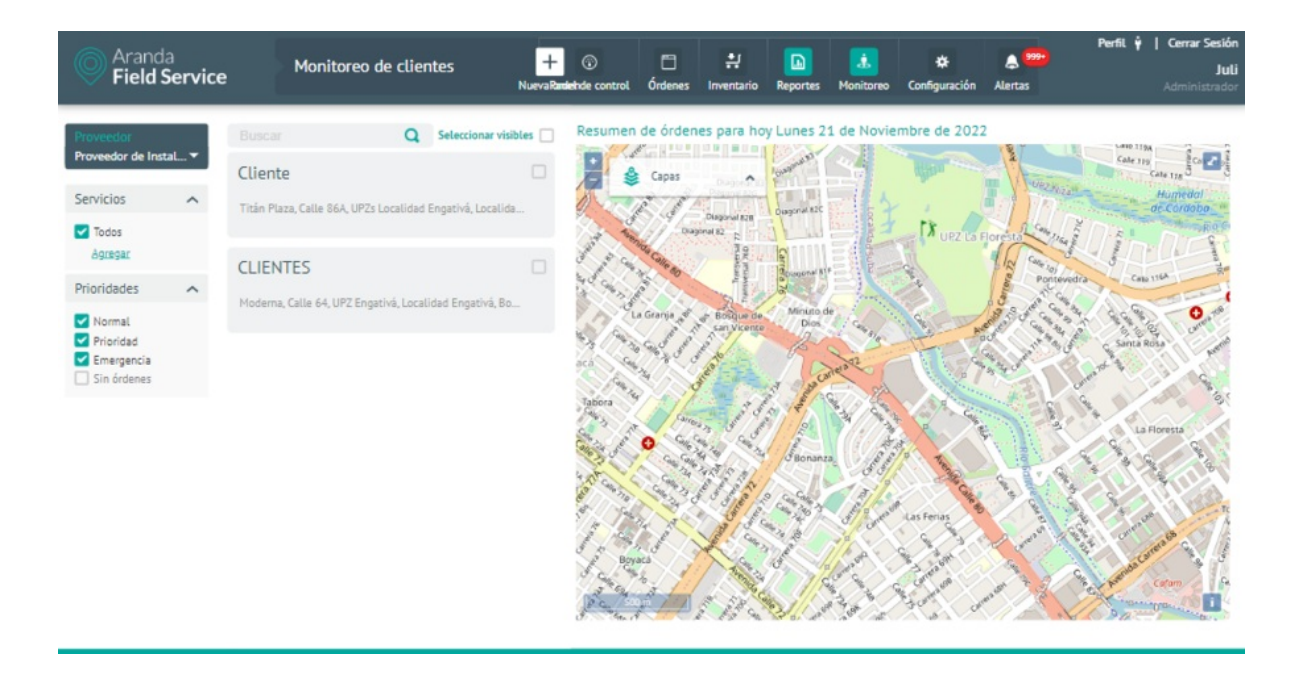

#### Filtros y visor de cliente filtrado

Al seleccionar uno de los clientes arrojados por la consulta, el monitor puede:

- Visualizar en un mapa la ubicación en tiempo real del cliente.
- Identificar el número total de órdenes de trabajo asociadas al cliente.
- Visualizar la prioridad de las órdenes pendientes, facilitando la identificación de las que tienen mayor urgencia.
- Ver en el mapa de seguimiento todas las órdenes de trabajo que se van actualizando automáticamente.
- Ampliar el mapapara una mejor visualización.

## Monitoreo de planeación y programación de órdenes

En la opción **Planeación** del módulo de **Monitoreo**, el monitor puede emplear el buscador para seleccionar varios especialistas en campo y observar, a través de un diagrama de Gantt, como se distribuyen las órdenes en un día, una semana o un mes. Esta información es particularmente útil para encontrar tiempos ociosos por parte de los especialistas.

| Aranda<br>Field Service                 | Monitoreo de plar                             | neación +<br>NuevaRade | © 🗖<br>hde control Órdenes | : Inventario Reporte      | s Monitoreo Config                          | 🗱 🌒 🥮<br>uración Alertas  | Perfil 🛉   Cerrar Sesión<br>Juli<br>Administrador |
|-----------------------------------------|-----------------------------------------------|------------------------|----------------------------|---------------------------|---------------------------------------------|---------------------------|---------------------------------------------------|
| Proveedor<br>Proveedor de InstaL ▼      | Buscar Q<br>Juli                              | Seleccionar visibles   | Lunes 21 de Novi           | embre de 2022             | Pla Ördenes vencidas<br>Ördenes por vencers | se <b>Fecha</b><br>& Plar | 21/11/2022 💼 💼                                    |
| Prestando el servicio  Servicios  Todos | \$212522222<br>Julieth.mancera@arandasoft.com |                        | ý ý ý<br>juli              | Lun. 21 Noviembre<br>0400 | 0800                                        | 12:00                     | 16:0 20:00                                        |
| Grupos V<br>Todos<br>Agregar            |                                               |                        |                            |                           |                                             |                           |                                                   |
|                                         |                                               |                        |                            |                           |                                             |                           |                                                   |
|                                         |                                               |                        |                            |                           |                                             |                           |                                                   |
|                                         |                                               |                        | ×                          | ~ <                       |                                             |                           | + = 2                                             |

## Filtrando y ordenando la consulta de planeación

Puede filtrar la información de la consulta bajo los siguientes criterios:

- **Proveedor**: el monitor solo podrá visualizar los proveedores que tiene asignados, por lo tanto, podrá filtrar los especialistas sólo según dichos proveedores desde el selector.
- Disponibilidad especialista: filtra los especialistas según una de estas condiciones:
- Que se encuentren prestando alguno de los servicios configurados, que tienen órdenes de trabajo asignadas.
- Que estén capacitados y tengan las habilidades para atender alguno de los servicios configurados, que estén disponibles y tengan la capacidad de atender el servicio.
- Servicios: filtra los especialistas según el servicio que estén prestando o para el que estén capacitados y que tengan ese o varios servicios configurados como criterio de consulta. El filtro de servicios depende de la configuración definida en el combo anterior de disponibilidad del especialista.
- Grupos. filtra los especialistas según el grupo al que estén asociados.

Al seleccionar uno de los especialistas arrojados por la consulta, en el panel de la derecha visualizará la información de las órdenes, presentada en dos pestañas: **Agenda de órdenes** y **Plan de rutas**.

## Agenda de órdenes

En esta pestaña podrá observar la carga que se le ha asignado a cada uno de los especialistas seleccionados. Cada orden contiene información sobre el momento en que el especialista inicia el desplazamiento y el tiempo programado de ejecución y finalización del trabajo. Los espacios en la gráfica donde no existen órdenes programadas se consideran tiempos muertos.

| Agenda de órdenes          | 11:00                                                                                                    |                                                                                                    |                                                                                                    | 👤 Plan de rut                                                                                                    | as                                                                                                    | _                                                                                                    |
|----------------------------|----------------------------------------------------------------------------------------------------|----------------------------------------------------------------------------------------------------|----------------------------------------------------------------------------------------------------|----------------------------------------------------------------------------------------------------|----------------------------------------------------------------------------------------------------|----------------------------------------------------------------------------------------------------|
| bril 10:00                 | 11:00                                                                                                    | 1000                                                                                                    |                                                                                                    |                                                                                                    |                                                                                                    |                                                                                                    |
| 10:00                      | 11:00                                                                                                    | 12.00                                                                                                    |                                                                                                    |                                                                                                    |                                                                                                    |                                                                                                    |
|                            |                                                                                                    | 12300                                                                                                    | 13:00                                                                                                    | 14:00                                                                                                    | 15:00                                                                                                    | 16:00                                                                                                    |
| S W-11                     | W-13                                                                                                    | W-12 🧕                                                                                                    | 🕨 w-6 🛛 💽 🖷 w-9                                                                                                    | 5                                                                                                    |                                                                                                    |                                                                                                    |
| 0                          | rden W-13                                                                                                    |                                                                                                    |                                                                                                    |                                                                                                    |                                                                                                    |                                                                                                    |
| Fe<br>23<br>Ho<br>23<br>Hi | echa y hora de inicio<br>5/04/2018 10:56 am a 11:36<br>ora y fecha de desplazam<br>5/04/2018 10:45 am a 10:56<br>ora y fecha de ejecución | iento<br>iam                                                                                                    |                                                                                                    |                                                                                                    |                                                                                                    |                                                                                                    |
| 23                         | 5/04/2018 10:56 am a 11:36                                                                                                    | ORDEN                                                                                                    |                                                                                                    |                                                                                                    |                                                                                                    |                                                                                                    |
|                            | C<br>Fr<br>22<br>H<br>23<br>H<br>22<br>H<br>22                                                                                            | Orden W-13<br>Fecha y hora de Inicio<br>23/04/2018 1056 am a 11:34<br>Hora y fecha de desplazam<br>23/04/2018 10:45 am a 10:56<br>Hora y fecha de ejecución<br>23/04/2018 10:56 am a 11:34<br>ABIENTA VER | Orden W-13<br>Fecha y hora de inicio<br>23/04/2018 1056 am a 11:36 am<br>Hora y fecha de desplazamiento<br>23/04/2018 10:45 am a 10:56 am<br>Hora y fecha de ejecución<br>23/04/2018 10:56 am a 11:36 am<br>ABIERTA VER ORDEN | Orden W-13         Fecha y hora de inicio         23/04/2018 1056 am a 1136 am         Hora y fecha de desplazamiento         23/04/2018 1045 am a 1056 am         Hora y fecha de ejecución         23/04/2018 1056 am a 1136 am         AbleXIA       VER ORDEN | Orden W-13       Fecha y hora de inicio       23/04/2018 10.56 am a 11.36 am       Hora y fecha de desplazamiento       23/04/2018 10.45 am a 10.56 am       Hora y fecha de ejecución       23/04/2018 10.56 am a 11.36 am       ABIERTA | Orden W-13       Fecha y hora de inicio       23/04/2018 10.56 am a 11.36 am       Hora y fecha de desplazamiento       23/04/2018 10.56 am a 10.56 am       Hora y fecha de ejecución       23/04/2018 10.56 am a 11.36 am       ABIERTA |

- Los espacios en blanco representan los tiempos en los que el especialista puede atender órdenes de trabajo.
- El patrón de rayas representa los tiempos programados donde el especialista debe desplazarse hasta el lugar de la siguiente orden.
- El color en cada una de las órdenes representa el estado en el que se encuentra.

A través de los controles ubicados en la parte superior derecha, el monitor puede modificar las fechas sobre las que se despliega la información. Estos datos se pueden mostrar de manera diaria, semanal o mensual.

Al mover el puntero sobre cualquier orden se puede observar un resumen de la misma y se despliega las horas de desplazamiento y la hora programada de inicio. Así mismo el botón de "ver orden" abrirá el detalle.

## Plan de rutas

En esta pestaña el usuario podrá visualizar el mapa con la ruta planeada para uno o varios especialistas y las posiciones en las que se encontrarán de acuerdo al rango de fecha seleccionado.

▷ Nota: las posiciones en las que se encontrará el especialista, son las posiciones de las órdenes de trabajo que tiene asignadas a él.

Este mapa ofrece las opciones para expandir y para mostrar la ubicación de la compañía.

| Lunes 23 de Abril de 2018 Planeación 🗹 | Ordenes vencidas<br>Ordenes por vencerse                                        | Fecha 23/04/2018         |
|----------------------------------------|---------------------------------------------------------------------------------|--------------------------|
| 🔛 Agenda de ordenes                    |                                                                                 | 👤 Plan de Rutas          |
| A P A R E D E S                        | alle 43 Calle 45 Calle 45 Calle 45 Calle 45 Calle 45 Calle 45 Calle 45 Calle 44 | RLY ALTO VILLA DEL CERRO |

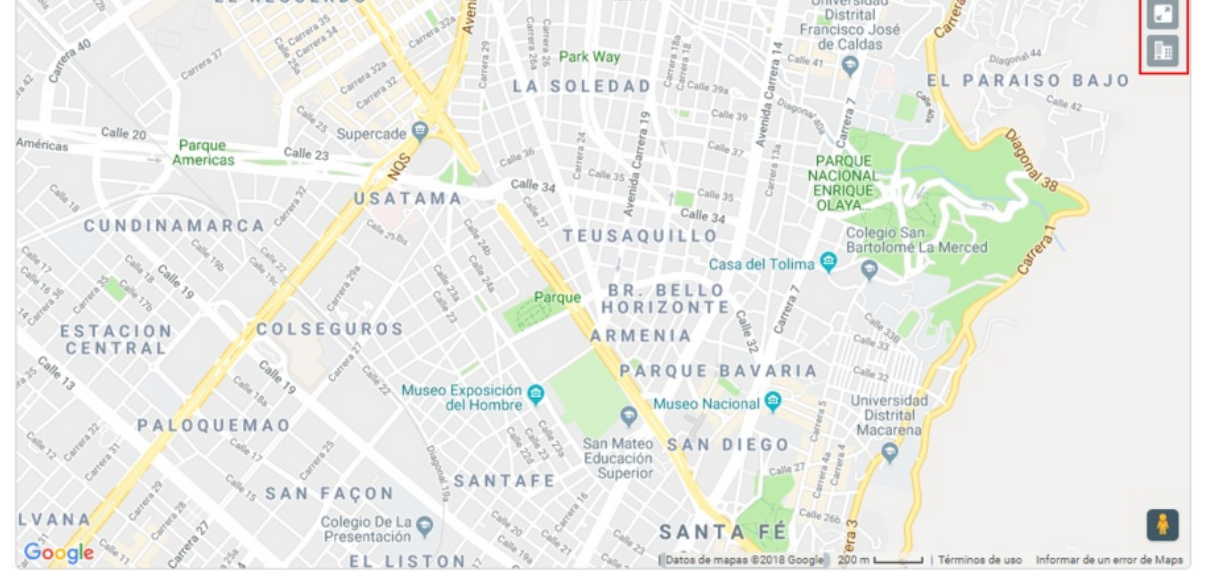

Ruta de distintos especialistas seleccionados

En el mapa aparecerán las rutas de todos los especialistas que se hayan seleccionado, cada uno con un color diferente.

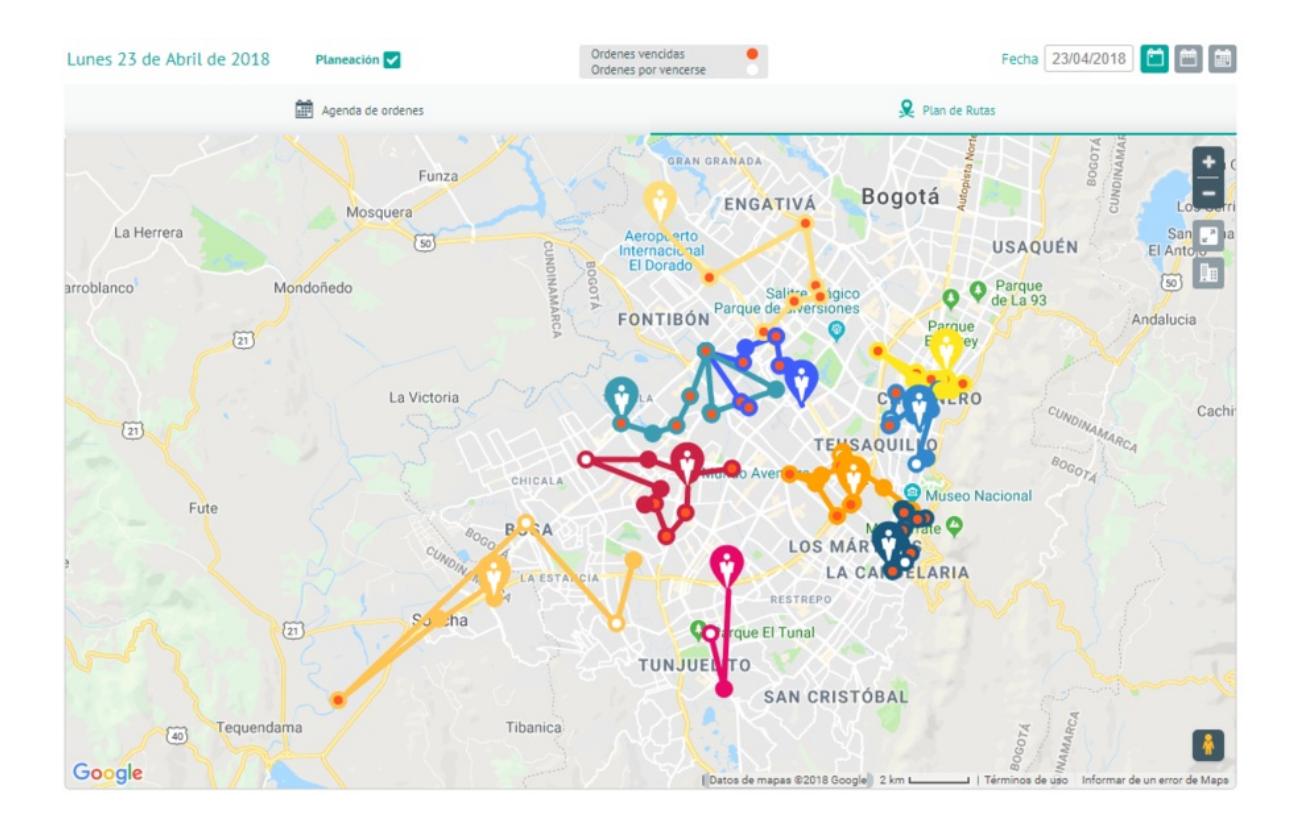

#### Ruta de distintos especialistas seleccionados

Los controles ubicados en la parte superior derecha permiten modificar las fechas sobre las que se despliega la información. Estos datos se pueden mostrar de manera diaria, semanal o mensual.

Si los especialistas seleccionados coinciden en una o varias ubicaciones, el usuario puede hacer clic en el punto en común para separarlos y observar qué usuarios tienen posiciones en ese punto.

▷ Nota: los puntos de ubicación del especialista se verán únicamente si este tiene órdenes asignadas para el rango de fecha seleccionado.

Al hacer clic sobre la posición del especialista, el sistema presentará una descripción emergente con algunos datos básicos como el nombre del especialista, la distancia al próximo punto y las órdenes restantes. La distancia al próximo punto se muestra de manera lineal, este valor puede variar si el usuario selecciona la opción de presentar la ruta con la opción de Google.

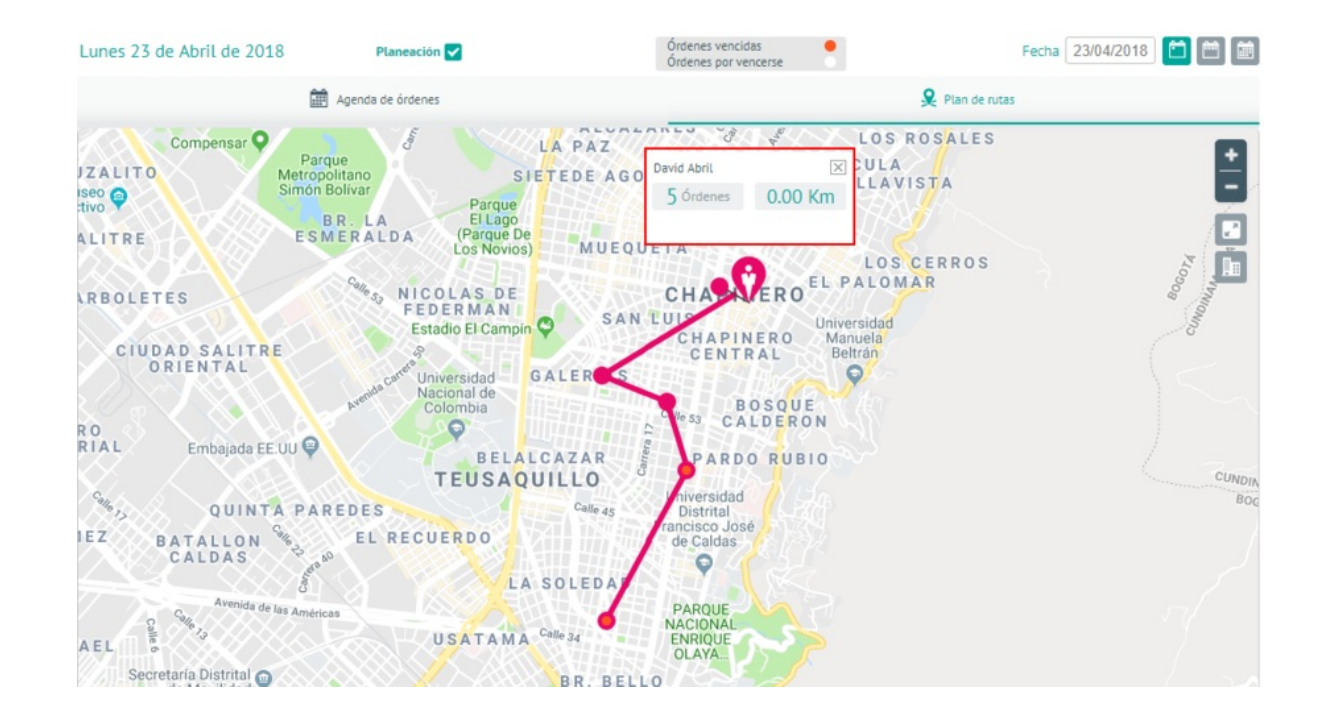

Ruta presentada de manera lineal

# Reasignar órdenes de trabajo

La opción **Reasignar** del módulo de **Monitoreo**, solo estará disponible para un usuario que tenga rol de administrador y de monitor.

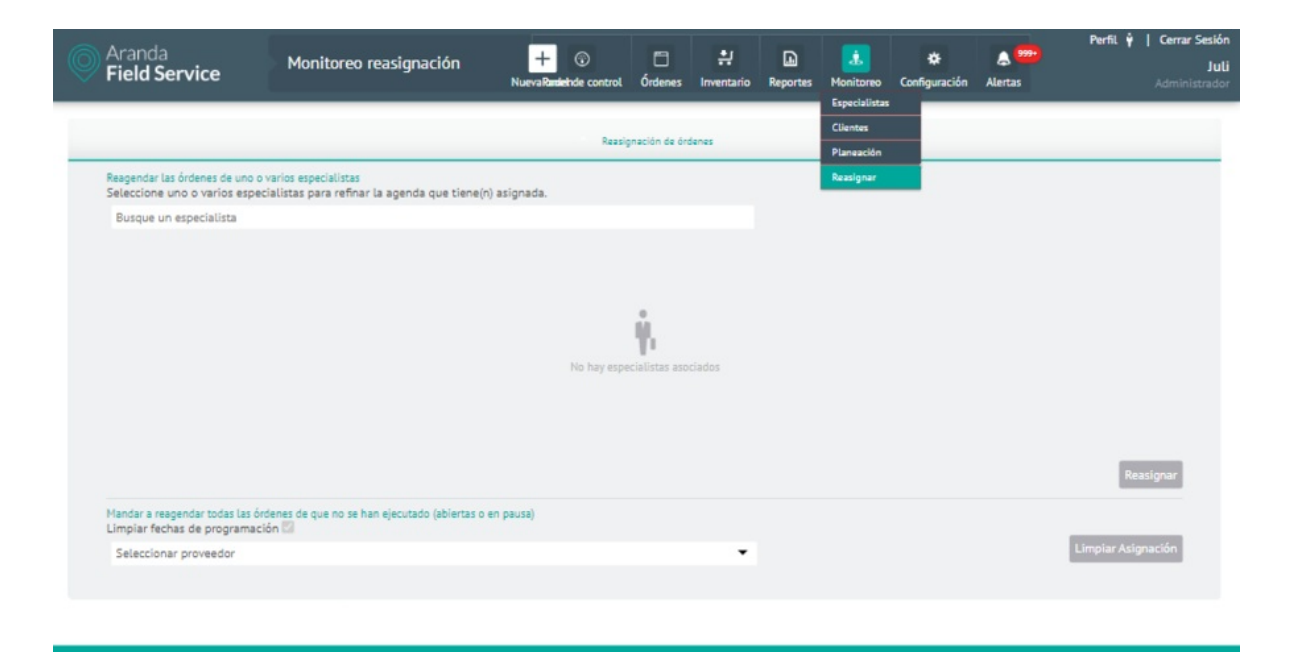

Opción a seleccionar para la pantalla de Reasignar

|                                                                      |                                                                    | NuevaRandiehde control | Órdenes        | <b>∷</b><br>Inventario | Reportes | Annitoreo | 🔅<br>Configuración | Alertas | Juli<br>Administrador |
|----------------------------------------------------------------------|--------------------------------------------------------------------|------------------------|----------------|------------------------|----------|-----------|--------------------|---------|-----------------------|
|                                                                      |                                                                    | Ressig                 | mación de órd  | lenes                  |          |           |                    |         |                       |
| Reagendar las órdenes de uno o va<br>Seleccione uno o varios especia | arios especialistas<br>Ilistas para refinar la agenda que tiene(n) | asignada.              |                |                        |          |           |                    |         |                       |
| Busque un especialista                                               |                                                                    |                        |                |                        |          |           |                    |         |                       |
|                                                                      |                                                                    |                        |                |                        |          |           |                    |         |                       |
|                                                                      |                                                                    |                        |                |                        |          |           |                    |         |                       |
|                                                                      |                                                                    |                        | ۴. I           |                        |          |           |                    |         |                       |
|                                                                      |                                                                    | No hay espe            | cialistas asor | ciados                 |          |           |                    |         |                       |
|                                                                      |                                                                    |                        |                |                        |          |           |                    |         |                       |
|                                                                      |                                                                    |                        |                |                        |          |           |                    |         |                       |
|                                                                      |                                                                    |                        |                |                        |          |           |                    |         | Reasignar             |
| Mandar a reagendar todas las órder<br>Limpiar fechas de programación | ines de que no se han ejecutado (abiertas o e<br>n 🖸               | n pausa)               |                |                        |          |           |                    |         |                       |
| Seleccionar proveedor                                                |                                                                    |                        |                | •                      |          |           |                    |         | Límpiar Asignación    |
|                                                                      |                                                                    |                        |                |                        |          |           |                    |         |                       |

#### Pantalla de Reasignación de órdenes

Aquí podrá realizar reasignaciones por especialista o por proveedor

▷ Nota: en esta pantalla solo se podrán seleccionar los proveedores que tenga asignado el monitor.

## Alertas

## Alertas

Como parte importante del monitoreo de la operación, AFLS provee un conjunto de alertas utilizadas por los monitores y administradores para tomar decisiones sobre la operación de órdenes de trabajo, inventario y encuestas.

En el módulo **Alertas** encontrará dos opciones: **Proveedores** (asociadas a una orden de trabajo)y **Generales** (las que no tienen proveedor asociado, ej. las encuestas que se envían directamente a un cliente).

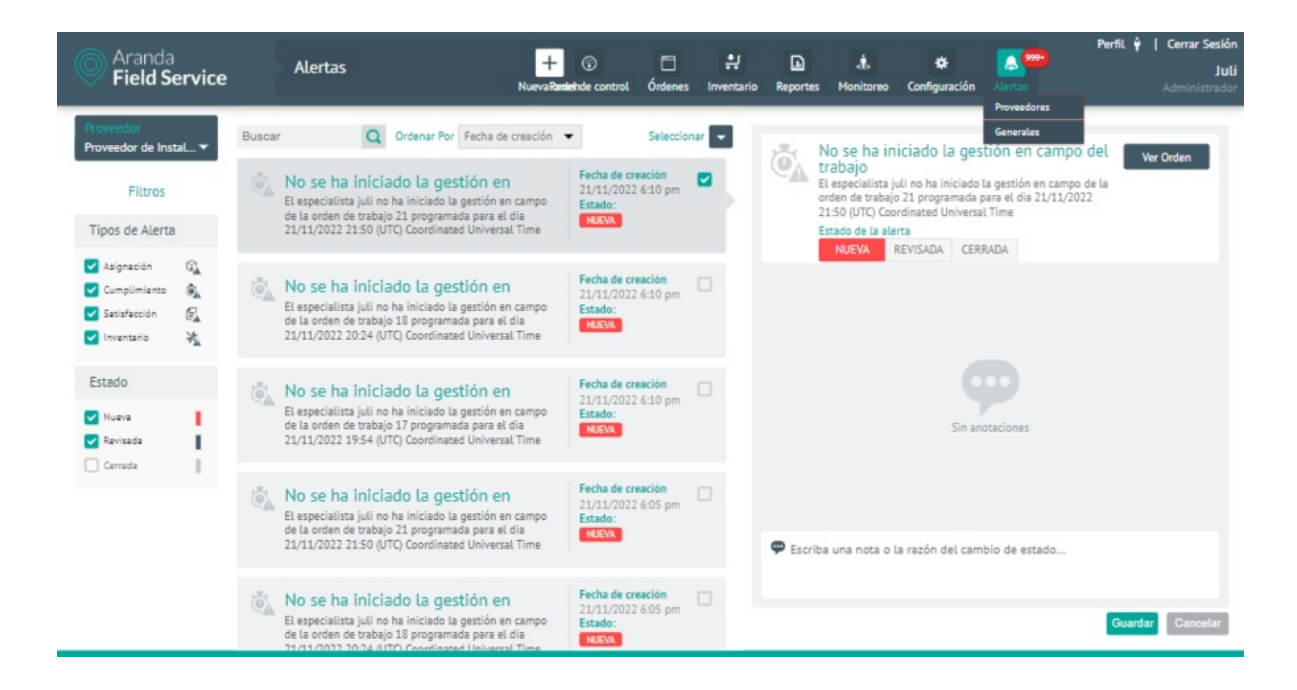

#### Opción de Alertas Generales

Es posible realizar una consulta detallada para identificar las alertas por tipo y luego filtrar los resultados bajo diferentes criterios.

## Filtrando las alertas de proveedores

Los filtros para facilitar la búsqueda de alertas de proveedores generadas son los siguientes:

**Proveedor:** el monitor solo podrá visualizar los proveedores que tiene asignados, por lo tanto, podrá filtrar las alertas solo por dichos proveedores desde el selector. Cuando se ingresa con un perfil de usuario Despachador + Monitor el selector contará con la opción de Todos los proveedores.

## Tipos de Alerta:

- Asignación: son las alertas creadas por el motor de asignación cuando no es posible encontrar las personas idóneas para ejecutar una orden de trabajo. Dentro de esta categoría se encuentra la alerta de orden no asignada.
- Cumplimiento: son todas aquellas alertas generadas por la operación cuando se incumplen las citas o los acuerdos de nivel de servicio de las órdenes de trabajo. Dentro de esta categoría se encuentran:
- Orden sin zona: se genera cuando se crea una orden sin zona de cobertura.
- Asignación de proveedor: cuando no es posible asignar un proveedor a la orden de trabajo.
- Orden no ejecutada: cuando una orden que estaba programada no fue ejecutada.
- Solicitud de tiempo: cuando un especialista desde la consola móvil solicita más tiempo para completar su orden de trabajo.
- Cita incumplida: cuando un especialista incumple la cita pactada con el cliente para la ejecución de un servicio
- Acuerdo incumplido: cuando alguno de los acuerdos, SLA, OLA o UC no alcanzó el 100%.
- Reasignación de órdenes: cuando una orden cambia de un proveedor a otro.
- No se ha iniciado la gestión en campo de la orden de trabajo: cuando una orden de trabajo ABIERTA/PROGRAMADA supera el tiempo de espera definido para que el especialista inicie el desplazamiento hacia la misma.
- No se identifica movimiento del especialista: cuando el GPS del dispositivo del especialista no ha detectado movimiento durante un tiempo definido.
- No se ha iniciado tarea: cuando no se registra inicio en una tarea programada.
- Satisfacción: son las alertas generadas por una baja puntuación de las encuestas por parte de los usuarios. Dentro de esta categoría se encuentran:
- Nivel de satisfacción de una orden de trabajo: cuando una orden recibe una baja calificación del cliente.
- Encuesta no calificada: cuando transcurre un tiempo determinado y la encuesta aún no ha sido calificada.
- Resultados por debajo del nivel esperado: cuando los resultados de un informe de nivel de satisfacción están por debajo de los límites definidos.
- Inventario: son las alertas que se generan cuando la cantidad de un producto está por debajo de los niveles permitidos en el inventario. Dentro de esta categoría se encuentran:
- Nivel mínimo de inventario: cuando un producto alcanza la cantidad mínima de inventario.
- Existencias no encontradas: cuando un especialista solicita inventario adicional por inexistencia en el inventario actual.

Recálculo de órdenes de trabajo (por alerta de cumplimiento)

Cuando un especialista en campo solicita más tiempo para atender la orden, el monitor es responsable de aceptar o rechazar la petición.

| Aranda<br>Field Serv                                                       | ice |         | Alertas +<br>Nueva orden                                                                                                    |                                                              | (<br>Panet d | D<br>e control | Cordenes                       | <b>H</b><br>Inventario                   | Reportes     | الله<br>Monitoreo | ¢<br>Configuración | Alertas                | Perfil 🕴   Cerrar Sesión<br>Tatiana Ramirez<br>Administrador |
|----------------------------------------------------------------------------|-----|---------|----------------------------------------------------------------------------------------------------|--------------------------------------------------------------|--------------|----------------|--------------------------------|------------------------------------------|--------------|-------------------|--------------------|------------------------|--------------------------------------------------------------|
| Proveedor<br>Todos los proveedo                                            |     | Filtrar | Q Ordenar Por Fecha de creación 💌                                                                                                    | Seleccionar                                                  | •            |                | Solicit                        | ud de tien                               | 100          |                   |                    |                        | Mar Onders                                                   |
| Filtros                                                                    |     |         | Solicitud de tiempo<br>El especialista David Abril, ha solicitado 60 minutos adicionales para atender la orden 12.                                                             | Fecha de creación<br>24/04/2018 10:22 am<br>Estado:          |              | Q,             | El especi<br>Estado de<br>NUEV | alista David Al<br>la alerta<br>A REVISA | DA CERRA     | ado 60 minut      | os adicionales par | ra atender la orden 13 | Tiempo                                                       |
| Tipos de Alerta                                                            |     |         |                                                                                                    | NIEW                                                         |              |                | -                              |                                          |              |                   |                    |                        | S Rechazar                                                   |
| Asignación     Asignación     Cumplimiento     Satisfacción     Inventario |     | (e_A    | Acuerdo incumplido<br>El acuerdo de tiempo del cronómetro "Tiempo de Atendón" se incumpiló para la orden 13.<br>(El proble que el especialitas este fuera de linea)            | Fecha de creación<br>24/04/2018 10:05 em<br>Estado:<br>NIEVA |              |                |                                |                                          |              |                   |                    |                        |                                                              |
| Estado  Nueva  Revisada  Corrada                                           |     | (¢      | Acuerdo incumptido<br>El acuerdo de tiempo de continento "Tiempo de Atendón" se incumptió para la orden 12.<br>(Es posible que el especialista este fuera de línea)            | Fecha de creación<br>24/04/2018 10:04 am<br>Estado:<br>SUEVA |              |                |                                |                                          |              |                   |                    |                        |                                                              |
|                                                                            |     | ē,      | Acuerdo incumptido<br>El acuerdo de tiempo del consistento "Tiempo de Atendón" se incumptió para la orden 11.<br>(Es posible que el especialista este fuera de linea)          | Fecha de creación<br>24/04/2018 10:02 am<br>Estado:<br>NUEVA |              |                |                                |                                          |              | Sin ar            | otaciones          |                        |                                                              |
|                                                                            |     | (e)     | Posible incumplimiento<br>El acuerdo de tiempo del coexidento "Tiempo de Alexición" ha llegado al 13 para la orden<br>73% (Es posible que el especialista este fuens de línea) | Fecha de creación<br>24/04/2018 4:05 am<br>Estado:<br>NUXVN  |              |                |                                |                                          |              |                   |                    |                        |                                                              |
| Aplicar                                                                    |     | (ë_A    | Posible incumplimiento<br>El scuerdo de tiempo de Atendón" ha llegado al 12 para la orden<br>75%. (Es posible que el especialista este fuera de línea)                         | Fecha de creación<br>24/04/2018 4:04 am<br>Estado:<br>NGEVA  |              | Sec.           | riba una n                     | ota o la razó                            | n del cambio | o de estado.      |                    |                        | Guardar Cancelar                                             |

#### Alerta de solicitud de tiempo

Al seleccionar la notificación y presionar el botón **Aprobar**, la herramienta desplegará una pantalla donde el monitor podrá tomar la decisión adecuada teniendo en cuenta tres factores:

- Citas incumplidas hasta el momento.
- Número de órdenes por reasignar.
- Ordenes de trabajo próximas a vencer.

| Aranda<br>Field Service                                                                                                    | Alertas                                                                        |                                                                                      | +<br>Nueva orden                             | ③<br>Panel de control | C<br>Ordenes Inv | # D<br>entario Reportes | L.<br>Monitoreo | Configuración                        | Alertas                                                                              | Perfil 🛉  <br>Tatia | Cerrar Sesiór<br>ana Ramirez<br>Administrado |
|----------------------------------------------------------------------------------------------------|--------------------------------------------------------------------------------|--------------------------------------------------------------------------------------|----------------------------------------------|-----------------------|------------------|-------------------------|-----------------|--------------------------------------|--------------------------------------------------------------------------------------|---------------------|----------------------------------------------|
| Actualizar tie<br>Dia taborat David                                                                                                | empo<br>Abril                                                                  | Hoy, Abril                                                                           | 24 De 2018.                                  |                       |                  |                         |                 |                                      |                                                                                      |                     |                                              |
| Seleccione un itinerario para la siguier<br>Order número<br>12                                                                     | nte orden de traba                                                             | 0.<br>Hora programada<br>Martes 24, 7:37,4M                                          | Hora de atención real.<br>Martes 24 10/22 AM |                       | empo solicitado  |                         |                 | 2.0                                  | Citas incumplidas h                                                                  | asta el momento     |                                              |
| Aceptar el tiempo para cum<br>Se reagendarión todas las citas qu<br>Aceptar el tiempo y reorgan<br>Todas las órdenes se optimizado | iplir la mayor car<br>ue no se puedan cu<br>nizar la agenda p<br>n nuevamente. | tidad de citas posibles.<br>mplir en la hera prevista<br>ara optimizar la operación. |                                              |                       |                  |                         |                 | Orde<br>Orde<br>Orde<br>Orde<br>Orde | r número 14<br>r número 18<br>r número 5<br>r número 5<br>r número 13<br>r número 11 |                     |                                              |
| No aceptar el tiempo.<br>No se realizarán modificaciones                                                                           | a la agenda.                                                                   |                                                                                      |                                              |                       |                  |                         |                 | G 6                                  | Órdenes de trabajo                                                                   | por reasignar       |                                              |
|                                                                                                    |                                                                                |                                                                                      |                                              |                       |                  |                         |                 | <b>(</b>                             | rdenes de trabajo p                                                                  | róximas a vencer    |                                              |

Guardar Cancelar

#### Pantalla al seleccionar Aprobar

El motor recalculará las órdenes pendientes teniendo en cuenta tres opciones posibles:

- Aceptar el tiempo y cumplir la mayor cantidad de citas posibles.
- Aceptar el tiempo y reorganizar la agenda para optimizar la operación.
- No aceptar el tiempo.

▷ Nota: por defecto se realiza la primera simulación automáticamente. Cada simulación muestra la cantidad de órdenes afectadas para cada caso y sus respectivas ID para ser consultadas. Esta pantalla solo se visualizará si se afecta alguna orden al aprobar el tiempo solicitado por el especialista, de lo contrario se visualizará un mensaje confirmando la aprobación de tiempo.

Si la solicitud de tiempo no corresponde al día actual, las opciones de aprobar y rechazar serán deshabilitadas.

Una vez aceptada alguna de las simulaciones, la agenda del especialista se actualizará con la información simulada.

El ciclo de vida de las alertas se mueve a través de tres estados diferentes:

- Nueva: alertas creadas por el sistema que no se han validado.
- Revisada: alertas que requieren algún tipo de acción por parte de los usuarios o los monitores.
- Cerrada: alertas validadas que no importan o que ya fueron revisadas en la operación.

## Visualización de alertas de proveedores

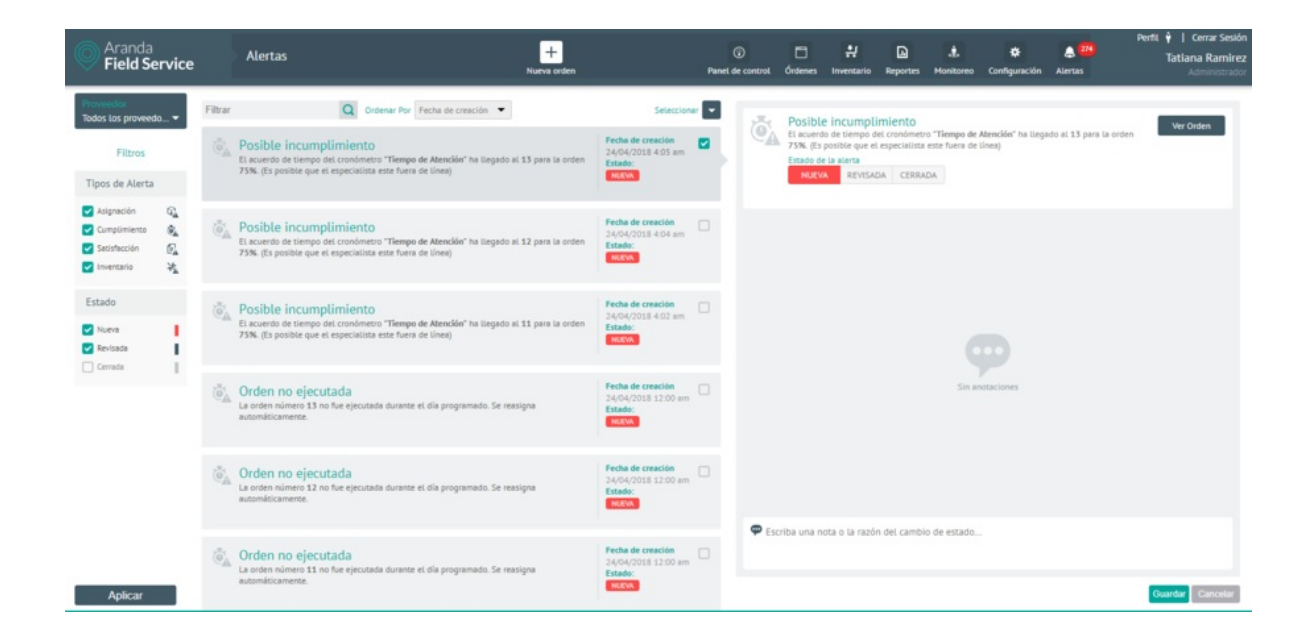

Cada alerta incluye información relevante de la operación. En el detalle de la alerta es posible cambiar el estado adicionando un mensaje.

▷ **Nota:** si se cambia el estado de una orden a EJECUTADA o CANCELADA, la alerta ya no se visualizará en este módulo, sino directamente en el de órdenes de trabajo, en el estado que se le haya asignado.

## Filtrando las alertas generales

Puede facilitar la búsqueda de alertas generales con los siguientes filtros:

# Tipos de Alerta

- Satisfacción: son las alertas generadas por una baja puntuación de las encuestas por parte de los usuarios. Dentro de esta categoría se encuentran:
- Nivel de satisfacción de una encuesta: cuando una encuesta recibe una baja calificación del cliente.
- **Resultados por debajo del nivel esperado:** Cuando los resultados de un informe de nivel de satisfacción están por debajo de los límites definidos.

El ciclo de vida de las alertas se mueve a través de tres estados diferentes:

- Nueva: alertas creadas por el sistema que no se han validado.
- Revisada: alertas que requieren algún tipo de acción por parte de los usuarios o los monitores.
- Cerrada: alertas validadas que no importan o que ya fueron revisadas en la operación.

## Visualización de alertas generales

| Aranda<br>Field Se                                          | rvice   |             | Alertas                                                                                                    | +<br>Nurva orden                        |             | Panel de control | C<br>Órdenes                              | <b>위</b><br>Inventario   | Reportes   | L.<br>Monitoreo            | Configuración       | Alertas               | Perfil 🛉   Cerrar Sesión<br>Tatiana Ramirez<br>Administrador |
|-------------------------------------------------------------|---------|-------------|----------------------------------------------------------------------------------------------------|-----------------------------------------|-------------|------------------|-------------------------------------------|--------------------------|------------|----------------------------|---------------------|-----------------------|--------------------------------------------------------------|
| Filtros                                                     |         | Filtrar     | illirar Q Ordenar Por Fecha de creación 🔻                                                                                     |                                         | Seleccionar |                  | Nivel<br>El client                        | de satisfa<br>tatis_543@ | cción de e | encuesta<br>ha dado una ci | süfficación por deb | ajo del nivel configu | Ver Resultados                                               |
| Asignación     Cumpilmiento     Satisfacción     Inventario | 9 & G * | [# <u> </u> | Nivel de satisfacción de encues<br>El cliente tal: 543@hohanicem ha dodo un<br>configurado para una encuesta. La calificación | 24/04/2018 10:09 am<br>Estado:<br>MCEVR |             | Estado d         | encuesta. La<br>e la alierta<br>(A REVISA | calificación f           | NDA        |                            |                     |                       |                                                              |
| Estado                                                      |         |             |                                                                                                    |                                         |             |                  |                                           |                          |            |                            |                     |                       |                                                              |

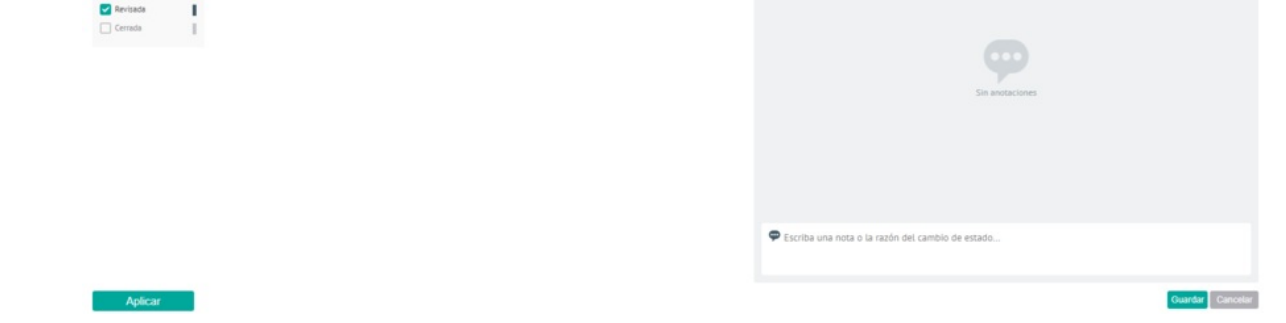

## Consola Móvil

Ingresando a la consola móvil

Luego de que el despachador crea la orden de trabajo y programa el servicio, el especialista en campo debe validar desde el dispositivo móvil las órdenes de trabajo que se le han asignado y el estado de evolución de las mismas.

Consulte aqui:

Manual Aranda Field Service - Consola Móvil

## Consola Cliente AssistMe

## Ingresando a la consola de cliente AssistMe

AssistMe es una aplicación web (responsive) diseñada para simplificar la solicitud de servicios de los usuarios (Clientes) de su compañía permitiendo un rápido monitoreo y seguimiento de órdenes de trabajo.

Consulte aqui:

#### Manual Aranda Field Service - Consola Cliente AssistMe

## Glosario de términos

## Glosario de términos

#### Acuerdos de Nivel de Servicio

Compromisos y tiempos acordados entre la organización prestadora y el usuario final para la prestación de un servicio. Los acuerdos de nivel de servicio (ANS) definidos en AFLS podrán establecerse para compañías y usuarios.

#### Campos adicionales

Espacios de almacenamiento destinados a recolectar información particular de órdenes de trabajo, servicios, clientes y compañías y que son propios de cada organización.

#### Cargo

Categoría que determina el escalafón y nivel salarial que tiene un especialista en campo, con base en su experiencia y competencias adquiridas.

#### Cliente

Persona o empresa que adquiere los servicios configurados por una compañía, para la gestión de órdenes de trabajo con AFLS.

#### Compañía

Agrupación lógica de usuarios beneficiarios de los servicios ofrecidos por una organización.

#### Costo por desplazamiento

Cálculo aproximado del valor que implica el desplazamiento de un especialista en campo para la atención de una orden de trabajo, teniendo en cuenta al medio de transporte utilizado y la distancia en kilómetros.

#### Dashboard

Funcionalidad de AFLS que permite visualizar el comportamiento de la operación en la gestión de órdenes de trabajo en campo. Permite conocer la disponibilidad de los especialistas, la demanda de trabajo y el estado de las órdenes de servicio en tiempo real.

Disponibilidad

Rangos de tiempo disponibles en la agenda del especialista en campo para la atención programada de una orden de trabajo.

Flujo de trabajo

Pasos que se deben llevar a cabo para la ejecución de las órdenes de trabajo.

Habilidades

Destrezas y competencias funcionales, técnicas y operativas del usuario con perfil de especialista en campo, para la atención de una orden de trabajo.

#### Inventario

Productos que se necesitan para la prestación del servicio.

#### Modelo

Agrupación de características comunes a diversos servicios. Generalmente dentro de las organizaciones los servicios se prestan bajo una parametrización similar en cuanto al flujo de trabajo y los campos adicionales para las órdenes.

#### Orden de trabajo

Solicitud en donde se registra y almacena la información necesaria para la atención de un servicio que requiera asistencia en campo o presencial.

#### Organización

Es la entidad encargada de prestar los servicios asociados a una orden de trabajo, a compañías y usuarios que requieren esta gestión.

AFLS soporta la operación de múltiples agrupaciones en una misma instancia. Cada instancia tiene el nombre de "organización" y tiene la autonomía para gestionar sus propias órdenes de trabajo y configurar los componentes necesarios para atender el servicio.

#### Perfil

Rol configurado para cada usuario en la gestión de órdenes de trabajo. Los perfiles configurados en AFLS son administrador, despachador, monitor y especialista en campo.

#### Servicio

Conjunto de actividades a desarrollar para beneficio de un cliente y que se constituye como marco de referencia y eje central del modelo de negocio.

#### Tiempos

Límites de tiempo establecidos para la atención, solución y ejecución de un servicio. Son componente fundamental en los acuerdos de servicio definidos por la organización.

#### Ubicación geográfica

Localización aproximada de la posición y desplazamientos del especialista en campo, durante sus tareas de atención de una orden de trabajo.

#### Unidad de medida

Variable para determinar la cantidad de un repuesto. Dependiendo del tipo de repuesto se especifica la unidad de medida pertinente.

#### Usuario

Persona que ocupa un rol en la configuración, gestión y solución de los procesos asociados al ciclo de vida de una orden de trabajo.